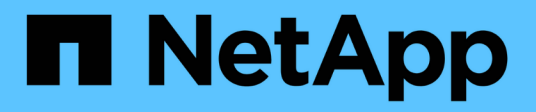

# Documentação de atualização de hardware da ONTAP

Upgrade controllers

NetApp December 12, 2024

This PDF was generated from https://docs.netapp.com/pt-br/ontap-systems-upgrade/index.html on December 12, 2024. Always check docs.netapp.com for the latest.

# Índice

| Documentação de atualização de hardware da ONTAP                                                    | 1  |
|----------------------------------------------------------------------------------------------------|----|
| Escolha o procedimento de atualização do hardware do controlador                                    | 2  |
| Atualize usando o ARL                                                                               | 7  |
| Comece aqui: Escolha seu procedimento de atualização ARL                                            | 7  |
| Use os comandos "System controller replace" para atualizar o hardware do controlador introduzido no |    |
| ONTAP 9.15,1                                                                                        | 10 |
| Use os comandos "System controller replace" para atualizar os modelos de controladora no mesmo      |    |
| chassi                                                                                              | 32 |
| Use os comandos "System controller replace" para atualizar o hardware da controladora executando o  |    |
| ONTAP 9.8 ou posterior                                                                              | 66 |
| Use os comandos "System controller replace" para atualizar o hardware da controladora executando o  |    |
| ONTAP 9.5 a 9,7                                                                                     | 33 |
| Atualize manualmente o hardware da controladora executando o ONTAP 9.8 ou posterior                 | 58 |
| Atualize manualmente o hardware da controladora executando o ONTAP 9.7 ou anterior                  | 98 |
| Atualize movendo volumes ou armazenamento                                                           | 46 |
| Decida se deseja atualizar movendo volumes ou armazenamento.                                        | 46 |
| Considerações para atualizar o hardware do controlador                                              | 47 |
| Atualize movendo o armazenamento                                                                    | 49 |
| Atualize movendo volumes                                                                            | 30 |
| Atualize o AFF A250 para o AFF A400 convertendo para um compartimento de unidade                    | )3 |
| Avisos legais                                                                                       | 17 |
| Direitos de autor                                                                                   | 17 |
| Marcas comerciais                                                                                   | 17 |
| Patentes                                                                                            | 17 |
| Política de privacidade 71                                                                          | 17 |
| Informações de segurança e avisos regulamentares71                                                  | 17 |

# Documentação de atualização de hardware da ONTAP

# Escolha o procedimento de atualização do hardware do controlador

Em geral, a forma como você atualiza o hardware do controlador depende dos modelos de plataforma dos nós originais. Atualize agregados ou movendo volumes (procedimentos sem interrupções) ou movendo o storage (um procedimento de interrupção). Se você tiver versões diferentes do ONTAP em execução nos nós originais e novos, talvez seja necessário executar uma atualização de software antes de iniciar a atualização de hardware.

#### Sistemas com unidades internas

Escolha um procedimento de atualização para um sistema com unidades internas, que estão listadas abaixo:

- FAS2620, FAS2650, FAS2720 e FAS2750
- AFF A150, AFF A200, AFF A220, AFF A250, AFF A700s e AFF A800

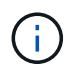

Você também pode atualizar um AFF A800 para um AFF A70 ou AFF A90 usando a realocação de agregados. "Saiba mais".

- AFF C190, AFF C250 e AFF C800
- ASA A150, ASA A250, ASA A800 e ASA AFF A220

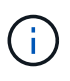

A atualização do ASA para um sistema de substituição do ASA R2 não é suportada. Para obter informações sobre como migrar dados do ASA para o ASA R2, "Habilite o acesso a dados de hosts SAN ao seu sistema de storage ASA R2"consulte .

Se o seu sistema não estiver listado, consulte "NetApp Hardware Universe" para verificar se tem unidades internas.

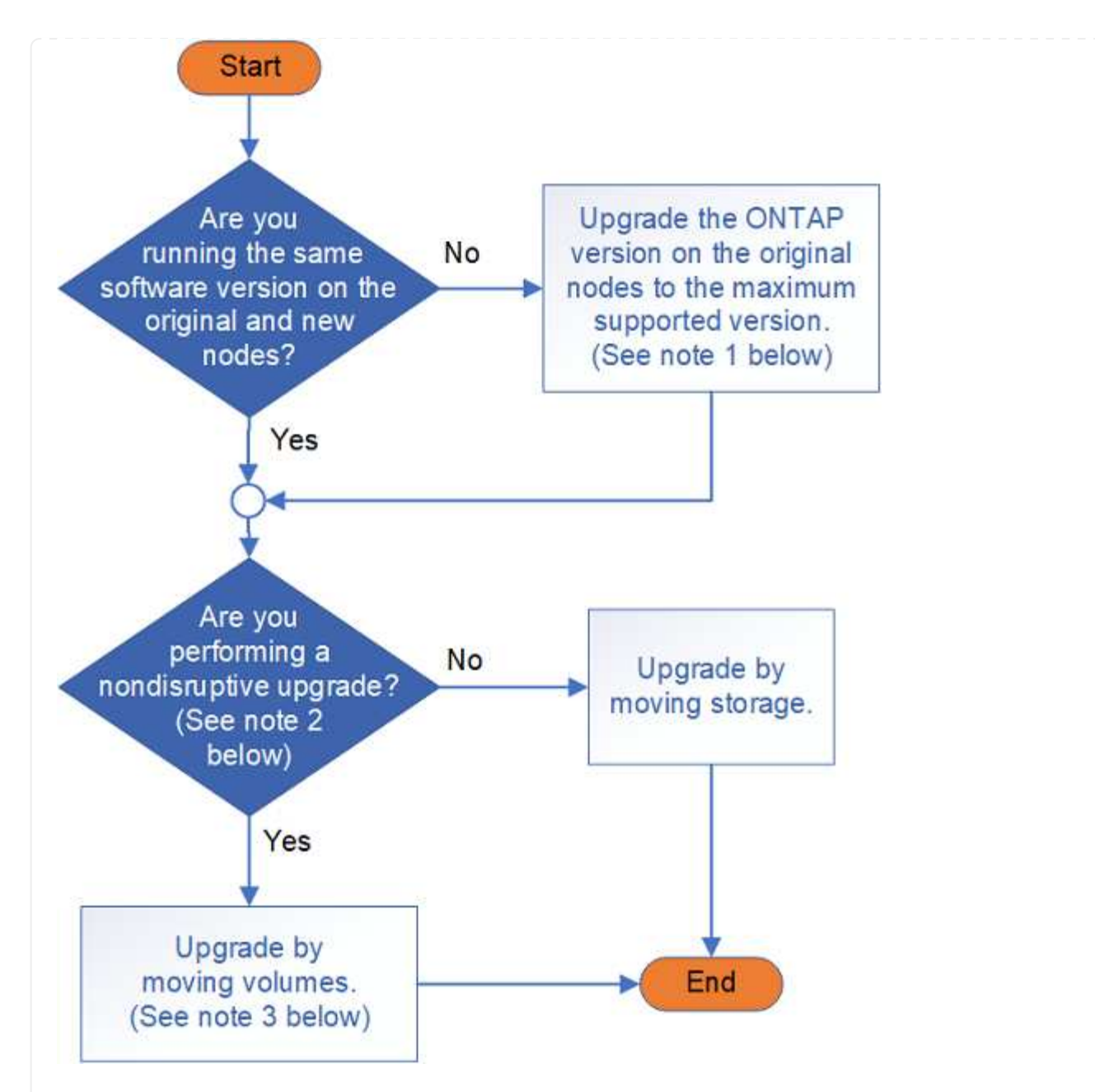

#### Sistemas com apenas unidades externas

Escolha um procedimento de atualização para um sistema com apenas unidades externas, que estão listadas abaixo:

- FAS8200, FAS8300, FAS8700, FAS9000 e FAS9500
- AFF A300, AFF A320, AFF A400, AFF A700 e AFF A900
- AFF C400
- ASA A400, ASA A900 e ASA AFF A700

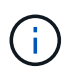

A atualização do ASA para um sistema de substituição do ASA R2 não é suportada. Para obter informações sobre como migrar dados do ASA para o ASA R2, "Habilite o acesso a dados de hosts SAN ao seu sistema de storage ASA R2" consulte .

Se o seu sistema não estiver listado, consulte "NetApp Hardware Universe" para verificar se ele só tem unidades externas.

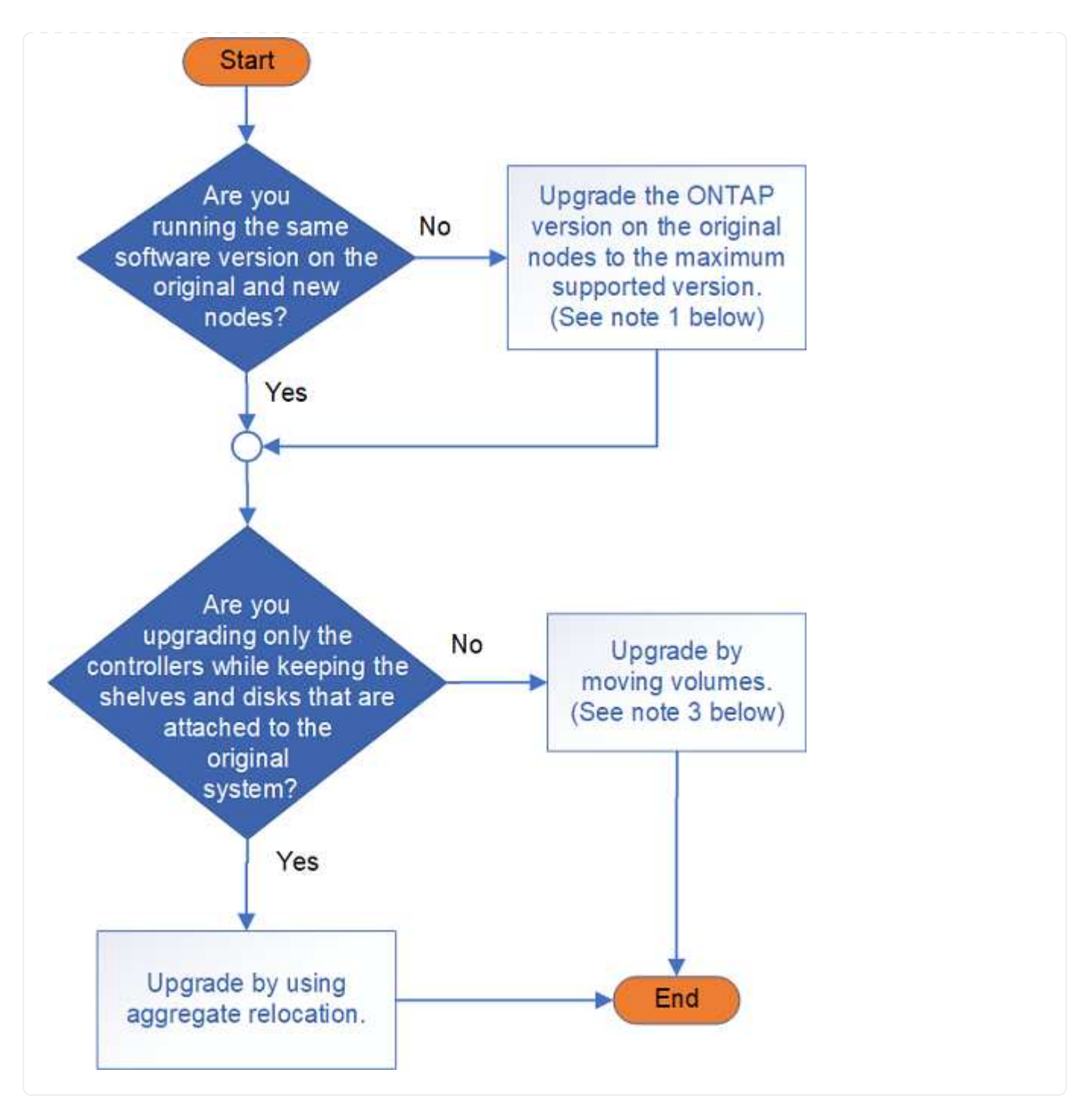

Saiba mais sobre os procedimentos de atualização de hardware do controlador:

• "Atualize usando realocação agregada"

A realocação de agregados é um procedimento de substituição. Não é necessário expandir e diminuir o cluster com os novos nós, o que é benéfico para clusters sem switch de dois nós. Mover dados com a realocação de agregados é mais rápido do que copiar dados entre agregados ao mover volumes.

• "Atualize movendo volumes ou armazenamento"

**Note1**: A versão do ONTAP em execução nos nós originais deve ser suportada pelos novos nós. Se necessário, "Atualize a versão do ONTAP" nos nós originais até a versão máxima suportada. A diferença de versão entre os nós original e novo não pode ser maior que quatro. Por exemplo, o ONTAP 9.8 e 9.12.1 são suportados; no entanto, o ONTAP 9.8 e o 9.13.1 não são suportados. "Saiba mais sobre clusters ONTAP de versão mista".

# $(\mathbf{i})$

**Note2**: Uma atualização sem interrupções requer um novo sistema com seu próprio storage e compartimentos para armazenar os dados do sistema original.

**Note3**: Ao atualizar movendo volumes, você se junta aos novos nós, move os volumes e LIFs para os novos nós e, em seguida, desassocia os nós que você deseja remover do cluster. Se você estiver atualizando um cluster sem switch de dois nós, converta-o em um cluster conetado comutado usando um par de switches de cluster antes de adicionar novos nós.

Se você estiver atualizando uma configuração do MetroCluster, "Atualize, atualize ou expanda a configuração do MetroCluster" consulte .

Se você estiver substituindo um componente individual, consulte "Documentação dos sistemas de hardware da ONTAP" e localize o folheto de unidade substituível em campo (FRU) para esse componente.

# Atualize usando o ARL

# Comece aqui: Escolha seu procedimento de atualização ARL

Você pode atualizar o hardware do controlador sem interrupção usando o ARL (Aggregate Relocation). Para obter outros métodos de atualização do hardware do controlador, "Atualize movendo volumes ou armazenamento" consulte .

Com o ARL, você atualiza o hardware da controladora de forma ininterrupta em um par de nós que executam o ONTAP, migrando agregados sem raiz dos nós originais para os novos nós no mesmo cluster. Os dados hospedados nos nós que estão sendo atualizados estão acessíveis durante a atualização.

O ARL aproveita a configuração de HA para oferecer a capacidade de mover a propriedade de agregados que não são raiz de um nó para outro, se eles compartilharem storage no mesmo cluster.

Existem vários métodos ARL para atualizar o hardware do controlador. Para selecionar o procedimento adequado, consulte as informações a seguir sobre os sistemas e as versões do ONTAP suportadas para cada opção de atualização do ARL.

# Use os comandos "System controller replace" com ONTAP 9.15,1 ou posterior

Se o cenário de atualização estiver listado na seguinte matriz de sistemas suportados, vá para para "Use os comandos "System controller replace" para atualizar o hardware do controlador introduzido no ONTAP 9.15,1" para iniciar o procedimento de atualização.

#### Mostrar sistemas suportados

| Controlador existente                 | Controlador de substituição | Suportado a partir do ONTAP |
|---------------------------------------|-----------------------------|-----------------------------|
| FAS8200, FAS8300, FAS8700,<br>FAS9000 | FAS70, FAS90                | 9.15.1P3                    |
| FAS9500                               | FAS90                       | 9.15.1P3                    |
| AFF A300, AFF A400, AFF A700          | AFF A70, AFF A90, AFF A1K   | 9.15.1                      |
| AFF A900                              | AFF A90, AFF A1K            | 9.15.1                      |

### Atualize os modelos de controladora no mesmo chassi

Se o cenário de atualização estiver listado na seguinte matriz de sistemas suportados, vá para para "Use os comandos "System controller replace" para atualizar os modelos de controladora no mesmo chassi" para iniciar o procedimento de atualização.

#### Mostrar sistemas suportados

| Sistema antigo                                         | Sistema de<br>substituição | Versões de ONTAP compatíveis                                             |
|--------------------------------------------------------|----------------------------|--------------------------------------------------------------------------|
| AFF A800                                               | AFF A70 ou AFF A90         | 9.15.1 e mais tarde                                                      |
| AFF A220 configurado<br>como um All SAN Array<br>(ASA) | ASA A150                   | 9.13.1P1 e posterior                                                     |
| AFF A220                                               | AFF A150                   | 9.10.1P15, 9.11.1P11, 9.12.1P5 e posterior                               |
| AFF A200                                               | AFF A150                   | 9.10.1P15, 9.11.1P11 e posterior                                         |
|                                                        |                            | <b>Nota</b> : O AFF A200 não suporta versões ONTAP posteriores a 9.11.1. |
| AFF C190                                               | AFF A150                   | 9.10.1P15, 9.11.1P11, 9.12.1P5 e posterior                               |
| FAS2620                                                | FAS2820                    | 9.11.1P7 ou versões de patch posteriores<br>(FAS2620)                    |
|                                                        |                            | <b>Nota</b> : O FAS2620 não suporta versões ONTAP posteriores a 9.11.1.  |
|                                                        |                            | 9.13.1 e posterior (FAS2820)                                             |
| FAS2720                                                | FAS2820                    | 9.13.1 e mais tarde                                                      |
| AFF A700 configurado<br>como um ASA                    | ASA A900                   | 9.13.1P1 e posterior                                                     |
| AFF A700                                               | AFF A900                   | 9.10.1P10, 9.11.1P6 e posterior                                          |
| FAS9000                                                | FAS9500                    | 9.10.1P10, 9.11.1P6 e posterior                                          |

# Use os comandos "System controller replace" com o ONTAP 9.8 ou posterior

Se o cenário de atualização estiver listado na seguinte matriz de sistemas suportados, vá para para "Use os comandos "System controller replace" para atualizar o hardware da controladora executando o ONTAP 9.8 ou posterior" para iniciar o procedimento de atualização.

#### Mostrar sistemas suportados

| Controlador antigo                 | Controlador de substituição            |
|------------------------------------|----------------------------------------|
| FAS8020, FAS8040, FAS8060, FAS8080 | FAS8200, FAS8300, FAS8700, FAS9000     |
| FAS8060, FAS8080                   | FAS9500                                |
| AFF8020, AFF8040, AFF8060, AFF8080 | AFF A300, AFF A400, AFF A700, AFF A800 |
| AFF8060, AFF8080                   | AFF A900                               |
| FAS8200                            | FAS8300, FAS8700, FAS9000, FAS9500     |
| FAS8300, FAS8700, FAS9000          | FAS9500                                |
| AFF A300                           | AFF A400, AFF A700, AFF A800, AFF A900 |
| AFF A320                           | AFF A400                               |
| AFF A400, AFF A700                 | AFF A900                               |

# Use os comandos "System controller replace" com ONTAP 9.5 a 9,7

Se o cenário de atualização estiver listado na seguinte matriz de sistemas suportados, vá para para "Use os comandos "System controller replace" para atualizar o hardware da controladora executando o ONTAP 9.5 a 9,7" para iniciar o procedimento de atualização.

#### Mostrar sistemas suportados

| Controlador antigo                 | Controlador de substituição            |
|------------------------------------|----------------------------------------|
| FAS8020, FAS8040, FAS8060, FAS8080 | FAS8200, FAS8300, FAS8700, FAS9000     |
| AFF8020, AFF8040, AFF8060, AFF8080 | AFF A300, AFF A400, AFF A700, AFF A800 |
| FAS8200                            | FAS8700, FAS9000, FAS8300              |
| AFF A300                           | AFF A700, AFF A800, AFF A400           |

### Use comandos ARL manuais

Se o cenário de atualização não for suportado usando "comandos do sistema", você pode executar uma atualização ARL usando comandos manuais.

Escolha o procedimento para a sua versão do ONTAP para iniciar a atualização:

- "Atualize manualmente o hardware da controladora executando o ONTAP 9.8 ou posterior"
- "Atualize manualmente o hardware da controladora executando o ONTAP 9.7 ou anterior"

# Use os comandos "System controller replace" para atualizar o hardware do controlador introduzido no ONTAP 9.15,1

# Visão geral

Este procedimento descreve como atualizar o hardware da controladora usando ARL (Aggregate Relocation) para as seguintes configurações do sistema:

| Método                                    | Versão de ONTAP     | Sistemas suportados                            |
|-------------------------------------------|---------------------|------------------------------------------------|
| Usando system controller replace comandos | 9.15.1 ou posterior | "Link para a matriz de sistemas<br>suportados" |

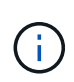

Não é possível usar este procedimento para atualizar uma configuração MetroCluster FC ou IP. Para atualizar uma configuração do MetroCluster, "Referências" consulte para vincular à documentação de atualização e expansão *MetroCluster*.

Durante o procedimento, você atualiza o hardware da controladora original com o hardware da controladora de substituição, relocando a propriedade de agregados que não sejam raiz. Migre agregados várias vezes de nó para nó para confirmar se pelo menos um nó está fornecendo dados dos agregados durante o procedimento de atualização. Você também migra interfaces lógicas de dados (LIFs) e atribui as portas de rede do novo controlador aos grupos de interface à medida que avança.

#### Terminologia utilizada nesta informação

Nesta informação, os nós originais são chamados "node1" e "node2", e os novos nós são chamados "node3" e "node4". Durante o procedimento descrito, o node1 é substituído pelo node3 e o node2 é substituído pelo node4.

Os termos "node1", "node2", "node3" e "node4" são usados apenas para distinguir entre os nós originais e novos. Ao seguir o procedimento, você deve substituir os nomes reais de seus nós originais e novos. No entanto, na realidade, os nomes dos nós não mudam: node3 tem o nome node1 e node4 tem o nome node2 após o hardware do controlador ser atualizado.

#### Informações importantes:

- Este procedimento é complexo e assume que você tem habilidades avançadas de administração do ONTAP. Você também deve ler e entender as "Diretrizes para atualização de controladores com ARL"seções e "Visão geral da atualização ARL"antes de iniciar a atualização.
- Este procedimento pressupõe que o hardware do controlador de substituição é novo e não foi utilizado. Os passos necessários para preparar controladores usados com o wipeconfig comando não estão incluídos neste procedimento. Você deve entrar em Contato com o suporte técnico se o hardware do controlador de substituição tiver sido usado anteriormente.
- Use este procedimento para atualizar o hardware da controladora em clusters com mais de dois nós. No entanto, é necessário executar o procedimento separadamente para cada par de alta disponibilidade (HA) no cluster.
- Ao atualizar para um sistema introduzido no ONTAP 9.15,1, o ONTAP converte a eficiência de storage de volumes existentes e aplica os novos recursos de eficiência de storage que utilizam a funcionalidade de descarga de hardware. Este é um processo de fundo automático, sem impactos visível no desempenho do sistema.

- Para um sistema AFF A70, AFF A90 ou AFF A1K, o ONTAP converte a eficiência de storage de todos os volumes thin Provisioning existentes, inclusive aqueles que não usam a eficiência de storage.
- Para um sistema FAS70 e FAS90, o ONTAP converte apenas a eficiência de storage de volumes thin Provisioning existentes que tinham a eficiência de storage habilitada antes da atualização.

"Saiba mais sobre a eficiência de storage".

- Os sistemas AFF A70, AFF A90, AFF A1K, FAS70 e FAS90 compartilham 100GbE portas de rede para conexões de cluster e HA. Esses sistemas podem oferecer suporte a conexões de cluster 10GbE ou 25GbE a switches de cluster legados. No entanto, a NetApp recomenda a atualização para velocidades de cluster 100GbE quando os switches 10GbE e 25GbE não forem mais necessários. Para obter mais informações, consulte os seguintes artigos da base de dados de Conhecimento:
  - "Como configurar portas de cluster 10G ou 25G em uma nova configuração de cluster no AFF/ASA A1K, A90, A70, FAS90, FAS70"
  - "Como converter um cluster existente de 10G ou 25G portas de cluster para 40G ou 100g portas de cluster em um AFF/ASA A1K, A90, A70, FAS90, FAS70"

Se não for possível vincular portas de cluster e0a ou e0b no nó existente às portas de cluster no novo nó, "NetApp Bugs Online ID de erro CONTAP-166978"consulte .

# Automatize o processo de atualização do controlador

Durante uma atualização da controladora, a controladora é substituída por outra controladora executando uma plataforma mais recente ou mais poderosa. Este conteúdo fornece as etapas para o procedimento parcialmente automatizado, que utiliza verificações automáticas de acessibilidade de portas de rede para simplificar ainda mais a experiência de atualização do controlador.

# Decida se deve usar o procedimento de realocação agregada

Este procedimento descreve como atualizar as controladoras de storage em um par de HA com novas controladoras enquanto mantém os dados e os discos existentes. Este é um procedimento complexo que deve ser usado apenas por administradores experientes.

Pode utilizar este procedimento nas seguintes circunstâncias:

- Você está executando o ONTAP 9.15,1 ou posterior.
- Não deseja adicionar as novas controladoras como um novo par de HA ao cluster e migrar os dados usando o procedimento de movimentação de volume.
- Tem experiência na administração de ONTAP e está confortável com os riscos de trabalhar no modo de privilégio de diagnóstico.

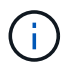

Você pode usar criptografia de storage NetApp (NSE), criptografia de volume NetApp (NVE) e criptografia de agregado NetApp (NAE) com este procedimento.

Você não pode usar este procedimento nas seguintes circunstâncias:

• Você está atualizando um AFF A800 para um AFF A70 ou AFF A90. Para executar esta atualização do

AFF A800, "Referências" consulte para vincular a use os comandos "System controller replace" para atualizar modelos de controladora no mesmo chassi.

- Você está atualizando um sistema V-Series ou um sistema de storage de virtualização FlexArray usando um array externo para armazenamento de back-end. Contacte o suporte técnico para obter opções para atualizar um sistema da série V ou FlexArray.
- Você está atualizando uma configuração MetroCluster FC ou IP. Para atualizar uma configuração do MetroCluster, "Referências" consulte para vincular à documentação de atualização e expansão MetroCluster.

a tabela a seguir mostra a matriz de modelo suportada para a atualização do controlador.

| Controlador existente                 | Controlador de substituição | Suportado a partir do ONTAP |
|---------------------------------------|-----------------------------|-----------------------------|
| FAS8200, FAS8300, FAS8700,<br>FAS9000 | FAS70, FAS90                | 9.15.1P3                    |
| FAS9500                               | FAS90                       | 9.15.1P3                    |
| AFF A300, AFF A400, AFF A700          | AFF A70, AFF A90, AFF A1K   | 9.15.1                      |
| AFF A900                              | AFF A90, AFF A1K            | 9.15.1                      |

O AFF A70 e o AFF A90 são sistemas integrados com duas controladoras em uma configuração de HA e discos integrados em um único chassi.

- Se você estiver atualizando para um AFF A70 ou AFF A90 com unidades internas, remova a propriedade dessas unidades antes de fazer o upgrade. Após a conclusão da atualização, você pode atribuir as unidades internas aos nós AFF A70 ou AFF A90 e usá-las para criar agregados de dados. Não é obrigatório migrar agregados de raiz ou dados para unidades internas.
- Se você estiver atualizando para um AFF A70 ou AFF A90 sem unidades internas, não será necessário atribuir unidades internas depois de concluir a atualização.

Se a combinação do modelo de atualização da controladora não estiver na tabela acima, entre em Contato com o suporte técnico.

Se você preferir um método diferente de atualizar o hardware do controlador e estiver disposto a fazer movimentos de volume, consulte "Referências" o link para *Upgrade movendo volumes ou armazenamento*.

Consulte o "Referências" link para o *Centro de Documentação do ONTAP* 9, onde você pode acessar a documentação do produto ONTAP 9.

### Ferramentas e documentação necessárias

Você precisa ter ferramentas específicas para instalar o novo hardware e precisa consultar outros documentos durante o processo de atualização.

Você precisa das seguintes ferramentas para executar a atualização:

- Pulseira de aterramento
- Chave de fendas Phillips nº 2

Aceda à "Referências" secção para aceder à lista de documentos de referência e sites de referência

# Diretrizes para atualização de controladores com ARL

Para entender se você pode usar o ARL para atualizar um par de controladores executando o ONTAP 9.15,1 ou posterior depende da plataforma e da configuração dos controladores original e de substituição.

#### Atualizações suportadas para ARL

Antes de atualizar um par de nós usando este procedimento ARL, revise os seguintes requisitos para garantir que sua configuração seja compatível:

- Verifique se o ARL pode ser executado nos controladores originais e de substituição.
- Verifique o tamanho de todos os agregados definidos e o número de discos suportados pelo sistema original. Em seguida, você compara os tamanhos de agregados e o número de discos suportados com o tamanho de agregado e o número de discos suportados pelo novo sistema. Consulte a "Referências"ligação para o *Hardware Universe* onde esta informação está disponível. O tamanho agregado e o número de discos suportados pelo novo sistema devem ser iguais ou superiores ao tamanho agregado e ao número de discos suportados pelo sistema original.
- Valide nas regras de mistura de cluster se novos nós podem se tornar parte do cluster com os nós existentes quando o controlador original for substituído. Para obter mais informações sobre as regras de mistura de cluster, consulte o "Referências"link para o *Hardware Universe*.
- Migre e reorganize as LIFs de cluster para duas portas de cluster por nó se você tiver um sistema, como um AFF 700, com a seguinte configuração:
- Mais de duas portas de cluster por nó
- Uma placa de interconexão de cluster em SLOT4 no modo de breakout para criar as portas e4a, e4b, e4c e e4d e as portas e4e, e4f, e4g e e4h

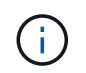

Executar uma atualização de controladora com mais de duas portas de cluster por nó pode resultar em LIFs de cluster ausentes na nova controladora após a atualização.

Para obter mais informações, consulte o artigo da base de dados de Conhecimento "Como eliminar LIFs de cluster indesejadas ou desnecessárias".

A atualização do controlador usando ARL é suportada em sistemas configurados com volumes SnapLock Enterprise e SnapLock Compliance.

#### Clusters sem switch de dois nós

Se você estiver atualizando nós em um cluster sem switch de dois nós, poderá deixar os nós no cluster sem switch durante a atualização. Você não precisa convertê-los em um cluster comutado.

#### Atualizações não suportadas para ARL

Não é possível atualizar os controladores de substituição que não sejam compatíveis com as gavetas de disco conectadas às controladoras originais.

"Referências" Consulte o link para o Hardware Universe para obter informações de suporte a disco.

Se você quiser atualizar controladores de nível de entrada com unidades internas, "Referências" consulte o link

para Atualizar movendo volumes ou armazenamento e vá para o procedimento Atualizar um par de nós executando Data ONTAP em cluster movendo volumes.

#### Solucionar problemas

Se ocorrerem problemas durante a atualização dos controladores, consulte "Solucionar problemas" para obter mais informações e possíveis soluções.

Se você não encontrar uma solução para o problema que encontrou, entre em Contato com o suporte técnico.

### Visão geral da atualização ARL

Antes de atualizar os nós usando ARL, você deve entender como o procedimento funciona. Neste conteúdo, o procedimento é dividido em várias etapas.

#### Atualize o par de nós

Para atualizar o par de nós, você precisa preparar os nós originais e, em seguida, executar uma série de etapas nos nós original e novo. Em seguida, você pode desativar os nós originais.

#### Visão geral da sequência de atualização ARL

Durante o procedimento, você atualiza o hardware da controladora original com o hardware da controladora de substituição, uma controladora de cada vez, aproveitando a configuração do par de HA para realocar a propriedade de agregados que não sejam raiz. Todos os agregados não-raiz devem passar por duas relocalizações para alcançar seu destino final, que é o nó atualizado correto.

Cada agregado tem um proprietário de casa e proprietário atual. O proprietário da casa é o proprietário real do agregado, e o proprietário atual é o proprietário temporário.

A tabela a seguir descreve as tarefas de alto nível executadas durante cada etapa e o estado de propriedade agregada no final da etapa. Etapas detalhadas são fornecidas posteriormente no procedimento:

| Fase                                       | Descrição                                                                                                    |
|--------------------------------------------|----------------------------------------------------------------------------------------------------|
| "Fase 1. Prepare-se para a<br>atualização" | Durante a fase 1, você executa pré-verificações e, se necessário,<br>corrige a propriedade agregada. Você deve Registrar certas<br>informações se estiver gerenciando a criptografia de armazenamento<br>usando o OKM e você pode optar por silenciar as relações do<br>SnapMirror. |
|                                            | Propriedade agregada no final da fase 1:                                                                                                    |
|                                            | <ul> <li>node1 é o proprietário da casa e atual proprietário dos agregados<br/>node1.</li> </ul>                                                                                                    |
|                                            | <ul> <li>Node2 é o proprietário da casa e atual proprietário dos agregados<br/>node2.</li> </ul>                                                                                                    |

| Fase                                 | Descrição                                                                                                    |
|--------------------------------------|----------------------------------------------------------------------------------------------------|
| "Fase 2. Transferir e retirar node1" | Durante a fase 2, você realocar node1 agregados não-raiz e LIFs de<br>dados nas para node2. Esse processo é amplamente automatizado; a<br>operação é interrompida para permitir que você verifique seu status.<br>Tem de retomar manualmente a operação. Se necessário, você<br>realocar agregados com falha ou vetado. Você grava informações<br>node1 para uso mais tarde no procedimento antes de se aposentar<br>node1. Você também pode se preparar para netboot node3 e node4<br>posteriormente no procedimento.<br>Propriedade agregada no final da fase 2: |
|                                      | <ul> <li>Node2 é o atual proprietário de node1 agregados.</li> </ul>                                                                                                    |
|                                      | <ul> <li>Node2 é o proprietário da casa e atual proprietário de node2<br/>agregados.</li> </ul>                                                                                                    |
| "Fase 3. Instale e inicialize node3" | Durante o Estágio 3, você instala e inicia o node3, verifique se as<br>portas de gerenciamento de clusters e nós do node1 estão online no<br>node3 e verifique a instalação do node3. Se estiver a utilizar o NetApp<br>volume Encryption (NVE), irá restaurar a configuração do gestor de<br>chaves. Você também realocar os LIFs de dados nas node1 e<br>agregados não-raiz de node2 para node3 e verificar se os LIFs SAN<br>existem no node3.<br>Propriedade agregada no final da fase 3:                                                                      |
|                                      | <ul> <li>Node3 é o proprietário da casa e atual proprietário de node1<br/>agregados.</li> </ul>                                                                                                    |
|                                      | <ul> <li>Node2 é o proprietário da casa e atual proprietário de node2<br/>agregados.</li> </ul>                                                                                                    |
| "Fase 4. Transferir e retirar node2" | <ul> <li>Durante a fase 4, você realocar agregados não-raiz e LIFs de dados nas de node2 para node3. Você também grava informações node2 para uso mais tarde no procedimento antes de se aposentar node2.</li> <li>Propriedade agregada no final da fase 4:</li> <li>Node3 é o proprietário da casa e atual proprietário de agregados que originalmente pertenciam a node1.</li> <li>Node2 é o proprietário da casa de node2 agregados.</li> <li>Node3 é o atual proprietário de node2 agregados.</li> </ul>                                                       |
|                                      |                                                                                                    |

| Fase                                 | Descrição                                                                                                    |
|--------------------------------------|----------------------------------------------------------------------------------------------------|
| "Fase 5. Instale e inicialize node4" | <ul> <li>Durante o Estágio 5, você instala e inicia o node4, verifique se as portas de gerenciamento de clusters e nós do node2 estão online no node4 e verifique a instalação do node4. Se estiver usando o NVE, você restaurará a configuração do gerenciador de chaves. Você também relocaliza node2 LIFs de dados nas e agregados não-raiz de node3 para node4 e verifica se os LIFs SAN existem no node4.</li> <li>Propriedade agregada no final da fase 5:</li> <li>Node3 é o proprietário da casa e atual proprietário dos agregados que originalmente pertenciam a node1.</li> <li>Node4 é o proprietário da casa e atual proprietário de agregados</li> </ul> |
|                                      | que originalmente pertenciam a node2.                                                                                                    |
| "Fase 6. Conclua a atualização"      | Durante a fase 6, você confirma que os novos nós estão configurados<br>corretamente e, se os novos nós estiverem habilitados para<br>criptografia, configura e configura a criptografia de storage ou NVE.<br>Você também deve desativar os nós antigos e retomar as operações<br>do SnapMirror.                                                                                                    |

# Fase 1. Prepare-se para a atualização

#### Visão geral da fase 1

Durante a fase 1, você executa pré-verificações e, se necessário, corrige a propriedade agregada. Você também Registra certas informações se estiver gerenciando a criptografia de armazenamento usando o Gerenciador de chaves integrado e você pode optar por silenciar as relações do SnapMirror.

#### Passos

- 1. "Prepare os nós para atualização"
- 2. "Gerencie a criptografia de armazenamento usando o Gerenciador de chaves integrado"

#### Prepare os nós para atualização

O processo de substituição do controlador começa com uma série de pré-verificações. Você também coleta informações sobre os nós originais para uso posterior no procedimento e, se necessário, determina o tipo de unidades de autocriptografia que estão sendo usadas.

#### Passos

1. Inicie o processo de substituição do controlador inserindo o seguinte comando na linha de comando ONTAP:

system controller replace start -nodes <node\_names>

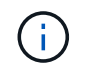

Você só pode executar o comando de inicialização do controlador do sistema no nível de privilégio avançado: set -privilege advanced

Você verá uma saída semelhante ao exemplo a seguir. A saída exibe a versão do ONTAP em execução no cluster:

Warning: 1. Current ONTAP version is 9.15.1

2. Verify that NVMEM or NVRAM batteries of the new nodes are charged, and charge them if they are not. You need to physically check the new nodes to see if the NVMEM or NVRAM batteries are charged. You can check the battery status either by connecting to a serial console or using SSH, logging into the Service Processor (SP) or Baseboard Management Controller (BMC) for your system, and use the system sensors to see if the battery has a sufficient charge.

Attention: Do not try to clear the NVRAM contents. If there is a need to clear the contents of NVRAM, contact NetApp technical support.

3. If a controller was previously part of a different cluster, run wipeconfig before using it as the replacement controller.

4. Note: This is not a MetroCluster configuration. Controller replacement supports only ARL based procedure. Do you want to continue? {y|n}: y

2. Pressione y, você verá a seguinte saída:

Controller replacement operation: Prechecks in progress. Controller replacement operation has been paused for user intervention.

O sistema executa as seguintes pré-verificações; Registre a saída de cada pré-verificação para uso mais tarde no procedimento:

| Pré-verificação                                     | Descrição                                                                                                    |
|-----------------------------------------------------|----------------------------------------------------------------------------------------------------|
| Verificação do estado do cluster                    | Verifica todos os nós no cluster para confirmar que estão em bom estado.                                                                  |
| Verificação do estado de<br>realocação de agregados | Verifica se uma realocação agregada já está em andamento. Se<br>outra realocação agregada estiver em andamento, a verificação<br>falhará. |
| Verificação do nome do modelo                       | Verifica se os modelos de controlador são suportados para este procedimento. Se os modelos não forem suportados, a tarefa falhará.        |

| Pré-verificação                          | Descrição                                                                                                    |
|------------------------------------------|----------------------------------------------------------------------------------------------------|
| Verificação do Quórum do cluster         | Verifica se os nós que estão sendo substituídos estão no quórum.<br>Se os nós não estiverem no quórum, a tarefa falhará.                                                                                                    |
| Verificação da versão da imagem          | Verifica se os nós que estão sendo substituídos executam a mesma<br>versão do ONTAP. Se as versões da imagem ONTAP forem<br>diferentes, a tarefa falhará. Os novos nós devem ter a mesma<br>versão do ONTAP 9.x instalada neles que está instalada nos nós<br>originais. Se os novos nós tiverem uma versão diferente do ONTAP<br>instalada, você precisará inicializar os novos controladores depois<br>de instalá-los. Para obter instruções sobre como atualizar o ONTAP,<br>consulte "Referências"o link para <i>Atualizar ONTAP</i> . |
| Verificação do estado HA                 | Verifica se ambos os nós que estão sendo substituídos estão em<br>uma configuração de par de alta disponibilidade (HA). Se o failover<br>de armazenamento não estiver habilitado para os controladores, a<br>tarefa falhará.                                                                                                    |
| Verificação do estado do agregado        | Se os nós que estão sendo substituídos possuem agregados para<br>os quais eles não são o proprietário da casa, a tarefa falha. Os nós<br>não devem possuir quaisquer agregados não locais.                                                                                                    |
| Verificação do estado do disco           | Se algum nó a ser substituído tiver discos em falta ou com falha, a tarefa falhará. Se algum disco estiver faltando,<br>"Referências" consulte o link para <i>Gerenciamento de disco e agregado com a CLI, Gerenciamento de armazenamento lógico com a CLI e Gerenciamento de par HA</i> para configurar o armazenamento para o par de HA.                                                                                                    |
| Verificação do estado do LIF de<br>dados | Verifica se algum dos nós que estão sendo substituídos tem LIFs de<br>dados não locais. Os nós não devem conter quaisquer LIFs de<br>dados para os quais eles não são o proprietário da casa. Se um dos<br>nós contiver LIFs de dados não locais, a tarefa falhará.                                                                                                    |
| Estado de LIF do cluster                 | Verifica se as LIFs de cluster estão prontas para ambos os nós. Se<br>as LIFs de cluster estiverem inativas, a tarefa falhará.                                                                                                    |
| Verificação do estado ASUP               | Se as notificações ASUP não estiverem configuradas, a tarefa falhará. Você deve ativar o ASUP antes de iniciar o procedimento de substituição do controlador.                                                                                                    |
| Verificação de utilização da CPU         | Verifica se a utilização da CPU é superior a 50% para qualquer um<br>dos nós que estão sendo substituídos. Se o uso da CPU for<br>superior a 50% por um período considerável de tempo, a tarefa<br>falhará.                                                                                                    |
| Verificação de reconstrução<br>agregada  | Verifica se a reconstrução está a ocorrer em quaisquer agregados<br>de dados. Se a reconstrução agregada estiver em andamento, a<br>tarefa falhará.                                                                                                    |
| Verificação trabalho afinidade nó        | Verifica se algum trabalho de afinidade de nó está em execução. Se<br>os trabalhos de afinidade de nó estiverem em execução, a<br>verificação falhará.                                                                                                    |

3. Depois que a operação de substituição do controlador é iniciada e as pré-verificações são concluídas, a operação é interrompida, permitindo que você colete informações de saída que talvez você precise mais tarde ao configurar o node3.

Antes de iniciar a atualização, você migra e rehospeda as LIFs de cluster para duas portas de cluster por nó, se você tiver um sistema, como um AFF 700, com a seguinte configuração:

· Mais de duas portas de cluster por nó

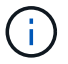

 Uma placa de interconexão de cluster em SLOT4 no modo de breakout para criar as portas e4a, e4b, e4c e e4d e as portas e4e, e4f, e4g e e4h

Executar uma atualização de controladora com mais de duas portas de cluster por nó pode resultar em LIFs de cluster ausentes na nova controladora após a atualização.

Para obter mais informações, consulte o artigo da base de dados de Conhecimento "Como eliminar LIFs de cluster indesejadas ou desnecessárias".

 Execute o conjunto de comandos abaixo indicado pelo procedimento de substituição do controlador no console do sistema.

A partir da porta serial conetada a cada nó, execute e salve a saída dos seguintes comandos individualmente:

- ° vserver services name-service dns show
- o network interface show -curr-node <local> -role <cluster,intercluster,nodemgmt,cluster-mgmt,data>
- ° network port show -node <local> -type physical
- ° service-processor show -node <local> -instance
- ° network fcp adapter show -node <local>
- ° network port ifgrp show -node <local>
- ° system node show -instance -node <local>
- ° run -node <local> sysconfig
- ° storage aggregate show -r
- ° storage aggregate show -node <local>
- ° volume show -node <local>
- ° system license show -owner <local>
- ° storage encryption disk show
- ° security key-manager onboard show-backup
- ° security key-manager external show
- ° security key-manager external show-status
- o network port reachability show -detail -node <local>

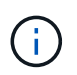

Se a criptografia de volume NetApp (NVE) ou NetApp Aggregate Encryption (NAE) usando o Gerenciador de chaves integrado (OKM) estiver em uso, mantenha a senha do gerenciador de chaves pronta para concluir a ressincronização do gerenciador de chaves posteriormente no procedimento.

- 5. Se o seu sistema utilizar unidades de encriptação automática, consulte o artigo da base de dados de Conhecimento "Como saber se uma unidade tem certificação FIPS" para determinar o tipo de unidades de encriptação automática que estão a ser utilizadas no par de HA que está a atualizar. O software ONTAP é compatível com dois tipos de unidades com autocriptografia:
  - · Unidades SAS ou NVMe com criptografia de storage NetApp (NSE) com certificação FIPS
  - · Unidades NVMe com autocriptografia (SED) não FIPS

"Saiba mais sobre unidades com autocriptografia compatíveis".

#### Corrija a propriedade agregada se uma pré-verificação ARL falhar

Se a Verificação de status agregado falhar, você deverá devolver os agregados pertencentes ao nó do parceiro ao nó do proprietário principal e iniciar o processo de pré-verificação novamente.

#### Passos

1. Devolva os agregados atualmente pertencentes ao nó do parceiro para o nó do proprietário da casa:

```
storage aggregate relocation start -node source_node -destination destination-
node -aggregate-list *
```

2. Verifique se nem o node1 nem o node2 ainda possuem agregados para os quais é o proprietário atual (mas não o proprietário da casa):

storage aggregate show -nodes node\_name -is-home false -fields owner-name, home-name, state

O exemplo a seguir mostra a saída do comando quando um nó é o proprietário atual e proprietário de agregados:

```
cluster::> storage aggregate show -nodes nodel -is-home true -fields
owner-name, home-name, state
aggregate home-name owner-name state
          ----- ----- -----
_____
aggr1
         node1
                 node1
                              online
                             online
aggr2
         node1
                  node1
                  node1
         node1
aggr3
                              online
aggr4
         node1
                   nodel
                              online
4 entries were displayed.
```

#### Depois de terminar

Tem de reiniciar o processo de substituição do controlador:

system controller replace start -nodes node names

#### Licença

Para obter informações detalhadas sobre o licenciamento do ONTAP, "Gerenciamento de licenças" consulte .

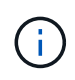

O uso de recursos não licenciados no controlador pode colocá-lo fora de conformidade com seu contrato de licença.

#### Gerencie a criptografia de armazenamento usando o Gerenciador de chaves integrado

Você pode usar o Onboard Key Manager (OKM) para gerenciar chaves de criptografia. Se você tiver o OKM configurado, você deve Registrar a senha e o material de backup antes de iniciar a atualização.

#### Passos

1. Grave a frase-passe de todo o cluster.

Esta é a senha que foi inserida quando o OKM foi configurado ou atualizado usando a CLI ou API REST.

2. Faça backup das informações do gerenciador de chaves executando o security key-manager onboard show-backup comando.

#### Quiesce as relações SnapMirror (opcional)

Antes de continuar com o procedimento, você deve confirmar que todas as relações do SnapMirror são silenciadas. Quando um relacionamento do SnapMirror é interrompido, ele permanece quieto em reinicializações e failovers.

#### Passos

1. Verifique o status da relação do SnapMirror no cluster de destino:

snapmirror show

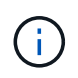

Se o status for "transferência", você deve cancelar essas transferências: snapmirror abort -destination-vserver vserver\_name

A interrupção falha se a relação SnapMirror não estiver no estado "transferindo".

2. Quiesce todas as relações entre o cluster:

snapmirror quiesce -destination-vserver \*

### Fase 2. Transferir e retirar node1

#### Visão geral da fase 2

Durante a fase 2, você realocar node1 agregados não-raiz e LIFs de dados nas para node2. Esse processo é amplamente automatizado; a operação é interrompida para permitir que você verifique seu status. Tem de retomar manualmente a operação. Se necessário, você realocar agregados com falha ou vetado. Você também Registra as informações necessárias do node1, aposenta node1 e prepara para netboot node3 e

node4 posteriormente no procedimento.

#### Passos

- 1. "Realocar agregados não-raiz e LIFs de dados nas de propriedade do node1 para o node2"
- 2. "Realocar agregados com falha ou vetado"
- 3. "Aposentar-se node1"
- 4. "Prepare-se para netboot"

#### Realocar agregados não-raiz e LIFs de dados nas de propriedade do node1 para o node2

Antes de poder substituir o node1 por node3, é necessário mover os agregados que não são raiz e os LIFs de dados nas de node1 para node2 antes de migrar os recursos do node1 para node3.

#### Antes de começar

A operação já deve ser pausada quando você iniciar a tarefa; você deve retomar manualmente a operação.

#### Sobre esta tarefa

Depois que os agregados e LIFs são migrados, a operação é pausada para fins de verificação. Nessa etapa, você deve verificar se todos os agregados não-raiz e LIFs de dados não-SAN são migrados ou não para o node3.

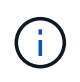

O proprietário da casa para os agregados e LIFs não é modificado; apenas o proprietário atual é modificado.

#### Passos

1. Retomar as operações de transferência agregada e migração de LIF de dados nas:

system controller replace resume

Todos os agregados não-raiz e LIFs de dados nas são migrados de node1 para node2.

A operação é interrompida para permitir que você verifique se todos os node1 agregados não-raiz e LIFs de dados não-SAN foram migrados para o node2.

2. Verifique o status das operações de transferência agregada e movimentação de LIF de dados nas:

system controller replace show-details

3. Com a operação ainda em pausa, verifique se todos os agregados não-raiz estão online para o seu estado em node2:

storage aggregate show -node *node2* -state online -root false

O exemplo a seguir mostra que os agregados não-root no node2 estão online:

Se os agregados ficaram offline ou se tornaram estrangeiros no node2, coloque-os online usando o seguinte comando no node2, uma vez para cada agregado:

storage aggregate online -aggregate aggr\_name

 Verifique se todos os volumes estão online no node2 usando o seguinte comando no node2 e examinando sua saída:

volume show -node node2 -state offline

Se algum volume estiver offline no node2, coloque-o online usando o seguinte comando no node2, uma vez para cada volume:

volume online -vserver vserver name -volume volume name

O vserver name a usar com este comando é encontrado na saída do comando anterior volume show.

5. se algum LIFs estiver inativo, defina o status administrativo dos LIFs para up usando o seguinte comando, uma vez para cada LIF:

```
network interface modify -vserver vserver_name -lif LIF_name -home-node
nodename -status-admin up
```

#### Realocar agregados com falha ou vetado

Se algum agregado não for reposicionado ou for vetado, você deve realocar manualmente os agregados ou, se necessário, substituir os vetos ou as verificações de destino.

#### Sobre esta tarefa

A operação de realocação terá sido interrompida devido ao erro.

#### Passos

- 1. Verifique os logs do sistema de gerenciamento de eventos (EMS) para determinar por que o agregado não conseguiu se realocar ou foi vetado.
- 2. Relocate quaisquer agregados com falha ou vetado:

```
storage aggregate relocation start -node node1 -destination node2 -aggregate
-list aggr_name -ndo-controller-upgrade true
```

- 3. Quando solicitado, digite y.
- 4. Você pode forçar a realocação usando um dos seguintes métodos:

| Opção                          | Descrição                                                                                                    |
|--------------------------------|----------------------------------------------------------------------------------------------------|
| Anular verificações de veto    | Use o seguinte comando:<br>storage aggregate relocation start -node node1<br>-destination node2 -aggregate-list aggr_list -ndo<br>-controller-upgrade true -override-vetoes true                                      |
| Anular verificações de destino | Use o seguinte comando:<br>storage aggregate relocation start -node node1<br>-destination node2 -aggregate-list aggr_list -ndo<br>-controller-upgrade true -override-vetoes true<br>-override-destination-checks true |

#### Aposentar-se node1

Para desativar o node1, você retoma a operação automatizada para desativar o par de HA com o node2 e encerrar o node1 corretamente. Posteriormente, no procedimento, você remove node1 do rack ou chassi.

#### Passos

1. Retomar a operação:

system controller replace resume

2. Verifique se o node1 foi interrompido:

system controller replace show-details

#### Depois de terminar

Você pode desativar o node1 após a conclusão da atualização. "Desativar o sistema antigo"Consulte .

#### Prepare-se para netboot

Depois de colocar fisicamente o rack node3 e node4 posteriormente no procedimento, talvez seja necessário iniciá-los na rede. O termo "netboot" significa que você está inicializando a partir de uma imagem ONTAP armazenada em um servidor remoto. Ao se preparar para netboot, você coloca uma cópia da imagem de inicialização do ONTAP 9 em um servidor da Web que o sistema pode acessar.

Você também pode usar a opção de inicialização USB para executar um netboot. Consulte o artigo da base de dados de Conhecimento "Como usar o comando boot\_recovery Loader para instalar o ONTAP para a configuração inicial de um sistema".

#### Antes de começar

- Verifique se você pode acessar um servidor HTTP com o sistema.
- "Referências" Consulte o link para o site de suporte *NetApp* e baixe os arquivos de sistema necessários para sua plataforma e a versão correta do ONTAP.

#### Sobre esta tarefa

Você deve netboot os novos controladores se eles não tiverem a mesma versão do ONTAP 9 instalada neles que está instalada nos controladores originais. Depois de instalar cada novo controlador, inicialize o sistema a partir da imagem ONTAP 9 armazenada no servidor Web. Em seguida, pode transferir os ficheiros corretos para o dispositivo multimédia de arranque para as subsequentes inicializações do sistema.

#### Passos

- 1. Acesse o site de suporte da NetApp para fazer o download dos arquivos usados para executar o netboot do sistema.
- 2. Transfira o software ONTAP adequado a partir da secção de transferência de software do site de suporte da NetApp e guarde o <ontap\_version>\_image.tgz ficheiro num diretório acessível pela Web.
- 3. Mude para o diretório acessível pela Web e verifique se os arquivos necessários estão disponíveis.

Sua lista de diretórios deve conter o seguinte arquivo: <ontap\_version>\_image.tgz

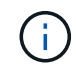

Você não precisa extrair o conteúdo do <ontap\_version>\_image.tgz arquivo.

Você usará as informações nos diretórios do "Fase 3".

# Fase 3. Instale e inicialize node3

#### Visão geral da fase 3

Durante o Estágio 3, você instala e inicia o node3, verifique se as portas de gerenciamento de clusters e nós do node1 estão online no node3 e verifique a instalação do node3. Se estiver a utilizar o NetApp volume Encryption (NVE), irá restaurar a configuração do gestor de chaves. Você também realocar os LIFs de dados nas node1 e agregados não-raiz de node2 para node3 e verificar se os LIFs SAN existem no node3.

#### Passos

- 1. "Instale e inicialize node3"
- 2. "Verifique a instalação do node3"
- 3. "Restaure a configuração do gerenciador de chaves no node3"
- 4. "Migre agregados que não sejam raiz e LIFs de dados nas pertencentes ao node1 de node2 para node3"

#### Instale e inicialize node3

Você instala o node3 no rack, transfere as conexões do node1 para o node3, inicializa o node3 e instala o ONTAP. Em seguida, você reatribui qualquer um dos discos sobressalentes do node1, qualquer disco pertencente ao volume raiz e quaisquer agregados não-raiz que não foram relocados para o node2 anteriormente no processo, conforme descrito nesta seção.

#### Sobre esta tarefa

A operação de relocalização é interrompida no início desta fase. Esse processo é amplamente automatizado; a operação é interrompida para permitir que você verifique seu status. Tem de retomar manualmente a operação. Além disso, você deve verificar se os LIFs SAN entraram on-line com sucesso e estão atribuídos às portas físicas FC corretas no node3.

Você precisa netboot node3 se ele não tiver a mesma versão do ONTAP 9 instalada no node1. Depois de instalar o node3, inicialize-o a partir da imagem ONTAP 9 armazenada no servidor web. Em seguida, pode transferir os ficheiros corretos para o dispositivo multimédia de arranque para as subsequentes inicializações do sistema, seguindo as instruções em "Prepare-se para netboot".

#### Passos

1. Certifique-se de que você tem espaço em rack para node3.

Os requisitos de espaço e altura para os novos nós podem ser diferentes dos nós existentes. Planeje os requisitos de espaço para o seu cenário de atualização.

- 2. instale o node3 no rack, seguindo as instruções de instalação e configuração para o modelo do seu nó.
- 3. Cabo node3, movendo as conexões de node1 para node3.

A partir do ONTAP 9.15,1, os novos modelos de controlador têm apenas uma porta "chave" para o controlador de gerenciamento de placa base (BMC) e conexões de gerenciamento. Planeje as alterações de cabeamento de acordo.

- · Console (porta de gerenciamento remoto)
- Cluster e portas de HA
- · Portas de dados

i.

- · Portas de gerenciamento de clusters e nós
- · Portas de armazenamento Ethernet e SCSI com conexão serial
- · Configurações DE SAN: Portas de switch iSCSI Ethernet, FC e NVMe/FC

Talvez seja necessário alterar os cabos de interconexão entre os controladores antigos e novos para permitir a interoperabilidade entre os diferentes modelos de controladora e placa. Consulte o "procedimentos de instalação do sistema" para obter um mapa de cabeamento das gavetas de storage Ethernet para seus sistemas.

Para controladores introduzidos no ONTAP 9.15,1 e posterior, as interconexões de cluster e HA usam as mesmas portas. Para configurações de switch conetadas, é necessário conetar portas semelhantes aos mesmos switches de cluster. Por exemplo, ao atualizar para um AFF A1K a partir de um controlador existente, você deve conetar e1a portas em ambos os nós a um switch e e7a portas em ambos os nós ao segundo switch.

4. Ligue a alimentação para node3 e, em seguida, interrompa o processo de inicialização pressionando Ctrl-C no terminal do console para acessar o prompt do ambiente de inicialização.

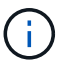

Ao inicializar o node3, você poderá ver a seguinte mensagem de aviso:

WARNING: The battery is unfit to retain data during a power outage. This is likely because the battery is discharged but could be due to other temporary conditions. When the battery is ready, the boot process will complete and services will be engaged. To override this delay, press 'c' followed by 'Enter'

- 5. se a mensagem de aviso for exibida no Passo 4, execute as seguintes ações:
  - a. Verifique se há mensagens do console que possam indicar um problema que não seja uma bateria NVRAM fraca e, se necessário, tome as medidas corretivas necessárias.
  - b. Deixe a bateria carregar e o processo de arranque terminar.

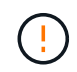

Atenção: Não sobreponha o atraso; a falha em permitir que a bateria carregue pode resultar em perda de dados.

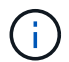

"Prepare-se para netboot"Consulte a .

6. Configure a conexão netboot escolhendo uma das seguintes ações.

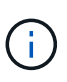

Você deve usar a porta de gerenciamento e o IP como conexão netboot. Não use um IP de LIF de dados ou uma interrupção de dados pode ocorrer enquanto a atualização está sendo realizada.

| Se o DHCP (Dynamic Host<br>Configuration Protocol)<br>for | Então                                                                                                    |
|-----------------------------------------------------------|----------------------------------------------------------------------------------------------------|
| Em execução                                               | Configure a conexão automaticamente usando o seguinte comando no prompt do ambiente de inicialização:<br>ifconfig e0M -auto |

| Se o DHCP (Dynamic Host<br>Configuration Protocol)<br>for | Então                                                                                                    |                                                                                                    |
|-----------------------------------------------------------|----------------------------------------------------------------------------------------------------|----------------------------------------------------------------------------------------------------|
| Não está a funcionar                                      | Configure manualmente a conexão usando o seguinte comando no<br>prompt do ambiente de inicialização:<br>ifconfig eOM -addr=filer_addr -mask=netmask -<br>gw=gateway -dns=dns_addr -domain=dns_domain<br>filer_addr É o endereço IP do sistema de armazenamento<br>(obrigatório).<br>netmask é a máscara de rede do sistema de armazenamento<br>(obrigatório).<br>gateway é o gateway para o sistema de armazenamento (obrigatório).<br>dns_addr É o endereço IP de um servidor de nomes em sua rede<br>(opcional).<br>dns_domain É o nome de domínio do serviço de nomes de domínio<br>(DNS) (opcional). |                                                                                                    |
|                                                           |                                                                                                    |                                                                                                    |
|                                                           | i                                                                                                    | Outros parâmetros podem ser necessários para sua<br>interface. Insira help ifconfig no prompt do firmware<br>para obter detalhes. |

#### 7. execute netboot no node3:

```
netboot http://<web_server_ip/path_to_web-
accessible_directory>/<ontap_version>_image.tgz
```

O <path\_to\_the\_web-accessible\_directory> deve levar ao local onde você baixou o <ontap version> image.tgz na "Prepare-se para netboot"seção.

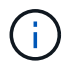

Não interrompa a inicialização.

8. no menu de inicialização, selecione a opção (7) Install new software first.

Esta opção de menu transfere e instala a nova imagem ONTAP no dispositivo de arranque.

Ignore a seguinte mensagem:

This procedure is not supported for Non-Disruptive Upgrade on an HA pair

A observação se aplica a atualizações sem interrupções do ONTAP e não a atualizações de controladores.

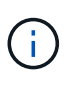

Sempre use netboot para atualizar o novo nó para a imagem desejada. Se você usar outro método para instalar a imagem no novo controlador, a imagem incorreta pode ser instalada. Este problema aplica-se a todas as versões do ONTAP. O procedimento netboot combinado com opção (7) Install new software limpa a Mídia de inicialização e coloca a mesma versão do ONTAP em ambas as partições de imagem.

9. se você for solicitado a continuar o procedimento, digite y e, quando solicitado para o pacote, digite o

URL:

http://<web\_server\_ip/path\_to\_webaccessible\_directory>/<ontap\_version>\_image.tgz

- 10. conclua as seguintes subetapas para reinicializar o módulo do controlador:
  - a. Introduza n para ignorar a recuperação da cópia de segurança quando vir o seguinte aviso:

Do you want to restore the backup configuration now? {y|n}

b. Digite y para reiniciar quando você vir o seguinte prompt:

The node must be rebooted to start using the newly installed software. Do you want to reboot now?  $\{y|n\}$ 

O módulo do controlador reinicializa, mas pára no menu de inicialização porque o dispositivo de inicialização foi reformatado e os dados de configuração devem ser restaurados.

- 11. Selecione o modo de manutenção 5 no menu de inicialização e entre y quando você for solicitado a continuar com a inicialização.
- 12. Verifique se o controlador e o chassi estão configurados como ha:

ha-config show

O exemplo a seguir mostra a saída do ha-config show comando:

```
Chassis HA configuration: ha
Controller HA configuration: ha
```

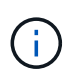

Registros do sistema em uma PROM, quer estejam em um par de HA ou em uma configuração independente. O estado deve ser o mesmo em todos os componentes do sistema autônomo ou do par de HA.

13. Se a controladora e o chassi não estiverem configurados como ha, use os seguintes comandos para corrigir a configuração:

```
ha-config modify controller ha
```

```
ha-config modify chassis ha
```

14. Confirme se todas as portas Ethernet usadas para se conetar aos compartimentos Ethernet estão configuradas como storage:

storage port show

A saída apresentada depende da configuração do sistema. O exemplo de saída a seguir é para um nó com uma única placa de armazenamento em slot11. A saída para o seu sistema pode ser diferente:

15. Modifique as portas que não estão definidas para armazenamento:

storage port modify -p <port> -m storage

Todas as portas Ethernet conetadas às gavetas de storage devem ser configuradas como storage para permitir acesso aos discos e gavetas.

16. Sair do modo de manutenção:

halt

Interrompa o autoboot pressionando Ctrl-C no prompt do ambiente de inicialização.

17. No node2, verifique a data, a hora e o fuso horário do sistema:

date

18. Em node3, verifique a data usando o seguinte comando no prompt do ambiente de inicialização:

show date

19. Se necessário, defina a data em node3:

set date <mm/dd/yyyy>

20. No node3, verifique a hora usando o seguinte comando no prompt do ambiente de inicialização:

show time

21. Se necessário, defina a hora em node3:

set time <hh:mm:ss>

22. No boot Loader, defina o ID do sistema do parceiro em node3:

setenv partner-sysid <node2\_sysid>

Para node3, partner-sysid deve ser o de node2.

a. Guarde as definições:

saveenv

23. Verifique o partner-sysid para node3:

24. Se você tiver unidades de criptografia de armazenamento NetApp (NSE) instaladas, execute as seguintes etapas.

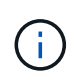

Se ainda não o tiver feito anteriormente no procedimento, consulte o artigo da base de dados de Conhecimento "Como saber se uma unidade tem certificação FIPS" para determinar o tipo de unidades de encriptação automática que estão a ser utilizadas.

a. Defina bootarg.storageencryption.support para true ou false:

| Se as seguintes unidades estiverem em uso…                                                              | Então                                                 |
|----------------------------------------------------------------------------------------------------|-------------------------------------------------------|
| Unidades NSE que estejam em<br>conformidade com os requisitos de<br>autocriptografia FIPS 140-2 nível 2 | setenv bootarg.storageencryption.support <b>true</b>  |
| SEDs não FIPS de NetApp                                                                                 | setenv bootarg.storageencryption.support <b>false</b> |

b. Vá para o menu de inicialização especial e selecione opção (10) Set Onboard Key Manager recovery secrets.

Introduza a frase-passe e as informações de cópia de segurança que registou o procedimento anterior. "Gerencie a criptografia de armazenamento usando o Gerenciador de chaves integrado"Consulte .

25. Nó de inicialização no menu de inicialização:

boot\_ontap menu

26. No node3, vá para o menu de inicialização e, usando 22/7, selecione a opção oculta boot\_after\_controller\_replacement. No prompt, digite node1 para reatribuir os discos de node1 a node3, conforme o exemplo a seguir.

```
LOADER-A> boot ontap menu
<output truncated>
All rights reserved.
*****
                            *
* Press Ctrl-C for Boot Menu. *
<output truncated>
Please choose one of the following:
(1) Normal Boot.
(2) Boot without /etc/rc.
(3) Change password.
(4) Clean configuration and initialize all disks.
(5) Maintenance mode boot.
(6) Update flash from backup config.
(7) Install new software first.
(8) Reboot node.
(9) Configure Advanced Drive Partitioning.
(10) Set Onboard Key Manager recovery secrets.
(11) Configure node for external key management.
Selection (1-11)? 22/7
(22/7) Print this secret List
(25/6) Force boot with multiple filesystem disks missing.
(25/7) Boot w/ disk labels forced to clean.
(29/7) Bypass media errors.
(44/4a) Zero disks if needed and create new flexible root volume.
(44/7) Assign all disks, Initialize all disks as SPARE, write DDR
labels
<output truncated>
(wipeconfig)
                                  Clean all configuration on boot
device
(boot after controller replacement) Boot after controller upgrade
                                  Boot after MCC transition
(boot_after_mcc_transition)
                                  Unpartition all disks and remove
(9a)
their ownership information.
                                  Clean configuration and
(9b)
initialize node with partitioned disks.
```

```
Clean configuration and
(9c)
initialize node with whole disks.
                                    Reboot the node.
(9d)
(9e)
                                    Return to main boot menu.
The boot device has changed. System configuration information could
be lost. Use option (6) to restore the system configuration, or
option (4) to initialize all disks and setup a new system.
Normal Boot is prohibited.
Please choose one of the following:
(1) Normal Boot.
(2) Boot without /etc/rc.
(3) Change password.
(4) Clean configuration and initialize all disks.
(5) Maintenance mode boot.
(6) Update flash from backup config.
(7) Install new software first.
(8) Reboot node.
(9) Configure Advanced Drive Partitioning.
(10) Set Onboard Key Manager recovery secrets.
(11) Configure node for external key management.
Selection (1-11)? boot_after_controller_replacement
This will replace all flash-based configuration with the last backup
to disks. Are you sure you want to continue?: yes
<output truncated>
Controller Replacement: Provide name of the node you would like to
replace: < nodename of the node being replaced>
Changing sysid of node nodel disks.
Fetched sanown old owner sysid = 536940063 and calculated old sys id
= 536940063
Partner sysid = 4294967295, owner sysid = 536940063
<output truncated>
varfs backup restore: restore using /mroot/etc/varfs.tgz
varfs backup restore: attempting to restore /var/kmip to the boot
device
varfs backup restore: failed to restore /var/kmip to the boot device
varfs backup restore: attempting to restore env file to the boot
device
varfs backup restore: successfully restored env file to the boot
device wrote key file "/tmp/rndc.key"
varfs backup restore: timeout waiting for login
varfs backup restore: Rebooting to load the new varfs
Terminated
```

```
<node reboots>
System rebooting...
.
Restoring env file from boot media...
copy_env_file:scenario = head upgrade
Successfully restored env file from boot media...
Rebooting to load the restored env file...
.
.
System rebooting...
.
.
WARNING: System ID mismatch. This usually occurs when replacing a
boot device or NVRAM cards!
Override system ID? {y|n} y
.
Login:
```

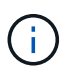

No exemplo de saída do console acima, o ONTAP solicitará o nome do nó do parceiro se o sistema usar discos de particionamento avançado de disco (ADP).

- 27. Se o sistema entrar em um loop de reinicialização com a mensagem no disks found, isso indica que houve um problema com a reatribuição do disco. "Solucionar problemas"Consulte para resolver o problema.
- 28. Prima Ctrl-C durante a ação para parar o nó no LOADER> aviso.
- 29. No prompt Loader, entre no modo de manutenção:

boot\_ontap maint

- 30. Verifique a conetividade do disco, a cadeia de carateres do modelo do controlador, a configuração de HA e outros detalhes relacionados à conetividade de hardware.
- 31. Sair do modo de manutenção:

halt

32. no prompt DO Loader, inicialize:

```
boot ontap menu
```

Agora, na inicialização, o nó pode detetar todos os discos que foram atribuídos anteriormente a ele e pode inicializar como esperado.

Quando os nós de cluster que você está substituindo usam criptografia de volume raiz, o ONTAP não consegue ler as informações de volume dos discos. Restaure as chaves para o volume raiz.

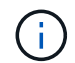

Isto aplica-se apenas quando o volume raiz está a utilizar a encriptação de volume NetApp.
a. Voltar ao menu de arranque especial: LOADER> boot ontap menu

```
Please choose one of the following:
(1) Normal Boot.
(2) Boot without /etc/rc.
(3) Change password.
(4) Clean configuration and initialize all disks.
(5) Maintenance mode boot.
(6) Update flash from backup config.
(7) Install new software first.
(8) Reboot node.
(9) Configure Advanced Drive Partitioning.
(10) Set Onboard Key Manager recovery secrets.
(11) Configure node for external key management.
Selection (1-11)? 10
```

- b. Selecione (10) Definir segredos de recuperação do Onboard Key Manager
- c. Digite y no seguinte prompt:

This option must be used only in disaster recovery procedures. Are you sure? (y or n): y

- d. No prompt, insira a senha do gerenciador de chaves.
- e. Insira os dados de backup quando solicitado.

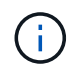

Tem de ter obtido a frase-passe e os dados de cópia de segurança na "Prepare os nós para atualização" secção deste procedimento.

f. Depois de o sistema reiniciar para o menu de inicialização especial, execute a opção (1) normal Boot

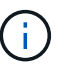

Você pode encontrar um erro nesta fase. Se ocorrer um erro, repita as subetapas em Passo 32 até que o sistema inicialize normalmente.

#### Verifique a instalação do node3

Você deve verificar se as portas físicas do node1 são mapeadas corretamente para as portas físicas no node3. Isso permitirá que o node3 se comunique com outros nós no cluster e com a rede após a atualização.

#### Sobre esta tarefa

Consulte a "Referências" ligação ao *Hardware Universe* para captar informações sobre as portas nos novos nós. Você usará as informações mais adiante nesta seção.

O layout físico da porta pode variar, dependendo do modelo dos nós. Quando o novo nó for inicializado, o ONTAP tentará determinar quais portas devem hospedar LIFs de cluster para entrar automaticamente no

quórum.

Se as portas físicas no node1 não forem mapeadas diretamente para as portas físicas no node3, a seção seguinte Restaure a configuração de rede no node3deve ser usada para reparar a conetividade de rede.

Depois de instalar e inicializar o node3, você deve verificar se ele está instalado corretamente. Você deve esperar que node3 se junte ao quórum e, em seguida, retomar a operação de realocação.

Neste ponto do procedimento, a operação terá pausado como node3 junta quórum.

#### Passos

1. Verifique se o quórum de node3 aderiu:

cluster show -node node3 -fields health

A saída health do campo deve ser true.

2. Verifique se o node3 faz parte do mesmo cluster que o node2 e se está em bom estado:

cluster show

3. mudar para o modo de privilégio avançado:

set advanced

4. Verifique o status da operação de substituição do controlador e verifique se ele está em um estado de pausa e no mesmo estado em que estava antes de node1 ser interrompido para executar as tarefas físicas de instalação de novos controladores e movimentação de cabos:

system controller replace show system controller replace show-details

5. Retomar a operação de substituição do controlador:

system controller replace resume

6. A substituição do controlador fará uma pausa para intervenção com a seguinte mensagem:

Cluster::\*> system controller replace show Node Status Error-Action \_\_\_\_\_ \_\_\_\_\_ Node1(now node3) Paused-for-intervention Follow the instructions given in Step Details Node2 None Step Details: \_\_\_\_\_ To complete the Network Reachability task, the ONTAP network configuration must be manually adjusted to match the new physical network configuration of the hardware. This includes: 1. Re-create the interface group, if needed, before restoring VLANs. For detailed commands and instructions, refer to the "Re-creating VLANs, ifgrps, and broadcast domains" section of the upgrade controller hardware guide for the ONTAP version running on the new controllers. 2. Run the command "cluster controller-replacement network displacedvlans show" to check if any VLAN is displaced. 3. If any VLAN is displaced, run the command "cluster controllerreplacement network displaced-vlans restore" to restore the VLAN on the desired port.

2 entries were displayed.

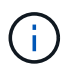

Neste procedimento, a seção *recriando VLANs, ifgrps e domínios de broadcast* foi renomeada como *Restaurar configuração de rede em node3*.

7. Com a substituição do controlador em estado de pausa, avance para a próxima seção deste documento para restaurar a configuração de rede no nó.

#### Restaure a configuração de rede no node3

Depois de confirmar que o node3 está no quórum e pode se comunicar com o node2, verifique se as VLANs, os grupos de interface e os domínios de broadcast do node1 são vistos no node3. Além disso, verifique se todas as portas de rede node3 estão configuradas em seus domínios de broadcast corretos.

#### Sobre esta tarefa

Para obter mais informações sobre como criar e recriar VLANs, grupos de interfaces e domínios de broadcast, consulte a "Referências" ligação a *Network Management*.

#### Passos

1. Liste todas as portas físicas que estão no node1 atualizado (referido como node3):

```
network port show -node node3
```

Todas as portas de rede física, portas VLAN e portas de grupo de interfaces no nó são exibidas. A partir desta saída, você pode ver quaisquer portas físicas que foram movidas para o Cluster domínio de broadcast pelo ONTAP. Você pode usar essa saída para ajudar a decidir quais portas devem ser usadas como portas membros do grupo de interfaces, portas base VLAN ou portas físicas independentes para hospedar LIFs.

2. Liste os domínios de broadcast no cluster:

network port broadcast-domain show

3. Listar a acessibilidade da porta de rede de todas as portas no node3:

network port reachability show

Você deve ver a saída como o exemplo a seguir:

| Cluster#<br>Node<br>Status | A::*> netw<br>Port | work port reachability show<br>Expected Reachability | Reachability    |  |
|----------------------------|--------------------|------------------------------------------------------|-----------------|--|
|                            |                    |                                                      |                 |  |
| nodel_no                   |                    | Dofault.Mamt                                         | ok              |  |
|                            | e0M                |                                                      |                 |  |
|                            | elua               | Delault:Delault                                      | OK              |  |
|                            | elUb               | -                                                    | no-reachability |  |
|                            | el0c               | Default:Default                                      | ok              |  |
|                            | e10d               | -                                                    | no-reachability |  |
|                            | ela                | Cluster:Cluster                                      | ok              |  |
|                            | elb                | -                                                    | no-reachability |  |
|                            | e7a                | Cluster:Cluster                                      | ok              |  |
|                            | e7b                | -                                                    | no-reachability |  |
| node2_node4                |                    |                                                      |                 |  |
| _                          | eOM                | Default:Mgmt                                         | ok              |  |
|                            | e4a                | Default:Default                                      | ok              |  |
|                            | e4b                | -                                                    | no-reachability |  |
|                            | e4c                | Default:Default                                      | ok              |  |
|                            | e4d                | -                                                    | no-reachability |  |
|                            | e3a                | Cluster:Cluster                                      | ok              |  |
|                            | e3b                | Cluster:Cluster                                      | ok              |  |
| 18 entries were displayed. |                    |                                                      |                 |  |

No exemplo anterior, node1\_node3 é apenas inicializado após a substituição do controlador. Algumas portas não têm acessibilidade aos seus domínios de broadcast esperados e devem ser reparadas.

4. repare a acessibilidade para cada uma das portas no node3 com um status de acessibilidade diferente `ok`de . Execute o seguinte comando, primeiro em qualquer porta física, depois em qualquer porta VLAN, uma de cada vez:

network port reachability repair -node <node name> -port <port name>

Você deve ver a saída como o exemplo a seguir:

```
Cluster ::> reachability repair -node node1 node3 -port e4a
```

Warning: Repairing port "node1\_node3: e4a" may cause it to move into a different broadcast domain, which can cause LIFs to be re-homed away from the port. Are you sure you want to continue? {y|n}:

Uma mensagem de aviso, como mostrado acima, é esperada para portas com um status de acessibilidade que pode ser diferente do status de acessibilidade do domínio de broadcast onde ele está localizado atualmente. Revise a conetividade da porta e da resposta y ou n conforme apropriado.

Verifique se todas as portas físicas têm sua acessibilidade esperada:

network port reachability show

À medida que o reparo de acessibilidade é executado, o ONTAP tenta colocar as portas nos domínios de broadcast corretos. No entanto, se a acessibilidade de uma porta não puder ser determinada e não pertencer a nenhum dos domínios de broadcast existentes, o ONTAP criará novos domínios de broadcast para essas portas.

- 5. Se a configuração do grupo de interfaces não corresponder ao novo layout de porta física do controlador, modifique-o usando as etapas a seguir.
  - a. Primeiro, você deve remover portas físicas que devem ser portas membros do grupo de interfaces da associação ao domínio de broadcast. Você pode fazer isso usando o seguinte comando:

```
network port broadcast-domain remove-ports -broadcast-domain <broadcast-
domain name> -ports <node name:port name>
```

b. Adicionar uma porta membro a um grupo de interfaces:

```
network port ifgrp add-port -node <node_name> -ifgrp <ifgrp> -port
<port name>
```

- c. O grupo de interfaces é automaticamente adicionado ao domínio de difusão cerca de um minuto após a adição da primeira porta membro.
- d. Verifique se o grupo de interface foi adicionado ao domínio de broadcast apropriado:

network port reachability show -node <node name> -port <ifgrp>

Se o status de acessibilidade do grupo de interfaces não for ok, atribua-o ao domínio de broadcast apropriado:

network port broadcast-domain add-ports -broadcast-domain <broadcast domain name> -ports <node:port>

- 6. Atribua portas físicas apropriadas ao Cluster domínio de broadcast usando as seguintes etapas:
  - a. Determine quais portas têm acessibilidade ao Cluster domínio de broadcast :

network port reachability show -reachable-broadcast-domains Cluster:Cluster

b. Repare qualquer porta com acessibilidade ao Cluster domínio de broadcast, se seu status de acessibilidade não for ok :

network port reachability repair -node <node name> -port <port name>

 Mova as portas físicas restantes para seus domínios de broadcast corretos usando um dos seguintes comandos:

network port reachability repair -node <node name> -port <port name>

network port broadcast-domain remove-port

network port broadcast-domain add-port

Verifique se não existem portas inalcançáveis ou inesperadas presentes. Verifique o status de acessibilidade de todas as portas físicas usando o seguinte comando e examinando a saída para confirmar o status é ok:

network port reachability show -detail

- Restaure quaisquer VLANs que possam ter sido deslocadas usando as seguintes etapas:
  - a. Listar VLANs deslocadas:

cluster controller-replacement network displaced-vlans show

A saída como a seguinte deve ser exibida:

```
Cluster::*> displaced-vlans show
(cluster controller-replacement network displaced-vlans show)
Original
Node Base Port VLANs
------
Nodel a0a 822, 823
e4a 822, 823
2 entries were displayed.
```

b. Restaure VLANs que foram deslocadas de suas portas base anteriores:

cluster controller-replacement network displaced-vlans restore

O seguinte é um exemplo de restauração de VLANs que foram deslocadas do grupo de interface "a0a" de volta para o mesmo grupo de interfaces:

Cluster::\*> displaced-vlans restore -node node1\_node3 -port a0a -destination-port a0a

O seguinte é um exemplo de restauração de VLANs deslocadas na porta "e9a" para 'e9d':

Cluster::\*> displaced-vlans restore -node node1\_node3 -port e9a -destination-port e9d

Quando uma restauração de VLAN é bem-sucedida, as VLANs deslocadas são criadas na porta de destino especificada. A restauração da VLAN falhará se a porta de destino for membro de um grupo de interfaces ou se a porta de destino estiver inativa.

Aguarde cerca de um minuto para que as VLANs recém-restauradas sejam colocadas em seus domínios de broadcast apropriados.

- a. Crie novas portas VLAN conforme necessário para portas VLAN que não estão cluster controller-replacement network displaced-vlans show na saída, mas devem ser configuradas em outras portas físicas.
- 9. Exclua todos os domínios de broadcast vazios depois que todos os reparos de portas tiverem sido concluídos:

network port broadcast-domain delete -broadcast-domain <broadcast domain name>

10. Verifique a acessibilidade da porta:

network port reachability show

Quando todas as portas estão corretamente configuradas e adicionadas aos domínios de broadcast corretos, o network port reachability show comando deve relatar o status de acessibilidade como ok para todas as portas conetadas e o status como no-reachability para portas sem conetividade física. Se qualquer porta relatar um status diferente desses dois, execute o reparo de acessibilidade e adicione ou remova portas de seus domínios de broadcast, conforme instruções em Passo 4.

11. Verifique se todas as portas foram colocadas em domínios de broadcast:

network port show

12. Verifique se todas as portas nos domínios de broadcast têm a unidade de transmissão máxima (MTU) correta configurada:

network port broadcast-domain show

- 13. Restaure as portas iniciais do LIF, especificando as portas home do(s) SVM(s) e LIF(s), se houver, que precisam ser restauradas usando as seguintes etapas:
  - a. Liste quaisquer LIFs que estão deslocados:

displaced-interface show

b. Restaure os nós iniciais do LIF e as portas iniciais:

```
cluster controller-replacement network displaced-interface restore-home-node
-node <node name> -vserver <vserver name> -lif-name <LIF name>
```

14. Verifique se todos os LIFs têm uma porta inicial e estão administrativamente ativos:

network interface show -fields home-port, status-admin

#### Restaure a configuração do gerenciador de chaves no node3

Se você estiver usando o NetApp volume Encryption (NVE) e o NetApp Aggregate Encryption (NAE) para criptografar volumes no sistema que você está atualizando, a configuração de criptografia deve ser sincronizada com os novos nós. Se você não sincronizar o gerenciador de chaves, quando você realocar os agregados node1 de node2 para node3 usando ARL, falhas podem ocorrer porque o node3 não tem as chaves de criptografia necessárias para colocar os volumes e agregados criptografados on-line.

#### Sobre esta tarefa

Sincronize a configuração de criptografia com os novos nós executando as seguintes etapas:

#### Passos

1. Executar o seguinte comando a partir de node3:

```
security key-manager onboard sync
```

 Verifique se a chave SVM-KEK foi restaurada para "true" no node3 antes de realocar os agregados de dados:

```
::> security key-manager key query -node node3 -fields restored -key -type SVM-KEK
```

Exemplo

#### Migre agregados que não sejam raiz e LIFs de dados nas pertencentes ao node1 de node2 para node3

Depois de verificar a configuração de rede no node3 e antes de realocar agregados de node2 para node3, você deve verificar se os LIFs de dados nas pertencentes ao node1 que estão atualmente no node2 são relocados de node2 para node3. Você também deve

verificar se as SAN LIFs existem no node3.

#### Sobre esta tarefa

Os LIFs remotos manipulam o tráfego para LUNs SAN durante o procedimento de atualização. A movimentação de SAN LIFs não é necessária para o cluster ou a integridade do serviço durante a atualização. Os LIFs DE SAN não são movidos a menos que precisem ser mapeados para novas portas. Você irá verificar se os LIFs estão saudáveis e localizados em portas apropriadas depois de colocar o node3 on-line.

#### Passos

 Os iSCSI LIFs encontram automaticamente as portas iniciais corretas usando a digitalização de acessibilidade. Os LIFs FC e NVMe/FC SAN não são movidos automaticamente. Eles continuam a mostrar a porta de casa em que estavam antes de atualizar.

Verifique os LIFs SAN em node3:

a. Modifique quaisquer LIFs SAN iSCSI que relatem um status de operação "inativo" para as novas portas de dados:

network interface modify -vserver <vserver> -lif <iscsi\_san\_lif> admin down

network interface modify -vserver <vserver> -lif <iscsi\_san\_lif> port <new port> node <node>

network interface modify -vserver <vserver> -lif <iscsi\_san\_lif>

b. Modifique quaisquer LIFs FC e NVMe/FC SAN que estejam em casa da nova controladora e relatando um status operacional "inativo" para as portas FCP na nova controladora:

network interface modify -vserver <vserver> -lif <fc san lif> admin down

network interface modify -vserver <vserver> -lif <fc\_san\_lif> port <new port> node <node>

network interface modify -vserver <vserver> -lif <fc\_san\_lif>

2. Retomar a operação de realocação:

system controller replace resume

O sistema executa as seguintes tarefas:

- · Verificação do quorum do cluster
- Verificação da ID do sistema
- · Verificação da versão da imagem
- · Verificação da plataforma alvo
- · Verificação de acessibilidade da rede

A operação é interrompida nesta fase na verificação de acessibilidade da rede.

3. Retomar a operação de realocação:

system controller replace resume

- O sistema efetua as seguintes verificações:
  - · Verificação de integridade do cluster
  - · Verificação do status de LIF do cluster

Depois de executar essas verificações, o sistema relocaliza os agregados não-raiz e LIFs de dados nas de propriedade do node1 para a nova controladora, node3. A operação de substituição do controlador é interrompida após a conclusão da realocação de recursos.

4. Verifique o status das operações de transferência agregada e movimentação de LIF de dados nas:

system controller replace show-details

Se o procedimento de substituição do controlador estiver em pausa, verifique e corrija o erro, se houver, e então o problema resume para continuar a operação.

5. Se necessário, restaure e reverta quaisquer LIFs deslocados. Liste quaisquer LIFs deslocados:

cluster controller-replacement network displaced-interface show

Se algum LIFs for deslocado, restaure o nó inicial de volta para node3:

cluster controller-replacement network displaced-interface restore-home-node

6. Retome a operação para solicitar ao sistema que execute as verificações posteriores necessárias:

system controller replace resume

O sistema efetua as seguintes verificações posteriores:

- · Verificação do quorum do cluster
- · Verificação de integridade do cluster
- · Verificação de reconstrução de agregados
- · Verificação do status do agregado
- · Verificação do estado do disco
- · Verificação do status de LIF do cluster
- Verificação do volume

# Fase 4. Transferir e retirar node2

#### Visão geral da fase 4

Durante a fase 4, você realocar agregados não-raiz e LIFs de dados nas de node2 para node3. Você também Registra as informações node2 necessárias para uso mais tarde no procedimento e, em seguida, aposenta node2.

## Passos

- 1. "Realocar agregados não-raiz e LIFs de dados nas de node2 para node3"
- 2. "Aposentar-se node2"

## Realocar agregados não-raiz e LIFs de dados nas de node2 para node3

Antes de substituir o node2 por node4, você realocar os agregados não-raiz e LIFs de dados nas que são de propriedade do node2 para o node3.

#### Antes de começar

Após a conclusão das pós-verificações da fase anterior, a versão de recursos para node2 é iniciada automaticamente. Os agregados não-raiz e LIFs de dados não-SAN são migrados de node2 para node3.

## Sobre esta tarefa

Os LIFs remotos manipulam o tráfego para LUNs SAN durante o procedimento de atualização. A movimentação de SAN LIFs não é necessária para o cluster ou a integridade do serviço durante a atualização.

Depois que os agregados e LIFs são migrados, a operação é pausada para fins de verificação. Nessa etapa, você deve verificar se todos os agregados não-raiz e LIFs de dados não-SAN são migrados ou não para o node3.

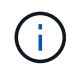

O proprietário da casa para os agregados e LIFs não são modificados; apenas o proprietário atual é modificado.

#### Passos

1. Verifique se todos os agregados não-raiz estão online e seu estado em node3:

storage aggregate show -node *node3* -state online -root false

O exemplo a seguir mostra que os agregados não-root no node2 estão online:

```
cluster::> storage aggregate show -node node3 state online -root false
           Size Available Used% State
                                          #Vols Nodes
Aggregate
RAID Status
_____
           _____
                     _____
                              _____
                                   ____
                                          ____
                                              _____
_____ ____
aggr_1 744.9GB 744.8GB 0% online 5
                                              node2
raid dp normal
aggr 2
          825.0GB
                     825.0GB 0%
                                    online 1
                                              node2
raid dp normal
2 entries were displayed.
```

Se os agregados ficaram offline ou se tornaram estrangeiros no node3, coloque-os online usando o seguinte comando no node3, uma vez para cada agregado:

storage aggregate online -aggregate aggr\_name

2. Verifique se todos os volumes estão online no node3 usando o seguinte comando no node3 e examinando a saída:

volume show -node node3 -state offline

Se algum volume estiver offline no node3, coloque-o online usando o seguinte comando no node3, uma

vez para cada volume:

volume online -vserver vserver\_name -volume volume\_name

O vserver name a usar com este comando é encontrado na saída do comando anterior volume show.

3. Verifique se os LIFs foram movidos para as portas corretas e têm um status de up. Se algum LIFs estiver inativo, defina o status administrativo dos LIFs para up digitando o seguinte comando, uma vez para cada LIF:

```
network interface modify -vserver vserver_name -lif LIF_name -home-node
node name -status-admin up
```

4. Se as portas que atualmente hospedam LIFs de dados não existirem no novo hardware, remova-as do domínio de broadcast:

network port broadcast-domain remove-ports

5. Verifique se não existem LIFs de dados restantes no node2 inserindo o seguinte comando e examinando a saída:

network interface show -curr-node node2 -role data

#### Aposentar-se node2

Para desativar o node2, primeiro você desliga o node2 corretamente e o remove do rack ou chassi.

#### Passos

1. Retomar a operação:

system controller replace resume

O nó pára automaticamente.

#### Depois de terminar

Você pode desativar o node2 após a conclusão da atualização. "Desativar o sistema antigo"Consulte .

# Fase 5. Instale e inicialize node4

#### Visão geral da fase 5

Durante o Estágio 5, você instala e inicia o node4, verifique se as portas de gerenciamento de clusters e nós do node2 estão online no node4 e verifique a instalação do node4. Se estiver usando o NVE, você restaurará a configuração do gerenciador de chaves. Você também relocaliza node2 LIFs de dados nas e agregados não-raiz de node3 para node4 e verifica se os LIFs SAN existem no node4.

### Passos

1. "Instale e inicialize node4"

- 2. "Verifique a instalação do node4"
- 3. "Restaure a configuração do gerenciador de chaves no node4"
- 4. "Migre agregados que não sejam raiz e LIFs de dados nas pertencentes ao node2 de node3 para node4"

## Instale e inicialize node4

Você instala o node4 no rack, transfere as conexões do node2 para o node4, inicializa o node4 e instala o ONTAP. Em seguida, você reatribui qualquer um dos discos sobressalentes do node2, qualquer disco pertencente ao volume raiz e quaisquer agregados não-raiz que não foram relocados para o node3 anteriormente no processo, conforme descrito nesta seção.

## Sobre esta tarefa

A operação de relocalização é interrompida no início desta fase. Este processo é principalmente automatizado; a operação é interrompida para permitir que você verifique seu status. Tem de retomar manualmente a operação.

Você precisa netboot node4 se ele não tiver a mesma versão do ONTAP 9 instalada no node2. Depois de instalar o node4, inicialize-o a partir da imagem ONTAP 9 armazenada no servidor web. Em seguida, pode transferir os ficheiros corretos para o dispositivo multimédia de arranque para as subsequentes inicializações do sistema, seguindo as instruções em "Prepare-se para netboot".

#### Passos

1. Certifique-se de que o node4 tem espaço suficiente em rack.

Se o node4 estiver em um chassi separado do node2, você pode colocar o node4 no mesmo local que o node3. Se o node2 e o node4 estiverem no mesmo chassi, o node4 já estará no local apropriado do rack.

- Instale o node4 no rack, seguindo as instruções em instruções de instalação e configuração para o modelo do nó.
- 3. Cabo node4, movendo as conexões de node2 para node4.

Faça o cabeamento das seguintes conexões, usando as instruções em *instruções de instalação e configuração* ou os *requisitos de instalação de virtualização FlexArray e Referência* para a plataforma node4, o documento apropriado de compartimento de disco e *gerenciamento de pares HA*.

Consulte o "Referências" link para o *FlexArray requisitos de instalação de virtualização e Referência* e gerenciamento de pares HA.

- · Console (porta de gerenciamento remoto)
- Cluster e portas de HA
- · Portas de dados
- · Portas de gerenciamento de clusters e nós
- · Portas de armazenamento Ethernet e SCSI com conexão serial
- · Configurações DE SAN: Portas de switch iSCSI Ethernet, FC e NVMe/FC

Talvez seja necessário alterar os cabos de interconexão entre os controladores antigos e novos para permitir a interoperabilidade entre os diferentes modelos de controladora e placa. Consulte o "procedimentos de instalação do sistema" para obter um mapa de cabeamento das gavetas de storage Ethernet para seus sistemas.

Para controladores introduzidos no ONTAP 9.15,1 e posterior, as interconexões de cluster e HA usam as mesmas portas. Para configurações de switch conetadas, é necessário conetar portas semelhantes aos mesmos switches de cluster. Por exemplo, ao atualizar para um AFF A1K a partir de um controlador existente, você deve conetar e1a portas em ambos os nós a um switch e e7a portas em ambos os nós ao segundo switch.

4. Ligue a alimentação ao node4 e, em seguida, interrompa o processo de inicialização pressionando Ctrl-C no terminal do console para acessar o prompt do ambiente de inicialização.

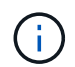

Ao inicializar o node4, você poderá ver a seguinte mensagem de aviso:

```
WARNING: The battery is unfit to retain data during a power outage. This
is likely
because the battery is discharged but could be due to other
temporary
conditions.
When the battery is ready, the boot process will complete
and services will be engaged. To override this delay, press 'c'
followed
by 'Enter'
```

- 5. Se vir a mensagem de aviso no passo 4, execute as seguintes acões:
  - a. Verifique se há mensagens do console que possam indicar um problema que não seja uma bateria NVRAM fraca e, se necessário, tome as medidas corretivas necessárias.
  - b. Deixe a bateria carregar e o processo de arranque terminar.

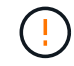

# Atenção: Não sobreponha o atraso; a falha em permitir que a bateria carregue pode resultar em perda de dados.

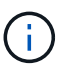

"Prepare-se para netboot"Consulte a .

6. Configure a conexão netboot escolhendo uma das seguintes ações.

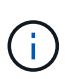

Você deve usar a porta de gerenciamento e o IP como conexão netboot. Não use um IP de LIF de dados ou uma interrupção de dados pode ocorrer enquanto a atualização está sendo realizada.

| Se o DHCP (Dynamic Host<br>Configuration Protocol)<br>for | Então                                                                                                    |  |
|-----------------------------------------------------------|----------------------------------------------------------------------------------------------------|--|
| Em execução                                               | Configure a conexão automaticamente usando o seguinte comando no prompt do ambiente de inicialização:<br>ifconfig e0M -auto                                                                                                    |  |
| Não está a funcionar                                      | Configure manualmente a conexão inserindo o seguinte comando no<br>prompt do ambiente de inicialização:<br>ifconfig e0M -addr=filer_addr -mask=netmask -<br>gw=gateway -dns=dns_addr -domain=dns_domainfiler_addr É o endereço IP do sistema de armazenamento<br>(obrigatório).<br>netmask é a máscara de rede do sistema de armazenamento<br>(obrigatório).<br>gateway é o gateway para o sistema de armazenamento (obrigatório).<br>dns_addr É o endereço IP de um servidor de nomes em sua rede<br>(opcional).<br> |  |

### 7. Execute netboot no node4:

```
netboot http://<web_server_ip/path_to_web-
accessible directory>/<ontap version> image.tgz
```

O <path\_to\_the\_web-accessible\_directory> deve levar ao local onde você baixou o <ontap version> image.tgz na Etapa 1 na "Prepare-se para netboot"seção.

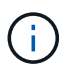

Não interrompa a inicialização.

8. No menu de inicialização, selecione a opção (7) Install new software first.

Esta opção de menu transfere e instala a nova imagem ONTAP no dispositivo de arranque.

Ignore a seguinte mensagem:

```
This procedure is not supported for Non-Disruptive Upgrade on an HA pair
```

A observação se aplica a atualizações sem interrupções do ONTAP e não a atualizações de controladores.

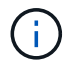

Sempre use netboot para atualizar o novo nó para a imagem desejada. Se você usar outro método para instalar a imagem no novo controlador, a imagem incorreta pode ser instalada. Este problema aplica-se a todas as versões do ONTAP. O procedimento netboot combinado com opção (7) Install new software limpa a Mídia de inicialização e coloca a mesma versão do ONTAP em ambas as partições de imagem.

9. Se você for solicitado a continuar o procedimento, digite y e, quando solicitado, digite o URL:

```
http://<web_server_ip/path_to_web-
accessible_directory>/<ontap_version>_image.tgz
```

- 10. Conclua as seguintes subetapas para reinicializar o módulo do controlador:
  - a. Introduza n para ignorar a recuperação da cópia de segurança quando vir o seguinte aviso:

Do you want to restore the backup configuration now? {y|n}

b. Reinicie entrando y quando você vir o seguinte prompt:

The node must be rebooted to start using the newly installed software. Do you want to reboot now?  $\{y|n\}$ 

O módulo do controlador reinicializa, mas pára no menu de inicialização porque o dispositivo de inicialização foi reformatado e os dados de configuração devem ser restaurados.

- 11. Selecione o modo de manutenção 5 no menu de inicialização e entre y quando você for solicitado a continuar com a inicialização.
- 12. Verifique se o controlador e o chassi estão configurados como HA:

ha-config show

O exemplo a seguir mostra a saída do ha-config show comando:

```
Chassis HA configuration: ha
Controller HA configuration: ha
```

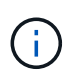

Registros do sistema em uma PROM, quer estejam em um par de HA ou em uma configuração independente. O estado deve ser o mesmo em todos os componentes do sistema autônomo ou do par de HA.

13. Se a controladora e o chassi não estiverem configurados como HA, use os seguintes comandos para corrigir a configuração:

```
ha-config modify controller ha
ha-config modify chassis ha
```

14. Confirme se todas as portas Ethernet usadas para se conetar aos compartimentos Ethernet estão configuradas como storage:

storage port show

A saída apresentada depende da configuração do sistema. O exemplo de saída a seguir é para um nó

com uma única placa de armazenamento em slot11. A saída para o seu sistema pode ser diferente:

15. Modifique as portas que não estão definidas para armazenamento:

storage port modify -p <port> -m storage

Todas as portas Ethernet conetadas às gavetas de storage devem ser configuradas como storage para permitir acesso aos discos e gavetas.

16. Sair do modo de manutenção:

halt

Interrompa o autoboot pressionando Ctrl-C no prompt do ambiente de inicialização.

17. no node3, verifique a data, hora e fuso horário do sistema:

date

18. Em node4, verifique a data usando o seguinte comando no prompt do ambiente de inicialização:

show date

19. Se necessário, defina a data em node4:

set date <mm/dd/yyyy>

20. No node4, verifique a hora usando o seguinte comando no prompt do ambiente de inicialização:

show time

21. Se necessário, defina a hora em node4:

set time <hh:mm:ss>

22. No boot Loader, defina o ID do sistema do parceiro em node4:

setenv partner-sysid <node3\_sysid>

Para node4, partner-sysid deve ser o de node3.

Guarde as definições:

saveenv

23. Verifique o partner-sysid para node4:

printenv partner-sysid

24. se você tiver unidades de criptografia de armazenamento NetApp (NSE) instaladas, execute as seguintes etapas.

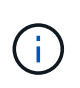

Se ainda não o tiver feito anteriormente no procedimento, consulte o artigo da base de dados de Conhecimento "Como saber se uma unidade tem certificação FIPS" para determinar o tipo de unidades de encriptação automática que estão a ser utilizadas.

a. Defina bootarg.storageencryption.support como true ou false.

| Se as seguintes unidades estiverem em uso…                                                              | Então                                                 |  |
|----------------------------------------------------------------------------------------------------|-------------------------------------------------------|--|
| Unidades NSE que estejam em<br>conformidade com os requisitos de<br>autocriptografia FIPS 140-2 nível 2 | setenv bootarg.storageencryption.support <b>true</b>  |  |
| SEDs não FIPS de NetApp                                                                                 | setenv bootarg.storageencryption.support <b>false</b> |  |

b. Vá para o menu de inicialização especial e selecione opção (10) Set Onboard Key Manager recovery secrets.

Introduza a frase-passe e as informações de cópia de segurança que registou o procedimento anterior. "Gerencie a criptografia de armazenamento usando o Gerenciador de chaves integrado"Consulte .

25. Nó de inicialização no menu de inicialização:

boot\_ontap menu.

26. no node4, vá para o menu de inicialização e, usando 22/7, selecione a opção oculta boot\_after\_controller\_replacement . No prompt, digite node2 para reatribuir os discos de node2 a node4, conforme o exemplo a seguir.

```
LOADER-A> boot ontap menu
•
<output truncated>
All rights reserved.
*****
*
* Press Ctrl-C for Boot Menu. *
*
****
<output truncated>
Please choose one of the following:
(1) Normal Boot.
(2) Boot without /etc/rc.
(3) Change password.
(4) Clean configuration and initialize all disks.
(5) Maintenance mode boot.
(6) Update flash from backup config.
(7) Install new software first.
(8) Reboot node.
(9) Configure Advanced Drive Partitioning.
(10) Set Onboard Key Manager recovery secrets.
(11) Configure node for external key management.
Selection (1-11)? 22/7
(22/7)
                              Print this secret List
(25/6)
                             Force boot with multiple filesystem
disks missing.
(25/7)
                              Boot w/ disk labels forced to clean.
(29/7)
                              Bypass media errors.
                              Zero disks if needed and create new
(44/4a)
flexible root volume.
(44/7)
                             Assign all disks, Initialize all
disks as SPARE, write DDR labels
<output truncated>
.
                                 Clean all configuration on boot
(wipeconfig)
device
(boot after controller replacement) Boot after controller upgrade
```

```
Boot after MCC transition
(boot after mcc transition)
                                    Unpartition all disks and remove
(9a)
their ownership information.
                                    Clean configuration and
(9b)
initialize node with partitioned disks.
                                    Clean configuration and
(9c)
initialize node with whole disks.
                                    Reboot the node.
(9d)
(9e)
                                    Return to main boot menu.
The boot device has changed. System configuration information could
be lost. Use option (6) to
restore the system configuration, or option (4) to initialize all
disks and setup a new system.
Normal Boot is prohibited.
Please choose one of the following:
(1) Normal Boot.
(2) Boot without /etc/rc.
(3) Change password.
(4) Clean configuration and initialize all disks.
(5) Maintenance mode boot.
(6) Update flash from backup config.
(7) Install new software first.
(8) Reboot node.
(9) Configure Advanced Drive Partitioning.
(10) Set Onboard Key Manager recovery secrets.
(11) Configure node for external key management.
Selection (1-11)? boot after controller replacement
This will replace all flash-based configuration with the last backup
to disks. Are you sure
you want to continue?: yes
<output truncated>
•
Controller Replacement: Provide name of the node you would like to
replace:
<nodename of the node being replaced>
Changing sysid of node node2 disks.
Fetched sanown old owner sysid = 536940063 and calculated old sys id
= 536940063
Partner sysid = 4294967295, owner sysid = 536940063
•
<output truncated>
```

```
varfs backup restore: restore using /mroot/etc/varfs.tgz
varfs backup restore: attempting to restore /var/kmip to the boot
device
varfs backup restore: failed to restore /var/kmip to the boot device
varfs backup restore: attempting to restore env file to the boot
device
varfs backup restore: successfully restored env file to the boot
device wrote
   key file "/tmp/rndc.key"
varfs backup restore: timeout waiting for login
varfs backup restore: Rebooting to load the new varfs
Terminated
<node reboots>
System rebooting...
•
•
Restoring env file from boot media...
copy env file:scenario = head upgrade
Successfully restored env file from boot media...
Rebooting to load the restored env file...
•
System rebooting...
•
•
•
<output truncated>
WARNING: System ID mismatch. This usually occurs when replacing a
boot device or NVRAM cards!
Override system ID? {y|n} y
.
.
Login:
```

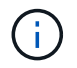

No exemplo de saída do console acima, o ONTAP solicitará o nome do nó do parceiro se o sistema usar discos de particionamento avançado de disco (ADP).

27. no prompt DO Loader, inicialize:

Agora, na inicialização, o nó pode detetar todos os discos que foram atribuídos anteriormente a ele e pode inicializar como esperado.

Quando os nós de cluster que você está substituindo usam criptografia de volume raiz, o ONTAP não consegue ler as informações de volume dos discos. Restaure as chaves para o volume raiz:

Se o volume raiz for criptografado, recupere os segredos de gerenciamento de chaves integradas para que o sistema possa encontrar o volume raiz.

a. Voltar ao menu de arranque especial: LOADER> boot ontap menu

```
Please choose one of the following:
(1) Normal Boot.
(2) Boot without /etc/rc.
(3) Change password.
(4) Clean configuration and initialize all disks.
(5) Maintenance mode boot.
(6) Update flash from backup config.
(7) Install new software first.
(8) Reboot node.
(9) Configure Advanced Drive Partitioning.
(10) Set Onboard Key Manager recovery secrets.
(11) Configure node for external key management.
Selection (1-11)? 10
```

- b. Selecione (10) Definir segredos de recuperação do Onboard Key Manager
- c. Digite y no seguinte prompt:

```
This option must be used only in disaster recovery procedures. Are you sure? (y or n): y
```

- d. No prompt, insira a senha do gerenciador de chaves.
- e. Insira os dados de backup quando solicitado.

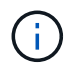

Tem de ter obtido a frase-passe e os dados de cópia de segurança na "Prepare os nós para atualização" secção deste procedimento.

f. Depois de o sistema reiniciar para o menu de inicialização especial, execute a opção (1) normal Boot

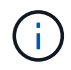

Você pode encontrar um erro nesta fase. Se ocorrer um erro, repita as subetapas em Passo 27 até que o sistema inicialize normalmente.

## Verifique a instalação do node4

Você deve verificar se as portas físicas do node2 são mapeadas corretamente para as portas físicas no node4. Isso permitirá que o node4 se comunique com outros nós no cluster e com a rede após a atualização.

## Sobre esta tarefa

Consulte a "Referências" ligação ao *Hardware Universe* para captar informações sobre as portas nos novos nós. Você usará as informações mais adiante nesta seção.

O layout físico da porta pode variar, dependendo do modelo dos nós. Quando o novo nó for inicializado, o ONTAP tentará determinar quais portas devem hospedar LIFs de cluster para entrar automaticamente no quórum.

Se as portas físicas no node2 não forem mapeadas diretamente para as portas físicas no node4, a seção seguinte Restaure a configuração de rede no node4deve ser usada para reparar a conetividade de rede.

Depois de instalar e inicializar o node4, você deve verificar se ele está instalado corretamente. Você deve esperar que node4 se junte ao quórum e, em seguida, retomar a operação de realocação.

Neste ponto do procedimento, a operação terá pausado como node4 junta quórum.

#### Passos

1. Verifique se o quórum de node4 aderiu:

cluster show -node node4 -fields health

A saída health do campo deve ser true.

2. Verifique se o node4 faz parte do mesmo cluster que o node3 e se está em bom estado:

cluster show

3. Mudar para o modo de privilégio avançado:

set advanced

4. Verifique o status da operação de substituição do controlador e verifique se ele está em um estado de pausa e no mesmo estado em que estava antes que o node2 fosse interrompido para executar as tarefas físicas de instalação de novos controladores e movimentação de cabos:

system controller replace show

system controller replace show-details

5. Retomar a operação de substituição do controlador:

system controller replace resume

6. A substituição do controlador fará uma pausa para intervenção com a seguinte mensagem:

Cluster::\*> system controller replace show Error-Action Node Status \_\_\_\_\_ \_\_\_\_\_ Node2(now node4) Paused-for-intervention Follow the instructions given in Step Details Node2 Step Details: \_\_\_\_\_ To complete the Network Reachability task, the ONTAP network configuration must be manually adjusted to match the new physical network configuration of the hardware. This includes: 1. Re-create the interface group, if needed, before restoring VLANs. For detailed commands and instructions, refer to the "Re-creating VLANs, ifgrps, and broadcast domains" section of the upgrade controller hardware guide for the ONTAP version running on the new controllers. 2. Run the command "cluster controller-replacement network displacedvlans show" to check if any VLAN is displaced. 3. If any VLAN is displaced, run the command "cluster controllerreplacement network displaced-vlans restore" to restore the VLAN on the desired port. 2 entries were displayed.

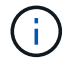

Neste procedimento, a seção *recriando VLANs, ifgrps e domínios de broadcast* foi renomeada *restaurando a configuração de rede no node4.* 

7. Com a substituição do controlador em estado de pausa, avance para a próxima seção deste documento para restaurar a configuração de rede no nó.

#### Restaure a configuração de rede no node4

Depois de confirmar que o node4 está no quórum e pode se comunicar com o node3, verifique se as VLANs, os grupos de interface e os domínios de broadcast do node2 são vistos no node4. Além disso, verifique se todas as portas de rede node4 estão configuradas em seus domínios de broadcast corretos.

#### Sobre esta tarefa

Para obter mais informações sobre como criar e recriar VLANs, grupos de interfaces e domínios de broadcast, consulte a "Referências" ligação a *Network Management*.

#### Passos

1. Liste todas as portas físicas que estão no node2 atualizado (referido como node4):

network port show -node node4

Todas as portas de rede física, portas VLAN e portas de grupo de interfaces no nó são exibidas. A partir desta saída, você pode ver quaisquer portas físicas que foram movidas para o Cluster domínio de broadcast pelo ONTAP. Você pode usar essa saída para ajudar a decidir quais portas devem ser usadas como portas membros do grupo de interfaces, portas base VLAN ou portas físicas independentes para hospedar LIFs.

2. Liste os domínios de broadcast no cluster:

network port broadcast-domain show

3. Listar a acessibilidade da porta de rede de todas as portas no node4:

network port reachability show

A saída do comando é semelhante ao seguinte exemplo:

| ClusterA::*> network port reachability show  |      |  |  |  |  |  |
|----------------------------------------------|------|--|--|--|--|--|
| Node Port Expected Reachability Reachability | У    |  |  |  |  |  |
| Status                                       |      |  |  |  |  |  |
|                                              |      |  |  |  |  |  |
|                                              |      |  |  |  |  |  |
| node1_node3                                  |      |  |  |  |  |  |
| eOM Default:Mgmt ok                          |      |  |  |  |  |  |
| el0a Default:Default ok                      |      |  |  |  |  |  |
| e10b - no-reachabil                          | lity |  |  |  |  |  |
| elOc Default:Default ok                      |      |  |  |  |  |  |
| e10d - no-reachabil                          | lity |  |  |  |  |  |
| ela Cluster:Cluster ok                       |      |  |  |  |  |  |
| elb - no-reachabil                           | lity |  |  |  |  |  |
| e7a Cluster:Cluster ok                       |      |  |  |  |  |  |
| e7b - no-reachabil                           | lity |  |  |  |  |  |
| node2 node4                                  |      |  |  |  |  |  |
| eOM Default:Mgmt ok                          |      |  |  |  |  |  |
| e10a Default:Default ok                      |      |  |  |  |  |  |
| e10b - no-reachabil                          | lity |  |  |  |  |  |
| e10c Default:Default ok                      |      |  |  |  |  |  |
| e10d - no-reachabil                          | lity |  |  |  |  |  |
| ela Cluster:Cluster ok                       |      |  |  |  |  |  |
| elb - no-reachabil                           | lity |  |  |  |  |  |
| e7a Cluster:Cluster ok                       | _    |  |  |  |  |  |
| e7b - no-reachabi                            | lity |  |  |  |  |  |
| 18 entries were displayed.                   | -    |  |  |  |  |  |

No exemplo acima, node2\_node4 é apenas inicializado após a substituição do controlador. Ele tem várias portas que não têm acessibilidade e estão pendentes de uma verificação de acessibilidade.

4. repare a acessibilidade para cada uma das portas no node4 com um status de acessibilidade diferente `ok`de . Execute o seguinte comando, primeiro em qualquer porta física, depois em qualquer porta VLAN, uma de cada vez:

```
network port reachability repair -node <node_name> -port <port name>
```

A saída se parece com o seguinte exemplo:

Cluster ::> reachability repair -node node2\_node4 -port e10a

Warning: Repairing port "node2\_node4: e10a" may cause it to move into a different broadcast domain, which can cause LIFs to be re-homed away from the port. Are you sure you want to continue? {y|n}:

Uma mensagem de aviso, como mostrado acima, é esperada para portas com um status de acessibilidade que pode ser diferente do status de acessibilidade do domínio de broadcast onde ele está localizado atualmente.

Revise a conetividade da porta e da resposta y ou n conforme apropriado.

Verifique se todas as portas físicas têm sua acessibilidade esperada:

network port reachability show

À medida que o reparo de acessibilidade é executado, o ONTAP tenta colocar as portas nos domínios de broadcast corretos. No entanto, se a acessibilidade de uma porta não puder ser determinada e não pertencer a nenhum dos domínios de broadcast existentes, o ONTAP criará novos domínios de broadcast para essas portas.

- 5. Se a configuração do grupo de interfaces não corresponder ao novo layout de porta física do controlador, modifique-o usando as etapas a seguir.
  - a. Primeiro, você deve remover portas físicas que devem ser portas membros do grupo de interfaces da associação ao domínio de broadcast. Você pode fazer isso usando o seguinte comando:

network port broadcast-domain remove-ports -broadcast-domain <broadcast domain name> -ports <node name:port name>

b. Adicionar uma porta membro a um grupo de interfaces:

```
network port ifgrp add-port -node <node_name> -ifgrp <ifgrp> -port
<port name>
```

- c. O grupo de interfaces é automaticamente adicionado ao domínio de difusão cerca de um minuto após a adição da primeira porta membro.
- d. Verifique se o grupo de interface foi adicionado ao domínio de broadcast apropriado:

network port reachability show -node <node name> -port <ifgrp>

Se o status de acessibilidade do grupo de interfaces não for ok, atribua-o ao domínio de broadcast apropriado:

network port broadcast-domain add-ports -broadcast-domain <broadcast domain name> -ports <node:port>

- 6. Atribua portas físicas apropriadas ao Cluster domínio de broadcast:
  - a. Determine quais portas têm acessibilidade ao Cluster domínio de broadcast:

network port reachability show -reachable-broadcast-domains Cluster:Cluster

b. Repare qualquer porta com acessibilidade ao Cluster domínio de broadcast, se seu status de acessibilidade não for ok :

network port reachability repair -node <node name> -port <port name>

7. Mova as portas físicas restantes para seus domínios de broadcast corretos usando um dos seguintes comandos:

```
network port reachability repair -node <node_name> -port <port_name>
network port broadcast-domain remove-port
```

network port broadcast-domain add-port

Verifique se não existem portas inalcançáveis ou inesperadas presentes. Verifique o status de acessibilidade de todas as portas físicas usando o seguinte comando e examinando a saída para confirmar o status é ok:

network port reachability show -detail

- 8. Restaure quaisquer VLANs que possam ter sido deslocadas usando as seguintes etapas:
  - a. Listar VLANs deslocadas:

cluster controller-replacement network displaced-vlans show

A saída como a seguinte deve ser exibida:

| Cluster::*>                                                   | displaced-vlar | ns show  |  |  |  |  |
|---------------------------------------------------------------|----------------|----------|--|--|--|--|
| (cluster controller-replacement network displaced-vlans show) |                |          |  |  |  |  |
|                                                               | Original       |          |  |  |  |  |
| Node                                                          | Base Port      | VLANs    |  |  |  |  |
|                                                               |                |          |  |  |  |  |
| Node1                                                         | a0a            | 822, 823 |  |  |  |  |
|                                                               | e10a           | 822, 823 |  |  |  |  |
|                                                               |                |          |  |  |  |  |

b. Restaure VLANs que foram deslocadas de suas portas base anteriores:

cluster controller-replacement network displaced-vlans restore

A seguir, um exemplo de restauração de VLANs que foram deslocadas do grupo de interfaces a0a de volta para o mesmo grupo de interfaces:

```
Cluster::*> displaced-vlans restore -node node2_node4 -port a0a -destination-port a0a
```

O seguinte é um exemplo de restauração de VLANs deslocadas na porta "e10a" para "e10b":

```
Cluster::*> displaced-vlans restore -node node2_node4 -port e10a
-destination-port e10b
```

Quando uma restauração de VLAN é bem-sucedida, as VLANs deslocadas são criadas na porta de destino especificada. A restauração da VLAN falhará se a porta de destino for membro de um grupo de interfaces ou se a porta de destino estiver inativa.

Aguarde cerca de um minuto para que as VLANs recém-restauradas sejam colocadas em seus domínios de broadcast apropriados.

- a. Crie novas portas VLAN conforme necessário para portas VLAN que não estão cluster controller-replacement network displaced-vlans show na saída, mas devem ser configuradas em outras portas físicas.
- 9. Exclua todos os domínios de broadcast vazios depois que todos os reparos de portas tiverem sido concluídos:

network port broadcast-domain delete -broadcast-domain <broadcast domain name>

10. Verificar acessibilidade da porta:

network port reachability show

Quando todas as portas estão corretamente configuradas e adicionadas aos domínios de broadcast corretos, o network port reachability show comando deve relatar o status de acessibilidade como ok para todas as portas conetadas e o status como no-reachability para portas sem conetividade física. Se alguma porta relatar um status diferente dessas duas, execute o reparo de acessibilidade e adicione ou remova portas de seus domínios de broadcast, conforme instruções em Passo 4.

11. Verifique se todas as portas foram colocadas em domínios de broadcast:

network port show

12. Verifique se todas as portas nos domínios de broadcast têm a unidade de transmissão máxima (MTU) correta configurada:

network port broadcast-domain show

- 13. Restaure as portas iniciais do LIF, especificando as portas home do(s) SVM(s) e LIF(s), se houver, que precisam ser restauradas:
  - a. Liste quaisquer LIFs que estão deslocados:

displaced-interface show

b. Restaurar portas iniciais do LIF:

```
displaced-interface restore-home-node -node <node_name> -vserver
<vserver name> -lif-name <LIF name>
```

14. Verifique se todos os LIFs têm uma porta inicial e estão administrativamente ativos:

network interface show -fields home-port, status-admin

#### Restaure a configuração do gerenciador de chaves no node4

Se você estiver usando o NetApp volume Encryption (NVE) e o NetApp Aggregate Encryption (NAE) para criptografar volumes no sistema que você está atualizando, a configuração de criptografia deve ser sincronizada com os novos nós. Se você não sincronizar o gerenciador de chaves, quando você realocar os agregados node2 de node3 para node4 usando ARL, falhas podem ocorrer porque o node4 não tem as chaves de criptografia necessárias para colocar os volumes e agregados criptografados on-line.

## Sobre esta tarefa

Sincronize a configuração de criptografia com os novos nós executando as seguintes etapas:

#### Passos

1. Executar o seguinte comando a partir de node4:

security key-manager onboard sync

2. Verifique se a chave SVM-KEK foi restaurada para "true" no node4 antes de realocar os agregados de dados:

```
::> security key-manager key query -node node4 -fields restored -key -type SVM-KEK
```

Exemplo

Migre agregados que não sejam raiz e LIFs de dados nas pertencentes ao node2 de node3 para node4

Depois de verificar a configuração de rede no node4 e antes de realocar agregados de node3 para node4, você deve verificar se os LIFs de dados nas pertencentes ao node2 que estão atualmente no node3 são relocados de node3 para node4. Você também deve verificar se as SAN LIFs existem no node4.

## Sobre esta tarefa

Os LIFs remotos manipulam o tráfego para LUNs SAN durante o procedimento de atualização. A movimentação de SAN LIFs não é necessária para o cluster ou a integridade do serviço durante a atualização. Os LIFs DE SAN não são movidos a menos que precisem ser mapeados para novas portas. Você irá verificar se os LIFs estão saudáveis e localizados em portas apropriadas depois de colocar o node4 on-line.

#### Passos

1. Os iSCSI LIFs encontram automaticamente as portas iniciais corretas usando a digitalização de acessibilidade. Os LIFs FC e NVMe/FC SAN não são movidos automaticamente. Eles continuam a mostrar a porta de casa em que estavam antes de atualizar.

Verifique os LIFs SAN em node4:

a. Modifique quaisquer LIFs SAN iSCSI que relatem um status de operação "inativo" para as novas portas de dados:

network interface modify -vserver <vserver> -lif <iscsi\_san\_lif> admin down
network interface modify -vserver <vserver> -lif <iscsi\_san\_lif> port
<new port> node <node>

network interface modify -vserver <vserver> -lif <iscsi san lif>

b. Modifique quaisquer LIFs FC e NVMe/FC SAN que estejam em casa da nova controladora e relatando um status operacional "inativo" para as portas FCP na nova controladora:

network interface modify -vserver <vserver> -lif <fc san lif> admin down

network interface modify -vserver <vserver> -lif <fc\_san\_lif> port <new\_port> node <node>

network interface modify -vserver <vserver> -lif <fc san lif>

2. Retomar a operação de realocação:

system controller replace resume

O sistema executa as seguintes tarefas:

- · Verificação do quorum do cluster
- · Verificação da ID do sistema
- Verificação da versão da imagem
- · Verificação da plataforma alvo
- · Verificação de acessibilidade da rede

A operação é interrompida nesta fase na verificação de acessibilidade da rede.

#### 3. Retomar a operação de realocação:

system controller replace resume

O sistema efetua as seguintes verificações:

- · Verificação de integridade do cluster
- Verificação do status de LIF do cluster

Depois de executar essas verificações, o sistema relocaliza os agregados não-raiz e LIFs de dados nas de propriedade do node2 para a nova controladora, node4. A operação de substituição do controlador é interrompida após a conclusão da realocação de recursos.

4. Verifique o status das operações de transferência agregada e movimentação de LIF de dados nas:

Se o procedimento de substituição do controlador estiver em pausa, verifique e corrija o erro, se houver, e então o problema resume para continuar a operação.

5. Se necessário, restaure e reverta quaisquer LIFs deslocados. Liste quaisquer LIFs deslocados:

cluster controller-replacement network displaced-interface show

Se algum LIFs for deslocado, restaure o nó inicial de volta para node4:

cluster controller-replacement network displaced-interface restore-home-node

6. Retome a operação para solicitar ao sistema que execute as verificações posteriores necessárias:

system controller replace resume

O sistema efetua as seguintes verificações posteriores:

- · Verificação do quorum do cluster
- · Verificação de integridade do cluster
- · Verificação de reconstrução de agregados
- · Verificação do status do agregado
- Verificação do estado do disco
- · Verificação do status de LIF do cluster
- · Verificação do volume

# Fase 6. Conclua a atualização

#### Visão geral da fase 6

Durante a fase 6, você confirma que os novos nós estão configurados corretamente e, se os novos nós estiverem habilitados para criptografia, você configura e configura a criptografia de armazenamento ou a criptografia de volume do NetApp. Você também deve desativar os nós antigos e retomar as operações do SnapMirror.

#### Passos

- 1. "Gerenciar a autenticação usando servidores KMIP"
- 2. "Confirme se os novos controladores estão configurados corretamente"
- 3. "Configure a criptografia de armazenamento no novo módulo do controlador"
- 4. "Configure o volume NetApp ou a encriptação agregada no novo módulo do controlador"
- 5. "Desativar o sistema antigo"
- 6. "Retomar as operações do SnapMirror"

Os sistemas AFF A70, AFF A90, AFF A1K, FAS70 e FAS90 compartilham 100GbE portas de rede para conexões de cluster e HA. Esses sistemas podem oferecer suporte a conexões de cluster 10GbE ou 25GbE a switches de cluster legados. No entanto, a NetApp recomenda a atualização para velocidades de cluster 100GbE quando os switches 10GbE e 25GbE não forem mais necessários. Para obter mais informações, consulte os seguintes artigos da base de dados de Conhecimento:

- $(\mathbf{i})$
- "Como configurar portas de cluster 10G ou 25G em uma nova configuração de cluster no AFF/ASA A1K, A90, A70, FAS90, FAS70"
- "Como converter um cluster existente de 10G ou 25G portas de cluster para 40G ou 100g portas de cluster em um AFF/ASA A1K, A90, A70, FAS90, FAS70"

Se não for possível vincular portas de cluster e0a ou e0b no nó existente às portas de cluster no novo nó, "NetApp Bugs Online ID de erro CONTAP-166978"consulte .

## Gerenciar a autenticação usando servidores KMIP

Você pode usar servidores KMIP (Key Management Interoperability Protocol) para gerenciar chaves de autenticação.

## Passos

1. Adicionar um novo controlador:

security key-manager external enable

2. Adicione o gerenciador de chaves:

security key-manager external add-servers -key-servers
key management server ip address

 Verifique se os servidores de gerenciamento de chaves estão configurados e disponíveis para todos os nós no cluster:

```
security key-manager external show-status
```

 Restaure as chaves de autenticação de todos os servidores de gerenciamento de chaves vinculados para o novo nó:

security key-manager external restore -node new\_controller\_name

#### Confirme se os novos controladores estão configurados corretamente

Para confirmar a configuração correta, é necessário ativar o par de HA. Você também deve verificar se o node3 e o node4 podem acessar o storage um do outro e se nenhum deles possui LIFs de dados pertencentes a outros nós no cluster. Além disso, você deve confirmar que o node3 possui agregados do node1 e que o node4 possui agregados do node2 e que os volumes para ambos os nós estão online.

#### Passos

1. Após as verificações posteriores do node2, o failover de storage e o par de HA de cluster para o cluster node2 são ativados. Quando a operação é concluída, ambos os nós mostram como concluído e o sistema

executa algumas operações de limpeza.

2. Verifique se o failover de armazenamento está ativado:

storage failover show

O exemplo a seguir mostra a saída do comando quando o failover de armazenamento está ativado:

 Verifique se node3 e node4 pertencem ao mesmo cluster usando o seguinte comando e examinando a saída:

cluster show

 Verifique se node3 e node4 podem acessar o armazenamento um do outro usando o seguinte comando e examinando a saída:

storage failover show -fields local-missing-disks, partner-missing-disks

 Verifique se nem o node3 nem o node4 possuem LIFs de dados de propriedade própria por outros nós no cluster usando o seguinte comando e examinando a saída:

network interface show

Se nem o node3 ou o node4 possuírem LIFs de dados de propriedade própria de outros nós no cluster, reverta os LIFs de dados para o proprietário de sua casa:

network interface revert

6. Verifique se o node3 possui os agregados do node1 e se o node4 possui os agregados do node2:

storage aggregate show -owner-name <node3>
storage aggregate show -owner-name <node4>

7. Determine se algum volume está offline:

volume show -node <node3> -state offline volume show -node <node4> -state offline

8. Se algum volume estiver offline, compare-o com a lista de volumes offline que você capturou "Prepare os nós para atualização"na seção e coloque online qualquer um dos volumes offline, conforme necessário, usando o seguinte comando, uma vez para cada volume:

volume online -vserver <vserver name> -volume <volume name>

9. Instale novas licenças para os novos nós usando o seguinte comando para cada nó:

system license add -license-code <license code,license code,license code...>

O parâmetro license-code aceita uma lista de 28 teclas de carateres alfabéticos maiúsculas. Você pode adicionar uma licença de cada vez, ou pode adicionar várias licenças de uma vez, separando cada chave de licença por uma vírgula.

10. Remova todas as licenças antigas dos nós originais usando um dos seguintes comandos:

```
system license clean-up -unused -expired
```

```
system license delete -serial-number <node_serial_number> -package
<licensable package>
```

- · Eliminar todas as licenças expiradas:
  - system license clean-up -expired
- · Eliminar todas as licenças não utilizadas:

```
system license clean-up -unused
```

· Exclua uma licença específica de um cluster usando os seguintes comandos nos nós:

```
system license delete -serial-number <node1 serial number> -package *
```

```
system license delete -serial-number <node2 serial number> -package *
```

É apresentada a seguinte saída:

```
Warning: The following licenses will be removed:
<list of each installed package>
Do you want to continue? {y|n}: y
```

Digite y para remover todos os pacotes.

11. Verifique se as licenças estão corretamente instaladas usando o seguinte comando e examinando a saída:

system license show

Pode comparar a saída com a saída que captou na secção "Prepare os nós para atualização".

12. se unidades de encriptação automática estiverem a ser utilizadas na configuração e tiver definido a kmip.init.maxwait variável para off (por exemplo, na "Instale e inicialize o node4, passo 24"), tem de anular a definição da variável:

set diag; systemshell -node <node\_name> -command sudo kenv -u -p
kmip.init.maxwait

13. Configure o SPS usando o seguinte comando em ambos os nós:

Consulte o "Referências" link para o *Referência de Administração do sistema* para obter informações sobre os comandos SPS e *ONTAP 9.8: Referência de página manual* para obter informações detalhadas sobre o comando do sistema service-processor network modify.

14. Se você quiser configurar um cluster sem switch nos novos nós, "Referências" consulte vincular ao site de suporte *NetApp* e siga as instruções em *transitioning to a two-node cluster sem switch*.

#### Depois de terminar

Se a criptografia de armazenamento estiver ativada no node3 e no node4, conclua a "Configure a criptografia de armazenamento no novo módulo do controlador"seção . Caso contrário, completar a "Desativar o sistema antigo"secção .

#### Configure a criptografia de armazenamento no novo módulo do controlador

Se o controlador substituído ou o parceiro de HA do novo controlador utilizar encriptação de armazenamento, tem de configurar o novo módulo de controlador para encriptação de armazenamento, incluindo a instalação de certificados SSL e a configuração de servidores de gestão de chaves.

#### Sobre esta tarefa

Este procedimento inclui etapas que são executadas no novo módulo do controlador. Você deve inserir o comando no nó correto.

#### Passos

1. Verifique se os servidores de gerenciamento de chaves ainda estão disponíveis, seu status e suas informações de chave de autenticação:

security key-manager external show-status

security key-manager onboard show-backup

- 2. Adicione os servidores de gerenciamento de chaves listados na etapa anterior à lista de servidores de gerenciamento de chaves no novo controlador.
  - a. Adicione o servidor de gerenciamento de chaves:

```
security key-manager external add-servers -key-servers
key_management_server_ip_address
```

- Repita a etapa anterior para cada servidor de gerenciamento de chaves listado. Você pode vincular até quatro servidores de gerenciamento de chaves.
- c. Verifique se os servidores de gerenciamento de chaves foram adicionados com êxito:

security key-manager external show

 No novo módulo do controlador, execute o assistente de configuração de gerenciamento de chaves para configurar e instalar os servidores de gerenciamento de chaves.

Você deve instalar os mesmos servidores de gerenciamento de chaves que estão instalados no módulo de controlador existente.
a. Inicie o assistente de configuração do servidor de gerenciamento de chaves no novo nó:

security key-manager external enable

- b. Conclua as etapas no assistente para configurar servidores de gerenciamento de chaves.
- Restaure chaves de autenticação de todos os servidores de gerenciamento de chaves vinculados para o novo nó:

security key-manager external restore -node new\_controller\_name

## Configure o volume NetApp ou a encriptação agregada no novo módulo do controlador

Se a controladora substituída ou parceiro de alta disponibilidade (HA) da nova controladora usar o NetApp volume Encryption (NVE) ou o NetApp Aggregate Encryption (NAE), você deverá configurar o novo módulo de controladora para NVE ou NAE.

## Sobre esta tarefa

Este procedimento inclui etapas que são executadas no novo módulo do controlador. Você deve inserir o comando no nó correto.

#### Gerenciador de chaves integrado

Configure o NVE ou o NAE usando o Gerenciador de chaves integrado.

#### Passos

1. Restaure chaves de autenticação de todos os servidores de gerenciamento de chaves vinculados para o novo nó:

security key-manager onboard sync

#### Gerenciamento de chaves externas

Configure o NVE ou o NAE usando o Gerenciamento de chaves externas.

#### Passos

1. Verifique se os servidores de gerenciamento de chaves ainda estão disponíveis, seu status e suas informações de chave de autenticação:

security key-manager key query -node node

- Adicione os servidores de gerenciamento de chaves listados na etapa anterior à lista de servidores de gerenciamento de chaves no novo controlador:
  - a. Adicione o servidor de gerenciamento de chaves:

```
security key-manager external add-servers -key-servers
key management server ip address
```

- b. Repita a etapa anterior para cada servidor de gerenciamento de chaves listado. Você pode vincular até quatro servidores de gerenciamento de chaves.
- c. Verifique se os servidores de gerenciamento de chaves foram adicionados com êxito:

security key-manager external show

3. No novo módulo do controlador, execute o assistente de configuração de gerenciamento de chaves para configurar e instalar os servidores de gerenciamento de chaves.

Você deve instalar os mesmos servidores de gerenciamento de chaves que estão instalados no módulo de controlador existente.

a. Inicie o assistente de configuração do servidor de gerenciamento de chaves no novo nó:

security key-manager external enable

- b. Conclua as etapas no assistente para configurar servidores de gerenciamento de chaves.
- 4. Restaure chaves de autenticação de todos os servidores de gerenciamento de chaves vinculados para o novo nó:

security key-manager external restore

Esse comando precisa da senha OKM

Para obter mais informações, consulte o artigo da base de dados de Conhecimento "Como restaurar a configuração do servidor gerenciador de chaves externo a partir do menu de inicialização do

#### Depois de terminar

Verifique se algum volume foi colocado offline porque as chaves de autenticação não estavam disponíveis ou os servidores EKM não puderam ser alcançados. Traga esses volumes de volta online usando o volume online comando.

#### Desativar o sistema antigo

Após a atualização, você pode desativar o sistema antigo por meio do site de suporte da NetApp. Desativação o sistema informa ao NetApp que o sistema não está mais em operação e o remove de bancos de dados de suporte.

#### Passos

- 1. "Referências" Consulte o link para o site de suporte NetApp e faça login.
- 2. Selecione Produtos > Meus Produtos no menu.
- Na página Exibir sistemas instalados, escolha quais os critérios de seleção que você deseja usar para exibir informações sobre seu sistema.

Você pode escolher uma das seguintes opções para localizar seu sistema:

- Número de série (localizado na parte posterior da unidade)
- · Números de série para a minha localização
- 4. Selecione Go!

Uma tabela exibe informações do cluster, incluindo os números de série.

5. Localize o cluster na tabela e selecione **Decommission this system** no menu suspenso Product Tool Set (conjunto de ferramentas do produto).

#### Retomar as operações do SnapMirror

Você pode retomar as transferências SnapMirror que foram silenciadas antes da atualização e retomar as relações SnapMirror. As atualizações estão programadas após a conclusão da atualização.

#### Passos

1. Verifique o status do SnapMirror no destino:

snapmirror show

2. Retomar a relação SnapMirror:

snapmirror resume -destination-vserver vserver\_name

# Solucionar problemas

## Solucionar problemas

Você pode encontrar uma falha ao atualizar o par de nós. O nó pode falhar, os agregados podem não ser relocados ou LIFs podem não migrar. A causa da falha e sua solução dependem de quando a falha ocorreu durante o procedimento de atualização.

Consultar o quadro que descreve as diferentes fases do procedimento na "Visão geral da atualização ARL"secção . As informações sobre as falhas que podem ocorrer são listadas pela fase do procedimento.

## Falhas de realocação de agregados

A realocação agregada (ARL) pode falhar em diferentes pontos durante a atualização.

#### Verifique se há falha de realocação de agregados

Durante o procedimento, o ARL pode falhar no Estágio 2, Estágio 3 ou Estágio 5.

#### Passos

1. Digite o seguinte comando e examine a saída:

storage aggregate relocation show

O storage aggregate relocation show comando mostra quais agregados foram realocados com sucesso e quais não foram, juntamente com as causas da falha.

- 2. Verifique se existem mensagens EMS na consola.
- 3. Execute uma das seguintes ações:
  - Tome a ação corretiva adequada, dependendo da saída do storage aggregate relocation show comando e da saída da mensagem EMS.
  - Forçar a realocação do agregado ou agregados usando a override-vetoes opção ou overridedestination-checks a opção do storage aggregate relocation start comando.

Para obter informações detalhadas sobre as storage aggregate relocation start opções, override-vetoes, e override-destination-checks, consulte o "Referências"link para os comandos ONTAP 9.8: Referência de página manual.

#### Agregados originalmente em node1 são propriedade de node4 após a conclusão da atualização

No final do procedimento de atualização, node3 deve ser o novo nó inicial de agregados que originalmente tinha node1 como nó inicial. Você pode realocá-los após a atualização.

#### Sobre esta tarefa

Os agregados podem não se realocar corretamente, tendo node1 como seu nó inicial em vez de node3 nas seguintes circunstâncias:

- Durante a fase 3, quando os agregados são relocados de node2 para node3. Alguns dos agregados que estão sendo realocados têm o node1 como seu nó inicial. Por exemplo, esse agregado poderia ser chamado aggr\_node\_1. Se a realocação de aggr\_node\_1 falhar durante a Etapa 3 e a realocação não puder ser forçada, o agregado será deixado para trás em node2.
- Após a fase 4, quando o node2 é substituído por node4. Quando o node2 é substituído, o aggr\_node\_1 estará online com o node4 como seu nó inicial em vez de node3.

Você pode corrigir o problema de propriedade incorreta após a fase 6, uma vez que o failover de armazenamento tenha sido ativado, executando as seguintes etapas:

## Passos

1. Digite o seguinte comando para obter uma lista de agregados:

storage aggregate show -nodes node4 -is-home true

Para identificar agregados que não foram corretamente transferidos, consulte a lista de agregados com o proprietário da casa de node1 que você obteve na seção "Prepare os nós para atualização" e compare-os com a saída do comando acima.

- 2. Compare a saída do passo 1 com a saída que você capturou para node1 na seção "Prepare os nós para atualização" e observe quaisquer agregados que não foram relocados corretamente.
- 3. reposicione os agregados deixados para trás no node4:

storage aggregate relocation start -node node4 -aggr aggr\_node\_1 -destination
node3

Não utilize o -ndo-controller-upgrade parâmetro durante esta relocação.

4. Verifique se o node3 é agora o proprietário dos agregados:

storage aggregate show -aggregate aggr1, aggr2, aggr3 ... -fields home-name

aggr1, aggr2, aggr3... é a lista de agregados que tiveram node1 como o proprietário original da casa.

Agregados que não têm node3 como proprietário de casa podem ser relocados para node3 usando o mesmo comando de relocação no Passo 3.

#### Reinicializa, pânicos ou ciclos de energia

O sistema pode falhar – reiniciar, entrar em pânico ou passar por um ciclo de energia – durante diferentes fases da atualização.

A solução para esses problemas depende de quando eles ocorrem.

Reinicializa, entra em pânico ou ciclos de alimentação durante a fase de pré-verificação

#### node1 ou node2 falha antes da fase de pré-verificação com par de HA ainda ativado

Se o node1 ou o node2 falhar antes da fase de pré-verificação, ainda não foram transferidos agregados e a configuração do par de HA ainda está ativada.

#### Sobre esta tarefa

A aquisição e a giveback podem prosseguir normalmente.

#### Passos

- 1. Verifique se existem mensagens EMS na consola que o sistema possa ter emitido e tome as medidas corretivas recomendadas.
- 2. Continue com o procedimento de atualização do par de nós.

Reinicializa, pânicos ou ciclos de energia durante a primeira fase de liberação de recursos

#### node1 falha durante a primeira fase de liberação de recursos com par de HA ainda ativado

Alguns ou todos os agregados foram relocados de node1 para node2, e o par de HA ainda está habilitado. O Node2 assume o volume raiz do node1 e quaisquer agregados não-raiz que não foram realocados.

#### Sobre esta tarefa

A propriedade de agregados que foram realocados parece a mesma propriedade de agregados não-raiz que foram assumidos porque o proprietário da casa não mudou.

Quando node1 entra no waiting for giveback estado, node2 devolve todos os node1 agregados nãoraiz.

#### Passos

- Depois que o node1 é inicializado, todos os agregados não-root do node1 foram movidos de volta para node1. É necessário realizar uma realocação agregada manual dos agregados de node1 para node2: storage aggregate relocation start -node node1 -destination node2 -aggregate -list \* -ndocontroller-upgrade true
- 2. Continue com o procedimento de atualização do par de nós.

#### O node1 trava durante a primeira fase de liberação de recursos enquanto o par HA está desativado

O Node2 não assume o controle, mas ainda está fornecendo dados de todos os agregados que não são raiz.

#### Passos

- 1. Abra node1.
- 2. Continue com o procedimento de atualização do par de nós.

#### O Node2 falha durante a primeira fase de liberação de recursos com par de HA ainda ativado

A node1 mudou parte ou todos os seus agregados para node2. O par de HA está ativado.

#### Sobre esta tarefa

O node1 assume todos os agregados da node2, bem como qualquer um dos seus próprios agregados que tinha transferido para node2. Quando o node2 é inicializado, a realocação agregada é concluída automaticamente.

#### Passos

- 1. Abra node2.
- 2. Continue com o procedimento de atualização do par de nós.

#### O Node2 trava durante a primeira fase de liberação de recursos e após o par HA ser desativado

node1 não assume o controle.

#### Passos

1. Abra node2.

Uma interrupção de cliente ocorre para todos os agregados enquanto o node2 está sendo inicializado.

2. Continue com o resto do procedimento de atualização do par de nós.

Reinicializa, pânicos ou ciclos de energia durante a primeira fase de verificação

## Node2 falha durante a primeira fase de verificação com o par de HA desativado

O Node3 não assume o controlo após uma falha de node2, uma vez que o par HA já está desativado.

#### Passos

1. Abra node2.

Uma interrupção de cliente ocorre para todos os agregados enquanto o node2 está sendo inicializado.

2. Continue com o procedimento de atualização do par de nós.

## Node3 falha durante a primeira fase de verificação com o par de HA desativado

O Node2 não assume o controle, mas ainda está fornecendo dados de todos os agregados que não são raiz.

## Passos

- 1. Abra node3.
- 2. Continue com o procedimento de atualização do par de nós.

#### Reinicializa, entra em pânico ou ciclos de energia durante a primeira fase de recuperação de recursos

#### Node2 falha durante a primeira fase de recuperação de recursos durante a realocação agregada

A Node2 realocou alguns ou todos os seus agregados de node1 para node3. O Node3 serve dados de agregados que foram realocados. O par de HA está desativado e, portanto, não há aquisição.

#### Sobre esta tarefa

Há uma interrupção do cliente para agregados que não foram realocados. Ao inicializar até node2, os agregados de node1 são relocados para node3.

#### Passos

- 1. Abra node2.
- 2. Continue com o procedimento de atualização do par de nós.

#### Node3 falha durante a primeira fase de recuperação de recursos durante a realocação agregada

Se o node3 falhar enquanto o node2 estiver realocando agregados para node3, a tarefa continuará após o node3 ser inicializado.

#### Sobre esta tarefa

O Node2 continua a servir os agregados restantes, mas os agregados que já foram transferidos para a interrupção do cliente node3 encontram enquanto o node3 está a arrancar.

#### Passos

- 1. Abra node3.
- 2. Continue com a atualização da controladora.

#### Reinicializa, pânicos ou ciclos de energia durante a fase pós-verificação

## Node2 ou node3 falha durante a fase pós-verificação

O par de HA está desativado, portanto, não há aquisição. Há uma interrupção de cliente para agregados pertencentes ao nó que reinicializou.

#### Passos

- 1. Abra o nó.
- 2. Continue com o procedimento de atualização do par de nós.

#### Reinicializa, entra em pânico ou ciclos de energia durante a segunda fase de liberação de recursos

#### Node3 falha durante a segunda fase de liberação de recursos

Se o node3 falhar enquanto o node2 estiver realocando agregados, a tarefa continuará após a inicialização do node3.

#### Sobre esta tarefa

O Node2 continua a servir os agregados restantes, mas os agregados que já foram transferidos para os agregados do node3 e do node3 encontram falhas de cliente enquanto o node3 está inicializando.

#### Passos

- 1. Abra node3.
- 2. Continue com o procedimento de atualização da controladora.

#### Node2 falha durante a segunda fase de liberação de recursos

Se o node2 falhar durante a realocação agregada, o node2 não será retomado.

#### Sobre esta tarefa

O Node3 continua a servir os agregados que foram realocados, mas os agregados pertencentes ao node2 encontram falhas de cliente.

#### Passos

- 1. Abra node2.
- 2. Continue com o procedimento de atualização da controladora.

#### Reinicializa, pânicos ou ciclos de energia durante a segunda fase de verificação

#### Node3 falha durante a segunda fase de verificação

Se o node3 falhar durante essa fase, a aquisição não acontece porque o par de HA já está desativado.

#### Sobre esta tarefa

Há uma interrupção de cliente para todos os agregados até que node3 reinicialize.

#### Passos

- 1. Abra node3.
- 2. Continue com o procedimento de atualização do par de nós.

## Node4 falha durante a segunda fase de verificação

Se o node4 falhar durante esta fase, a aquisição não acontece. O Node3 fornece dados dos agregados.

#### Sobre esta tarefa

Há uma interrupção para agregados não-raiz que já foram relocados até que node4 reinicializações.

#### Passos

- 1. Abra node4.
- 2. Continue com o procedimento de atualização do par de nós.

#### Problemas que podem surgir em várias etapas do procedimento

Alguns problemas podem ocorrer durante diferentes fases do procedimento.

#### Saída de comando "storage failover show" inesperada

Durante o procedimento, se o nó que hospeda todos os dados agrega panics ou for reiniciado acidentalmente, você poderá ver saída inesperada para o storage failover show comando antes e depois do ciclo de reinicialização, pânico ou energia.

#### Sobre esta tarefa

Você pode ver uma saída inesperada do storage failover show comando no Estágio 2, Estágio 3, Estágio 4 ou Estágio 5.

O exemplo a seguir mostra a saída esperada storage failover show do comando se não houver reinicializações ou panics no nó que hospeda todos os agregados de dados:

O exemplo a seguir mostra a saída storage failover show do comando após uma reinicialização ou pânico:

Embora a saída diga que um nó está em giveback parcial e que o failover de armazenamento está desativado, você pode ignorar essa mensagem.

#### Passos

Nenhuma ação é necessária; continue com o procedimento de atualização do par de nós.

## Falha de migração de LIF

Depois de migrar LIFs, eles podem não vir online após a migração no Estágio 2, Estágio 3 ou Estágio 5.

## Passos

1. Verifique se o tamanho da MTU da porta é o mesmo que o do nó de origem.

Por exemplo, se o tamanho da MTU da porta do cluster for 9000 no nó de origem, ele deverá ser 9000 no nó de destino.

2. Verifique a conetividade física do cabo de rede se o estado físico da porta for down.

# Referências

Ao executar os procedimentos neste conteúdo, você pode precisar consultar o conteúdo de referência ou ir para sites de referência.

- Conteúdo de referência
- Locais de referência

## Conteúdo de referência

O conteúdo específico para esta atualização está listado na tabela abaixo.

| Conteúdo                                                                                                | Descrição                                                                                                    |
|----------------------------------------------------------------------------------------------------|----------------------------------------------------------------------------------------------------|
| "Visão geral da administração com a CLI"                                                                | A descreve como administrar sistemas ONTAP, mostra como<br>usar a interface de CLI, como acessar o cluster, como gerenciar<br>nós e muito mais. |
| "Decida se deseja usar o Gerenciador do<br>sistema ou a CLI do ONTAP para a<br>configuração do cluster" | Descreve como configurar e configurar o ONTAP.                                                                                                  |

| Conteúdo                                                                                                    | Descrição                                                                                                    |
|----------------------------------------------------------------------------------------------------|----------------------------------------------------------------------------------------------------|
| "Gerenciamento de disco e agregado com<br>a CLI"                                                              | Descreve como gerenciar o storage físico do ONTAP usando a<br>CLI. Ele mostra como criar, expandir e gerenciar agregados,<br>como trabalhar com agregados Flash Pool, como gerenciar<br>discos e como gerenciar políticas de RAID.                                                   |
| "Referência e requisitos de instalação da virtualização FlexArray"                                            | Contém instruções de cabeamento e outras informações para sistemas de virtualização FlexArray.                                                                                                    |
| "Gerenciamento de par HA"                                                                                     | Descreve como instalar e gerenciar configurações em cluster de<br>alta disponibilidade, incluindo failover de storage e<br>takeover/giveback.                                                                                                    |
| "Gerenciamento de storage lógico com a<br>CLI"                                                                | Descreve como gerenciar com eficiência seus recursos de<br>storage lógicos usando volumes, volumes FlexClone, arquivos e<br>LUNs, volumes FlexCache, deduplicação, compactação, qtrees e<br>cotas.                                                                                   |
| "Atualização e expansão do MetroCluster"                                                                      | Fornece procedimentos para atualizar modelos de controlador e<br>storage na configuração do MetroCluster, fazer a transição de<br>uma configuração MetroCluster FC para uma configuração<br>MetroCluster IP e expandir a configuração do MetroCluster<br>adicionando nós adicionais. |
| "Gerenciamento de rede"                                                                                       | Descreve como configurar e gerenciar portas de rede físicas e virtuais (VLANs e grupos de interface), LIFs, roteamento e serviços de resolução de host em clusters; otimizar o tráfego de rede por balanceamento de carga; e monitorar o cluster usando SNMP.                        |
| "Comandos ONTAP 9.13,1: Referência de<br>página manual"                                                       | Descreve a sintaxe e o uso de comandos ONTAP 9.13,1<br>suportados.                                                                                                    |
| "Comandos ONTAP 9.14,1: Referência de<br>página manual"                                                       | Descreve a sintaxe e o uso de comandos ONTAP 9.14,1 suportados.                                                                                                    |
| "Comandos ONTAP 9.15,1: Referência de<br>página manual"                                                       | Descreve a sintaxe e o uso de comandos ONTAP 9.15,1 suportados.                                                                                                    |
| "GERENCIAMENTO DE SAN com a CLI"                                                                              | Descreve como configurar e gerenciar LUNs, grupos de dados e destinos usando os protocolos iSCSI e FC, bem como namespaces e subsistemas usando o protocolo NVMe/FC.                                                                                                    |
| "Referência de configuração SAN"                                                                              | Contém informações sobre topologias FC e iSCSI e esquemas de cablagem.                                                                                                    |
| "Atualize movendo volumes ou<br>armazenamento"                                                                | Descreve como atualizar rapidamente o hardware do controlador<br>em um cluster movendo armazenamento ou volumes. Também<br>descreve como converter um modelo suportado em um<br>compartimento de disco.                                                                              |
| "Atualize ONTAP"                                                                                              | Contém instruções para baixar e atualizar o ONTAP.                                                                                                    |
| "Use os comandos "System controller<br>replace" para atualizar os modelos de<br>controladora no mesmo chassi" | Descreve os procedimentos de realocação agregada<br>necessários para atualizar um sistema sem interrupções,<br>mantendo os discos e o chassi do sistema antigo.                                                                                                    |

| Conteúdo                               | Descrição                                                   |
|----------------------------------------|-------------------------------------------------------------|
| "Use os comandos "System controller    | Descreve os procedimentos de realocação agregada            |
| replace" para atualizar o hardware da  | necessários para atualizar controladores executando o ONTAP |
| controladora executando o ONTAP 9.8 ou | 9.8 sem interrupções usando os comandos "System controller  |
| posterior"                             | replace".                                                   |
| "Use a realocação de agregados para    | Descreve os procedimentos de realocação de agregados        |
| atualizar manualmente o hardware da    | necessários para realizar atualizações manuais e sem        |
| controladora executando o ONTAP 9.8 ou | interrupções da controladora executando o ONTAP 9.8 ou      |
| posterior"                             | posterior.                                                  |

## Locais de referência

O "Site de suporte da NetApp"também contém documentação sobre placas de interface de rede (NICs) e outro hardware que você possa usar com o sistema. Também contém o "Hardware Universe", que fornece informações sobre o hardware suportado pelo novo sistema.

https://docs.netapp.com/us-en/ontap/index.html["Documentação do ONTAP
9"^]Acesso .

Aceder à "Active IQ Config Advisor" ferramenta.

# Use os comandos "System controller replace" para atualizar os modelos de controladora no mesmo chassi

# Visão geral

Você pode atualizar o hardware da controladora em um par de HA sem interrupções, usando a realocação de agregados (ARL) e a conversão do sistema existente para o sistema de substituição, mantendo os discos e o chassi do sistema existentes.

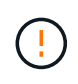

Este procedimento aplica-se estritamente às seguintes configurações de atualização. **Não** Utilize este procedimento para efetuar uma atualização entre quaisquer outras combinações de sistema.

| Sistema existente                                      | Sistema de substituição | Versões de ONTAP compatíveis               |
|--------------------------------------------------------|-------------------------|--------------------------------------------|
| AFF A800 1                                             | AFF A90 ou AFF A70      | 9.15.1                                     |
| AFF A220 configurado<br>como um All SAN Array<br>(ASA) | ASA A150                | 9.13.1P1 e posterior                       |
| AFF A220                                               | AFF A150                | 9.10.1P15, 9.11.1P11, 9.12.1P5 e posterior |
| AFF A200                                               | AFF A150                | 9.10.1P15, 9.11.1P11 e posterior 2         |
| AFF C190                                               | AFF A150                | 9.10.1P15, 9.11.1P11, 9.12.1P5 e posterior |

| Sistema existente                   | Sistema de substituição | Versões de ONTAP compatíveis                                                                              |
|-------------------------------------|-------------------------|----------------------------------------------------------------------------------------------------|
| FAS2620                             | FAS2820                 | <ul><li>9.11.1P7 ou versões posteriores de patch (FAS2620)</li><li>9.13.1 e posterior (FAS2820)</li></ul> |
|                                     |                         |                                                                                                    |
| FAS2720                             | FAS2820                 | 9.13.1 e mais tarde                                                                                       |
| AFF A700 configurado<br>como um ASA | ASA A900                | 9.13.1P1 e posterior                                                                                      |
| AFF A700                            | AFF A900                | 9.10.1P10, 9.11.1P6 e posterior                                                                           |
| FAS9000                             | FAS9500                 | 9.10.1P10, 9.11.1P6 e posterior                                                                           |

1 ao atualizar para um sistema introduzido no ONTAP 9.15,1, o ONTAP converte a eficiência de storage de todos os volumes thin Provisioning existentes, incluindo aqueles que não usam a eficiência de storage, e aplica os novos recursos de eficiência de storage que utilizam a funcionalidade de descarga de hardware. Este é um processo de fundo automático, sem impactos visível no desempenho do sistema. "Saiba mais".

2 os sistemas AFF A200 e FAS2620 não suportam versões ONTAP posteriores a 9.11.1.

A NetApp recomenda, sempre que possível, que tenha a mesma versão do ONTAP no sistema antigo e de substituição.

As versões mínimas do ONTAP na tabela anterior são obrigatórias. Essas versões do ONTAP têm a versão de firmware do processador de serviço ou do controlador de gerenciamento de placa base (BMC) necessária para suportar a mistura de tipos de controladora em um chassi durante uma atualização.

Durante o procedimento, você migra os agregados não-raiz entre os nós antigos do controlador. Após a instalação, você migra os agregados que não são raiz dos nós antigos do controlador para os nós de controladora de substituição. Os dados hospedados nos nós que você está atualizando estão acessíveis durante o procedimento de atualização.

#### Sobre esta tarefa

(i)

Durante este procedimento de atualização da controladora, você executa uma das seguintes atualizações:

| Sobre o existente                                   | Execute o seguinte                                                                                                  |
|-----------------------------------------------------|----------------------------------------------------------------------------------------------------|
| AFF A800                                            | Troque os dois controladores AFF A800, NVRAM e todos os módulos de e/S com os novos controladores e módulos de e/S. |
| AFF A220, AFF A200, AFF<br>C190, FAS2620 ou FAS2720 | Troque o módulo do controlador em cada nó do controlador antigo pelo novo módulo. 1                                 |
| AFF A700 ou FAS9000                                 | Troque o controlador e os módulos NVRAM em cada nó no controlador antigo pelos novos módulos. 1                     |

1 não é necessário mover, desconetar ou reconetar as placas de e/S, cabos de dados, compartimentos de disco e discos.

Esse procedimento usa um método chamado realocação agregada (ARL). O ARL aproveita a configuração de HA e a comunicação de interconexão de cluster, que permite mover a propriedade de agregados que não sejam raiz de um nó para outro se eles compartilharem storage no mesmo cluster.

Durante o procedimento, você atualiza o hardware da controladora original com o hardware da controladora de substituição, relocando a propriedade de agregados que não sejam raiz. Migre agregados várias vezes de nó para nó para confirmar se pelo menos um nó está fornecendo dados dos agregados durante o procedimento de atualização. Você também migra LIFs de dados entre nós no cluster à medida que avança.

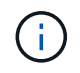

Os termos **node1** e **node2** são usados apenas como referência aos nomes de nós neste documento. Ao seguir o procedimento, você deve substituir os nomes reais de seus nós.

#### Informações importantes

- Este procedimento é complexo e assume que você tem habilidades avançadas de administração do ONTAP. Você também deve ler e entender as "Diretrizes para atualização de controladores"seções e "Visão geral da atualização ARL"antes de iniciar a atualização.
- Este procedimento pressupõe que o hardware do controlador de substituição é novo e não foi utilizado noutro sistema. Os passos necessários para preparar controladores usados com o wipeconfig comando não estão incluídos neste procedimento. Você deve entrar em Contato com o suporte técnico se o hardware da controladora de substituição tiver sido usado anteriormente como parte de outro cluster ONTAP ou como um sistema autônomo de nó único.
- Use este procedimento para atualizar o hardware da controladora em clusters com mais de dois nós. No entanto, é necessário executar o procedimento separadamente para cada par de HA no cluster.
- Se você tiver um switch que não é suportado pela versão do ONTAP e pelo sistema de substituição para o qual você está atualizando, consulte "Referências" o link para o *Hardware Universe*.
- Os sistemas AFF A70 e AFF A90 compartilham 100GbE portas de rede para conexões de cluster e HA. Esses sistemas podem oferecer suporte a conexões de cluster 10GbE ou 25GbE a switches de cluster legados. No entanto, a NetApp recomenda a atualização para velocidades de cluster 100GbE quando os switches 10GbE e 25GbE não forem mais necessários. Para obter mais informações, consulte os seguintes artigos da base de dados de Conhecimento:
  - "Como configurar portas de cluster 10G ou 25G em uma nova configuração de cluster no AFF/ASA A1K, A90, A70, FAS90, FAS70"
  - "Como converter um cluster existente de 10G ou 25G portas de cluster para 40G ou 100g portas de cluster em um AFF/ASA A1K, A90, A70, FAS90, FAS70"

Se não for possível vincular portas de cluster e0a ou e0b no nó existente às portas de cluster no novo nó, "NetApp Bugs Online ID de erro CONTAP-166978"consulte .

- Este procedimento aplica-se apenas aos sistemas AFF A800, AFF A200, AFF A220, AFF C190, FAS2620, FAS2720, AFF A700 e FAS9000. Para todos os outros modelos de controladora que precisam ser atualizados para um sistema AFF A90, AFF A70, AFF A150, FAS2820, AFF A900 ou FAS9500, consulte "Referências" o link para os comandos use "system controller replace" para atualizar o hardware da controladora executando o ONTAP 9.8 ou posterior e o Using Aggregate relocation para atualizar manualmente o hardware da controladora executando o conteúdo do ONTAP 9.8 ou posterior.
- Os sistemas ASA A900, AFF A900 e FAS9500 suportam apenas energia de alta linha (200V a 240V). Se o seu sistema AFF A700 ou FAS9000 estiver em execução com alimentação de linha baixa (100V a 120V W), deverá converter a alimentação de entrada AFF A700 ou FAS9000 antes de utilizar este procedimento.
- Se você estiver atualizando de um sistema AFF A800, AFF A200, AFF A220, AFF C190, FAS2620, FAS2720, AFF A700 ou FAS9000 com tempo de inatividade, poderá atualizar o hardware da controladora movendo o storage ou entre em Contato com o suporte técnico. Consulte "Referências" o link para Upgrade movendo volumes ou armazenamento.

## Automatize o processo de atualização do controlador

Este procedimento fornece as etapas para o procedimento automatizado, que usa atribuição automática de disco e verificações de acessibilidade de porta de rede para simplificar a experiência de atualização do controlador.

# Decida se deve usar o procedimento de realocação agregada

Este conteúdo descreve como atualizar controladores de storage em um par de HA e, ao mesmo tempo, manter todos os dados e discos existentes. Este é um procedimento complexo que deve ser usado apenas por administradores experientes.

Pode utilizar este procedimento nas seguintes circunstâncias:

• Você está executando uma das seguintes atualizações de controladora:

| Controlador antigo               | Controlador de substituição |
|----------------------------------|-----------------------------|
| AFF A800                         | AFF A70 e AFF A90           |
| AFF A220 configurado como um ASA | ASA A150                    |
| AFF A220, AFF A200 ou AFF C190   | AFF A150                    |
| FAS2620 ou FAS2720               | FAS2820                     |
| AFF A700 configurado como um ASA | ASA A900                    |
| AFF A700                         | AFF A900                    |
| FAS9000                          | FAS9500                     |

- Você verificou com seu representante de vendas da NetApp que recebeu o hardware para a atualização da controladora:
  - Dois controladores AFF A90 ou dois AFF A70 e todos os módulos de e/S necessários para a atualização. O comprimento necessário de 100GbE cabos.
  - Controlador ASA A150, AFF A150 ou FAS2820
  - Controladores ASA A900, AFF A900 ou FAS9500 e módulos NVRAM e as peças necessárias para a atualização
- Você está executando a versão mínima do ONTAP para sua atualização. Para obter mais informações, "Visão geral"consulte .
- Não deseja adicionar as novas controladoras como um novo par de HA ao cluster e migrar os dados usando as movimentações de volume.
- Tem experiência na administração de ONTAP e está confortável com os riscos de trabalhar no modo de privilégio de diagnóstico.
- Seus sistemas estão executando o ONTAP 9.15.1 ou posterior e estão usando switches Ethernet para se conetar ao storage conetado à Ethernet.

Você não pode usar este procedimento nas seguintes circunstâncias:

• Você está usando o software de virtualização FlexArray nos sistemas AFF A800, AFF A700 ou FAS9000.

Para atualizar configurações IP do MetroCluster em sistemas AFF A800, AFF A700 ou FAS9000,

"Referências" consulte para vincular ao conteúdo Atualização e expansão do MetroCluster.

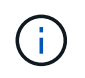

Você pode usar criptografia de storage NetApp (NSE), criptografia de volume NetApp (NVE) e criptografia de agregado NetApp (NAE) com este procedimento.

Se você preferir um método diferente de atualizar o hardware do controlador e estiver disposto a fazer movimentos de volume, consulte "Referências" o link para *Upgrade movendo volumes ou armazenamento*.

Consulte o "Referências" link para o *Centro de Documentação do ONTAP* 9, onde você pode acessar a documentação do produto ONTAP 9.

# Ferramentas e documentação necessárias

Você deve ter uma pulseira de aterramento para executar a atualização e você precisa consultar outros documentos durante o processo de atualização.

Para uma atualização do AFF A800 para um AFF A90 ou AFF A70, verifique se os cabos 100GbE têm, no mínimo, um metro de comprimento.

"Referências"Consulte para aceder à lista de documentos de referência e sites de referência necessários para esta atualização.

# Diretrizes para atualização de controladores

Para entender se você pode usar o ARL (Aggregate Relocation), manter o chassi e os discos antigos do sistema, depende da configuração de atualização do sistema e da versão do ONTAP.

## Atualizações suportadas para ARL

Atualizações de controladora são suportadas para certas configurações de sistema. Para exibir a lista de sistemas suportados e versões mínimas do ONTAP, "Visão geral" consulte .

Se você recebeu um novo AFF A150, FAS2820, AFF A900 ou FAS9500 como um sistema completo, incluindo um novo chassi, "Referências" consulte o link para os comandos *Use "System controller replace" para atualizar o hardware do controlador que executa o conteúdo do ONTAP 9.8 ou posterior*.

A atualização do controlador usando ARL é suportada em sistemas configurados com volumes SnapLock Enterprise e SnapLock Compliance.

## Clusters sem switch de dois nós

Se você estiver atualizando nós em um cluster sem switch de dois nós, poderá deixar os nós no cluster sem switch durante a atualização. Você não precisa convertê-los em um cluster comutado.

## Alternar clusters conetados

Se você estiver atualizando nós em um cluster que está conetado a um switch de cluster, verifique se a versão de marca, modelo, firmware, RCF e ONTAP em execução no switch será a mesma que a versão em execução no controlador de substituição após a atualização. Se necessário, você deve executar a atualização do switch antes de atualizar os controladores usando o procedimento ARL descrito nesta documentação.

## Solucionar problemas

Se ocorrerem problemas durante a atualização dos controladores, consulte "Solucionar problemas" a secção no final do procedimento para obter mais informações e possíveis soluções.

Se você não encontrar uma solução para o problema que encontrou, entre em Contato com o suporte técnico.

# Visão geral da atualização ARL

Antes de atualizar os nós usando ARL, você deve entender como o procedimento funciona. Neste conteúdo, o procedimento é dividido em várias etapas.

## Atualize o par de nós

Para atualizar o par de nós, você precisa preparar os nós originais e, em seguida, executar uma série de etapas nos nós original e novo. Em seguida, você pode desativar os nós originais.

## Visão geral da sequência de atualização ARL

Durante o procedimento, você atualiza o hardware da controladora original com o hardware da controladora de substituição, uma controladora de cada vez, aproveitando a configuração do par de HA para realocar a propriedade de agregados que não sejam raiz. Todos os agregados não-raiz devem passar por duas relocalizações para alcançar seu destino final, que é o nó atualizado correto.

Cada agregado tem um proprietário de casa e proprietário atual. O proprietário da casa é o proprietário real do agregado, e o proprietário atual é o proprietário temporário.

A tabela a seguir descreve as tarefas de alto nível executadas durante cada etapa e o estado de propriedade agregada no final da etapa. Etapas detalhadas são fornecidas posteriormente no procedimento:

| Fase                                        | Passos                                                                                                    |
|---------------------------------------------|----------------------------------------------------------------------------------------------------|
| "Etapa 1: Prepare-se para a<br>atualização" | <ul> <li>Durante a fase 1, você verifica se tem o hardware correto para a atualização, executa pré-verificações e, se necessário, corrige a propriedade agregada. Você deve Registrar certas informações se estiver gerenciando a criptografia de armazenamento usando o Gerenciador de chaves integrado e você pode optar por silenciar as relações do SnapMirror.</li> <li>Propriedade agregada no final da fase 1:</li> <li>node1 é o proprietário da casa e atual proprietário dos agregados node1</li> <li>Node2 é o proprietário da casa e atual proprietário dos agregados node2</li> </ul> |

| Fase                                                                  | Passos                                                                                                    |
|-----------------------------------------------------------------------|----------------------------------------------------------------------------------------------------|
| "Etapa 2: Realocar recursos e<br>aposentar-se node1"                  | <ul> <li>Durante a fase 2, você realocar node1 agregados não-raiz e LIFs de dados nas de node1 para node2. Esse processo é amplamente automatizado; a operação é interrompida para permitir que você verifique seu status. Tem de retomar manualmente a operação. Se necessário, você realocar agregados com falha ou vetado. Você grava informações node1 para uso mais tarde no procedimento antes de se aposentar node1. Você também pode se preparar para netboot node1 posteriormente no procedimento.</li> <li>Propriedade agregada no final da fase 2:</li> <li>Node2 é o atual proprietário de node1 agregados</li> <li>Node2 é o proprietário da casa e atual proprietário de node2 agregados</li> </ul> |
| "Fase 3: Arranque node1 com os<br>módulos do sistema de substituição" | <ul> <li>Durante a fase 3, você inicializa o node1 com módulos de sistema atualizados e verifica a instalação do node1 atualizado. Se estiver a utilizar o NetApp volume Encryption (NVE), irá restaurar a configuração do gestor de chaves. Você também relocaliza node1 agregados não-raiz e LIFs de dados nas do node2 para o node1 atualizado e verifica se os LIFs SAN existem no node1.</li> <li>Propriedade agregada no final da fase 3:</li> <li>Atualizado node1 é o proprietário da casa e atual proprietário de node1 agregados</li> <li>Node2 é o proprietário da casa e atual proprietário de node2 agregados</li> </ul>                                                                             |
| "Etapa 4: Realocar recursos e<br>aposentar-se node2"                  | <ul> <li>Durante a fase 4, você realocar agregados não-raiz e LIFs de dados nas de node2 para o node1 atualizado e desativar o node2.</li> <li>Propriedade agregada no final da fase 4:</li> <li>Atualizado node1 é o proprietário da casa e atual proprietário de agregados que originalmente pertenciam a node1</li> <li>Atualizado node1 é o atual proprietário de node2 agregados</li> </ul>                                                                                                    |
| "Etapa 5: Instale os módulos de<br>sistema de substituição no node2"  | <ul> <li>Durante a fase 5, você instala os novos módulos de sistema que você recebeu para o node2 atualizado e, em seguida, netboot node2.</li> <li>Propriedade agregada no final da fase 5:</li> <li>Atualizado node1 é o proprietário da casa e atual proprietário dos agregados que originalmente pertenciam a node1.</li> <li>Atualizado node2 é o proprietário da casa e atual proprietário de agregados que originalmente pertenciam a node1.</li> </ul>                                                                                                    |

| Fase                                                                  | Passos                                                                                                    |
|-----------------------------------------------------------------------|----------------------------------------------------------------------------------------------------|
| "Fase 6: Arranque node2 com os<br>módulos do sistema de substituição" | Durante a fase 6, você inicializa o node2 com módulos de sistema<br>atualizados e verifica a instalação do node2 atualizado. Se estiver<br>usando o NVE, você restaurará a configuração do gerenciador de<br>chaves. Você também relocaliza node1 agregados não-raiz e LIFs de<br>dados nas do node1 para o node2 atualizado e verifica se os LIFs<br>SAN existem no node2. |
| "Etapa 7: Concluir a atualização"                                     | Durante a fase 7, você confirma que os novos nós estão configurados<br>corretamente e, se os novos nós estiverem habilitados para<br>criptografia, configura e configura a criptografia de storage ou NVE.<br>Você também deve desativar os nós antigos e retomar as operações<br>do SnapMirror.                                                                            |

# Fase 1. Prepare-se para a atualização

# Visão geral da fase 1

Durante a fase 1, você verifica se tem o hardware correto para a atualização, executa pré-verificações e, se necessário, corrige a propriedade agregada. Você também grava certas informações se estiver gerenciando a criptografia de armazenamento usando o Gerenciador de chaves integrado e você pode optar por silenciar as relações do SnapMirror.

## Passos

- 1. "Verifique o hardware de atualização"
- 2. "Prepare os nós para atualização"
- 3. "Gerenciar criptografia de armazenamento usando o Gerenciador de chaves integrado"

# Verifique o hardware de atualização

Antes de iniciar a atualização, verifique se você tem o hardware correto para a atualização. Dependendo da atualização, para cada par de HA que você está atualizando, é necessário ter dois módulos de controladora ou dois módulos de controladora e dois módulos NVRAM para o sistema de substituição. Se houver peças em falta, entre em Contato com o suporte técnico ou com o representante de vendas da NetApp para obter assistência.

| Se você estiver atualizando                    | O sistema de substituição deve ter …                             |
|------------------------------------------------|------------------------------------------------------------------|
| AFF A800                                       | Dois módulos de controladora, dois NVRAMs e novos módulos de e/S |
| AFF A220 configurado como um ASA para ASA A150 | Dois módulos de controlador                                      |
| AFF A220, AFF A200 ou AFF C190 para AFF A150   | Dois módulos de controlador                                      |
| FAS2620 ou FAS2720 para FAS2820                | Dois módulos de controlador                                      |

| Se você estiver atualizando                    | O sistema de substituição deve ter      |
|------------------------------------------------|-----------------------------------------|
| AFF A700 configurado como um ASA para ASA A900 | Dois controladores e dois módulos NVRAM |
| AFF A700 para AFF A900                         | Dois controladores e dois módulos NVRAM |
| FAS9000 a FAS9500                              | Dois controladores e dois módulos NVRAM |

## Prepare os nós para atualização

O processo de substituição do controlador começa com uma série de pré-verificações. Você também coleta informações sobre os nós originais para uso posterior no procedimento e, se necessário, determina o tipo de unidades de autocriptografia que estão sendo usadas.

## Passos

1. Liste a versão do firmware do processador de serviço (SP) ou do controlador de gerenciamento de placa base (BMC) em execução no controlador antigo:

service-processor show

Verifique se você tem uma versão de firmware SP ou BMC suportada:

| Controlador antigo | SP ou BMC | Versão mínima de firmware |
|--------------------|-----------|---------------------------|
| AFF A800           | BMC       | 10,9                      |
| AFF A220           | BMC       | 11.9P1                    |
| AFF A200           | SP        | 5.11P1                    |
| AFF C190           | BMC       | 11.9P1                    |
| FAS2620            | SP        | 5.11P1                    |
| FAS2720            | BMC       | 11.9P1                    |

2. Inicie o processo de substituição do controlador inserindo o seguinte comando no modo de privilégio avançado da linha de comando ONTAP:

set -privilege advanced

system controller replace start -nodes node\_names

Você verá uma saída semelhante ao exemplo a seguir. A saída exibe a versão do ONTAP em execução no cluster:

Warning:

1. Current ONTAP version is 9.15.1

2. Verify that NVMEM or NVRAM batteries of the new nodes are charged, and charge them if they are not. You need to physically check the new nodes to see if the NVMEM or NVRAM batteries are charged. You can check the battery status either by connecting to a serial console or using SSH, logging into the Service Processor (SP) or Baseboard Management Controller (BMC) for your system, and use the system sensors to see if the battery has a sufficient charge.

Attention: Do not try to clear the NVRAM contents. If there is a need to clear the contents of NVRAM, contact NetApp technical support.

3. If a controller was previously part of a different cluster, run wipeconfig before using it as the replacement controller.

4. Note: This is not a MetroCluster configuration. Controller replacement supports only ARL based procedures.

Do you want to continue? {y|n}: y

3. `y`Selecione . Você verá a seguinte saída:

```
Controller replacement operation: Prechecks in progress.
Controller replacement operation has been paused for user intervention.
```

| Pré-verificação                                     | Descrição                                                                                                    |
|-----------------------------------------------------|----------------------------------------------------------------------------------------------------|
| Verificação do estado do cluster                    | Verifica todos os nós no cluster para confirmar se eles estão<br>íntegros.                                                                |
| Verificação do estado de<br>realocação de agregados | Verifica se uma realocação agregada já está em andamento. Se<br>outra realocação agregada estiver em andamento, a verificação<br>falhará. |
| Verificação do nome do modelo                       | Verifica se os modelos de controlador são suportados para este procedimento. Se os modelos não forem suportados, a tarefa falhará.        |
| Verificação do Quórum do cluster                    | Verifica se os nós que estão sendo substituídos estão no quórum.<br>Se os nós não estiverem no quórum, a tarefa falhará.                  |

Durante a fase de pré-verificações, o sistema executa a seguinte lista de verificações em segundo plano.

| Pré-verificação                          | Descrição                                                                                                    |
|------------------------------------------|----------------------------------------------------------------------------------------------------|
| Verificação da versão da imagem          | Verifica se os nós que estão sendo substituídos executam a mesma versão do ONTAP. Se as versões da imagem ONTAP forem diferentes, a tarefa falhará. Os novos nós devem ter a mesma versão do ONTAP 9.x instalada neles que está instalada nos nós originais. Se os novos nós tiverem uma versão diferente do ONTAP instalada, você precisará inicializar os novos controladores depois de instalá-los. Para obter instruções sobre como atualizar o ONTAP, consulte "Referências" o link para <i>Atualizar ONTAP</i> . |
| Verificação do estado HA                 | Verifica se ambos os nós que estão sendo substituídos estão em<br>uma configuração de par de alta disponibilidade (HA). Se o failover<br>de armazenamento não estiver habilitado para os controladores, a<br>tarefa falhará.                                                                                                    |
| Verificação do estado do agregado        | Se os nós que estão sendo substituídos possuem agregados para<br>os quais eles não são o proprietário da casa, a tarefa falha. Os nós<br>não devem possuir quaisquer agregados não locais.                                                                                                    |
| Verificação do estado do disco           | Se algum nó a ser substituído tiver discos em falta ou com falha, a tarefa falhará. Se algum disco estiver faltando,<br>"Referências"consulte o link para <i>Gerenciamento de disco e agregado com a CLI, Gerenciamento de armazenamento lógico com a CLI e Gerenciamento de par HA</i> para configurar o armazenamento para o par de HA.                                                                                                    |
| Verificação do estado do LIF de<br>dados | Verifica se algum dos nós que estão sendo substituídos tem LIFs de<br>dados não locais. Os nós não devem conter quaisquer LIFs de<br>dados para os quais eles não são o proprietário da casa. Se um dos<br>nós contiver LIFs de dados não locais, a tarefa falhará.                                                                                                    |
| Estado de LIF do cluster                 | Verifica se as LIFs de cluster estão prontas para ambos os nós. Se<br>as LIFs de cluster estiverem inativas, a tarefa falhará.                                                                                                    |
| Verificação do estado ASUP               | Se as notificações do AutoSupport não estiverem configuradas, a tarefa falhará. Você deve ativar o AutoSupport antes de iniciar o procedimento de substituição do controlador.                                                                                                    |
| Verificação de utilização da CPU         | Verifica se a utilização da CPU é superior a 50% para qualquer um<br>dos nós que estão sendo substituídos. Se o uso da CPU for<br>superior a 50% por um período considerável de tempo, a tarefa<br>falhará.                                                                                                    |
| Verificação de reconstrução<br>agregada  | Verifica se a reconstrução está a ocorrer em quaisquer agregados de dados. Se a reconstrução agregada estiver em andamento, a tarefa falhará.                                                                                                    |
| Verificação trabalho afinidade nó        | Verifica se algum trabalho de afinidade de nó está em execução. Se<br>os trabalhos de afinidade de nó estiverem em execução, a<br>verificação falhará.                                                                                                    |

- 4. Depois que a operação de substituição do controlador é iniciada e as pré-verificações são concluídas, a operação é interrompida, permitindo que você colete informações de saída que talvez você precise mais tarde no processo de atualização do controlador.
- 5. Execute o conjunto de comandos abaixo indicado pelo procedimento de substituição do controlador no console do sistema.

Execute os comandos da porta serial conetada a cada nó, execute e salve a saída dos comandos individualmente:

- ° vserver services name-service dns show
- ° network interface show -curr-node local -role cluster, intercluster, nodemgmt, cluster-mgmt, data
- ° network port show -node *local* -type physical
- ° service-processor show -node *local* -instance
- $^{\circ}$  network fcp adapter show -node local
- ° network port ifgrp show -node local
- ° system node show -instance -node local
- ° run -node *local* sysconfig
- ° run -node local sysconfig -ac
- ° run -node local aggr status -r
- ° vol show -fields type
- ° run local aggr options data\_aggregate\_name
- $^{\circ}$  vol show -fields type , space-guarantee
- ° storage aggregate show -node local
- ° volume show -node *local*
- ° storage array config show -switch switch name
- ° system license show -owner local
- ° storage encryption disk show
- ° security key-manager onboard show-backup
- ° security key-manager external show
- ° security key-manager external show-status
- ° network port reachability show -detail -node local

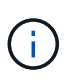

Se a criptografia de volume NetApp (NVE) ou a criptografia agregada NetApp (NAE) usando o Gerenciador de chaves integrado estiver em uso, mantenha a senha do gerenciador de chaves pronta para concluir a ressincronização do gerenciador de chaves mais tarde no procedimento.

- 6. Se o seu sistema utilizar unidades de encriptação automática, consulte o artigo da base de dados de Conhecimento "Como saber se uma unidade tem certificação FIPS" para determinar o tipo de unidades de encriptação automática que estão a ser utilizadas no par de HA que está a atualizar. O software ONTAP é compatível com dois tipos de unidades com autocriptografia:
  - · Unidades SAS ou NVMe com criptografia de storage NetApp (NSE) com certificação FIPS
  - Unidades NVMe com autocriptografia (SED) não FIPS

Não é possível combinar unidades FIPS com outros tipos de unidades no mesmo nó ou par de HA.

É possível misturar SEDs com unidades sem criptografia no mesmo nó ou par de HA.

"Saiba mais sobre unidades com autocriptografia compatíveis".

#### Corrija a propriedade agregada se uma pré-verificação ARL falhar

Se a Verificação de status agregado falhar, você deverá devolver os agregados pertencentes ao nó do parceiro ao nó do proprietário principal e iniciar o processo de pré-verificação novamente.

#### Passos

1. Devolva os agregados atualmente pertencentes ao nó do parceiro para o nó do proprietário da casa:

```
storage aggregate relocation start -node source_node -destination destination-
node -aggregate-list *
```

 Verifique se nem o node1 nem o node2 ainda possuem agregados para os quais é o proprietário atual (mas não o proprietário da casa):

storage aggregate show -nodes node\_name -is-home false -fields owner-name, home-name, state

O exemplo a seguir mostra a saída do comando quando um nó é o proprietário atual e proprietário de agregados:

```
cluster::> storage aggregate show -nodes node1 -is-home true -fields
owner-name, home-name, state
aggregate home-name owner-name state
_____
         ----- ----- -----
                node1
                           online
aqqr1
        node1
                           online
aggr2
        node1
                 node1
aqqr3
        nodel
                 node1
                           online
        nodel nodel
aggr4
                             online
4 entries were displayed.
```

#### Depois de terminar

Tem de reiniciar o processo de substituição do controlador:

system controller replace start -nodes node names

#### Licença

Cada nó no cluster deve ter seu próprio arquivo de licença NetApp (NLF).

Se você não tiver um NLF, os recursos atualmente licenciados no cluster estarão disponíveis para o novo

controlador. No entanto, o uso de recursos não licenciados no controlador pode colocá-lo fora de conformidade com o seu contrato de licença, portanto, você deve instalar o NLF para o novo controlador após a conclusão da atualização.

Consulte o "Referências" link para o *Site de suporte da NetApp*, onde você pode obter seu NLF. Os NLFs estão disponíveis na seção *meu suporte* em *licenças de software*. Se o local não tiver os NLFs de que você precisa, entre em Contato com seu representante de vendas da NetApp.

Para obter informações detalhadas sobre licenciamento, "Referências" consulte o link para a *Referência de Administração do sistema*.

## Gerencie a criptografia de armazenamento usando o Gerenciador de chaves integrado

Você pode usar o Onboard Key Manager (OKM) para gerenciar chaves de criptografia. Se você tiver o OKM configurado, você deve Registrar a senha e o material de backup antes de iniciar a atualização.

#### Passos

1. Grave a frase-passe de todo o cluster.

Esta é a senha que foi inserida quando o OKM foi configurado ou atualizado usando a CLI ou API REST.

2. Faça backup das informações do gerenciador de chaves executando o security key-manager onboard show-backup comando.

#### Quiesce as relações SnapMirror (opcional)

Antes de continuar com o procedimento, você deve confirmar que todas as relações do SnapMirror são silenciadas. Quando um relacionamento do SnapMirror é interrompido, ele permanece quieto em reinicializações e failovers.

#### Passos

1. Verifique o status da relação do SnapMirror no cluster de destino:

```
snapmirror show
```

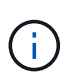

Se o status for "transferência", você deve cancelar essas transferências: snapmirror abort -destination-vserver *vserver name* 

A interrupção falha se a relação SnapMirror não estiver no estado "transferindo".

2. Quiesce todas as relações entre o cluster:

```
snapmirror quiesce -destination-vserver *
```

# Fase 2. Transferir recursos e aposentar-se node1

## Visão geral da fase 2

Durante a fase 2, você realocar node1 agregados não-raiz e LIFs de dados nas para node2. Esse processo é amplamente automatizado; a operação é interrompida para

permitir que você verifique seu status. Tem de retomar manualmente a operação. Se necessário, você realocar agregados com falha ou vetado. Você também grava informações do node1 para uso mais tarde no procedimento e depois troca os módulos de sistema node1 correspondentes, retire node1 e netboot o node1 atualizado.

## Passos

- 1. "Realocar agregados não-raiz e LIFs de dados nas de propriedade do node1 para o node2"
- 2. "Realocar agregados com falha ou vetado"
- 3. "Aposentar-se node1"
- 4. "Substitua os node1 módulos do sistema"
- 5. "Netboot node1"

## Realocar agregados não-raiz e LIFs de dados nas de propriedade do node1 para o node2

Antes de poder substituir o node1 pelos módulos de substituição para a atualização do seu sistema, você deve mover os agregados não-raiz e LIFs de dados nas de node1 para node2 antes de restaurar os recursos do node1 de volta no node1 em execução no sistema de substituição. Esse processo é amplamente automatizado; a operação é interrompida para permitir que você verifique seu status.

## Antes de começar

A operação já deve ser pausada quando você iniciar a tarefa; você deve retomar manualmente a operação.

## Sobre esta tarefa

Os LIFs remotos manipulam o tráfego para LUNs SAN durante o procedimento de atualização. Não é necessário mover SAN LIFs para cluster ou integridade do serviço durante a atualização. Você deve verificar se os LIFs estão saudáveis e localizados nas portas apropriadas depois de colocar o node1 on-line como o sistema de substituição.

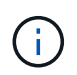

O proprietário da casa para os agregados e LIFs não é modificado; apenas o proprietário atual é modificado.

## Passos

1. Retomar as operações de transferência agregada e migração de LIF de dados nas:

system controller replace resume

Todos os agregados não-raiz e LIFs de dados nas são migrados de node1 para node2.

A operação é interrompida para permitir que você verifique se todos os node1 agregados não-raiz e LIFs de dados não-SAN foram migrados para o node2.

2. Verifique o status das operações de transferência agregada e movimentação de LIF de dados nas:

```
system controller replace show-details
```

 Com a operação ainda em pausa, verifique se todos os agregados não-raiz estão online para o seu estado em node2: O exemplo a seguir mostra que os agregados não-root no node2 estão online:

Se os agregados ficaram offline ou se tornaram estrangeiros no node2, coloque-os online usando o seguinte comando no node2, uma vez para cada agregado:

storage aggregate online -aggregate aggr\_name

 Verifique se todos os volumes estão online no node2 usando o seguinte comando no node2 e examinando sua saída:

volume show -node node2 -state offline

Se algum volume estiver offline no node2, coloque-o online usando o seguinte comando no node2, uma vez para cada volume:

volume online -vserver vserver name -volume volume name

O vserver name a usar com este comando é encontrado na saída do comando anterior volume show.

5. se algum LIFs estiver inativo, defina o status administrativo dos LIFs para up usando o seguinte comando, uma vez para cada LIF:

```
network interface modify -vserver vserver_name -lif LIF_name -home-node
nodename -status-admin up
```

#### Realocar agregados com falha ou vetado

Se algum agregado não for reposicionado ou for vetado, você deve realocar manualmente os agregados ou, se necessário, substituir os vetos ou as verificações de destino.

## Sobre esta tarefa

A operação de realocação terá sido interrompida devido ao erro.

#### Passos

1. Verifique os logs do sistema de gerenciamento de eventos (EMS) para determinar por que o agregado não

conseguiu se realocar ou foi vetado.

2. Relocate quaisquer agregados com falha ou vetado:

```
storage aggregate relocation start -node node1 -destination node2 -aggregate
-list aggr_name -ndo-controller-upgrade true
```

- 3. Quando solicitado, digite y.
- 4. Você pode forçar a realocação usando um dos seguintes métodos:

| Орção                          | Descrição                                                                                                    |
|--------------------------------|----------------------------------------------------------------------------------------------------|
| Anular verificações de veto    | Use o seguinte comando:<br>storage aggregate relocation start -node node1<br>-destination node2 -aggregate-list aggr_list -ndo<br>-controller-upgrade true -override-vetoes true                                      |
| Anular verificações de destino | Use o seguinte comando:<br>storage aggregate relocation start -node node1<br>-destination node2 -aggregate-list aggr_list -ndo<br>-controller-upgrade true -override-vetoes true<br>-override-destination-checks true |

## Aposentar-se node1

Para desativar o node1, você retoma a operação automatizada para desativar o par de HA com o node2 e encerrar o node1 corretamente.

#### Passos

1. Retomar a operação:

system controller replace resume

2. Verifique se o node1 foi interrompido:

system controller replace show-details

Depois de o node1 ter sido completamente interrompido, o node1 deve estar no prompt Loader>. Para ver o prompt Loader>, conete-se ao console serial do node1.

#### Substitua os node1 módulos do sistema

#### Substitua os módulos do controlador AFF A800

Nesta fase, o node1 está inativo e todos os dados são fornecidos pelo node2. Como o node1 e o node2 estão no mesmo chassi e alimentados pelo mesmo conjunto de fontes de alimentação, NÃO desligue o chassi. Tem de ter cuidado para remover apenas o módulo do controlador node1. Normalmente, o node1 é o controlador A, localizado no lado esquerdo do chassi quando se olha para os controladores da parte traseira do sistema. A etiqueta do controlador está localizada no chassis diretamente acima do módulo do controlador.

## Antes de começar

Se você ainda não está aterrado, aterre-se corretamente.

#### Prepare-se para remover o módulo do controlador AFF A800

#### Passos

 Na parte frontal do chassis, utilize os polegares para empurrar firmemente cada unidade até sentir um batente positivo. Isso garante que as unidades estejam firmemente assentadas contra o plano médio do chassi.

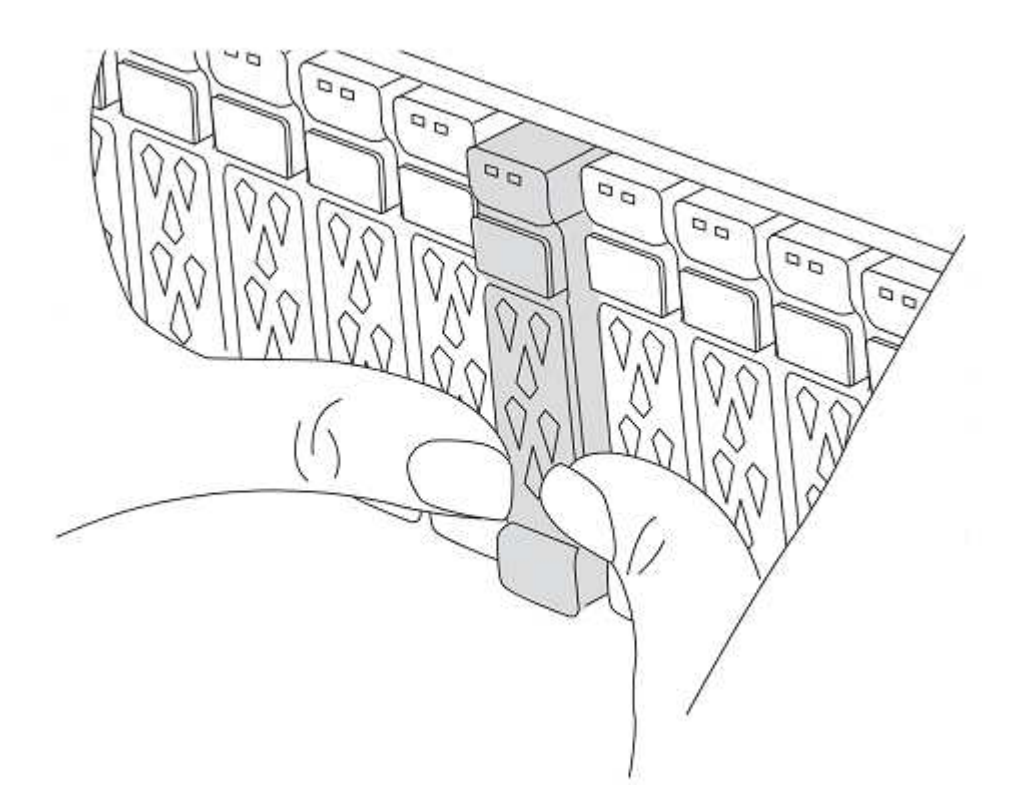

2. Vá para a parte traseira do chassis.

#### Retire o módulo do controlador AFF A800

Remova o dispositivo de gerenciamento de cabos do módulo do controlador AFF A800 e mova o controlador ligeiramente para fora do chassi.

#### Passos

- 1. Desconete as fontes de alimentação do módulo do controlador node1 da fonte.
- 2. Solte os fixadores do cabo de alimentação e, em seguida, desconete os cabos das fontes de alimentação.
- Solte o gancho e a alça de loop que prendem os cabos ao dispositivo de gerenciamento de cabos e, em seguida, desconete os cabos do sistema e os módulos SFP e QSFP (se necessário) do módulo do controlador, mantendo o controle de onde os cabos foram conetados.

Deixe os cabos no dispositivo de gerenciamento de cabos para que, ao reinstalar o dispositivo de gerenciamento de cabos, os cabos sejam organizados.

- 4. Retire o dispositivo de gestão de cabos do módulo do controlador e coloque-o de lado.
- 5. Prima ambos os trincos de bloqueio para baixo e, em seguida, rode ambos os trincos para baixo ao

mesmo tempo.

O módulo do controlador desloca-se ligeiramente para fora do chassis.

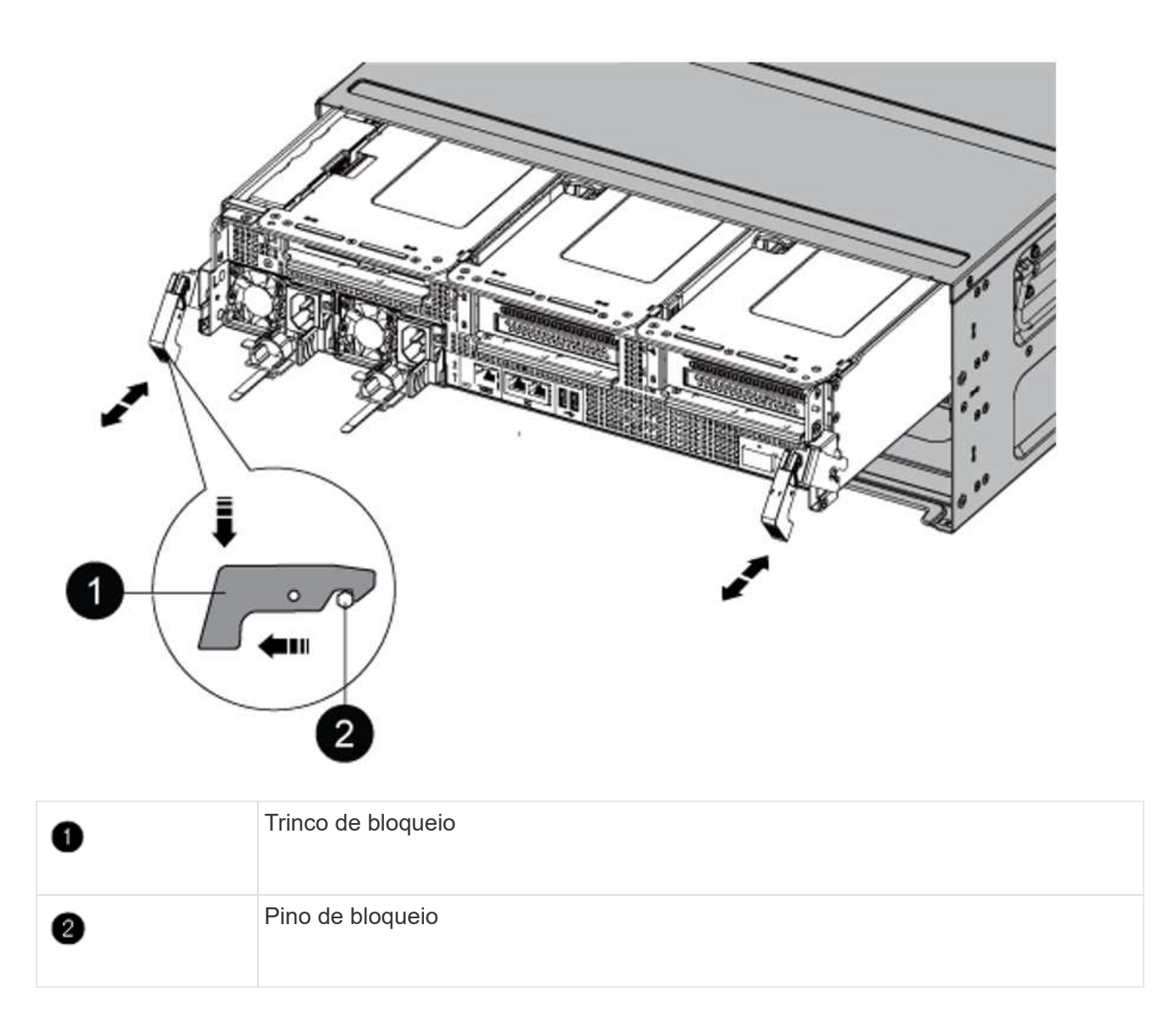

## Instale o módulo do controlador AFF A90 ou AFF A70

Instale, faça o cabo e conete o módulo do controlador AFF A90 ou AFF A70 em node1.

## Passos

1. Alinhe a extremidade do módulo do controlador com a abertura no chassis e, em seguida, empurre cuidadosamente o módulo do controlador até meio do sistema.

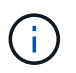

Não introduza completamente o módulo do controlador no chassis até ser instruído a fazêlo mais tarde no procedimento.

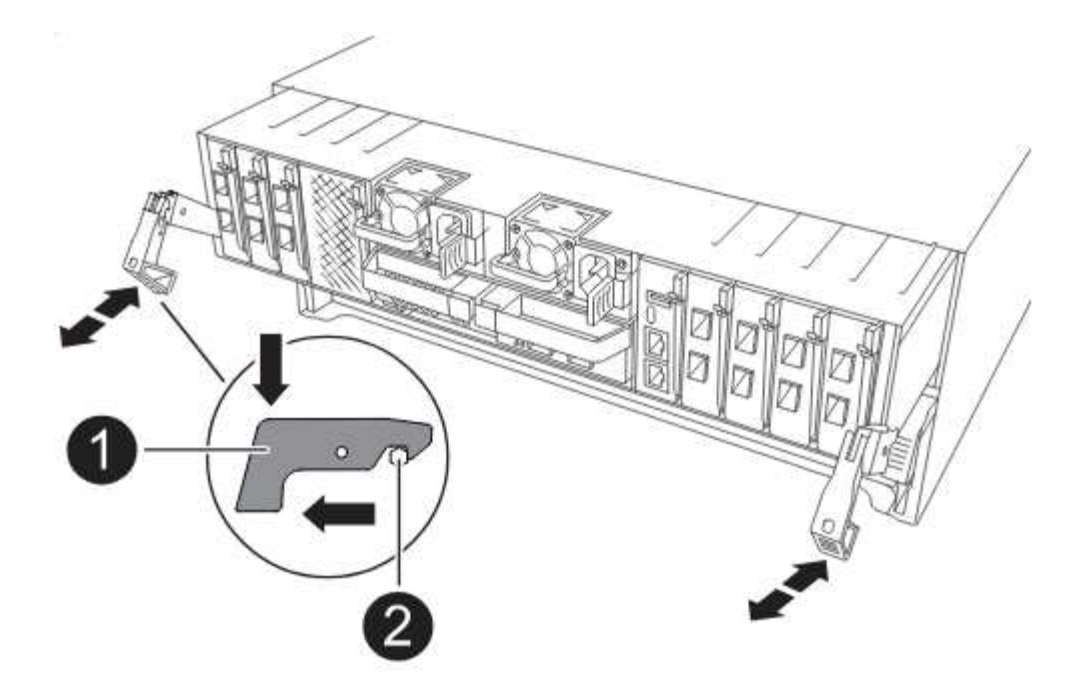

2. Cable as portas de gerenciamento e console para o módulo do controlador node1.

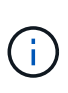

Como o chassi já está ligado, o node1 inicia a inicialização do BIOS seguida do AUTOBOOT assim que você inserir o novo módulo do controlador. Para evitar este AUTOBOOT, a NetApp recomenda a conexão dos cabos serial e console antes de inserir o módulo do controlador.

3. Com a alavanca do came na posição aberta, empurre firmemente o módulo do controlador até que ele atenda ao plano médio e esteja totalmente assentado. O trinco de bloqueio sobe quando o módulo do controlador está totalmente assente. Feche o manípulo do excêntrico para a posição de bloqueio.

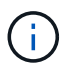

Para evitar danificar os conetores, não utilize força excessiva ao deslizar o módulo do controlador para dentro do chassis.

- Conete o console serial assim que o módulo estiver assentado e esteja pronto para interromper o AUTOBOOT de node1.
- 5. Depois de interromper o AUTOBOOT, o node1 pára no prompt DO Loader.

Se você não interromper o AUTOBOOT a tempo e o node1 iniciar a inicialização, aguarde o prompt e pressione Ctrl-C para entrar no menu de inicialização. Após o nó parar no menu de inicialização, use a opção 8 para reinicializar o nó e interromper o AUTOBOOT durante a reinicialização.

6. No prompt Loader> de node1, defina as variáveis de ambiente padrão:

set-defaults

7. Salve as configurações de variáveis de ambiente padrão:

saveenv

Nesta fase, o node1 está inativo e todos os dados são fornecidos pelo node2. Como o node1 e o node2 estão no mesmo chassi e alimentados pelo mesmo conjunto de fontes de alimentação, NÃO desligue o chassi. Tem de ter cuidado para remover apenas o módulo do controlador node1. Normalmente, o node1 é o controlador A, localizado no lado esquerdo do chassi quando se olha para os controladores da parte traseira do sistema. A etiqueta do controlador está localizada no chassis diretamente acima do módulo do controlador.

## Antes de começar

Se você ainda não está aterrado, aterre-se corretamente.

## Remova o módulo de controlador AFF A220, AFF A200, AFF C190, FAS2620 ou FAS2720

Para aceder aos componentes no interior do controlador, retire o módulo do controlador do sistema e, em seguida, retire a tampa do módulo do controlador.

## Passos

1. Solte o gancho e a alça de loop que prendem os cabos ao dispositivo de gerenciamento de cabos e, em seguida, desconete os cabos do sistema e os SFPs (se necessário) do módulo do controlador, mantendo o controle de onde os cabos estavam conetados.

Deixe os cabos no dispositivo de gerenciamento de cabos para que, ao reinstalar o dispositivo de gerenciamento de cabos, os cabos sejam organizados.

2. Retire e reserve os dispositivos de gerenciamento de cabos dos lados esquerdo e direito do módulo do controlador.

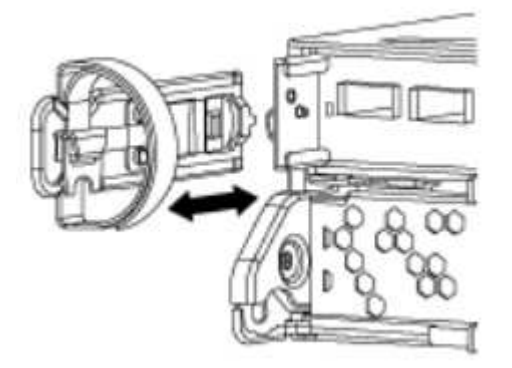

3. Aperte o trinco na pega do excêntrico até que este se solte, abra totalmente o manípulo do excêntrico para libertar o módulo do controlador do plano médio e, em seguida, utilizando duas mãos, puxe o módulo do controlador para fora do chassis.

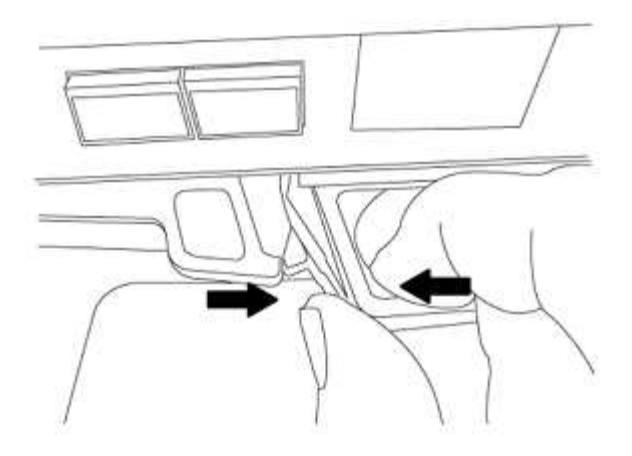

4. Vire o módulo do controlador ao contrário e coloque-o numa superfície plana e estável.

## Instale o módulo do controlador ASA A150, AFF A150 ou FAS2820

Instale, faça o cabo e conete o módulo do controlador ASA A150, AFF A150 ou FAS2820 em node1.

#### Passos

1. Alinhe a extremidade do módulo do controlador com a abertura no chassis e, em seguida, empurre cuidadosamente o módulo do controlador até meio do sistema.

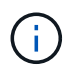

Não introduza completamente o módulo do controlador no chassis até ser instruído a fazêlo mais tarde no procedimento.

2. Cable as portas de gerenciamento e console para o módulo do controlador node1.

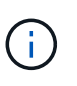

Como o chassi já está ligado, o node1 inicia a inicialização do BIOS seguida do AUTOBOOT assim que ele estiver totalmente assentado. Para interromper a inicialização do node1, antes de inserir completamente o módulo do controlador no slot, é recomendável conetar o console serial e os cabos de gerenciamento ao módulo do controlador node1.

3. Com a alavanca do came na posição aberta, empurre firmemente o módulo do controlador até que ele atenda ao plano médio e esteja totalmente assentado. O trinco de bloqueio sobe quando o módulo do controlador está totalmente assente. Feche o manípulo do excêntrico para a posição de bloqueio.

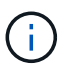

Para evitar danificar os conetores, não utilize força excessiva ao deslizar o módulo do controlador para dentro do chassis.

- Conete o console serial assim que o módulo estiver assentado e esteja pronto para interromper o AUTOBOOT de node1.
- 5. Depois de interromper o AUTOBOOT, o node1 pára no prompt DO Loader. Se você não interromper o AUTOBOOT a tempo e o node1 iniciar a inicialização, aguarde o prompt e pressione Ctrl-C para entrar no menu de inicialização. Após o nó parar no menu de inicialização, use a opção 8 para reinicializar o nó e interromper o AUTOBOOT durante a reinicialização.
- 6. No prompt Loader> de node1, defina as variáveis de ambiente padrão:

set-defaults

7. Salve as configurações de variáveis de ambiente padrão:

#### Substitua o controlador AFF A700 ou FAS9000 e os módulos NVRAM

Nesta fase, o node1 está inativo e todos os dados são fornecidos pelo node2. Como o node1 e o node2 estão no mesmo chassi e alimentados pelo mesmo conjunto de fontes de alimentação, NÃO desligue o chassi. Tem de ter cuidado para remover apenas o módulo do controlador node1 e o módulo NVRAM node1. Normalmente, o node1 é o controlador A, localizado no lado esquerdo do chassi quando se olha para os controladores da parte traseira do sistema. A etiqueta do controlador está localizada no chassis diretamente acima do módulo do controlador.

#### Antes de começar

Se você ainda não está aterrado, aterre-se corretamente.

#### Retire o módulo do controlador AFF A700 ou FAS9000

Solte e retire o módulo do controlador AFF A700 ou FAS9000 do node1.

#### Passos

1. Retire o cabo da consola, se existir, e o cabo de gestão do módulo controlador node1.

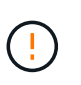

Quando estiver a trabalhar no node1, apenas remova a consola e os cabos e0M do node1. Não deve remover ou alterar quaisquer outros cabos ou ligações em node1 ou node2 durante este processo.

- 2. Desbloqueie e retire o módulo do controlador A do chassis.
  - a. Deslize o botão laranja na pega do came para baixo até que este se destranque.

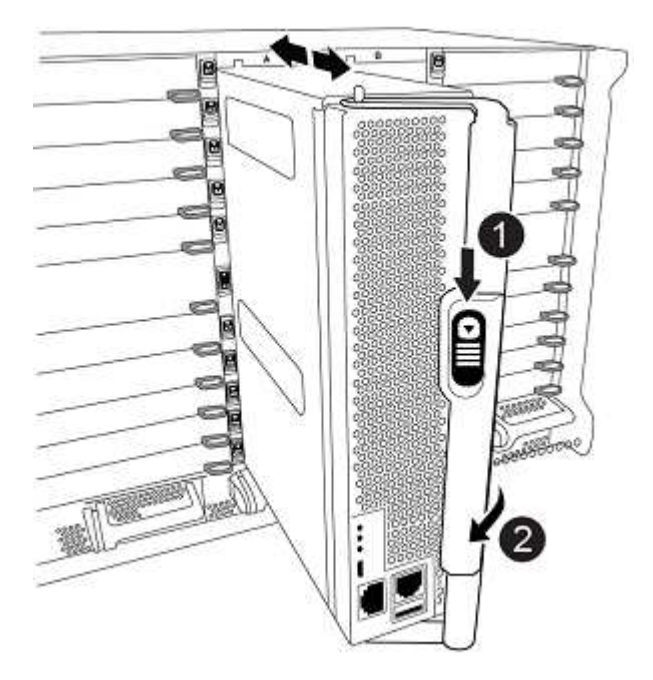

| 0 | Botão de libertação do manípulo do excêntrico |
|---|-----------------------------------------------|
| 2 | Pega do came                                  |

a. Rode o manípulo do excêntrico de forma a desengatar completamente o módulo do controlador do chassis e, em seguida, deslize o módulo do controlador para fora do chassis.

Certifique-se de que suporta a parte inferior do módulo do controlador enquanto o desliza para fora do chassis.

## Retire o módulo de ruído, vibração e aspereza (NVRAM) do AFF A700 ou FAS9000

Desbloqueie e remova o módulo AFF A700 ou FAS9000 NVRAM do node1.

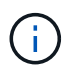

O módulo AFF A700 ou FAS9000 NVRAM está no slot 6 e é o dobro da altura dos outros módulos no sistema.

#### Passos

- 1. Desbloqueie e remova o módulo NVRAM da ranhura 6 de node1.
  - a. Prima o botão de came com letras e numerados.

O botão do came afasta-se do chassis.

b. Rode o trinco da árvore de cames para baixo até estar na posição horizontal.

O módulo NVRAM desengata-se do chassis e move-se alguns centímetros.

c. Retire o módulo NVRAM do chassis puxando as patilhas de puxar nas laterais da face do módulo.

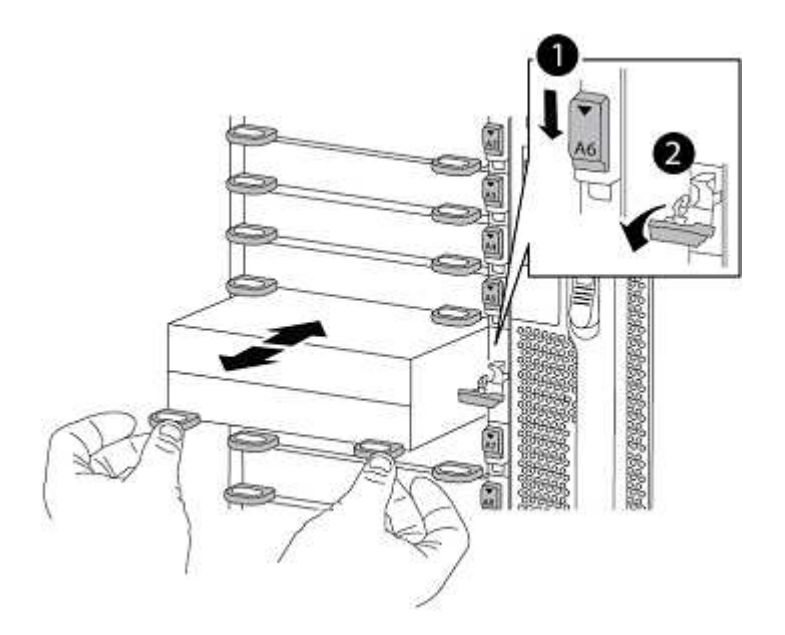

| 0 | Trinco do came de e/S com letras e numerado |
|---|---------------------------------------------|
| 2 | Trinco de e/S completamente desbloqueado    |

## Instale os módulos ASA A900, AFF A900 ou FAS9500 NVRAM e do controlador

Instale, faça o cabo e conete os módulos ASA A900, AFF A900 ou FAS9500 NVRAM e do controlador no node1.

Você deve observar o seguinte ao executar a instalação:

- Mova todos os módulos de enchimento vazios nos slots 6-1 e 6-2 do módulo NVRAM antigo para o novo módulo NVRAM.
- Não mova o dispositivo de coredump do módulo AFF A700 NVRAM para o módulo ASA A900 ou AFF A900 NVRAM.
- Mova módulos de cache all flash instalados no módulo FAS9000 NVRAM para o módulo FAS9500 NVRAM.

#### Antes de começar

Se você ainda não está aterrado, aterre-se corretamente.

## Instale o módulo ASA A900, AFF A900 ou FAS9500 NVRAM

Instale o módulo ASA A900, AFF A900 ou FAS9500 NVRAM no slot 6 de node1.

#### Passos

- 1. Alinhe o módulo NVRAM com as extremidades da abertura do chassis na ranhura 6.
- Deslize cuidadosamente o módulo NVRAM para dentro da ranhura até que o trinco do came de e/S com letras e numerado comece a engatar com o pino do came de e/S e, em seguida, empurre o trinco do came de e/S totalmente para cima para bloquear o módulo NVRAM no lugar.

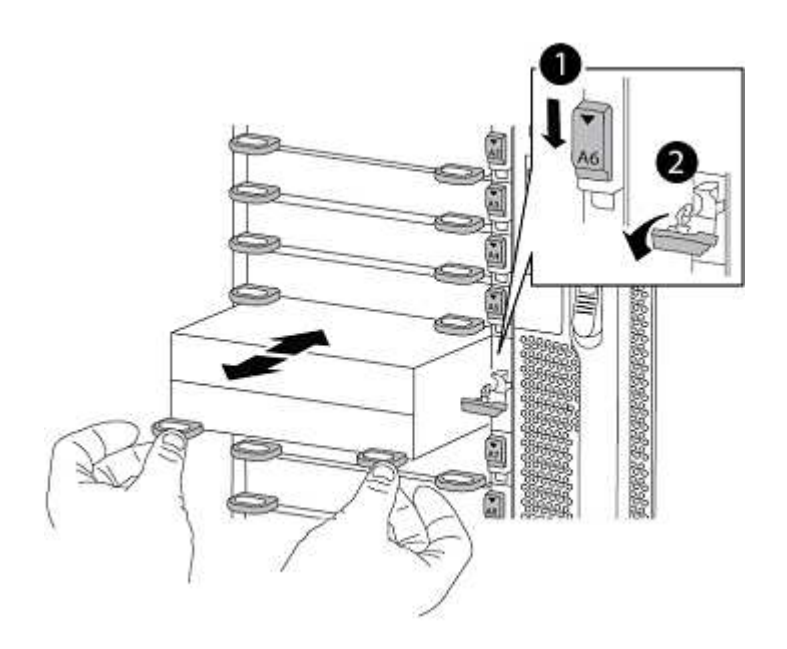
| 0 | Trinco do came de e/S com letras e numerado |
|---|---------------------------------------------|
| 0 | Trinco de e/S completamente desbloqueado    |

## Instale o módulo do controlador ASA A900, AFF A900 ou FAS9500 no node1.

Use o procedimento a seguir para instalar o módulo do controlador ASA A900, AFA A900 ou FAS9500 no node1.

## Passos

1. Alinhe a extremidade do módulo do controlador com a abertura A no chassis e, em seguida, empurre cuidadosamente o módulo do controlador até meio do sistema.

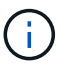

Não introduza completamente o módulo do controlador no chassis até ser instruído a fazêlo mais tarde no procedimento.

2. Cable as portas de gerenciamento e console para o módulo do controlador node1.

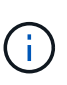

Como o chassi já está ligado, o node1 inicia a inicialização do BIOS seguida do AUTOBOOT assim que ele estiver totalmente assentado. Para interromper a inicialização do node1, antes de inserir completamente o módulo do controlador no slot, é recomendável conetar o console serial e os cabos de gerenciamento ao módulo do controlador node1.

- 3. Empurre firmemente o módulo do controlador para dentro do chassi até que ele atenda ao plano médio e esteja totalmente assentado.
  - O trinco de bloqueio sobe quando o módulo do controlador está totalmente assente.

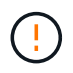

Para evitar danificar os conetores, não utilize força excessiva ao deslizar o módulo do controlador para dentro do chassis.

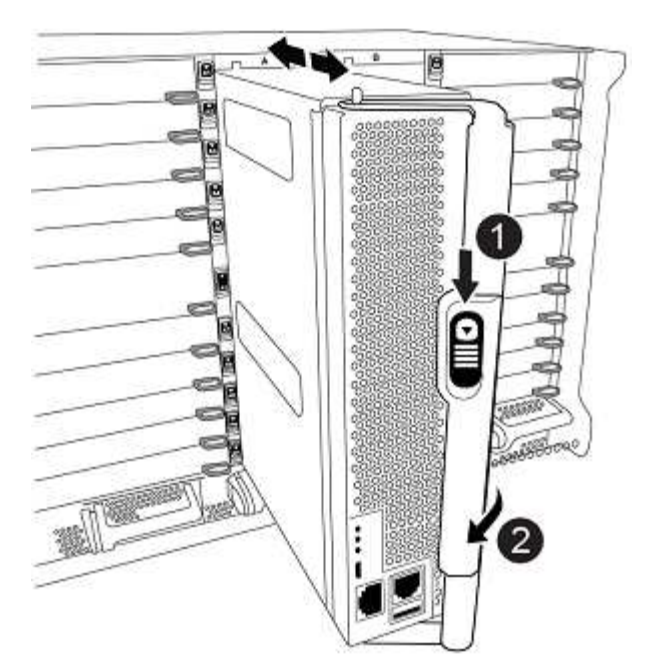

| 0 | Trinco de bloqueio do manípulo do excêntrico |
|---|----------------------------------------------|
| 0 | Alavanca do came na posição desbloqueada     |

- 4. Conete o console serial assim que o módulo estiver assentado e esteja pronto para interromper o AUTOBOOT de node1.
- 5. Depois de interromper o AUTOBOOT, o node1 pára no prompt DO Loader. Se você não interromper o AUTOBOOT a tempo e o node1 iniciar a inicialização, aguarde o prompt e pressione Ctrl-C para entrar no menu de inicialização. Após o nó parar no menu de inicialização, use a opção 8 para reinicializar o nó e interromper o AUTOBOOT durante a reinicialização.
- 6. No prompt Loader> de node1, defina as variáveis de ambiente padrão:

set-defaults

7. Salve as configurações de variáveis de ambiente padrão:

saveenv

#### Netboot node1

Depois de trocar os módulos do sistema de substituição correspondentes, você deve netboot node1. O termo netboot significa que você está inicializando a partir de uma imagem ONTAP armazenada em um servidor remoto. Ao se preparar para netboot, você adiciona uma cópia da imagem de inicialização do ONTAP 9 a um servidor da Web que o sistema pode acessar.

Não é possível verificar a versão do ONTAP instalada no suporte de arranque do módulo do controlador de substituição, a menos que esteja instalado num chassis e ligado. A versão do ONTAP na Mídia de

inicialização do sistema de substituição deve ser igual à versão do ONTAP em execução no sistema antigo que você está atualizando e as imagens de inicialização principal e de backup na Mídia de inicialização devem corresponder. Para verificar a versão mínima suportada do ONTAP para a atualização, "Visão geral"consulte .

Você pode configurar as imagens executando um netboot seguido do wipeconfig comando no menu de inicialização. Se o módulo do controlador foi usado anteriormente em outro cluster, o wipeconfig comando limpa qualquer configuração residual na Mídia de inicialização.

Você também pode usar a opção de inicialização USB para executar o netboot. Consulte o artigo da base de dados de Conhecimento "Como usar o comando boot\_recovery Loader para instalar o ONTAP para a configuração inicial de um sistema".

#### Antes de começar

- Verifique se você pode acessar um servidor HTTP com o sistema.
- Baixe os arquivos de sistema necessários para o seu sistema e a versão correta do ONTAP a partir do site de suporte *NetApp*. Consulte o "Referências"link para o *Site de suporte da NetApp*.

#### Sobre esta tarefa

Você deve netboot os novos controladores se eles não tiverem a mesma versão do ONTAP 9 instalada neles que está instalada nos controladores originais. Depois de instalar cada novo controlador, inicialize o sistema a partir da imagem ONTAP 9 armazenada no servidor Web. Em seguida, pode transferir os ficheiros corretos para o dispositivo multimédia de arranque para as subsequentes inicializações do sistema.

#### Passos

- 1. "Referências"Consulte o link para o *Site de suporte NetApp* para fazer o download dos arquivos usados para executar o netboot do sistema.
- 2. Baixe o software ONTAP apropriado na seção de download do software do site de suporte *NetApp* e armazene o <ontap version> image.tgz arquivo em um diretório acessível pela Web.
- 3. Mude para o diretório acessível pela Web e verifique se os arquivos necessários estão disponíveis.
- 4. Sua lista de diretórios deve conter <ontap\_version>\_image.tgz.
- 5. Configure a conexão netboot escolhendo uma das seguintes ações.

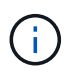

Você deve usar a porta de gerenciamento e o IP como conexão netboot. Não use um IP de LIF de dados ou uma interrupção de dados pode ocorrer enquanto a atualização está sendo realizada.

| Se o DHCP (Dynamic Host<br>Configuration Protocol) for | Então                                                                                                    |
|--------------------------------------------------------|----------------------------------------------------------------------------------------------------|
| Em execução                                            | Configure a conexão automaticamente usando o seguinte comando<br>no prompt do ambiente de inicialização:<br>ifconfig e0M -auto |

| Se o DHCP (Dynamic Host<br>Configuration Protocol) for… | Então                                                                                                    |
|---------------------------------------------------------|----------------------------------------------------------------------------------------------------|
| Configuration Protocol) for<br>Não está a funcionar     | Configure manualmente a conexão usando o seguinte comando no<br>prompt do ambiente de inicialização:<br>ifconfig eOM -addr=filer_addr -mask=netmask -<br>gw=gateway -dns=dns_addr -domain=dns_domain<br>filer_addr É o endereço IP do sistema de armazenamento<br>(obrigatório).<br>netmask é a máscara de rede do sistema de armazenamento<br>(obrigatório).<br>gateway é o gateway para o sistema de armazenamento<br>(obrigatório).<br>dns_addr É o endereço IP de um servidor de nomes em sua rede<br>(opcional).<br>dns_domain É o nome de domínio do serviço de nomes de<br>domínio (DNS) (opcional). |
|                                                         | (i) interface. Insira help ifconfig no prompt do firmware para obter detalhes.                                                                                                    |

6. Execute netboot no node1:

```
netboot http://<web_server_ip/path_to_web_accessible_directory>/netboot/kernel
```

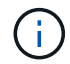

Não interrompa a inicialização.

 Aguarde que o node1 em execução no módulo do controlador de substituição inicialize e exiba as opções do menu de inicialização, conforme mostrado abaixo:

```
Please choose one of the following:
(1) Normal Boot.
(2) Boot without /etc/rc.
(3) Change password.
(4) Clean configuration and initialize all disks.
(5) Maintenance mode boot.
(6) Update flash from backup config.
(7) Install new software first.
(8) Reboot node.
(9) Configure Advanced Drive Partitioning.
(10) Set Onboard Key Manager recovery secrets.
(11) Configure node for external key management.
Selection (1-11)?
```

8. No menu de inicialização, selecione a opção (7) Install new software first.

Esta opção de menu transfere e instala a nova imagem ONTAP no dispositivo de arranque.

Ignore a seguinte mensagem:

This procedure is not supported for Non-Disruptive Upgrade on an HA pair

Esta nota aplica-se a atualizações de software ONTAP sem interrupções e não atualizações de controladora.

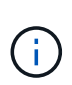

Sempre use netboot para atualizar o novo nó para a imagem desejada. Se você usar outro método para instalar a imagem no novo controlador, a imagem incorreta pode ser instalada. Este problema aplica-se a todas as versões do ONTAP. O procedimento netboot combinado com opção (7) Install new software limpa a Mídia de inicialização e coloca a mesma versão do ONTAP em ambas as partições de imagem.

9. Se você for solicitado a continuar o procedimento, digite y e, quando solicitado, digite o URL: http://<web\_server\_ip/path\_to\_webaccessible directory>/<ontap version> image.tgz

O <path\_to\_the\_web-accessible\_directory> deve levar ao local onde você baixou o <ontap\_version>\_image.tgz em Passo 2.

- 10. Conclua as seguintes subetapas para reinicializar o módulo do controlador:
  - a. Introduza n para ignorar a recuperação da cópia de segurança quando vir o seguinte aviso:

Do you want to restore the backup configuration now?  $\{y|n\}$ 

b. Digite y para reiniciar quando você vir o seguinte prompt:

The node must be rebooted to start using the newly installed software. Do you want to reboot now?  $\{y|n\}$ 

O módulo do controlador reinicializa, mas pára no menu de inicialização porque o dispositivo de inicialização foi reformatado e os dados de configuração devem ser restaurados.

- 11. No prompt, execute o wipeconfig comando para limpar qualquer configuração anterior na Mídia de inicialização:
  - a. Quando vir a mensagem abaixo, responda yes:

```
This will delete critical system configuration, including cluster
membership.
Warning: do not run this option on a HA node that has been taken
over.
Are you sure you want to continue?:
```

b. O nó reinicializa para terminar o wipeconfig e, em seguida, pára no menu de inicialização.

- 12. Selecione a opção 5 para ir para o modo de manutenção a partir do menu de arranque. Responda yes aos prompts até que o nó pare no modo de manutenção e no prompt de comando \*>.
- 13. Verifique se o controlador e o chassis estão configurados como ha:

ha-config show

O exemplo a seguir mostra a saída do ha-config show comando:

```
Chassis HA configuration: ha
Controller HA configuration: ha
```

14. Se o controlador e o chassi não estiverem configurados como ha, use os seguintes comandos para corrigir a configuração:

ha-config modify controller ha

ha-config modify chassis ha

15. Verifique as ha-config configurações:

ha-config show

Chassis HA configuration: ha Controller HA configuration: ha

16. Paragem node1:

halt

node1 deve parar no prompt Loader.

17. No node2, verifique a data, a hora e o fuso horário do sistema:

date

18. Em node1, verifique a data usando o seguinte comando no prompt do ambiente de inicialização:

show date

19. Se necessário, defina a data em node1:

set date mm/dd/yyyy

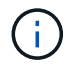

Defina a data UTC correspondente em node1.

20. No node1, verifique a hora usando o seguinte comando no prompt do ambiente de inicialização:

show time

21. Se necessário, defina a hora em node1:

set time hh:mm:ss

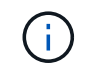

Defina a hora UTC correspondente em node1.

22. Defina a ID do sistema do parceiro em node1:

setenv partner-sysid node2\_sysid

Para node1, o partner-sysid deve ser o de node2. Você pode obter o ID do sistema node2 a partir da node show -node *node2* saída do comando no node2.

a. Guarde as definições:

saveenv

23. No node1, no prompt Loader, verifique o partner-sysid para node1:

printenv partner-sysid

# Fase 3. Arranque node1 com os módulos do sistema de substituição

#### Visão geral da fase 3

Durante a fase 3, você coneta as conexões de armazenamento e HA do cluster compartilhado para as prateleiras externas, se houver, inicializa o node1 com os módulos de sistema atualizados e verifica a instalação do node1 atualizado. Se estiver a utilizar o NetApp volume Encryption (NVE), irá restaurar a configuração do gestor de chaves. Você também relocaliza node1 agregados não-raiz e LIFs de dados nas do node2 para o node1 atualizado e verifica se os LIFs SAN existem no node1.

#### Passos

- 1. "Cabo node1 para storage compartilhado de cluster-HA (somente atualização AFF A800)"
- 2. "Arranque node1 com os módulos do sistema de substituição"
- 3. "Verifique a instalação do node1"
- 4. "Restaure a configuração do gerenciador de chaves no node1 atualizado"
- "Mova agregados que não sejam raiz e LIFs de dados nas pertencentes ao node1 de node2 para o node1 atualizado"

#### Cabo node1 para cluster compartilhado de HA e storage (somente atualização AFF A800)

Conecte o cluster, a HA, o storage, os dados e as conexões de gerenciamento anteriormente conectadas ao AFF A800 node1 ao AFF A90 ou ao AFF A70 node1 recém-instalado.

#### Ligue as portas e0M e BMC

O AFF A800 tem uma porta de gerenciamento (e0M) e uma porta BMC. No AFF A90 e no AFF A70, as portas e0M e BMC são combinadas e acessadas através da porta "Wrench". Você deve garantir que as portas e0M e BMC estejam conetadas ao mesmo switch e sub-rede no AFF A800 antes de se conetar ao AFF A90 ou ao AFF A70.

| Se o                            | Então                                                                                                    |
|---------------------------------|----------------------------------------------------------------------------------------------------|
| Os endereços IP e0M e BMC estão | Conete a porta e0M ou BMC no AFF A800 à porta "Wrench" no AFF                                                                               |
| na mesma sub-rede IP            | A90 ou no AFF A70.                                                                                                    |
| Os endereços IP e0M e BMC estão | <ol> <li>Mesclar os endereços IP e0M e BMC em uma sub-rede IP.</li> <li>Conete a porta e0M ou BMC no AFF A800 à porta "Wrench" no</li></ol> |
| em sub-redes diferentes         | AFF A90 ou no AFF A70.                                                                                                    |

#### Conecte-se a um cluster sem switch de dois nós

A tabela a seguir mostra o uso da porta do switch para configurações de cluster sem switch de dois nós.

| Porta                                                     | Nó AFF A800               | Nó AFF A90                                                          | Nó AFF A70                                                          |
|-----------------------------------------------------------|---------------------------|---------------------------------------------------------------------|---------------------------------------------------------------------|
| Cluster                                                   | e0a                       | e1a                                                                 | e1a                                                                 |
| Cluster                                                   | e1a                       | e7a (use e1b se não<br>houver e7a)                                  | e1b                                                                 |
| HA                                                        | e0b                       | Não ligue                                                           | Não ligue                                                           |
| HA                                                        | e1b                       | Não ligue                                                           | Não ligue                                                           |
| Portas de armazenamento<br>SAS (se presentes e<br>usadas) | Qualquer porta disponível | Qualquer porta disponível                                           | Qualquer porta disponível                                           |
| Portas de storage<br>Ethernet para NS224<br>gavetas       | Qualquer porta disponível | Consulte mapeamento de<br>conetividade de<br>armazenamento Ethernet | Consulte mapeamento de<br>conetividade de<br>armazenamento Ethernet |

#### Conete-se a um cluster conetado a switch

Para um cluster conetado a switch, verifique se você atende aos seguintes requisitos:

- As portas de cluster idênticas nos nós AFF A90 ou AFF A70 estão no mesmo switch. Por exemplo, após a conclusão da atualização, e1a em node1 e e1a em node2 devem ser conetados a um switch de cluster. Da mesma forma, a segunda porta de cluster de ambos os nós deve ser conetada ao segundo switch de cluster. A conexão cruzada de portas compartilhadas de cluster-HA, onde e1a de node1 é conetada ao switchA e e1a de node2 é conetada ao switchB, resultará em falhas de comunicação HA.
- Os nós AFF A90 e AFF A70 usam portas Ethernet de cluster-HA compartilhadas. Certifique-se de que os switches do cluster estejam instalados com um arquivo de configuração de referência (RCF) que suporte portas de cluster-HA compartilhadas.

#### Arranque node1 com os módulos do sistema de substituição

node1 com os módulos de substituição está agora pronto para arrancar. Esta seção

fornece as etapas necessárias para inicializar o node1 com os módulos de substituição para as seguintes configurações de atualização:

| Controlador node1 existente      | Substituição dos módulos do sistema node1 |
|----------------------------------|-------------------------------------------|
| AFF A800                         | AFF A90 ou AFF A70 1                      |
| AFF A220 configurado como um ASA | Módulo controlador AFF A150 1             |
| AFF A220 AFF A200 AFF C190       | Módulo controlador AFF A150 1             |
| FAS2620 FAS2720                  | Módulo controlador FAS2820 1              |
| AFF A700 configurado como um ASA | Controlador ASA A900 e módulos NVRAM 2    |
| AFF A700                         | Controlador AFF A900 e módulos NVRAM 2    |
| FAS9000                          | Controlador FAS9500 e módulos NVRAM 2     |

1 ao substituir os módulos do controlador, você move todas as conexões do antigo para o módulo do controlador de substituição.

2 ao substituir o controlador e os módulos NVRAM, você move apenas as conexões de console e gerenciamento.

#### Passos

1. (Apenas atualização do AFF A800) no prompt Loader, entre no modo de manutenção:

boot\_ontap maint

- a. Responda yes ao prompt de confirmação.
- b. Mostrar o estado das interfaces 100GbE:

storage port show.

Todas as 100GbE portas conetadas a NS224 gavetas ou switches de armazenamento devem reportar como storage portas, como mostrado na saída de exemplo abaixo.

a. Sair do modo de manutenção:

halt

2. se você tiver unidades de criptografia de armazenamento NetApp (NSE) instaladas, execute as seguintes etapas.

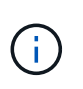

Se ainda não o tiver feito anteriormente no procedimento, consulte o artigo da base de dados de Conhecimento "Como saber se uma unidade tem certificação FIPS" para determinar o tipo de unidades de encriptação automática que estão a ser utilizadas.

a. Defina bootarg.storageencryption.support para true ou false:

| Se as seguintes unidades estiverem em uso…                                                              | Então                                                |
|----------------------------------------------------------------------------------------------------|------------------------------------------------------|
| Unidades NSE que estejam em<br>conformidade com os requisitos de<br>autocriptografia FIPS 140-2 nível 2 | setenv bootarg.storageencryption.support <b>true</b> |
| SEDs não FIPS de NetApp                                                                                 | setenv bootarg.storageencryption.support false       |

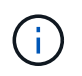

Não é possível combinar unidades FIPS com outros tipos de unidades no mesmo nó ou par de HA. É possível misturar SEDs com unidades sem criptografia no mesmo nó ou par de HA.

b. Vá para o menu de inicialização especial e selecione opção (10) Set Onboard Key Manager recovery secrets.

Introduza a frase-passe e as informações de cópia de segurança que registou o procedimento anterior. "Gerencie a criptografia de armazenamento usando o Gerenciador de chaves integrado"Consulte .

3. Inicialize o nó no menu de inicialização:

boot\_ontap menu

4. Reatribua os discos node1 antigos ao node1 de substituição inserindo "22/7" e selecionando a opção oculta boot\_after\_controller\_replacement quando o nó parar no menu de inicialização.

Após um curto atraso, você será solicitado a digitar o nome do nó que está sendo substituído. Se houver discos compartilhados (também chamados de Advanced Disk Partitioning (ADP) ou Partitioned Disks), você será solicitado a digitar o nome do nó do parceiro HA.

Esses prompts podem ser enterrados nas mensagens do console. Se não introduzir um nome de nó ou introduzir um nome incorreto, ser-lhe-á pedido que introduza o nome novamente.

Se [localhost:disk.encryptNoSupport:ALERT]: Detected FIPS-certified encrypting drive ocorrerem erros e, ou, [localhost:diskown.errorDuringIO:error]: error 3 (disk failed) on disk execute as seguintes etapas:

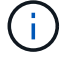

- a. Interrompa o nó no prompt DO Loader.
- b. Verifique e redefina os bootargs de criptografia de armazenamento mencionados em Passo 2.
- c. No prompt DO Loader, inicialize:

boot\_ontap

Você pode usar o exemplo a seguir como referência:

```
LOADER-A> boot ontap menu
.
<output truncated>
All rights reserved.
*****
*
* Press Ctrl-C for Boot Menu. *
*
****
<output truncated>
Please choose one of the following:
(1) Normal Boot.
(2) Boot without /etc/rc.
(3) Change password.
(4) Clean configuration and initialize all disks.
(5) Maintenance mode boot.
(6) Update flash from backup config.
(7) Install new software first.
(8) Reboot node.
(9) Configure Advanced Drive Partitioning.
(10) Set Onboard Key Manager recovery secrets.
(11) Configure node for external key management.
Selection (1-11)? 22/7
(22/7)
                              Print this secret List
(25/6)
                              Force boot with multiple filesystem
disks missing.
                              Boot w/ disk labels forced to clean.
(25/7)
(29/7)
                              Bypass media errors.
(44/4a)
                               Zero disks if needed and create new
flexible root volume.
(44/7)
                              Assign all disks, Initialize all
disks as SPARE, write DDR labels
•
<output truncated>
(wipeconfig)
                                  Clean all configuration on boot
```

```
device
(boot after controller replacement) Boot after controller upgrade
(boot after mcc transition)
                                    Boot after MCC transition
                                    Unpartition all disks and remove
(9a)
their ownership information.
(9b)
                                    Clean configuration and
initialize node with partitioned disks.
(9c)
                                    Clean configuration and
initialize node with whole disks.
                                    Reboot the node.
(9d)
(9e)
                                    Return to main boot menu.
The boot device has changed. System configuration information could
be lost. Use option (6) to restore the system configuration, or
option (4) to initialize all disks and setup a new system.
Normal Boot is prohibited.
Please choose one of the following:
(1) Normal Boot.
(2) Boot without /etc/rc.
(3) Change password.
(4) Clean configuration and initialize all disks.
(5) Maintenance mode boot.
(6) Update flash from backup config.
(7) Install new software first.
(8) Reboot node.
(9) Configure Advanced Drive Partitioning.
(10) Set Onboard Key Manager recovery secrets.
(11) Configure node for external key management.
Selection (1-11)? boot after controller replacement
This will replace all flash-based configuration with the last backup
to disks. Are you sure you want to continue?: yes
•
<output truncated>
.
Controller Replacement: Provide name of the node you would like to
replace: < nodename of the node being replaced>
Changing sysid of node nodel disks.
Fetched sanown old owner sysid = 536940063 and calculated old sys id
```

```
= 536940063
Partner sysid = 4294967295, owner sysid = 536940063
•
<output truncated>
varfs backup restore: restore using /mroot/etc/varfs.tgz
varfs backup restore: attempting to restore /var/kmip to the boot
device
varfs backup restore: failed to restore /var/kmip to the boot device
varfs backup restore: attempting to restore env file to the boot
device
varfs backup restore: successfully restored env file to the boot
device wrote key file "/tmp/rndc.key"
varfs backup restore: timeout waiting for login
varfs backup restore: Rebooting to load the new varfs
Terminated
<node reboots>
System rebooting...
.
Restoring env file from boot media...
copy env file:scenario = head upgrade
Successfully restored env file from boot media...
Rebooting to load the restored env file...
.
System rebooting...
•
•
•
<output truncated>
WARNING: System ID mismatch. This usually occurs when replacing a
boot device or NVRAM cards!
Override system ID? {y|n} y
•
Login:
```

Os IDs de sistema mostrados no exemplo anterior são IDs de exemplo. As IDs reais do sistema dos nós que você está atualizando serão diferentes.

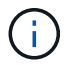

Entre inserir nomes de nós no prompt e no prompt de login, o nó reinicializa algumas vezes para restaurar as variáveis de ambiente, atualizar o firmware nas placas no sistema e para outras atualizações do ONTAP.

#### Verifique a instalação do node1

Depois de inicializar o node1 com o módulo do controlador de substituição, verifique se ele está instalado corretamente.

Somente para atualizações do AFF A800, você mapeia as portas físicas do node1 existente para o node1 de substituição porque as portas físicas estão mudando entre o AFF A800 e o controlador AFF A90 ou AFF A70.

Para todas as outras atualizações, não há alteração nas portas físicas, portanto, não é necessário mapear as portas físicas do antigo node1 para o node1 de substituição.

#### Sobre esta tarefa

Você deve esperar que o node1 entre no quórum e, em seguida, retomar a operação de substituição do controlador.

Neste ponto do procedimento, a operação de atualização do controlador deve ter pausado como node1 tentativas de juntar quórum automaticamente.

#### Passos

1. Verifique se o quórum de node1 aderiu:

cluster show -node node1 -fields health

A saída health do campo deve ser true.

2. Verifique se o node1 faz parte do mesmo cluster que o node2 e se está em bom estado:

cluster show

1

Se o node1 não tiver aderido ao quórum após o arranque, aguarde cinco minutos e volte a verificar. Dependendo da conexão do cluster, pode levar algum tempo para que a verificação de acessibilidade da porta seja concluída e mova LIFs para suas respetivas portas iniciais.

Se o node1 ainda não estiver no quórum após cinco minutos, considere modificar a porta do cluster do novo nó colocando-o em "Cluster ipspace" usando o comando de privilégio de diagnóstico network port modify <port name> -ipspace Cluster.

3. Mudar para o modo de privilégio avançado:

```
set advanced
```

4. Verifique o status da operação de substituição do controlador e verifique se ele está em um estado de pausa e no mesmo estado em que estava antes de node1 ser interrompido para executar as tarefas físicas de instalação de novos controladores e movimentação de cabos:

system controller replace show

system controller replace show-details

5. Retomar a operação de substituição do controlador:

system controller replace resume

6. A operação de substituição do controlador pausa para a intervenção com a seguinte mensagem:

```
Cluster::*> system controller replace show
Node
            Status
                                      Error-Action
_____
_____
Node1
        Paused-for-intervention Follow the instructions given
in
                                      Step Details
Node2 None
Step Details:
_____
To complete the Network Reachability task, the ONTAP network
configuration must be manually adjusted to match the new physical
network configuration of the hardware. This includes:
1. Re-create the interface group, if needed, before restoring VLANs. For
detailed commands and instructions, refer to the "Re-creating VLANs,
ifgrps, and broadcast domains" section of the upgrade controller
hardware guide for the ONTAP version running on the new controllers.
2. Run the command "cluster controller-replacement network displaced-
vlans show" to check if any VLAN is displaced.
3. If any VLAN is displaced, run the command "cluster controller-
replacement network displaced-vlans restore" to restore the VLAN on the
desired port.
2 entries were displayed.
```

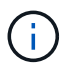

Neste procedimento, a seção *recriando VLANs, ifgrps e domínios de broadcast* foi renomeada como *Restaurar configuração de rede em node1*.

7. Com a substituição do controlador em estado de pausa, avance para Restaure a configuração de rede no node1.

#### Restaure a configuração de rede no node1

Depois de confirmar que o node1 está no quórum e pode se comunicar com o node2, verifique se as VLANs, os grupos de interface e os domínios de broadcast do node1 são vistos no node1. Além disso, verifique se todas as portas de rede node1 estão configuradas em seus domínios de broadcast corretos.

#### Sobre esta tarefa

Para obter mais informações sobre como criar e recriar VLANs, grupos de interface e domínios de broadcast, "Referências" consulte para vincular ao conteúdo *Network Management*.

#### Passos

1. Liste todas as portas físicas que estão no node1 atualizado:

network port show -node node1

Todas as portas de rede físicas, portas VLAN e portas de grupo de interfaces no nó são exibidas. A partir desta saída, você pode ver quaisquer portas físicas que foram movidas para o Cluster domínio de broadcast pelo ONTAP. Você pode usar essa saída para ajudar a decidir quais portas devem ser usadas como portas membros do grupo de interfaces, portas base VLAN ou portas físicas independentes para hospedar LIFs.

2. Liste os domínios de broadcast no cluster:

network port broadcast-domain show

3. Listar a acessibilidade da porta de rede de todas as portas no node1:

network port reachability show -node node1

Você deve ver a saída como o exemplo a seguir:

| Cluster::> reachability show -node node1<br>(network port reachability show) |         |                       |                 |
|------------------------------------------------------------------------------|---------|-----------------------|-----------------|
| Node                                                                         | Port    | Expected Reachability | Reachability    |
| Status                                                                       |         |                       |                 |
|                                                                              |         |                       |                 |
|                                                                              |         |                       |                 |
| Nodel                                                                        |         |                       |                 |
|                                                                              | a0a     | Default:Default       | ok              |
|                                                                              | a0a-822 | Default:822           | ok              |
|                                                                              | a0a-823 | Default:823           | ok              |
|                                                                              | eOM     | Default:Mgmt          | ok              |
|                                                                              | ela     | Cluster:Cluster       | ok              |
|                                                                              | elb     | -                     | no-reachability |
|                                                                              | e2a     | -                     | no-reachability |
|                                                                              | e2b     | -                     | no-reachability |
|                                                                              | e3a     | -                     | no-reachability |
|                                                                              | e3b     | -                     | no-reachability |
|                                                                              | e7a     | Cluster:Cluster       | ok              |
|                                                                              | e7b     | -                     | no-reachability |
|                                                                              | e9a     | Default:Default       | ok              |
|                                                                              | e9a-822 | Default:822           | ok              |
|                                                                              | e9a-823 | Default:823           | ok              |
|                                                                              | e9b     | Default:Default       | ok              |
|                                                                              | e9b-822 | Default:822           | ok              |
|                                                                              | e9b-823 | Default:823           | ok              |
|                                                                              | e9c     | Default:Default       | ok              |
|                                                                              | e9d     | Default:Default       | ok              |
| 20 entries were displayed.                                                   |         |                       |                 |

Nos exemplos anteriores, o node1 inicializou após a substituição do controlador. As portas que exibem "não-acessibilidade" não têm conetividade física. Você deve reparar quaisquer portas com um status de acessibilidade diferente `ok`de .

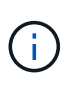

Durante a atualização, as portas de rede e a respetiva conetividade não devem ser alteradas. Todas as portas devem residir nos domínios de broadcast corretos e a acessibilidade da porta de rede não deve ser alterada. No entanto, antes de mover LIFs de node2 para node1, você deve verificar o status de acessibilidade e integridade das portas de rede.

4. repare a acessibilidade para cada uma das portas no node1 com um status de acessibilidade diferente do que ok usando o seguinte comando, na seguinte ordem:

network port reachability repair -node node\_name -port port\_name

- a. Portas físicas
- b. Portas VLAN

Você deve ver a saída como o exemplo a seguir:

Cluster ::> reachability repair -node node1 -port elb

Warning: Repairing port "nodel:elb" may cause it to move into a different broadcast domain, which can cause LIFs to be re-homed away from the port. Are you sure you want to continue? {y|n}:

Uma mensagem de aviso, como mostrado no exemplo anterior, é esperada para portas com um status de acessibilidade que pode ser diferente do status de acessibilidade do domínio de broadcast onde ele está localizado atualmente. Revise a conetividade da porta e da resposta y ou n conforme apropriado.

Verifique se todas as portas físicas têm sua acessibilidade esperada:

network port reachability show

À medida que o reparo de acessibilidade é executado, o ONTAP tenta colocar as portas nos domínios de broadcast corretos. No entanto, se a acessibilidade de uma porta não puder ser determinada e não pertencer a nenhum dos domínios de broadcast existentes, o ONTAP criará novos domínios de broadcast para essas portas.

5. Verificar acessibilidade da porta:

network port reachability show

Quando todas as portas estão corretamente configuradas e adicionadas aos domínios de broadcast corretos, o network port reachability show comando deve relatar o status de acessibilidade como ok para todas as portas conetadas e o status como no-reachability para portas sem conetividade física. Se qualquer porta relatar um status diferente desses dois, execute o reparo de acessibilidade e adicione ou remova portas de seus domínios de broadcast, conforme instruções em Passo 4.

6. Verifique se todas as portas foram colocadas em domínios de broadcast:

network port show

 Verifique se todas as portas nos domínios de broadcast têm a unidade de transmissão máxima (MTU) correta configurada:

network port broadcast-domain show

- 8. Restaure as portas iniciais do LIF, especificando o SVM e as portas home do LIF, se houver, que precisam ser restauradas usando as seguintes etapas:
  - a. Liste quaisquer LIFs que estão deslocados:

displaced-interface show

b. Restaure os nós iniciais do LIF e as portas iniciais:

displaced-interface restore-home-node -node node name -vserver vserver name

-lif-name LIF name

9. Verifique se todos os LIFs têm uma porta inicial e estão administrativamente ativos:

network interface show -fields home-port, status-admin

## Restaure a configuração do gerenciador de chaves no node1 atualizado

Se você estiver usando a criptografia agregada do NetApp (NAE) ou a criptografia de volume do NetApp (NVE) para criptografar volumes no sistema que você está atualizando, a configuração de criptografia deve ser sincronizada com os novos nós. Se você não ressincronizar o gerenciador de chaves, quando você realocar os agregados node1 do node2 para o node1 atualizado usando o ARL, falhas podem ocorrer porque o node1 não tem as chaves de criptografia necessárias para colocar os volumes e agregados criptografados on-line.

#### Sobre esta tarefa

Sincronize a configuração de criptografia com os novos nós executando as seguintes etapas:

#### Passos

1. Executar o seguinte comando a partir de node1:

```
security key-manager onboard sync
```

 Verifique se a chave SVM-KEK foi restaurada para "true" no node1 antes de realocar os agregados de dados:

```
::> security key-manager key query -node nodel -fields restored -key -type SVM-KEK
```

#### Exemplo

# Mova agregados que não sejam raiz e LIFs de dados nas pertencentes ao node1 de node2 para o node1 atualizado

Depois de verificar a configuração de rede no node1 e antes de realocar agregados de node2 para node1, você verifica se os LIFs de dados nas pertencentes ao node1 que estão atualmente no node2 são relocados de node2 para node1. Você também deve verificar se as SAN LIFs existem no node1.

## Sobre esta tarefa

Os LIFs remotos manipulam o tráfego para LUNs SAN durante o procedimento de atualização. A movimentação de SAN LIFs não é necessária para o cluster ou a integridade do serviço durante a atualização. Os LIFs DE SAN não são movidos a menos que precisem ser mapeados para novas portas. Depois de colocar o node1 on-line, você deve verificar se os LIFs estão saudáveis e localizados nas portas apropriadas.

## Passos

1. Retomar a operação de realocação:

system controller replace resume

O sistema executa as seguintes tarefas:

- · Verificação do quorum do cluster
- Verificação da ID do sistema
- · Verificação da versão da imagem
- · Verificação da plataforma alvo
- · Verificação de acessibilidade da rede

A operação é interrompida nesta fase na verificação de acessibilidade da rede.

2. Execute uma verificação de acessibilidade da rede:

network port reachability show -node node1

Confirme se todas as portas conetadas, incluindo o grupo de interfaces e as portas VLAN, mostram seu status como OK.

- 3. Para uma atualização do AFF A800 para um AFF A70 ou AFF A90, você deve reatribuir os LIFs de SAN do FCP. Para todas as outras atualizações do sistema, vá para Passo 4:
  - a. Reatribua os LIFs de SAN FCP usados para o acesso a dados FCP ou FC-NVMe às portas iniciais corretas:

network interface show -vserver <vserver hosting fcp lifs>

 b. Para LIFs com o nó atual como o node1 atualizado e a porta atual relata "status oper" como "-" (porque a porta existia no nó AFF A800 mas não existe no nó AFF A90), modifique a porta atual antes que ela possa ser colocada on-line.

Verifique se a conectividade física está estabelecida com a porta de destino FC onde o FC LIF precisa ser movido:

i. Defina o estado de LIF para "baixo":

network interface modify -vserver <vserver\_name> -lif <lif\_name> -status
-admin down

ii. Modifique a porta inicial do LIF:

network interface modify -vserver <vserver\_name> -lif <lif\_name> - homenode <node1> -home-port <FC target port>

iii. Defina o estado de LIF para "up" (para cima):

network interface modify -vserver <vserver> -lif <lif\_name> -status-admin
up

Repita as subetapas a e b para cada FC SAN LIF que está em casa no node1.

4. Retomar a operação de relocação:

system controller replace resume

O sistema efetua as seguintes verificações:

- · Verificação de integridade do cluster
- Verificação do status de LIF do cluster

Depois de executar essas verificações, o sistema relocaliza os agregados não-raiz e LIFs de dados nas de propriedade do node1 para o novo node1.

A operação de substituição do controlador é interrompida após a conclusão da realocação de recursos.

Verifique o status das operações de transferência agregada e movimentação de LIF de dados nas:

system controller replace show-details

Se o procedimento de substituição do controlador estiver em pausa, verifique e corrija o erro, se houver, e então o problema resume para continuar a operação.

6. Se necessário, restaure e reverta quaisquer LIFs deslocados. Liste quaisquer LIFs deslocados:

cluster controller-replacement network displaced-interface show

Se algum LIFs for deslocado, restaure o nó inicial de volta para node1:

cluster controller-replacement network displaced-interface restore-home-node

7. Retome a operação para solicitar ao sistema que execute as verificações posteriores necessárias:

system controller replace resume

O sistema efetua as seguintes verificações posteriores:

- Verificação do quorum do cluster
- Verificação de integridade do cluster
- · Verificação de reconstrução de agregados

- · Verificação do status do agregado
- · Verificação do estado do disco
- · Verificação do status de LIF do cluster
- · Verificação do volume

## Fase 4. Transferir recursos e aposentar-se node2

## Visão geral da fase 4

Durante a fase 4, você realocar agregados não-raiz e LIFs de dados nas de node2 para o node1 atualizado e desativar o node2.

#### Passos

- 1. "Realocar agregados não-raiz e LIFs de dados nas de node2 para node1"
- 2. "Aposentar-se node2"

#### Realocar agregados não-raiz e LIFs de dados nas de node2 para node1

Antes de poder substituir o node2 pelo módulo de sistema de substituição, primeiro deve mudar os agregados não-raiz que são propriedade do node2 para o node1.

#### Antes de começar

Após a conclusão das pós-verificações da fase anterior, a versão de recursos para node2 é iniciada automaticamente. Os agregados não-raiz e LIFs de dados não-SAN são migrados do node2 para o novo node1.

#### Sobre esta tarefa

Depois que os agregados e LIFs são migrados, a operação é pausada para fins de verificação. Nessa etapa, você deve verificar se todos os agregados não-raiz e LIFs de dados não-SAN são migrados para o novo node1.

O proprietário da casa para os agregados e LIFs não são modificados; apenas o proprietário atual é modificado.

#### Passos

1. Verifique se todos os agregados não-raiz estão online e seu estado em node1:

storage aggregate show -node node1 -state online -root false

O exemplo a seguir mostra que os agregados não-root no node1 estão online:

```
cluster::> storage aggregate show -node node1 state online -root false
Aggregate
          Size
                   Available Used% State #Vols Nodes
RAID Status
_____
          _____
                    _____
                             _____ ___
                                          _____ ____
_____ ____
                             0% online 5 nodel
          744.9GB 744.8GB
aggr 1
raid dp normal
aggr 2
         825.0GB 825.0GB 0% online 1 node1
raid dp normal
2 entries were displayed.
```

Se os agregados ficarem offline ou se tornarem estrangeiros no node1, coloque-os online usando o seguinte comando no novo node1, uma vez para cada agregado:

storage aggregate online -aggregate aggr\_name

 Verifique se todos os volumes estão online no node1 usando o seguinte comando no node1 e examinando sua saída:

volume show -node node1 -state offline

Se algum volume estiver offline no node1, coloque-o online usando o seguinte comando no node1, uma vez para cada volume:

volume online -vserver vserver-name -volume volume-name

O vserver-name a usar com este comando é encontrado na saída do comando anterior volume show.

3. Verifique se os LIFs foram movidos para as portas corretas e têm um status de up. Se algum LIFs estiver inativo, defina o status administrativo dos LIFs para up digitando o seguinte comando, uma vez para cada LIF:

```
network interface modify -vserver vserver_name -lif LIF_name -home-node
nodename - status-admin up
```

4. Verifique se não há LIFs de dados restantes no node2 usando o seguinte comando e examinando a saída:

network interface show -curr-node node2 -role data

#### **Aposentar-se node2**

Para desativar o node2, primeiro você desliga o node2 corretamente e o remove do rack ou chassi.

#### Passos

1. Retomar a operação:

```
system controller replace resume
```

O nó pára automaticamente.

## Depois de terminar

Você pode desativar o node2 após a conclusão da atualização. "Desativar o sistema antigo"Consulte .

# Fase 5. Instale os módulos do sistema de substituição no node2

## Visão geral da fase 5

Durante a fase 5, você instala os novos módulos de sistema que você recebeu para o node2 atualizado e, em seguida, netboot node2.

## Passos

- 1. "Instale os módulos do sistema de substituição no node2"
- 2. "Netboot node2"

## Instale os módulos do sistema de substituição no node2

#### Instale o módulo AFF A90 ou AFF A70 no node2

Instale o módulo do controlador AFF A90 ou AFF A70 que recebeu para a atualização em node2. O Node2 é o controlador B localizado no lado direito do chassi quando se olha para os controladores da parte traseira do sistema.

#### Passos

1. Alinhe a extremidade do módulo do controlador com a abertura no chassis e, em seguida, empurre cuidadosamente o módulo do controlador até meio do sistema.

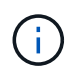

Não introduza completamente o módulo do controlador no chassis até ser instruído a fazêlo mais tarde no procedimento.

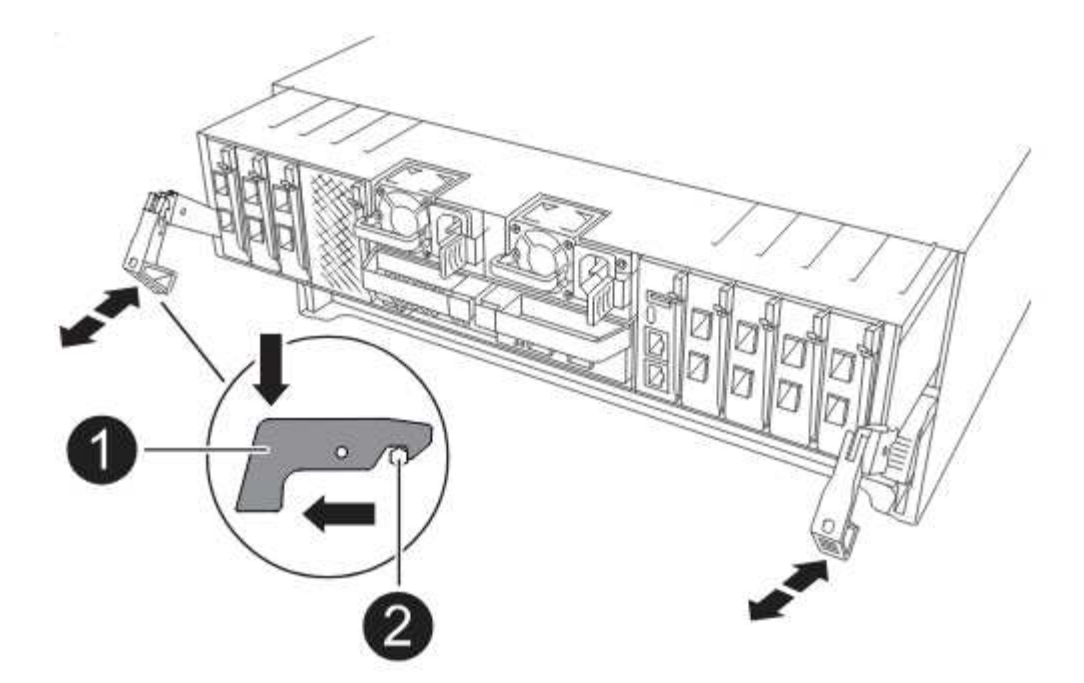

2. Cable as portas de gerenciamento e console para o módulo do controlador node1.

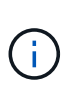

Como o chassi já está ligado, o node1 inicia a inicialização do BIOS seguida do AUTOBOOT assim que ele estiver totalmente assentado. Para interromper a inicialização do node1, antes de inserir completamente o módulo do controlador no slot, é recomendável conetar o console serial e os cabos de gerenciamento ao módulo do controlador node1.

3. Com a alavanca do came na posição aberta, empurre firmemente o módulo do controlador até que ele atenda ao plano médio e esteja totalmente assentado. O trinco de bloqueio sobe quando o módulo do controlador está totalmente assente. Feche o manípulo do excêntrico para a posição de bloqueio.

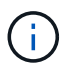

Para evitar danificar os conetores, não utilize força excessiva ao deslizar o módulo do controlador para dentro do chassis.

- Conete o console serial assim que o módulo estiver assentado e esteja pronto para interromper o AUTOBOOT de node1.
- 5. Depois de interromper o AUTOBOOT, o node1 pára no prompt DO Loader. Se você não interromper o AUTOBOOT a tempo e o node1 iniciar a inicialização, aguarde o prompt e pressione Ctrl-C para entrar no menu de inicialização. Após o nó parar no menu de inicialização, use a opção 8 para reinicializar o nó e interromper o AUTOBOOT durante a reinicialização.
- 6. No prompt Loader> de node1, defina as variáveis de ambiente padrão:

set-defaults

7. Salve as configurações de variáveis de ambiente padrão:

saveenv

Instale o módulo de controlador ASA A150, AFF A150 ou FAS2820 que recebeu para a atualização em node2. O Node2 é o controlador B localizado no lado direito do chassi quando se olha para os controladores da parte traseira do sistema.

## Antes de começar

- Se você ainda não está aterrado, aterre-se corretamente.
- Desconete todos os cabos, incluindo console, gerenciamento, armazenamento SAS e cabos de rede de dados, do controlador que está sendo removido.

## Passos

1. Alinhe a extremidade do módulo do controlador com o compartimento B no chassis e, em seguida, empurre cuidadosamente o módulo do controlador até meio do sistema.

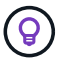

O compartimento B está localizado no chassi na parte inferior.

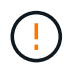

Não introduza completamente o módulo do controlador no chassis até ser instruído a fazêlo mais tarde no procedimento.

2. Cable as portas de gerenciamento e console para o módulo do controlador node2.

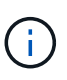

Como o chassi já está ligado, o node2 inicia a inicialização assim que estiver totalmente assentado. Para evitar a inicialização do node2, a NetApp recomenda que você conete o console e os cabos de gerenciamento ao módulo do controlador node2 antes de inserir completamente o módulo do controlador no slot.

3. Empurre firmemente o módulo do controlador para dentro do chassi até que ele atenda ao plano médio e esteja totalmente assentado.

O trinco de bloqueio sobe quando o módulo do controlador está totalmente assente.

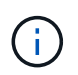

Para evitar danificar os conetores, não utilize força excessiva ao deslizar o módulo do controlador para dentro do chassis.

- 4. Conete o console serial assim que o módulo estiver assentado e esteja pronto para interromper o AUTOBOOT de node1.
- 5. Depois de interromper o AUTOBOOT, o node2 pára no prompt DO Loader. Se você não interromper o AUTOBOOT a tempo e o node2 iniciar a inicialização, aguarde o prompt e pressione Ctrl-C para entrar no menu de inicialização. Após o nó parar no menu de inicialização, use a opção 8 para reinicializar o nó e interromper o AUTOBOOT durante a reinicialização.

## Instale os módulos ASA A900, AFF A900 ou FAS9500 NVRAM e do controlador no node2

Instale os módulos ASA A900, AFF A900 ou FAS9500 NVRAM e da controladora que você recebeu para a atualização no node2. O Node2 é o controlador B localizado no lado direito do chassi quando se olha para os controladores da parte traseira do sistema.

Você deve observar o seguinte ao executar a instalação:

- Mova todos os módulos de enchimento vazios nos slots 6-1 e 6-2 do módulo NVRAM antigo para o novo módulo NVRAM.
- Não mova o dispositivo de coredump do módulo AFF A700 NVRAM para o módulo ASA A900 ou AFF A900 NVRAM.
- Mova módulos de cache all flash instalados no módulo FAS9000 NVRAM para o módulo FAS9500 NVRAM.

#### Antes de começar

Se você ainda não está aterrado, aterre-se corretamente.

#### Instale o módulo ASA A900, AFF A900 ou FAS9500 NVRAM

Instale o módulo ASA A900, AFF A900 ou FAS9500 NVRAM no slot 6 de node2.

#### Passos

- 1. Alinhe o módulo NVRAM com as extremidades da abertura do chassis na ranhura 6.
- 2. Deslize cuidadosamente o módulo NVRAM para dentro da ranhura até que o trinco do came de e/S com letras e numerado comece a engatar com o pino do came de e/S e, em seguida, empurre o trinco do came de e/S totalmente para cima para bloquear o módulo NVRAM no lugar.

## Instale o módulo do controlador ASA A900, AFF A900 ou FAS9500 no node2

Instale, faça o cabo e conete o módulo do controlador ASA A900, AFF A900 ou FAS9500 em node2.

#### Passos

1. Alinhe a extremidade do módulo do controlador com o compartimento B no chassis e, em seguida, empurre cuidadosamente o módulo do controlador até meio do sistema.

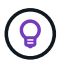

A etiqueta do compartimento está localizada no chassi diretamente acima do módulo do controlador.

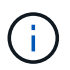

Não introduza completamente o módulo do controlador no chassis até ser instruído a fazêlo mais tarde no procedimento.

2. Cable as portas de gerenciamento e console para o módulo do controlador node2.

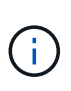

Como o chassi já está ligado, o node2 inicia a inicialização assim que estiver totalmente assentado. Para evitar a inicialização do node2, é recomendável conetar o console e os cabos de gerenciamento ao módulo controlador node2 antes de inserir completamente o módulo controlador no slot.

3. Empurre firmemente o módulo do controlador para dentro do chassi até que ele atenda ao plano médio e esteja totalmente assentado.

O trinco de bloqueio sobe quando o módulo do controlador está totalmente assente.

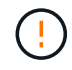

Para evitar danificar os conetores, não utilize força excessiva ao deslizar o módulo do controlador para dentro do chassis.

4. Conete o console serial assim que o módulo estiver assentado e esteja pronto para interromper o

AUTOBOOT de node1.

- 5. Depois de interromper o AUTOBOOT, o node2 pára no prompt DO Loader. Se você não interromper o AUTOBOOT a tempo e o node2 iniciar a inicialização, aguarde o prompt e pressione Ctrl-C para entrar no menu de inicialização. Após o nó parar no menu de inicialização, use a opção 8 para reinicializar o nó e interromper o AUTOBOOT durante a reinicialização.
- 6. No prompt Loader> de node2, defina as variáveis de ambiente padrão:

set-defaults

7. Salve as configurações de variáveis de ambiente padrão:

saveenv

## Netboot node2

Depois de trocar os módulos de sistema node2 de substituição correspondentes, você pode precisar netboot-los. O termo netboot significa que você está inicializando a partir de uma imagem ONTAP armazenada em um servidor remoto. Ao se preparar para netboot, você coloca uma cópia da imagem de inicialização do ONTAP 9 em um servidor da Web que o sistema pode acessar.

Não é possível verificar a versão do ONTAP instalada no suporte de arranque do módulo do controlador de substituição, a menos que esteja instalado num chassis e ligado. A versão do ONTAP na Mídia de inicialização do sistema de substituição deve ser a mesma que a versão do ONTAP em execução no sistema antigo que você está atualizando e as imagens de inicialização principal e de backup devem corresponder. Você pode configurar as imagens executando um netboot seguido do wipeconfig comando no menu de inicialização. Se o módulo do controlador foi usado anteriormente em outro cluster, o wipeconfig comando limpa qualquer configuração residual na Mídia de inicialização.

Você também pode usar a opção de inicialização USB para executar o netboot. Consulte o artigo da base de dados de Conhecimento "Como usar o comando boot\_recovery Loader para instalar o ONTAP para a configuração inicial de um sistema".

#### Antes de começar

- Verifique se você pode acessar um servidor HTTP com o sistema.
- Baixe os arquivos de sistema necessários para o seu sistema e a versão correta do ONTAP a partir do site de suporte *NetApp*. Consulte o "Referências"link para o *Site de suporte da NetApp*.

#### Sobre esta tarefa

Você deve netboot os novos controladores se eles não tiverem a mesma versão do ONTAP 9 instalada neles que está instalada nos controladores originais. Depois de instalar cada novo controlador, inicialize o sistema a partir da imagem ONTAP 9 armazenada no servidor Web. Em seguida, pode transferir os ficheiros corretos para o dispositivo multimédia de arranque para as subsequentes inicializações do sistema.

#### Passos

- 1. "Referências"Consulte o link para o *Site de suporte NetApp* para fazer o download dos arquivos usados para executar o netboot do sistema.
- 2. Baixe o software ONTAP apropriado na seção de download do software do site de suporte da NetApp e armazene o <ontap\_version>\_image.tgz arquivo em um diretório acessível pela Web.
- 3. Mude para o diretório acessível pela Web e verifique se os arquivos necessários estão disponíveis.

- 4. Sua lista de diretórios deve conter <ontap\_version>\_image.tgz.
- 5. Configure a conexão netboot escolhendo uma das seguintes ações.

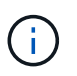

Você deve usar a porta de gerenciamento e o IP como conexão netboot. Não use um IP de LIF de dados ou uma interrupção de dados pode ocorrer enquanto a atualização está sendo realizada.

| Se o DHCP (Dynamic Host<br>Configuration Protocol) for | Então                                                                                                    |
|--------------------------------------------------------|----------------------------------------------------------------------------------------------------|
| Em execução                                            | Configure a conexão automaticamente usando o seguinte comando<br>no prompt do ambiente de inicialização:<br>ifconfig e0M -auto                                                                                                    |
| Não está a funcionar                                   | Configure manualmente a conexão usando o seguinte comando no prompt do ambiente de inicialização:<br>ifconfig eOM -addr=filer_addr -mask=netmask -<br>gw=gateway -dns=dns_addr -domain=dns_domain<br>filer_addr É o endereço IP do sistema de armazenamento<br>(obrigatório).<br>netmask é a máscara de rede do sistema de armazenamento<br>(obrigatório).<br>gateway é o gateway para o sistema de armazenamento<br>(obrigatório).<br>dns_addr É o endereço IP de um servidor de nomes em sua rede<br>(opcional).<br>dns_domain É o nome de domínio do serviço de nomes de<br>domínio (DNS) (opcional).<br>Outros parâmetros podem ser necessários para sua<br>interface. Insira help ifconfig no prompt do<br>firmware para obter detalhes. |

#### 6. Execute netboot no node2:

netboot http://<web\_server\_ip/path\_to\_web\_accessible\_directory>/netboot/kernel

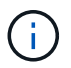

Não interrompa a inicialização.

7. Aguarde que o node2 esteja sendo executado no módulo do controlador de substituição para inicializar e exibir as opções do menu de inicialização, conforme mostrado na seguinte saída:

Please choose one of the following: Normal Boot. (1)Boot without /etc/rc. (2) (3) Change password. Clean configuration and initialize all disks. (4) Maintenance mode boot. (5) Update flash from backup config. (6) (7) Install new software first. (8) Reboot node. (9) Configure Advanced Drive Partitioning. (10) Set Onboard Key Manager recovery secrets. (11) Configure node for external key management. Selection (1-11)?

8. No menu de inicialização, selecione a opção (7) Install new software first.

Esta opção de menu transfere e instala a nova imagem ONTAP no dispositivo de arranque.

Ignore a seguinte mensagem:

```
This procedure is not supported for Non-Disruptive Upgrade on an HA pair
```

Esta nota aplica-se a atualizações de software ONTAP sem interrupções e não atualizações de controladora.

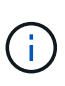

Sempre use netboot para atualizar o novo nó para a imagem desejada. Se você usar outro método para instalar a imagem no novo controlador, a imagem incorreta pode ser instalada. Este problema aplica-se a todas as versões do ONTAP. O procedimento netboot combinado com opção (7) Install new software limpa a Mídia de inicialização e coloca a mesma versão do ONTAP em ambas as partições de imagem.

9. Se você for solicitado a continuar o procedimento, digite y e, quando solicitado, digite o URL: http://<web\_server\_ip/path\_to\_webaccessible directory>/<ontap version> image.tgz

O <path\_to\_the\_web-accessible\_directory> deve levar ao local onde você baixou o
<ontap\_version>\_image.tgz em Passo 2.

- 10. Conclua as seguintes subetapas para reinicializar o módulo do controlador:
  - a. Introduza n para ignorar a recuperação da cópia de segurança quando vir o seguinte aviso:

Do you want to restore the backup configuration now?  $\{y|n\}$ 

b. Digite y para reiniciar quando você vir o seguinte prompt:

```
The node must be rebooted to start using the newly installed software. Do you want to reboot now? \{y|n\}
```

O módulo do controlador reinicializa, mas pára no menu de inicialização porque o dispositivo de inicialização foi reformatado e os dados de configuração devem ser restaurados.

- 11. No prompt, execute o wipeconfig comando para limpar qualquer configuração anterior na Mídia de inicialização.
  - a. Quando vir a mensagem abaixo, responda yes:

```
This will delete critical system configuration, including cluster
membership.
Warning: do not run this option on a HA node that has been taken
over.
Are you sure you want to continue?:
```

- b. O nó reinicializa para terminar o wipeconfig e, em seguida, pára no menu de inicialização.
- 12. Selecione o modo de manutenção 5 no menu de inicialização e entre y quando você for solicitado a continuar com a inicialização.
- 13. Verifique se o controlador e o chassis estão configurados como ha:

ha-config show

O exemplo a seguir mostra a saída do ha-config show comando:

```
Chassis HA configuration: ha
Controller HA configuration: ha
```

 Se o controlador e o chassi não estiverem configurados como ha, use os seguintes comandos para corrigir a configuração:

ha-config modify controller ha

ha-config modify chassis ha

15. Paragem node2:

halt

Node2 deve parar no prompt Loader>.

16. No node1, verifique a data, a hora e o fuso horário do sistema:

date

17. Em node2, verifique a data usando o seguinte comando no prompt do ambiente de inicialização:

show date

18. Se necessário, defina a data em node2:

set date mm/dd/yyyy

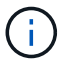

Defina a data UTC correspondente em node2.

19. No node2, verifique a hora usando o seguinte comando no prompt do ambiente de inicialização:

show time

20. Se necessário, defina a hora em node2:

set time hh:mm:ss

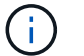

Defina a hora UTC correspondente em node2.

21. Defina a ID do sistema do parceiro em node2:

setenv partner-sysid node1\_sysid

Para o node2, o partner-sysid deve ser o node1 que você está atualizando.

a. Guarde as definições:

saveenv

22. No node2, no prompt Loader, verifique o partner-sysid para node2:

printenv partner-sysid

# Fase 6. Arranque node2 com os módulos do sistema de substituição

## Visão geral da fase 6

Durante a fase 6, você inicializa o node2 com módulos de sistema atualizados e verifica a instalação do node2 atualizado. Se estiver a utilizar o NetApp volume Encryption (NVE), irá restaurar a configuração do gestor de chaves. Você também relocaliza node1 agregados não-raiz e LIFs de dados nas do node1 para o node2 atualizado e verifica se os LIFs SAN existem no node2.

- 1. "Arranque node2 com os módulos do sistema de substituição"
- 2. "Verifique a instalação do node2"
- 3. "Restaure a configuração do gerenciador de chaves no node2"
- 4. "Migre agregados que não sejam raiz e LIFs de dados nas de volta para node2"

## Arranque node2 com os módulos do sistema de substituição

Node2 com os módulos de substituição está agora pronto para arrancar. Atualizar trocando os módulos do sistema envolve mover somente as conexões de console e gerenciamento. Esta seção fornece as etapas necessárias para inicializar o node2 com os módulos de substituição para as seguintes configurações de atualização:

| Controlador node2 existente      | Substituição dos módulos do sistema node2 |
|----------------------------------|-------------------------------------------|
| AFF A800                         | AFF A90 ou AFF A70                        |
| AFF A220 configurado como um ASA | Módulo do controlador ASA A150            |
| AFF A220 AFF A200 AFF C190       | Módulo do controlador AFF A150            |
| FAS2620 FAS2720                  | Módulo do controlador FAS2820             |
| AFF A700 configurado como um ASA | Controlador ASA A900 e módulos NVRAM      |
| AFF A700                         | Controlador AFF A900 e módulos NVRAM      |
| FAS9000                          | Controlador FAS9500 e módulos NVRAM       |

#### Passos

1. se você tiver unidades de criptografia de armazenamento NetApp (NSE) instaladas, execute as seguintes etapas.

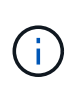

Se ainda não o tiver feito anteriormente no procedimento, consulte o artigo da base de dados de Conhecimento "Como saber se uma unidade tem certificação FIPS" para determinar o tipo de unidades de encriptação automática que estão a ser utilizadas.

a. Defina bootarg.storageencryption.support para true ou false:

| Se as seguintes unidades estiverem em uso…                                                              | Então                                                |
|----------------------------------------------------------------------------------------------------|------------------------------------------------------|
| Unidades NSE que estejam em<br>conformidade com os requisitos de<br>autocriptografia FIPS 140-2 nível 2 | setenv bootarg.storageencryption.support <b>true</b> |
| SEDs não FIPS de NetApp                                                                                 | setenv bootarg.storageencryption.support false       |

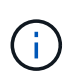

Não é possível combinar unidades FIPS com outros tipos de unidades no mesmo nó ou par de HA. É possível misturar SEDs com unidades sem criptografia no mesmo nó ou par de HA.

b. Vá para o menu de inicialização especial e selecione opção (10) Set Onboard Key Manager recovery secrets.

Introduza a frase-passe e as informações de cópia de segurança que registou o procedimento anterior. "Gerencie a criptografia de armazenamento usando o Gerenciador de chaves integrado"Consulte .

2. Inicialize o nó no menu de inicialização:

boot ontap menu

3. Reatribua os discos node2 antigos ao node2 de substituição inserindo "22/7" e selecionando a opção oculta boot after controller replacement quando o nó parar no menu de inicialização.

Após um curto atraso, você será solicitado a digitar o nome do nó que está sendo substituído. Se houver discos compartilhados (também chamados de Advanced Disk Partitioning (ADP) ou Partitioned Disks), você será solicitado a digitar o nome do nó do parceiro HA.

Esses prompts podem ser enterrados nas mensagens do console. Se não introduzir um nome de nó ou introduzir um nome incorreto, ser-lhe-á pedido que introduza o nome novamente.

Se [localhost:disk.encryptNoSupport:ALERT]: Detected FIPS-certified encrypting drive ocorrerem erros e, ou, [localhost:diskown.errorDuringIO:error]: error 3 (disk failed) on disk execute as seguintes etapas:

- **(i)**
- a. Interrompa o nó no prompt DO Loader.
- b. Verifique e redefina os bootargs de criptografia de armazenamento mencionados em Passo 1.
- c. No prompt DO Loader, inicialize:

boot ontap

Você pode usar o exemplo a seguir como referência:

```
LOADER-A> boot ontap menu
.
<output truncated>
All rights reserved.
*****
*
* Press Ctrl-C for Boot Menu. *
*
****
<output truncated>
Please choose one of the following:
(1) Normal Boot.
(2) Boot without /etc/rc.
(3) Change password.
(4) Clean configuration and initialize all disks.
(5) Maintenance mode boot.
(6) Update flash from backup config.
(7) Install new software first.
(8) Reboot node.
(9) Configure Advanced Drive Partitioning.
(10) Set Onboard Key Manager recovery secrets.
(11) Configure node for external key management.
Selection (1-11)? 22/7
(22/7)
                              Print this secret List
(25/6)
                              Force boot with multiple filesystem
disks missing.
                              Boot w/ disk labels forced to clean.
(25/7)
(29/7)
                              Bypass media errors.
(44/4a)
                               Zero disks if needed and create new
flexible root volume.
(44/7)
                              Assign all disks, Initialize all
disks as SPARE, write DDR labels
•
<output truncated>
(wipeconfig)
                                  Clean all configuration on boot
```
```
device
(boot after controller replacement) Boot after controller upgrade
(boot after mcc transition)
                                    Boot after MCC transition
                                    Unpartition all disks and remove
(9a)
their ownership information.
(9b)
                                    Clean configuration and
initialize node with partitioned disks.
(9c)
                                    Clean configuration and
initialize node with whole disks.
                                    Reboot the node.
(9d)
(9e)
                                    Return to main boot menu.
The boot device has changed. System configuration information could
be lost. Use option (6) to restore the system configuration, or
option (4) to initialize all disks and setup a new system.
Normal Boot is prohibited.
Please choose one of the following:
(1) Normal Boot.
(2) Boot without /etc/rc.
(3) Change password.
(4) Clean configuration and initialize all disks.
(5) Maintenance mode boot.
(6) Update flash from backup config.
(7) Install new software first.
(8) Reboot node.
(9) Configure Advanced Drive Partitioning.
(10) Set Onboard Key Manager recovery secrets.
(11) Configure node for external key management.
Selection (1-11)? boot after controller replacement
This will replace all flash-based configuration with the last backup
to disks. Are you sure you want to continue?: yes
•
<output truncated>
.
Controller Replacement: Provide name of the node you would like to
replace: < nodename of the node being replaced>
Changing sysid of node nodel disks.
Fetched sanown old owner sysid = 536940063 and calculated old sys id
```

```
= 536940063
Partner sysid = 4294967295, owner sysid = 536940063
•
<output truncated>
varfs backup restore: restore using /mroot/etc/varfs.tgz
varfs backup restore: attempting to restore /var/kmip to the boot
device
varfs backup restore: failed to restore /var/kmip to the boot device
varfs backup restore: attempting to restore env file to the boot
device
varfs backup restore: successfully restored env file to the boot
device wrote key file "/tmp/rndc.key"
varfs backup restore: timeout waiting for login
varfs backup restore: Rebooting to load the new varfs
Terminated
<node reboots>
System rebooting...
•
Restoring env file from boot media...
copy env file:scenario = head upgrade
Successfully restored env file from boot media...
Rebooting to load the restored env file...
.
System rebooting...
•
•
•
<output truncated>
WARNING: System ID mismatch. This usually occurs when replacing a
boot device or NVRAM cards!
Override system ID? {y|n} y
•
Login:
```

Os IDs de sistema mostrados no exemplo anterior são IDs de exemplo. As IDs reais do sistema dos nós que você está atualizando serão diferentes.

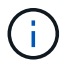

Entre inserir nomes de nós no prompt e no prompt de login, o nó reinicializa algumas vezes para restaurar as variáveis de ambiente, atualizar o firmware nas placas no sistema e para outras atualizações do ONTAP.

## Verifique a instalação do node2

Você deve verificar a instalação do node2 com os módulos de sistema de substituição. Como não há alteração nas portas físicas, não é necessário mapear as portas físicas do antigo node2 para o node2 de substituição.

## Sobre esta tarefa

Depois de inicializar o node1 com o módulo de sistema de substituição, você verifica se ele está instalado corretamente. Você deve esperar que o node2 entre no quórum e, em seguida, retomar a operação de substituição do controlador.

Neste ponto do procedimento, a operação pára enquanto node2 se junta ao quórum.

#### Passos

1. Verifique se o quórum de node2 aderiu:

cluster show -node node2 -fields health

A saída health do campo deve ser true.

2. Verifique se o node2 faz parte do mesmo cluster que o node1 e se está em bom estado:

cluster show

3. Mudar para o modo de privilégio avançado:

set advanced

4. Verifique o status da operação de substituição do controlador e verifique se ele está em um estado de pausa e no mesmo estado em que estava antes de node2 ser interrompido para executar as tarefas físicas de instalação de novos controladores e movimentação de cabos:

system controller replace show system controller replace show-details

5. Retomar a operação de substituição do controlador:

system controller replace resume

6. A operação de substituição do controlador pausa para a intervenção com a seguinte mensagem:

Cluster::\*> system controller replace show Node Status Error-Action \_\_\_\_\_ \_\_\_\_\_ Paused-for-intervention Node2 Follow the instructions given in Step Details Nodel None Step Details: \_\_\_\_\_ To complete the Network Reachability task, the ONTAP network configuration must be manually adjusted to match the new physical network configuration of the hardware. This includes: 1. Re-create the interface group, if needed, before restoring VLANs. For detailed commands and instructions, refer to the "Re-creating VLANs, ifgrps, and broadcast domains" section of the upgrade controller hardware quide for the ONTAP version running on the new controllers. 2. Run the command "cluster controller-replacement network displacedvlans show" to check if any VLAN is displaced. 3. If any VLAN is displaced, run the command "cluster controllerreplacement network displaced-vlans restore" to restore the VLAN on the desired port. 2 entries were displayed.

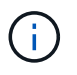

Neste procedimento, a seção *recriando VLANs, ifgrps e domínios de broadcast* foi renomeada como *Restaurar configuração de rede em node2*.

7. Com a substituição do controlador em estado de pausa, avance para Restaure a configuração de rede no node2.

#### Restaure a configuração de rede no node2

Depois de confirmar que o node2 está no quórum e pode se comunicar com o node1, verifique se as VLANs, os grupos de interface e os domínios de broadcast do node1 são vistos no node2. Além disso, verifique se todas as portas de rede node2 estão configuradas em seus domínios de broadcast corretos.

#### Sobre esta tarefa

Para obter mais informações sobre como criar e recriar VLANs, grupos de interface e domínios de broadcast, "Referências" consulte para vincular ao conteúdo *Network Management*.

#### Passos

1. Liste todas as portas físicas que estão no node2 atualizado:

network port show -node node2

Todas as portas de rede físicas, portas VLAN e portas de grupo de interfaces no nó são exibidas. A partir desta saída, você pode ver quaisquer portas físicas que foram movidas para o Cluster domínio de broadcast pelo ONTAP. Você pode usar essa saída para ajudar a decidir quais portas devem ser usadas como portas membros do grupo de interfaces, portas base VLAN ou portas físicas independentes para hospedar LIFs.

2. Liste os domínios de broadcast no cluster:

network port broadcast-domain show

3. Listar a acessibilidade da porta de rede de todas as portas no node2:

network port reachability show -node node2

Você deve ver saída semelhante ao exemplo a seguir. Os nomes das portas e das transmissões variam.

| Cluster::> reachability show -node node1 |             |                        |                 |
|------------------------------------------|-------------|------------------------|-----------------|
| Nede Nede                                | DIR POIL IE | Europeted Deschability | Deschability    |
| Node                                     | Port        | Expected Reachability  | Reachability    |
| SLALUS                                   |             |                        |                 |
|                                          |             |                        |                 |
| Node1                                    |             |                        |                 |
|                                          | a0a         | Default:Default        | ok              |
|                                          | a0a-822     | Default:822            | ok              |
|                                          | a0a-823     | Default:823            | ok              |
|                                          | eOM         | Default:Mgmt           | ok              |
|                                          | ela         | Cluster:Cluster        | ok              |
|                                          | elb         | -                      | no-reachability |
|                                          | e2a         | -                      | no-reachability |
|                                          | e2b         | -                      | no-reachability |
|                                          | e3a         | -                      | no-reachability |
|                                          | e3b         | -                      | no-reachability |
|                                          | e7a         | Cluster:Cluster        | ok              |
|                                          | e7b         | -                      | no-reachability |
|                                          | e9a         | Default:Default        | ok              |
|                                          | e9a-822     | Default:822            | ok              |
|                                          | e9a-823     | Default:823            | ok              |
|                                          | e9b         | Default:Default        | ok              |
|                                          | e9b-822     | Default:822            | ok              |
|                                          | e9b-823     | Default:823            | ok              |
|                                          | e9c         | Default:Default        | ok              |
|                                          | e9d         | Default:Default        | ok              |
| 20 entri                                 | les were di | .splayed.              |                 |

No exemplo anterior, o node2 inicializou e juntou quórum após a substituição do controlador. Ele tem várias portas que não têm acessibilidade e estão pendentes de uma verificação de acessibilidade.

4. repare a acessibilidade para cada uma das portas no node2 com um status de acessibilidade diferente do que ok usando o seguinte comando, na seguinte ordem:

network port reachability repair -node node\_name -port port\_name

- a. Portas físicas
- b. Portas VLAN

Você deve ver a saída como o exemplo a seguir:

Cluster ::> reachability repair -node node2 -port e9d

Warning: Repairing port "node2:e9d" may cause it to move into a different broadcast domain, which can cause LIFs to be re-homed away from the port. Are you sure you want to continue? {y|n}:

Uma mensagem de aviso, como mostrado no exemplo anterior, é esperada para portas com um status de acessibilidade que pode ser diferente do status de acessibilidade do domínio de broadcast onde ele está localizado atualmente. Revise a conetividade da porta e da resposta y ou n conforme apropriado.

Verifique se todas as portas físicas têm sua acessibilidade esperada:

network port reachability show

À medida que o reparo de acessibilidade é executado, o ONTAP tenta colocar as portas nos domínios de broadcast corretos. No entanto, se a acessibilidade de uma porta não puder ser determinada e não pertencer a nenhum dos domínios de broadcast existentes, o ONTAP criará novos domínios de broadcast para essas portas.

5. Verificar acessibilidade da porta:

network port reachability show

Quando todas as portas estão corretamente configuradas e adicionadas aos domínios de broadcast corretos, o network port reachability show comando deve relatar o status de acessibilidade como ok para todas as portas conetadas e o status como no-reachability para portas sem conetividade física. Se qualquer porta relatar um status diferente desses dois, execute o reparo de acessibilidade e adicione ou remova portas de seus domínios de broadcast, conforme instruções em Passo 4.

6. Verifique se todas as portas foram colocadas em domínios de broadcast:

network port show

 Verifique se todas as portas nos domínios de broadcast têm a unidade de transmissão máxima (MTU) correta configurada:

network port broadcast-domain show

8. Restaure as portas iniciais do LIF, especificando o SVM e as portas home do LIF, se houver, que precisam

ser restauradas usando as seguintes etapas:

a. Liste quaisquer LIFs que estão deslocados:

displaced-interface show

b. Restaure os nós iniciais do LIF e as portas iniciais:

```
displaced-interface restore-home-node -node node_name -vserver vserver_name
-lif-name LIF name
```

9. Verifique se todos os LIFs têm uma porta inicial e estão administrativamente ativos:

network interface show -fields home-port, status-admin

## Restaure a configuração do gerenciador de chaves no node2

Se você estiver usando o NetApp Aggregate Encryption (NAE) ou o NetApp volume Encryption (NVE) para criptografar volumes no sistema que você está atualizando, a configuração de criptografia deve ser sincronizada com os novos nós. Se você não ressincronizar o gerenciador de chaves, quando você realocar os agregados node2 do node1 atualizado para o node2 atualizado usando ARL, falhas podem ocorrer porque o node2 não tem as chaves de criptografia necessárias para colocar os volumes e agregados criptografados on-line.

## Sobre esta tarefa

Sincronize a configuração de criptografia com os novos nós executando as seguintes etapas:

#### Passos

1. Executar o seguinte comando a partir de node2:

```
security key-manager onboard sync
```

2. Verifique se a chave SVM-KEK foi restaurada para "true" no node2 antes de realocar os agregados de dados:

```
::> security key-manager key query -node node2 -fields restored -key -type SVM-KEK
```

#### Exemplo

## Migre agregados que não sejam raiz e LIFs de dados nas de volta para node2

Depois de verificar a configuração de rede no node2 e antes de realocar agregados de node1 para node2, você verifica se os LIFs de dados nas pertencentes ao node2 que estão atualmente no node1 são relocados de node1 para node2. Você também deve verificar se as SAN LIFs existem no node2.

## Sobre esta tarefa

Os LIFs remotos manipulam o tráfego para LUNs SAN durante o procedimento de atualização. A movimentação de SAN LIFs não é necessária para o cluster ou a integridade do serviço durante a atualização. Os LIFs DE SAN não são movidos a menos que precisem ser mapeados para novas portas. Depois de colocar o node2 on-line, você deve verificar se os LIFs estão saudáveis e localizados nas portas apropriadas.

#### Passos

1. Retomar a operação de realocação:

system controller replace resume

O sistema executa as seguintes tarefas:

- · Verificação do quorum do cluster
- · Verificação da ID do sistema
- Verificação da versão da imagem
- · Verificação da plataforma alvo
- Verificação de acessibilidade da rede

A operação é interrompida nesta fase na verificação de acessibilidade da rede.

2. Retomar a operação de realocação:

system controller replace resume

O sistema efetua as seguintes verificações:

· Verificação de integridade do cluster

· Verificação do status de LIF do cluster

Depois de executar essas verificações, o sistema relocaliza os agregados não-raiz e LIFs de dados nas de volta para node2, que agora está sendo executado na controladora de substituição.

A operação de substituição do controlador é interrompida após a conclusão da realocação de recursos.

3. Verifique o status das operações de transferência agregada e movimentação de LIF de dados nas:

system controller replace show-details

Se o procedimento de substituição do controlador estiver em pausa, verifique e corrija o erro, se houver, e então o problema resume para continuar a operação.

4. Se necessário, restaure e reverta quaisquer LIFs deslocados. Liste quaisquer LIFs deslocados:

cluster controller-replacement network displaced-interface show

Se algum LIFs for deslocado, restaure o nó inicial de volta para node2:

cluster controller-replacement network displaced-interface restore-home-node

5. Retome a operação para solicitar ao sistema que execute as verificações posteriores necessárias:

system controller replace resume

O sistema efetua as seguintes verificações posteriores:

- · Verificação do quorum do cluster
- · Verificação de integridade do cluster
- · Verificação de reconstrução de agregados
- · Verificação do status do agregado
- Verificação do estado do disco
- · Verificação do status de LIF do cluster
- Verificação do volume

## Fase 7. Conclua a atualização

## Visão geral da fase 7

Durante a fase 7, você confirma que os novos nós estão configurados corretamente e, se os novos nós estiverem habilitados para criptografia, você configura e configura a criptografia de armazenamento ou a criptografia de volume do NetApp. Você também deve desativar os nós antigos e retomar as operações do SnapMirror.

#### Passos

- 1. "Gerenciar a autenticação usando servidores KMIP"
- 2. "Confirme se os novos controladores estão configurados corretamente"
- 3. "Configure a criptografia de armazenamento no novo módulo do controlador"

- 4. "Configure o volume NetApp ou a encriptação agregada no novo módulo do controlador"
- 5. "Desativar o sistema antigo"
- 6. "Retomar as operações do SnapMirror"

Os sistemas AFF A70 e AFF A90 compartilham 100GbE portas de rede para conexões de cluster e HA. Esses sistemas podem oferecer suporte a conexões de cluster 10GbE ou 25GbE a switches de cluster legados. No entanto, a NetApp recomenda a atualização para velocidades de cluster 100GbE quando os switches 10GbE e 25GbE não forem mais necessários. Para obter mais informações, consulte os seguintes artigos da base de dados de Conhecimento:

- $(\mathbf{i})$
- "Como configurar portas de cluster 10G ou 25G em uma nova configuração de cluster no AFF/ASA A1K, A90, A70, FAS90, FAS70"
- "Como converter um cluster existente de 10G ou 25G portas de cluster para 40G ou 100g portas de cluster em um AFF/ASA A1K, A90, A70, FAS90, FAS70"

Se não for possível vincular portas de cluster e0a ou e0b no nó existente às portas de cluster no novo nó, "NetApp Bugs Online ID de erro CONTAP-166978"consulte .

#### Gerenciar a autenticação usando servidores KMIP

A partir do ONTAP 9.10,1, você pode usar servidores KMIP (Key Management Interoperability Protocol) para gerenciar chaves de autenticação.

#### Passos

1. Adicionar um novo controlador:

security key-manager external enable

2. Adicione o gerenciador de chaves:

```
security key-manager external add-servers -key-servers
key management server ip address
```

 Verifique se os servidores de gerenciamento de chaves estão configurados e disponíveis para todos os nós no cluster:

security key-manager external show-status

 Restaure as chaves de autenticação de todos os servidores de gerenciamento de chaves vinculados para o novo nó:

security key-manager external restore -node new\_controller\_name

## Confirme se os novos controladores estão configurados corretamente

Para confirmar a configuração correta, verifique se o par de HA está ativado. Você também verifica se o node1 e o node2 podem acessar o storage um do outro e se nenhum deles possui LIFs de dados pertencentes a outros nós no cluster. Além disso, você verifica se todos os agregados de dados estão nos nós iniciais corretos e se os volumes para ambos os nós estão online. Se um dos novos nós tiver um adaptador de

destino unificado, será necessário restaurar as configurações de porta e talvez seja necessário alterar o uso do adaptador.

#### Passos

- Após as verificações posteriores do node2, o failover de storage e o par de HA de cluster para o cluster node2 são ativados. Quando a operação é concluída, ambos os nós mostram como concluído e o sistema executa algumas operações de limpeza.
- 2. Verifique se o failover de armazenamento está ativado:

storage failover show

O exemplo a seguir mostra a saída do comando quando o failover de armazenamento está ativado:

```
cluster::> storage failover show
                     Takeover
                     Possible
Node
         Partner
                                 State Description
                                 _____
_____ ____
                     _____
                                Connected to node2
        node2
nodel
                     true
                                Connected to nodel
node2
         node1
                     true
```

3. Verifique se node1 e node2 pertencem ao mesmo cluster usando o seguinte comando e examinando a saída:

cluster show

4. Verifique se node1 e node2 podem acessar o armazenamento um do outro usando o seguinte comando e examinando a saída:

storage failover show -fields local-missing-disks, partner-missing-disks

 Verifique se nem o node1 nem o node2 possuem LIFs de dados de propriedade própria por outros nós no cluster usando o seguinte comando e examinando a saída:

network interface show

Se nem o node1 ou o node2 possuírem LIFs de dados de propriedade própria de outros nós no cluster, reverta os LIFs de dados para o proprietário de sua casa:

network interface revert

6. Verifique se os agregados são de propriedade de seus respetivos nós iniciais.

storage aggregate show -owner-name nodel

storage aggregate show -owner-name node2

7. Determine se algum volume está offline:

volume show -node node1 -state offline

volume show -node node2 -state offline

8. Se algum volume estiver offline, compare-o com a lista de volumes offline que você capturou "Prepare os nós para atualização"na seção e coloque online qualquer um dos volumes offline, conforme necessário, usando o seguinte comando, uma vez para cada volume:

volume online -vserver vserver name -volume volume name

9. Instale novas licenças para os novos nós usando o seguinte comando para cada nó:

system license add -license-code license code, license code, license code...

O parâmetro license-code aceita uma lista de 28 teclas de carateres alfabéticos maiúsculas. Você pode adicionar uma licença de cada vez, ou pode adicionar várias licenças de uma vez, separando cada chave de licença por uma vírgula.

10. Remova todas as licenças antigas dos nós originais usando um dos seguintes comandos:

```
system license clean-up -unused -expired
system license delete -serial-number node_serial_number -package
licensable package
```

Eliminar todas as licenças expiradas:

system license clean-up -expired

· Eliminar todas as licenças não utilizadas:

system license clean-up -unused

Exclua uma licença específica de um cluster usando os seguintes comandos nos nós:

```
system license delete -serial-number node1_serial_number -package *
system license delete -serial-number node2 serial number -package *
```

É apresentada a seguinte saída:

```
Warning: The following licenses will be removed:
<list of each installed package>
Do you want to continue? {y|n}: y
```

Digite y para remover todos os pacotes.

11. Verifique se as licenças estão corretamente instaladas usando o seguinte comando e examinando sua saída:

system license show

Você pode comparar a saída com a saída que você capturou na "Prepare os nós para atualização" seção.

12. se as unidades de criptografia automática estiverem sendo usadas na configuração e você tiver definido a kmip.init.maxwait variável como off (por exemplo, em *Boot node2 com os módulos de sistema de substituição*, "Passo 1"), você deve desmarcar a variável:

```
set diag; systemshell -node node_name -command sudo kenv -u -p
kmip.init.maxwait
```

13. Configure o SPS usando o seguinte comando em ambos os nós:

system service-processor network modify -node node\_name

Consulte o "Referências" link para o *Referência de Administração do sistema* para obter informações sobre o SPS e os comandos *ONTAP 9: Referência de página manual* para obter informações detalhadas sobre o comando do sistema service-processor network modify.

14. Se você quiser configurar um cluster sem switch nos novos nós, "Referências" consulte vincular ao site de suporte *NetApp* e siga as instruções em *transitioning to a two-node cluster sem switch*.

#### Depois de terminar

Se a criptografia de armazenamento estiver ativada no node1 e no node2, conclua a "Configure a criptografia de armazenamento no novo módulo do controlador"seção . Caso contrário, completar a "Desativar o sistema antigo"secção .

#### Configure a criptografia de armazenamento no novo módulo do controlador

Se o controlador substituído ou o parceiro de HA do novo controlador utilizar encriptação de armazenamento, tem de configurar o novo módulo de controlador para encriptação de armazenamento, incluindo a instalação de certificados SSL e a configuração de servidores de gestão de chaves.

#### Sobre esta tarefa

Este procedimento inclui etapas que são executadas no novo módulo do controlador. Você deve inserir o comando no nó correto.

#### Passos

1. Verifique se os servidores de gerenciamento de chaves ainda estão disponíveis, seu status e suas informações de chave de autenticação:

security key-manager external show-status

security key-manager onboard show-backup

- 2. Adicione os servidores de gerenciamento de chaves listados na etapa anterior à lista de servidores de gerenciamento de chaves no novo controlador.
  - a. Adicione o servidor de gerenciamento de chaves:

```
security key-manager external add-servers -key-servers
key_management_server_ip_address
```

b. Repita a etapa anterior para cada servidor de gerenciamento de chaves listado. Você pode vincular até quatro servidores de gerenciamento de chaves.

c. Verifique se os servidores de gerenciamento de chaves foram adicionados com êxito:

security key-manager external show

3. No novo módulo do controlador, execute o assistente de configuração de gerenciamento de chaves para configurar e instalar os servidores de gerenciamento de chaves.

Você deve instalar os mesmos servidores de gerenciamento de chaves que estão instalados no módulo de controlador existente.

a. Inicie o assistente de configuração do servidor de gerenciamento de chaves no novo nó:

```
security key-manager external enable
```

- b. Conclua as etapas no assistente para configurar servidores de gerenciamento de chaves.
- 4. Restaure chaves de autenticação de todos os servidores de gerenciamento de chaves vinculados para o novo nó:

security key-manager external restore -node new\_controller\_name

## Configure o volume NetApp ou a encriptação agregada no novo módulo do controlador

Se a controladora substituída ou parceiro de alta disponibilidade (HA) da nova controladora usar o NetApp volume Encryption (NVE) ou o NetApp Aggregate Encryption (NAE), você deverá configurar o novo módulo de controladora para NVE ou NAE.

#### Sobre esta tarefa

Este procedimento inclui etapas que são executadas no novo módulo do controlador. Você deve inserir o comando no nó correto.

#### Gerenciador de chaves integrado

Configure o NVE ou o NAE usando o Gerenciador de chaves integrado.

#### Passos

1. Restaure chaves de autenticação de todos os servidores de gerenciamento de chaves vinculados para o novo nó:

security key-manager onboard sync

#### Gerenciamento de chaves externas

Configure o NVE ou o NAE usando o Gerenciamento de chaves externas.

#### Passos

1. Verifique se os servidores de gerenciamento de chaves ainda estão disponíveis, seu status e suas informações de chave de autenticação:

security key-manager key query -node node

- Adicione os servidores de gerenciamento de chaves listados na etapa anterior à lista de servidores de gerenciamento de chaves no novo controlador:
  - a. Adicione o servidor de gerenciamento de chaves:

```
security key-manager external add-servers -key-servers
key_management_server_ip_address
```

- b. Repita a etapa anterior para cada servidor de gerenciamento de chaves listado. Você pode vincular até quatro servidores de gerenciamento de chaves.
- c. Verifique se os servidores de gerenciamento de chaves foram adicionados com êxito:

security key-manager external show

3. No novo módulo do controlador, execute o assistente de configuração de gerenciamento de chaves para configurar e instalar os servidores de gerenciamento de chaves.

Você deve instalar os mesmos servidores de gerenciamento de chaves que estão instalados no módulo de controlador existente.

a. Inicie o assistente de configuração do servidor de gerenciamento de chaves no novo nó:

security key-manager external enable

- b. Conclua as etapas no assistente para configurar servidores de gerenciamento de chaves.
- 4. Restaure chaves de autenticação de todos os servidores de gerenciamento de chaves vinculados para o novo nó:

security key-manager external restore

Esse comando precisa da senha OKM

Para obter mais informações, consulte o artigo da base de dados de Conhecimento "Como restaurar a configuração do servidor gerenciador de chaves externo a partir do menu de inicialização do

#### Depois de terminar

Verifique se algum volume foi colocado offline porque as chaves de autenticação não estavam disponíveis ou os servidores EKM não puderam ser alcançados. Traga esses volumes de volta online usando o volume online comando.

#### Depois de terminar

Verifique se algum volume foi colocado offline porque as chaves de autenticação não estavam disponíveis ou os servidores de Gerenciamento de chaves externas não puderam ser alcançados. Traga esses volumes de volta online usando o volume online comando.

#### Desativar o sistema antigo

Após a atualização, você pode desativar o sistema antigo por meio do site de suporte da NetApp. Desativação o sistema informa ao NetApp que o sistema não está mais em operação e o remove de bancos de dados de suporte.

#### Passos

- 1. "Referências" Consulte o link para o site de suporte NetApp e faça login.
- 2. Selecione Produtos > Meus Produtos no menu.
- Na página Exibir sistemas instalados, escolha quais os critérios de seleção que você deseja usar para exibir informações sobre seu sistema.

Você pode escolher uma das seguintes opções para localizar seu sistema:

- · Número de série (localizado na parte posterior da unidade)
- · Números de série para a minha localização
- 4. Selecione Go!

Uma tabela exibe informações do cluster, incluindo os números de série.

5. Localize o cluster na tabela e selecione **Decommission this system** no menu suspenso Product Tool Set (conjunto de ferramentas do produto).

#### Retomar as operações do SnapMirror

Você pode retomar as transferências SnapMirror que foram silenciadas antes da atualização e retomar as relações SnapMirror. As atualizações estão programadas após a conclusão da atualização.

#### Passos

1. Verifique o status do SnapMirror no destino:

snapmirror show

2. Retomar a relação SnapMirror:

snapmirror resume -destination-vserver vserver name

## Solucionar problemas

## Solucionar problemas

Você pode encontrar uma falha ao atualizar o par de nós. O nó pode falhar, os agregados podem não ser relocados ou LIFs podem não migrar. A causa da falha e sua solução dependem de quando a falha ocorreu durante o procedimento de atualização.

Consultar o quadro que descreve as diferentes fases do procedimento na "Visão geral da atualização ARL"secção . As informações sobre as falhas que podem ocorrer são listadas pela fase do procedimento.

## Falhas de realocação de agregados

A realocação agregada (ARL) pode falhar em diferentes pontos durante a atualização.

## Verifique se há falha de realocação de agregados

Durante o procedimento, o ARL pode falhar no Estágio 2, Estágio 3 ou Estágio 5.

#### Passos

1. Digite o seguinte comando e examine a saída:

storage aggregate relocation show

O storage aggregate relocation show comando mostra quais agregados foram realocados com sucesso e quais não foram, juntamente com as causas da falha.

- 2. Verifique se existem mensagens EMS na consola.
- 3. Execute uma das seguintes ações:
  - Tome a ação corretiva adequada, dependendo da saída do storage aggregate relocation show comando e da saída da mensagem EMS.
  - Forçar a realocação do agregado ou agregados usando a override-vetoes opção ou overridedestination-checks a opção do storage aggregate relocation start comando.

Para obter informações detalhadas sobre as storage aggregate relocation start opções, override-vetoes e override-destination-checks, "Referências" consulte para vincular aos comandos ONTAP 9: Manual Página de Referência.

#### Agregados originalmente em node1 são propriedade de node2 após a conclusão da atualização

No final do procedimento de atualização, node1 deve ser o novo nó inicial de agregados que originalmente tinha node1 como nó inicial. Você pode realocá-los após a atualização.

#### Sobre esta tarefa

Os agregados podem não se realocar corretamente, ou seja, eles têm node2 como seu nó inicial em vez de node1, nas seguintes circunstâncias:

• Durante a fase 3, quando os agregados são relocados de node2 para node1.

Alguns dos agregados que estão sendo realocados têm o node1 como seu nó inicial. Por exemplo, esse agregado poderia ser chamado aggr\_node\_1. Se a realocação de aggr\_node\_1 falhar durante a Etapa 3 e

a realocação não puder ser forçada, o agregado será deixado para trás em node2.

• Após a fase 4, quando o node2 é substituído pelos novos módulos do sistema.

Quando o node2 é substituído, o aggr\_node\_1 estará online com o node1 como seu nó inicial em vez de node2.

Você pode corrigir o problema de propriedade incorreta após a fase 6, depois de ativar o failover de armazenamento, executando as seguintes etapas:

#### Passos

1. Obtenha uma lista de agregados:

storage aggregate show -nodes node2 -is-home true

Para identificar agregados que não foram corretamente realocados, consulte a lista de agregados com o proprietário da casa de node1 que você obteve na seção "Prepare os nós para atualização" e compare-os com a saída do comando acima.

- 2. Compare a saída do passo 1 com a saída que você capturou para node1 na seção "Prepare os nós para atualização" e observe quaisquer agregados que não foram relocados corretamente.
- 3. Relocate os agregados deixados para trás na node2:

storage aggregate relocation start -node node2 -aggr aggr\_node\_1 -destination
node1

Não use o parâmetro -ndo-controller-upgrade durante essa realocação.

4. Verifique se o node1 é agora o proprietário dos agregados:

storage aggregate show -aggregate aggr1, aggr2, aggr3 ... -fields home-name

aggr1, aggr2, aggr3... é a lista de agregados que tiveram node1 como o proprietário original da casa.

Agregados que não têm node1 como proprietário de casa podem ser relocados para node1 usando o mesmo comando de realocação na Etapa 3.

#### Reinicializa, pânicos ou ciclos de energia

O sistema pode falhar – reiniciar, entrar em pânico ou passar por um ciclo de energia – durante diferentes estágios da atualização.

A solução para esses problemas depende de quando eles ocorrem.

#### Reinicializa, entra em pânico ou ciclos de alimentação durante a fase de pré-verificação

#### node1 ou node2 falha antes da fase de pré-verificação com par de HA ainda ativado

Se o node1 ou o node2 falhar antes da fase de pré-verificação, ainda não foram transferidos agregados e a configuração do par de HA ainda está ativada.

#### Sobre esta tarefa

A aquisição e a giveback podem prosseguir normalmente.

## Passos

- 1. Verifique se existem mensagens EMS na consola que o sistema possa ter emitido e tome as medidas corretivas recomendadas.
- 2. Continue com o procedimento de atualização do par de nós.

Reinicializa, pânicos ou ciclos de energia durante a primeira fase de liberação de recursos

## node1 falha durante a primeira fase de liberação de recursos com par de HA ainda ativado

Alguns ou todos os agregados foram relocados de node1 para node2, e o par de HA ainda está habilitado. O Node2 assume o volume raiz do node1 e quaisquer agregados não-raiz que não foram realocados.

## Sobre esta tarefa

A propriedade de agregados que foram realocados parece a mesma propriedade de agregados não-raiz que foram assumidos porque o proprietário da casa não mudou.

Quando node1 entra no waiting for giveback estado, node2 devolve todos os node1 agregados nãoraiz.

## Passos

- Depois que o node1 é inicializado, todos os agregados não-root do node1 foram movidos de volta para node1. É necessário realizar uma realocação agregada manual dos agregados de node1 para node2: storage aggregate relocation start -node node1 -destination node2 -aggregate -list \* -ndocontroller-upgrade true
- 2. Continue com o procedimento de atualização do par de nós.

## O node1 trava durante a primeira fase de liberação de recursos enquanto o par HA está desativado

O Node2 não assume o controle, mas ainda está fornecendo dados de todos os agregados que não são raiz.

## Passos

- 1. Abra node1.
- 2. Continue com o procedimento de atualização do par de nós.

#### O Node2 falha durante a primeira fase de liberação de recursos com par de HA ainda ativado

A node1 mudou parte ou todos os seus agregados para node2. O par de HA está ativado.

#### Sobre esta tarefa

O node1 assume todos os agregados da node2, bem como qualquer um dos seus próprios agregados que tinha transferido para node2. Quando o node2 é inicializado, a realocação agregada é concluída automaticamente.

#### Passos

- 1. Abra node2.
- 2. Continue com o procedimento de atualização do par de nós.

#### O Node2 trava durante a primeira fase de liberação de recursos e após o par HA ser desativado

node1 não assume o controle.

#### Passos

1. Abra node2.

Uma interrupção de cliente ocorre para todos os agregados enquanto o node2 está sendo inicializado.

2. Continue o procedimento de atualização com o restante do par de nós.

Reinicializa, pânicos ou ciclos de energia durante a primeira fase de verificação

## Node2 falha durante a primeira fase de verificação com o par de HA desativado

O node1 não assume o controlo após uma falha de node2, uma vez que o par HA já está desativado.

#### Passos

1. Abra node2.

Uma interrupção de cliente ocorre para todos os agregados enquanto o node2 está sendo inicializado.

2. Continue com o procedimento de atualização do par de nós.

## node1 falha durante a primeira fase de verificação com o par de HA desativado

O Node2 não assume o controle, mas ainda está fornecendo dados de todos os agregados que não são raiz.

#### Passos

- 1. Abra node1.
- 2. Continue com o procedimento de atualização do par de nós.

#### Reinicializa, entra em pânico ou ciclos de energia durante a primeira fase de recuperação de recursos

#### Node2 falha durante a primeira fase de recuperação de recursos durante a realocação agregada

A Node2 realocou alguns ou todos os seus agregados de node1 para node1. O node1 serve dados de agregados que foram realocados. O par de HA está desativado e, portanto, não há aquisição.

#### Sobre esta tarefa

Há uma interrupção do cliente para agregados que não foram realocados. Ao inicializar até node2, os agregados de node1 são relocados para node1.

#### Passos

- 1. Abra node2.
- 2. Continue com o procedimento de atualização do par de nós.

#### node1 falha durante a primeira fase de recuperação de recursos durante a realocação agregada

Se o node1 falhar enquanto o node2 estiver realocando agregados para node1, a tarefa continuará após o node1 ser inicializado.

#### Sobre esta tarefa

O Node2 continua a servir os agregados restantes, mas os agregados que já foram transferidos para a interrupção do cliente node1 encontram enquanto o node1 está a arrancar.

#### Passos

- 1. Abra node1.
- 2. Continue com a atualização da controladora.

#### Reinicializa, pânicos ou ciclos de energia durante a fase pós-verificação

#### node1 ou node2 falha durante a fase pós-verificação

O par de HA está desativado, portanto, não há aquisição. Há uma interrupção de cliente para agregados pertencentes ao nó que reinicializou.

#### Passos

- 1. Abra o nó.
- 2. Continue com o procedimento de atualização do par de nós.

Reinicializa, entra em pânico ou ciclos de energia durante a segunda fase de liberação de recursos

#### node1 falha durante a segunda fase de liberação de recursos

Se o node1 falhar enquanto o node2 estiver realocando agregados, a tarefa continuará após a inicialização do node1.

#### Sobre esta tarefa

O Node2 continua a servir os agregados restantes, mas os agregados que já foram transferidos para os agregados do node1 e do node1 encontram falhas de cliente enquanto o node1 está inicializando.

#### Passos

- 1. Abra node1.
- 2. Continue com o procedimento de atualização da controladora.

#### Node2 falha durante a segunda fase de liberação de recursos

Se o node2 falhar durante a realocação agregada, o node2 não será retomado.

#### Sobre esta tarefa

O node1 continua a servir os agregados que foram realocados, mas os agregados pertencentes ao node2 encontram falhas de cliente.

#### Passos

- 1. Abra node2.
- 2. Continue com o procedimento de atualização da controladora.

Reinicializa, pânicos ou ciclos de energia durante a segunda fase de verificação

#### node1 falha durante a segunda fase de verificação

Se o node1 falhar durante essa fase, a aquisição não acontece porque o par de HA já está desativado.

#### Sobre esta tarefa

Há uma interrupção de cliente para todos os agregados até que node1 reinicialize.

#### Passos

- 1. Abra node1.
- 2. Continue com o procedimento de atualização do par de nós.

## Node2 falha durante a segunda fase de verificação

Se o node2 falhar durante esta fase, a aquisição não acontece. O node1 fornece dados dos agregados.

### Sobre esta tarefa

Há uma interrupção para agregados não-raiz que já foram relocados até que node2 reinicializações.

### Passos

- 1. Abra node2.
- 2. Continue com o procedimento de atualização do par de nós.

## Problemas que podem surgir em várias etapas do procedimento

Alguns problemas podem ocorrer durante diferentes fases do procedimento.

#### Saída de comando "storage failover show" inesperada

Durante o procedimento, se o nó que hospeda todos os dados agrega panics ou for reiniciado acidentalmente, você poderá ver saída inesperada para o storage failover show comando antes e depois do ciclo de reinicialização, pânico ou energia.

## Sobre esta tarefa

Você pode ver uma saída inesperada do storage failover show comando no Estágio 2, Estágio 3, Estágio 4 ou Estágio 5.

O exemplo a seguir mostra a saída esperada storage failover show do comando se não houver reinicializações ou panics no nó que hospeda todos os agregados de dados:

O exemplo a seguir mostra a saída storage failover show do comando após uma reinicialização ou pânico:

Embora a saída diga que um nó está em giveback parcial e que o failover de armazenamento está desativado, você pode ignorar essa mensagem.

## Passos

Nenhuma ação é necessária; continue com o procedimento de atualização do par de nós.

## Falha de migração de LIF

Depois de migrar LIFs, eles podem não vir online após a migração no Estágio 2, Estágio 3 ou Estágio 5.

## Passos

1. Verifique se o tamanho da MTU da porta é o mesmo que o do nó de origem.

Por exemplo, se o tamanho da MTU da porta do cluster for 9000 no nó de origem, ele deverá ser 9000 no nó de destino.

2. Verifique a conetividade física do cabo de rede se o estado físico da porta for down.

## Referências

Ao executar os procedimentos neste conteúdo, você pode precisar consultar o conteúdo de referência ou ir para sites de referência.

- Conteúdo de referência
- Locais de referência

## Conteúdo de referência

O conteúdo específico para esta atualização está listado na tabela abaixo.

| Conteúdo                                                                                                | Descrição                                                                                                    |
|----------------------------------------------------------------------------------------------------|----------------------------------------------------------------------------------------------------|
| "Visão geral da administração com a CLI"                                                                | A descreve como administrar sistemas ONTAP, mostra como<br>usar a interface de CLI, como acessar o cluster, como gerenciar<br>nós e muito mais. |
| "Decida se deseja usar o Gerenciador do<br>sistema ou a CLI do ONTAP para a<br>configuração do cluster" | Descreve como configurar e configurar o ONTAP.                                                                                                  |

| Conteúdo                                                              | Descrição                                                                                                    |  |
|-----------------------------------------------------------------------|----------------------------------------------------------------------------------------------------|--|
| "Gerenciamento de disco e agregado com<br>a CLI"                      | Descreve como gerenciar o storage físico do ONTAP usando a<br>CLI. Ele mostra como criar, expandir e gerenciar agregados,<br>como trabalhar com agregados Flash Pool, como gerenciar<br>discos e como gerenciar políticas de RAID.                                                   |  |
| "Instalação e configuração do MetroCluster conectado à malha"         | Descreve como instalar e configurar os componentes de hardware e software do MetroCluster em uma configuração de malha.                                                                                                    |  |
| "Referência e requisitos de instalação da<br>virtualização FlexArray" | Contém instruções de cabeamento e outras informações para sistemas de virtualização FlexArray.                                                                                                    |  |
| "Gerenciamento de par HA"                                             | Descreve como instalar e gerenciar configurações em cluster de<br>alta disponibilidade, incluindo failover de storage e<br>takeover/giveback.                                                                                                    |  |
| "Gerenciamento de storage lógico com a<br>CLI"                        | Descreve como gerenciar com eficiência seus recursos de<br>storage lógicos usando volumes, volumes FlexClone, arquivos e<br>LUNs, volumes FlexCache, deduplicação, compactação, qtrees e<br>cotas.                                                                                   |  |
| "Gerenciamento de MetroCluster e recuperação de desastres"            | Descreve como executar as operações de comutação e<br>comutação do MetroCluster, tanto em operações de manutenção<br>planejada quanto em caso de desastre.                                                                                                    |  |
| "Atualização e expansão do MetroCluster"                              | Fornece procedimentos para atualizar modelos de controlador e<br>storage na configuração do MetroCluster, fazer a transição de<br>uma configuração MetroCluster FC para uma configuração<br>MetroCluster IP e expandir a configuração do MetroCluster<br>adicionando nós adicionais. |  |
| "Gerenciamento de rede"                                               | Descreve como configurar e gerenciar portas de rede físicas e virtuais (VLANs e grupos de interface), LIFs, roteamento e serviços de resolução de host em clusters; otimizar o tráfego de rede por balanceamento de carga; e monitorar o cluster usando SNMP.                        |  |
| "Comandos ONTAP 9.0: Referência de<br>página manual"                  | Descreve a sintaxe e o uso de comandos ONTAP 9 .0 suportados.                                                                                                    |  |
| "Comandos ONTAP 9.1: Referência de<br>página manual"                  | Descreve a sintaxe e o uso de comandos ONTAP 9 .1 suportados.                                                                                                    |  |
| "Comandos ONTAP 9.2: Referência de<br>página manual"                  | Descreve a sintaxe e o uso de comandos ONTAP 9 .2 suportados.                                                                                                    |  |
| "Comandos do ONTAP 9.3: Referência de página manual"                  | Descreve a sintaxe e o uso de comandos ONTAP 9 .3 suportados.                                                                                                    |  |
| "Comandos ONTAP 9.4: Referência de<br>página manual"                  | Descreve a sintaxe e o uso de comandos ONTAP 9 .4 suportados.                                                                                                    |  |
| "Comandos ONTAP 9.5: Referência de<br>página manual"                  | Descreve a sintaxe e o uso de comandos ONTAP 9 .5 suportados.                                                                                                    |  |
| "Comandos do ONTAP 9.6: Referência de<br>página manual"               | Descreve a sintaxe e o uso de comandos ONTAP 9 .6 suportados.                                                                                                    |  |

| Conteúdo                                                                                                    | Descrição                                                                                                    |
|----------------------------------------------------------------------------------------------------|----------------------------------------------------------------------------------------------------|
| "Comandos do ONTAP 9.7: Referência de<br>página manual"                                                                                  | Descreve a sintaxe e o uso de comandos ONTAP 9 .7 suportados.                                                                                                    |
| "Comandos do ONTAP 9.8: Referência de<br>página manual"                                                                                  | Descreve a sintaxe e o uso de comandos ONTAP 9 .8 suportados.                                                                                                    |
| "Comandos ONTAP 9.9,1: Referência de<br>página manual"                                                                                   | Descreve a sintaxe e o uso de comandos ONTAP 9.9,1 suportados.                                                                                                    |
| "Comandos ONTAP 9.10,1: Referência de<br>página manual"                                                                                  | Descreve a sintaxe e o uso de comandos ONTAP 9.10,1 suportados.                                                                                                    |
| "GERENCIAMENTO DE SAN com a CLI"                                                                                                    | Descreve como configurar e gerenciar LUNs, grupos de dados e<br>destinos usando os protocolos iSCSI e FC, bem como<br>namespaces e subsistemas usando o protocolo NVMe/FC.                                  |
| "Referência de configuração SAN"                                                                                                    | Contém informações sobre topologias FC e iSCSI e esquemas de cablagem.                                                                                                    |
| "Atualize movendo volumes ou<br>armazenamento"                                                                                           | Descreve como atualizar rapidamente o hardware do controlador<br>em um cluster movendo armazenamento ou volumes. Também<br>descreve como converter um modelo suportado em um<br>compartimento de disco.     |
| "Atualize ONTAP"                                                                                                    | Contém instruções para baixar e atualizar o ONTAP.                                                                                                    |
| "Use os comandos "System controller<br>replace" para atualizar os modelos de<br>controladora no mesmo chassi"                            | Descreve os procedimentos de realocação agregada<br>necessários para atualizar um sistema sem interrupções,<br>mantendo os discos e o chassi do sistema antigo.                                             |
| "Use os comandos "System controller<br>replace" para atualizar o hardware da<br>controladora executando o ONTAP 9.8 ou<br>posterior"     | Descreve os procedimentos de realocação agregada<br>necessários para atualizar controladores executando o ONTAP<br>9.8 sem interrupções usando os comandos "System controller<br>replace".                  |
| "Use a realocação de agregados para<br>atualizar manualmente o hardware da<br>controladora executando o ONTAP 9.8 ou<br>posterior"       | Descreve os procedimentos de realocação de agregados<br>necessários para realizar atualizações manuais e sem<br>interrupções da controladora executando o ONTAP 9.8 ou<br>posterior.                        |
| "Use os comandos "System controller<br>replace" para atualizar o hardware da<br>controladora executando o ONTAP 9.5<br>para o ONTAP 9.7" | Descreve os procedimentos de realocação agregada<br>necessários para atualizar controladores executando o ONTAP<br>9.5 para o ONTAP 9.7 sem interrupções usando os comandos<br>"System controller replace". |
| "Use a realocação de agregados para<br>atualizar manualmente o hardware da<br>controladora executando o ONTAP 9.7 ou<br>anterior"        | Descreve os procedimentos de realocação de agregados<br>necessários para realizar atualizações manuais e sem<br>interrupções da controladora executando o ONTAP 9.7 ou<br>anteriores.                       |

## Locais de referência

O "Site de suporte da NetApp" também contém documentação sobre placas de interface de rede (NICs) e outro hardware que você possa usar com o sistema. Também contém o "Hardware Universe", que fornece informações sobre o hardware suportado pelo novo sistema.

Aceder à "Active IQ Config Advisor" ferramenta.

# Use os comandos "System controller replace" para atualizar o hardware da controladora executando o ONTAP 9.8 ou posterior

## Visão geral

Este procedimento descreve como atualizar o hardware da controladora usando ARL (Aggregate Relocation) para as seguintes configurações do sistema:

| Método                                    | Versão de ONTAP  | Sistemas suportados                            |
|-------------------------------------------|------------------|------------------------------------------------|
| Usando system controller replace comandos | 9,8 ou posterior | "Link para a matriz de sistemas<br>suportados" |

Durante o procedimento, você atualiza o hardware da controladora original com o hardware da controladora de substituição, relocando a propriedade de agregados que não sejam raiz. Migre agregados várias vezes de nó para nó para confirmar se pelo menos um nó está fornecendo dados dos agregados durante o procedimento de atualização. Você também migra interfaces lógicas de dados (LIFs) e atribui as portas de rede do novo controlador aos grupos de interface à medida que avança.

## Terminologia utilizada nesta informação

Nesta informação, os nós originais são chamados "node1" e "node2", e os novos nós são chamados "node3" e "node4". Durante o procedimento descrito, o node1 é substituído pelo node3 e o node2 é substituído pelo node4. Os termos "node1", "node2", "node3" e "node4" são usados apenas para distinguir entre os nós originais e novos. Ao seguir o procedimento, você deve substituir os nomes reais de seus nós originais e novos. No entanto, na realidade, os nomes dos nós não mudam: node3 tem o nome node1 e node4 tem o nome node2 após o hardware do controlador ser atualizado.

Ao longo dessas informações, o termo "sistemas com software de virtualização FlexArray" refere-se a sistemas que pertencem a essas novas plataformas. O termo "sistema V-Series" refere-se aos sistemas de hardware separados que podem ser conetados a matrizes de armazenamento.

## Informações importantes:

- Este procedimento é complexo e assume que você tem habilidades avançadas de administração do ONTAP. Você também deve ler e entender as "Diretrizes para atualização de controladores com ARL"seções e "Visão geral da atualização ARL"antes de iniciar a atualização.
- Este procedimento pressupõe que o hardware do controlador de substituição é novo e não foi utilizado. Os
  passos necessários para preparar controladores usados com o wipeconfig comando não estão
  incluídos neste procedimento. Você deve entrar em Contato com o suporte técnico se o hardware do
  controlador de substituição foi usado anteriormente, especialmente se os controladores estavam
  executando o Data ONTAP no modo 7.
- Você pode usar o ARL para realizar uma atualização simplificada de controladora sem interrupções para uma nova controladora executando uma versão do ONTAP posterior à versão em execução no cluster que está atualizando. As combinações de versões do ONTAP para controladores antigos e novos são

determinadas pelo modelo de cadência NDU de lançamento do software ONTAP. Por exemplo, se você tiver um controlador executando o ONTAP 9.8 e essa for a última versão suportada para esse controlador, você pode atualizar para um novo controlador executando uma versão do ONTAP posterior ao ONTAP 9.8.

Este procedimento de atualização aplica-se principalmente a cenários de atualização em que o modelo de controlador que está a substituir não suporta versões ONTAP posteriores e a nova controladora não suporta versões ONTAP anteriores.

- Use este procedimento para atualizar o hardware da controladora em clusters com mais de dois nós. No entanto, é necessário executar o procedimento separadamente para cada par de alta disponibilidade (HA) no cluster.
- Este procedimento aplica-se a sistemas FAS, sistemas da série V, sistemas AFF e sistemas com software de virtualização FlexArray. Os sistemas FAS lançados após o ONTAP 9.5 podem ser anexados a storage arrays se a licença necessária for instalada. Para obter mais informações sobre a matriz de armazenamento e os modelos da série V, consulte a "Referências" ligação ao *Hardware Universe* e aceda à Matriz de suporte da série V.
- Este procedimento aplica-se a sistemas que executam a configuração NetApp MetroCluster de 4 nós ou superior. Como os locais de configuração do MetroCluster podem estar em dois locais fisicamente diferentes, a atualização automatizada da controladora deve ser realizada individualmente em cada local do MetroCluster para um par de HA.
- Para sistemas que não são MetroCluster, como clusters de HA, a atualização ARL é o único procedimento com suporte.
- Se você estiver atualizando de um sistema AFF A320, poderá usar as movimentações de volume para atualizar o hardware do controlador ou entrar em Contato com o suporte técnico. Consulte "Referências" o link para *Upgrade movendo volumes ou armazenamento*.

## Automatize o processo de atualização do controlador

Durante uma atualização da controladora, a controladora é substituída por outra controladora executando uma plataforma mais recente ou mais poderosa. As versões anteriores deste conteúdo continham instruções para um processo de atualização de controlador sem interrupções, que era composto por etapas totalmente manuais. Este conteúdo fornece as etapas para o novo procedimento automatizado que utiliza verificações automáticas de acessibilidade de portas de rede para simplificar ainda mais a experiência de atualização do controlador.

O processo manual foi demorado e complexo, mas neste procedimento simplificado, você pode implementar uma atualização de controladora usando realocação agregada, permitindo atualizações sem interrupções mais eficientes para pares de HA. Há significativamente menos etapas manuais, especialmente em torno da validação, coleta de informações e verificações de POST.

## Decida se deve usar o procedimento de realocação agregada

Este conteúdo descreve como atualizar as controladoras de storage em um par de HA com novas controladoras enquanto mantém os dados e os discos existentes. Este é um procedimento complexo que deve ser usado apenas por administradores experientes.

Você pode usar este conteúdo nas seguintes circunstâncias:

- Você está executando o ONTAP 9.8 ou posterior.
- Não deseja adicionar as novas controladoras como um novo par de HA ao cluster e migrar os dados usando as movimentações de volume.
- Tem experiência na administração de ONTAP e está confortável com os riscos de trabalhar no modo de privilégio de diagnóstico.
- Se você estiver atualizando uma configuração do MetroCluster, ela será uma configuração de FC de quatro nós ou superior e todos os nós executarão o ONTAP 9.8 ou posterior.

Para atualizar configurações IP do MetroCluster, "Referências" consulte o link para o conteúdo Atualização e expansão do MetroCluster.

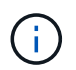

Você pode usar criptografia de storage NetApp (NSE), criptografia de volume NetApp (NVE) e criptografia de agregado NetApp (NAE) com este procedimento.

a tabela a seguir mostra a matriz de modelo suportada para a atualização do controlador.

| Controlador antigo                   | Controlador de substituição                |
|--------------------------------------|--------------------------------------------|
| 3,,3,FAS8060,FAS8080,FAS8020,FAS8040 | FAS8200, FAS8300, FAS8700, FAS9000         |
| FAS8060 4, FAS8080 4                 | FAS9500                                    |
| 3,,3,AFF8060,AFF8080,AFF8020,AFF8040 | AFF A300, AFF A400, AFF A700, AFF A800 1   |
| AFF8060 4, AFF8080 4                 | AFF A900                                   |
| FAS8200                              | FAS8300 2, FAS8700, FAS9000, FAS9500       |
| FAS8300, FAS8700, FAS9000            | FAS9500                                    |
| AFF A300                             | AFF A400 2, AFF A700, AFF A800 1, AFF A900 |
| AFF A320 4                           | AFF A400                                   |
| AFF A400, AFF A700                   | AFF A900                                   |

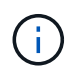

Se a combinação do modelo de atualização da controladora não estiver na tabela acima, entre em Contato com o suporte técnico.

1 para as etapas adicionais necessárias para os sistemas AFF A800, vá para a etapa que faz referência a A800 na "Verifique e configure as portas UTA/UTA2 no node3, passo 23"seção, ou "Verifique e configure as portas UTA/UTA2 no node4, passo 23".

2 se você estiver atualizando de um AFF A300 para um AFF A400 ou um FAS8200 para um sistema FAS8300 em uma configuração de cluster sem switch de dois nós, você deve escolher portas de cluster temporárias para a atualização do controlador. Os sistemas AFF A400 e FAS8300 vêm em duas configurações, como um pacote Ethernet onde as portas da placa mezzanine são do tipo Ethernet e como um pacote FC onde as portas mezzanine são do tipo FC.

- Para um AFF A400 ou um FAS8300 com uma configuração de tipo Ethernet, você pode usar qualquer uma das duas portas mezzanine como portas de cluster temporárias.
- Para um AFF A400 ou um FAS8300 com uma configuração de tipo FC, você deve adicionar uma placa de interface de rede 10GbE de quatro portas (código de peça X1147A) para fornecer portas de cluster temporárias.

 Após concluir a atualização da controladora usando portas de cluster temporárias, é possível migrar LIFs de cluster para portas E3A e e3b, 100GbE em um sistema AFF A400 e portas e0c e e0d, 100GbE em um sistema FAS8300 sem interrupções.

3 para atualizações de sistema FAS8020, FAS8040, AFF8020 e AFF8040 para os controladores de substituição de destino listados na tabela acima, os controladores de substituição devem estar executando a mesma versão ONTAP que o controlador antigo. Observe que os sistemas FAS8020, FAS8040, AFF8020 e AFF8040 não suportam versões do ONTAP posteriores ao ONTAP 9.8.

4 a tabela a seguir mostra as versões ONTAP mínimas e posteriores suportadas para essas combinações de atualização de controladora.

| Controlador antigo |                               | Controlador de substituição |                    |
|--------------------|-------------------------------|-----------------------------|--------------------|
| Sistema            | Versão de ONTAP               | Sistema                     | Versão de ONTAP    |
| AFF A320           | 9.9.1 ou posterior            | AFF A400                    | 9.9.1 ou posterior |
| AFF8060            | 9.8P13 ou patches posteriores | AFF A900                    | 9.10.1 a 9.12.1    |
| AFF8080            | 9.8P10 ou patches posteriores | AFF A900                    | 9.10.1 a 9.12.1    |
| FAS8060            | 9.8P13 ou patches posteriores | FAS9500                     | 9.10.1P3 a 9.12.1  |
| FAS8080            | 9.8P12 ou patches posteriores | FAS9500                     | 9.10.1P3 a 9.12.1  |

Para as combinações de atualização mostradas na tabela anterior:

- Não é necessário usar a mesma versão do ONTAP nos controladores existentes e de substituição. A atualização do software ONTAP é realizada com a atualização do controlador.
- Ao atualizar, você deve instalar um controlador de substituição com uma versão e nível de patch do ONTAP suportados.
- Não é possível cancelar ou fazer o back-out de uma atualização da controladora depois de iniciar o procedimento e atualizar o primeiro nó.

Se você preferir um método diferente de atualizar o hardware do controlador e estiver disposto a fazer movimentos de volume, consulte "Referências" o link para *Upgrade movendo volumes ou armazenamento*.

Consulte o "Referências" link para o *Centro de Documentação do ONTAP 9*, onde você pode acessar a documentação do produto ONTAP 9.

## Ferramentas e documentação necessárias

Você precisa ter ferramentas específicas para instalar o novo hardware e precisa consultar outros documentos durante o processo de atualização.

Você precisa das seguintes ferramentas para executar a atualização:

- Pulseira de aterramento
- Chave de fendas Phillips nº 2

Aceda à "Referências" secção para aceder à lista de documentos de referência e sites de referência necessários para esta atualização

## Diretrizes para atualização de controladores com ARL

Para entender se você pode usar o ARL para atualizar um par de controladores executando o ONTAP 9.8 ou posterior depende da plataforma e da configuração dos controladores original e de substituição.

## Atualizações suportadas para ARL

Ao atualizar um par de nós usando este procedimento ARL para o ONTAP 9.8 ou posterior, você deve verificar se o ARL pode ser executado nos controladores original e de substituição.

Você deve verificar o tamanho de todos os agregados definidos e o número de discos suportados pelo sistema original. Em seguida, você deve comparar os tamanhos de agregados e o número de discos suportados com o tamanho de agregado e o número de discos suportados pelo novo sistema. Consulte a "Referências" ligação para o *Hardware Universe* onde esta informação está disponível. O tamanho agregado e o número de discos suportados pelo novo sistema devem ser iguais ou superiores ao tamanho agregado e ao número de discos suportados pelo sistema original.

Você deve validar nas regras de mistura de cluster se novos nós podem se tornar parte do cluster com os nós existentes quando o controlador original é substituído. Para obter mais informações sobre as regras de mistura de cluster, consulte o "Referências" link para o *Hardware Universe*.

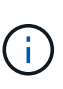

Se você estiver atualizando um sistema que suporte unidades internas (por exemplo, um FAS2700 ou AFF A250), mas NÃO tiver unidades internas, consulte "Referências" e use o procedimento no *realocação agregada para atualizar manualmente o hardware do controlador* conteúdo correto para sua versão do ONTAP.

Se você tiver um sistema com mais de duas portas de cluster por nó, como um sistema FAS8080 ou AFF8080, antes de iniciar a atualização, deverá migrar e voltar a home as LIFs de cluster para duas portas de cluster por nó. Se você executar a atualização da controladora com mais de duas portas de cluster por nó, LIFs de cluster podem estar ausentes na nova controladora após a atualização.

A atualização do controlador usando ARL é suportada em sistemas configurados com volumes SnapLock Enterprise e SnapLock Compliance.

## Clusters sem switch de dois nós

Se você estiver atualizando nós em um cluster sem switch de dois nós, poderá deixar os nós no cluster sem switch durante a atualização. Você não precisa convertê-los em um cluster comutado.

## Atualizações não suportadas para ARL

Você não pode executar as seguintes atualizações:

• Para substituir as controladoras que não são compatíveis com as gavetas de disco conectadas às controladoras originais

"Referências"Consulte o link para o Hardware Universe para obter informações de suporte a disco.

• Para controladores de nível de entrada com unidades internas, por exemplo: Um FAS 2500.

Se você quiser atualizar controladores de nível de entrada com unidades internas, "Referências" consulte o link para *Atualizar movendo volumes ou armazenamento* e vá para o procedimento *Atualizar um par de nós executando Data ONTAP em cluster movendo volumes*.

#### Solução de problemas

Se ocorrerem problemas durante a atualização dos controladores, consulte "Solucionar problemas" a secção no final do procedimento para obter mais informações e possíveis soluções.

Se você não encontrar uma solução para o problema que encontrou, entre em Contato com o suporte técnico.

## Verifique a integridade da configuração do MetroCluster

Antes de iniciar uma atualização em uma configuração do Fabric MetroCluster, verifique a integridade da configuração do MetroCluster para verificar o funcionamento correto.

## Passos

1. Verifique se os componentes do MetroCluster estão em bom estado:

```
metrocluster check run
```

metrocluster siteA::\*> metrocluster check run

A operação é executada em segundo plano.

2. Após a metrocluster check run conclusão da operação, veja os resultados:

metrocluster check show

Após cerca de cinco minutos, são apresentados os seguintes resultados:

```
metrocluster siteA::*> metrocluster check show
Last Checked On: 4/7/2019 21:15:05
Component
                    Result
_____
                    _____
nodes
                    ok
lifs
                    ok
config-replication
                   ok
aggregates
                    warning
clusters
                    ok
connections
                   not-applicable
volumes
                    ok
7 entries were displayed.
```

3. Verificar o estado do funcionamento da verificação do MetroCluster em curso:

metrocluster operation history show -job-id 38

4. Verifique se não há alertas de saúde:

system health alert show

## Verifique se há erros de configuração do MetroCluster

Você pode usar a ferramenta Active IQ Config Advisor disponível no site de suporte da NetApp para verificar se há erros de configuração comuns.

Se não tiver uma configuração do MetroCluster, pode ignorar esta secção.

## Sobre esta tarefa

O Active IQ Config Advisor é uma ferramenta de validação de configuração e verificação de integridade. Você pode implantá-lo em sites seguros e sites não seguros para coleta de dados e análise do sistema.

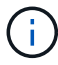

O suporte para Config Advisor é limitado e está disponível apenas online.

- 1. Faça o download "Active IQ Config Advisor"da ferramenta.
- 2. Execute o Active IQ Config Advisor, revisando a saída e seguindo suas recomendações para resolver quaisquer problemas.

## Verifique o switchover, a recuperação e o switchback

Você deve verificar as operações de switchover, recuperação e switchback da configuração do MetroCluster.

"Referências"Consulte o link para o conteúdo *Gerenciamento de MetroCluster e recuperação de desastres* e use os procedimentos mencionados para comutação negociada, cura e switchback.

## Visão geral da atualização ARL

Antes de atualizar os nós usando ARL, você deve entender como o procedimento funciona. Neste conteúdo, o procedimento é dividido em várias etapas.

## Atualize o par de nós

Para atualizar o par de nós, você precisa preparar os nós originais e, em seguida, executar uma série de etapas nos nós original e novo. Em seguida, você pode desativar os nós originais.

## Visão geral da sequência de atualização ARL

Durante o procedimento, você atualiza o hardware da controladora original com o hardware da controladora de substituição, uma controladora de cada vez, aproveitando a configuração do par de HA para realocar a propriedade de agregados que não sejam raiz. Todos os agregados não-raiz devem passar por duas relocalizações para alcançar seu destino final, que é o nó atualizado correto.

Cada agregado tem um proprietário de casa e proprietário atual. O proprietário da casa é o proprietário real do agregado, e o proprietário atual é o proprietário temporário.

A tabela a seguir descreve as tarefas de alto nível executadas durante cada etapa e o estado de propriedade agregada no final da etapa. Etapas detalhadas são fornecidas posteriormente no procedimento:

| Fase                                       | Descrição                                                                                                    |
|--------------------------------------------|----------------------------------------------------------------------------------------------------|
| "Fase 1. Prepare-se para a<br>atualização" | <ul> <li>Durante a fase 1, você executa pré-verificações e, se necessário, corrige a propriedade agregada. Você deve Registrar certas informações se estiver gerenciando a criptografia de armazenamento usando o OKM e você pode optar por silenciar as relações do SnapMirror.</li> <li>Propriedade agregada no final da fase 1:</li> <li>node1 é o proprietário da casa e atual proprietário dos agregados node1.</li> <li>Node2 é o proprietário da casa e atual proprietário dos agregados node2.</li> </ul>                                                                                                    |
| "Fase 2. Transferir e retirar node1"       | <ul> <li>Durante a fase 2, você realocar node1 agregados não-raiz e LIFs de dados nas para node2. Esse processo é amplamente automatizado; a operação é interrompida para permitir que você verifique seu status. Tem de retomar manualmente a operação. Se necessário, você realocar agregados com falha ou vetado. Você grava informações node1 para uso mais tarde no procedimento antes de se aposentar node1. Você também pode se preparar para netboot node3 e node4 posteriormente no procedimento.</li> <li>Propriedade agregada no final da fase 2:</li> <li>Node2 é o atual proprietário de node1 agregados.</li> <li>Node2 é o proprietário da casa e atual proprietário de node2 agregados.</li> </ul>                    |
| "Fase 3. Instale e inicialize node3"       | <ul> <li>Durante o Estágio 3, você instala e inicia o node3, verifique se as portas de gerenciamento de clusters e nós do node1 estão online no node3 e verifique a instalação do node3. Se estiver a utilizar o NetApp volume Encryption (NVE), irá restaurar a configuração do gestor de chaves. Se necessário, defina a configuração FC ou UTA/UTA2 em node3. Você também realocar os LIFs de dados nas node1 e agregados não-raiz de node2 para node3 e verificar se os LIFs SAN existem no node3.</li> <li>Propriedade agregada no final da fase 3:</li> <li>Node3 é o proprietário da casa e atual proprietário de node1 agregados.</li> <li>Node2 é o proprietário da casa e atual proprietário de node2 agregados.</li> </ul> |

| Fase                                 | Descrição                                                                                                    |
|--------------------------------------|----------------------------------------------------------------------------------------------------|
| "Fase 4. Transferir e retirar node2" | <ul> <li>Durante a fase 4, você realocar agregados não-raiz e LIFs de dados nas de node2 para node3. Você também grava informações node2 para uso mais tarde no procedimento antes de se aposentar node2.</li> <li>Propriedade agregada no final da fase 4:</li> <li>Node3 é o proprietário da casa e atual proprietário de agregados que originalmente pertenciam a node1.</li> <li>Node2 é o proprietário da casa de node2 agregados.</li> <li>Node3 é o atual proprietário de node2 agregados.</li> </ul>                                                                                                    |
| "Fase 5. Instale e inicialize node4" | <ul> <li>Durante o Estágio 5, você instala e inicia o node4, verifique se as portas de gerenciamento de clusters e nós do node2 estão online no node4 e verifique a instalação do node4. Se estiver usando o NVE, você restaurará a configuração do gerenciador de chaves. Se necessário, defina a configuração FC ou UTA/UTA2 em node4. Você também relocaliza node2 LIFs de dados nas e agregados não-raiz de node3 para node4 e verifica se os LIFs SAN existem no node4.</li> <li>Propriedade agregada no final da fase 5:</li> <li>Node3 é o proprietário da casa e atual proprietário dos agregados que originalmente pertenciam a node1.</li> <li>Node4 é o proprietário da casa e atual proprietário de agregados que originalmente pertenciam a node2.</li> </ul> |
| "Fase 6. Conclua a atualização"      | Durante a fase 6, você confirma que os novos nós estão configurados<br>corretamente e, se os novos nós estiverem habilitados para<br>criptografia, configura e configura a criptografia de storage ou NVE.<br>Você também deve desativar os nós antigos e retomar as operações<br>do SnapMirror.                                                                                                    |

## Fase 1. Prepare-se para a atualização

## Visão geral da fase 1

Durante a fase 1, você executa pré-verificações e, se necessário, corrige a propriedade agregada. Você também Registra certas informações se estiver gerenciando a criptografia de armazenamento usando o Gerenciador de chaves integrado e você pode optar por silenciar as relações do SnapMirror.

## Passos

- 1. "Prepare os nós para atualização"
- 2. "Gerencie a criptografia de armazenamento usando o Gerenciador de chaves integrado"

## Prepare os nós para atualização

O processo de substituição do controlador começa com uma série de pré-verificações. Você também coleta informações sobre os nós originais para uso posterior no procedimento e, se necessário, determina o tipo de unidades de autocriptografia que estão sendo usadas.

## Passos

1. Inicie o processo de substituição do controlador inserindo o seguinte comando na linha de comando ONTAP:

system controller replace start -nodes node\_names

 A partir do ONTAP 9.10,1, o procedimento de atualização baseado em switchover negociado automatizado (NSO) é o padrão para uma configuração de FC MetroCluster de quatro nós. Se você estiver atualizando uma configuração MetroCluster FC de quatro nós, ao emitir o system controller replace start comando, você deverá impedir que o procedimento baseado em NSO inicie definindo o -nso parâmetro como false:

system controller replace start -nodes node names -nso false

 O system controller replace start comando só pode ser executado no nível de privilégio avançado:

set -privilege advanced

Você verá a seguinte saída:

Warning: 1. Current ONTAP version is 9.x Before starting controller replacement operation, ensure that the new controllers are running the version 9.x

2. Verify that NVMEM or NVRAM batteries of the new nodes are charged, and charge them if they are not. You need to physically check the new nodes to see if the NVMEM or NVRAM batteries are charged. You can check the battery status either by connecting to a serial console or using SSH, logging into the Service Processor (SP) or Baseboard Management Controller (BMC) for your system, and use the system sensors to see if the battery has a sufficient charge.

Attention: Do not try to clear the NVRAM contents. If there is a need to clear the contents of NVRAM, contact NetApp technical support.

3. If a controller was previously part of a different cluster, run wipeconfig before using it as the replacement controller.

Do you want to continue? {y|n}: y

2. Pressione y, você verá a seguinte saída:

```
Controller replacement operation: Prechecks in progress.
Controller replacement operation has been paused for user intervention.
```

| Pré-verificação                                     | Descrição                                                                                                    |
|-----------------------------------------------------|----------------------------------------------------------------------------------------------------|
| Verificação do estado do cluster                    | Verifica todos os nós no cluster para confirmar que estão em bom estado.                                                                                                    |
| Verificação do cluster do MCC                       | Verifica se o sistema é uma configuração MetroCluster. A operação<br>deteta automaticamente se é uma configuração MetroCluster ou<br>não e executa as verificações e pré-verificações específicas.<br>Somente a configuração de MetroCluster FC de 4 nós é compatível.<br>No caso da configuração MetroCluster de 2 nós e da configuração<br>IP MetroCluster de 4 nós, a verificação falha. Se a configuração do<br>MetroCluster estiver no estado de comutação excessiva, a<br>verificação falhará. |
| Verificação do estado de<br>realocação de agregados | Verifica se uma realocação agregada já está em andamento. Se<br>outra realocação agregada estiver em andamento, a verificação<br>falhará.                                                                                                    |

O sistema executa as seguintes pré-verificações; Registre a saída de cada pré-verificação para uso mais tarde no procedimento:
| Pré-verificação                          | Descrição                                                                                                    |
|------------------------------------------|----------------------------------------------------------------------------------------------------|
| Verificação do nome do modelo            | Verifica se os modelos de controlador são suportados para este procedimento. Se os modelos não forem suportados, a tarefa falhará.                                                                                                    |
| Verificação do Quórum do cluster         | Verifica se os nós que estão sendo substituídos estão no quórum.<br>Se os nós não estiverem no quórum, a tarefa falhará.                                                                                                    |
| Verificação da versão da imagem          | Verifica se os nós que estão sendo substituídos executam a mesma<br>versão do ONTAP. Se as versões da imagem ONTAP forem<br>diferentes, a tarefa falhará. Os novos nós devem ter a mesma<br>versão do ONTAP 9.x instalada neles que está instalada nos nós<br>originais. Se os novos nós tiverem uma versão diferente do ONTAP<br>instalada, você precisará inicializar os novos controladores depois<br>de instalá-los. Para obter instruções sobre como atualizar o ONTAP,<br>consulte "Referências"o link para <i>Atualizar ONTAP</i> . |
| Verificação do estado HA                 | Verifica se ambos os nós que estão sendo substituídos estão em<br>uma configuração de par de alta disponibilidade (HA). Se o failover<br>de armazenamento não estiver habilitado para os controladores, a<br>tarefa falhará.                                                                                                    |
| Verificação do estado do agregado        | Se os nós que estão sendo substituídos possuem agregados para<br>os quais eles não são o proprietário da casa, a tarefa falha. Os nós<br>não devem possuir quaisquer agregados não locais.                                                                                                    |
| Verificação do estado do disco           | Se algum nó a ser substituído tiver discos em falta ou com falha, a tarefa falhará. Se algum disco estiver faltando,<br>"Referências"consulte o link para <i>Gerenciamento de disco e agregado com a CLI, Gerenciamento de armazenamento lógico com a CLI e Gerenciamento de par HA</i> para configurar o armazenamento para o par de HA.                                                                                                    |
| Verificação do estado do LIF de<br>dados | Verifica se algum dos nós que estão sendo substituídos tem LIFs de<br>dados não locais. Os nós não devem conter quaisquer LIFs de<br>dados para os quais eles não são o proprietário da casa. Se um dos<br>nós contiver LIFs de dados não locais, a tarefa falhará.                                                                                                    |
| Estado de LIF do cluster                 | Verifica se as LIFs de cluster estão prontas para ambos os nós. Se<br>as LIFs de cluster estiverem inativas, a tarefa falhará.                                                                                                    |
| Verificação do estado ASUP               | Se as notificações ASUP não estiverem configuradas, a tarefa falhará. Você deve ativar o ASUP antes de iniciar o procedimento de substituição do controlador.                                                                                                    |
| Verificação de utilização da CPU         | Verifica se a utilização da CPU é superior a 50% para qualquer um<br>dos nós que estão sendo substituídos. Se o uso da CPU for<br>superior a 50% por um período considerável de tempo, a tarefa<br>falhará.                                                                                                    |
| Verificação de reconstrução<br>agregada  | Verifica se a reconstrução está a ocorrer em quaisquer agregados<br>de dados. Se a reconstrução agregada estiver em andamento, a<br>tarefa falhará.                                                                                                    |
| Verificação trabalho afinidade nó        | Verifica se algum trabalho de afinidade de nó está em execução. Se<br>os trabalhos de afinidade de nó estiverem em execução, a<br>verificação falhará.                                                                                                    |

 Depois que a operação de substituição do controlador é iniciada e as pré-verificações são concluídas, a operação é interrompida, permitindo que você colete informações de saída que talvez você precise mais tarde ao configurar o node3.

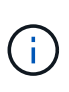

Se você tiver um sistema com mais de duas portas de cluster por nó, como um sistema FAS8080 ou AFF8080, antes de iniciar a atualização, deverá migrar e voltar a home as LIFs de cluster para duas portas de cluster por nó. Se você executar a atualização da controladora com mais de duas portas de cluster por nó, LIFs de cluster podem estar ausentes na nova controladora após a atualização.

4. Execute o conjunto de comandos abaixo indicado pelo procedimento de substituição do controlador no console do sistema.

A partir da porta serial conetada a cada nó, execute e salve a saída dos seguintes comandos individualmente:

| 0 | vserver services name-service dns show                                                                           |
|---|----------------------------------------------------------------------------------------------------|
| 0 | network interface show -curr-node <i>local</i> -role <i>cluster,intercluster,node-</i><br>mgmt,cluster-mgmt,data |
| 0 | network port show -node local -type physical                                                                     |
| 0 | service-processor show -node <i>local</i> -instance                                                              |
| 0 | network fcp adapter show -node local                                                                             |
| 0 | network port ifgrp show -node local                                                                              |
| 0 | system node show -instance -node local                                                                           |
| 0 | run -node <i>local</i> sysconfig                                                                                 |
| 0 | storage aggregate show -node local                                                                               |
| 0 | volume show -node <i>local</i>                                                                                   |
| 0 | storage array config show -switch switch_name                                                                    |
| 0 | system license show -owner local                                                                                 |
| 0 | storage encryption disk show                                                                                     |
| 0 | security key-manager onboard show-backup                                                                         |
| 0 | security key-manager external show                                                                               |
| 0 | security key-manager external show-status                                                                        |
| 0 | network port reachability show -detail -node local                                                               |
|   |                                                                                                    |

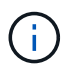

Se a criptografia de volume NetApp (NVE) ou NetApp Aggregate Encryption (NAE) usando o Gerenciador de chaves integrado (OKM) estiver em uso, mantenha a senha do gerenciador de chaves pronta para concluir a ressincronização do gerenciador de chaves posteriormente no procedimento.

5. Se o seu sistema utilizar unidades de encriptação automática, consulte o artigo da base de dados de Conhecimento "Como saber se uma unidade tem certificação FIPS" para determinar o tipo de unidades de encriptação automática que estão a ser utilizadas no par de HA que está a atualizar. O software ONTAP é compatível com dois tipos de unidades com autocriptografia:

- · Unidades SAS ou NVMe com criptografia de storage NetApp (NSE) com certificação FIPS
- Unidades NVMe com autocriptografia (SED) não FIPS

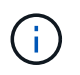

Não é possível combinar unidades FIPS com outros tipos de unidades no mesmo nó ou par de HA.

É possível misturar SEDs com unidades sem criptografia no mesmo nó ou par de HA.

"Saiba mais sobre unidades com autocriptografia compatíveis".

#### Corrija a propriedade agregada se uma pré-verificação ARL falhar

Se a Verificação de status agregado falhar, você deverá devolver os agregados pertencentes ao nó do parceiro ao nó do proprietário principal e iniciar o processo de pré-verificação novamente.

#### Passos

1. Devolva os agregados atualmente pertencentes ao nó do parceiro para o nó do proprietário da casa:

```
storage aggregate relocation start -node source_node -destination destination-
node -aggregate-list *
```

 Verifique se nem o node1 nem o node2 ainda possuem agregados para os quais é o proprietário atual (mas não o proprietário da casa):

storage aggregate show -nodes node\_name -is-home false -fields owner-name, home-name, state

O exemplo a seguir mostra a saída do comando quando um nó é o proprietário atual e proprietário de agregados:

```
cluster::> storage aggregate show -nodes node1 -is-home true -fields
owner-name, home-name, state
aggregate home-name owner-name
                              state
_____
          -----
                              _____
aggr1
         node1
                   node1
                              online
aggr2
         node1
                  nodel
                              online
aqqr3
         node1
                  node1
                              online
aggr4
         node1
                  node1
                              online
4 entries were displayed.
```

#### Depois de terminar

Tem de reiniciar o processo de substituição do controlador:

system controller replace start -nodes node names

#### Licença

Alguns recursos exigem licenças, que são emitidas como *pacotes* que incluem um ou mais recursos. Cada nó no cluster deve ter sua própria chave para cada recurso a ser usado no cluster.

Se você não tiver novas chaves de licença, os recursos atualmente licenciados no cluster estarão disponíveis para o novo controlador. No entanto, o uso de recursos não licenciados no controlador pode colocá-lo fora de conformidade com o contrato de licença, portanto, você deve instalar a nova chave de licença ou chaves para o novo controlador após a conclusão da atualização.

Consulte o "Referências"link para o *Site de suporte NetApp*, onde você pode obter novas chaves de licença de 28 carateres para o ONTAP. As chaves estão disponíveis na seção *meu suporte* em *licenças de software*. Se o site não tiver as chaves de licença necessárias, entre em Contato com o representante de vendas da NetApp.

Para obter informações detalhadas sobre licenciamento, "Referências" consulte o link para a *Referência de Administração do sistema*.

# Gerencie a criptografia de armazenamento usando o Gerenciador de chaves integrado

Você pode usar o Onboard Key Manager (OKM) para gerenciar chaves de criptografia. Se você tiver o OKM configurado, você deve Registrar a senha e o material de backup antes de iniciar a atualização.

# Passos

1. Grave a frase-passe de todo o cluster.

Esta é a senha que foi inserida quando o OKM foi configurado ou atualizado usando a CLI ou API REST.

2. Faça backup das informações do gerenciador de chaves executando o security key-manager onboard show-backup comando.

#### Quiesce as relações SnapMirror (opcional)

Antes de continuar com o procedimento, você deve confirmar que todas as relações do SnapMirror são silenciadas. Quando um relacionamento do SnapMirror é interrompido, ele permanece quieto em reinicializações e failovers.

#### Passos

1. Verifique o status da relação do SnapMirror no cluster de destino:

```
snapmirror show
```

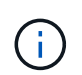

Se o status for "transferência", você deve cancelar essas transferências: snapmirror abort -destination-vserver vserver\_name

A interrupção falha se a relação SnapMirror não estiver no estado "transferindo".

2. Quiesce todas as relações entre o cluster:

```
snapmirror quiesce -destination-vserver *
```

# Fase 2. Transferir e retirar node1

# Visão geral da fase 2

Durante a fase 2, você realocar node1 agregados não-raiz e LIFs de dados nas para node2. Esse processo é amplamente automatizado; a operação é interrompida para permitir que você verifique seu status. Tem de retomar manualmente a operação. Se necessário, você realocar agregados com falha ou vetado. Você também Registra as informações necessárias do node1, aposenta node1 e prepara para netboot node3 e node4 posteriormente no procedimento.

# Passos

- 1. "Realocar agregados não-raiz e LIFs de dados nas de propriedade do node1 para o node2"
- 2. "Realocar agregados com falha ou vetado"
- 3. "Aposentar-se node1"
- 4. "Prepare-se para netboot"

# Realocar agregados não-raiz e LIFs de dados nas de propriedade do node1 para o node2

Antes de poder substituir o node1 por node3, é necessário mover os agregados que não são raiz e os LIFs de dados nas de node1 para node2 antes de migrar os recursos do node1 para node3.

# Antes de começar

A operação já deve ser pausada quando você iniciar a tarefa; você deve retomar manualmente a operação.

#### Sobre esta tarefa

Depois que os agregados e LIFs são migrados, a operação é pausada para fins de verificação. Nessa etapa, você deve verificar se todos os agregados não-raiz e LIFs de dados não-SAN são migrados ou não para o node3.

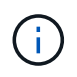

O proprietário da casa para os agregados e LIFs não é modificado; apenas o proprietário atual é modificado.

#### Passos

1. Retomar as operações de transferência agregada e migração de LIF de dados nas:

system controller replace resume

Todos os agregados não-raiz e LIFs de dados nas são migrados de node1 para node2.

A operação é interrompida para permitir que você verifique se todos os node1 agregados não-raiz e LIFs de dados não-SAN foram migrados para o node2.

2. Verifique o status das operações de transferência agregada e movimentação de LIF de dados nas:

system controller replace show-details

 Com a operação ainda em pausa, verifique se todos os agregados não-raiz estão online para o seu estado em node2: O exemplo a seguir mostra que os agregados não-root no node2 estão online:

Se os agregados ficaram offline ou se tornaram estrangeiros no node2, coloque-os online usando o seguinte comando no node2, uma vez para cada agregado:

storage aggregate online -aggregate aggr name

4. Verifique se todos os volumes estão online no node2 usando o seguinte comando no node2 e examinando sua saída:

volume show -node node2 -state offline

Se algum volume estiver offline no node2, coloque-o online usando o seguinte comando no node2, uma vez para cada volume:

volume online -vserver vserver name -volume volume name

O vserver name a usar com este comando é encontrado na saída do comando anterior volume show.

5. se algum LIFs estiver inativo, defina o status administrativo dos LIFs para up usando o seguinte comando, uma vez para cada LIF:

network interface modify -vserver vserver\_name -lif LIF\_name -home-node
nodename -status-admin up

#### Realocar agregados com falha ou vetado

Se algum agregado não for reposicionado ou for vetado, você deve realocar manualmente os agregados ou, se necessário, substituir os vetos ou as verificações de destino.

#### Sobre esta tarefa

A operação de realocação terá sido interrompida devido ao erro.

#### Passos

1. Verifique os logs do sistema de gerenciamento de eventos (EMS) para determinar por que o agregado não

conseguiu se realocar ou foi vetado.

2. Relocate quaisquer agregados com falha ou vetado:

```
storage aggregate relocation start -node node1 -destination node2 -aggregate
-list aggr_name -ndo-controller-upgrade true
```

- 3. Quando solicitado, digite y.
- 4. Você pode forçar a realocação usando um dos seguintes métodos:

| Орção                          | Descrição                                                                                                    |  |
|--------------------------------|----------------------------------------------------------------------------------------------------|--|
| Anular verificações de veto    | Use o seguinte comando:<br>storage aggregate relocation start -node node1<br>-destination node2 -aggregate-list aggr_list -ndo<br>-controller-upgrade true -override-vetoes true                                      |  |
| Anular verificações de destino | Use o seguinte comando:<br>storage aggregate relocation start -node node1<br>-destination node2 -aggregate-list aggr_list -ndo<br>-controller-upgrade true -override-vetoes true<br>-override-destination-checks true |  |

# Aposentar-se node1

Para desativar o node1, você retoma a operação automatizada para desativar o par de HA com o node2 e encerrar o node1 corretamente. Posteriormente, no procedimento, você remove node1 do rack ou chassi.

#### Passos

1. Retomar a operação:

system controller replace resume

2. Verifique se o node1 foi interrompido:

system controller replace show-details

#### Depois de terminar

Você pode desativar o node1 após a conclusão da atualização. "Desativar o sistema antigo"Consulte .

#### Prepare-se para netboot

Depois de colocar fisicamente o rack node3 e node4 posteriormente no procedimento, talvez seja necessário iniciá-los na rede. O termo "netboot" significa que você está inicializando a partir de uma imagem ONTAP armazenada em um servidor remoto. Ao se preparar para netboot, você coloca uma cópia da imagem de inicialização do ONTAP 9 em um servidor da Web que o sistema pode acessar.

#### Antes de começar

• Verifique se você pode acessar um servidor HTTP com o sistema.

• "Referências"Consulte o link para o site de suporte *NetApp* e baixe os arquivos de sistema necessários para sua plataforma e a versão correta do ONTAP.

# Sobre esta tarefa

Você deve netboot os novos controladores se eles não tiverem a mesma versão do ONTAP 9 instalada neles que está instalada nos controladores originais. Depois de instalar cada novo controlador, inicialize o sistema a partir da imagem ONTAP 9 armazenada no servidor Web. Em seguida, pode transferir os ficheiros corretos para o dispositivo multimédia de arranque para as subsequentes inicializações do sistema.

# Passos

- 1. Acesse o site de suporte da NetApp para fazer o download dos arquivos usados para executar o netboot do sistema.
- 2. Transfira o software ONTAP adequado a partir da secção de transferência de software do site de suporte da NetApp e guarde o <ontap\_version>\_image.tgz ficheiro num diretório acessível pela Web.
- 3. Mude para o diretório acessível pela Web e verifique se os arquivos necessários estão disponíveis.

| Para                             | Então                                                                                                    |                                                                                                    |
|----------------------------------|----------------------------------------------------------------------------------------------------|----------------------------------------------------------------------------------------------------|
| Sistemas da série<br>FAS/AFF8000 | Extraia o conteúdo do <ontap_version>_image.tgz arquivo para o<br/>diretório de destino:<br/>tar -zxvf <ontap_version>_image.tgz</ontap_version></ontap_version> |                                                                                                    |
|                                  | í                                                                                                    | Se você estiver extraindo o conteúdo no Windows, use 7-<br>Zip ou WinRAR para extrair a imagem netboot. |
|                                  | Sua lista de diretórios deve conter uma pasta netboot com um arqu<br>kernel:<br>netboot/kernel                                                                   |                                                                                                    |
| Todos os outros sistemas         | Sua lista de diretórios deve conter o seguinte arquivo:<br><ontap_version>_image.tgz</ontap_version>                                                             |                                                                                                    |
|                                  | i                                                                                                    | Você não precisa extrair o conteúdo do <ontap_version>_image.tgz arquivo.</ontap_version>               |

Você usará as informações nos diretórios do "Fase 3".

# Fase 3. Instale e inicialize node3

# Visão geral da fase 3

Durante o Estágio 3, você instala e inicia o node3, verifique se as portas de gerenciamento de clusters e nós do node1 estão online no node3 e verifique a instalação do node3. Se estiver a utilizar o NetApp volume Encryption (NVE), irá restaurar a configuração do gestor de chaves. Se necessário, defina a configuração FC ou UTA/UTA2 em node3. Você também realocar os LIFs de dados nas node1 e agregados não-raiz de node2 para node3 e verificar se os LIFs SAN existem no node3.

# Passos

- 1. "Instale e inicialize node3"
- 2. "Defina a configuração FC ou UTA/UTA2 em node3"
- 3. "Verifique a instalação do node3"
- 4. "Restaure a configuração do gerenciador de chaves no node3"
- 5. "Migre agregados que não sejam raiz e LIFs de dados nas pertencentes ao node1 de node2 para node3"

# Instale e inicialize node3

Você deve instalar o node3 no rack, transferir as conexões do node1 para node3, inicializar node3 e instalar o ONTAP. Em seguida, você deve reatribuir qualquer um dos discos sobressalentes do node1, todos os discos pertencentes ao volume raiz e quaisquer agregados não-raiz que não foram relocados para o node2 anteriormente no processo, conforme descrito nesta seção.

# Sobre esta tarefa

A operação de relocalização é interrompida no início desta fase. Esse processo é amplamente automatizado; a operação é interrompida para permitir que você verifique seu status. Tem de retomar manualmente a operação. Além disso, você deve verificar se os LIFs SAN foram movidos com sucesso para node3.

Você precisa netboot node3 se ele não tiver a mesma versão do ONTAP 9 instalada no node1. Depois de instalar o node3, inicialize-o a partir da imagem ONTAP 9 armazenada no servidor web. Em seguida, pode transferir os ficheiros corretos para o dispositivo multimédia de arranque para as subsequentes inicializações do sistema, seguindo as instruções em "Prepare-se para netboot".

# Importante:

- Se você estiver atualizando um sistema da série V conetado a matrizes de armazenamento ou um sistema com software de virtualização FlexArray conetado a matrizes de armazenamento, você precisará concluir Passo 1 através Passo 21do, em seguida, deixe esta seção e siga as instruções nas "Configurar portas FC no node3"seções e "Verifique e configure as portas UTA/UTA2 no node3"conforme necessário, inserindo comandos no modo de manutenção. Em seguida, você deve retornar a esta seção e retomar com Passo 23.
- Se você estiver atualizando um sistema com discos de armazenamento, será necessário concluir toda esta seção e, em seguida, ir para as "Configurar portas FC no node3"seções e"Verifique e configure as portas UTA/UTA2 no node3", digitando comandos no prompt do cluster.

#### Passos

1. Certifique-se de que você tem espaço em rack para node3.

Se node1 e node2 estivessem em chassi separado, você pode colocar node3 no mesmo local de rack que node1. No entanto, se node1 estava no mesmo chassi com node2, então você precisa colocar node3 em seu próprio espaço de rack, de preferência perto do local de node1.

2. instale o node3 no rack, seguindo as instruções de instalação e configuração para o modelo do seu nó.

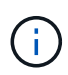

Se você estiver atualizando para um sistema com ambos os nós no mesmo chassi, instale node4 no chassi e node3. Se você não fizer isso, quando você inicializar o node3, o nó se comportará como se estivesse em uma configuração de chassi duplo, e quando você inicializar o node4, a interconexão entre os nós não aparecerá.

3. Cabo node3, movendo as conexões de node1 para node3.

Faça o cabeamento das seguintes conexões, usando as *instruções de instalação e configuração* ou os *requisitos de instalação de virtualização FlexArray e Referência* para a plataforma node3, o documento apropriado de compartimento de disco e *gerenciamento de pares HA*.

Consulte o "Referências" link para o *FlexArray requisitos de instalação de virtualização e Referência* e *gerenciamento de pares HA*.

- Console (porta de gerenciamento remoto)
- · Portas de cluster
- Portas de dados
- · Portas de gerenciamento de clusters e nós
- Armazenamento
- · Configurações SAN: Portas de switch iSCSI Ethernet e FC

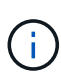

Talvez você não precise mover a placa de interconexão ou a conexão do cabo de interconexão de cluster de node1 para node3, pois a maioria dos modelos de plataforma tem um modelo de placa de interconexão exclusivo. Para a configuração MetroCluster, você precisa mover as conexões de cabo FC-VI de node1 para node3. Se o novo host não tiver uma placa FC-VI, talvez seja necessário mover a placa FC-VI.

4. Ligue a alimentação para node3 e, em seguida, interrompa o processo de inicialização pressionando Ctrl-C no terminal do console para acessar o prompt do ambiente de inicialização.

Se você estiver atualizando para um sistema com ambos os nós no mesmo chassi, o node4 também será reinicializado. No entanto, você pode ignorar a inicialização do node4 até mais tarde.

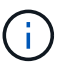

Ao inicializar o node3, você poderá ver a seguinte mensagem de aviso:

```
WARNING: The battery is unfit to retain data during a power outage. This
is likely because the battery is discharged but could be due to other
temporary conditions.
When the battery is ready, the boot process will complete and services
will be engaged.
To override this delay, press 'c' followed by 'Enter'
```

- 5. se a mensagem de aviso for exibida no Passo 4, execute as seguintes ações:
  - a. Verifique se há mensagens do console que possam indicar um problema que não seja uma bateria NVRAM fraca e, se necessário, tome as medidas corretivas necessárias.
  - b. Deixe a bateria carregar e o processo de arranque terminar.

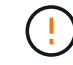

Atenção: Não sobreponha o atraso; a falha em permitir que a bateria carregue pode resultar em perda de dados.

"Prepare-se para netboot"Consulte a .

6. Configure a conexão netboot escolhendo uma das seguintes ações.

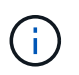

Você deve usar a porta de gerenciamento e o IP como conexão netboot. Não use um IP de LIF de dados ou uma interrupção de dados pode ocorrer enquanto a atualização está sendo realizada.

| Se o DHCP (Dynamic Host<br>Configuration Protocol)<br>for… | Então                                                                                                    |                                                                                                    |
|------------------------------------------------------------|----------------------------------------------------------------------------------------------------|----------------------------------------------------------------------------------------------------|
| Em execução                                                | Configure a conexão automaticamente usando o seguinte comando no prompt do ambiente de inicialização:<br>ifconfig e0M -auto                                  |                                                                                                    |
| Não está a funcionar                                       | Configure<br>prompt do<br>if confid<br>gw=gate<br>filer_a<br>(obrigatór<br>netmask<br>(obrigatór<br>gateway<br>dns_add<br>(opcional)<br>dns_dom<br>(DNS) (op | <pre>manualmente a conexão usando o seguinte comando no<br/>ambiente de inicialização:<br/>g eOM -addr=filer_addr -mask=netmask -<br/>way -dns=dns_addr -domain=dns_domain<br/>ddr É o endereço IP do sistema de armazenamento<br/>io).<br/>é a máscara de rede do sistema de armazenamento<br/>io).<br/>é o gateway para o sistema de armazenamento (obrigatório).<br/>r É o endereço IP de um servidor de nomes em sua rede<br/>ain É o nome de domínio do serviço de nomes de domínio<br/>cional).<br/>Outros parâmetros podem ser necessários para sua<br/>interface. Insira help ifconfig no prompt do firmware<br/>para obter detalhes.</pre> |

# 7. execute netboot no node3:

| Para                             | Então                                                                                                    |
|----------------------------------|----------------------------------------------------------------------------------------------------|
| Sistemas da série<br>FAS/AFF8000 | <pre>netboot http://<web_server_ip path_to_web-<br="">accessible_directory&gt;/netboot/kernel</web_server_ip></pre>                            |
| Todos os outros sistemas         | <pre>netboot http://<web_server_ip path_to_web-<br="">accessible_directory&gt;/<ontap_version>_image.tgz</ontap_version></web_server_ip></pre> |

 $\label{eq:optimal_optimal_op$ 

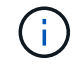

Não interrompa a inicialização.

8. no menu de inicialização, selecione a opção (7) Install new software first.

Esta opção de menu transfere e instala a nova imagem ONTAP no dispositivo de arranque.

Ignore a seguinte mensagem:

This procedure is not supported for Non-Disruptive Upgrade on an HA pair

A observação se aplica a atualizações sem interrupções do ONTAP e não a atualizações de controladores.

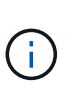

Sempre use netboot para atualizar o novo nó para a imagem desejada. Se você usar outro método para instalar a imagem no novo controlador, a imagem incorreta pode ser instalada. Este problema aplica-se a todas as versões do ONTAP. O procedimento netboot combinado com opção (7) Install new software limpa a Mídia de inicialização e coloca a mesma versão do ONTAP em ambas as partições de imagem.

9. se você for solicitado a continuar o procedimento, digite <sub>y</sub> e, quando solicitado para o pacote, digite o URL:

```
http://<web_server_ip/path_to_web-
accessible_directory>/<ontap_version>_image.tgz
```

- 10. conclua as seguintes subetapas para reinicializar o módulo do controlador:
  - a. Introduza n para ignorar a recuperação da cópia de segurança quando vir o seguinte aviso:

Do you want to restore the backup configuration now?  $\{y|n\}$ 

b. Digite y para reiniciar quando você vir o seguinte prompt:

The node must be rebooted to start using the newly installed software. Do you want to reboot now?  $\{y|n\}$ 

O módulo do controlador reinicializa, mas pára no menu de inicialização porque o dispositivo de inicialização foi reformatado e os dados de configuração devem ser restaurados.

- 11. Selecione o modo de manutenção 5 no menu de inicialização e entre y quando você for solicitado a continuar com a inicialização.
- 12. Verifique se o controlador e o chassi estão configurados como ha:

ha-config show

O exemplo a seguir mostra a saída do ha-config show comando:

```
Chassis HA configuration: ha
Controller HA configuration: ha
```

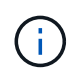

Registros do sistema em uma PROM, quer estejam em um par de HA ou em uma configuração independente. O estado deve ser o mesmo em todos os componentes do sistema autônomo ou do par de HA.

13. se o controlador e o chassi não estiverem configurados como ha, use os seguintes comandos para corrigir a configuração:

ha-config modify controller ha

ha-config modify chassis ha

Se você tiver uma configuração MetroCluster, use os seguintes comandos para modificar o controlador e o chassi:

ha-config modify controller mcc

ha-config modify chassis mcc

14. Sair do modo de manutenção:

halt

Interrompa o AUTOBOOT pressionando Ctrl-C no prompt do ambiente de inicialização.

15. em node2, verifique a data, hora e fuso horário do sistema:

date

16. em node3, verifique a data usando o seguinte comando no prompt do ambiente de inicialização:

show date

17. se necessário, defina a data em node3:

set date mm/dd/yyyy

18. no node3, verifique a hora usando o seguinte comando no prompt do ambiente de inicialização:

show time

19. se necessário, defina a hora em node3:

set time *hh:mm:ss* 

20. no boot Loader, defina a ID do sistema do parceiro em node3:

setenv partner-sysid node2\_sysid

Para node3, partner-sysid deve ser o de node2.

a. Guarde as definições:

saveenv

21. Verifique o partner-sysid para node3:

printenv partner-sysid

22. Faça uma das seguintes ações:

| Se o seu sistema                                                                                                    | Descrição                                                                                                    |                                                                                                    |
|----------------------------------------------------------------------------------------------------|----------------------------------------------------------------------------------------------------|----------------------------------------------------------------------------------------------------|
| Tem discos e nenhum<br>armazenamento de back-end                                                                               | Vá para Passo 23                                                                                                    |                                                                                                    |
| É um sistema da série V ou<br>um sistema com software de<br>virtualização FlexArray<br>conetado a matrizes de<br>armazenamento | <ul> <li>a. Vá para a seção "Definir a configuração FC ou UTA/UTA2 em node3"<br/>e preencha as subseções nesta seção.</li> <li>b. Retorne a esta seção e conclua as etapas restantes, começando<br/>com Passo 23.</li> </ul> |                                                                                                    |
|                                                                                                    | (j)                                                                                                    | É necessário reconfigurar portas integradas FC, portas<br>integradas CNA e placas CNA antes de inicializar o<br>ONTAP no sistema ou série V com o software de<br>virtualização FlexArray. |

23. Adicione as portas do iniciador FC do novo nó às zonas do switch.

Se o seu sistema tiver uma SAN de fita, você precisará de zoneamento para os iniciadores. Se necessário, modifique as portas integradas para o iniciador consultando o "Configuração de portas FC no node3". Consulte a documentação do storage array e zoneamento para obter mais instruções sobre zoneamento.

24. Adicione as portas do iniciador FC ao storage array como novos hosts, mapeando os LUNs do array para os novos hosts.

Consulte a documentação de matriz de armazenamento e zoneamento para obter instruções.

25. modifique os valores WWPN (nome da porta mundial) no host ou grupos de volume associados aos LUNs de array no storage array.

A instalação de um novo módulo de controladora altera os valores WWPN associados a cada porta FC integrada.

- 26. se sua configuração usa zoneamento baseado em switch, ajuste o zoneamento para refletir os novos valores WWPN.
- 27. Se você tiver unidades de criptografia de armazenamento NetApp (NSE) instaladas, execute as seguintes etapas.

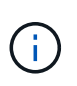

Se ainda não o tiver feito anteriormente no procedimento, consulte o artigo da base de dados de Conhecimento "Como saber se uma unidade tem certificação FIPS" para determinar o tipo de unidades de encriptação automática que estão a ser utilizadas.

a. Defina bootarg.storageencryption.support para true ou false:

| Se as seguintes unidades estiverem em uso…                                                              | Então                                                |
|----------------------------------------------------------------------------------------------------|------------------------------------------------------|
| Unidades NSE que estejam em<br>conformidade com os requisitos de<br>autocriptografia FIPS 140-2 nível 2 | setenv bootarg.storageencryption.support <b>true</b> |
| SEDs não FIPS de NetApp                                                                                 | setenv bootarg.storageencryption.support false       |

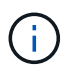

Não é possível combinar unidades FIPS com outros tipos de unidades no mesmo nó ou par de HA. É possível misturar SEDs com unidades sem criptografia no mesmo nó ou par de HA.

b. Vá para o menu de inicialização especial e selecione opção (10) Set Onboard Key Manager recovery secrets.

Introduza a frase-passe e as informações de cópia de segurança que registou o procedimento anterior. "Gerencie a criptografia de armazenamento usando o Gerenciador de chaves integrado"Consulte .

28. Nó de inicialização no menu de inicialização:

boot\_ontap menu

Se você não tiver uma configuração FC ou UTA/UTA2, execute "Verifique e configure as portas UTA/UTA2 no node4, passo 15" para que o node4 possa reconhecer os discos do node2.

29. para uma configuração MetroCluster, sistemas e sistemas da série V com software de virtualização FlexArray conetado a arrays de armazenamento, você deve definir e configurar as portas FC ou UTA/UTA2 no node3 para detetar os discos conetados ao nó. Para concluir esta tarefa, vá para a secção "Defina a configuração FC ou UTA/UTA2 em node3".

#### Defina a configuração FC ou UTA/UTA2 em node3

Se o node3 tiver portas FC integradas, portas de adaptador unificado de destino integrado (UTA/UTA2) ou uma placa UTA/UTA2, você deverá configurar as configurações antes de concluir o restante do procedimento.

#### Sobre esta tarefa

Talvez seja necessário preencher a Configurar portas FC no node3seção , a Verifique e configure as portas UTA/UTA2 no node3seção ou ambas as seções.

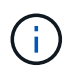

Os materiais de marketing da NetApp podem usar o termo UTA2 para se referir a adaptadores e portas de adaptador de rede convergente (CNA). No entanto, a CLI usa o termo CNA.

- Se o node3 não tiver portas FC integradas, portas UTA/UTA2 integradas ou uma placa UTA/UTA2 e estiver atualizando um sistema com discos de storage, você poderá pular para a "Verifique a instalação do node3" seção.
- No entanto, se você tiver um sistema V-Series ou um sistema com software de virtualização FlexArray com storage arrays, e o node3 não tiver portas FC integradas, portas UTA/UTA integradas ou uma placa UTA/UTA2, retorne à seção *Instalar e inicializar node3* e continue a seção em "Passo 23".

#### Opções

- Configurar portas FC no node3
- Verifique e configure as portas UTA/UTA2 no node3

#### Configurar portas FC no node3

Se o node3 tiver portas FC, integradas ou em um adaptador FC, você precisará definir configurações de porta no nó antes de colocá-lo em serviço, pois as portas não estão pré-configuradas. Se as portas não estiverem configuradas, poderá ocorrer uma interrupção no serviço.

## Antes de começar

Você deve ter os valores das configurações de porta FC de node1 que você salvou na "Prepare os nós para atualização" seção .

# Sobre esta tarefa

Você pode ignorar esta seção se o sistema não tiver configurações FC. Se o sistema tiver portas UTA/UTA2 integradas ou uma placa UTA/UTA2, configure-as no Verifique e configure as portas UTA/UTA2 no node3.

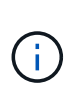

Se o sistema tiver discos de armazenamento, introduza os comandos nesta secção no prompt do cluster. Se você tiver um 'sistema Série V' ou tiver software de virtualização FlexArray e estiver conetado a matrizes de armazenamento, digite os comandos nesta seção no modo de manutenção.

- 1. Compare as configurações FC no node3 com as configurações que você capturou anteriormente de node1.
- 2. Faça uma das seguintes ações:

| Se o sistema que você está<br>atualizando…                                                 | Então                                                                                                    |  |
|--------------------------------------------------------------------------------------------|----------------------------------------------------------------------------------------------------|--|
| Tem discos de<br>armazenamento                                                             | No modo de manutenção (opção 5 no menu de inicialização), modifique as portas FC no node3 conforme necessário: |  |
|                                                                                            | Para programar portas de destino:                                                                              |  |
|                                                                                            | ucadmin modify -m fc -t target adapter                                                                         |  |
|                                                                                            | Para programar portas do iniciador:                                                                            |  |
|                                                                                            | ucadmin modify -m fc -t initiator adapter                                                                      |  |
|                                                                                            | - t É o tipo FC4: Alvo ou iniciador.                                                                           |  |
| É um sistema da série V ou<br>tem software de virtualização<br>ElexArray e está conetado a | No modo de manutenção (opção 5 no menu de inicialização), modifique as portas FC no node3 conforme necessário: |  |
| matrizes de armazenamento                                                                  | ucadmin modify -m fc -t initiator -f adapter_port_name                                                         |  |
|                                                                                            | −± É o tipo FC4, alvo ou iniciador.                                                                            |  |
|                                                                                            | (i) As portas FC devem ser programadas como iniciadores.                                                       |  |

3. Faça uma das seguintes ações:

| Se o sistema que você está atualizando… | Então                                                                                               |
|-----------------------------------------|----------------------------------------------------------------------------------------------------|
| Tem discos de<br>armazenamento          | Verifique as novas configurações usando o seguinte comando e<br>examinando a saída:<br>ucadmin show |

| Se o sistema que você está<br>atualizando…                                                                              | Então                                                                                            |
|----------------------------------------------------------------------------------------------------|--------------------------------------------------------------------------------------------------|
| É um sistema da série V ou<br>tem software de virtualização<br>FlexArray e está conetado a<br>matrizes de armazenamento | Verifique as novas configurações usando o seguinte comando e examinando a saída:<br>ucadmin show |

4. Sair do modo de manutenção:

halt

5. Inicie o sistema a partir do prompt Loader:

boot\_ontap menu

- 6. depois de inserir o comando, aguarde até que o sistema pare no prompt do ambiente de inicialização.
- 7. Selecione a opção 5 no menu de arranque para o modo de manutenção.
- 8. execute uma das seguintes ações:

| Se o sistema que você está atualizando                                                                               | Então                                                                                                    |
|----------------------------------------------------------------------------------------------------|----------------------------------------------------------------------------------------------------|
| Tem discos de armazenamento                                                                                          | <ul> <li>Se o node3 tiver uma placa UTA/UTA2 ou<br/>portas integradas UTA/UTA2, vá para a seção<br/>Verifique e configure as portas UTA/UTA2 no<br/>node3.</li> </ul>                                                                                       |
|                                                                                                    | <ul> <li>Se o node3 não tiver uma placa UTA/UTA2 ou<br/>portas integradas UTA/UTA2, ignore a seção<br/>Verifique e configure as portas UTA/UTA2 no<br/>node3 e vá para a "Verifique a instalação do<br/>node3"seção.</li> </ul>                             |
| É um sistema da série V ou tem software de<br>virtualização FlexArray e está conetado a matrizes<br>de armazenamento | <ul> <li>Se o node3 tiver uma placa UTA/UTA2 ou<br/>portas integradas UTA/UTA2, vá para a seção<br/>Verifique e configure as portas UTA/UTA2 no<br/>node3.</li> </ul>                                                                                       |
|                                                                                                    | <ul> <li>Se o node3 não tiver uma placa UTA/UTA2 ou<br/>portas integradas UTA/UTA2, ignore a seção<br/>Verifique e configure as portas UTA/UTA2 no<br/>node3 e retorne à seção <i>Instalar e inicializar</i><br/>node3 e continue em "Passo 23".</li> </ul> |

#### Verifique e configure as portas UTA/UTA2 no node3

Se o node3 tiver portas UTA/UTA2 integradas ou uma placa UTA/UTA2, você deve verificar a configuração das portas e, possivelmente, reconfigurá-las, dependendo de como você deseja usar o sistema atualizado.

#### Antes de começar

Você deve ter os módulos SFP corretos para as portas UTA/UTA2.

#### Sobre esta tarefa

Se pretender utilizar uma porta de adaptador de destino unificado (UTA/UTA2) para FC, tem de verificar primeiro a forma como a porta está configurada.

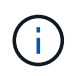

Os materiais de marketing da NetApp podem usar o termo UTA2 para se referir a adaptadores e portas CNA. No entanto, a CLI usa o termo CNA.

Você pode usar o ucadmin show comando para verificar a configuração atual da porta:

| *> ucadmin show           |         |         |         |           |         |
|---------------------------|---------|---------|---------|-----------|---------|
|                           | Current | Current | Pending | Pending   | Admin   |
| Adapter                   | Mode    | Туре    | Mode    | Туре      | Status  |
|                           |         |         |         |           |         |
| 0e                        | fc      | target  | -       | initiator | offline |
| Of                        | fc      | target  | -       | initiator | offline |
| 0g                        | fc      | target  | -       | initiator | offline |
| Oh                        | fc      | target  | -       | initiator | offline |
| 1a                        | fc      | target  | -       | -         | online  |
| 1b                        | fc      | target  | -       | -         | online  |
| 6 entries were displayed. |         |         |         |           |         |
|                           |         |         |         |           |         |

As PORTAS UTA/UTA2 podem ser configuradas no modo FC nativo ou no modo UTA/UTA2. O modo FC suporta iniciador FC e destino FC; o modo UTA/UTA2 permite o compartilhamento simultâneo de tráfego NIC e FCoE na mesma interface SFP 10GbE e suporta destinos FC.

As PORTAS UTA/UTA2 podem ser encontradas em um adaptador ou no controlador e têm as seguintes configurações, mas você deve verificar a configuração das portas UTA/UTA2 no node3 e alterá-lo, se necessário:

- Os cartões UTA/UTA2 encomendados quando o controlador é encomendado são configurados antes do envio para ter a personalidade que você solicita.
- Os cartões UTA/UTA2 encomendados separadamente do controlador são fornecidos com a personalidade de destino padrão do FC.
- As portas UTA/UTA2 integradas em novos controladores são configuradas antes do envio para ter a
  personalidade que você solicita.

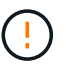

**Atenção**: Se o seu sistema tiver discos de armazenamento, você insere os comandos nesta seção no prompt do cluster, a menos que seja direcionado para entrar no modo de manutenção. Se você tiver um sistema da série V ou tiver um software de virtualização FlexArray e estiver conetado a matrizes de armazenamento, digite os comandos nesta seção no prompt do modo de manutenção. Você deve estar no modo Manutenção para configurar portas UTA/UTA2.

#### Passos

1. Verifique como as portas estão atualmente configuradas inserindo o seguinte comando em node3:

| Se o sistema                                                                                                    | Então                    |
|----------------------------------------------------------------------------------------------------|--------------------------|
| Tem discos de<br>armazenamento                                                                                          | Nenhuma ação necessária. |
| É um sistema da série V ou<br>tem software de virtualização<br>FlexArray e está conetado a<br>matrizes de armazenamento | ucadmin show             |

O sistema exibe a saída semelhante ao seguinte exemplo:

| *> ucadmin show |         |           |         |         |        |
|-----------------|---------|-----------|---------|---------|--------|
|                 | Current | Current   | Pending | Pending | Admin  |
| Adapter         | Mode    | Туре      | Mode    | Туре    | Status |
|                 |         |           |         |         |        |
| 0e              | fc      | initiator | -       | -       | online |
| 0f              | fc      | initiator | -       | -       | online |
| 0g              | cna     | target    | -       | -       | online |
| Oh              | cna     | target    | -       | -       | online |
| 0e              | fc      | initiator | -       | -       | online |
| 0f              | fc      | initiator | -       | -       | online |
| 0g              | cna     | target    | -       | -       | online |
| Oh              | cna     | target    | -       | -       | online |
| *>              |         |           |         |         |        |
|                 |         |           |         |         |        |

2. se o módulo SFP atual não corresponder ao uso desejado, substitua-o pelo módulo SFP correto.

Entre em Contato com seu representante da NetApp para obter o módulo SFP correto.

- 3. examine a saída do ucadmin show comando e determine se as portas UTA/UTA2 têm a personalidade que você deseja.
- 4. Faça uma das seguintes ações:

| Se as portas UTA/UTA2                      | Então                                             |
|--------------------------------------------|---------------------------------------------------|
| Não tenha a personalidade<br>que você quer | Vá para Passo 5.                                  |
| Tenha a personalidade que você quer        | Pule a Etapa 5 até a Etapa 12 e vá para Passo 13. |

5. execute uma das seguintes ações:

| Se você estiver<br>configurando… | Então                             |
|----------------------------------|-----------------------------------|
| Portas em uma placa<br>UTA/UTA2  | Vá para Passo 7                   |
| Portas UTA/UTA2 integradas       | Pule a Etapa 7 e vá para Passo 8. |

6. se o adaptador estiver no modo iniciador e se a porta UTA/UTA2 estiver online, coloque a porta UTA/UTA2 offline:

storage disable adapter adapter\_name

Os adaptadores no modo de destino são automaticamente offline no modo de manutenção.

7. se a configuração atual não corresponder ao uso desejado, altere a configuração conforme necessário:

ucadmin modify -m fc|cna -t initiator|target adapter\_name

- ° -m é o modo personalidade, fc ou cna.
- $^{\circ}$  -t  $\acute{E}$  o tipo FC4, target ou initiator.

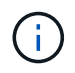

Você deve usar o iniciador FC para unidades de fita, sistemas de virtualização FlexArray e configurações MetroCluster. Você deve usar o destino FC para clientes SAN.

8. Verifique as definições:

ucadmin show

9. Verifique as definições:

| Se o sistema                                                                                                    | Então        |
|----------------------------------------------------------------------------------------------------|--------------|
| Tem discos de<br>armazenamento                                                                                          | ucadmin show |
| É um sistema da série V ou<br>tem software de virtualização<br>FlexArray e está conetado a<br>matrizes de armazenamento | ucadmin show |

A saída nos exemplos a seguir mostra que o tipo FC4 de adaptador "1b" está mudando para initiator e que o modo dos adaptadores "2a" e "2b" está mudando para cna:

| *> ucadm | in show |           |         |           |        |
|----------|---------|-----------|---------|-----------|--------|
|          | Current | Current   | Pending | Pending   | Admin  |
| Adapter  | Mode    | Туре      | Mode    | Туре      | Status |
|          |         |           |         |           |        |
| 1a       | fc      | initiator | -       | -         | online |
| 1b       | fc      | target    | -       | initiator | online |
| 2a       | fc      | target    | cna     | -         | online |
| 2b       | fc      | target    | cna     | -         | online |
| *>       |         |           |         |           |        |
|          |         |           |         |           |        |

10. coloque quaisquer portas de destino online inserindo um dos seguintes comandos, uma vez para cada porta:

| Se o sistema                                                                                                    | Então                                                                                 |
|----------------------------------------------------------------------------------------------------|---------------------------------------------------------------------------------------|
| Tem discos de<br>armazenamento                                                                                          | <pre>network fcp adapter modify -node node_name -adapter adapter_name -state up</pre> |
| É um sistema da série V ou<br>tem software de virtualização<br>FlexArray e está conetado a<br>matrizes de armazenamento | fcp config adapter_name up                                                            |

- 11. Ligue a porta.
- 12. execute uma das seguintes ações:

| Se o sistema                                                                                                    | Então                                                                         |
|----------------------------------------------------------------------------------------------------|-------------------------------------------------------------------------------|
| Tem discos de armazenamento                                                                                          | Vá para "Verifique a instalação do node3".                                    |
| É um sistema da série V ou tem software de<br>virtualização FlexArray e está conetado a matrizes<br>de armazenamento | Retorne à seção <i>Instalar e inicializar node3</i> e continue em "Passo 23". |

# 13. Sair do modo de manutenção:

halt

- 14. Inicialize o nó no menu de inicialização executando boot\_ontap menu. Se você estiver atualizando para um A800, vá para Passo 23.
- 15. No node3, vá para o menu de inicialização e, usando 22/7, selecione a opção oculta boot\_after\_controller\_replacement . No prompt, digite node1 para reatribuir os discos de node1 a node3, conforme o exemplo a seguir.

```
LOADER-A> boot ontap menu
<output truncated>
All rights reserved.
*****
                            *
* Press Ctrl-C for Boot Menu. *
<output truncated>
Please choose one of the following:
(1) Normal Boot.
(2) Boot without /etc/rc.
(3) Change password.
(4) Clean configuration and initialize all disks.
(5) Maintenance mode boot.
(6) Update flash from backup config.
(7) Install new software first.
(8) Reboot node.
(9) Configure Advanced Drive Partitioning.
(10) Set Onboard Key Manager recovery secrets.
(11) Configure node for external key management.
Selection (1-11)? 22/7
(22/7) Print this secret List
(25/6) Force boot with multiple filesystem disks missing.
(25/7) Boot w/ disk labels forced to clean.
(29/7) Bypass media errors.
(44/4a) Zero disks if needed and create new flexible root volume.
(44/7) Assign all disks, Initialize all disks as SPARE, write DDR
labels
<output truncated>
(wipeconfig)
                                  Clean all configuration on boot
device
(boot after controller replacement) Boot after controller upgrade
                                  Boot after MCC transition
(boot_after_mcc_transition)
                                  Unpartition all disks and remove
(9a)
their ownership information.
                                  Clean configuration and
(9b)
initialize node with partitioned disks.
```

```
Clean configuration and
(9c)
initialize node with whole disks.
                                    Reboot the node.
(9d)
(9e)
                                    Return to main boot menu.
The boot device has changed. System configuration information could
be lost. Use option (6) to restore the system configuration, or
option (4) to initialize all disks and setup a new system.
Normal Boot is prohibited.
Please choose one of the following:
(1) Normal Boot.
(2) Boot without /etc/rc.
(3) Change password.
(4) Clean configuration and initialize all disks.
(5) Maintenance mode boot.
(6) Update flash from backup config.
(7) Install new software first.
(8) Reboot node.
(9) Configure Advanced Drive Partitioning.
(10) Set Onboard Key Manager recovery secrets.
(11) Configure node for external key management.
Selection (1-11)? boot_after_controller_replacement
This will replace all flash-based configuration with the last backup
to disks. Are you sure you want to continue?: yes
<output truncated>
Controller Replacement: Provide name of the node you would like to
replace: < nodename of the node being replaced>
Changing sysid of node nodel disks.
Fetched sanown old owner sysid = 536940063 and calculated old sys id
= 536940063
Partner sysid = 4294967295, owner sysid = 536940063
<output truncated>
varfs backup restore: restore using /mroot/etc/varfs.tgz
varfs backup restore: attempting to restore /var/kmip to the boot
device
varfs backup restore: failed to restore /var/kmip to the boot device
varfs backup restore: attempting to restore env file to the boot
device
varfs backup restore: successfully restored env file to the boot
device wrote key file "/tmp/rndc.key"
varfs backup restore: timeout waiting for login
varfs backup restore: Rebooting to load the new varfs
Terminated
```

```
<node reboots>
System rebooting...
.
Restoring env file from boot media...
copy_env_file:scenario = head upgrade
Successfully restored env file from boot media...
Rebooting to load the restored env file...
.
System rebooting...
.

.
WARNING: System ID mismatch. This usually occurs when replacing a
boot device or NVRAM cards!
Override system ID? {y|n} y
.
Login:
```

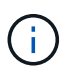

No exemplo de saída do console acima, o ONTAP solicitará o nome do nó do parceiro se o sistema usar discos de particionamento avançado de disco (ADP).

- 16. Se o sistema entrar em um loop de reinicialização com a mensagem no disks found, isso indica que o sistema redefiniu as portas FC ou UTA/UTA2 de volta ao modo de destino e, portanto, não consegue ver nenhum disco. Para resolver isso, continue com Passo 17 para Passo 22ou vá para a seção "Verifique a instalação do node3".
- 17. pressione Ctrl-C durante o AUTOBOOT para parar o nó no prompt Loader>.
- 18. no prompt DO Loader, entre no modo de manutenção:

boot\_ontap maint

19. no modo de manutenção, exiba todas as portas do iniciador definidas anteriormente que estão agora no modo de destino:

ucadmin show

Altere as portas novamente para o modo iniciador:

ucadmin modify -m fc -t initiator -f adapter name

20. Verifique se as portas foram alteradas para o modo iniciador:

ucadmin show

21. Sair do modo de manutenção:

halt

Se você estiver atualizando de um sistema que suporte discos externos para um sistema que também suporte discos externos, vá para Passo 22.

- i -

Se você estiver atualizando de um sistema que suporte discos externos para um sistema que suporte discos internos e externos, por exemplo, um sistema AFF A800, vá para Passo 23.

22. no prompt DO Loader, inicialize:

```
boot_ontap menu
```

Agora, na inicialização, o nó pode detetar todos os discos que foram atribuídos anteriormente a ele e pode inicializar como esperado.

Quando os nós de cluster que você está substituindo usam criptografia de volume raiz, o ONTAP não consegue ler as informações de volume dos discos. Restaure as chaves para o volume raiz.

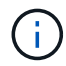

Isto aplica-se apenas quando o volume raiz está a utilizar a encriptação de volume NetApp.

a. Voltar ao menu de arranque especial:

```
LOADER> boot ontap menu
```

```
Please choose one of the following:
(1) Normal Boot.
(2) Boot without /etc/rc.
(3) Change password.
(4) Clean configuration and initialize all disks.
(5) Maintenance mode boot.
(6) Update flash from backup config.
(7) Install new software first.
(8) Reboot node.
(9) Configure Advanced Drive Partitioning.
(10) Set Onboard Key Manager recovery secrets.
(11) Configure node for external key management.
Selection (1-11)? 10
```

- a. Selecione (10) Definir segredos de recuperação do Onboard Key Manager
- b. Digite y no seguinte prompt:

```
This option must be used only in disaster recovery procedures. Are you sure? (y or n): y
```

- c. No prompt, insira a senha do gerenciador de chaves.
- d. Insira os dados de backup quando solicitado.

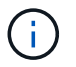

Tem de ter obtido a frase-passe e os dados de cópia de segurança na "Prepare os nós para atualização" secção deste procedimento.

e. Depois de o sistema reiniciar para o menu de inicialização especial, execute a opção (1) normal Boot

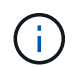

Você pode encontrar um erro nesta fase. Se ocorrer um erro, repita as subetapas em Passo 22 até que o sistema inicialize normalmente.

23. se você estiver atualizando de um sistema com discos externos para um sistema que suporta discos internos e externos (sistemas AFF A800, por exemplo), defina o agregado node1 como o agregado raiz para confirmar que o node3 inicializa a partir do agregado raiz de node1. Para definir o agregado raiz, vá para o menu de inicialização e selecione a opção 5 para entrar no modo de manutenção.

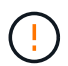

# Você deve executar as seguintes subetapas na ordem exata mostrada; a falha em fazê-lo pode causar uma interrupção ou até mesmo perda de dados.

O procedimento a seguir define node3 para inicializar a partir do agregado raiz de node1:

a. Entre no modo de manutenção:

boot ontap maint

b. Verifique as informações de RAID, Plex e checksum para o agregado node1:

aggr status -r

c. Verifique o status do agregado node1:

```
aggr status
```

d. Se necessário, coloque o agregado node1 online:

aggr\_online root\_aggr\_from\_node1

e. Evite que o node3 inicialize a partir do seu agregado raiz original:

aggr offline root aggr on node3

f. Defina o agregado de raiz node1 como o novo agregado de raiz para node3:

aggr options aggr\_from\_node1 root

g. Verifique se o agregado raiz do node3 está offline e o agregado raiz dos discos trazidos do node1 está online e definido como root:

aggr status

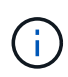

A falha na execução da subetapa anterior pode fazer com que o node3 seja inicializado a partir do agregado raiz interno, ou pode fazer com que o sistema assuma que existe uma nova configuração de cluster ou peça para que você identifique uma.

O seguinte mostra um exemplo da saída do comando:

```
AggrStateStatusOptionsaggr0_nst_fas8080_15onlineraid_dp, aggr<br/>fast zeroed<br/>64-bitroot, nosnap=onaggr0offlineraid_dp, aggr<br/>fast zeroed<br/>fast zeroed<br/>64-bitdiskroot
```

# Verifique a instalação do node3

Você deve verificar se as portas físicas do node1 são mapeadas corretamente para as portas físicas no node3. Isso permitirá que o node3 se comunique com outros nós no cluster e com a rede após a atualização.

#### Sobre esta tarefa

Consulte a "Referências" ligação ao *Hardware Universe* para captar informações sobre as portas nos novos nós. Você usará as informações mais adiante nesta seção.

O layout físico da porta pode variar, dependendo do modelo dos nós. Quando o novo nó for inicializado, o ONTAP tentará determinar quais portas devem hospedar LIFs de cluster para entrar automaticamente no quórum.

Se as portas físicas no node1 não forem mapeadas diretamente para as portas físicas no node3, a seção seguinte Restaure a configuração de rede no node3deve ser usada para reparar a conetividade de rede.

Depois de instalar e inicializar o node3, você deve verificar se ele está instalado corretamente. Você deve esperar que node3 se junte ao quórum e, em seguida, retomar a operação de realocação.

Neste ponto do procedimento, a operação terá pausado como node3 junta quórum.

#### Passos

1. Verifique se o quórum de node3 aderiu:

cluster show -node node3 -fields health

A saída health do campo deve ser true.

2. Verifique se o node3 faz parte do mesmo cluster que o node2 e se está em bom estado:

cluster show

 Dependendo da versão do ONTAP em execução no par de HA sendo atualizado, execute uma das seguintes ações:

| Se a sua versão do ONTAP for | Então                                                                                                    |
|------------------------------|----------------------------------------------------------------------------------------------------|
| 9,8 a 9.11.1                 | Verifique se as LIFs do cluster estão escutando na porta 7700:<br>::> network connections listening show -vserver<br>Cluster |
| 9.12.1 ou posterior          | Ignore esta etapa e vá para Passo 5.                                                                                         |

A escuta da porta 7700 nas portas do cluster é o resultado esperado, como mostrado no exemplo a seguir para um cluster de dois nós:

```
Cluster::> network connections listening show -vserver Cluster
Vserver Name Interface Name:Local Port Protocol/Service
_____
                                      _____
Node: NodeA
Cluster
            NodeA clus1:7700
                                       TCP/ctlopcp
Cluster
            NodeA clus2:7700
                                       TCP/ctlopcp
Node: NodeB
Cluster
            NodeB clus1:7700
                                       TCP/ctlopcp
Cluster
            NodeB clus2:7700
                                       TCP/ctlopcp
4 entries were displayed.
```

4. Para cada LIF de cluster que não está escutando na porta 7700, defina o status administrativo do LIF para down e depois up:

::> net int modify -vserver Cluster -lif *cluster-lif* -status-admin down; net int modify -vserver Cluster -lif *cluster-lif* -status-admin up

Repita o passo 3 para verificar se o LIF do cluster está agora a ouvir na porta 7700.

5. mudar para o modo de privilégio avançado:

set advanced

6. Verifique o status da operação de substituição do controlador e verifique se ele está em um estado de pausa e no mesmo estado em que estava antes de node1 ser interrompido para executar as tarefas físicas de instalação de novos controladores e movimentação de cabos:

system controller replace show system controller replace show-details

7. Se você estiver trabalhando em um sistema MetroCluster, verifique se o controlador substituído está configurado corretamente para a configuração do MetroCluster; a configuração do MetroCluster deve estar em estado de integridade. "Verifique a integridade da configuração do MetroCluster"Consulte.

Reconfigure as LIFs entre clusters no nó node3 do MetroCluster e verifique o peering de cluster para restaurar a comunicação entre os nós do MetroCluster antes de prosseguir para a Etapa 6.

Verifique o status do nó MetroCluster:

metrocluster node show

8. Retomar a operação de substituição do controlador:

system controller replace resume

9. A substituição do controlador fará uma pausa para intervenção com a seguinte mensagem:

```
Cluster::*> system controller replace show
Node
                Status
                                           Error-Action
_____
Node1(now node3) Paused-for-intervention
                                          Follow the instructions
given in
                                           Step Details
Node2
                        None
Step Details:
                  _____
To complete the Network Reachability task, the ONTAP network
configuration must be manually adjusted to match the new physical
network configuration of the hardware. This includes:
1. Re-create the interface group, if needed, before restoring VLANs. For
detailed commands and instructions, refer to the "Re-creating VLANs,
ifgrps, and broadcast domains" section of the upgrade controller
hardware guide for the ONTAP version running on the new controllers.
2. Run the command "cluster controller-replacement network displaced-
vlans show" to check if any VLAN is displaced.
3. If any VLAN is displaced, run the command "cluster controller-
replacement network displaced-vlans restore" to restore the VLAN on the
desired port.
2 entries were displayed.
```

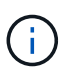

Neste procedimento, a seção *recriando VLANs, ifgrps e domínios de broadcast* foi renomeada como *Restaurar configuração de rede em node3*.

10. Com a substituição do controlador em estado de pausa, avance para a próxima seção deste documento para restaurar a configuração de rede no nó.

#### Restaure a configuração de rede no node3

Depois de confirmar que o node3 está no quórum e pode se comunicar com o node2, verifique se as VLANs, os grupos de interface e os domínios de broadcast do node1 são vistos no node3. Além disso, verifique se todas as portas de rede node3 estão configuradas em seus domínios de broadcast corretos.

#### Sobre esta tarefa

Para obter mais informações sobre como criar e recriar VLANs, grupos de interfaces e domínios de broadcast, consulte a "Referências" ligação a *Network Management*.

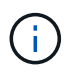

Se você estiver alterando a velocidade da porta das portas de cluster e0a e e1a em sistemas AFF A800 ou AFF C800, você pode observar pacotes mal formados sendo recebidos após a conversão de velocidade. Consulte "NetApp Bugs Online Bug ID 1570339" e o artigo da base de conhecimento "Erros de CRC em portas T6 após a conversão de 40GbE para 100GbE" para obter orientação.

# Passos

1. Liste todas as portas físicas que estão no node1 atualizado (referido como node3):

network port show -node node3

Todas as portas de rede física, portas VLAN e portas de grupo de interfaces no nó são exibidas. A partir desta saída, você pode ver quaisquer portas físicas que foram movidas para o Cluster domínio de broadcast pelo ONTAP. Você pode usar essa saída para ajudar a decidir quais portas devem ser usadas como portas membros do grupo de interfaces, portas base VLAN ou portas físicas independentes para hospedar LIFs.

2. Liste os domínios de broadcast no cluster:

network port broadcast-domain show

3. Liste a acessibilidade da porta de rede de todas as portas no node3:

network port reachability show

Você deve ver a saída como o exemplo a seguir:

clusterA::\*> reachability show -node node1 node3 (network port reachability show) Node Port Expected Reachability Reachability Status \_\_\_\_\_ -----\_\_\_\_\_ nodel node3 Default:Default a0a no-reachability a0a-822 Default:822 no-reachability a0a-823 Default:823 no-reachability eOM Default:Mgmt ok e0a Cluster:Cluster misconfiguredreachability Cluster:Cluster e0b no-reachability e0c Cluster:Cluster no-reachability e0d Cluster:Cluster no-reachability Cluster:Cluster ele ok e0e-822 no-reachability \_ e0e-823 no-reachability \_ e0f Default:Default no-reachability e0f-822 Default:822 no-reachability e0f-823 Default:823 no-reachability Default:Default misconfigurede0g reachability Default:Default e0h ok eOh-822 Default:822 ok e0h-823 Default:823 ok 18 entries were displayed.

No exemplo anterior, node1\_node3 é apenas inicializado após a substituição do controlador. Algumas portas não têm acessibilidade aos seus domínios de broadcast esperados e devem ser reparadas.

4. repare a acessibilidade para cada uma das portas no node3 com um status de acessibilidade diferente `ok`de . Execute o seguinte comando, primeiro em qualquer porta física, depois em qualquer porta VLAN, uma de cada vez:

```
network port reachability repair -node node name -port port name
```

Você deve ver a saída como o exemplo a seguir:

Cluster ::> reachability repair -node node1\_node3 -port e0h

Warning: Repairing port "node1\_node3: e0h" may cause it to move into a different broadcast domain, which can cause LIFs to be re-homed away from the port. Are you sure you want to continue? {y|n}:

Uma mensagem de aviso, como mostrado acima, é esperada para portas com um status de acessibilidade que pode ser diferente do status de acessibilidade do domínio de broadcast onde ele está localizado atualmente. Revise a conetividade da porta e da resposta y ou n conforme apropriado.

Verifique se todas as portas físicas têm sua acessibilidade esperada:

network port reachability show

À medida que o reparo de acessibilidade é executado, o ONTAP tenta colocar as portas nos domínios de broadcast corretos. No entanto, se a acessibilidade de uma porta não puder ser determinada e não pertencer a nenhum dos domínios de broadcast existentes, o ONTAP criará novos domínios de broadcast para essas portas.

- 5. se a configuração do grupo de interfaces não corresponder ao novo layout de porta física do controlador, modifique-o usando as etapas a seguir.
  - a. Primeiro, você deve remover portas físicas que devem ser portas membros do grupo de interfaces da associação ao domínio de broadcast. Você pode fazer isso usando o seguinte comando:

```
network port broadcast-domain remove-ports -broadcast-domain broadcast-
domain name -ports node name:port name
```

b. Adicionar uma porta membro a um grupo de interfaces:

network port ifgrp add-port -node node\_name -ifgrp ifgrp -port port\_name

- c. O grupo de interfaces é automaticamente adicionado ao domínio de difusão cerca de um minuto após a adição da primeira porta membro.
- d. Verifique se o grupo de interface foi adicionado ao domínio de broadcast apropriado:

network port reachability show -node node\_name -port ifgrp

Se o status de acessibilidade do grupo de interfaces não for ok, atribua-o ao domínio de broadcast apropriado:

network port broadcast-domain add-ports -broadcast-domain broadcast domain name -ports node:port

- 6. atribua portas físicas apropriadas ao Cluster domínio de broadcast usando as seguintes etapas:
  - a. Determine quais portas têm acessibilidade ao Cluster domínio de broadcast :

network port reachability show -reachable-broadcast-domains Cluster:Cluster

b. Repare qualquer porta com acessibilidade ao Cluster domínio de broadcast, se seu status de acessibilidade não for ok :

network port reachability repair -node node name -port port name

7. mova as portas físicas restantes para seus domínios de broadcast corretos usando um dos seguintes comandos:

network port reachability repair -node node name -port port name

network port broadcast-domain remove-port

network port broadcast-domain add-port

Verifique se não existem portas inalcançáveis ou inesperadas presentes. Verifique o status de acessibilidade de todas as portas físicas usando o seguinte comando e examinando a saída para confirmar o status é ok:

network port reachability show -detail

- 8. restaure quaisquer VLANs que possam ter sido deslocadas usando as seguintes etapas:
  - a. Listar VLANs deslocadas:

cluster controller-replacement network displaced-vlans show

A saída como a seguinte deve ser exibida:

```
Cluster::*> displaced-vlans show
(cluster controller-replacement network displaced-vlans show)
Original
Node Base Port VLANs
------
Nodel a0a 822, 823
e0e 822, 823
2 entries were displayed.
```

b. Restaure VLANs que foram deslocadas de suas portas base anteriores:

cluster controller-replacement network displaced-vlans restore

O seguinte é um exemplo de restauração de VLANs que foram deslocadas do grupo de interface "a0a" de volta para o mesmo grupo de interfaces:

```
Cluster::*> displaced-vlans restore -node node1_node3 -port a0a -destination-port a0a
```

O seguinte é um exemplo de restauração de VLANs deslocadas na porta "e0e" para 'e0h':

```
Cluster::*> displaced-vlans restore -node node1_node3 -port e0e -destination-port e0h
```

Quando uma restauração de VLAN é bem-sucedida, as VLANs deslocadas são criadas na porta de destino especificada. A restauração da VLAN falhará se a porta de destino for membro de um grupo de interfaces ou se a porta de destino estiver inativa.

Aguarde cerca de um minuto para que as VLANs recém-restauradas sejam colocadas em seus domínios de broadcast apropriados.

- a. Crie novas portas VLAN conforme necessário para portas VLAN que não estão cluster controller-replacement network displaced-vlans show na saída, mas devem ser configuradas em outras portas físicas.
- 9. Excluir quaisquer domínios de broadcast vazios depois de todos os reparos de portas terem sido concluídos:

network port broadcast-domain delete -broadcast-domain broadcast\_domain\_name

10. Verifique a acessibilidade da porta:

network port reachability show

Quando todas as portas estão corretamente configuradas e adicionadas aos domínios de broadcast corretos, o network port reachability show comando deve relatar o status de acessibilidade como ok para todas as portas conetadas e o status como no-reachability para portas sem conetividade física. Se qualquer porta relatar um status diferente desses dois, execute o reparo de acessibilidade e adicione ou remova portas de seus domínios de broadcast, conforme instruções em Passo 4.

11. Verifique se todas as portas foram colocadas em domínios de broadcast:

network port show

12. Verifique se todas as portas nos domínios de broadcast têm a unidade de transmissão máxima (MTU) correta configurada:

network port broadcast-domain show

- 13. Restaure as portas iniciais do LIF, especificando as portas home do(s) SVM(s) e LIF(s), se houver, que precisam ser restauradas usando as seguintes etapas:
  - a. Liste quaisquer LIFs que estão deslocados:

displaced-interface show

b. Restaure os nós iniciais do LIF e as portas iniciais:

cluster controller-replacement network displaced-interface restore-home-node -node *node name* -vserver *vserver name* -lif-name *LIF name* 

14. Verifique se todos os LIFs têm uma porta inicial e estão administrativamente ativos:

network interface show -fields home-port, status-admin

#### Restaure a configuração do gerenciador de chaves no node3

Se você estiver usando o NetApp volume Encryption (NVE) e o NetApp Aggregate Encryption (NAE) para criptografar volumes no sistema que você está atualizando, a configuração de criptografia deve ser sincronizada com os novos nós. Se você não sincronizar o gerenciador de chaves, quando você realocar os agregados node1 de node2 para node3 usando ARL, falhas podem ocorrer porque o node3 não tem as chaves de criptografia necessárias para colocar os volumes e agregados criptografados on-line.

# Sobre esta tarefa

Sincronize a configuração de criptografia com os novos nós executando as seguintes etapas:

# Passos

1. Executar o seguinte comando a partir de node3:

security key-manager onboard sync

 Verifique se a chave SVM-KEK foi restaurada para "true" no node3 antes de realocar os agregados de dados:

```
::> security key-manager key query -node node3 -fields restored -key -type SVM-KEK
```

Exemplo

# Migre agregados que não sejam raiz e LIFs de dados nas pertencentes ao node1 de node2 para node3

Depois de verificar a configuração de rede no node3 e antes de realocar agregados de node2 para node3, você deve verificar se os LIFs de dados nas pertencentes ao node1 que estão atualmente no node2 são relocados de node2 para node3. Você também deve verificar se as SAN LIFs existem no node3.

# Sobre esta tarefa

Os LIFs remotos manipulam o tráfego para LUNs SAN durante o procedimento de atualização. A movimentação de SAN LIFs não é necessária para o cluster ou a integridade do serviço durante a atualização. Os LIFs DE SAN não são movidos a menos que precisem ser mapeados para novas portas. Você irá verificar se os LIFs estão saudáveis e localizados em portas apropriadas depois de colocar o node3 on-line.

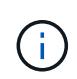

Se você estiver alterando a velocidade da porta das placas de interface de rede Ethernet baseadas em T6 ou das portas da placa-mãe, você pode observar pacotes mal formados sendo recebidos após a conversão de velocidade. Consulte "NetApp Bugs Online Bug ID 1570339" e o artigo da base de conhecimento "Erros de CRC em portas T6 após a conversão de 40GbE para 100GbE" para obter orientação.

#### Passos

1. Retomar a operação de realocação:

system controller replace resume

O sistema executa as seguintes tarefas:

- · Verificação do quorum do cluster
- Verificação da ID do sistema
- · Verificação da versão da imagem
- · Verificação da plataforma alvo
- Verificação de acessibilidade da rede

A operação é interrompida nesta fase na verificação de acessibilidade da rede.

2. Retomar a operação de realocação:

system controller replace resume

O sistema efetua as seguintes verificações:

- · Verificação de integridade do cluster
- · Verificação do status de LIF do cluster

Depois de executar essas verificações, o sistema relocaliza os agregados não-raiz e LIFs de dados nas de propriedade do node1 para a nova controladora, node3. A operação de substituição do controlador é interrompida após a conclusão da realocação de recursos.

3. Verifique o status das operações de transferência agregada e movimentação de LIF de dados nas:

system controller replace show-details

Se o procedimento de substituição do controlador estiver em pausa, verifique e corrija o erro, se houver, e então o problema resume para continuar a operação.

4. Se necessário, restaure e reverta quaisquer LIFs deslocados. Liste quaisquer LIFs deslocados:

cluster controller-replacement network displaced-interface show

Se algum LIFs for deslocado, restaure o nó inicial de volta para node3:

cluster controller-replacement network displaced-interface restore-home-node

5. Retome a operação para solicitar ao sistema que execute as verificações posteriores necessárias:

system controller replace resume

O sistema efetua as seguintes verificações posteriores:

- · Verificação do quorum do cluster
- · Verificação de integridade do cluster
- · Verificação de reconstrução de agregados
- · Verificação do status do agregado
- · Verificação do estado do disco
- Verificação do status de LIF do cluster
- Verificação do volume

# Fase 4. Transferir e retirar node2

## Visão geral da fase 4

Durante a fase 4, você realocar agregados não-raiz e LIFs de dados nas de node2 para node3. Você também Registra as informações node2 necessárias para uso mais tarde no procedimento e, em seguida, aposenta node2.

## Passos

- 1. "Realocar agregados não-raiz e LIFs de dados nas de node2 para node3"
- 2. "Aposentar-se node2"

## Realocar agregados não-raiz e LIFs de dados nas de node2 para node3

Antes de substituir o node2 por node4, você realocar os agregados não-raiz e LIFs de dados nas que são de propriedade do node2 para o node3.

## Antes de começar

Após a conclusão das pós-verificações da fase anterior, a versão de recursos para node2 é iniciada automaticamente. Os agregados não-raiz e LIFs de dados não-SAN são migrados de node2 para node3.

## Sobre esta tarefa

Os LIFs remotos manipulam o tráfego para LUNs SAN durante o procedimento de atualização. A movimentação de SAN LIFs não é necessária para o cluster ou a integridade do serviço durante a atualização.

Depois que os agregados e LIFs são migrados, a operação é pausada para fins de verificação. Nessa etapa, você deve verificar se todos os agregados não-raiz e LIFs de dados não-SAN são migrados ou não para o node3.

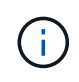

O proprietário da casa para os agregados e LIFs não são modificados; apenas o proprietário atual é modificado.

## Passos

1. Verifique se todos os agregados não-raiz estão online e seu estado em node3:

storage aggregate show -node node3 -state online -root false

O exemplo a seguir mostra que os agregados não-root no node2 estão online:

```
cluster::> storage aggregate show -node node3 state online -root false
                Available Used% State #Vols Nodes
Aggregate Size
RAID Status
_____
           _____
                     _____
                              _____ ____
                                          _____ ____
_____ _ ___
                    744.8GB 0% online 5 node2
aggr 1
          744.9GB
raid dp normal
aggr 2 825.0GB 825.0GB 0% online 1 node2
raid dp normal
2 entries were displayed.
```

Se os agregados ficaram offline ou se tornaram estrangeiros no node3, coloque-os online usando o seguinte comando no node3, uma vez para cada agregado:

storage aggregate online -aggregate aggr name

 Verifique se todos os volumes estão online no node3 usando o seguinte comando no node3 e examinando a saída:

volume show -node node3 -state offline

Se algum volume estiver offline no node3, coloque-o online usando o seguinte comando no node3, uma vez para cada volume:

volume online -vserver vserver name -volume volume name

O vserver name a usar com este comando é encontrado na saída do comando anterior volume show.

3. Verifique se os LIFs foram movidos para as portas corretas e têm um status de up. Se algum LIFs estiver inativo, defina o status administrativo dos LIFs para up digitando o seguinte comando, uma vez para cada LIF:

```
network interface modify -vserver vserver_name -lif LIF_name -home-node
node name -status-admin up
```

4. Se as portas que atualmente hospedam LIFs de dados não existirem no novo hardware, remova-as do domínio de broadcast:

network port broadcast-domain remove-ports

5. Verifique se não existem LIFs de dados restantes no node2 inserindo o seguinte comando e examinando a saída:

network interface show -curr-node node2 -role data

#### Aposentar-se node2

Para desativar o node2, primeiro você desliga o node2 corretamente e o remove do rack

ou chassi.

## Passos

1. Retomar a operação:

system controller replace resume

O nó pára automaticamente.

## Depois de terminar

Você pode desativar o node2 após a conclusão da atualização. "Desativar o sistema antigo"Consulte .

# Fase 5. Instale e inicialize node4

# Visão geral da fase 5

Durante o Estágio 5, você instala e inicia o node4, verifique se as portas de gerenciamento de clusters e nós do node2 estão online no node4 e verifique a instalação do node4. Se estiver usando o NVE, você restaurará a configuração do gerenciador de chaves. Se necessário, defina a configuração FC ou UTA/UTA2 em node4. Você também relocaliza node2 LIFs de dados nas e agregados não-raiz de node3 para node4 e verifica se os LIFs SAN existem no node4.

# Passos

- 1. "Instale e inicialize node4"
- 2. "Defina a configuração FC ou UTA/UTA2 em node4"
- 3. "Verifique a instalação do node4"
- 4. "Restaure a configuração do gerenciador de chaves no node4"
- 5. "Migre agregados que não sejam raiz e LIFs de dados nas pertencentes ao node2 de node3 para node4"

# Instale e inicialize node4

Você deve instalar o node4 no rack, transferir as conexões do node2 para node4, inicializar node4 e instalar o ONTAP. Em seguida, você deve reatribuir qualquer um dos discos sobressalentes do node2, todos os discos pertencentes ao volume raiz e quaisquer agregados não-raiz que não foram relocados para o node3 anteriormente no processo, conforme descrito nesta seção.

# Sobre esta tarefa

A operação de relocalização é interrompida no início desta fase. Este processo é principalmente automatizado; a operação é interrompida para permitir que você verifique seu status. Tem de retomar manualmente a operação.

Você precisa netboot node4 se ele não tiver a mesma versão do ONTAP 9 instalada no node2. Depois de instalar o node4, inicialize-o a partir da imagem ONTAP 9 armazenada no servidor web. Em seguida, pode transferir os ficheiros corretos para o dispositivo multimédia de arranque para as subsequentes inicializações do sistema, seguindo as instruções em "Prepare-se para netboot".

## Importante:

- Se você estiver atualizando um sistema da série V conetado a matrizes de armazenamento ou um sistema com software de virtualização FlexArray conetado a matrizes de armazenamento, você deve concluir Passo 1 através Passo 21do, em seguida, deixar esta seção e seguir as instruções para "Configurar portas FC no node4" e para "Verifique e configure as portas UTA/UTA2 no node4", inserindo comandos no modo de manutenção. Em seguida, você deve retornar a esta seção e retomar com Passo 23.
- No entanto, se você estiver atualizando um sistema com discos de armazenamento, deve concluir toda esta seção e, em seguida, prosseguir para "Defina a configuração FC ou UTA/UTA2 em node4", inserindo comandos no prompt do cluster.

#### Passos

1. Certifique-se de que o node4 tem espaço suficiente em rack.

Se o node4 estiver em um chassi separado do node2, você pode colocar o node4 no mesmo local que o node3. Se o node2 e o node4 estiverem no mesmo chassi, o node4 já estará no local apropriado do rack.

- Instale o node4 no rack, seguindo as instruções em instruções de instalação e configuração para o modelo do nó.
- 3. Cabo node4, movendo as conexões de node2 para node4.

Faça o cabeamento das seguintes conexões, usando as instruções em *instruções de instalação e configuração* ou os *requisitos de instalação de virtualização FlexArray e Referência* para a plataforma node4, o documento apropriado de compartimento de disco e *gerenciamento de pares HA*.

Consulte o "Referências" link para o FlexArray requisitos de instalação de virtualização e Referência e gerenciamento de pares HA.

- · Console (porta de gerenciamento remoto)
- · Portas de cluster
- · Portas de dados
- · Portas de gerenciamento de clusters e nós
- · Armazenamento
- · Configurações SAN: Portas de switch iSCSI Ethernet e FC

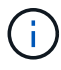

Talvez você não precise mover a placa de interconexão/placa FC-VI ou a conexão de cabo de interconexão/FC-VI de node2 GbE para node4 GbE, pois a maioria dos modelos de plataforma tem modelos de placa de interconexão exclusivos. Para a configuração MetroCluster, é necessário mover as conexões de cabo FC-VI de node2 para node4. Se o novo host não tiver uma placa FC-VI, talvez seja necessário mover a placa FC-VI.

4. Ligue a alimentação ao node4 e, em seguida, interrompa o processo de inicialização pressionando Ctrl-C no terminal do console para acessar o prompt do ambiente de inicialização.

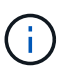

Ao inicializar o node4, você poderá ver a seguinte mensagem de aviso:

```
WARNING: The battery is unfit to retain data during a power outage. This
is likely
because the battery is discharged but could be due to other
temporary
conditions.
When the battery is ready, the boot process will complete
and services will be engaged. To override this delay, press 'c'
followed
by 'Enter'
```

- 5. Se vir a mensagem de aviso no passo 4, execute as seguintes acões:
  - a. Verifique se há mensagens do console que possam indicar um problema que não seja uma bateria NVRAM fraca e, se necessário, tome as medidas corretivas necessárias.
  - b. Deixe a bateria carregar e o processo de arranque terminar.

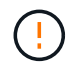

Atenção: Não sobreponha o atraso; a falha em permitir que a bateria carregue pode resultar em perda de dados.

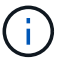

"Prepare-se para netboot"Consulte a .

6. Configure a conexão netboot escolhendo uma das seguintes ações.

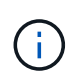

Você deve usar a porta de gerenciamento e o IP como conexão netboot. Não use um IP de LIF de dados ou uma interrupção de dados pode ocorrer enquanto a atualização está sendo realizada.

| Se o DHCP (Dynamic Host<br>Configuration Protocol)<br>for | Então                                                                                                    |
|-----------------------------------------------------------|----------------------------------------------------------------------------------------------------|
| Em execução                                               | Configure a conexão automaticamente usando o seguinte comando no prompt do ambiente de inicialização:<br>ifconfig e0M -auto |

| Se o DHCP (Dynamic Host<br>Configuration Protocol)<br>for | Então                                                                                                    |                                                                                                    |  |
|-----------------------------------------------------------|----------------------------------------------------------------------------------------------------|----------------------------------------------------------------------------------------------------|--|
| Não está a funcionar                                      | Configure manualmente a conexão inserindo o seguinte comando no<br>prompt do ambiente de inicialização:<br>ifconfig eOM -addr=filer_addr -mask=netmask -<br>gw=gateway -dns=dns_addr -domain=dns_domain<br>filer_addr É o endereço IP do sistema de armazenamento<br>(obrigatório).<br>netmask é a máscara de rede do sistema de armazenamento<br>(obrigatório) |                                                                                                    |  |
|                                                           |                                                                                                    |                                                                                                    |  |
|                                                           | <i>gateway</i> é o gateway para o sistema de armazenamento (obriga<br><i>dns_addr</i> É o endereço IP de um servidor de nomes em sua red<br>(opcional).<br><i>dns_domain</i> É o nome de domínio DNS (opcional).                                                                                                    |                                                                                                    |  |
|                                                           | i                                                                                                    | Outros parâmetros podem ser necessários para sua interface. Insira help ifconfig no prompt do firmware para obter detalhes. |  |

## 7. Execute netboot no node4:

| Para                             | Então                                                                                                    |  |  |
|----------------------------------|----------------------------------------------------------------------------------------------------|--|--|
| Sistemas da série<br>FAS/AFF8000 | <pre>netboot http://<web_server_ip path_to_web-<br="">accessible_directory&gt;/netboot/kernel</web_server_ip></pre>                            |  |  |
| Todos os outros sistemas         | <pre>netboot http://<web_server_ip path_to_web-<br="">accessible_directory&gt;/<ontap_version>_image.tgz</ontap_version></web_server_ip></pre> |  |  |

 $\label{eq:control} O < \texttt{path\_to\_the\_web-accessible\_directory} > \texttt{deve levar ao local onde você baixou o} < \texttt{ontap version} image.tgz na Etapa 1 na "Prepare-se para netboot" seção .$ 

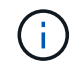

Não interrompa a inicialização.

8. No menu de inicialização, selecione a opção (7) Install new software first.

Esta opção de menu transfere e instala a nova imagem ONTAP no dispositivo de arranque.

Ignore a seguinte mensagem:

This procedure is not supported for Non-Disruptive Upgrade on an HA pair

A observação se aplica a atualizações sem interrupções do ONTAP e não a atualizações de controladores.

# ()

Sempre use netboot para atualizar o novo nó para a imagem desejada. Se você usar outro método para instalar a imagem no novo controlador, a imagem incorreta pode ser instalada. Este problema aplica-se a todas as versões do ONTAP. O procedimento netboot combinado com opção (7) Install new software limpa a Mídia de inicialização e coloca a mesma versão do ONTAP em ambas as partições de imagem.

9. Se você for solicitado a continuar o procedimento, digite y e, quando solicitado, digite o URL:

```
http://<web_server_ip/path_to_web-
accessible directory>/<ontap version> image.tgz
```

- 10. Conclua as seguintes subetapas para reinicializar o módulo do controlador:
  - a. Introduza n para ignorar a recuperação da cópia de segurança quando vir o seguinte aviso:

Do you want to restore the backup configuration now? {y|n}

b. Reinicie entrando y quando você vir o seguinte prompt:

The node must be rebooted to start using the newly installed software. Do you want to reboot now?  $\{y|n\}$ 

O módulo do controlador reinicializa, mas pára no menu de inicialização porque o dispositivo de inicialização foi reformatado e os dados de configuração devem ser restaurados.

- 11. Selecione o modo de manutenção 5 no menu de inicialização e entre y quando você for solicitado a continuar com a inicialização.
- 12. Verifique se o controlador e o chassi estão configurados como HA:

```
ha-config show
```

O exemplo a seguir mostra a saída do ha-config show comando:

Chassis HA configuration: ha Controller HA configuration: ha

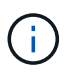

Registros do sistema em uma PROM, quer estejam em um par de HA ou em uma configuração independente. O estado deve ser o mesmo em todos os componentes do sistema autônomo ou do par de HA.

13. Se a controladora e o chassi não estiverem configurados como HA, use os seguintes comandos para corrigir a configuração:

```
ha-config modify controller ha
ha-config modify chassis ha
```

Se você tiver uma configuração MetroCluster, use os seguintes comandos para modificar o controlador e o chassi:

ha-config modify controller mcc

ha-config modify chassis mcc

14. Sair do modo de manutenção:

halt

Interrompa o AUTOBOOT pressionando Ctrl-C no prompt do ambiente de inicialização.

15. no node3, verifique a data, hora e fuso horário do sistema:

date

16. Em node4, verifique a data usando o seguinte comando no prompt do ambiente de inicialização:

show date

17. Se necessário, defina a data em node4:

set date mm/dd/yyyy

18. No node4, verifique a hora usando o seguinte comando no prompt do ambiente de inicialização:

show time

19. Se necessário, defina a hora em node4:

set time hh:mm:ss

20. No boot Loader, defina o ID do sistema do parceiro em node4:

setenv partner-sysid node3\_sysid

Para node4, partner-sysid deve ser o de node3.

Guarde as definições:

saveenv

21. Verifique o partner-sysid para node4:

printenv partner-sysid

22. Faça uma das seguintes ações:

| Se o seu sistema                                 | Então             |
|--------------------------------------------------|-------------------|
| Tem discos e nenhum<br>armazenamento de back-end | Vá para Passo 23. |

| Se o seu sistema                                                                                                    | Então                                                                                                    |                                                                                                    |  |  |
|----------------------------------------------------------------------------------------------------|----------------------------------------------------------------------------------------------------|----------------------------------------------------------------------------------------------------|--|--|
| É um sistema da série V ou<br>um sistema com software de<br>virtualização FlexArray<br>conetado a matrizes de<br>armazenamento | <ul> <li>a. Vá para a seção "Defina a configuração FC ou UTA/UTA2 em node4"<br/>e preencha as subseções nesta seção.</li> </ul> |                                                                                                    |  |  |
|                                                                                                    | b. Retorn<br>com F                                                                                                    | ne a esta seção e conclua as etapas restantes, começando<br>Passo 23.                                                                                                    |  |  |
|                                                                                                    | i                                                                                                    | É necessário reconfigurar portas integradas FC, portas<br>integradas CNA e placas CNA antes de inicializar o<br>ONTAP no sistema ou série V com o software de<br>virtualização FlexArray. |  |  |

23. Adicione as portas do iniciador FC do novo nó às zonas do switch.

Se o seu sistema tiver uma SAN de fita, você precisará de zoneamento para os iniciadores. Se necessário, modifique as portas integradas para o iniciador consultando o "Configurar portas FC no node4". Consulte a documentação do storage array e zoneamento para obter mais instruções sobre zoneamento.

24. Adicione as portas do iniciador de FC ao storage array como novos hosts, mapeando as LUNs do array para os novos hosts.

Consulte a documentação de matriz de armazenamento e zoneamento para obter instruções.

25. Modifique os valores WWPN (nome da porta mundial) no host ou nos grupos de volume associados aos LUNs da matriz de armazenamento.

A instalação de um novo módulo de controladora altera os valores WWPN associados a cada porta FC integrada.

- 26. Se sua configuração usar zoneamento baseado em switch, ajuste o zoneamento para refletir os novos valores WWPN.
- 27. se você tiver unidades de criptografia de armazenamento NetApp (NSE) instaladas, execute as seguintes etapas.

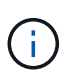

Se ainda não o tiver feito anteriormente no procedimento, consulte o artigo da base de dados de Conhecimento "Como saber se uma unidade tem certificação FIPS" para determinar o tipo de unidades de encriptação automática que estão a ser utilizadas.

a. Defina bootarg.storageencryption.support como true ou false.

| Se as seguintes unidades estiverem em uso…                                                              | Então                                                |
|----------------------------------------------------------------------------------------------------|------------------------------------------------------|
| Unidades NSE que estejam em<br>conformidade com os requisitos de<br>autocriptografia FIPS 140-2 nível 2 | setenv bootarg.storageencryption.support <b>true</b> |
| SEDs não FIPS de NetApp                                                                                 | setenv bootarg.storageencryption.support false       |

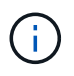

Não é possível combinar unidades FIPS com outros tipos de unidades no mesmo nó ou par de HA. É possível misturar SEDs com unidades sem criptografia no mesmo nó ou par de HA.

b. Vá para o menu de inicialização especial e selecione opção (10) Set Onboard Key Manager recovery secrets.

Introduza a frase-passe e as informações de cópia de segurança que registou o procedimento anterior. "Gerencie a criptografia de armazenamento usando o Gerenciador de chaves integrado"Consulte .

28. Nó de inicialização no menu de inicialização:

boot ontap menu

Se você não tiver uma configuração FC ou UTA/UTA2, execute "Verifique e configure as portas UTA/UTA2 no node4, passo 15" para que o node4 possa reconhecer os discos do node2.

29. para a configuração do MetroCluster, os sistemas e sistemas da série V com o software de virtualização FlexArray ligados a matrizes de armazenamento, tem de definir e configurar as portas FC ou UTA/UTA2 no node4 para detetar os discos ligados ao nó. Para concluir esta tarefa, vá para a secção "Defina a configuração FC ou UTA/UT2 em node4".

## Defina a configuração FC ou UTA/UTA2 em node4

Se o node4 tiver portas FC integradas, portas de adaptador unificado de destino integrado (UTA/UTA2) ou uma placa UTA/UTA2, você deverá configurar as configurações antes de concluir o restante do procedimento.

#### Sobre esta tarefa

Talvez seja necessário concluir a Configurar portas FC no node4 seção ouVerifique e configure as portas UTA/UTA2 no node4, ou ambas as seções.

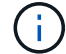

Se o node4 não tiver portas FC integradas, portas UTA/UTA2 integradas ou uma placa UTA/UTA2 e estiver atualizando um sistema com discos de storage, será possível pular para "Verifique a instalação do node4"o . No entanto, se você tiver um sistema da série V ou tiver um software de virtualização FlexArray e estiver conetado a storages de armazenamento, e o node4 não tiver portas FC integradas, portas UTA/UTA2 integradas ou uma placa UTA/UTA2, você deverá retornar à seção *Instalar e inicializar node4* e continuar em "Passo 22". Certifiquese de que o node4 tem espaço suficiente no rack. Se o node4 estiver em um chassi separado do node2, você pode colocar o node4 no mesmo local que o node3. Se o node2 e o node4 estiverem no mesmo chassi, o node4 já estará no local apropriado do rack.

#### Opções

- Configurar portas FC no node4
- Verifique e configure as portas UTA/UTA2 no node4

#### Configurar portas FC no node4

Se o node4 tiver portas FC, integradas ou em um adaptador FC, você precisará definir configurações de porta no nó antes de colocá-lo em serviço, pois as portas não estão pré-configuradas. Se as portas não estiverem configuradas, poderá ocorrer uma interrupção no serviço.

#### Antes de começar

Você deve ter os valores das configurações de porta FC de node2 que você salvou na "Prepare os nós para atualização" seção .

## Sobre esta tarefa

Você pode ignorar esta seção se o sistema não tiver configurações FC. Se o sistema tiver portas UTA/UTA2 integradas ou um adaptador UTA/UTA2, configure-as no Verifique e configure as portas UTA/UTA2 no node4.

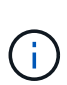

Se o sistema tiver discos de armazenamento, você deverá inserir os comandos nesta seção no prompt do cluster. Se tiver um sistema da série V ou um sistema com software de virtualização FlexArray ligado a matrizes de armazenamento, introduza os comandos nesta secção no modo de manutenção.

## Passos

1. Execute uma das seguintes ações:

| Se o sistema que você está atualizando…                                                                                 | Então                                     |
|----------------------------------------------------------------------------------------------------|-------------------------------------------|
| Tem discos de<br>armazenamento                                                                                          | system node hardware unified-connect show |
| É um sistema da série V ou<br>tem software de virtualização<br>FlexArray e está conetado a<br>matrizes de armazenamento | ucadmin show                              |

O sistema exibe informações sobre todos os adaptadores de rede FC e convergentes no sistema.

- 2. Compare as configurações FC em node4 com as configurações que você capturou anteriormente de node1.
- 3. Execute uma das seguintes ações:

| Se o sistema que você está<br>atualizando… | Então                                                |
|--------------------------------------------|------------------------------------------------------|
| Tem discos de<br>armazenamento             | Modifique as portas FC no node4 conforme necessário: |
|                                            | Para programar portas de destino:                    |
|                                            | ucadmin modify -m fc -t target <i>adapter</i>        |
|                                            | Para programar portas do iniciador:                  |
|                                            | ucadmin modify -m fc -t initiator <i>adapter</i>     |
|                                            | −t É o tipo FC4: Alvo ou iniciador.                  |

| Se o sistema que você está atualizando                                                                                  | Então                                                                                                    |  |  |
|----------------------------------------------------------------------------------------------------|----------------------------------------------------------------------------------------------------|--|--|
| É um sistema da série V ou<br>tem software de virtualização<br>FlexArray e está conetado a<br>matrizes de armazenamento | Modifique as portas FC no node4 conforme necessário:<br>ucadmin modify -m fc -t initiator -f adapter_port_name<br>-t É o tipo FC4, alvo ou iniciador. |  |  |
|                                                                                                    | As portas FC devem ser programadas como iniciadores.                                                                                                  |  |  |

4. Sair do modo de manutenção:

halt

5. Inicie o sistema a partir do prompt Loader:

boot\_ontap menu

- 6. Depois de inserir o comando, aguarde até que o sistema pare no prompt do ambiente de inicialização.
- 7. Selecione a opção 5 no menu de arranque para o modo de manutenção.
- 8. Faça uma das seguintes ações:

| Se o sistema que você está<br>atualizando…                                                                              | Então                                                                                                    |
|----------------------------------------------------------------------------------------------------|----------------------------------------------------------------------------------------------------|
| Tem discos de<br>armazenamento                                                                                          | <ul> <li>Ignore esta seção e vá para "Verifique a instalação do node4" se o<br/>node4 não tiver uma placa UTA/UTA2 ou portas integradas<br/>UTA/UTA2.</li> </ul>                                                                                                    |
| É um sistema da série V ou<br>tem software de virtualização<br>FlexArray e está conetado a<br>matrizes de armazenamento | <ul> <li>Vá para Verifique e configure as portas UTA/UTA2 no node4 se o node4 tiver uma placa UTA/UTA2 ou portas integradas UTA/UTA2.</li> <li>Ignore a seção <i>verificar e configurar portas UTA/UTA2 no node4</i> se o node4 não tiver uma placa UTA/UTA2 ou portas integradas UTA/UTA2, retorne à seção <i>Instalar e inicializar node4</i> e continue em "Passo 23".</li> </ul> |

## Verifique e configure as portas UTA/UTA2 no node4

Se o node4 tiver portas UTA/UTA2 integradas ou uma placa UTA/UTA2A, você deve verificar a configuração das portas e configurá-las, dependendo de como você deseja usar o sistema atualizado.

## Antes de começar

Você deve ter os módulos SFP corretos para as portas UTA/UTA2.

## Sobre esta tarefa

As PORTAS UTA/UTA2 podem ser configuradas no modo FC nativo ou no modo UTA/UTA2A. O modo FC suporta o iniciador FC e o destino FC; o modo UTA/UTA2 permite que o tráfego de NIC e FCoE simultâneos compartilhem a mesma interface SFP 10GbE e suporte ao destino FC.

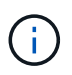

Os materiais de marketing da NetApp podem usar o termo UTA2 para se referir a adaptadores e portas CNA. No entanto, a CLI usa o termo CNA.

As PORTAS UTA/UTA2 podem estar em um adaptador ou no controlador com as seguintes configurações:

- Os cartões UTA/UTA2 encomendados ao mesmo tempo que o controlador são configurados antes do envio para ter a personalidade que você solicitou.
- Os cartões UTA/UTA2 encomendados separadamente do controlador são fornecidos com a personalidade de destino padrão do FC.
- As portas UTA/UTA2 integradas em novas controladoras são configuradas (antes do envio) para ter a
  personalidade que você solicitou.

No entanto, você deve verificar a configuração das portas UTA/UTA2 no node4 e alterá-la, se necessário.

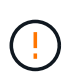

**Atenção**: Se o seu sistema tiver discos de armazenamento, você insere os comandos nesta seção no prompt do cluster, a menos que seja direcionado para entrar no modo de manutenção. Se você tiver um sistema MetroCluster FC, um sistema V-Series ou um sistema com software de virtualização FlexArray conetado a matrizes de armazenamento, você deve estar no modo de manutenção para configurar portas UTA/UTA2.

#### Passos

1. Verifique como as portas estão atualmente configuradas usando um dos seguintes comandos no node4:

| Se o sistema                                                                                                    | Então                                     |
|----------------------------------------------------------------------------------------------------|-------------------------------------------|
| Tem discos de<br>armazenamento                                                                                          | system node hardware unified-connect show |
| É um sistema da série V ou<br>tem software de virtualização<br>FlexArray e está conetado a<br>matrizes de armazenamento | ucadmin show                              |

O sistema exibe a saída semelhante ao seguinte exemplo:

| *> ucadmin show |         |         |           |         |         |        |  |
|-----------------|---------|---------|-----------|---------|---------|--------|--|
|                 |         | Current | Current   | Pending | Pending | Admin  |  |
| Node            | Adapter | Mode    | Туре      | Mode    | Туре    | Status |  |
|                 |         |         |           |         |         |        |  |
| f-a             | 0e      | fc      | initiator | -       | -       | online |  |
| f-a             | 0f      | fc      | initiator | -       | -       | online |  |
| f-a             | 0g      | cna     | target    | -       | -       | online |  |
| f-a             | Oh      | cna     | target    | -       | -       | online |  |
| f-a             | 0e      | fc      | initiator | -       | -       | online |  |
| f-a             | 0f      | fc      | initiator | -       | -       | online |  |
| f-a             | 0g      | cna     | target    | -       | -       | online |  |
| f-a             | Oh      | cna     | target    | -       | -       | online |  |
| *>              |         |         |           |         |         |        |  |
|                 |         |         |           |         |         |        |  |

2. Se o módulo SFP atual não corresponder ao uso desejado, substitua-o pelo módulo SFP correto.

Entre em Contato com seu representante da NetApp para obter o módulo SFP correto.

- 3. Examine a saída do ucadmin show comando e determine se as portas UTA/UTA2 têm a personalidade desejada.
- 4. Execute uma das seguintes ações:

| Se as portas CNA                           | Então                                             |
|--------------------------------------------|---------------------------------------------------|
| Não tenha a personalidade<br>que você quer | Vá para Passo 5.                                  |
| Tenha a personalidade que<br>você quer     | Pule a Etapa 5 até a Etapa 12 e vá para Passo 13. |

5. execute uma das seguintes ações:

| Se você estiver<br>configurando… | Então                             |
|----------------------------------|-----------------------------------|
| Portas em uma placa<br>UTA/UTA2  | Vá para Passo 7                   |
| Portas UTA/UTA2 integradas       | Pule a Etapa 7 e vá para Passo 8. |

6. Se o adaptador estiver no modo iniciador e se a porta UTA/UTA2 estiver online, coloque a porta UTA/UTA2 offline:

```
storage disable adapter adapter_name
```

Os adaptadores no modo de destino são automaticamente offline no modo de manutenção.

7. se a configuração atual não corresponder ao uso desejado, altere a configuração conforme necessário:

ucadmin modify -m fc|cna -t initiator|target adapter\_name

- ° -m É o modo personalidade, FC ou 10GbE UTA.
- ° -t É o tipo FC4, target ou initiator.

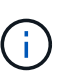

Você deve usar o iniciador FC para unidades de fita, sistemas de virtualização FlexArray e configurações MetroCluster. Você deve usar o destino FC para clientes SAN.

8. Verifique as configurações usando o seguinte comando e examinando sua saída:

ucadmin show

9. Verifique as configurações:

| Se o sistema                | Então        |
|-----------------------------|--------------|
| Tem discos de armazenamento | ucadmin show |

| Se o sistema                                                                                                    | Então        |
|----------------------------------------------------------------------------------------------------|--------------|
| É um sistema da série V ou tem software<br>de virtualização FlexArray e está<br>conetado a matrizes de armazenamento | ucadmin show |

A saída nos exemplos a seguir mostra que o tipo FC4 de adaptador "1b" está mudando para initiator e que o modo dos adaptadores "2a" e "2b" está mudando para cna:

| *> uc<br>Node                | admin sho<br>Adapter | w<br>Current Mode | Current Type | Pending Mode | Pending Type |
|------------------------------|----------------------|-------------------|--------------|--------------|--------------|
|                              |                      |                   |              |              |              |
|                              |                      |                   |              |              |              |
| f-a                          | 1a                   | fc                | initiator    | -            | -            |
| f-a                          | lb                   | fc                | target       | -            | initiator    |
| onlin                        | е                    |                   |              |              |              |
| f-a                          | 2a                   | fc                | target       | cna          | -            |
| online                       |                      |                   |              |              |              |
| f-a                          | 2b                   | fc                | target       | cna          | -            |
| online                       |                      |                   |              |              |              |
| 4 entries were displayed. *> |                      |                   |              |              |              |

10. Coloque todas as portas de destino on-line inserindo um dos seguintes comandos, uma vez para cada porta:

| Se o sistema                                                                                                    | Então                                                                                 |
|----------------------------------------------------------------------------------------------------|---------------------------------------------------------------------------------------|
| Tem discos de<br>armazenamento                                                                                          | <pre>network fcp adapter modify -node node_name -adapter adapter_name -state up</pre> |
| É um sistema da série V ou<br>tem software de virtualização<br>FlexArray e está conetado a<br>matrizes de armazenamento | fcp config adapter_name up                                                            |

## 11. Faça o cabo da porta.

12. Faça uma das seguintes ações:

| Se o sistema                                                                                                    | Então                                                                  |
|----------------------------------------------------------------------------------------------------|------------------------------------------------------------------------|
| Tem discos de<br>armazenamento                                                                                          | Vá para "Verifique a instalação do node4".                             |
| É um sistema da série V ou<br>tem software de virtualização<br>FlexArray e está conetado a<br>matrizes de armazenamento | Retorne à seção Instalar e inicializar node4 e continue em "Passo 23". |

13. Sair do modo de manutenção:

halt

14. nó de inicialização no menu de inicialização:

boot\_ontap menu.

Se você estiver atualizando para um A800, vá para Passo 23

15. no node4, vá para o menu de inicialização e, usando 22/7, selecione a opção oculta boot\_after\_controller\_replacement . No prompt, digite node2 para reatribuir os discos de node2 a node4, conforme o exemplo a seguir.

```
LOADER-A> boot ontap menu
•
<output truncated>
All rights reserved.
*****
*
* Press Ctrl-C for Boot Menu. *
*
****
<output truncated>
Please choose one of the following:
(1) Normal Boot.
(2) Boot without /etc/rc.
(3) Change password.
(4) Clean configuration and initialize all disks.
(5) Maintenance mode boot.
(6) Update flash from backup config.
(7) Install new software first.
(8) Reboot node.
(9) Configure Advanced Drive Partitioning.
(10) Set Onboard Key Manager recovery secrets.
(11) Configure node for external key management.
Selection (1-11)? 22/7
(22/7)
                              Print this secret List
(25/6)
                             Force boot with multiple filesystem
disks missing.
(25/7)
                             Boot w/ disk labels forced to clean.
(29/7)
                              Bypass media errors.
                             Zero disks if needed and create new
(44/4a)
flexible root volume.
(44/7)
                             Assign all disks, Initialize all
disks as SPARE, write DDR labels
<output truncated>
.
                                 Clean all configuration on boot
(wipeconfig)
device
(boot after controller replacement) Boot after controller upgrade
```

```
Boot after MCC transition
(boot after mcc transition)
                                    Unpartition all disks and remove
(9a)
their ownership information.
                                    Clean configuration and
(9b)
initialize node with partitioned disks.
                                    Clean configuration and
(9c)
initialize node with whole disks.
                                    Reboot the node.
(9d)
(9e)
                                    Return to main boot menu.
The boot device has changed. System configuration information could
be lost. Use option (6) to
restore the system configuration, or option (4) to initialize all
disks and setup a new system.
Normal Boot is prohibited.
Please choose one of the following:
(1) Normal Boot.
(2) Boot without /etc/rc.
(3) Change password.
(4) Clean configuration and initialize all disks.
(5) Maintenance mode boot.
(6) Update flash from backup config.
(7) Install new software first.
(8) Reboot node.
(9) Configure Advanced Drive Partitioning.
(10) Set Onboard Key Manager recovery secrets.
(11) Configure node for external key management.
Selection (1-11)? boot after controller replacement
This will replace all flash-based configuration with the last backup
to disks. Are you sure
you want to continue?: yes
<output truncated>
•
Controller Replacement: Provide name of the node you would like to
replace:
<nodename of the node being replaced>
Changing sysid of node node2 disks.
Fetched sanown old owner sysid = 536940063 and calculated old sys id
= 536940063
Partner sysid = 4294967295, owner sysid = 536940063
•
<output truncated>
```

```
varfs backup restore: restore using /mroot/etc/varfs.tgz
varfs backup restore: attempting to restore /var/kmip to the boot
device
varfs backup restore: failed to restore /var/kmip to the boot device
varfs backup restore: attempting to restore env file to the boot
device
varfs backup restore: successfully restored env file to the boot
device wrote
    key file "/tmp/rndc.key"
varfs backup restore: timeout waiting for login
varfs backup restore: Rebooting to load the new varfs
Terminated
<node reboots>
System rebooting...
•
Restoring env file from boot media...
copy env file:scenario = head upgrade
Successfully restored env file from boot media...
Rebooting to load the restored env file ...
.
System rebooting...
•
<output truncated>
WARNING: System ID mismatch. This usually occurs when replacing a
boot device or NVRAM cards!
Override system ID? {y|n} y
.
Login:
```

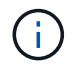

No exemplo de saída do console acima, o ONTAP solicitará o nome do nó do parceiro se o sistema usar discos de particionamento avançado de disco (ADP).

16. Se o sistema entrar em um loop de reinicialização com a mensagem no disks found, isso indica que o sistema redefiniu as portas FC ou UTA/UTA2 de volta ao modo de destino e, portanto, não consegue ver

nenhum disco. Para resolver isso, continue com Passo 17 para Passo 22 ou vá para a seção "Verifique a instalação do node4".

- 17. pressione Ctrl-C durante o AUTOBOOT para parar o nó no prompt Loader>.
- 18. No prompt Loader, entre no modo de manutenção:

boot\_ontap maint

19. No modo de manutenção, exiba todas as portas do iniciador definidas anteriormente que estão agora no modo de destino:

ucadmin show

Altere as portas novamente para o modo iniciador:

ucadmin modify -m fc -t initiator -f adapter name

20. Verifique se as portas foram alteradas para o modo iniciador:

ucadmin show

21. Sair do modo de manutenção:

halt

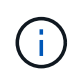

Se você estiver atualizando de um sistema que suporte discos externos para um sistema que também suporte discos externos, vá para Passo 22.

Se você estiver atualizando de um sistema que usa discos externos para um sistema que suporta discos internos e externos, por exemplo, um sistema AFF A800, vá para Passo 23.

22. no prompt DO Loader, inicialize:

boot\_ontap menu

Agora, na inicialização, o nó pode detetar todos os discos que foram atribuídos anteriormente a ele e pode inicializar como esperado.

Quando os nós de cluster que você está substituindo usam criptografia de volume raiz, o ONTAP não consegue ler as informações de volume dos discos. Restaure as chaves para o volume raiz.

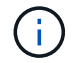

Isto aplica-se apenas quando o volume raiz está a utilizar a encriptação de volume NetApp.

a. Voltar ao menu de arranque especial:

LOADER> boot ontap menu

```
Please choose one of the following:
(1) Normal Boot.
(2) Boot without /etc/rc.
(3) Change password.
(4) Clean configuration and initialize all disks.
(5) Maintenance mode boot.
(6) Update flash from backup config.
(7) Install new software first.
(8) Reboot node.
(9) Configure Advanced Drive Partitioning.
(10) Set Onboard Key Manager recovery secrets.
(11) Configure node for external key management.
Selection (1-11)? 10
```

- a. Selecione (10) Definir segredos de recuperação do Onboard Key Manager
- b. Digite y no seguinte prompt:

```
This option must be used only in disaster recovery procedures. Are you sure? (y or n): y
```

- c. No prompt, insira a senha do gerenciador de chaves.
- d. Insira os dados de backup quando solicitado.

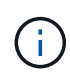

Tem de ter obtido a frase-passe e os dados de cópia de segurança na "Prepare os nós para atualização" secção deste procedimento.

e. Depois de o sistema reiniciar para o menu de inicialização especial, execute a opção (1) normal Boot

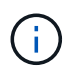

Você pode encontrar um erro nesta fase. Se ocorrer um erro, repita as subetapas em Passo 22 até que o sistema inicialize normalmente.

23. se você estiver atualizando de um sistema com discos externos para um sistema que suporte discos internos e externos (sistemas AFF A800, por exemplo), defina o agregado node2 como o agregado raiz para garantir que o node4 seja inicializado a partir do agregado raiz do node2. Para definir o agregado raiz, vá para o menu de inicialização e selecione a opção 5 para entrar no modo de manutenção.

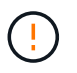

# Você deve executar as seguintes subetapas na ordem exata mostrada; a falha em fazê-lo pode causar uma interrupção ou até mesmo perda de dados.

O procedimento a seguir define node4 para inicializar a partir do agregado raiz de node2:

a. Entre no modo de manutenção:

boot\_ontap maint

b. Verifique as informações de RAID, Plex e checksum para o agregado node2:

aggr status -r

c. Verifique o status do agregado node2:

aggr status

d. Se necessário, coloque o agregado node2 online:

aggr\_online root\_aggr\_from\_node2

e. Evite que o node4 inicialize a partir do seu agregado raiz original:

```
aggr offline root_aggr_on_node4
```

f. Defina o agregado de raiz node2 como o novo agregado de raiz para node4:

aggr options aggr from *node2* root

g. Verifique se o agregado raiz do node4 está offline e o agregado raiz dos discos trazidos do node2 está online e definido como root:

aggr status

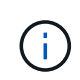

A falha na execução da subetapa anterior pode fazer com que o node4 seja inicializado a partir do agregado raiz interno, ou pode fazer com que o sistema assuma que existe uma nova configuração de cluster ou peça para que você identifique uma.

O seguinte mostra um exemplo da saída do comando:

```
Aggr State Status Options
aggr 0_nst_fas8080_15 online raid_dp, aggr root, nosnap=on
fast zeroed
64-bit
aggr0 offline raid_dp, aggr diskroot
fast zeroed`
64-bit
```

#### Verifique a instalação do node4

Você deve verificar se as portas físicas do node2 são mapeadas corretamente para as portas físicas no node4. Isso permitirá que o node4 se comunique com outros nós no cluster e com a rede após a atualização.

#### Sobre esta tarefa

Consulte a "Referências" ligação ao *Hardware Universe* para captar informações sobre as portas nos novos nós. Você usará as informações mais adiante nesta seção.

O layout físico da porta pode variar, dependendo do modelo dos nós. Quando o novo nó for inicializado, o ONTAP tentará determinar quais portas devem hospedar LIFs de cluster para entrar automaticamente no quórum.

Se as portas físicas no node2 não forem mapeadas diretamente para as portas físicas no node4, a seção seguinte Restaure a configuração de rede no node4deve ser usada para reparar a conetividade de rede.

Depois de instalar e inicializar o node4, você deve verificar se ele está instalado corretamente. Você deve esperar que node4 se junte ao quórum e, em seguida, retomar a operação de realocação.

Neste ponto do procedimento, a operação terá pausado como node4 junta quórum.

#### Passos

1. Verifique se o quórum de node4 aderiu:

```
cluster show -node node4 -fields health
```

A saída health do campo deve ser true.

2. Verifique se o node4 faz parte do mesmo cluster que o node3 e se está em bom estado:

cluster show

 Dependendo da versão do ONTAP em execução no par de HA sendo atualizado, execute uma das seguintes ações:

| Se a sua versão do ONTAP<br>for… | Então                                                                                                    |
|----------------------------------|----------------------------------------------------------------------------------------------------|
| 9,8 a 9.11.1                     | Verifique se as LIFs do cluster estão escutando na porta 7700:<br>::> network connections listening show -vserver<br>Cluster |
| 9.12.1 ou posterior              | Ignore esta etapa e vá para Passo 5.                                                                                         |

A escuta da porta 7700 nas portas do cluster é o resultado esperado, como mostrado no exemplo a seguir para um cluster de dois nós:

```
Cluster::> network connections listening show -vserver Cluster
Vserver Name Interface Name:Local Port Protocol/Service
_____
                                    _____
Node: NodeA
Cluster
            NodeA clus1:7700
                                     TCP/ctlopcp
Cluster NodeA clus2:7700
                                     TCP/ctlopcp
Node: NodeB
Cluster
            NodeB clus1:7700
                                     TCP/ctlopcp
Cluster NodeB clus2:7700
                                     TCP/ctlopcp
4 entries were displayed.
```

4. Para cada LIF de cluster que não está escutando na porta 7700, defina o status administrativo do LIF para down e depois up:

```
::> net int modify -vserver Cluster -lif cluster-lif -status-admin down; net int modify -vserver Cluster -lif cluster-lif -status-admin up
```

Repita o passo 3 para verificar se o LIF do cluster está agora a ouvir na porta 7700.

5. mudar para o modo de privilégio avançado:

set advanced

6. Verifique o status da operação de substituição do controlador e verifique se ele está em um estado de pausa e no mesmo estado em que estava antes que o node2 fosse interrompido para executar as tarefas físicas de instalação de novos controladores e movimentação de cabos:

```
system controller replace show-details
```

7. Se você estiver trabalhando em um sistema MetroCluster, verifique se o controlador substituído está configurado corretamente para a configuração do MetroCluster; a configuração do MetroCluster deve estar em estado de integridade. "Verifique a integridade da configuração do MetroCluster"Consulte a .

Reconfigure as LIFs entre clusters no nó node4 do MetroCluster e verifique o peering de cluster para restaurar a comunicação entre os nós do MetroCluster antes de prosseguir para Passo 60.

Verifique o status do nó MetroCluster:

metrocluster node show

8. Retomar a operação de substituição do controlador:

system controller replace resume

9. A substituição do controlador fará uma pausa para intervenção com a seguinte mensagem:

Cluster::\*> system controller replace show Node Status Error-Action -----\_\_\_\_\_ Node2(now node4) Paused-for-intervention Follow the instructions given in Step Details Node2 Step Details: \_\_\_\_\_ To complete the Network Reachability task, the ONTAP network configuration must be manually adjusted to match the new physical network configuration of the hardware. This includes: 1. Re-create the interface group, if needed, before restoring VLANs. For detailed commands and instructions, refer to the "Re-creating VLANs, ifgrps, and broadcast domains" section of the upgrade controller hardware guide for the ONTAP version running on the new controllers. 2. Run the command "cluster controller-replacement network displacedvlans show" to check if any VLAN is displaced. 3. If any VLAN is displaced, run the command "cluster controllerreplacement network displaced-vlans restore" to restore the VLAN on the desired port. 2 entries were displayed.

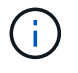

Neste procedimento, a seção recriando VLANs, ifgrps e domínios de broadcast foi renomeada restaurando a configuração de rede no node4.

10. Com a substituição do controlador em estado de pausa, avance para a próxima seção deste documento para restaurar a configuração de rede no nó.

#### Restaure a configuração de rede no node4

Depois de confirmar que o node4 está no quórum e pode se comunicar com o node3, verifique se as VLANs, os grupos de interface e os domínios de broadcast do node2 são vistos no node4. Além disso, verifique se todas as portas de rede node4 estão configuradas em seus domínios de broadcast corretos.

## Sobre esta tarefa

Para obter mais informações sobre como criar e recriar VLANs, grupos de interfaces e domínios de broadcast, consulte a "Referências" ligação a *Network Management*.

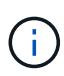

Se você estiver alterando a velocidade da porta das portas de cluster e0a e e1a em sistemas AFF A800 ou AFF C800, você pode observar pacotes mal formados sendo recebidos após a conversão de velocidade. Consulte "NetApp Bugs Online Bug ID 1570339" e o artigo da base de conhecimento "Erros de CRC em portas T6 após a conversão de 40GbE para 100GbE" para obter orientação.

## Passos

1. Liste todas as portas físicas que estão no node2 atualizado (referido como node4):

network port show -node node4

Todas as portas de rede física, portas VLAN e portas de grupo de interfaces no nó são exibidas. A partir desta saída, você pode ver quaisquer portas físicas que foram movidas para o Cluster domínio de broadcast pelo ONTAP. Você pode usar essa saída para ajudar a decidir quais portas devem ser usadas como portas membros do grupo de interfaces, portas base VLAN ou portas físicas independentes para hospedar LIFs.

2. Liste os domínios de broadcast no cluster:

network port broadcast-domain show

3. Listar a acessibilidade da porta de rede de todas as portas no node4:

network port reachability show

A saída do comando é semelhante ao seguinte exemplo:

| <pre>clusterA::*&gt; reachability show -node node2_node4  (network port reachability show)</pre> |         |                       |                     |
|--------------------------------------------------------------------------------------------------|---------|-----------------------|---------------------|
| Node                                                                                             | Port    | Expected Reachability | Reachability Status |
|                                                                                                  |         |                       |                     |
|                                                                                                  |         |                       |                     |
| node2_node4                                                                                      |         |                       |                     |
|                                                                                                  | a0a     | Default:Default       | no-reachability     |
|                                                                                                  | a0a-822 | Default:822           | no-reachability     |
|                                                                                                  | a0a-823 | Default:823           | no-reachability     |
|                                                                                                  | eOM     | Default:Mgmt          | ok                  |
|                                                                                                  | e0a     | Cluster:Cluster       | misconfigured-      |
| reachability                                                                                     |         |                       |                     |
|                                                                                                  | e0b     | Cluster:Cluster       | no-reachability     |
|                                                                                                  | eOc     | Cluster:Cluster       | no-reachability     |
|                                                                                                  | e0d     | Cluster:Cluster       | no-reachability     |
|                                                                                                  | e0e     | Cluster:Cluster       | ok                  |
|                                                                                                  | e0e-822 | -                     | no-reachability     |
|                                                                                                  | e0e-823 | -                     | no-reachability     |
|                                                                                                  | eOf     | Default:Default       | no-reachability     |
|                                                                                                  | e0f-822 | Default:822           | no-reachability     |
|                                                                                                  | e0f-823 | Default:823           | no-reachability     |
|                                                                                                  | e0g     | Default:Default       | misconfigured-      |
| reachability                                                                                     |         |                       |                     |
|                                                                                                  | eOh     | Default:Default       | ok                  |
|                                                                                                  | e0h-822 | Default:822           | ok                  |
|                                                                                                  | e0h-823 | Default:823           | ok                  |
| 18 entries were displayed.                                                                       |         |                       |                     |

No exemplo acima, node2\_node4 é apenas inicializado após a substituição do controlador. Ele tem várias portas que não têm acessibilidade e estão pendentes de uma verificação de acessibilidade.

4. repare a acessibilidade para cada uma das portas no node4 com um status de acessibilidade diferente `ok`de . Execute o seguinte comando, primeiro em qualquer porta física, depois em qualquer porta VLAN, uma de cada vez:

```
network port reachability repair -node node name -port port name
```

A saída se parece com o seguinte exemplo:

Cluster ::> reachability repair -node node2\_node4 -port e0h

Warning: Repairing port "node2\_node4: e0h" may cause it to move into a different broadcast domain, which can cause LIFs to be re-homed away from the port. Are you sure you want to continue? {y|n}:

Uma mensagem de aviso, como mostrado acima, é esperada para portas com um status de acessibilidade que pode ser diferente do status de acessibilidade do domínio de broadcast onde ele está localizado atualmente.

Revise a conetividade da porta e da resposta y ou n conforme apropriado.

Verifique se todas as portas físicas têm sua acessibilidade esperada:

network port reachability show

À medida que o reparo de acessibilidade é executado, o ONTAP tenta colocar as portas nos domínios de broadcast corretos. No entanto, se a acessibilidade de uma porta não puder ser determinada e não pertencer a nenhum dos domínios de broadcast existentes, o ONTAP criará novos domínios de broadcast para essas portas.

- 5. Se a configuração do grupo de interfaces não corresponder ao novo layout de porta física do controlador, modifique-o usando as etapas a seguir.
  - a. Primeiro, você deve remover portas físicas que devem ser portas membros do grupo de interfaces da associação ao domínio de broadcast. Você pode fazer isso usando o seguinte comando:

network port broadcast-domain remove-ports -broadcast-domain broadcast\_domain\_name -ports node\_name:port\_name

b. Adicionar uma porta membro a um grupo de interfaces:

network port ifgrp add-port -node node name -ifgrp ifgrp -port port name

- c. O grupo de interfaces é automaticamente adicionado ao domínio de difusão cerca de um minuto após a adição da primeira porta membro.
- d. Verifique se o grupo de interface foi adicionado ao domínio de broadcast apropriado:

```
network port reachability show -node node name -port ifgrp
```

Se o status de acessibilidade do grupo de interfaces não for ok, atribua-o ao domínio de broadcast apropriado:

network port broadcast-domain add-ports -broadcast-domain broadcast domain name -ports node:port

- 6. Atribua portas físicas apropriadas ao Cluster domínio de broadcast:
  - a. Determine quais portas têm acessibilidade ao Cluster domínio de broadcast:

network port reachability show -reachable-broadcast-domains Cluster:Cluster

b. Repare qualquer porta com acessibilidade ao Cluster domínio de broadcast, se seu status de acessibilidade não for ok :

network port reachability repair -node node name -port port name

7. Mova as portas físicas restantes para seus domínios de broadcast corretos usando um dos seguintes comandos:

```
network port reachability repair -node node_name -port port_name
network port broadcast-domain remove-port
network port broadcast-domain add-port
```

Verifique se não existem portas inalcançáveis ou inesperadas presentes. Verifique o status de acessibilidade de todas as portas físicas usando o seguinte comando e examinando a saída para confirmar o status é ok:

network port reachability show -detail

- 8. Restaure quaisquer VLANs que possam ter sido deslocadas usando as seguintes etapas:
  - a. Listar VLANs deslocadas:

cluster controller-replacement network displaced-vlans show

A saída como a seguinte deve ser exibida:

```
Cluster::*> displaced-vlans show
(cluster controller-replacement network displaced-vlans show)
Original
Node Base Port VLANs
------
Nodel a0a 822, 823
e0e 822, 823
```

b. Restaure VLANs que foram deslocadas de suas portas base anteriores:

cluster controller-replacement network displaced-vlans restore

A seguir, um exemplo de restauração de VLANs que foram deslocadas do grupo de interfaces a0a de volta para o mesmo grupo de interfaces:

Cluster::\*> displaced-vlans restore -node node2\_node4 -port a0a -destination-port a0a

O seguinte é um exemplo de restauração de VLANs deslocadas na porta "e0e" para "e0h":

```
Cluster::*> displaced-vlans restore -node node2_node4 -port e0e -destination-port e0h
```

Quando uma restauração de VLAN é bem-sucedida, as VLANs deslocadas são criadas na porta de destino especificada. A restauração da VLAN falhará se a porta de destino for membro de um grupo de interfaces ou se a porta de destino estiver inativa.

Aguarde cerca de um minuto para que as VLANs recém-restauradas sejam colocadas em seus domínios de broadcast apropriados.

- a. Crie novas portas VLAN conforme necessário para portas VLAN que não estão cluster controller-replacement network displaced-vlans show na saída, mas devem ser configuradas em outras portas físicas.
- Exclua todos os domínios de broadcast vazios depois que todos os reparos de portas tiverem sido concluídos:

network port broadcast-domain delete -broadcast-domain broadcast\_domain\_name

10. Verificar acessibilidade da porta:

network port reachability show

Quando todas as portas estão corretamente configuradas e adicionadas aos domínios de broadcast corretos, o network port reachability show comando deve relatar o status de acessibilidade como ok para todas as portas conetadas e o status como no-reachability para portas sem conetividade física. Se alguma porta relatar um status diferente dessas duas, execute o reparo de acessibilidade e adicione ou remova portas de seus domínios de broadcast, conforme instruções em Passo 4.

11. Verifique se todas as portas foram colocadas em domínios de broadcast:

network port show

12. Verifique se todas as portas nos domínios de broadcast têm a unidade de transmissão máxima (MTU) correta configurada:

network port broadcast-domain show

- 13. Restaure as portas iniciais do LIF, especificando as portas home do(s) SVM(s) e LIF(s), se houver, que precisam ser restauradas:
  - a. Liste quaisquer LIFs que estão deslocados:

displaced-interface show

b. Restaurar portas iniciais do LIF:

```
displaced-interface restore-home-node -node node_name -vserver vserver_name
-lif-name LIF name
```

14. Verifique se todos os LIFs têm uma porta inicial e estão administrativamente ativos:

network interface show -fields home-port, status-admin

#### Restaure a configuração do gerenciador de chaves no node4

Se você estiver usando o NetApp volume Encryption (NVE) e o NetApp Aggregate Encryption (NAE) para criptografar volumes no sistema que você está atualizando, a configuração de criptografia deve ser sincronizada com os novos nós. Se você não sincronizar o gerenciador de chaves, quando você realocar os agregados node2 de node3 para node4 usando ARL, falhas podem ocorrer porque o node4 não tem as chaves de criptografia necessárias para colocar os volumes e agregados criptografados on-line.

## Sobre esta tarefa

Sincronize a configuração de criptografia com os novos nós executando as seguintes etapas:

## Passos

1. Executar o seguinte comando a partir de node4:

security key-manager onboard sync

2. Verifique se a chave SVM-KEK foi restaurada para "true" no node4 antes de realocar os agregados de dados:

```
::> security key-manager key query -node node4 -fields restored -key -type SVM-KEK
```

Exemplo

Migre agregados que não sejam raiz e LIFs de dados nas pertencentes ao node2 de node3 para node4

Depois de verificar a configuração de rede no node4 e antes de realocar agregados de node3 para node4, você deve verificar se os LIFs de dados nas pertencentes ao node2 que estão atualmente no node3 são relocados de node3 para node4. Você também deve verificar se as SAN LIFs existem no node4.

# Sobre esta tarefa

Os LIFs remotos manipulam o tráfego para LUNs SAN durante o procedimento de atualização. A movimentação de SAN LIFs não é necessária para o cluster ou a integridade do serviço durante a atualização. Os LIFs DE SAN não são movidos a menos que precisem ser mapeados para novas portas. Você irá verificar se os LIFs estão saudáveis e localizados em portas apropriadas depois de colocar o node4 on-line.

 $(\mathbf{i})$ 

Se você estiver alterando a velocidade da porta das placas de interface de rede Ethernet baseadas em T6 ou das portas da placa-mãe, você pode observar pacotes mal formados sendo recebidos após a conversão de velocidade. Consulte "NetApp Bugs Online Bug ID 1570339" e o artigo da base de conhecimento "Erros de CRC em portas T6 após a conversão de 40GbE para 100GbE" para obter orientação.

## Passos

1. Retomar a operação de realocação:

system controller replace resume

O sistema executa as seguintes tarefas:

- · Verificação do quorum do cluster
- · Verificação da ID do sistema
- · Verificação da versão da imagem
- Verificação da plataforma alvo
- · Verificação de acessibilidade da rede

A operação é interrompida nesta fase na verificação de acessibilidade da rede.

2. Retomar a operação de realocação:

system controller replace resume

O sistema efetua as seguintes verificações:

- · Verificação de integridade do cluster
- · Verificação do status de LIF do cluster

Depois de executar essas verificações, o sistema relocaliza os agregados não-raiz e LIFs de dados nas de propriedade do node2 para a nova controladora, node4. A operação de substituição do controlador é interrompida após a conclusão da realocação de recursos.

3. Verifique o status das operações de transferência agregada e movimentação de LIF de dados nas:

system controller replace show-details

Se o procedimento de substituição do controlador estiver em pausa, verifique e corrija o erro, se houver, e então o problema resume para continuar a operação.

4. Se necessário, restaure e reverta quaisquer LIFs deslocados. Liste quaisquer LIFs deslocados:

cluster controller-replacement network displaced-interface show

Se algum LIFs for deslocado, restaure o nó inicial de volta para node4:

cluster controller-replacement network displaced-interface restore-home-node

5. Retome a operação para solicitar ao sistema que execute as verificações posteriores necessárias:

system controller replace resume

O sistema efetua as seguintes verificações posteriores:

- · Verificação do quorum do cluster
- · Verificação de integridade do cluster
- · Verificação de reconstrução de agregados
- · Verificação do status do agregado
- · Verificação do estado do disco
- · Verificação do status de LIF do cluster
- · Verificação do volume

# Fase 6. Conclua a atualização

## Visão geral da fase 6

Durante a fase 6, você confirma que os novos nós estão configurados corretamente e, se os novos nós estiverem habilitados para criptografia, você configura e configura a criptografia de armazenamento ou a criptografia de volume do NetApp. Você também deve desativar os nós antigos e retomar as operações do SnapMirror.

## Passos

- 1. "Gerenciar a autenticação usando servidores KMIP"
- 2. "Confirme se os novos controladores estão configurados corretamente"
- 3. "Configure a criptografia de armazenamento no novo módulo do controlador"
- 4. "Configure o volume NetApp ou a encriptação agregada no novo módulo do controlador"
- 5. "Desativar o sistema antigo"
- 6. "Retomar as operações do SnapMirror"

## Configuração FC do MetroCluster

Em uma configuração MetroCluster FC, você precisa substituir os nós do local de failover/recuperação de desastre o mais rápido possível. A incompatibilidade nos modelos de controladora em um MetroCluster não é suportada porque a incompatibilidade do modelo do controlador pode fazer com que o espelhamento de recuperação de desastres fique offline. Use o -skip-metrocluster-check true comando para ignorar as verificações do MetroCluster quando estiver substituindo nós no segundo local.

## Gerenciar a autenticação usando servidores KMIP

Com o ONTAP 9.8 ou posterior, você pode usar servidores KMIP (Key Management Interoperability Protocol) para gerenciar chaves de autenticação.

## Passos

1. Adicionar um novo controlador:

security key-manager external enable

2. Adicione o gerenciador de chaves:

```
security key-manager external add-servers -key-servers
```

key\_management\_server\_ip\_address

3. Verifique se os servidores de gerenciamento de chaves estão configurados e disponíveis para todos os nós no cluster:

security key-manager external show-status

4. Restaure as chaves de autenticação de todos os servidores de gerenciamento de chaves vinculados para o novo nó:

security key-manager external restore -node new controller name

#### Confirme se os novos controladores estão configurados corretamente

Para confirmar a configuração correta, é necessário ativar o par de HA. Você também deve verificar se o node3 e o node4 podem acessar o storage um do outro e se nenhum deles possui LIFs de dados pertencentes a outros nós no cluster. Além disso, você deve confirmar que o node3 possui agregados do node1 e que o node4 possui agregados do node2 e que os volumes para ambos os nós estão online.

#### Passos

- Após as verificações posteriores do node2, o failover de storage e o par de HA de cluster para o cluster node2 são ativados. Quando a operação é concluída, ambos os nós mostram como concluído e o sistema executa algumas operações de limpeza.
- 2. Verifique se o failover de armazenamento está ativado:

storage failover show

O exemplo a seguir mostra a saída do comando quando o failover de armazenamento está ativado:

| :> storage | e failover                                  | show                                                                                                  |
|------------|---------------------------------------------|----------------------------------------------------------------------------------------------------|
|            | Takeover                                    |                                                                                                    |
| Partner    | Possible                                    | State Description                                                                                     |
|            |                                             |                                                                                                    |
| node4      | true                                        | Connected to node4                                                                                    |
| node3      | true                                        | Connected to node3                                                                                    |
|            | <pre>&gt; storage Partner node4 node3</pre> | <pre>&gt; storage failover<br/>Takeover<br/>Partner Possible<br/><br/>node4 true<br/>node3 true</pre> |

 Verifique se node3 e node4 pertencem ao mesmo cluster usando o seguinte comando e examinando a saída:

cluster show

 Verifique se node3 e node4 podem acessar o armazenamento um do outro usando o seguinte comando e examinando a saída:

storage failover show -fields local-missing-disks, partner-missing-disks

5. Verifique se nem o node3 nem o node4 possuem LIFs de dados de propriedade própria por outros nós no cluster usando o seguinte comando e examinando a saída:

network interface show

Se nem o node3 ou o node4 possuírem LIFs de dados de propriedade própria de outros nós no cluster, reverta os LIFs de dados para o proprietário de sua casa:

network interface revert

6. Verifique se o node3 possui os agregados do node1 e se o node4 possui os agregados do node2:

storage aggregate show -owner-name node3 storage aggregate show -owner-name node4

7. Determine se algum volume está offline:

volume show -node node3 -state offline
volume show -node node4 -state offline

8. Se algum volume estiver offline, compare-o com a lista de volumes offline que você capturou "Prepare os nós para atualização"na seção e coloque online qualquer um dos volumes offline, conforme necessário, usando o seguinte comando, uma vez para cada volume:

volume online -vserver vserver name -volume volume name

9. Instale novas licenças para os novos nós usando o seguinte comando para cada nó:

system license add -license-code license\_code, license\_code, license\_code...

O parâmetro license-code aceita uma lista de 28 teclas de carateres alfabéticos maiúsculas. Você pode adicionar uma licença de cada vez, ou pode adicionar várias licenças de uma vez, separando cada chave de licença por uma vírgula.

10. Remova todas as licenças antigas dos nós originais usando um dos seguintes comandos:

system license clean-up -unused -expired

system license delete -serial-number node\_serial\_number -package
licensable package

Eliminar todas as licenças expiradas:

system license clean-up -expired

Eliminar todas as licenças não utilizadas:

system license clean-up -unused

Exclua uma licença específica de um cluster usando os seguintes comandos nos nós:

system license delete -serial-number nodel serial number -package \*

system license delete -serial-number node2\_serial\_number -package \*

É apresentada a seguinte saída:

Warning: The following licenses will be removed: <list of each installed package> Do you want to continue? {y|n}: y

Digite y para remover todos os pacotes.

11. Verifique se as licenças estão corretamente instaladas usando o seguinte comando e examinando a saída:

system license show

Pode comparar a saída com a saída que captou na secção "Prepare os nós para atualização".

12. se unidades de encriptação automática estiverem a ser utilizadas na configuração e tiver definido a kmip.init.maxwait variável para off (por exemplo, na "Instale e inicialize o node4, passo 27"), tem de anular a definição da variável:

set diag; systemshell -node node\_name -command sudo kenv -u -p
kmip.init.maxwait

13. Configure o SPS usando o seguinte comando em ambos os nós:

system service-processor network modify -node node\_name

Consulte o "Referências" link para o *Referência de Administração do sistema* para obter informações sobre os comandos SPS e *ONTAP 9.8: Referência de página manual* para obter informações detalhadas sobre o comando do sistema service-processor network modify.

14. Se você quiser configurar um cluster sem switch nos novos nós, "Referências" consulte vincular ao site de suporte *NetApp* e siga as instruções em *transitioning to a two-node cluster sem switch*.

## Depois de terminar

Se a criptografia de armazenamento estiver ativada no node3 e no node4, conclua a "Configure a criptografia de armazenamento no novo módulo do controlador"seção . Caso contrário, completar a "Desativar o sistema antigo"secção .

## Configure a criptografia de armazenamento no novo módulo do controlador

Se o controlador substituído ou o parceiro de HA do novo controlador utilizar encriptação de armazenamento, tem de configurar o novo módulo de controlador para encriptação de armazenamento, incluindo a instalação de certificados SSL e a configuração de servidores de gestão de chaves.

## Sobre esta tarefa

Este procedimento inclui etapas que são executadas no novo módulo do controlador. Você deve inserir o comando no nó correto.

#### Passos

1. Verifique se os servidores de gerenciamento de chaves ainda estão disponíveis, seu status e suas informações de chave de autenticação:
```
security key-manager external show-status
```

security key-manager onboard show-backup

- 2. Adicione os servidores de gerenciamento de chaves listados na etapa anterior à lista de servidores de gerenciamento de chaves no novo controlador.
  - a. Adicione o servidor de gerenciamento de chaves:

```
security key-manager external add-servers -key-servers
key management server ip address
```

- Repita a etapa anterior para cada servidor de gerenciamento de chaves listado. Você pode vincular até quatro servidores de gerenciamento de chaves.
- c. Verifique se os servidores de gerenciamento de chaves foram adicionados com êxito:

security key-manager external show

3. No novo módulo do controlador, execute o assistente de configuração de gerenciamento de chaves para configurar e instalar os servidores de gerenciamento de chaves.

Você deve instalar os mesmos servidores de gerenciamento de chaves que estão instalados no módulo de controlador existente.

a. Inicie o assistente de configuração do servidor de gerenciamento de chaves no novo nó:

security key-manager external enable

- b. Conclua as etapas no assistente para configurar servidores de gerenciamento de chaves.
- Restaure chaves de autenticação de todos os servidores de gerenciamento de chaves vinculados para o novo nó:

security key-manager external restore -node new controller name

### Configure o volume NetApp ou a encriptação agregada no novo módulo do controlador

Se a controladora substituída ou parceiro de alta disponibilidade (HA) da nova controladora usar o NetApp volume Encryption (NVE) ou o NetApp Aggregate Encryption (NAE), você deverá configurar o novo módulo de controladora para NVE ou NAE.

### Sobre esta tarefa

Este procedimento inclui etapas que são executadas no novo módulo do controlador. Você deve inserir o comando no nó correto.

### Gerenciador de chaves integrado

Configure o NVE ou o NAE usando o Gerenciador de chaves integrado.

#### Passos

1. Restaure chaves de autenticação de todos os servidores de gerenciamento de chaves vinculados para o novo nó:

security key-manager onboard sync

### Gerenciamento de chaves externas

Configure o NVE ou o NAE usando o Gerenciamento de chaves externas.

### Passos

1. Verifique se os servidores de gerenciamento de chaves ainda estão disponíveis, seu status e suas informações de chave de autenticação:

security key-manager key query -node node

- 2. Adicione os servidores de gerenciamento de chaves listados na etapa anterior à lista de servidores de gerenciamento de chaves no novo controlador:
  - a. Adicione o servidor de gerenciamento de chaves:

```
security key-manager external add-servers -key-servers
key management server ip address
```

- b. Repita a etapa anterior para cada servidor de gerenciamento de chaves listado. Você pode vincular até quatro servidores de gerenciamento de chaves.
- c. Verifique se os servidores de gerenciamento de chaves foram adicionados com êxito:

security key-manager external show

3. No novo módulo do controlador, execute o assistente de configuração de gerenciamento de chaves para configurar e instalar os servidores de gerenciamento de chaves.

Você deve instalar os mesmos servidores de gerenciamento de chaves que estão instalados no módulo de controlador existente.

a. Inicie o assistente de configuração do servidor de gerenciamento de chaves no novo nó:

security key-manager external enable

- b. Conclua as etapas no assistente para configurar servidores de gerenciamento de chaves.
- 4. Restaure chaves de autenticação de todos os servidores de gerenciamento de chaves vinculados para o novo nó:

security key-manager external restore

Esse comando precisa da senha OKM

Para obter mais informações, consulte o artigo da base de dados de Conhecimento "Como restaurar a configuração do servidor gerenciador de chaves externo a partir do menu de inicialização do

### Depois de terminar

Verifique se algum volume foi colocado offline porque as chaves de autenticação não estavam disponíveis ou os servidores EKM não puderam ser alcançados. Traga esses volumes de volta online usando o volume online comando.

## Desativar o sistema antigo

Após a atualização, você pode desativar o sistema antigo por meio do site de suporte da NetApp. Desativação o sistema informa ao NetApp que o sistema não está mais em operação e o remove de bancos de dados de suporte.

### Passos

- 1. "Referências" Consulte o link para o site de suporte NetApp e faça login.
- 2. Selecione Produtos > Meus Produtos no menu.
- Na página Exibir sistemas instalados, escolha quais os critérios de seleção que você deseja usar para exibir informações sobre seu sistema.

Você pode escolher uma das seguintes opções para localizar seu sistema:

- Número de série (localizado na parte posterior da unidade)
- · Números de série para a minha localização
- 4. Selecione Go!

Uma tabela exibe informações do cluster, incluindo os números de série.

5. Localize o cluster na tabela e selecione **Decommission this system** no menu suspenso Product Tool Set (conjunto de ferramentas do produto).

### Retomar as operações do SnapMirror

Você pode retomar as transferências SnapMirror que foram silenciadas antes da atualização e retomar as relações SnapMirror. As atualizações estão programadas após a conclusão da atualização.

### Passos

1. Verifique o status do SnapMirror no destino:

snapmirror show

2. Retomar a relação SnapMirror:

snapmirror resume -destination-vserver vserver\_name

# Solucionar problemas

## Solucionar problemas

Você pode encontrar uma falha ao atualizar o par de nós. O nó pode falhar, os agregados podem não ser relocados ou LIFs podem não migrar. A causa da falha e sua solução dependem de quando a falha ocorreu durante o procedimento de atualização.

Consultar o quadro que descreve as diferentes fases do procedimento na "Visão geral da atualização ARL"secção . As informações sobre as falhas que podem ocorrer são listadas pela fase do procedimento.

## Falhas de realocação de agregados

A realocação agregada (ARL) pode falhar em diferentes pontos durante a atualização.

### Verifique se há falha de realocação de agregados

Durante o procedimento, o ARL pode falhar no Estágio 2, Estágio 3 ou Estágio 5.

### Passos

1. Digite o seguinte comando e examine a saída:

storage aggregate relocation show

O storage aggregate relocation show comando mostra quais agregados foram realocados com sucesso e quais não foram, juntamente com as causas da falha.

- 2. Verifique se existem mensagens EMS na consola.
- 3. Execute uma das seguintes ações:
  - Tome a ação corretiva adequada, dependendo da saída do storage aggregate relocation show comando e da saída da mensagem EMS.
  - Forçar a realocação do agregado ou agregados usando a override-vetoes opção ou overridedestination-checks a opção do storage aggregate relocation start comando.

Para obter informações detalhadas sobre as storage aggregate relocation start opções, override-vetoes, e override-destination-checks, consulte o "Referências"link para os comandos ONTAP 9.8: Referência de página manual.

### Agregados originalmente em node1 são propriedade de node4 após a conclusão da atualização

No final do procedimento de atualização, node3 deve ser o novo nó inicial de agregados que originalmente tinha node1 como nó inicial. Você pode realocá-los após a atualização.

### Sobre esta tarefa

Os agregados podem não se realocar corretamente, tendo node1 como seu nó inicial em vez de node3 nas seguintes circunstâncias:

- Durante a fase 3, quando os agregados são relocados de node2 para node3. Alguns dos agregados que estão sendo realocados têm o node1 como seu nó inicial. Por exemplo, esse agregado poderia ser chamado aggr\_node\_1. Se a realocação de aggr\_node\_1 falhar durante a Etapa 3 e a realocação não puder ser forçada, o agregado será deixado para trás em node2.
- Após a fase 4, quando o node2 é substituído por node4. Quando o node2 é substituído, o aggr\_node\_1 estará online com o node4 como seu nó inicial em vez de node3.

Você pode corrigir o problema de propriedade incorreta após a fase 6, uma vez que o failover de armazenamento tenha sido ativado, executando as seguintes etapas:

## Passos

1. Digite o seguinte comando para obter uma lista de agregados:

storage aggregate show -nodes node4 -is-home true

Para identificar agregados que não foram corretamente transferidos, consulte a lista de agregados com o proprietário da casa de node1 que você obteve na seção "Prepare os nós para atualização" e compare-os com a saída do comando acima.

- 2. Compare a saída do passo 1 com a saída que você capturou para node1 na seção "Prepare os nós para atualização" e observe quaisquer agregados que não foram relocados corretamente.
- 3. reposicione os agregados deixados para trás no node4:

storage aggregate relocation start -node node4 -aggr aggr\_node\_1 -destination
node3

Não utilize o -ndo-controller-upgrade parâmetro durante esta relocação.

4. Verifique se o node3 é agora o proprietário dos agregados:

storage aggregate show -aggregate aggr1, aggr2, aggr3... -fields home-name

aggr1, aggr2, aggr3... é a lista de agregados que tiveram node1 como o proprietário original da casa.

Agregados que não têm node3 como proprietário de casa podem ser relocados para node3 usando o mesmo comando de relocação no Passo 3.

### Reinicializa, pânicos ou ciclos de energia

O sistema pode falhar – reiniciar, entrar em pânico ou passar por um ciclo de energia – durante diferentes fases da atualização.

A solução para esses problemas depende de quando eles ocorrem.

Reinicializa, entra em pânico ou ciclos de alimentação durante a fase de pré-verificação

### node1 ou node2 falha antes da fase de pré-verificação com par de HA ainda ativado

Se o node1 ou o node2 falhar antes da fase de pré-verificação, ainda não foram transferidos agregados e a configuração do par de HA ainda está ativada.

### Sobre esta tarefa

A aquisição e a giveback podem prosseguir normalmente.

### Passos

- 1. Verifique se existem mensagens EMS na consola que o sistema possa ter emitido e tome as medidas corretivas recomendadas.
- 2. Continue com o procedimento de atualização do par de nós.

Reinicializa, pânicos ou ciclos de energia durante a primeira fase de liberação de recursos

### node1 falha durante a primeira fase de liberação de recursos com par de HA ainda ativado

Alguns ou todos os agregados foram relocados de node1 para node2, e o par de HA ainda está habilitado. O Node2 assume o volume raiz do node1 e quaisquer agregados não-raiz que não foram realocados.

### Sobre esta tarefa

A propriedade de agregados que foram realocados parece a mesma propriedade de agregados não-raiz que foram assumidos porque o proprietário da casa não mudou.

Quando node1 entra no waiting for giveback estado, node2 devolve todos os node1 agregados nãoraiz.

### Passos

- Depois que o node1 é inicializado, todos os agregados não-root do node1 foram movidos de volta para node1. É necessário realizar uma realocação agregada manual dos agregados de node1 para node2: storage aggregate relocation start -node node1 -destination node2 -aggregate -list \* -ndocontroller-upgrade true
- 2. Continue com o procedimento de atualização do par de nós.

### O node1 trava durante a primeira fase de liberação de recursos enquanto o par HA está desativado

O Node2 não assume o controle, mas ainda está fornecendo dados de todos os agregados que não são raiz.

### Passos

- 1. Abra node1.
- 2. Continue com o procedimento de atualização do par de nós.

### O Node2 falha durante a primeira fase de liberação de recursos com par de HA ainda ativado

A node1 mudou parte ou todos os seus agregados para node2. O par de HA está ativado.

### Sobre esta tarefa

O node1 assume todos os agregados da node2, bem como qualquer um dos seus próprios agregados que tinha transferido para node2. Quando o node2 é inicializado, a realocação agregada é concluída automaticamente.

### Passos

- 1. Abra node2.
- 2. Continue com o procedimento de atualização do par de nós.

### O Node2 trava durante a primeira fase de liberação de recursos e após o par HA ser desativado

node1 não assume o controle.

### Passos

1. Abra node2.

Uma interrupção de cliente ocorre para todos os agregados enquanto o node2 está sendo inicializado.

2. Continue com o resto do procedimento de atualização do par de nós.

Reinicializa, pânicos ou ciclos de energia durante a primeira fase de verificação

## Node2 falha durante a primeira fase de verificação com o par de HA desativado

O Node3 não assume o controlo após uma falha de node2, uma vez que o par HA já está desativado.

## Passos

1. Abra node2.

Uma interrupção de cliente ocorre para todos os agregados enquanto o node2 está sendo inicializado.

2. Continue com o procedimento de atualização do par de nós.

## Node3 falha durante a primeira fase de verificação com o par de HA desativado

O Node2 não assume o controle, mas ainda está fornecendo dados de todos os agregados que não são raiz.

## Passos

- 1. Abra node3.
- 2. Continue com o procedimento de atualização do par de nós.

### Reinicializa, entra em pânico ou ciclos de energia durante a primeira fase de recuperação de recursos

### Node2 falha durante a primeira fase de recuperação de recursos durante a realocação agregada

A Node2 realocou alguns ou todos os seus agregados de node1 para node3. O Node3 serve dados de agregados que foram realocados. O par de HA está desativado e, portanto, não há aquisição.

### Sobre esta tarefa

Há uma interrupção do cliente para agregados que não foram realocados. Ao inicializar até node2, os agregados de node1 são relocados para node3.

### Passos

- 1. Abra node2.
- 2. Continue com o procedimento de atualização do par de nós.

### Node3 falha durante a primeira fase de recuperação de recursos durante a realocação agregada

Se o node3 falhar enquanto o node2 estiver realocando agregados para node3, a tarefa continuará após o node3 ser inicializado.

### Sobre esta tarefa

O Node2 continua a servir os agregados restantes, mas os agregados que já foram transferidos para a interrupção do cliente node3 encontram enquanto o node3 está a arrancar.

### Passos

- 1. Abra node3.
- 2. Continue com a atualização da controladora.

### Reinicializa, pânicos ou ciclos de energia durante a fase pós-verificação

## Node2 ou node3 falha durante a fase pós-verificação

O par de HA está desativado, portanto, não há aquisição. Há uma interrupção de cliente para agregados pertencentes ao nó que reinicializou.

### Passos

- 1. Abra o nó.
- 2. Continue com o procedimento de atualização do par de nós.

### Reinicializa, entra em pânico ou ciclos de energia durante a segunda fase de liberação de recursos

### Node3 falha durante a segunda fase de liberação de recursos

Se o node3 falhar enquanto o node2 estiver realocando agregados, a tarefa continuará após a inicialização do node3.

### Sobre esta tarefa

O Node2 continua a servir os agregados restantes, mas os agregados que já foram transferidos para os agregados do node3 e do node3 encontram falhas de cliente enquanto o node3 está inicializando.

### Passos

- 1. Abra node3.
- 2. Continue com o procedimento de atualização da controladora.

### Node2 falha durante a segunda fase de liberação de recursos

Se o node2 falhar durante a realocação agregada, o node2 não será retomado.

### Sobre esta tarefa

O Node3 continua a servir os agregados que foram realocados, mas os agregados pertencentes ao node2 encontram falhas de cliente.

### Passos

- 1. Abra node2.
- 2. Continue com o procedimento de atualização da controladora.

### Reinicializa, pânicos ou ciclos de energia durante a segunda fase de verificação

### Node3 falha durante a segunda fase de verificação

Se o node3 falhar durante essa fase, a aquisição não acontece porque o par de HA já está desativado.

### Sobre esta tarefa

Há uma interrupção de cliente para todos os agregados até que node3 reinicialize.

### Passos

- 1. Abra node3.
- 2. Continue com o procedimento de atualização do par de nós.

## Node4 falha durante a segunda fase de verificação

Se o node4 falhar durante esta fase, a aquisição não acontece. O Node3 fornece dados dos agregados.

### Sobre esta tarefa

Há uma interrupção para agregados não-raiz que já foram relocados até que node4 reinicializações.

### Passos

- 1. Abra node4.
- 2. Continue com o procedimento de atualização do par de nós.

### Problemas que podem surgir em várias etapas do procedimento

Alguns problemas podem ocorrer durante diferentes fases do procedimento.

### Saída de comando "storage failover show" inesperada

Durante o procedimento, se o nó que hospeda todos os dados agrega panics ou for reiniciado acidentalmente, você poderá ver saída inesperada para o storage failover show comando antes e depois do ciclo de reinicialização, pânico ou energia.

### Sobre esta tarefa

Você pode ver uma saída inesperada do storage failover show comando no Estágio 2, Estágio 3, Estágio 4 ou Estágio 5.

O exemplo a seguir mostra a saída esperada storage failover show do comando se não houver reinicializações ou panics no nó que hospeda todos os agregados de dados:

O exemplo a seguir mostra a saída storage failover show do comando após uma reinicialização ou pânico:

Embora a saída diga que um nó está em giveback parcial e que o failover de armazenamento está desativado, você pode ignorar essa mensagem.

### Passos

Nenhuma ação é necessária; continue com o procedimento de atualização do par de nós.

## Falha de migração de LIF

Depois de migrar LIFs, eles podem não vir online após a migração no Estágio 2, Estágio 3 ou Estágio 5.

## Passos

1. Verifique se o tamanho da MTU da porta é o mesmo que o do nó de origem.

Por exemplo, se o tamanho da MTU da porta do cluster for 9000 no nó de origem, ele deverá ser 9000 no nó de destino.

2. Verifique a conetividade física do cabo de rede se o estado físico da porta for down.

# Referências

Ao executar os procedimentos neste conteúdo, você pode precisar consultar o conteúdo de referência ou ir para sites de referência.

- Conteúdo de referência
- Locais de referência

## Conteúdo de referência

O conteúdo específico para esta atualização está listado na tabela abaixo.

| Conteúdo                                                                                                | Descrição                                                                                                    |
|----------------------------------------------------------------------------------------------------|----------------------------------------------------------------------------------------------------|
| "Visão geral da administração com a CLI"                                                                | A descreve como administrar sistemas ONTAP, mostra como<br>usar a interface de CLI, como acessar o cluster, como gerenciar<br>nós e muito mais. |
| "Decida se deseja usar o Gerenciador do<br>sistema ou a CLI do ONTAP para a<br>configuração do cluster" | Descreve como configurar e configurar o ONTAP.                                                                                                  |

| Conteúdo                                                              | Descrição                                                                                                    |
|-----------------------------------------------------------------------|----------------------------------------------------------------------------------------------------|
| "Gerenciamento de disco e agregado com<br>a CLI"                      | Descreve como gerenciar o storage físico do ONTAP usando a<br>CLI. Ele mostra como criar, expandir e gerenciar agregados,<br>como trabalhar com agregados Flash Pool, como gerenciar<br>discos e como gerenciar políticas de RAID.                                                   |
| "Instalação e configuração do MetroCluster<br>conectado à malha"      | Descreve como instalar e configurar os componentes de hardware e software do MetroCluster em uma configuração de malha.                                                                                                    |
| "Referência e requisitos de instalação da<br>virtualização FlexArray" | Contém instruções de cabeamento e outras informações para sistemas de virtualização FlexArray.                                                                                                    |
| "Gerenciamento de par HA"                                             | Descreve como instalar e gerenciar configurações em cluster de<br>alta disponibilidade, incluindo failover de storage e<br>takeover/giveback.                                                                                                    |
| "Gerenciamento de storage lógico com a<br>CLI"                        | Descreve como gerenciar com eficiência seus recursos de<br>storage lógicos usando volumes, volumes FlexClone, arquivos e<br>LUNs, volumes FlexCache, deduplicação, compactação, qtrees e<br>cotas.                                                                                   |
| "Gerenciamento de MetroCluster e recuperação de desastres"            | Descreve como executar as operações de comutação e<br>comutação do MetroCluster, tanto em operações de manutenção<br>planejada quanto em caso de desastre.                                                                                                    |
| "Atualização e expansão do MetroCluster"                              | Fornece procedimentos para atualizar modelos de controlador e<br>storage na configuração do MetroCluster, fazer a transição de<br>uma configuração MetroCluster FC para uma configuração<br>MetroCluster IP e expandir a configuração do MetroCluster<br>adicionando nós adicionais. |
| "Gerenciamento de rede"                                               | Descreve como configurar e gerenciar portas de rede físicas e virtuais (VLANs e grupos de interface), LIFs, roteamento e serviços de resolução de host em clusters; otimizar o tráfego de rede por balanceamento de carga; e monitorar o cluster usando SNMP.                        |
| "Comandos ONTAP 9.0: Referência de<br>página manual"                  | Descreve a sintaxe e o uso de comandos ONTAP 9 .0 suportados.                                                                                                    |
| "Comandos ONTAP 9.1: Referência de<br>página manual"                  | Descreve a sintaxe e o uso de comandos ONTAP 9 .1 suportados.                                                                                                    |
| "Comandos ONTAP 9.2: Referência de<br>página manual"                  | Descreve a sintaxe e o uso de comandos ONTAP 9 .2 suportados.                                                                                                    |
| "Comandos do ONTAP 9.3: Referência de<br>página manual"               | Descreve a sintaxe e o uso de comandos ONTAP 9 .3 suportados.                                                                                                    |
| "Comandos ONTAP 9.4: Referência de<br>página manual"                  | Descreve a sintaxe e o uso de comandos ONTAP 9 .4 suportados.                                                                                                    |
| "Comandos ONTAP 9.5: Referência de<br>página manual"                  | Descreve a sintaxe e o uso de comandos ONTAP 9 .5 suportados.                                                                                                    |
| "Comandos do ONTAP 9.6: Referência de<br>página manual"               | Descreve a sintaxe e o uso de comandos ONTAP 9 .6 suportados.                                                                                                    |

| Conteúdo                                                                                                    | Descrição                                                                                                    |
|----------------------------------------------------------------------------------------------------|----------------------------------------------------------------------------------------------------|
| "Comandos do ONTAP 9.7: Referência de<br>página manual"                                                                                  | Descreve a sintaxe e o uso de comandos ONTAP 9 .7 suportados.                                                                                                    |
| "Comandos do ONTAP 9.8: Referência de<br>página manual"                                                                                  | Descreve a sintaxe e o uso de comandos ONTAP 9 .8 suportados.                                                                                                    |
| "Comandos ONTAP 9.9,1: Referência de<br>página manual"                                                                                   | Descreve a sintaxe e o uso de comandos ONTAP 9.9,1 suportados.                                                                                                    |
| "Comandos ONTAP 9.10,1: Referência de<br>página manual"                                                                                  | Descreve a sintaxe e o uso de comandos ONTAP 9.10,1 suportados.                                                                                                    |
| "GERENCIAMENTO DE SAN com a CLI"                                                                                                    | Descreve como configurar e gerenciar LUNs, grupos de dados e<br>destinos usando os protocolos iSCSI e FC, bem como<br>namespaces e subsistemas usando o protocolo NVMe/FC.                                  |
| "Referência de configuração SAN"                                                                                                    | Contém informações sobre topologias FC e iSCSI e esquemas de cablagem.                                                                                                    |
| "Atualize movendo volumes ou<br>armazenamento"                                                                                           | Descreve como atualizar rapidamente o hardware do controlador<br>em um cluster movendo armazenamento ou volumes. Também<br>descreve como converter um modelo suportado em um<br>compartimento de disco.     |
| "Atualize ONTAP"                                                                                                    | Contém instruções para baixar e atualizar o ONTAP.                                                                                                    |
| "Use os comandos "System controller<br>replace" para atualizar os modelos de<br>controladora no mesmo chassi"                            | Descreve os procedimentos de realocação agregada<br>necessários para atualizar um sistema sem interrupções,<br>mantendo os discos e o chassi do sistema antigo.                                             |
| "Use os comandos "System controller<br>replace" para atualizar o hardware da<br>controladora executando o ONTAP 9.8 ou<br>posterior"     | Descreve os procedimentos de realocação agregada<br>necessários para atualizar controladores executando o ONTAP<br>9.8 sem interrupções usando os comandos "System controller<br>replace".                  |
| "Use a realocação de agregados para<br>atualizar manualmente o hardware da<br>controladora executando o ONTAP 9.8 ou<br>posterior"       | Descreve os procedimentos de realocação de agregados<br>necessários para realizar atualizações manuais e sem<br>interrupções da controladora executando o ONTAP 9.8 ou<br>posterior.                        |
| "Use os comandos "System controller<br>replace" para atualizar o hardware da<br>controladora executando o ONTAP 9.5<br>para o ONTAP 9.7" | Descreve os procedimentos de realocação agregada<br>necessários para atualizar controladores executando o ONTAP<br>9.5 para o ONTAP 9.7 sem interrupções usando os comandos<br>"System controller replace". |
| "Use a realocação de agregados para<br>atualizar manualmente o hardware da<br>controladora executando o ONTAP 9.7 ou<br>anterior"        | Descreve os procedimentos de realocação de agregados<br>necessários para realizar atualizações manuais e sem<br>interrupções da controladora executando o ONTAP 9.7 ou<br>anteriores.                       |

## Locais de referência

O "Site de suporte da NetApp"também contém documentação sobre placas de interface de rede (NICs) e outro hardware que você possa usar com o sistema. Também contém o "Hardware Universe", que fornece informações sobre o hardware suportado pelo novo sistema.

```
https://docs.netapp.com/us-en/ontap/index.html["Documentação do ONTAP
9"^]Acesso .
```

Aceder à "Active IQ Config Advisor" ferramenta.

# Use os comandos "System controller replace" para atualizar o hardware da controladora executando o ONTAP 9.5 a 9,7

# Visão geral

Este procedimento descreve como atualizar o hardware da controladora usando ARL (Aggregate Relocation) para as seguintes configurações do sistema:

| Método                                    | Versão de ONTAP | Sistemas suportados                            |
|-------------------------------------------|-----------------|------------------------------------------------|
| Usando system controller replace comandos | 9,5 a 9,7       | "Link para a matriz de sistemas<br>suportados" |

Durante o procedimento, você atualiza o hardware da controladora original com o hardware da controladora de substituição, relocando a propriedade de agregados que não sejam raiz. Migre agregados várias vezes de nó para nó para confirmar se pelo menos um nó está fornecendo dados dos agregados durante o procedimento de atualização. Você também migra interfaces lógicas de dados (LIFs) e atribui as portas de rede do novo controlador aos grupos de interface à medida que avança.

## Terminologia utilizada nesta informação

Nesta informação, os nós originais são chamados "node1" e "node2", e os novos nós são chamados "node3" e "node4". Durante o procedimento descrito, "node1" é substituído por "node3" e "node2" é substituído por "node4".

Os termos "node1", "node2", "node3" e "node4" são usados apenas para distinguir entre os nós originais e novos. Ao seguir o procedimento, você deve substituir os nomes reais de seus nós originais e novos. No entanto, na realidade, os nomes dos nós não mudam: "node3" tem o mesmo nome de "node1", e "node4" tem o mesmo nome de "node2" depois que o hardware do controlador é atualizado.

Ao longo dessas informações, o termo "sistemas com software de virtualização FlexArray" refere-se a sistemas que pertencem a essas novas plataformas. O termo "sistema V-Series" refere-se aos sistemas de hardware separados que podem ser conetados a matrizes de armazenamento.

### Informações importantes:

- Este procedimento é complexo e assume que você tem habilidades avançadas de administração do ONTAP. Você também deve ler e entender "Diretrizes para atualização de controladores com ARL" e o "Visão geral da atualização ARL" antes de iniciar a atualização.
- Este procedimento pressupõe que o hardware do controlador de substituição é novo e não foi utilizado. Os passos necessários para preparar controladores usados com o wipeconfig comando não estão incluídos neste procedimento. Você deve entrar em Contato com o suporte técnico se o hardware do controlador de substituição foi usado anteriormente, especialmente se os controladores estavam executando o Data ONTAP no modo 7.

- Use este procedimento para atualizar o hardware da controladora em clusters com mais de dois nós. No entanto, é necessário executar o procedimento separadamente para cada par de HA no cluster.
- Este procedimento aplica-se a sistemas FAS, sistemas da série V, sistemas AFF e sistemas com software de virtualização FlexArray. Os sistemas FAS lançados após o ONTAP 9.5 podem ser anexados a storage arrays se a licença necessária for instalada. Os sistemas da série V existentes são suportados no ONTAP 9.5. Para obter mais informações sobre a matriz de armazenamento e os modelos da série V, consulte a "Referências"ligação ao *Hardware Universe* e aceda à Matriz de suporte da série V.
- A partir do ONTAP 9.6, este procedimento aplica-se a sistemas que executam a configuração MetroCluster de 4 nós ou superior. Como os locais de configuração do MetroCluster podem estar em dois locais fisicamente diferentes, a atualização automatizada da controladora deve ser realizada individualmente em cada local do MetroCluster para um par de HA.
- Se você estiver atualizando de um sistema AFF A320, poderá usar as movimentações de volume para atualizar o hardware do controlador ou entrar em Contato com o suporte técnico. Se você estiver disposto a fazer movimentos de volume, "Referências" consulte a ligação a *Upgrade movendo volumes ou armazenamento*.

# Automatize o processo de atualização do controlador

Durante uma atualização da controladora, a controladora é substituída por outra controladora executando uma plataforma mais recente ou mais poderosa.

As versões anteriores deste conteúdo continham instruções para um processo de atualização de controlador sem interrupções, que era composto por etapas totalmente manuais. Este conteúdo fornece as etapas para o novo procedimento automatizado.

O processo manual foi demorado e complexo, mas neste procedimento simplificado, você pode implementar uma atualização da controladora usando realocação agregada, o que possibilita atualizações sem interrupções mais eficientes para pares de HA. Há significativamente menos etapas manuais, especialmente em torno da validação, coleta de informações e verificações de POST.

# Decida se deve usar o procedimento de realocação agregada

Este conteúdo descreve como atualizar as controladoras de storage em um par de HA com novas controladoras enquanto mantém todos os dados e discos existentes. Este é um procedimento complexo que deve ser usado apenas por administradores experientes.

Use este conteúdo nas seguintes circunstâncias:

- Você está atualizando os controladores NetApp que executam o ONTAP 9.5, 9,6 ou 9,7. Este documento não se aplica a atualizações para o ONTAP 9.8.
- Não deseja adicionar as novas controladoras como um novo par de HA ao cluster e migrar os dados usando as movimentações de volume.
- Tem experiência na administração de ONTAP e está confortável com os riscos de trabalhar no modo de privilégio de diagnóstico.
- Se você estiver atualizando uma configuração do MetroCluster, ela será uma configuração de FC de 4 nós ou superior e todos os nós executarão o ONTAP 9.6 ou 9,7.

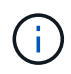

Você pode usar criptografia de storage NetApp (NSE), criptografia de volume NetApp (NVE) e criptografia de agregado NetApp (NAE) com este procedimento.

as tabelas a seguir mostram a matriz de modelos suportada para a atualização do controlador.

| Controlador antigo                 | Controlador de substituição                 |
|------------------------------------|---------------------------------------------|
| FAS8020, FAS8040, FAS8060, FAS8080 | FAS8200, FAS8300, FAS8700, FAS9000          |
| AFF8020, AFF8040, AFF8060, AFF8080 | AFF A300, AFF A400, AFF A700 1, AFF A800 2  |
| FAS8200                            | FAS8700,FAS9000,FAS8300 4,5                 |
| AFF A300                           | AFF A700, AFF A800, AFF A400 4, 2, 3, 1, 5, |

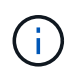

Se a combinação do modelo de atualização da controladora não estiver na tabela acima, entre em Contato com o suporte técnico.

1 a atualização automática ARL para o sistema AFF A700 é suportada a partir do ONTAP 9.7P2.

2 se você estiver atualizando para um AFF A800 ou um sistema compatível com discos internos e externos, siga instruções específicas para o agregado raiz em discos NVMe internos. "Verifique e configure as portas UTA/UTA2 no node3, passo 14"Consulte e "Verifique e configure as portas UTA/UTA2 no node4, passo 14".

3 a atualização automática ARL de um sistema AFF A300 para um sistema AFF A800 é suportada a partir do ONTAP 9.7P5.

4 a atualização automática ARL de um AFF A300 para um AFF A400 e um FAS8200 para um sistema FAS8300 é suportada a partir do ONTAP 9.7P8.

5 se você estiver atualizando de um AFF A300 para um AFF A400 ou um FAS8200 para um sistema FAS8300 em uma configuração de cluster sem switch de dois nós, você deve escolher portas de cluster temporárias para a atualização do controlador. Os sistemas AFF A400 e FAS8300 vêm em duas configurações, como um pacote Ethernet onde as portas da placa mezzanine são do tipo Ethernet e como um pacote FC onde as portas mezzanine são do tipo FC.

- Para um AFF A400 ou um FAS8300 com uma configuração de tipo Ethernet, você pode usar qualquer uma das duas portas mezzanine como portas de cluster temporárias.
- Para um AFF A400 ou um FAS8300 com uma configuração de tipo FC, você deve adicionar uma placa de interface de rede 10GbE de quatro portas (código de peça X1147A) para fornecer portas de cluster temporárias.
- Após concluir a atualização da controladora usando portas de cluster temporárias, é possível migrar LIFs de cluster para portas E3A e e3b, 100GbE em um sistema AFF A400 e portas e0c e e0d, 100GbE em um sistema FAS8300 sem interrupções.

Se você preferir um método diferente de atualizar o hardware do controlador e estiver disposto a fazer movimentos de volume, consulte "Referências" o link para *Upgrade movendo volumes ou armazenamento*.

Consulte o "Referências" link para o *Centro de Documentação do ONTAP* 9, onde você pode acessar a documentação do produto ONTAP 9.

# Ferramentas e documentação necessárias

Você precisa ter ferramentas específicas para instalar o novo hardware e precisa consultar outros documentos durante o processo de atualização.

Você precisa das seguintes ferramentas para executar a atualização:

- Pulseira de aterramento
- Chave de fendas Phillips nº 2

Aceda à "Referências" secção para aceder à lista de documentos de referência e sites de referência necessários para esta atualização

# Diretrizes para atualização de controladores com ARL

Para entender se você pode usar o ARL (Aggregate Relocation) para atualizar um par de controladores que executam o ONTAP 9.5 para o ONTAP 9.7 depende da plataforma e da configuração das controladoras originais e de substituição.

## Atualizações suportadas para ARL

Quando você atualiza um par de nós usando este procedimento ARL para o ONTAP 9.5 para o ONTAP 9.7, você deve verificar se o ARL pode ser executado nos controladores original e de substituição.

Você deve verificar o tamanho de todos os agregados definidos e o número de discos suportados pelo sistema original. Em seguida, você deve comparar os tamanhos de agregados e o número de discos suportados com o tamanho de agregado e o número de discos suportados pelo novo sistema. Consulte a "Referências" ligação para o *Hardware Universe* onde esta informação está disponível. O tamanho agregado e o número de discos suportados pelo novo sistema devem ser iguais ou superiores ao tamanho agregado e ao número de discos suportados pelo sistema original.

Você deve validar nas regras de mistura de cluster se novos nós podem se tornar parte do cluster com os nós existentes, quando o controlador original for substituído. Para obter mais informações sobre as regras de mistura de cluster, consulte o "Referências" link para o *Hardware Universe*.

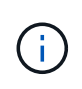

Antes de executar uma atualização do sistema AFF, você deve atualizar o ONTAP para lançar as versões 9.5P1 ou posterior. Esses níveis de versão são necessários para uma atualização bem-sucedida.

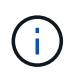

Se você estiver atualizando um sistema que suporte unidades internas (por exemplo, um FAS2700 ou AFF A250), mas NÃO tiver unidades internas, consulte "Referências" e use o procedimento no *realocação agregada para atualizar manualmente o hardware do controlador* conteúdo correto para sua versão do ONTAP.

Se você estiver usando o ONTAP 9.6P11, 9.7P8 ou versões posteriores, é recomendável ativar o controle de conetividade, vivacidade e disponibilidade do monitor (CLAM) para retornar o cluster ao quorum quando certas falhas de nó ocorrerem. O kernel-service comando requer acesso avançado ao nível de privilégio. Para obter mais informações, consulte: "Artigo SU436 da NetApp KB: Configuração padrão de aquisição do CLAM alterada".

A atualização da controladora usando ARL é compatível com sistemas configurados com volumes de conformidade SnapLock Enterprise e SnapLock.

### Clusters sem switch de dois nós

Se você estiver atualizando nós em um cluster sem switch de dois nós, poderá deixar os nós no cluster sem switch durante a atualização. Você não precisa convertê-los em um cluster comutado.

## Atualizações não suportadas para ARL

Você não pode executar as seguintes atualizações:

 Para substituir as controladoras que não são compatíveis com as gavetas de disco conectadas às controladoras originais

"Referências" Consulte o link para o Hardware Universe para obter informações de suporte a disco.

• Para controladores de nível de entrada com unidades internas, por exemplo: Um FAS 2500.

Se você quiser atualizar controladores de nível de entrada com unidades internas, "Referências" consulte o link para *Atualizar movendo volumes ou armazenamento* e vá para o procedimento *Atualizar um par de nós executando Data ONTAP em cluster movendo volumes*.

## Solução de problemas

Se ocorrerem problemas durante a atualização dos controladores, consulte "Solucionar problemas" a secção no final do procedimento para obter mais informações e possíveis soluções.

Se você não encontrar uma solução para o problema que encontrou, entre em Contato com o suporte técnico.

## Verifique a integridade da configuração do MetroCluster

Antes de iniciar uma atualização em uma configuração do Fabric MetroCluster, verifique a integridade da configuração do MetroCluster para verificar o funcionamento correto.

### Passos

1. Verifique se os componentes do MetroCluster estão em bom estado:

metrocluster check run

dpgqa-mcc-funct-8040-0403 siteA::\*> metrocluster check run

A operação é executada em segundo plano.

2. Após a metrocluster check run conclusão da operação, veja os resultados:

metrocluster check show

Após cerca de cinco minutos, são apresentados os seguintes resultados:

```
metrocluster siteA::*> metrocluster check show
Last Checked On: 4/7/2019 21:15:05
Component
                    Result
_____
                    _____
nodes
                    ok
lifs
                    ok
config-replication
                    ok
aggregates
                    warning
clusters
                    ok
connections
                    not-applicable
volumes
                    ok
7 entries were displayed.
```

3. Verificar o estado do funcionamento da verificação do MetroCluster em curso:

metrocluster operation history show -job-id 38

4. Verifique se não há alertas de saúde:

system health alert show

## Verifique se há erros de configuração do MetroCluster

Você pode usar a ferramenta Active IQ Config Advisor disponível no site de suporte da NetApp para verificar se há erros de configuração comuns.

Se não tiver uma configuração do MetroCluster, pode ignorar esta secção.

### Sobre esta tarefa

O Active IQ Config Advisor é uma ferramenta de validação de configuração e verificação de integridade. Você pode implantá-lo em sites seguros e sites não seguros para coleta de dados e análise do sistema.

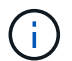

O suporte para Config Advisor é limitado e está disponível apenas online.

- 1. Faça o download "Active IQ Config Advisor"da ferramenta.
- 2. Execute o Active IQ Config Advisor, revisando a saída e seguindo suas recomendações para resolver quaisquer problemas.

## Verifique o switchover, a recuperação e o switchback

Você deve verificar as operações de switchover, recuperação e switchback da configuração do MetroCluster.

"Referências"Consulte o link para o conteúdo *Gerenciamento de MetroCluster e recuperação de desastres* e use os procedimentos mencionados para comutação negociada, cura e switchback.

# Visão geral da atualização ARL

Antes de atualizar os nós usando ARL, você deve entender como o procedimento funciona. Neste conteúdo, o procedimento é dividido em várias etapas.

## Atualize o par de nós

Para atualizar o par de nós, você precisa preparar os nós originais e, em seguida, executar uma série de etapas nos nós original e novo. Em seguida, você pode desativar os nós originais.

## Visão geral da sequência de atualização ARL

Durante o procedimento, você atualiza o hardware da controladora original com o hardware da controladora de substituição, uma controladora de cada vez, aproveitando a configuração do par de HA para realocar a propriedade de agregados que não sejam raiz. Todos os agregados não-raiz devem passar por duas relocalizações para alcançar seu destino final, que é o nó atualizado correto.

Cada agregado tem um proprietário de casa e proprietário atual. O proprietário da casa é o proprietário real do agregado, e o proprietário atual é o proprietário temporário.

A tabela a seguir descreve as tarefas de alto nível executadas durante cada etapa e o estado de propriedade agregada no final da etapa. Etapas detalhadas são fornecidas posteriormente no procedimento:

| Fase                                       | Passos                                                                                                    |
|--------------------------------------------|----------------------------------------------------------------------------------------------------|
| "Fase 1. Prepare-se para<br>a atualização" | <ul> <li>Durante a fase 1, você executa pré-verificações e, se necessário, corrige a propriedade agregada. Você deve Registrar certas informações se estiver gerenciando a criptografia de armazenamento usando o Gerenciador de chaves integrado e você pode optar por silenciar as relações do SnapMirror.</li> <li>Propriedade agregada no final da fase 1:</li> <li>node1 é o proprietário da casa e atual proprietário dos agregados node1.</li> <li>Node2 é o proprietário da casa e atual proprietário dos agregados node2.</li> </ul>                                                                                                    |
| "Fase 2. Transferir e<br>retirar node1"    | <ul> <li>Durante a fase 2, você realocar node1 agregados não-raiz e LIFs de dados nas para node2. Esse processo é amplamente automatizado; a operação é interrompida para permitir que você verifique seu status. Tem de retomar manualmente a operação. Se necessário, você realocar agregados com falha ou vetado. Tem de registar as informações node1 necessárias para utilização posterior no procedimento e, em seguida, desativar node1. Você também pode se preparar para netboot node3 e node4 posteriormente no procedimento.</li> <li>Propriedade agregada no final da fase 2:</li> <li>Node2 é o atual proprietário de node1 agregados.</li> <li>Node2 é o proprietário da casa e atual proprietário de node2 agregados.</li> </ul> |

| Fase                                    | Passos                                                                                                    |
|-----------------------------------------|----------------------------------------------------------------------------------------------------|
| "Fase 3. Instale e inicialize<br>node3" | Durante a fase 3, você instala e inicia o node3, mapeia as portas de gerenciamento de clusters e nós de node1 a node3 e verifica a instalação do node3. Se necessário, você define a configuração FC ou UTA/UTA2 em node3 e confirma que o node3 aderiu ao quórum. Você também realocar os LIFs de dados nas node1 e agregados não-raiz de node2 para node3 e verificar se os LIFs SAN existem no node3. |
|                                         |                                                                                                    |
|                                         | <ul> <li>Node3 e o proprietario da casa e atual proprietario de node1 agregados.</li> <li>Node2 é o proprietário da casa e atual proprietário de node2 agregados.</li> </ul>                                                                                                    |
| "Fase 4. Transferir e<br>retirar node2" | Durante a fase 4, você realocará node2 agregados não-raiz e LIFs de dados não-<br>SAN para node3. Você também Registra as informações node2 necessárias e,<br>em seguida, aposenta node2.                                                                                                    |
|                                         | Propriedade agregada no final da fase 4:                                                                                                    |
|                                         | <ul> <li>Node3 é o proprietário da casa e atual proprietário de agregados que<br/>originalmente pertenciam a node1.</li> </ul>                                                                                                    |
|                                         | <ul> <li>Node2 é o proprietário da casa de node2 agregados.</li> </ul>                                                                                                    |
|                                         | <ul> <li>Node3 é o atual proprietário de node2 agregados.</li> </ul>                                                                                                    |
| "Fase 5. Instale e inicialize<br>node4" | Durante a fase 5, você instala e inicia o node4, mapeia as portas de gerenciamento de clusters e nós de node2 a node4 e verifica a instalação do node4. Se necessário, você define a configuração FC ou UTA/UTA2 em node4 e confirma que o node4 aderiu ao quórum. Você também relocaliza node2 LIFs de dados nas e agregados não-raiz de node3 para node4 e verifica se os LIFs SAN existem no node4.   |
|                                         | Propriedade agregada no final da fase 5:                                                                                                    |
|                                         | <ul> <li>Node3 é o proprietário da casa e atual proprietário dos agregados que<br/>originalmente pertenciam a node1.</li> </ul>                                                                                                    |
|                                         | <ul> <li>Node4 é o proprietário da casa e atual proprietário de agregados que<br/>originalmente pertenciam a node2.</li> </ul>                                                                                                    |
| "Fase 6. Conclua a<br>atualização"      | Durante a fase 6, você confirma que os novos nós estão configurados<br>corretamente e, se os novos nós estiverem habilitados para criptografia, você<br>configura e configura a criptografia de armazenamento ou a criptografia de<br>volume do NetApp. Você também deve desativar os nós antigos e retomar as<br>operações do SnapMirror.                                                               |

# Fase 1. Prepare-se para a atualização

# Visão geral da fase 1

Durante a fase 1, você executa pré-verificações e, se necessário, corrige a propriedade

agregada. Você também Registra certas informações se estiver gerenciando a criptografia de armazenamento usando o Gerenciador de chaves integrado e você pode optar por silenciar as relações do SnapMirror.

## Passos

- 1. "Prepare os nós para atualização"
- 2. "Gerencie a criptografia de armazenamento usando o Gerenciador de chaves integrado"

## Prepare os nós para atualização

O processo de substituição do controlador começa com uma série de pré-verificações. Você também coleta informações sobre os nós originais para uso posterior no procedimento e, se necessário, determina o tipo de unidades de autocriptografia que estão sendo usadas.

### Passos

1. Inicie o processo de substituição do controlador inserindo o seguinte comando na linha de comando ONTAP:

system controller replace start -nodes node\_names

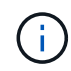

Este comando só pode ser executado no nível de privilégio avançado: set -privilege advanced

Você verá a seguinte saída:

```
Warning:
1. Current ONTAP version is 9.x
Before starting controller replacement operation, ensure that the new
controllers are running the version 9.x
```

2. Verify that NVMEM or NVRAM batteries of the new nodes are charged, and charge them if they are not. You need to physically check the new nodes to see if the NVMEM or NVRAM batteries are charged. You can check the battery status either by connecting to a serial console or using SSH, logging into the Service Processor (SP) or Baseboard Management Controller (BMC) for your system, and use the system sensors to see if the battery has a sufficient charge.

Attention: Do not try to clear the NVRAM contents. If there is a need to clear the contents of NVRAM, contact NetApp technical support.

3. If a controller was previously part of a different cluster, run wipeconfig before using it as the replacement controller.

Do you want to continue? {y|n}: y

2. Pressione y, você verá a seguinte saída:

Controller replacement operation: Prechecks in progress. Controller replacement operation has been paused for user intervention.

O sistema executa as seguintes pré-verificações; Registre a saída de cada pré-verificação para uso mais tarde no procedimento:

| Pré-verificação                                     | Descrição                                                                                                    |
|-----------------------------------------------------|----------------------------------------------------------------------------------------------------|
| Verificação do estado do cluster                    | Verifica todos os nós no cluster para confirmar que estão em bom estado.                                                                                                    |
| Verificação do cluster do MCC                       | Verifica se o sistema é uma configuração MetroCluster. A operação<br>deteta automaticamente se é uma configuração MetroCluster ou<br>não e executa as verificações e pré-verificações específicas.<br>Somente a configuração de MetroCluster FC de 4 nós é compatível.<br>No caso da configuração MetroCluster de 2 nós e da configuração<br>IP MetroCluster de 4 nós, a verificação falha. Se a configuração do<br>MetroCluster estiver no estado de comutação excessiva, a<br>verificação falhará.                  |
| Verificação do estado de<br>realocação de agregados | Verifica se uma realocação agregada já está em andamento. Se<br>outra realocação agregada estiver em andamento, a verificação<br>falhará.                                                                                                    |
| Verificação do nome do modelo                       | Verifica se os modelos de controlador são suportados para este procedimento. Se os modelos não forem suportados, a tarefa falhará.                                                                                                    |
| Verificação do Quórum do cluster                    | Verifica se os nós que estão sendo substituídos estão no quórum.<br>Se os nós não estiverem no quórum, a tarefa falhará.                                                                                                    |
| Verificação da versão da imagem                     | Verifica se os nós que estão sendo substituídos executam a mesma versão do ONTAP. Se as versões da imagem ONTAP forem diferentes, a tarefa falhará. Os novos nós devem ter a mesma versão do ONTAP 9.x instalada neles que está instalada nos nós originais. Se os novos nós tiverem uma versão diferente do ONTAP instalada, você precisará inicializar os novos controladores depois de instalá-los. Para obter instruções sobre como atualizar o ONTAP, consulte "Referências"o link para <i>Atualizar ONTAP</i> . |
| Verificação do estado HA                            | Verifica se ambos os nós que estão sendo substituídos estão em<br>uma configuração de par de alta disponibilidade (HA). Se o failover<br>de armazenamento não estiver habilitado para os controladores, a<br>tarefa falhará.                                                                                                    |
| Verificação do estado do agregado                   | Se os nós que estão sendo substituídos possuem agregados para<br>os quais eles não são o proprietário da casa, a tarefa falha. Os nós<br>não devem possuir quaisquer agregados não locais.                                                                                                    |

| Pré-verificação                          | Descrição                                                                                                    |
|------------------------------------------|----------------------------------------------------------------------------------------------------|
| Verificação do estado do disco           | Se algum nó a ser substituído tiver discos em falta ou com falha, a tarefa falhará. Se algum disco estiver faltando,<br>"Referências" consulte o link para <i>Gerenciamento de disco e agregado com a CLI, Gerenciamento de armazenamento lógico com a CLI e Gerenciamento de par HA</i> para configurar o armazenamento para o par de HA. |
| Verificação do estado do LIF de<br>dados | Verifica se algum dos nós que estão sendo substituídos tem LIFs de<br>dados não locais. Os nós não devem conter quaisquer LIFs de<br>dados para os quais eles não são o proprietário da casa. Se um dos<br>nós contiver LIFs de dados não locais, a tarefa falhará.                                                                        |
| Estado de LIF do cluster                 | Verifica se as LIFs de cluster estão prontas para ambos os nós. Se<br>as LIFs de cluster estiverem inativas, a tarefa falhará.                                                                                                    |
| Verificação do estado ASUP               | Se as notificações ASUP não estiverem configuradas, a tarefa falhará. Você deve ativar o ASUP antes de iniciar o procedimento de substituição do controlador.                                                                                                    |
| Verificação de utilização da CPU         | Verifica se a utilização da CPU é superior a 50% para qualquer um<br>dos nós que estão sendo substituídos. Se o uso da CPU for<br>superior a 50% por um período considerável de tempo, a tarefa<br>falhará.                                                                                                    |
| Verificação de reconstrução<br>agregada  | Verifica se a reconstrução está a ocorrer em quaisquer agregados de dados. Se a reconstrução agregada estiver em andamento, a tarefa falhará.                                                                                                    |
| Verificação trabalho afinidade nó        | Verifica se algum trabalho de afinidade de nó está em execução. Se<br>os trabalhos de afinidade de nó estiverem em execução, a<br>verificação falhará.                                                                                                    |

- Depois que a operação de substituição do controlador é iniciada e as pré-verificações são concluídas, a operação é interrompida, permitindo que você colete informações de saída que talvez você precise mais tarde ao configurar o node3.
- 4. Execute o conjunto de comandos abaixo indicado pelo procedimento de substituição do controlador no console do sistema.

A partir da porta serial conetada a cada nó, execute e salve a saída dos seguintes comandos individualmente:

- ° vserver services name-service dns show
- ° network interface show -curr-node local -role cluster,intercluster,nodemgmt,clustermgmt, data
- ° network port show -node local -type physical
- ° service-processor show -node *local* -instance
- ° network fcp adapter show -node local
- ° network port ifgrp show -node local
- ° network port vlan show
- ° system node show -instance -node local

- ° run -node *local* sysconfig
- ° storage aggregate show -node local
- ° volume show -node *local*
- ° network interface failover-groups show
- ° storage array config show -switch switch name
- ° system license show -owner local
- ° storage encryption disk show

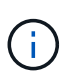

Se a criptografia de volume NetApp (NVE) ou a criptografia agregada NetApp (NAE) usando o Gerenciador de chaves integrado estiver em uso, mantenha a senha do gerenciador de chaves pronta para concluir a ressincronização do gerenciador de chaves mais tarde no procedimento.

- 5. Se o seu sistema utilizar unidades de encriptação automática, consulte o artigo da base de dados de Conhecimento "Como saber se uma unidade tem certificação FIPS" para determinar o tipo de unidades de encriptação automática que estão a ser utilizadas no par de HA que está a atualizar. O software ONTAP é compatível com dois tipos de unidades com autocriptografia:
  - · Unidades SAS ou NVMe com criptografia de storage NetApp (NSE) com certificação FIPS
  - Unidades NVMe com autocriptografia (SED) não FIPS

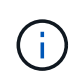

Não é possível combinar unidades FIPS com outros tipos de unidades no mesmo nó ou par de HA.

É possível misturar SEDs com unidades sem criptografia no mesmo nó ou par de HA.

"Saiba mais sobre unidades com autocriptografia compatíveis".

### Corrija a propriedade agregada se uma pré-verificação ARL falhar

Se a Verificação de status agregado falhar, você deverá devolver os agregados pertencentes ao nó do parceiro ao nó do proprietário principal e iniciar o processo de pré-verificação novamente.

#### Passos

1. Devolva os agregados atualmente pertencentes ao nó do parceiro para o nó do proprietário da casa:

```
storage aggregate relocation start -node source_node -destination destination-
node -aggregate-list *
```

 Verifique se nem o node1 nem o node2 ainda possuem agregados para os quais é o proprietário atual (mas não o proprietário da casa):

storage aggregate show -nodes node\_name -is-home false -fields owner-name, home-name, state

O exemplo a seguir mostra a saída do comando quando um nó é o proprietário atual e proprietário de agregados:

```
cluster::> storage aggregate show -nodes node1 -is-home true -fields
owner-name, home-name, state
aggregate
          home-name owner-name
                                 state
_____
           _____
                     _____
                                 _____
aggr1
           node1
                     node1
                                 online
aggr2
          node1
                     node1
                                 online
aggr3
          node1
                     node1
                                 online
aggr4
           node1
                     node1
                                 online
4 entries were displayed.
```

### Depois de terminar

Tem de reiniciar o processo de substituição do controlador:

system controller replace start -nodes node names

### Licença

Alguns recursos exigem licenças, que são emitidas como *pacotes* que incluem um ou mais recursos. Cada nó no cluster deve ter sua própria chave para cada recurso a ser usado no cluster.

Se você não tiver novas chaves de licença, os recursos atualmente licenciados no cluster estarão disponíveis para o novo controlador. No entanto, o uso de recursos não licenciados no controlador pode colocá-lo fora de conformidade com o contrato de licença, portanto, você deve instalar a nova chave de licença ou chaves para o novo controlador após a conclusão da atualização.

Consulte o "Referências"link para o *Site de suporte NetApp*, onde você pode obter novas chaves de licença de 28 carateres para o ONTAP. As chaves estão disponíveis na seção *meu suporte* em *licenças de software*. Se o site não tiver as chaves de licença necessárias, entre em Contato com o representante de vendas da NetApp.

Para obter informações detalhadas sobre licenciamento, "Referências" consulte o link para a *Referência de Administração do sistema*.

## Gerencie a criptografia de armazenamento usando o Gerenciador de chaves integrado

Você pode usar o Onboard Key Manager (OKM) para gerenciar chaves de criptografia. Se você tiver o OKM configurado, você deve Registrar a senha e o material de backup antes de iniciar a atualização.

### Passos

1. Grave a frase-passe de todo o cluster.

Esta é a senha que foi inserida quando o OKM foi configurado ou atualizado usando a CLI ou API REST.

2. Faça backup das informações do gerenciador de chaves executando o security key-manager onboard show-backup comando.

### Quiesce as relações SnapMirror (opcional)

Antes de continuar com o procedimento, você deve confirmar que todas as relações do SnapMirror são silenciadas. Quando um relacionamento do SnapMirror é interrompido, ele permanece quieto em reinicializações e failovers.

## Passos

1. Verifique o status da relação do SnapMirror no cluster de destino:

```
snapmirror show
```

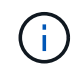

Se o status for "transferência", você deve cancelar essas transferências: snapmirror abort -destination-vserver vserver\_name

A interrupção falha se a relação SnapMirror não estiver no estado "transferindo".

2. Quiesce todas as relações entre o cluster:

```
snapmirror quiesce -destination-vserver *
```

# Fase 2. Transferir e retirar node1

## Visão geral da fase 2

Durante a fase 2, você realocar node1 agregados não-raiz e LIFs de dados nas para node2. Esse processo é amplamente automatizado; a operação é interrompida para permitir que você verifique seu status. Tem de retomar manualmente a operação. Se necessário, você realocar agregados com falha ou vetado. Você também Registra as informações necessárias do node1, aposenta node1 e prepara para netboot node3 e node4 posteriormente no procedimento.

## Passos

- 1. "Realocar agregados não-raiz e LIFs de dados nas de propriedade do node1 para o node2"
- 2. "Realocar agregados com falha ou vetado"
- 3. "Aposentar-se node1"
- 4. "Prepare-se para netboot"

## Realocar agregados não-raiz e LIFs de dados nas de propriedade do node1 para o node2

Antes de poder substituir o node1 por node3, é necessário mover os agregados que não são raiz e os LIFs de dados nas de node1 para node2 antes de migrar os recursos do node1 para node3.

## Antes de começar

A operação já deve ser pausada quando você iniciar a tarefa; você deve retomar manualmente a operação.

## Sobre esta tarefa

Os LIFs remotos manipulam o tráfego para LUNs SAN durante o procedimento de atualização. A movimentação de SAN LIFs não é necessária para o cluster ou a integridade do serviço durante a atualização.

Você deve verificar se os LIFs estão saudáveis e localizados nas portas apropriadas depois de colocar o node3 on-line.

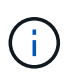

O proprietário da casa para os agregados e LIFs não é modificado; apenas o proprietário atual é modificado.

### Passos

1. Retomar as operações de transferência agregada e migração de LIF de dados nas:

system controller replace resume

Todos os agregados não-raiz e LIFs de dados nas são migrados de node1 para node2.

A operação é interrompida para permitir que você verifique se todos os node1 agregados não-raiz e LIFs de dados não-SAN foram migrados para o node2.

2. Verifique o status das operações de transferência agregada e movimentação de LIF de dados nas:

system controller replace show-details

 Com a operação ainda em pausa, verifique se todos os agregados não-raiz estão online para o seu estado em node2:

storage aggregate show -node node2 -state online -root false

O exemplo a seguir mostra que os agregados não-root no node2 estão online:

Se os agregados ficaram offline ou se tornaram estrangeiros no node2, coloque-os online usando o seguinte comando no node2, uma vez para cada agregado:

storage aggregate online -aggregate aggr\_name

 Verifique se todos os volumes estão online no node2 usando o seguinte comando no node2 e examinando sua saída:

volume show -node node2 -state offline

Se algum volume estiver offline no node2, coloque-o online usando o seguinte comando no node2, uma vez para cada volume:

O vserver\_name a usar com este comando é encontrado na saída do comando anterior volume show.

5. se as portas que atualmente hospedam LIFs de dados não existirão no novo hardware, remova-as do domínio de broadcast:

network port broadcast-domain remove-ports

6. Se algum LIFs estiver inativo, defina o status administrativo dos LIFs para up digitando o seguinte comando, uma vez para cada LIF:

network interface modify -vserver vserver\_name -lif LIF\_name-home-node
nodename -status-admin up

- 7. Se você tiver grupos de interface ou VLANs configurados, execute as seguintes etapas:
  - a. Se você ainda não os salvou, Registre as informações de VLAN e grupo de interfaces para que você possa recriar as VLANs e grupos de interfaces no node3 depois que o node3 for inicializado.
  - b. Remova as VLANs dos grupos de interface:

network port vlan delete -node nodename -port ifgrp -vlan-id VLAN ID

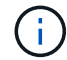

Siga a ação corretiva para resolver quaisquer erros sugeridos pelo comando vlan delete.

c. Digite o seguinte comando e examine sua saída para ver se há algum grupo de interface configurado no nó:

network port ifgrp show -node nodename -ifgrp ifgrp name -instance

O sistema exibe informações do grupo de interfaces para o nó, conforme mostrado no exemplo a seguir:

```
cluster::> network port ifgrp show -node node1 -ifgrp a0a -instance
            Node: node1
Interface Group Name: a0a
Distribution Function: ip
        Create Policy: multimode_lacp
        MAC Address: 02:a0:98:17:dc:d4
Port Participation: partial
        Network Ports: e2c, e2d
        Up Ports: e2c
        Down Ports: e2d
```

a. Se algum grupo de interface estiver configurado no nó, Registre os nomes desses grupos e as portas atribuídas a eles e, em seguida, exclua as portas digitando o seguinte comando, uma vez para cada porta:

network port ifgrp remove-port -node nodename -ifgrp ifgrp\_name -port

## Realocar agregados com falha ou vetado

Se algum agregado não for reposicionado ou for vetado, você deve reposicionar manualmente os agregados ou substituir os vetos ou as verificações de destino, se necessário.

## Sobre esta tarefa

A operação de realocação terá sido interrompida devido ao erro.

### Passos

- 1. Verifique os logs do EMS para determinar por que o agregado não conseguiu se realocar ou foi vetado.
- 2. Relocate quaisquer agregados com falha ou vetado:

```
storage aggregate relocation start -node node1 -destination node2 aggregate-
list * -ndocontroller-upgrade true
```

- 3. Quando solicitado, digite y.
- 4. Você pode forçar a realocação usando um dos seguintes métodos:

| Орção                          | Descrição                                                                                                    |
|--------------------------------|----------------------------------------------------------------------------------------------------|
| Anular verificações de veto    | <pre>Introduza o seguinte: storage aggregate relocation start -override -vetoes * -ndocontroller-upgrade true</pre>                        |
| Anular verificações de destino | <pre>Introduza o seguinte:<br/>storage aggregate relocation start<br/>-overridedestination-checks * -ndo<br/>-controllerupgrade true</pre> |

### Aposentar-se node1

Para desativar o node1, você retoma a operação automatizada para desativar o par de HA com o node2 e encerrar o node1 corretamente. Posteriormente, no procedimento, você remove node1 do rack ou chassi.

### Passos

1. Retomar a operação:

system controller replace resume

2. Verifique se o node1 foi interrompido:

```
system controller replace show-details
```

### Depois de terminar

Você pode desativar o node1 após a conclusão da atualização. "Desativar o sistema antigo"Consulte .

## Prepare-se para netboot

Depois de colocar fisicamente o rack node3 e node4 posteriormente no procedimento, talvez seja necessário iniciá-los na rede. O termo "netboot" significa que você está inicializando a partir de uma imagem ONTAP armazenada em um servidor remoto. Ao se preparar para netboot, você coloca uma cópia da imagem de inicialização do ONTAP 9 em um servidor da Web que o sistema pode acessar.

## Antes de começar

- Verifique se você pode acessar um servidor HTTP com o sistema.
- "Referências"Consulte o link para o site de suporte *NetApp* e baixe os arquivos de sistema necessários para sua plataforma e a versão correta do ONTAP.

### Sobre esta tarefa

Você deve netboot os novos controladores se eles não tiverem a mesma versão do ONTAP 9 instalada neles que está instalada nos controladores originais. Depois de instalar cada novo controlador, inicialize o sistema a partir da imagem ONTAP 9 armazenada no servidor Web. Em seguida, pode transferir os ficheiros corretos para o dispositivo multimédia de arranque para as subsequentes inicializações do sistema.

No entanto, você não precisa netboot dos controladores se a mesma versão do ONTAP 9 estiver instalada neles que está instalada nos controladores originais. Em caso afirmativo, você pode pular esta seção e prosseguir para "Etapa 3 Instalando e inicializando node3"

## Passos

- 1. Acesse o site de suporte da NetApp para fazer o download dos arquivos usados para executar o netboot do sistema.
- 2. Transfira o software ONTAP adequado a partir da secção de transferência de software do site de suporte da NetApp e guarde o <ontap\_version>\_image.tgz ficheiro num diretório acessível pela Web.
- 3. Mude para o diretório acessível pela Web e verifique se os arquivos necessários estão disponíveis.

| Para                             | Então                                                                                                    |                                                                                                    |
|----------------------------------|----------------------------------------------------------------------------------------------------|----------------------------------------------------------------------------------------------------|
| Sistemas da série<br>FAS/AFF8000 | Extraia o conteúdo do <ontap_version>_image.tgz arquivo para o<br/>diretório de destino:<br/>tar -zxvf <ontap_version>_image.tgz</ontap_version></ontap_version> |                                                                                                    |
|                                  | i                                                                                                    | Se você estiver extraindo o conteúdo no Windows, use 7-<br>Zip ou WinRAR para extrair a imagem netboot. |
|                                  | Sua lista o<br>kernel:<br>netboot/                                                                                                    | de diretórios deve conter uma pasta netboot com um arquivo do<br>/kernel                                |
| Todos os outros sistemas         | Sua lista de diretórios deve conter o seguinte arquivo:<br><ontap_version>_image.tgz</ontap_version>                                                             |                                                                                                    |
|                                  | i                                                                                                    | Você não precisa extrair o conteúdo do <ontap_version>_image.tgz arquivo.</ontap_version>               |

Você usará as informações nos diretórios do "Fase 3".

# Fase 3. Instale e inicialize node3

## Visão geral da fase 3

Durante a fase 3, você instala e inicia o node3, mapeia as portas de gerenciamento de clusters e nós de node1 a node3 e verifica a instalação do node3. Se necessário, você define a configuração FC ou UTA/UTA2 em node3 e confirma que o node3 aderiu ao quórum. Você também realocar os LIFs de dados nas node1 e agregados não-raiz de node2 para node3 e verificar se os LIFs SAN existem no node3.

## Passos

- 1. "Instale e inicialize node3"
- 2. "Defina a configuração FC ou UTA/UTA2 em node3"
- 3. "Portas de mapa de node1 a node3"
- 4. "Juntando-se ao quórum quando um nó tem um conjunto diferente de portas de rede"
- 5. "Verifique a instalação do node3"
- 6. "Migre agregados que não sejam raiz e LIFs de dados nas pertencentes ao node1 de node2 para node3"

## Instale e inicialize node3

Você deve instalar o node3 no rack, transferir as conexões do node1 para node3, inicializar node3 e instalar o ONTAP. Em seguida, você deve reatribuir qualquer um dos discos sobressalentes do node1, todos os discos pertencentes ao volume raiz e quaisquer agregados não-raiz que não foram relocados para o node2 anteriormente no processo, conforme descrito nesta seção.

## Sobre esta tarefa

A operação de relocalização é interrompida no início desta fase. Esse processo é amplamente automatizado; a operação é interrompida para permitir que você verifique seu status. Tem de retomar manualmente a operação. Além disso, você deve verificar se os LIFs SAN foram movidos com sucesso para node3.

Você precisa netboot node3 se ele não tiver a mesma versão do ONTAP 9 instalada no node1. Depois de instalar o node3, inicialize-o a partir da imagem ONTAP 9 armazenada no servidor web. Em seguida, pode transferir os ficheiros corretos para o dispositivo multimédia de arranque para as subsequentes inicializações do sistema, seguindo as instruções em "Prepare-se para netboot".

## Importante:

- Se você estiver atualizando um sistema da série V conetado a matrizes de armazenamento ou um sistema com software de virtualização FlexArray conetado a matrizes de armazenamento, você precisará concluir Passo 1 através Passo 21do, em seguida, deixe esta seção e siga as instruções nas "Configurar portas FC no node3"seções e "Verifique e configure as portas UTA/UTA2 no node3"conforme necessário, inserindo comandos no modo de manutenção. Em seguida, você deve retornar a esta seção e retomar com Passo 23.
- Se você estiver atualizando um sistema com discos de armazenamento, será necessário concluir toda esta seção e, em seguida, ir para as "Configurar portas FC no node3"seções e"Verifique e configure as portas UTA/UTA2 no node3", digitando comandos no prompt do cluster.

### Passos

1. Certifique-se de que você tem espaço em rack para node3.

Se node1 e node2 estivessem em chassi separado, você pode colocar node3 no mesmo local de rack que node1. No entanto, se node1 estava no mesmo chassi com node2, então você precisa colocar node3 em seu próprio espaço de rack, de preferência perto do local de node1.

2. instale o node3 no rack, seguindo as *instruções de instalação e configuração* para o modelo do seu nó.

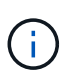

Se você estiver atualizando para um sistema com ambos os nós no mesmo chassi, instale node4 no chassi e node3. Se você não fizer isso, quando você inicializar o node3, o nó se comportará como se estivesse em uma configuração de chassi duplo, e quando você inicializar o node4, a interconexão entre os nós não aparecerá.

3. Cabo node3, movendo as conexões de node1 para node3.

Faça o cabeamento das seguintes conexões, usando as *instruções de instalação e configuração* ou os *requisitos de instalação de virtualização FlexArray e Referência* para a plataforma node3, o documento apropriado de compartimento de disco e *gerenciamento de pares HA*.

Consulte o "Referências" link para o *FlexArray requisitos de instalação de virtualização e Referência* e *gerenciamento de pares HA*.

- · Console (porta de gerenciamento remoto)
- · Portas de cluster
- · Portas de dados
- · Portas de gerenciamento de clusters e nós
- · Armazenamento
- · Configurações SAN: Portas de switch iSCSI Ethernet e FC

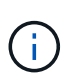

Talvez você não precise mover a placa de interconexão ou a conexão do cabo de interconexão de cluster de node1 para node3, pois a maioria dos modelos de plataforma tem um modelo de placa de interconexão exclusivo. Para a configuração MetroCluster, você precisa mover as conexões de cabo FC-VI de node1 para node3. Se o novo host não tiver uma placa FC-VI, talvez seja necessário mover a placa FC-VI.

4. Ligue a alimentação para node3 e, em seguida, interrompa o processo de inicialização pressionando Ctrl-C no terminal do console para acessar o prompt do ambiente de inicialização.

Se você estiver atualizando para um sistema com ambos os nós no mesmo chassi, o node4 também será reinicializado. No entanto, você pode ignorar a inicialização do node4 até mais tarde.

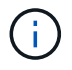

Ao inicializar o node3, você poderá ver a seguinte mensagem de aviso:

WARNING: The battery is unfit to retain data during a power outage. This is likely because the battery is discharged but could be due to other temporary conditions. When the battery is ready, the boot process will complete and services will be engaged. To override this delay, press 'c' followed by 'Enter'

- 5. se a mensagem de aviso for exibida no Passo 4, execute as seguintes ações:
  - a. Verifique se há mensagens do console que possam indicar um problema que não seja uma bateria NVRAM fraca e, se necessário, tome as medidas corretivas necessárias.
  - b. Deixe a bateria carregar e o processo de arranque terminar.

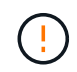

Atenção: Não sobreponha o atraso; a falha em permitir que a bateria carregue pode resultar em perda de dados.

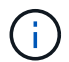

"Prepare-se para netboot"Consulte a .

6. Configure a conexão netboot escolhendo uma das seguintes ações.

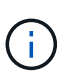

Você deve usar a porta de gerenciamento e o IP como conexão netboot. Não use um IP de LIF de dados ou uma interrupção de dados pode ocorrer enquanto a atualização está sendo realizada.

| Se o DHCP (Dynamic Host<br>Configuration Protocol)<br>for | Então                                                                                                    |
|-----------------------------------------------------------|----------------------------------------------------------------------------------------------------|
| Em execução                                               | Configure a conexão automaticamente inserindo o seguinte comando no prompt do ambiente de inicialização:<br>ifconfig eOM -auto |

| Se o DHCP (Dynamic Host<br>Configuration Protocol)<br>for | Então                                                                                                    |
|-----------------------------------------------------------|----------------------------------------------------------------------------------------------------|
| Não está a funcionar                                      | Configure manualmente a conexão inserindo o seguinte comando no prompt do ambiente de inicialização:<br>ifconfig eOM -addr=filer_addr -mask=netmask -<br>gw=gateway -dns=dns_addr -domain=dns_domain<br>filer_addr É o endereço IP do sistema de armazenamento<br>(obrigatório).<br>netmask é a máscara de rede do sistema de armazenamento<br>(obrigatório).<br>gateway é o gateway para o sistema de armazenamento. (obrigatório).<br>dns_addr É o endereço IP de um servidor de nomes em sua rede<br>(opcional).<br>dns_domain É o nome de domínio do serviço de nomes de domínio<br>(DNS). Se você usar esse parâmetro opcional, não precisará de um<br>nome de domínio totalmente qualificado no URL do servidor netboot;<br>você precisará apenas do nome de host do servidor.<br>Ú Outros parâmetros podem ser necessários para sua<br>interface. Insira help ifconfig no prompt do firmware<br>para obter detalhes. |

## 7. execute netboot no node3:

| Para                             | Então                                                                                                    |
|----------------------------------|----------------------------------------------------------------------------------------------------|
| Sistemas da série<br>FAS/AFF8000 | <pre>netboot http://<web_server_ip path_to_web-<br="">accessible_directory&gt;/netboot/kernel</web_server_ip></pre>                            |
| Todos os outros sistemas         | <pre>netboot http://<web_server_ip path_to_web-<br="">accessible_directory&gt;/<ontap_version>_image.tgz</ontap_version></web_server_ip></pre> |

O <path\_to\_the\_web-accessible\_directory> deve levar ao local onde você baixou o <ontap version> image.tgz na "Prepare-se para netboot"seção.

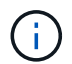

Não interrompa a inicialização.

8. no menu de inicialização, selecione a opção (7) Install new software first.

Esta opção de menu transfere e instala a nova imagem ONTAP no dispositivo de arranque.

Ignore a seguinte mensagem:

```
This procedure is not supported for Non-Disruptive Upgrade on an HA pair
```

A observação se aplica a atualizações sem interrupções do ONTAP e não a atualizações de controladores.

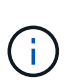

Sempre use netboot para atualizar o novo nó para a imagem desejada. Se você usar outro método para instalar a imagem no novo controlador, a imagem incorreta pode ser instalada. Este problema aplica-se a todas as versões do ONTAP. O procedimento netboot combinado com opção (7) Install new software limpa a Mídia de inicialização e coloca a mesma versão do ONTAP em ambas as partições de imagem.

9. se você for solicitado a continuar o procedimento, digite y e, quando solicitado para o pacote, digite o URL:

http://<web\_server\_ip/path\_to\_webaccessible\_directory>/<ontap\_version>\_image.tgz

- 10. conclua as seguintes subetapas para reinicializar o módulo do controlador:
  - a. Introduza n para ignorar a recuperação da cópia de segurança quando vir o seguinte aviso:

Do you want to restore the backup configuration now?  $\{y \,|\, n\}$ 

b. Digite y para reiniciar quando você vir o seguinte prompt:

The node must be rebooted to start using the newly installed software. Do you want to reboot now?  $\{y|n\}$ 

O módulo do controlador reinicializa, mas pára no menu de inicialização porque o dispositivo de inicialização foi reformatado e os dados de configuração devem ser restaurados.

- 11. Selecione o modo de manutenção 5 no menu de inicialização e entre y quando você for solicitado a continuar com a inicialização.
- 12. Verifique se o controlador e o chassi estão configurados como ha:

ha-config show

O exemplo a seguir mostra a saída do ha-config show comando:

```
Chassis HA configuration: ha
Controller HA configuration: ha
```

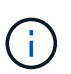

Registros do sistema em uma PROM, quer estejam em um par de HA ou em uma configuração independente. O estado deve ser o mesmo em todos os componentes do sistema autônomo ou do par de HA.

13. se o controlador e o chassi não estiverem configurados como ha, use os seguintes comandos para corrigir a configuração:

```
ha-config modify controller ha
```

```
ha-config modify chassis ha
```

Se você tiver uma configuração MetroCluster, use os seguintes comandos para modificar o controlador e o chassi:

ha-config modify controller mcc

ha-config modify chassis mcc

14. Sair do modo de manutenção:

halt

Interrompa o AUTOBOOT pressionando Ctrl-C no prompt do ambiente de inicialização.

15. em node2, verifique a data, hora e fuso horário do sistema:

date

16. em node3, verifique a data usando o seguinte comando no prompt do ambiente de inicialização:

show date

17. se necessário, defina a data em node3:

set date mm/dd/yyyy

18. no node3, verifique a hora usando o seguinte comando no prompt do ambiente de inicialização:

show time

19. se necessário, defina a hora em node3:

set time hh:mm:ss

20. no boot Loader, defina a ID do sistema do parceiro em node3:

setenv partner-sysid node2\_sysid

Para node3, partner-sysid deve ser o de node2.

a. Guarde as definições:

saveenv

21. Verifique o partner-sysid para node3:

printenv partner-sysid

22. Faça uma das seguintes ações:

| Se o seu sistema                                 | Descrição        |
|--------------------------------------------------|------------------|
| Tem discos e nenhum<br>armazenamento de back-end | Vá para Passo 23 |
| Se o seu sistema                                                   | Descrição                                                                                                    |                                                                                                    |  |
|--------------------------------------------------------------------|----------------------------------------------------------------------------------------------------|----------------------------------------------------------------------------------------------------|--|
| É um sistema da série V ou<br>um sistema com software de           | <ul> <li>a. Vá para a seção "Definir a configuração FC ou UTA/UTA2 em node3"<br/>e preencha as subseções nesta seção.</li> </ul> |                                                                                                    |  |
| virtualização FlexArray<br>conetado a matrizes de<br>armazenamento | <ul> <li>b. Retorne a esta seção e conclua as etapas restantes, começando<br/>com Passo 23.</li> </ul>                           |                                                                                                    |  |
|                                                                    | i                                                                                                    | É necessário reconfigurar portas integradas FC, portas<br>integradas CNA e placas CNA antes de inicializar o<br>ONTAP no sistema ou série V com o software de<br>virtualização FlexArray. |  |

23. Adicione as portas do iniciador FC do novo nó às zonas do switch.

Se o seu sistema tiver uma SAN de fita, você precisará de zoneamento para os iniciadores. Se necessário, modifique as portas integradas para o iniciador consultando o "Configuração de portas FC no node3". Consulte a documentação do storage array e zoneamento para obter mais instruções sobre zoneamento.

24. Adicione as portas do iniciador FC ao storage array como novos hosts, mapeando os LUNs do array para os novos hosts.

Consulte a documentação de matriz de armazenamento e zoneamento para obter instruções.

25. modifique os valores WWPN (nome da porta mundial) no host ou grupos de volume associados aos LUNs de array no storage array.

A instalação de um novo módulo de controladora altera os valores WWPN associados a cada porta FC integrada.

- 26. se sua configuração usa zoneamento baseado em switch, ajuste o zoneamento para refletir os novos valores WWPN.
- 27. Se você tiver unidades de criptografia de armazenamento NetApp (NSE) instaladas, execute as seguintes etapas.

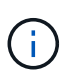

Se ainda não o tiver feito anteriormente no procedimento, consulte o artigo da base de dados de Conhecimento "Como saber se uma unidade tem certificação FIPS" para determinar o tipo de unidades de encriptação automática que estão a ser utilizadas.

a. Defina bootarg.storageencryption.support para true ou false:

| Se as seguintes unidades estiverem em uso…                                                              | Então                                                 |
|----------------------------------------------------------------------------------------------------|-------------------------------------------------------|
| Unidades NSE que estejam em<br>conformidade com os requisitos de<br>autocriptografia FIPS 140-2 nível 2 | setenv bootarg.storageencryption.support <b>true</b>  |
| SEDs não FIPS de NetApp                                                                                 | setenv bootarg.storageencryption.support <b>false</b> |

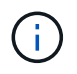

Não é possível combinar unidades FIPS com outros tipos de unidades no mesmo nó ou par de HA. É possível misturar SEDs com unidades sem criptografia no mesmo nó ou par de HA.

- b. Entre em Contato com o suporte da NetApp para obter assistência para restaurar as informações de gerenciamento de chaves integradas.
- 28. Nó de inicialização no menu de inicialização:

boot\_ontap menu

Se você não tiver uma configuração FC ou UTA/UTA2, execute "Verifique e configure as portas UTA/UTA2 no node4, passo 15" para que o node4 possa reconhecer os discos do node2.

29. para uma configuração MetroCluster, sistemas e sistemas da série V com software de virtualização FlexArray conetado a matrizes de armazenamento, vá para "Verifique e configure as portas UTA/UTA2 no node3, passo 15".

## Defina a configuração FC ou UTA/UTA2 em node3

Se o node3 tiver portas FC integradas, portas de adaptador unificado de destino integrado (UTA/UTA2) ou uma placa UTA/UTA2, você deverá configurar as configurações antes de concluir o restante do procedimento.

#### Sobre esta tarefa

Talvez seja necessário preencher a Configurar portas FC no node3seção , a Verifique e configure as portas UTA/UTA2 no node3seção ou ambas as seções.

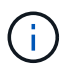

Os materiais de marketing da NetApp podem usar o termo UTA2 para se referir a adaptadores e portas de adaptador de rede convergente (CNA). No entanto, a CLI usa o termo CNA.

- Se o node3 não tiver portas FC integradas, portas UTA/UTA2 integradas ou uma placa UTA/UTA2 e estiver atualizando um sistema com discos de storage, você poderá pular para a "Portas de mapa de node1 a node3" seção.
- No entanto, se você tiver um sistema V-Series ou um sistema com software de virtualização FlexArray com storage arrays, e o node3 não tiver portas FC integradas, portas UTA/UTA integradas ou uma placa UTA/UTA2, retorne à seção *Instalar e inicializar node3* e continue em "Passo 23".

## Opções

- Configurar portas FC no node3
- Verifique e configure as portas UTA/UTA2 no node3

#### Configurar portas FC no node3

Se o node3 tiver portas FC, integradas ou em um adaptador FC, você precisará definir configurações de porta no nó antes de colocá-lo em serviço, pois as portas não estão pré-configuradas. Se as portas não estiverem configuradas, poderá ocorrer uma interrupção no serviço.

#### Antes de começar

Você deve ter os valores das configurações de porta FC de node1 que você salvou na "Prepare os nós para atualização" seção .

## Sobre esta tarefa

Você pode ignorar esta seção se o sistema não tiver configurações FC. Se o sistema tiver portas UTA/UTA2 integradas ou uma placa UTA/UTA2, configure-as no Verifique e configure as portas UTA/UTA2 no node3.

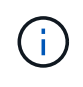

Se o sistema tiver discos de armazenamento, introduza os comandos nesta secção no prompt do cluster. Se você tiver um 'sistema Série V' ou tiver software de virtualização FlexArray e estiver conetado a matrizes de armazenamento, digite os comandos nesta seção no modo de manutenção.

- 1. Compare as configurações FC no node3 com as configurações que você capturou anteriormente de node1.
- 2. Faça uma das seguintes ações:

| Se o sistema que você está atualizando…                                                    | Então                                                                                                    |
|--------------------------------------------------------------------------------------------|----------------------------------------------------------------------------------------------------|
| Tem discos de<br>armazenamento                                                             | No modo de manutenção (opção 5 no menu de inicialização), modifique as portas FC no node3 conforme necessário: |
|                                                                                            | Para programar portas de destino:                                                                              |
|                                                                                            | ucadmin modify -m fc -t target <i>adapter</i>                                                                  |
|                                                                                            | Para programar portas do iniciador:                                                                            |
|                                                                                            | ucadmin modify -m fc -t initiator adapter                                                                      |
|                                                                                            | −t É o tipo FC4: Alvo ou iniciador.                                                                            |
| É um sistema da série V ou<br>tem software de virtualização<br>ElexArray e está conetado a | No modo de manutenção (opção 5 no menu de inicialização), modifique as portas FC no node3 conforme necessário: |
| matrizes de armazenamento                                                                  | ucadmin modify -m fc -t initiator -f adapter_port_name                                                         |
|                                                                                            | −± É o tipo FC4, alvo ou iniciador.                                                                            |
|                                                                                            | (i) As portas FC devem ser programadas como iniciadores.                                                       |

3. Faça uma das seguintes ações:

| Se o sistema que você está atualizando…                                                                                 | Então                                                                                               |
|----------------------------------------------------------------------------------------------------|----------------------------------------------------------------------------------------------------|
| Tem discos de<br>armazenamento                                                                                          | Verifique as novas configurações usando o seguinte comando e examinando a saída:<br>ucadmin show    |
| É um sistema da série V ou<br>tem software de virtualização<br>FlexArray e está conetado a<br>matrizes de armazenamento | Verifique as novas configurações usando o seguinte comando e<br>examinando a saída:<br>ucadmin show |

4. Sair do modo de manutenção:

halt

5. Inicie o sistema a partir do prompt Loader:

boot\_ontap menu

- 6. depois de inserir o comando, aguarde até que o sistema pare no prompt do ambiente de inicialização.
- 7. Selecione a opção 5 no menu de arranque para o modo de manutenção.
- 8. execute uma das seguintes ações:

| Se o sistema que você está atualizando…                                                                              | Então                                                                                                    |  |  |
|----------------------------------------------------------------------------------------------------|----------------------------------------------------------------------------------------------------|--|--|
| Tem discos de armazenamento                                                                                          | <ul> <li>Se o node3 tiver uma placa UTA/UTA2 ou<br/>portas integradas UTA/UTA2, vá para a seção<br/>Verifique e configure as portas UTA/UTA2 no<br/>node3.</li> </ul>                                                             |  |  |
|                                                                                                    | <ul> <li>Se o node3 não tiver uma placa UTA/UTA2 ou<br/>portas integradas UTA/UTA2, ignore a Verifique<br/>e configure as portas UTA/UTA2 no node3seção<br/>. e vá para a seção ."Portas de mapa de node1<br/>a node3"</li> </ul> |  |  |
| É um sistema da série V ou tem software de<br>virtualização FlexArray e está conetado a matrizes<br>de armazenamento | <ul> <li>Se o node3 tiver uma placa UTA/UTA2 ou<br/>portas integradas UTA/UTA2, vá para a seção<br/>Verifique e configure as portas UTA/UTA2 no<br/>node3.</li> </ul>                                                             |  |  |
|                                                                                                    | • Se o node3 não tiver uma placa UTA/UTA2 ou portas integradas UTA/UTA2, ignore a seção Verifique e configure as portas UTA/UTA2 no node3 e retorne à seção <i>Instalar e inicializar node3</i> no RESUME em "Passo 23".          |  |  |

#### Verifique e configure as portas UTA/UTA2 no node3

Se o node3 tiver portas UTA/UTA2 integradas ou uma placa UTA/UTA2, você deve verificar a configuração das portas e, possivelmente, reconfigurá-las, dependendo de como você deseja usar o sistema atualizado.

## Antes de começar

Você deve ter os módulos SFP corretos para as portas UTA/UTA2.

## Sobre esta tarefa

Se pretender utilizar uma porta de adaptador de destino unificado (UTA/UTA2) para FC, tem de verificar primeiro a forma como a porta está configurada.

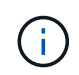

Os materiais de marketing da NetApp podem usar o termo UTA2 para se referir a adaptadores e portas CNA. No entanto, a CLI usa o termo CNA.

Você pode usar o ucadmin show comando para verificar a configuração atual da porta:

| *> ucadmin show           |         |         |         |           |         |
|---------------------------|---------|---------|---------|-----------|---------|
|                           | Current | Current | Pending | Pending   | Admin   |
| Adapter                   | Mode    | Туре    | Mode    | Туре      | Status  |
|                           |         |         |         |           |         |
| 0e                        | fc      | target  | -       | initiator | offline |
| Of                        | fc      | target  | -       | initiator | offline |
| 0g                        | fc      | target  | -       | initiator | offline |
| Oh                        | fc      | target  | -       | initiator | offline |
| 1a                        | fc      | target  | -       | -         | online  |
| 1b                        | fc      | target  | -       | -         | online  |
| 6 entries were displayed. |         |         |         |           |         |
|                           |         |         |         |           |         |

As PORTAS UTA/UTA2 podem ser configuradas no modo FC nativo ou no modo UTA/UTA2. O modo FC suporta iniciador FC e destino FC; o modo UTA/UTA2 permite o compartilhamento simultâneo de tráfego NIC e FCoE na mesma interface SFP 10GbE e suporta destinos FC.

As PORTAS UTA/UTA2 podem ser encontradas em um adaptador ou no controlador e têm as seguintes configurações, mas você deve verificar a configuração das portas UTA/UTA2 no node3 e alterá-lo, se necessário:

- Os cartões UTA/UTA2 encomendados quando o controlador é encomendado são configurados antes do envio para ter a personalidade que você solicita.
- Os cartões UTA/UTA2 encomendados separadamente do controlador são fornecidos com a personalidade de destino padrão do FC.
- As portas UTA/UTA2 integradas em novos controladores são configuradas antes do envio para ter a personalidade que você solicita.

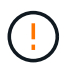

**Atenção**: Se o seu sistema tiver discos de armazenamento, você insere os comandos nesta seção no prompt do cluster, a menos que seja direcionado para entrar no modo de manutenção. Se você tiver um sistema da série V ou tiver um software de virtualização FlexArray e estiver conetado a matrizes de armazenamento, digite os comandos nesta seção no prompt do modo de manutenção. Você deve estar no modo Manutenção para configurar portas UTA/UTA2.

## Passos

1. Verifique como as portas estão atualmente configuradas inserindo o seguinte comando em node3:

| Se o sistema                                                                                                    | Então                    |
|----------------------------------------------------------------------------------------------------|--------------------------|
| Tem discos de<br>armazenamento                                                                                          | Nenhuma ação necessária. |
| É um sistema da série V ou<br>tem software de virtualização<br>FlexArray e está conetado a<br>matrizes de armazenamento | ucadmin show             |

O sistema exibe a saída semelhante ao seguinte exemplo:

| *> ucadmin show |         |           |         |         |        |
|-----------------|---------|-----------|---------|---------|--------|
|                 | Current | Current   | Pending | Pending | Admin  |
| Adapter         | Mode    | Туре      | Mode    | Туре    | Status |
|                 |         |           |         |         |        |
| 0e              | fc      | initiator | -       | -       | online |
| Of              | fc      | initiator | -       | -       | online |
| 0g              | cna     | target    | -       | -       | online |
| Oh              | cna     | target    | -       | -       | online |
| 0e              | fc      | initiator | -       | -       | online |
| Of              | fc      | initiator | -       | -       | online |
| 0g              | cna     | target    | -       | -       | online |
| Oh              | cna     | target    | -       | -       | online |
| *>              |         |           |         |         |        |
|                 |         |           |         |         |        |

2. se o módulo SFP atual não corresponder ao uso desejado, substitua-o pelo módulo SFP correto.

Entre em Contato com seu representante da NetApp para obter o módulo SFP correto.

- 3. examine a saída do ucadmin show comando e determine se as portas UTA/UTA2 têm a personalidade que você deseja.
- 4. Faça uma das seguintes ações:

| Se as portas UTA/UTA2                      | Então                                             |
|--------------------------------------------|---------------------------------------------------|
| Não tenha a personalidade<br>que você quer | Vá para Passo 5.                                  |
| Tenha a personalidade que<br>você quer     | Pule a Etapa 5 até a Etapa 12 e vá para Passo 13. |

5. execute uma das seguintes ações:

| Se você estiver<br>configurando… | Então                             |
|----------------------------------|-----------------------------------|
| Portas em uma placa<br>UTA/UTA2  | Vá para Passo 7                   |
| Portas UTA/UTA2 integradas       | Pule a Etapa 7 e vá para Passo 8. |

6. se o adaptador estiver no modo iniciador e se a porta UTA/UTA2 estiver online, coloque a porta UTA/UTA2 offline:

storage disable adapter adapter\_name

Os adaptadores no modo de destino são automaticamente offline no modo de manutenção.

7. se a configuração atual não corresponder ao uso desejado, altere a configuração conforme necessário:

ucadmin modify -m fc|cna -t initiator|target adapter\_name

- -m é o modo personalidade, fc ou cna.
- ° -t É o tipo FC4, target ou initiator.

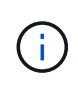

Você deve usar o iniciador FC para unidades de fita, sistemas de virtualização FlexArray e configurações MetroCluster. Você deve usar o destino FC para clientes SAN.

8. Verifique as definições:

ucadmin show

9. Verifique as definições:

| Se o sistema                                                                                                    | Então        |
|----------------------------------------------------------------------------------------------------|--------------|
| Tem discos de<br>armazenamento                                                                                          | ucadmin show |
| É um sistema da série V ou<br>tem software de virtualização<br>FlexArray e está conetado a<br>matrizes de armazenamento | ucadmin show |

A saída nos exemplos a seguir mostra que o tipo FC4 de adaptador "1b" está mudando para initiator e que o modo dos adaptadores "2a" e "2b" está mudando para cna:

| *> ucadmin show |         |           |         |           |        |  |
|-----------------|---------|-----------|---------|-----------|--------|--|
|                 | Current | Current   | Pending | Pending   | Admin  |  |
| Adapter         | Mode    | Туре      | Mode    | Туре      | Status |  |
|                 |         |           |         |           |        |  |
| 1a              | fc      | initiator | -       | -         | online |  |
| 1b              | fc      | target    | -       | initiator | online |  |
| 2a              | fc      | target    | cna     | -         | online |  |
| 2b              | fc      | target    | cna     | -         | online |  |
| *>              |         |           |         |           |        |  |
|                 |         |           |         |           |        |  |

10. coloque quaisquer portas de destino online inserindo um dos seguintes comandos, uma vez para cada porta:

| Se o sistema                                                                                                    | Então                                                                                 |
|----------------------------------------------------------------------------------------------------|---------------------------------------------------------------------------------------|
| Tem discos de<br>armazenamento                                                                                          | <pre>network fcp adapter modify -node node_name -adapter adapter_name -state up</pre> |
| É um sistema da série V ou<br>tem software de virtualização<br>FlexArray e está conetado a<br>matrizes de armazenamento | fcp config adapter_name up                                                            |

11. Ligue a porta.

## 12. execute uma das seguintes ações:

| Se o sistema                                                                                                    | Então                                                                   |
|----------------------------------------------------------------------------------------------------|-------------------------------------------------------------------------|
| Tem discos de armazenamento                                                                                             | Vá para "Portas de mapa de node1 a node3"                               |
| É um sistema da série V ou tem<br>software de virtualização FlexArray e<br>está conetado a matrizes de<br>armazenamento | Retorne a <i>Install and boot node3</i> e retome a seção em "Passo 23". |

1. Sair do modo de manutenção:

halt

- 2. Inicialize o nó no menu de inicialização executando boot\_ontap menu. Se você estiver atualizando para um A800, vá para Passo 23.
- 3. no node3, vá para o menu de inicialização e usando 22/7 e selecione a opção oculta boot\_after\_controller\_replacement . No prompt, digite node1 para reatribuir os discos de node1 a node3, conforme o exemplo a seguir.

```
LOADER-A> boot ontap menu
. . .
****
* Press Ctrl-C for Boot Menu. *
*
****
Please choose one of the following:
(1) Normal Boot.
(2) Boot without /etc/rc.
(3) Change password.
(4) Clean configuration and initialize all disks.
(5) Maintenance mode boot.
(6) Update flash from backup config.
(7) Install new software first.
(8) Reboot node.
(9) Configure Advanced Drive Partitioning.
Selection (1-9)? 22/7
.
(boot_after_controller_replacement) Boot after controller upgrade
                                    Unpartition all disks and
(9a)
remove their ownership information.
                                     Clean configuration and
(9b)
initialize node with partitioned disks.
(9c)
                                     Clean configuration and
initialize node with whole disks.
                                     Reboot the node.
(9d)
                                     Return to main boot menu.
(9e)
Please choose one of the following:
(1) Normal Boot.
(2) Boot without /etc/rc.
(3) Change password.
(4) Clean configuration and initialize all disks.
(5) Maintenance mode boot.
(6) Update flash from backup config.
(7) Install new software first.
(8) Reboot node.
(9) Configure Advanced Drive Partitioning.
Selection (1-9)? boot after controller replacement
```

```
This will replace all flash-based configuration with the last backup
to
disks. Are you sure you want to continue?: yes
Controller Replacement: Provide name of the node you would like to
replace: <name of the node being replaced>
•
Changing sysid of node <node being replaced> disks.
Fetched sanown old owner sysid = 536953334 and calculated old sys id
= 536953334
Partner sysid = 4294967295, owner sysid = 536953334
Terminated
<node reboots>
System rebooting...
Restoring env file from boot media...
copy env file:scenario = head upgrade
Successfully restored env file from boot media...
.
System rebooting...
.
WARNING: System ID mismatch. This usually occurs when replacing a
boot device or NVRAM cards!
Override system ID? {y|n} y
Login:
. . .
```

- 4. Se o sistema entrar em um loop de reinicialização com a mensagem no disks found, isso ocorre porque ele redefiniu as portas de volta para o modo de destino e, portanto, não consegue ver nenhum disco. Continue com Passo 17 para Passo 22resolver este problema.
- 5. pressione Ctrl-C durante o AUTOBOOT para parar o nó no prompt Loader>.
- 6. no prompt DO Loader, entre no modo de manutenção:

boot\_ontap maint

7. no modo de manutenção, exiba todas as portas do iniciador definidas anteriormente que estão agora no modo de destino:

ucadmin show

Altere as portas novamente para o modo iniciador:

ucadmin modify -m fc -t initiator -f adapter name

8. Verifique se as portas foram alteradas para o modo iniciador:

ucadmin show

9. Sair do modo de manutenção:

halt

÷.

Se você estiver atualizando de um sistema que suporte discos externos para um sistema que também suporte discos externos, vá para Passo 22.

Se você estiver atualizando de um sistema que suporte discos externos para um sistema que suporte discos internos e externos, por exemplo, um sistema AFF A800, vá para Passo 23.

10. no prompt DO Loader, inicialize:

boot\_ontap menu

Agora, na inicialização, o nó pode detetar todos os discos que foram atribuídos anteriormente a ele e pode inicializar como esperado.

Quando os nós de cluster que você está substituindo usam criptografia de volume raiz, o ONTAP não consegue ler as informações de volume dos discos. Restaure as chaves para o volume raiz:

a. Voltar ao menu de arranque especial:

LOADER> boot ontap menu

```
Please choose one of the following:
(1) Normal Boot.
(2) Boot without /etc/rc.
(3) Change password.
(4) Clean configuration and initialize all disks.
(5) Maintenance mode boot.
(6) Update flash from backup config.
(7) Install new software first.
(8) Reboot node.
(9) Configure Advanced Drive Partitioning.
(10) Set Onboard Key Manager recovery secrets.
(11) Configure node for external key management.
Selection (1-11)? 10
```

- a. Selecione (10) Definir segredos de recuperação do Onboard Key Manager
- b. Digite y no seguinte prompt:

```
This option must be used only in disaster recovery procedures. Are you sure? (y or n): y
```

- c. No prompt, insira a senha do gerenciador de chaves.
- d. Insira os dados de backup quando solicitado.

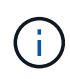

Tem de ter obtido a frase-passe e os dados de cópia de segurança na "Prepare os nós para atualização" secção deste procedimento.

e. Depois de o sistema reiniciar para o menu de inicialização especial, execute a opção (1) normal Boot

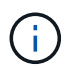

Você pode encontrar um erro nesta fase. Se ocorrer um erro, repita as subetapas em Passo 22 até que o sistema inicialize normalmente.

11. se você estiver atualizando de um sistema com discos externos para um sistema que suporta discos internos e externos (sistemas AFF A800, por exemplo), defina o agregado node1 como o agregado raiz para confirmar que o node3 inicializa a partir do agregado raiz de node1. Para definir o agregado raiz, vá para o menu de inicialização e selecione a opção 5 para entrar no modo de manutenção.

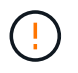

# Você deve executar as seguintes subetapas na ordem exata mostrada; a falha em fazê-lo pode causar uma interrupção ou até mesmo perda de dados.

O procedimento a seguir define node3 para inicializar a partir do agregado raiz de node1:

a. Entre no modo de manutenção:

boot\_ontap maint

b. Verifique as informações de RAID, Plex e checksum para o agregado node1:

aggr status -r

c. Verifique o status do agregado node1:

aggr status

d. Se necessário, coloque o agregado node1 online:

aggr\_online root\_aggr\_from\_node1

e. Evite que o node3 inicialize a partir do seu agregado raiz original:

```
aggr offline root_aggr_on_node3
```

f. Defina o agregado de raiz node1 como o novo agregado de raiz para node3:

aggr options aggr from nodel root

g. Verifique se o agregado raiz do node3 está offline e o agregado raiz dos discos trazidos do node1 está online e definido como root:

aggr status

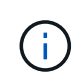

A falha na execução da subetapa anterior pode fazer com que o node3 seja inicializado a partir do agregado raiz interno, ou pode fazer com que o sistema assuma que existe uma nova configuração de cluster ou peça para que você identifique uma.

O seguinte mostra um exemplo da saída do comando:

```
AggrStateStatusOptionsaggr0_nst_fas8080_15onlineraid_dp, aggr<br/>fast zeroed<br/>64-bitroot, nosnap=onaggr0offlineraid_dp, aggr<br/>fast zeroed<br/>64-bitdiskroot
```

#### Portas de mapa de node1 a node3

Você deve verificar se as portas físicas no node1 são mapeadas corretamente para as portas físicas no node3, o que permitirá que o node3 se comunique com outros nós no cluster e com a rede após a atualização.

#### Sobre esta tarefa

Consulte a "Referências" ligação ao Hardware Universe para captar informações sobre as portas nos novos

nós. Você usará as informações mais adiante nesta seção.

As configurações de porta podem variar, dependendo do modelo dos nós. Você deve tornar a configuração de porta e LIF no nó original compatível com o uso planejado e a configuração do novo nó. Isso ocorre porque o novo nó replays a mesma configuração quando ele é inicializado, o que significa que quando você inicializar node3, o ONTAP tentará hospedar LIFs nas mesmas portas que foram usadas no node1.

Portanto, se as portas físicas no node1 não forem mapeadas diretamente para as portas físicas no node3, as alterações de configuração de software serão necessárias para restaurar a conetividade de cluster, gerenciamento e rede após a inicialização. Além disso, se as portas de cluster no node1 não forem mapeadas diretamente para as portas de cluster no node3, o node3 pode não reingressar automaticamente no quórum quando for reiniciado até que você altere a configuração de software para hospedar as LIFs de cluster nas portas físicas corretas.

## Passos

1. Registre todas as informações de cabeamento node1 para node1, as portas, domínios de broadcast e IPspaces na tabela:

| LIF                           | Portas de<br>node1 GbE | node1<br>IPspaces | node1<br>domínios de<br>broadcast | Portas de<br>Node3 GbE | Node3<br>IPspaces | Node3<br>domínios de<br>broadcast |
|-------------------------------|------------------------|-------------------|-----------------------------------|------------------------|-------------------|-----------------------------------|
| Cluster 1                     |                        |                   |                                   |                        |                   |                                   |
| Cluster 2                     |                        |                   |                                   |                        |                   |                                   |
| Cluster 3                     |                        |                   |                                   |                        |                   |                                   |
| Cluster 4                     |                        |                   |                                   |                        |                   |                                   |
| Gerenciament<br>o de nós      |                        |                   |                                   |                        |                   |                                   |
| Gerenciament<br>o de clusters |                        |                   |                                   |                        |                   |                                   |
| Dados 1                       |                        |                   |                                   |                        |                   |                                   |
| Dados 2                       |                        |                   |                                   |                        |                   |                                   |
| Dados 3                       |                        |                   |                                   |                        |                   |                                   |
| Dados 4                       |                        |                   |                                   |                        |                   |                                   |
| SAN                           |                        |                   |                                   |                        |                   |                                   |
| Porta entre<br>clusters       |                        |                   |                                   |                        |                   |                                   |

- 2. Registre todas as informações de cabeamento para node3, as portas, domínios de broadcast e IPspaces na tabela.
- 3. Siga estas etapas para verificar se a configuração é um cluster sem switch de dois nós:
  - a. Defina o nível de privilégio como avançado:

cluster::> set -privilege advanced

b. Verifique se a configuração é um cluster sem switch de dois nós:

cluster::\*> network options switchless-cluster show

```
Enable Switchless Cluster: false/true
```

+

O valor dessa saída de comando deve corresponder ao estado físico do sistema.

a. Voltar ao nível de privilégios de administração:

```
cluster::*> set -privilege admin
cluster::>
```

- 4. Siga estes passos para colocar o node3 no quórum:
  - a. Inicialização node3. "Instale e inicialize node3"Consulte para inicializar o nó se você ainda não tiver feito isso.
  - b. Verifique se as novas portas de cluster estão no domínio de broadcast de cluster:

```
network port show -node node -port port -fields broadcast-domain
```

O exemplo a seguir mostra que a porta "e0a" está no domínio Cluster em node3:

c. Se as portas do cluster não estiverem no domínio de broadcast do cluster, adicione-as com o seguinte comando:

```
broadcast-domain add-ports -ipspace Cluster -broadcast-domain Cluster -ports
node:port
```

Este exemplo adiciona a porta de cluster "e1b" em node3:

network port modify -node node3 -port elb -ipspace Cluster -mtu 9000

d. Adicione as portas corretas ao domínio de broadcast de cluster:

network port modify -node -port -ipspace Cluster -mtu 9000

Este exemplo adiciona a porta de cluster "e1b" em node4:

network port modify -node node4 -port elb -ipspace Cluster -mtu 9000

e. Migre as LIFs de cluster para as novas portas, uma vez para cada LIF:

network interface migrate -vserver Cluster -lif lif\_name -source-node node3
-destination-node node3 -destination-port port name

f. Modifique a porta inicial dos LIFs do cluster:

network interface modify -vserver Cluster -lif lif name -home-port port name

g. Remova as portas antigas do domínio de broadcast de cluster:

network port broadcast-domain remove-ports

O seguinte comando remove a porta "e0d" no node3:

network port broadcast-domain remove-ports -ipspace Cluster -broadcast-domain Cluster -ports node3:e0d

a. Verifique se o node3 se juntou novamente ao quórum:

cluster show -node node3 -fields health

- 5. Ajuste os domínios de broadcast que hospedam seus LIFs de cluster e LIFs de gerenciamento de nó/clusterManagement. Confirme se cada domínio de broadcast contém as portas corretas. Uma porta não pode ser movida entre domínios de broadcast se estiver hospedando ou estiver hospedando um LIF, então você pode precisar migrar e modificar os LIFs da seguinte forma:
  - a. Apresentar a porta inicial de um LIF:

network interface show -fields home-node, home-port

b. Exiba o domínio de broadcast que contém esta porta:

network port broadcast-domain show -ports node name:port name

c. Adicionar ou remover portas de domínios de broadcast:

network port broadcast-domain add-ports

network port broadcast-domain remove-ports

a. Modifique a porta inicial de um LIF:

network interface modify -vserver vserver -lif lif name -home-port port name

- Ajuste a associação do domínio de broadcast das portas de rede usadas para LIFs entre clusters usando os mesmos comandos mostrados no Passo 5.
- 7. Ajuste quaisquer outros domínios de broadcast e migre os LIFs de dados, se necessário, usando os

mesmos comandos mostrados no Passo 5.

- 8. Se houver portas no node1 que não existam mais no node3, siga estas etapas para excluí-las:
  - a. Acesse o nível de privilégio avançado em ambos os nós:

set -privilege advanced

b. Para excluir as portas:

network port delete -node node name -port port name

c. Voltar ao nível de administração:

set -privilege admin

9. Ajuste todos os grupos de failover de LIF:

```
network interface modify -failover-group failover_group -failover-policy
failover policy
```

O comando a seguir define a política de failover para broadcast-domain-wide e usa as portas no grupo de failover "FG1" como destinos de failover para LIF "data1" em node3:

```
network interface modify -vserver node3 -lif data1 failover-policy broadcast-
domainwide -failover-group fg1
```

Consulte o "Referências" link para *Gerenciamento de rede* ou os comandos *ONTAP 9: Referência de página manual* para obter mais informações.

10. Verifique as alterações em node3:

network port show -node node3

11. Cada LIF de cluster deve estar escutando na porta 7700. Verifique se as LIFs do cluster estão escutando na porta 7700:

::> network connections listening show -vserver Cluster

A escuta da porta 7700 nas portas do cluster é o resultado esperado, como mostrado no exemplo a seguir para um cluster de dois nós:

```
Cluster::> network connections listening show -vserver Cluster
Vserver Name Interface Name:Local Port Protocol/Service
_____
                                       _____
Node: NodeA
            NodeA clus1:7700
Cluster
                                       TCP/ctlopcp
Cluster
            NodeA clus2:7700
                                       TCP/ctlopcp
Node: NodeB
Cluster
            NodeB clus1:7700
                                       TCP/ctlopcp
Cluster
             NodeB clus2:7700
                                       TCP/ctlopcp
4 entries were displayed.
```

12. Para cada LIF de cluster que não está escutando na porta 7700, defina o status administrativo do LIF para down e depois up:

```
::> net int modify -vserver Cluster -lif cluster-lif -status-admin down; net int modify -vserver Cluster -lif cluster-lif -status-admin up
```

Repita o passo 11 para verificar se o LIF do cluster está agora a ouvir na porta 7700.

## Junte-se ao quórum quando um nó tiver um conjunto diferente de portas de rede

O nó com o novo controlador inicializa e tenta ingressar no cluster automaticamente no início; no entanto, se o novo nó tiver um conjunto diferente de portas de rede, você deve executar as etapas a seguir para confirmar se o nó se une com êxito ao quorum.

#### Sobre esta tarefa

Você pode usar essas instruções para qualquer nó relevante. Node3 é usado ao longo da seguinte amostra.

#### Passos

1. Verifique se as novas portas de cluster estão no domínio de broadcast de cluster inserindo o seguinte comando e verificando sua saída:

network port show -node node -port port -fields broadcast-domain

O exemplo a seguir mostra que a porta "e1a" está no domínio Cluster em node3:

 Adicione as portas corretas ao domínio de broadcast de cluster digitando o seguinte comando e verificando sua saída:

network port modify -node -port -ipspace Cluster -mtu 9000

Este exemplo adiciona a porta de cluster "e1b" em node3:

```
network port modify -node node3 -port elb -ipspace Cluster -mtu 9000
```

3. Migre os LIFs de cluster para as novas portas, uma vez para cada LIF, usando o seguinte comando:

network interface migrate -vserver Cluster -lif lif\_name -source-node node3 destination-node node3 -destination-port port name

4. Modifique a porta inicial dos LIFs do cluster:

network interface modify -vserver Cluster -lif lif\_name -home-port port\_name

 Se as portas do cluster não estiverem no domínio de broadcast do cluster, adicione-as usando o seguinte comando:

```
network port broadcast-domain add-ports -ipspace Cluster -broadcast-domain
Cluster - ports node:port
```

6. Remova as portas antigas do domínio de broadcast de cluster. Você pode usar para qualquer nó relevante. O seguinte comando remove a porta "e0d" no node3:

network port broadcast-domain remove-ports network port broadcast-domain remove-ports ipspace Cluster -broadcast-domain Cluster -ports node3:e0d

7. Verifique se o nó se juntou novamente ao quórum:

cluster show -node node3 -fields health

- 8. Ajuste os domínios de broadcast que hospedam os LIFs de cluster e LIFs de gerenciamento de nós/cluster. Confirme se cada domínio de broadcast contém as portas corretas. Uma porta não pode ser movida entre domínios de broadcast se estiver hospedando ou estiver hospedando um LIF, então você pode precisar migrar e modificar os LIFs da seguinte forma:
  - a. Apresentar a porta inicial de um LIF:

network interface show -fields home-node, home-port

b. Exiba o domínio de broadcast que contém esta porta:

network port broadcast-domain show -ports node name:port name

- C. Adicionar ou remover portas de domínios de broadcast: network port broadcast-domain add-ports network port broadcast-domain remove-port
- d. Modificar uma porta inicial de um LIF: network interface modify -vserver vserver -lif lif\_name -home-port port\_name Ajuste os domínios de broadcast entre clusters e migre os LIFs entre clusters, se necessário. Os LIFs de dados permanecem inalterados.

#### Verifique a instalação do node3

Depois de instalar e inicializar o node3, você deve verificar se ele está instalado corretamente. Você deve esperar que node3 se junte ao quórum e, em seguida, retomar a operação de realocação.

#### Sobre esta tarefa

Neste ponto do procedimento, a operação terá pausado como node3 junta quórum.

#### Passos

1. Verifique se o quórum de node3 aderiu:

cluster show -node node3 -fields health

2. Verifique se o node3 faz parte do mesmo cluster que o node2 e se está em bom estado:

cluster show

 Verifique o estado da operação e verifique se as informações de configuração do node3 são as mesmas que node1:

system controller replace show-details

Se a configuração for diferente para o node3, poderá ocorrer uma interrupção do sistema mais tarde no procedimento.

4. Verifique se o controlador substituído está configurado corretamente para a configuração do MetroCluster, a configuração do MetroCluster deve estar em estado de integridade e não em modo de comutação. "Verifique a integridade da configuração do MetroCluster"Consulte a .

#### Recriar VLANs, grupos de interface e domínios de broadcast no node3

Depois de confirmar que o node3 está no quórum e pode se comunicar com o node2, você deve recriar as VLANs, grupos de interface e domínios de broadcast do node1 no node3. Você também deve adicionar as portas node3 aos domínios de broadcast recém-criados.

#### Sobre esta tarefa

Para obter mais informações sobre como criar e recriar VLANs, grupos de interfaces e domínios de broadcast, "Referências" acesse e vincule a *Network Management*.

#### Passos

1. Crie novamente as VLANs no node3 usando as informações node1 registradas na "Realocar agregados não-raiz e LIFs de dados nas de propriedade do node1 para o node2"seção:

```
network port vlan create -node node name -vlan vlan-names
```

2. Crie novamente os grupos de interface no node3 usando as informações node1 registradas na "Realocar agregados não-raiz e LIFs de dados nas de propriedade do node1 para o node2" seção:

```
network port ifgrp create -node node name -ifgrp port ifgrp names-distr-func
```

 Crie novamente os domínios de broadcast no node3 usando as informações node1 gravadas na "Realocar agregados não-raiz e LIFs de dados nas de propriedade do node1 para o node2"seção:

network port broadcast-domain create -ipspace Default -broadcast-domain broadcast\_domain\_names -mtu mtu\_size -ports node name:port name,node name:port name

4. Adicione as portas node3 aos domínios de broadcast recém-criados:

```
network port broadcast-domain add-ports -broadcast-domain
broadcast domain names -ports node name:port name,node name:port name
```

#### Restaure a configuração do gerenciador de chaves no node3

Se você estiver usando a criptografia agregada do NetApp (NAE) ou a criptografia de volume do NetApp (NVE) para criptografar volumes no sistema que você está atualizando, a configuração de criptografia deve ser sincronizada com os novos nós. Se você não restaurar o gerenciador de chaves, quando você realocar os agregados node1 de node2 para node3 usando ARL, os volumes criptografados serão desconetados.

## Passos

1. Para sincronizar a configuração de criptografia para o Gerenciador de chaves integrado, execute o seguinte comando no prompt do cluster:

| Para esta versão do ONTAP | Use este comando                              |
|---------------------------|-----------------------------------------------|
| ONTAP 9 .6 ou 9,7         | security key-manager onboard sync             |
| ONTAP 9,5                 | security key-manager setup -node<br>node_name |

2. Introduza a frase-passe de todo o cluster para o Gestor de chaves integrado.

## Migre agregados que não sejam raiz e LIFs de dados nas pertencentes ao node1 de node2 para node3

Depois de verificar a instalação do node3 e antes de realocar agregados de node2 para node3, você deve mover os LIFs de dados do nas pertencentes ao node1 que estão atualmente no node2 de node2 para node3. Você também deve verificar se as SAN LIFs existem no node3.

## Sobre esta tarefa

Os LIFs remotos manipulam o tráfego para LUNs SAN durante o procedimento de atualização. A movimentação de SAN LIFs não é necessária para o cluster ou a integridade do serviço durante a atualização. Os LIFs DE SAN não são movidos a menos que precisem ser mapeados para novas portas. Você irá verificar se os LIFs estão saudáveis e localizados em portas apropriadas depois de colocar o node3 on-line.

## Passos

1. Retomar a operação de realocação:

system controller replace resume

O sistema executa as seguintes tarefas:

- · Verificação do quorum do cluster
- Verificação da ID do sistema
- Verificação da versão da imagem
- Verificação da plataforma alvo
- · Verificação de acessibilidade da rede

A operação é interrompida nesta fase na verificação de acessibilidade da rede.

- 2. Verifique manualmente se a rede e todas as VLANs, grupos de interface e domínios de broadcast foram configurados corretamente.
- 3. Retomar a operação de realocação:

system controller replace resume

```
To complete the "Network Reachability" phase, ONTAP network
configuration must
be manually adjusted to match the new physical network configuration of
the
hardware. This includes assigning network ports to the correct broadcast
domains, creating any required ifgrps and VLANs, and modifying the home-
port
parameter of network interfaces to the appropriate ports. Refer to the
"Using
aggregate relocation to upgrade controller hardware on a pair of nodes
running
ONTAP 9.x" documentation, Stages 3 and 5. Have all of these steps been
manually
completed? [y/n]
```

- 4. Entre y para continuar.
- 5. O sistema efetua as seguintes verificações:
  - · Verificação de integridade do cluster
  - Verificação do status de LIF do cluster

Depois de executar essas verificações, o sistema relocaliza os agregados não-raiz e LIFs de dados nas de propriedade do node1 para a nova controladora, node3. O sistema pára quando a realocação de recursos estiver concluída.

6. Verifique o status das operações de transferência agregada e movimentação de LIF de dados nas:

system controller replace show-details

7. Verifique se os agregados não-raiz e LIFs de dados nas foram relocados com sucesso para node3.

Se algum agregado não conseguir realocar ou estiver vetado, você deve realocar manualmente os agregados ou substituir os vetos ou as verificações de destino, se necessário. Consulte "Realocar agregados com falha ou vetado" para obter mais informações.

- 8. Verifique se as SAN LIFs estão nas portas corretas no node3, executando as seguintes subetapas:
  - a. Digite o seguinte comando e examine sua saída:

network interface show -data-protocol iscsi|fcp -home-node node3

O sistema retorna uma saída semelhante ao seguinte exemplo:

| <pre>cluster::&gt; net int show -data-protocol iscsi fcp -home-node node3</pre> |                      |                      |                         |                 | е3              |            |
|---------------------------------------------------------------------------------|----------------------|----------------------|-------------------------|-----------------|-----------------|------------|
| Vserver                                                                         | Logical<br>Interface | Status<br>Admin/Oper | Network<br>Address/Mask | Current<br>Node | Current<br>Port | Is<br>Home |
| <br>vs0                                                                         |                      |                      |                         |                 |                 |            |
|                                                                                 | a0a                  | up/down              | 10.63.0.53/24           | node3           | a0a             | true       |
|                                                                                 | datal                | up/up                | 10.63.0.50/18           | node3           | eOc             | true       |
|                                                                                 | rads1                | up/up                | 10.63.0.51/18           | node3           | ela             | true       |
|                                                                                 | rads2                | up/down              | 10.63.0.52/24           | node3           | elb             | true       |
| vs1                                                                             |                      |                      |                         |                 |                 |            |
|                                                                                 | lif1                 | up/up                | 172.17.176.120/24       | l node3         | eOc             | true       |
|                                                                                 | lif2                 | up/up                | 172.17.176.121/24       | node3           | ela             | true       |

- b. Se o node3 tiver quaisquer LIFs SAN ou grupos de LIFs SAN que estejam em uma porta que não exista no node1 ou que precisem ser mapeados para uma porta diferente, mova-os para uma porta apropriada no node3 executando as seguintes subetapas:
  - i. Defina o status de LIF para baixo:

```
network interface modify -vserver Vserver_name -lif LIF_name -status
-admin down
```

ii. Remova o LIF do conjunto de portas:

```
portset remove -vserver Vserver_name -portset portset_name -port-name
port name
```

- iii. Introduza um dos seguintes comandos:
  - Mover um único LIF:

```
network interface modify -vserver Vserver_name -lif LIF_name -home
-port new_home_port
```

• Mova todos os LIFs em uma única porta inexistente ou incorreta para uma nova porta:

```
network interface modify {-home-port port_on_node1 -home-node node1
-role data} -home-port new_home_port_on_node3
```

Adicione os LIFs de volta ao conjunto de portas:

```
portset add -vserver Vserver_name -portset portset_name -port-name
port_name
```

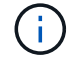

Você deve confirmar que você moveu SAN LIFs para uma porta que tenha a mesma velocidade de link que a porta original.

a. Modifique o status de todos os LIFs para "up" para que os LIFs possam aceitar e enviar tráfego no nó:

network interface modify -home-port port name -home-node node3 -lif data

-status admin up

b. Digite o seguinte comando em qualquer nó e examine sua saída para verificar se LIFs foram movidos para as portas corretas e se os LIFs têm o status de up:

network interface show -home-node node3 -role data

c. Se algum LIFs estiver inativo, defina o status administrativo dos LIFs para up digitando o seguinte comando, uma vez para cada LIF:

network interface modify -vserver vserver\_name -lif lif\_name -status-admin
up

9. Retome a operação para solicitar ao sistema que execute as verificações posteriores necessárias:

system controller replace resume

O sistema efetua as seguintes verificações posteriores:

- · Verificação do quorum do cluster
- · Verificação de integridade do cluster
- · Verificação de reconstrução de agregados
- · Verificação do status do agregado
- · Verificação do estado do disco
- Verificação do status de LIF do cluster

# Fase 4. Transferir e retirar node2

## Visão geral da fase 4

Durante a fase 4, você realocar agregados não-raiz e LIFs de dados nas de node2 para node3. Você deve Registrar as informações node2 necessárias e, em seguida, desativar node2.

## Passos

- 1. "Realocar agregados não-raiz e LIFs de dados nas de node2 para node3"
- 2. "Aposentar-se node2"

#### Realocar agregados não-raiz e LIFs de dados nas de node2 para node3

Antes de substituir o node2 por node4, você realocar os agregados não-raiz e LIFs de dados nas que são de propriedade do node2 para o node3.

#### Antes de começar

Após a conclusão das pós-verificações da fase anterior, a versão de recursos para node2 é iniciada automaticamente. Os agregados não-raiz e LIFs de dados não-SAN são migrados de node2 para node3.

#### Sobre esta tarefa

Os LIFs remotos manipulam o tráfego para LUNs SAN durante o procedimento de atualização. A

movimentação de SAN LIFs não é necessária para o cluster ou a integridade do serviço durante a atualização.

Depois que os agregados e LIFs são migrados, a operação é pausada para fins de verificação. Nessa etapa, você deve verificar se todos os agregados não-raiz e LIFs de dados não-SAN são migrados ou não para o node3.

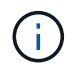

O proprietário da casa para os agregados e LIFs não são modificados; apenas o proprietário atual é modificado.

#### Passos

1. Verifique se todos os agregados não-raiz estão online e seu estado em node3:

storage aggregate show -node node3 -state online -root false

O exemplo a seguir mostra que os agregados não-root no node2 estão online:

| cluster::> sto            | rage aggregat | e show -node | node3 s | tate onl | ine -ro | ot false |
|---------------------------|---------------|--------------|---------|----------|---------|----------|
| Aggregate                 | Size          | Available    | Used%   | State    | #Vols   | Nodes    |
| RAID Statu                | S             |              |         |          |         |          |
|                           |               |              |         |          |         |          |
|                           | -             |              |         |          |         |          |
| aggr_1                    | 744.9GB       | 744.8GB      | 0%      | online   | 5       | node2    |
| raid_dp norma             | 1             |              |         |          |         |          |
| aggr_2                    | 825.0GB       | 825.0GB      | 0%      | online   | 1       | node2    |
| raid_dp norma             | 1             |              |         |          |         |          |
| 2 entries were displayed. |               |              |         |          |         |          |

Se os agregados ficaram offline ou se tornaram estrangeiros no node3, coloque-os online usando o seguinte comando no node3, uma vez para cada agregado:

storage aggregate online -aggregate aggr\_name

 Verifique se todos os volumes estão online no node3 usando o seguinte comando no node3 e examinando a saída:

volume show -node node3 -state offline

Se algum volume estiver offline no node3, coloque-o online usando o seguinte comando no node3, uma vez para cada volume:

volume online -vserver vserver name -volume volume name

O vserver name a usar com este comando é encontrado na saída do comando anterior volume show.

3. Verifique se os LIFs foram movidos para as portas corretas e têm um status de up. Se algum LIFs estiver inativo, defina o status administrativo dos LIFs para up digitando o seguinte comando, uma vez para cada LIF:

network interface modify -vserver vserver\_name -lif LIF\_name -home-node

node name -status-admin up

 Se as portas que atualmente hospedam LIFs de dados não existirem no novo hardware, remova-as do domínio de broadcast:

network port broadcast-domain remove-ports

 Verifique se não existem LIFs de dados restantes no node2 inserindo o seguinte comando e examinando a saída:

network interface show -curr-node node2 -role data

- 6. Se você tiver grupos de interface ou VLANs configurados, execute as seguintes etapas:
  - a. Registre informações de VLAN e grupo de interfaces para que você possa recriar as VLANs e os grupos de interfaces no node3 depois que o node3 for inicializado.
  - b. Remova as VLANs dos grupos de interface:

network port vlan delete -node nodename -port ifgrp -vlan-id VLAN ID

c. Verifique se existem grupos de interface configurados no nó inserindo o seguinte comando e examinando sua saída:

network port ifgrp show -node node2 -ifgrp ifgrp name -instance

O sistema exibe informações do grupo de interfaces para o nó, conforme mostrado no exemplo a seguir:

```
cluster::> network port ifgrp show -node node2 -ifgrp a0a -instance
            Node: node3
Interface Group Name: a0a
Distribution Function: ip
        Create Policy: multimode_lacp
        MAC Address: 02:a0:98:17:dc:d4
Port Participation: partial
        Network Ports: e2c, e2d
        Up Ports: e2c
        Down Ports: e2d
```

a. Se algum grupo de interface estiver configurado no nó, Registre os nomes desses grupos e as portas atribuídas a eles e, em seguida, exclua as portas digitando o seguinte comando, uma vez para cada porta:

```
network port ifgrp remove-port -node nodename -ifgrp ifgrp_name -port
netport
```

## Aposentar-se node2

Para desativar o node2, primeiro você desliga o node2 corretamente e o remove do rack ou chassi.

# Passos

1. Retomar a operação:

system controller replace resume

O nó pára automaticamente.

# Depois de terminar

Você pode desativar o node2 após a conclusão da atualização. "Desativar o sistema antigo"Consulte .

# Fase 5. Instale e inicialize node4

# Visão geral da fase 5

Durante a fase 5, você instala e inicia o node4, mapeia as portas de gerenciamento de clusters e nós de node2 a node4 e verifica a instalação do node4. Se necessário, você define a configuração FC ou UTA/UTA2 em node4 e confirma que o node4 aderiu ao quórum. Você também relocaliza node2 LIFs de dados nas e agregados não-raiz de node3 para node4 e verifica se os LIFs SAN existem no node4.

# Passos

- 1. "Instale e inicialize node4"
- 2. "Defina a configuração FC ou UTA/UTA2 em node4"
- 3. "Portas de mapa de node2 a node4"
- 4. "Junte-se ao quórum quando um nó tiver um conjunto diferente de portas de rede"
- 5. "Verifique a instalação do node4"
- 6. "Migre agregados que não sejam raiz e LIFs de dados nas pertencentes ao node2 de node3 para node4"

# Instale e inicialize node4

Você deve instalar node4 no rack, transferir as conexões node2 para node4, inicializar node4 e instalar o ONTAP. Em seguida, você deve reatribuir quaisquer discos sobressalentes no node2, quaisquer discos pertencentes ao volume raiz e quaisquer agregados não-raiz que não foram relocados para o node3 anteriormente no processo, conforme descrito nesta seção.

# Sobre esta tarefa

A operação de relocalização é interrompida no início desta fase. Este processo é principalmente automatizado; a operação é interrompida para permitir que você verifique seu status. Tem de retomar manualmente a operação. Além disso, você deve verificar se as LIFs de dados nas foram movidas com sucesso para node4.

Você precisa netboot node4 se ele não tiver a mesma versão do ONTAP 9 instalada no node2. Depois de instalar o node4, inicialize-o a partir da imagem ONTAP 9 armazenada no servidor web. Em seguida, pode transferir os ficheiros corretos para o dispositivo multimédia de arranque para as subsequentes inicializações do sistema, seguindo as instruções em "Prepare-se para netboot".

# Importante:

- Se você estiver atualizando um sistema da série V conetado a matrizes de armazenamento ou um sistema com software de virtualização FlexArray conetado a matrizes de armazenamento, você deve concluir Passo 1 através Passo 21do, em seguida, deixar esta seção e seguir as instruções para "Configurar portas FC no node4" e para "Verifique e configure as portas UTA/UTA2 no node4", inserindo comandos no modo de manutenção. Em seguida, você deve retornar a esta seção e retomar com Passo 23.
- No entanto, se você estiver atualizando um sistema com discos de armazenamento, deve concluir toda esta seção e, em seguida, prosseguir para "Defina a configuração FC ou UTA/UTA2 em node4", inserindo comandos no prompt do cluster.

#### Passos

1. Certifique-se de que o node4 tem espaço suficiente em rack.

Se o node4 estiver em um chassi separado do node2, você pode colocar o node4 no mesmo local que o node3. Se o node2 e o node4 estiverem no mesmo chassi, o node4 já estará no local apropriado do rack.

- 2. Instale o node4 no rack, seguindo as instruções em *instruções de instalação e configuração* para o modelo do nó.
- 3. Cabo node4, movendo as conexões de node2 para node4.

Faça o cabeamento das seguintes conexões, usando as instruções em *instruções de instalação e configuração* ou os *requisitos de instalação de virtualização FlexArray e Referência* para a plataforma node4, o documento apropriado de compartimento de disco e *gerenciamento de pares HA*.

Consulte o "Referências" link para o *FlexArray requisitos de instalação de virtualização e Referência* e gerenciamento de pares HA.

- · Console (porta de gerenciamento remoto)
- · Portas de cluster
- · Portas de dados
- · Portas de gerenciamento de clusters e nós
- · Armazenamento
- · Configurações SAN: Portas de switch iSCSI Ethernet e FC

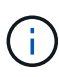

Talvez você não precise mover a placa de interconexão/placa FC-VI ou a conexão de cabo de interconexão/FC-VI de node2 GbE para node4 GbE, pois a maioria dos modelos de plataforma tem modelos de placa de interconexão exclusivos. Para a configuração MetroCluster, é necessário mover as conexões de cabo FC-VI de node2 para node4. Se o novo host não tiver uma placa FC-VI, talvez seja necessário mover a placa FC-VI.

4. Ligue a alimentação ao node4 e, em seguida, interrompa o processo de inicialização pressionando Ctrl-C no terminal do console para acessar o prompt do ambiente de inicialização.

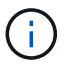

Ao inicializar o node4, você poderá ver a seguinte mensagem de aviso:

```
WARNING: The battery is unfit to retain data during a power outage. This
is likely
because the battery is discharged but could be due to other
temporary
conditions.
When the battery is ready, the boot process will complete
and services will be engaged. To override this delay, press 'c'
followed
by 'Enter'
```

- 5. Se vir a mensagem de aviso no passo 4, execute as seguintes acões:
  - a. Verifique se há mensagens do console que possam indicar um problema que não seja uma bateria NVRAM fraca e, se necessário, tome as medidas corretivas necessárias.
  - b. Deixe a bateria carregar e o processo de arranque terminar.

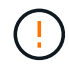

Atenção: Não sobreponha o atraso; a falha em permitir que a bateria carregue pode resultar em perda de dados.

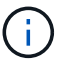

"Prepare-se para netboot"Consulte a .

6. Configure a conexão netboot escolhendo uma das seguintes ações.

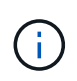

Você deve usar a porta de gerenciamento e o IP como conexão netboot. Não use um IP de LIF de dados ou uma interrupção de dados pode ocorrer enquanto a atualização está sendo realizada.

| Se o DHCP (Dynamic Host<br>Configuration Protocol)<br>for | Então                                                                                                    |
|-----------------------------------------------------------|----------------------------------------------------------------------------------------------------|
| Em execução                                               | Configure a conexão automaticamente inserindo o seguinte comando no prompt do ambiente de inicialização:<br>ifconfig e0M -auto |

| Se o DHCP (Dynamic Host<br>Configuration Protocol)<br>for | Então                                                                                                    |
|-----------------------------------------------------------|----------------------------------------------------------------------------------------------------|
| Não está a funcionar                                      | Configure manualmente a conexão inserindo o seguinte comando no<br>prompt do ambiente de inicialização:<br>ifconfig eOM -addr=filer_addr -mask=netmask -<br>gw=gateway -dns=dns_addr -domain=dns_domain<br>filer_addr É o endereço IP do sistema de armazenamento<br>(obrigatório).<br>netmask é a máscara de rede do sistema de armazenamento<br>(obrigatório).<br>gateway é o gateway para o sistema de armazenamento (obrigatório).<br>gateway é o gateway para o sistema de armazenamento (obrigatório).<br>dns_addr É o endereço IP de um servidor de nomes em sua rede<br>(opcional).<br>dns_domain É o nome de domínio do serviço de nomes de domínio<br>(DNS). Se você usar esse parâmetro opcional, não precisará de um<br>nome de domínio totalmente qualificado no URL do servidor netboot;<br>você precisará apenas do nome de host do servidor. NOTA: Outros<br>parâmetros podem ser necessários para a sua interface. Insira help<br>ifconfig no prompt do firmware para obter detalhes. |

7. Execute netboot no node4:

| Para                             | Então                                                                                                    |
|----------------------------------|----------------------------------------------------------------------------------------------------|
| Sistemas da série<br>FAS/AFF8000 | <pre>netboot http://<web_server_ip path_to_web-<br="">accessible_directory&gt;/netboot/kernel</web_server_ip></pre>                            |
| Todos os outros sistemas         | <pre>netboot http://<web_server_ip path_to_web-<br="">accessible_directory&gt;/<ontap_version>_image.tgz</ontap_version></web_server_ip></pre> |

O <path\_to\_the\_web-accessible\_directory> deve levar ao local onde você baixou o <ontap version> image.tgz na Etapa 1 na "Prepare-se para netboot"seção.

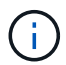

Não interrompa a inicialização.

8. No menu de inicialização, selecione a opção (7) Install new software first.

Esta opção de menu transfere e instala a nova imagem ONTAP no dispositivo de arranque.

Ignore a seguinte mensagem:

```
This procedure is not supported for Non-Disruptive Upgrade on an HA pair
```

A observação se aplica a atualizações sem interrupções do ONTAP e não a atualizações de controladores.

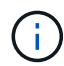

Sempre use netboot para atualizar o novo nó para a imagem desejada. Se você usar outro método para instalar a imagem no novo controlador, a imagem incorreta pode ser instalada. Este problema aplica-se a todas as versões do ONTAP. O procedimento netboot combinado com opção (7) Install new software limpa a Mídia de inicialização e coloca a mesma versão do ONTAP em ambas as partições de imagem.

9. Se você for solicitado a continuar o procedimento, digite y e, quando solicitado, digite o URL:

```
http://<web_server_ip/path_to_web-
accessible_directory>/<ontap_version>_image.tgz
```

- 10. Conclua as seguintes subetapas para reinicializar o módulo do controlador:
  - a. Introduza n para ignorar a recuperação da cópia de segurança quando vir o seguinte aviso:

Do you want to restore the backup configuration now? {y|n}

b. Reinicie entrando y quando você vir o seguinte prompt:

```
The node must be rebooted to start using the newly installed software. Do you want to reboot now? \{y|n\}
```

O módulo do controlador reinicializa, mas pára no menu de inicialização porque o dispositivo de inicialização foi reformatado e os dados de configuração devem ser restaurados.

- 11. Selecione o modo de manutenção 5 no menu de inicialização e entre y quando você for solicitado a continuar com a inicialização.
- 12. Verifique se o controlador e o chassi estão configurados como HA:

ha-config show

O exemplo a seguir mostra a saída do ha-config show comando:

```
Chassis HA configuration: ha
Controller HA configuration: ha
```

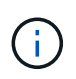

Registros do sistema em uma PROM, quer estejam em um par de HA ou em uma configuração independente. O estado deve ser o mesmo em todos os componentes do sistema autônomo ou do par de HA.

13. Se a controladora e o chassi não estiverem configurados como HA, use os seguintes comandos para corrigir a configuração:

```
ha-config modify controller ha
```

ha-config modify chassis ha

Se você tiver uma configuração MetroCluster, use os seguintes comandos para modificar o controlador e o chassi:

ha-config modify controller mcc

ha-config modify chassis mcc

14. Sair do modo de manutenção:

halt

Interrompa o AUTOBOOT pressionando Ctrl-C no prompt do ambiente de inicialização.

15. no node3, verifique a data, hora e fuso horário do sistema:

date

16. Em node4, verifique a data usando o seguinte comando no prompt do ambiente de inicialização:

show date

17. Se necessário, defina a data em node4:

set date mm/dd/yyyy

18. No node4, verifique a hora usando o seguinte comando no prompt do ambiente de inicialização:

show time

19. Se necessário, defina a hora em node4:

set time hh:mm:ss

20. No boot Loader, defina o ID do sistema do parceiro em node4:

setenv partner-sysid node3 sysid

Para node4, partner-sysid deve ser o de node3.

Guarde as definições:

saveenv

21. Verifique o partner-sysid para node4:

printenv partner-sysid

22. Faça uma das seguintes ações:

| Se o seu sistema                                 | Então             |
|--------------------------------------------------|-------------------|
| Tem discos e nenhum<br>armazenamento de back-end | Vá para Passo 23. |

| Se o seu sistema                                                   | Então                                                                                               |                                                                                                    |  |
|--------------------------------------------------------------------|----------------------------------------------------------------------------------------------------|----------------------------------------------------------------------------------------------------|--|
| É um sistema da série V ou<br>um sistema com software de           | a. Vá pa<br>e pree                                                                                  | ra a seção "Defina a configuração FC ou UTA/UTA2 em node4"<br>encha as subseções nesta seção.                                                                                             |  |
| virtualização FlexArray<br>conetado a matrizes de<br>armazenamento | <ul> <li>Retorne a esta seção e conclua as etapas restantes, começando<br/>com Passo 23.</li> </ul> |                                                                                                    |  |
|                                                                    | i                                                                                                   | É necessário reconfigurar portas integradas FC, portas<br>integradas CNA e placas CNA antes de inicializar o<br>ONTAP no sistema ou série V com o software de<br>virtualização FlexArray. |  |

23. Adicione as portas do iniciador FC do novo nó às zonas do switch.

Se necessário, modifique as portas integradas para o iniciador consultando o "Configurar portas FC no node4". Consulte a documentação do storage array e zoneamento para obter mais instruções sobre zoneamento.

24. Adicione as portas do iniciador de FC ao storage array como novos hosts, mapeando as LUNs do array para os novos hosts.

Consulte a documentação de matriz de armazenamento e zoneamento para obter instruções.

25. Modifique os valores WWPN (nome da porta mundial) no host ou nos grupos de volume associados aos LUNs da matriz de armazenamento.

A instalação de um novo módulo de controladora altera os valores WWPN associados a cada porta FC integrada.

- 26. Se sua configuração usar zoneamento baseado em switch, ajuste o zoneamento para refletir os novos valores WWPN.
- 27. se você tiver unidades de criptografia de armazenamento NetApp (NSE) instaladas, execute as seguintes etapas.

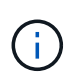

Se ainda não o tiver feito anteriormente no procedimento, consulte o artigo da base de dados de Conhecimento "Como saber se uma unidade tem certificação FIPS" para determinar o tipo de unidades de encriptação automática que estão a ser utilizadas.

a. Defina bootarg.storageencryption.support para true ou false:

| Se as seguintes unidades estiverem em uso…                                                              | Então                                                |
|----------------------------------------------------------------------------------------------------|------------------------------------------------------|
| Unidades NSE que estejam em<br>conformidade com os requisitos de<br>autocriptografia FIPS 140-2 nível 2 | setenv bootarg.storageencryption.support <b>true</b> |
| SEDs não FIPS de NetApp                                                                                 | setenv bootarg.storageencryption.support false       |

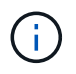

Não é possível combinar unidades FIPS com outros tipos de unidades no mesmo nó ou par de HA. É possível misturar SEDs com unidades sem criptografia no mesmo nó ou par de HA.

- b. Entre em Contato com o suporte da NetApp para obter assistência para restaurar as informações de gerenciamento de chaves integradas.
- 28. Nó de inicialização no menu de inicialização:

boot\_ontap menu

Se você não tiver uma configuração FC ou UTA/UTA2, execute "Verifique e configure as portas UTA/UTA2 no node4, passo 15" para que o node4 possa reconhecer os discos do node2.

29. para configurações MetroCluster, sistemas da série V e sistemas com software de virtualização FlexArray conetado a matrizes de armazenamento, vá para Verifique e configure portas UTA/UTA2 no node4, passo 15.

## Defina a configuração FC ou UTA/UTA2 em node4

Se o node4 tiver portas FC integradas, portas de adaptador unificado de destino integrado (UTA/UTA2) ou uma placa UTA/UTA2, você deverá configurar as configurações antes de concluir o restante do procedimento.

#### Sobre esta tarefa

Talvez seja necessário concluir a Configurar portas FC no node4 seção ouVerifique e configure as portas UTA/UTA2 no node4, ou ambas as seções.

Se o node4 não tiver portas FC integradas, portas UTA/UTA2 integradas ou uma placa UTA/UTA2 e estiver atualizando um sistema com discos de storage, você poderá pular para a "Portas de mapa de node2 a node4" seção. No entanto, se você tiver um sistema da série V ou tiver um software de virtualização FlexArray e estiver conetado a storages de armazenamento, e o node4 não tiver portas FC integradas, portas UTA/UTA2 integradas ou uma placa UTA/UTA2, você deverá retornar à seção *Instalar e inicializar node4* e continuar em "Passo 22". Certifique-se de que o node4 tem espaço suficiente no rack. Se o node4 estiver em um chassi separado do node2, você pode colocar o node4 no mesmo local que o node3. Se o node2 e o node4 estiverem no mesmo chassi, o node4 já estará no local apropriado do rack.

## Opções

÷.

- Configurar portas FC no node4
- Verifique e configure as portas UTA/UTA2 no node4

#### Configurar portas FC no node4

Se o node4 tiver portas FC, integradas ou em um adaptador FC, você precisará definir configurações de porta no nó antes de colocá-lo em serviço, pois as portas não estão pré-configuradas. Se as portas não estiverem configuradas, poderá ocorrer uma interrupção no serviço.

#### Antes de começar

Você deve ter os valores das configurações de porta FC de node2 que você salvou na "Prepare os nós para atualização" seção .

## Sobre esta tarefa

Você pode ignorar esta seção se o sistema não tiver configurações FC. Se o sistema tiver portas UTA/UTA2 integradas ou um adaptador UTA/UTA2, configure-as no Verifique e configure as portas UTA/UTA2 no node4.

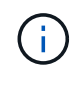

Se o sistema tiver discos de armazenamento, você deverá inserir os comandos nesta seção no prompt do cluster. Se tiver um sistema da série V ou um sistema com software de virtualização FlexArray ligado a matrizes de armazenamento, introduza os comandos nesta secção no modo de manutenção.

## Passos

1. Execute uma das seguintes ações:

| Se o sistema que você está<br>atualizando…                                                                              | Então                                     |
|----------------------------------------------------------------------------------------------------|-------------------------------------------|
| Tem discos de<br>armazenamento                                                                                          | system node hardware unified-connect show |
| É um sistema da série V ou<br>tem software de virtualização<br>FlexArray e está conetado a<br>matrizes de armazenamento | ucadmin show                              |

O sistema exibe informações sobre todos os adaptadores de rede FC e convergentes no sistema.

- 2. Compare as configurações FC em node4 com as configurações que você capturou anteriormente de node1.
- 3. Execute uma das seguintes ações:

| Se o sistema que você está<br>atualizando…                                                                              | Então                                                                                                    |
|----------------------------------------------------------------------------------------------------|----------------------------------------------------------------------------------------------------|
| Tem discos de<br>armazenamento                                                                                          | <ul> <li>Modifique as portas FC no node4 conforme necessário:</li> <li>Para programar portas de destino: <ul> <li>ucadmin modify -m fc -t target adapter</li> </ul> </li> <li>Para programar portas do iniciador: <ul> <li>ucadmin modify -m fc -t initiator adapter</li> </ul> </li> <li>-t É o tipo FC4: Alvo ou iniciador.</li> </ul> |
| É um sistema da série V ou<br>tem software de virtualização<br>FlexArray e está conetado a<br>matrizes de armazenamento | Modifique as portas FC no node4 conforme necessário:         ucadmin modify -m fc -t initiator -f adapter_port_name         -t É o tipo FC4, alvo ou iniciador.         (i)         As portas FC devem ser programadas como iniciadores.                                                                                                 |

4. Sair do modo de manutenção:

halt

5. Inicie o sistema a partir do prompt Loader:

boot\_ontap menu

- 6. Depois de inserir o comando, aguarde até que o sistema pare no prompt do ambiente de inicialização.
- 7. Selecione a opção 5 no menu de arranque para o modo de manutenção.
- 8. Faça uma das seguintes ações:

| Se o sistema que você está atualizando…                                                                                 | Então                                                                                                    |
|----------------------------------------------------------------------------------------------------|----------------------------------------------------------------------------------------------------|
| Tem discos de<br>armazenamento                                                                                          | <ul> <li>Ignore esta seção e vá para "Portas de mapa de node2 a node4" se<br/>o node4 não tiver uma placa UTA/UTA2 ou portas integradas<br/>UTA/UTA2.</li> </ul>                                                                                                    |
| É um sistema da série V ou<br>tem software de virtualização<br>FlexArray e está conetado a<br>matrizes de armazenamento | <ul> <li>Vá para "Verifique e configure as portas UTA/UTA2 no node4" se o node4 tiver uma placa UTA/UTA2 ou portas integradas UTA/UTA2.</li> <li>Ignore a seção verificar e configurar portas UTA/UTA2 no node4 se o node4 não tiver uma placa UTA/UTA2 ou portas integradas UTA/UTA2, retorne à seção Instalar e inicializar node4 e continue em "Passo 23".</li> </ul> |

# Verifique e configure as portas UTA/UTA2 no node4

Se o node4 tiver portas UTA/UTA2 integradas ou uma placa UTA/UTA2A, você deve verificar a configuração das portas e configurá-las, dependendo de como você deseja usar o sistema atualizado.

# Antes de começar

Você deve ter os módulos SFP corretos para as portas UTA/UTA2.

# Sobre esta tarefa

As PORTAS UTA/UTA2 podem ser configuradas no modo FC nativo ou no modo UTA/UTA2A. O modo FC suporta o iniciador FC e o destino FC; o modo UTA/UTA2 permite que o tráfego de NIC e FCoE simultâneos compartilhem a mesma interface SFP 10GbE e suporte ao destino FC.

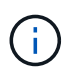

Os materiais de marketing da NetApp podem usar o termo UTA2 para se referir a adaptadores e portas CNA. No entanto, a CLI usa o termo CNA.

As PORTAS UTA/UTA2 podem estar em um adaptador ou no controlador com as seguintes configurações:

- Os cartões UTA/UTA2 encomendados ao mesmo tempo que o controlador são configurados antes do envio para ter a personalidade que você solicitou.
- Os cartões UTA/UTA2 encomendados separadamente do controlador são fornecidos com a personalidade de destino padrão do FC.
- As portas UTA/UTA2 integradas em novas controladoras são configuradas (antes do envio) para ter a
personalidade que você solicitou.

No entanto, você deve verificar a configuração das portas UTA/UTA2 no node4 e alterá-la, se necessário.

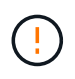

**Atenção**: Se o seu sistema tiver discos de armazenamento, você insere os comandos nesta seção no prompt do cluster, a menos que seja direcionado para entrar no modo de manutenção. Se você tiver um sistema MetroCluster FC, um sistema V-Series ou um sistema com software de virtualização FlexArray conetado a matrizes de armazenamento, você deve estar no modo de manutenção para configurar portas UTA/UTA2.

#### Passos

1. Verifique como as portas estão atualmente configuradas usando um dos seguintes comandos no node4:

| Se o sistema                                                                                                    | Então                                     |
|----------------------------------------------------------------------------------------------------|-------------------------------------------|
| Tem discos de<br>armazenamento                                                                                          | system node hardware unified-connect show |
| É um sistema da série V ou<br>tem software de virtualização<br>FlexArray e está conetado a<br>matrizes de armazenamento | ucadmin show                              |

O sistema exibe a saída semelhante ao seguinte exemplo:

| *> ucadmin show |         |         |           |         |         |        |
|-----------------|---------|---------|-----------|---------|---------|--------|
|                 |         | Current | Current   | Pending | Pending | Admin  |
| Node            | Adapter | Mode    | Туре      | Mode    | Туре    | Status |
|                 |         |         |           |         |         |        |
| f-a             | 0e      | fc      | initiator | -       | -       | online |
| f-a             | Of      | fc      | initiator | -       | -       | online |
| f-a             | 0g      | cna     | target    | -       | -       | online |
| f-a             | Oh      | cna     | target    | -       | -       | online |
| f-a             | 0e      | fc      | initiator | -       | -       | online |
| f-a             | Of      | fc      | initiator | -       | -       | online |
| f-a             | 0g      | cna     | target    | -       | -       | online |
| f-a             | Oh      | cna     | target    | -       | -       | online |
| *>              |         |         |           |         |         |        |
|                 |         |         |           |         |         |        |

2. Se o módulo SFP atual não corresponder ao uso desejado, substitua-o pelo módulo SFP correto.

Entre em Contato com seu representante da NetApp para obter o módulo SFP correto.

- 3. Examine a saída do ucadmin show comando e determine se as portas UTA/UTA2 têm a personalidade desejada.
- 4. Execute uma das seguintes ações:

| Se as portas CNA                           | Então                                             |
|--------------------------------------------|---------------------------------------------------|
| Não tenha a personalidade<br>que você quer | Vá para Passo 5.                                  |
| Tenha a personalidade que<br>você quer     | Pule a Etapa 5 até a Etapa 12 e vá para Passo 13. |

5. execute uma das seguintes ações:

| Se você estiver<br>configurando | Então                             |
|---------------------------------|-----------------------------------|
| Portas em uma placa<br>UTA/UTA2 | Vá para Passo 7                   |
| Portas UTA/UTA2 integradas      | Pule a Etapa 7 e vá para Passo 8. |

6. Se o adaptador estiver no modo iniciador e se a porta UTA/UTA2 estiver online, coloque a porta UTA/UTA2 offline:

storage disable adapter adapter name

Os adaptadores no modo de destino são automaticamente offline no modo de manutenção.

7. se a configuração atual não corresponder ao uso desejado, altere a configuração conforme necessário:

ucadmin modify -m fc|cna -t initiator|target adapter\_name

° -m É o modo personalidade, FC ou 10GbE UTA.

 $^{\circ}$  -t É o tipo FC4, target ou initiator.

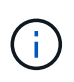

Você deve usar o iniciador FC para unidades de fita, sistemas de virtualização FlexArray e configurações MetroCluster. Você deve usar o destino FC para clientes SAN.

8. Verifique as configurações usando o seguinte comando e examinando sua saída:

ucadmin show

9. Verifique as configurações:

| Se o sistema…                                                                                                    | Então        |
|----------------------------------------------------------------------------------------------------|--------------|
| Tem discos de armazenamento                                                                                          | ucadmin show |
| É um sistema da série V ou tem software<br>de virtualização FlexArray e está<br>conetado a matrizes de armazenamento | ucadmin show |

A saída nos exemplos a seguir mostra que o tipo FC4 de adaptador "1b" está mudando para initiator e que o modo dos adaptadores "2a" e "2b" está mudando para cna:

| *> ucadmin show |           |              |              |              |              |  |  |  |
|-----------------|-----------|--------------|--------------|--------------|--------------|--|--|--|
| Node            | Adapter   | Current Mode | Current Type | Pending Mode | Pending Type |  |  |  |
| Admin           | Status    |              |              |              |              |  |  |  |
|                 |           |              |              |              |              |  |  |  |
|                 |           |              |              |              |              |  |  |  |
| f-a             | 1a        | fc           | initiator    | -            | -            |  |  |  |
| onlin           | е         |              |              |              |              |  |  |  |
| f-a             | 1b        | fc           | target       | -            | initiator    |  |  |  |
| onlin           | е         |              |              |              |              |  |  |  |
| f-a             | 2a        | fc           | target       | cna          | -            |  |  |  |
| onlin           | е         |              |              |              |              |  |  |  |
| f-a             | 2b        | fc           | target       | cna          | -            |  |  |  |
| onlin           | е         |              |              |              |              |  |  |  |
| 4 ent           | ries were | displayed.   |              |              |              |  |  |  |
| *>              |           |              |              |              |              |  |  |  |
|                 |           |              |              |              |              |  |  |  |

10. Coloque todas as portas de destino on-line inserindo um dos seguintes comandos, uma vez para cada porta:

| Se o sistema                                                                                                    | Então                                                                                       |
|----------------------------------------------------------------------------------------------------|---------------------------------------------------------------------------------------------|
| Tem discos de<br>armazenamento                                                                                          | network fcp adapter modify -node <i>node_name</i> -adapter<br><i>adapter_name</i> -state up |
| É um sistema da série V ou<br>tem software de virtualização<br>FlexArray e está conetado a<br>matrizes de armazenamento | fcp config <i>adapter_name</i> up                                                           |

- 11. Faça o cabo da porta.
- 12. Faça uma das seguintes ações:

| Se o sistema…                                                                                                    | Então                                                                  |
|----------------------------------------------------------------------------------------------------|------------------------------------------------------------------------|
| Tem discos de<br>armazenamento                                                                                          | Vá para a secção "Portas de mapa de node2 a node4".                    |
| É um sistema da série V ou<br>tem software de virtualização<br>FlexArray e está conetado a<br>matrizes de armazenamento | Retorne à seção Instalar e inicializar node4 e continue em "Passo 23". |

13. Sair do modo de manutenção:

halt

14. nó de inicialização no menu de inicialização:

boot\_ontap menu

Se você estiver atualizando para um A800, vá para Passo 23.

15. no node4, vá para o menu de inicialização e, usando 22/7, selecione a opção oculta boot\_after\_controller\_replacement . No prompt, digite node2 para reatribuir os discos de node2 a node4, conforme o exemplo a seguir.

```
LOADER-A> boot ontap menu ...
*****
                             *
* Press Ctrl-C for Boot Menu. *
*****
Please choose one of the following:
(1) Normal Boot.
(2) Boot without /etc/rc.
(3) Change password.
(4) Clean configuration and initialize all disks.
(5) Maintenance mode boot.
(6) Update flash from backup config.
(7) Install new software first.
(8) Reboot node.
(9) Configure Advanced Drive Partitioning.
Selection (1-9)? 22/7
(boot after controller replacement) Boot after controller upgrade
                                   Unpartition all disks and remove
(9a)
their ownership information.
                                   Clean configuration and
(9b)
initialize node with partitioned disks.
(9c)
                                   Clean configuration and
initialize node with whole disks.
(9d)
                                   Reboot the node.
(9e)
                                   Return to main boot menu.
Please choose one of the following:
(1) Normal Boot.
(2) Boot without /etc/rc.
(3) Change password.
(4) Clean configuration and initialize all disks.
(5) Maintenance mode boot.
(6) Update flash from backup config.
(7) Install new software first.
(8) Reboot node.
(9) Configure Advanced Drive Partitioning.
Selection (1-9)? boot after controller replacement
```

```
This will replace all flash-based configuration with the last backup
to disks. Are you sure you want to continue?: yes
Controller Replacement: Provide name of the node you would like to
replace: <name of the node being replaced>
Changing sysid of node <node being replaced> disks.
Fetched sanown old owner sysid = 536953334 and calculated old sys id
= 536953334
Partner sysid = 4294967295, owner sysid = 536953334
Terminated
<node reboots>
System rebooting...
Restoring env file from boot media...
copy env file:scenario = head upgrade
Successfully restored env file from boot media...
.
.
System rebooting ...
•
WARNING: System ID mismatch. This usually occurs when replacing a
boot device or NVRAM cards!
Override system ID? {y|n} y
Login: ...
```

- 16. Se o sistema entrar em um loop de reinicialização com a mensagem no disks found, isso ocorre porque ele redefiniu as portas de volta para o modo de destino e, portanto, não consegue ver nenhum disco. Continue com Passo 17 até Passo 22 para resolver isso.
- 17. pressione Ctrl-C durante o AUTOBOOT para parar o nó no prompt Loader>.
- 18. No prompt Loader, entre no modo de manutenção:

boot\_ontap maint

 No modo de manutenção, exiba todas as portas do iniciador definidas anteriormente que estão agora no modo de destino: ucadmin show

Altere as portas novamente para o modo iniciador:

ucadmin modify -m fc -t initiator -f adapter name

20. Verifique se as portas foram alteradas para o modo iniciador:

ucadmin show

21. Sair do modo de manutenção:

halt

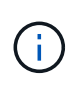

Se você estiver atualizando de um sistema que suporte discos externos para um sistema que também suporte discos externos, vá para Passo 22.

Se você estiver atualizando de um sistema que usa discos externos para um sistema que suporta discos internos e externos, por exemplo, um sistema AFF A800, vá para Passo 23.

22. no prompt DO Loader, inicialize:

```
boot ontap menu
```

Agora, na inicialização, o nó pode detetar todos os discos que foram atribuídos anteriormente a ele e pode inicializar como esperado.

Quando os nós de cluster que você está substituindo usam criptografia de volume raiz, o ONTAP não consegue ler as informações de volume dos discos. Restaure as chaves para o volume raiz:

a. Voltar ao menu de arranque especial:

LOADER> boot ontap menu

```
Please choose one of the following:
(1) Normal Boot.
(2) Boot without /etc/rc.
(3) Change password.
(4) Clean configuration and initialize all disks.
(5) Maintenance mode boot.
(6) Update flash from backup config.
(7) Install new software first.
(8) Reboot node.
(9) Configure Advanced Drive Partitioning.
(10) Set Onboard Key Manager recovery secrets.
(11) Configure node for external key management.
Selection (1-11)? 10
```

- a. Selecione (10) Definir segredos de recuperação do Onboard Key Manager
- b. Digite y no seguinte prompt:

```
This option must be used only in disaster recovery procedures. Are you sure? (y or n): y
```

- c. No prompt, insira a senha do gerenciador de chaves.
- d. Insira os dados de backup quando solicitado.

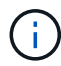

Tem de ter obtido a frase-passe e os dados de cópia de segurança na "Prepare os nós para atualização" secção deste procedimento.

e. Depois de o sistema reiniciar para o menu de inicialização especial, execute a opção (1) normal Boot

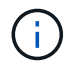

Você pode encontrar um erro nesta fase. Se ocorrer um erro, repita as subetapas em Passo 22 até que o sistema inicialize normalmente.

23. se você estiver atualizando de um sistema com discos externos para um sistema que suporte discos internos e externos (sistemas AFF A800, por exemplo), defina o agregado node2 como o agregado raiz para confirmar que o node4 inicializa a partir do agregado raiz de node2. Para definir o agregado raiz, vá para o menu de inicialização e selecione a opção 5 para entrar no modo de manutenção.

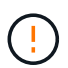

# Você deve executar as seguintes subetapas na ordem exata mostrada; a falha em fazê-lo pode causar uma interrupção ou até mesmo perda de dados.

O procedimento a seguir define node4 para inicializar a partir do agregado raiz de node2:

a. Entre no modo de manutenção:

boot\_ontap maint

b. Verifique as informações de RAID, Plex e checksum para o agregado node2:

aggr status -r

c. Verifique o status do agregado node2:

aggr status

d. Se necessário, coloque o agregado node2 online:

aggr\_online root\_aggr\_from\_node2

e. Evite que o node4 inicialize a partir do seu agregado raiz original:

aggr offline root\_aggr\_on\_node4

f. Defina o agregado de raiz node2 como o novo agregado de raiz para node4:

aggr options aggr\_from\_node2 root

# Portas de mapa de node2 a node4

Você deve verificar se as portas físicas no node2 são mapeadas corretamente para as portas físicas no node4, o que permitirá que o node4 se comunique com outros nós no cluster e com a rede após a atualização.

# Sobre esta tarefa

Consulte a "Referências" ligação ao *Hardware Universe* para captar informações sobre as portas nos novos nós. Você usará as informações mais adiante nesta seção.

A configuração de software do node4 deve corresponder à conetividade física do node4 e a conetividade IP deve ser restaurada antes de continuar com a atualização.

As configurações de porta podem variar, dependendo do modelo dos nós. Você deve tornar a porta e a configuração de LIF do nó original compatíveis com a configuração do novo nó. Isso ocorre porque o novo nó replays a mesma configuração quando ele é inicializado, ou seja, quando você inicializar o node4, o Data ONTAP tentará hospedar LIFs nas mesmas portas que foram usadas no node2.

Portanto, se as portas físicas no node2 não forem mapeadas diretamente para as portas físicas no node4, as alterações de configuração de software serão necessárias para restaurar a conetividade de cluster, gerenciamento e rede após a inicialização. Além disso, se as portas de cluster no node2 não forem mapeadas diretamente para as portas de cluster no node4, o node4 pode não reingressar automaticamente no quórum quando for reinicializado até que uma alteração de configuração de software seja feita para hospedar as LIFs de cluster nas portas físicas corretas.

# Passos

| LIF                           | Portas de<br>Node2 GbE | Node2<br>IPspaces | Node2<br>domínios de<br>broadcast | Portas de<br>Node4 GbE | Node4<br>IPspaces | Node4<br>domínios de<br>broadcast |
|-------------------------------|------------------------|-------------------|-----------------------------------|------------------------|-------------------|-----------------------------------|
| Cluster 1                     |                        |                   |                                   |                        |                   |                                   |
| Cluster 2                     |                        |                   |                                   |                        |                   |                                   |
| Cluster 3                     |                        |                   |                                   |                        |                   |                                   |
| Cluster 4                     |                        |                   |                                   |                        |                   |                                   |
| Gerenciament<br>o de nós      |                        |                   |                                   |                        |                   |                                   |
| Gerenciament<br>o de clusters |                        |                   |                                   |                        |                   |                                   |
| Dados 1                       |                        |                   |                                   |                        |                   |                                   |
| Dados 2                       |                        |                   |                                   |                        |                   |                                   |
| Dados 3                       |                        |                   |                                   |                        |                   |                                   |
| Dados 4                       |                        |                   |                                   |                        |                   |                                   |
| SAN                           |                        |                   |                                   |                        |                   |                                   |

1. Registre todas as informações de cabeamento node2 para node2, as portas, domínios de broadcast e IPspaces na tabela:

| LIF                     | Portas de<br>Node2 GbE | Node2<br>IPspaces | Node2<br>domínios de<br>broadcast | Portas de<br>Node4 GbE | Node4<br>IPspaces | Node4<br>domínios de<br>broadcast |
|-------------------------|------------------------|-------------------|-----------------------------------|------------------------|-------------------|-----------------------------------|
| Porta entre<br>clusters |                        |                   |                                   |                        |                   |                                   |

- Registre todas as informações de cabeamento para node4, as portas, domínios de broadcast e IPspaces na tabela.
- 3. Siga estas etapas para verificar se a configuração é um cluster sem switch de dois nós:
  - a. Defina o nível de privilégio como avançado:

```
cluster::> set -privilege advanced
```

b. Verifique se a configuração é um cluster sem switch de dois nós:

cluster::> network options switchless-cluster show

cluster::\*> network options switchless-cluster show Enable Switchless Cluster: false/true

+

O valor deste comando deve corresponder ao estado físico do sistema.

a. Voltar ao nível de privilégios de administração:

```
cluster::*> set -privilege admin
cluster::>
```

- 4. Siga estes passos para colocar o node4 no quórum:
  - a. Inicialização node4. "Instale e inicialize node4"Consulte para inicializar o nó se você ainda não tiver feito isso.
  - b. Verifique se as novas portas de cluster estão no domínio de broadcast de cluster:

```
network port show -node node -port port -fields broadcast-domain
```

O exemplo a seguir mostra que a porta "e0a" está no domínio Cluster em node4:

c. Se as portas do cluster não estiverem no domínio de broadcast do cluster, adicione-as com o seguinte

comando:

broadcast-domain add-ports -ipspace Cluster -broadcast-domain Cluster -ports
node:port

d. Adicione as portas corretas ao domínio de broadcast de cluster:

network port modify -node -port -ipspace Cluster -mtu 9000

Este exemplo adiciona a porta de cluster "e1b" em node4:

network port modify -node node4 -port elb -ipspace Cluster -mtu 9000

e. Migre as LIFs de cluster para as novas portas, uma vez para cada LIF:

network interface migrate -vserver Cluster -lif lif\_name -source-node node4
destination-node node4 -destination-port port name

f. Modifique a porta inicial dos LIFs do cluster:

network interface modify -vserver Cluster -lif lif name -home-port port name

g. Remova as portas antigas do domínio de broadcast de cluster:

network port broadcast-domain remove-ports

Este comando remove a porta "e0d" em node4:

network port broadcast-domain remove-ports -ipspace Cluster -broadcast-domain Cluster -ports node4:e0d

- a. Verifique se o node4 se juntou novamente ao quórum:
  - cluster show -node node4 -fields health
- 5. Ajuste os domínios de broadcast que hospedam seus LIFs de cluster e LIFs de gerenciamento de nó/clusterManagement. Confirme se cada domínio de broadcast contém as portas corretas. Uma porta não pode ser movida entre domínios de broadcast se estiver hospedando ou estiver hospedando um LIF, então você pode precisar migrar e modificar os LIFs conforme mostrado nas etapas a seguir:
  - a. Apresentar a porta inicial de um LIF:

network interface show -fields home-node, home-port

b. Exiba o domínio de broadcast que contém esta porta:

network port broadcast-domain show -ports node\_name:port\_name

c. Adicionar ou remover portas de domínios de broadcast:

network port broadcast-domain add-ports
network port broadcast-domain remove-ports

d. Modifique a porta inicial de um LIF:

- Ajuste os domínios de broadcast entre clusters e migre os LIFs entre clusters, se necessário, usando os mesmos comandos mostrados no Passo 5.
- Ajuste quaisquer outros domínios de broadcast e migre os LIFs de dados, se necessário, usando os mesmos comandos mostrados no Passo 5.
- 8. Se houver portas no node2 que não existam mais no node4, siga estas etapas para excluí-las:
  - a. Acesse o nível de privilégio avançado em ambos os nós:

set -privilege advanced

b. Para excluir as portas:

network port delete -node node name -port port name

c. Voltar ao nível de administração:

set -privilege admin

9. Ajuste todos os grupos de failover de LIF:

```
network interface modify -failover-group failover_group -failover-policy
failover policy
```

O comando a seguir define a política de failover para broadcast-domain-wide e usa as portas no grupo de failover como destinos de failover fg1 para LIF data1 em node4:

```
network interface modify -vserver node4 -lif data1 failover-policy broadcast-
domainwide -failover-group fg1
```

"Referências"Consulte o link para *Gerenciamento de rede* ou os comandos *ONTAP 9: Referência de página manual* e consulte *Configuração de configurações de failover em um LIF* para obter mais informações.

10. Verifique as alterações em node4:

network port show -node node4

11. Cada LIF de cluster deve estar escutando na porta 7700. Verifique se as LIFs do cluster estão escutando na porta 7700:

::> network connections listening show -vserver Cluster

A escuta da porta 7700 nas portas do cluster é o resultado esperado, como mostrado no exemplo a seguir para um cluster de dois nós:

Cluster::> network connections listening show -vserver Cluster Interface Name:Local Port Protocol/Service Vserver Name \_\_\_\_\_ -----Node: NodeA Cluster NodeA clus1:7700 TCP/ctlopcp Cluster NodeA clus2:7700 TCP/ctlopcp Node: NodeB Cluster NodeB clus1:7700 TCP/ctlopcp Cluster NodeB clus2:7700 TCP/ctlopcp 4 entries were displayed.

12. Para cada LIF de cluster que não está escutando na porta 7700, defina o status administrativo do LIF para down e depois up:

::> net int modify -vserver Cluster -lif *cluster-lif* -status-admin down; net int modify -vserver Cluster -lif *cluster-lif* -status-admin up

Repita a etapa 11 para verificar se o LIF do cluster está escutando na porta 7700.

#### Junte-se ao quórum quando um nó tiver um conjunto diferente de portas de rede

O nó com o novo controlador inicializa e tenta ingressar no cluster automaticamente no início; no entanto, se o novo nó tiver um conjunto diferente de portas de rede, você deve executar as etapas a seguir para confirmar se o nó se une com êxito ao quorum.

#### Sobre esta tarefa

Você pode usar essas instruções para qualquer nó relevante. Node3 é usado ao longo da seguinte amostra.

#### Passos

1. Verifique se as novas portas de cluster estão no domínio de broadcast de cluster inserindo o seguinte comando e verificando a saída:

```
network port show -node node -port port -fields broadcast-domain
```

O exemplo a seguir mostra que a porta "e1a" está no domínio Cluster em node3:

2. Adicione as portas corretas ao domínio de broadcast de cluster digitando o seguinte comando e verificando a saída:

network port modify -node -port -ipspace Cluster -mtu 9000

Este exemplo adiciona a porta de cluster "e1b" em node3:

network port modify -node node3 -port elb -ipspace Cluster -mtu 9000

3. Migre os LIFs de cluster para as novas portas, uma vez para cada LIF, usando o seguinte comando:

network interface migrate -vserver Cluster -lif lif\_name -source-node node3
destination-node node3 -destination-port port name

4. Modifique a porta inicial dos LIFs do cluster da seguinte forma:

network interface modify -vserver Cluster -lif lif name -home-port port name

 Se as portas do cluster não estiverem no domínio de broadcast do cluster, adicione-as com o seguinte comando:

network port broadcast-domain add-ports -ipspace Cluster -broadcastdomain Cluster ports node:port

 Remova as portas antigas do domínio de broadcast de cluster. Você pode usar para qualquer nó relevante. O seguinte comando remove a porta "e0d" no node3:

network port broadcast-domain remove-ports network port broadcast-domain remove-ports ipspace Cluster -broadcast-domain Cluster -ports node3:e0d

7. Verifique se o nó se juntou novamente ao quórum da seguinte forma:

cluster show -node node3 -fields health

- 8. Ajuste os domínios de broadcast que hospedam os LIFs de cluster e LIFs de gerenciamento de nós/cluster. Confirme se cada domínio de broadcast contém as portas corretas. Uma porta não pode ser movida entre domínios de broadcast se estiver hospedando ou estiver hospedando um LIF, então você pode precisar migrar e modificar os LIFs da seguinte forma:
  - a. Apresentar a porta inicial de um LIF:

network interface show -fields home-node, home-port

b. Exiba o domínio de broadcast que contém esta porta:

network port broadcast-domain show -ports node name:port name

c. Adicionar ou remover portas de domínios de broadcast:

network port broadcast-domain add-ports network port broadcast-domain
remove-port

d. Modificar uma porta inicial de um LIF:

```
network interface modify -vserver vserver-name -lif lif_name -home-port
port_name
```

Ajuste os domínios de broadcast entre clusters e migre os LIFs entre clusters, se necessário. Os LIFs de

dados permanecem inalterados.

#### Verifique a instalação do node4

Depois de instalar e inicializar o node4, você deve verificar se ele está instalado corretamente, se ele faz parte do cluster e se ele pode se comunicar com o node3.

#### Sobre esta tarefa

Neste ponto do procedimento, a operação terá pausado como node4 junta quórum.

#### Passos

1. Verifique se o quórum de node4 aderiu:

cluster show -node node4 -fields health

2. Verifique se o node4 faz parte do mesmo cluster que o node3 e o Healthy inserindo o seguinte comando:

cluster show

 Verifique o estado da operação e verifique se as informações de configuração do node4 são as mesmas que node2:

system controller replace show-details

Se a configuração for diferente para o node4, poderá ocorrer uma interrupção do sistema mais tarde no procedimento.

 Verifique se o controlador substituído está configurado corretamente para a configuração do MetroCluster e não no modo de comutação.

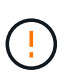

**Atenção:** neste estágio a configuração do MetroCluster não estará em um estado normal e você poderá ter erros para resolver. "Verifique a integridade da configuração do MetroCluster"Consulte .

#### Recriar VLANs, grupos de interface e domínios de broadcast no node4

Depois de confirmar que o node4 está no quórum e pode se comunicar com o node3, você deve recriar as VLANs, grupos de interface e domínios de broadcast do node2 no node4. Você também deve adicionar as portas node3 aos domínios de broadcast recém-criados.

#### Sobre esta tarefa

Para obter mais informações sobre como criar e recriar VLANs, grupos de interfaces e domínios de broadcast, "Referências" acesse e vincule a *Network Management*.

#### Passos

1. Crie novamente as VLANs no node4 usando as informações node2 registradas na "Realocar agregados não-raiz e LIFs de dados nas de node2 para node3"seção:

network port vlan create -node node4 -vlan vlan-names

2. Crie novamente os grupos de interface no node4 usando as informações node2 registradas na "Realocar agregados não-raiz e LIFs de dados nas de node2 para node3" seção:

network port ifgrp create -node node4 -ifgrp port\_ifgrp\_names-distr-func

3. Crie novamente os domínios de broadcast no node4 usando as informações node2 gravadas na "Realocar agregados não-raiz e LIFs de dados nas de node2 para node3"seção:

network port broadcast-domain create -ipspace Default -broadcast-domain broadcast\_domain\_names -mtu mtu\_size -ports node name:port name,node name:port name

4. Adicione as portas node4 aos domínios de broadcast recém-criados:

```
network port broadcast-domain add-ports -broadcast-domain
broadcast_domain_names -ports node_name:port_name,node_name:port_name
```

#### Restaure a configuração do gerenciador de chaves no node4

Se você estiver usando a criptografia agregada do NetApp (NAE) ou a criptografia de volume do NetApp (NVE) para criptografar volumes no sistema que você está atualizando, a configuração de criptografia deve ser sincronizada com os novos nós. Se você não restaurar o gerenciador de chaves, quando você realocar os agregados node2 de node3 para node4 usando ARL, os volumes criptografados serão desconetados.

#### Passos

1. Para sincronizar a configuração de criptografia para o Gerenciador de chaves integrado, execute o seguinte comando no prompt do cluster:

| Para esta versão do ONTAP | Use este comando                              |
|---------------------------|-----------------------------------------------|
| ONTAP 9 .6 ou 9,7         | security key-manager onboard sync             |
| ONTAP 9,5                 | security key-manager setup -node<br>node_name |

2. Introduza a frase-passe de todo o cluster para o Gestor de chaves integrado.

# Migre agregados que não sejam raiz e LIFs de dados nas pertencentes ao node2 de node3 para node4

Depois de verificar a instalação do node4 e antes de realocar agregados de node3 para node4, você deve mover os LIFs de dados do nas pertencentes ao node2 que estão atualmente no node3 de node3 para node4. Você também precisa verificar se as SAN LIFs existem no node4.

#### Sobre esta tarefa

Os LIFs remotos manipulam o tráfego para LUNs SAN durante o procedimento de atualização. A movimentação de SAN LIFs não é necessária para o cluster ou a integridade do serviço durante a atualização. Os LIFs DE SAN não são movidos a menos que precisem ser mapeados para novas portas. Você irá verificar se os LIFs estão saudáveis e localizados em portas apropriadas depois de colocar o node4 on-line.

#### Passos

1. Retomar a operação de realocação:

```
system controller replace resume
```

O sistema executa as seguintes tarefas:

- Verificação do quorum do cluster
- · Verificação da ID do sistema
- · Verificação da versão da imagem
- Verificação da plataforma alvo
- · Verificação de acessibilidade da rede

A operação é interrompida nesta fase na verificação de acessibilidade da rede.

- 2. Verifique manualmente se a rede e todas as VLANs, grupos de interface e domínios de broadcast foram configurados corretamente.
- 3. Retomar a operação de realocação:

system controller replace resume

To complete the "Network Reachability" phase, ONTAP network configuration must be manually adjusted to match the new physical network configuration of the hardware. This includes assigning network ports to the correct broadcast domains, creating any required ifgrps and VLANs, and modifying the home-port parameter of network interfaces to the appropriate ports.Refer to the "Using aggregate relocation to upgrade controller hardware on a pair of nodes running ONTAP 9.x" documentation, Stages 3 and 5. Have all of these steps been manually completed? [y/n]

- 4. Entre y para continuar.
- 5. O sistema efetua as seguintes verificações:
  - · Verificação de integridade do cluster
  - · Verificação do status de LIF do cluster

Depois de executar essas verificações, o sistema relocaliza os agregados não-raiz e LIFs de dados nas de propriedade do node2 para a nova controladora, node4. O sistema pára quando a realocação de recursos estiver concluída.

6. Verifique o status das operações de transferência agregada e movimentação de LIF de dados nas:

system controller replace show-details

 Verifique manualmente se os agregados não-raiz e LIFs de dados nas foram relocados com sucesso para node4.

Se algum agregado não for reposicionado ou for vetado, você deve reposicionar manualmente os agregados ou substituir os vetos ou as verificações de destino, se necessário. Consulte a secção "Realocar agregados com falha ou vetado" para obter mais informações.

8. Confirme se as SAN LIFs estão nas portas corretas no node4 executando as seguintes subetapas:

a. Digite o seguinte comando e examine sua saída:

network interface show -data-protocol iscsi|fcp -home-node node4

O sistema retorna uma saída semelhante ao seguinte exemplo:

| cluster | ::> net int | show -data-protocol iscsi fcp -home-node node3 |                   |         |         | e3   |
|---------|-------------|------------------------------------------------|-------------------|---------|---------|------|
|         | Logical     | Status                                         | Network           | Current | Current | Is   |
| Vserver | Interface   | Admin/Oper                                     | Address/Mask      | Node    | Port    | Home |
|         |             |                                                |                   |         |         |      |
| vs0     |             |                                                |                   |         |         |      |
|         | a0a         | up/down                                        | 10.63.0.53/24     | node3   | a0a     | true |
|         | datal       | up/up                                          | 10.63.0.50/18     | node3   | e0c     | true |
|         | rads1       | up/up                                          | 10.63.0.51/18     | node3   | ela     | true |
|         | rads2       | up/down                                        | 10.63.0.52/24     | node3   | e1b     | true |
| vs1     |             |                                                |                   |         |         |      |
|         | lif1        | up/up                                          | 172.17.176.120/24 | node3   | e0c     | true |
|         | lif2        | up/up                                          | 172.17.176.121/24 | node3   | ela     | true |

- b. Se o node4 tiver quaisquer LIFs SAN ou grupos de LIFs SAN que estejam em uma porta que não exista no node2 ou que precisem ser mapeados para uma porta diferente, mova-os para uma porta apropriada no node4 executando as seguintes subetapas:
  - i. Defina o status de LIF para baixo inserindo o seguinte comando:

```
network interface modify -vserver vserver_name -lif lif_name -status
-admin down
```

ii. Remova o LIF do conjunto de portas:

```
portset remove -vserver vserver_name -portset portset_name -port-name
port name
```

- iii. Introduza um dos seguintes comandos:
  - Mova um único LIF inserindo o seguinte comando:

```
network interface modify -vserver vserver_name -lif lif_name -home
-port new home port
```

 Mova todos os LIFs em uma única porta inexistente ou incorreta para uma nova porta digitando o seguinte comando:

```
network interface modify {-home-port port_on_node1 -home-node node1
-role data} -home-port new_home_port_on_node3
```

Adicione os LIFs de volta ao conjunto de portas:

```
portset add -vserver vserver_name -portset portset_name -port-name
port_name
```

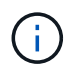

Você deve confirmar que move SAN LIFs para uma porta que tenha a mesma velocidade de link que a porta original.

 a. Modifique o status de todos os LIFs para up que os LIFs possam aceitar e enviar tráfego no nó digitando o seguinte comando:

```
network interface modify -home-port port_name -home-node node4 -lif data
-statusadmin up
```

b. Digite o seguinte comando e examine sua saída para verificar se LIFs foram movidos para as portas corretas e se os LIFs têm o status de up inserindo o seguinte comando em qualquer nó e examinando a saída:

network interface show -home-node <node4> -role data

c. Se algum LIFs estiver inativo, defina o status administrativo dos LIFs para up digitando o seguinte comando, uma vez para cada LIF:

network interface modify -vserver vserver\_name -lif lif\_name -status-admin
up

9. Retome a operação para solicitar ao sistema que execute as verificações posteriores necessárias:

system controller replace resume

O sistema efetua as seguintes verificações posteriores:

- · Verificação do quorum do cluster
- · Verificação de integridade do cluster
- · Verificação de reconstrução de agregados
- · Verificação do status do agregado
- · Verificação do estado do disco
- · Verificação do status de LIF do cluster

# Fase 6. Conclua a atualização

#### Visão geral da fase 6

Durante a fase 6, você confirma que os novos nós estão configurados corretamente e, se os novos nós estiverem habilitados para criptografia, você configura e configura a criptografia de armazenamento ou a criptografia de volume do NetApp. Você também deve desativar os nós antigos e retomar as operações do SnapMirror.

#### Passos

- 1. "Gerenciar a autenticação usando servidores KMIP"
- 2. "Confirme se os novos controladores estão configurados corretamente"
- 3. "Configure a criptografia de armazenamento no novo módulo do controlador"
- 4. "Configure o volume NetApp ou a encriptação agregada no novo módulo do controlador"

- 5. "Desativar o sistema antigo"
- 6. "Retomar as operações do SnapMirror"

#### Configuração FC do MetroCluster

Em uma configuração MetroCluster FC, você precisa substituir os nós do local de failover/recuperação de desastre o mais rápido possível. A incompatibilidade nos modelos de controladora em um MetroCluster não é suportada porque a incompatibilidade do modelo do controlador pode fazer com que o espelhamento de recuperação de desastres fique offline. Use o -skip-metrocluster-check true comando para ignorar as verificações do MetroCluster quando estiver substituindo nós no segundo local.

#### Gerenciar a autenticação usando servidores KMIP

Com o ONTAP 9.5 a 9,7, você pode usar servidores KMIP (Key Management Interoperability Protocol) para gerenciar chaves de autenticação.

Passos

1. Adicionar um novo controlador:

security key-manager setup -node new controller name

2. Adicione o gerenciador de chaves:

security key-manager -add key management server ip address

 Verifique se os servidores de gerenciamento de chaves estão configurados e disponíveis para todos os nós no cluster:

security key-manager show -status

 Restaure as chaves de autenticação de todos os servidores de gerenciamento de chaves vinculados para o novo nó:

security key-manager restore -node new\_controller\_name

#### Confirme se os novos controladores estão configurados corretamente

Para confirmar a configuração correta, é necessário ativar o par de HA. Você também deve verificar se o node3 e o node4 podem acessar o storage um do outro e se nenhum deles possui LIFs de dados pertencentes a outros nós no cluster. Além disso, você deve confirmar que o node3 possui agregados do node1 e que o node4 possui agregados do node2 e que os volumes para ambos os nós estão online.

#### Passos

- Após as verificações posteriores do node2, o failover de storage e o par de HA de cluster para o cluster node2 são ativados. Quando a operação é concluída, ambos os nós mostram como concluído e o sistema executa algumas operações de limpeza.
- 2. Verifique se o failover de armazenamento está ativado:

storage failover show

O exemplo a seguir mostra a saída do comando quando o failover de armazenamento está ativado:

| cluster: | :> storage | e failover | show               |
|----------|------------|------------|--------------------|
|          |            | Takeover   |                    |
| Node     | Partner    | Possible   | State Description  |
|          |            |            |                    |
| node3    | node4      | true       | Connected to node4 |
| node4    | node3      | true       | Connected to node3 |
|          |            |            |                    |

 Verifique se node3 e node4 pertencem ao mesmo cluster usando o seguinte comando e examinando a saída:

cluster show

 Verifique se node3 e node4 podem acessar o armazenamento um do outro usando o seguinte comando e examinando a saída:

storage failover show -fields local-missing-disks, partner-missing-disks

5. Verifique se nem o node3 nem o node4 possuem LIFs de dados de propriedade própria por outros nós no cluster usando o seguinte comando e examinando a saída:

network interface show

Se nem o node3 ou o node4 possuírem LIFs de dados de propriedade própria de outros nós no cluster, reverta os LIFs de dados para o proprietário de sua casa:

network interface revert

6. Verifique se o node3 possui os agregados do node1 e se o node4 possui os agregados do node2:

storage aggregate show -owner-name node3

storage aggregate show -owner-name node4

7. Determine se algum volume está offline:

volume show -node node3 -state offline

volume show -node node4 -state offline

8. Se algum volume estiver offline, compare-o com a lista de volumes offline que você capturou "Prepare os nós para atualização"na seção e coloque online qualquer um dos volumes offline, conforme necessário, usando o seguinte comando, uma vez para cada volume:

volume online -vserver vserver name -volume volume name

9. Instale novas licenças para os novos nós usando o seguinte comando para cada nó:

system license add -license-code license code, license code, license code...

O parâmetro license-code aceita uma lista de 28 teclas de carateres alfabéticos maiúsculas. Você pode

adicionar uma licença de cada vez, ou pode adicionar várias licenças de uma vez, separando cada chave de licença por uma vírgula.

10. Remova todas as licenças antigas dos nós originais usando um dos seguintes comandos:

system license clean-up -unused -expired

```
system license delete -serial-number node_serial_number -package
licensable package
```

· Eliminar todas as licenças expiradas:

system license clean-up -expired

· Eliminar todas as licenças não utilizadas:

```
system license clean-up -unused
```

• Exclua uma licença específica de um cluster usando os seguintes comandos nos nós:

```
system license delete -serial-number node1_serial_number -package *
```

system license delete -serial-number node2 serial number -package \*

É apresentada a seguinte saída:

```
Warning: The following licenses will be removed:
<list of each installed package>
Do you want to continue? {y|n}: y
```

Digite y para remover todos os pacotes.

11. Verifique se as licenças estão corretamente instaladas usando o seguinte comando e examinando a saída:

system license show

Pode comparar a saída com a saída que captou na secção "Prepare os nós para atualização".

12. se unidades de encriptação automática estiverem a ser utilizadas na configuração e tiver definido a kmip.init.maxwait variável para off (por exemplo, na "Instale e inicialize o node4, passo 27"), tem de anular a definição da variável:

```
set diag; systemshell -node node_name -command sudo kenv -u -p
kmip.init.maxwait
```

13. Configure o SPS usando o seguinte comando em ambos os nós:

system service-processor network modify -node node name

Consulte o "Referências"link para o *Referência de Administração do sistema* para obter informações sobre o SPS e os comandos *ONTAP 9: Referência de página manual* para obter informações detalhadas sobre o comando do sistema service-processor network modify.

14. Se você quiser configurar um cluster sem switch nos novos nós, "Referências" consulte vincular ao site de suporte *NetApp* e siga as instruções em *transitioning to a two-node cluster sem switch*.

# Depois de terminar

Se a criptografia de armazenamento estiver ativada no node3 e no node4, conclua a "Configure a criptografia de armazenamento no novo módulo do controlador"seção . Caso contrário, completar a "Desativar o sistema antigo"secção .

#### Configure a criptografia de armazenamento no novo módulo do controlador

Se o controlador substituído ou o parceiro de HA do novo controlador utilizar encriptação de armazenamento, tem de configurar o novo módulo de controlador para encriptação de armazenamento, incluindo a instalação de certificados SSL e a configuração de servidores de gestão de chaves.

#### Sobre esta tarefa

Este procedimento inclui etapas que são executadas no novo módulo do controlador. Você deve inserir o comando no nó correto.

#### Passos

1. Verifique se os servidores de gerenciamento de chaves ainda estão disponíveis, seu status e suas informações de chave de autenticação:

security key-manager show -status

security key-manager query

- 2. Adicione os servidores de gerenciamento de chaves listados na etapa anterior à lista de servidores de gerenciamento de chaves no novo controlador.
  - a. Adicione o servidor de gerenciamento de chaves:

security key-manager -add key\_management\_server\_ip\_address

- b. Repita a etapa anterior para cada servidor de gerenciamento de chaves listado. Você pode vincular até quatro servidores de gerenciamento de chaves.
- c. Verifique se os servidores de gerenciamento de chaves foram adicionados com êxito:

security key-manager show

3. No novo módulo do controlador, execute o assistente de configuração de gerenciamento de chaves para configurar e instalar os servidores de gerenciamento de chaves.

Você deve instalar os mesmos servidores de gerenciamento de chaves que estão instalados no módulo de controlador existente.

a. Inicie o assistente de configuração do servidor de gerenciamento de chaves no novo nó:

security key-manager setup -node new\_controller\_name

- b. Conclua as etapas no assistente para configurar servidores de gerenciamento de chaves.
- 4. Restaure chaves de autenticação de todos os servidores de gerenciamento de chaves vinculados para o

novo nó:

security key-manager restore -node new\_controller\_name

# Configure o volume NetApp ou a encriptação agregada no novo módulo do controlador

Se a controladora substituída ou parceiro de alta disponibilidade (HA) da nova controladora usar o NetApp volume Encryption (NVE) ou o NetApp Aggregate Encryption (NAE), você deverá configurar o novo módulo de controladora para NVE ou NAE.

# Sobre esta tarefa

Este procedimento inclui etapas que são executadas no novo módulo do controlador. Você deve inserir o comando no nó correto.

# ONTAP 9 F.6 e 9,7 Configure o NVE ou NAE em controladores que executam o ONTAP 9.6 ou 9,7

#### Passos

1. Verifique se os servidores de gerenciamento de chaves ainda estão disponíveis, seu status e suas informações de chave de autenticação:

security key-manager key query -node node

2. Adicione os servidores de gerenciamento de chaves listados na etapa anterior à lista de servidores de gerenciamento de chaves no novo controlador:

a. Adicione o servidor de gerenciamento de chaves:

security key-manager -add key management server ip address

b. Repita a etapa anterior para cada servidor de gerenciamento de chaves listado.

Você pode vincular até quatro servidores de gerenciamento de chaves.

c. Verifique se os servidores de gerenciamento de chaves foram adicionados com êxito:

security key-manager show

3. No novo módulo do controlador, execute o assistente de configuração de gerenciamento de chaves para configurar e instalar os servidores de gerenciamento de chaves.

Você deve instalar os mesmos servidores de gerenciamento de chaves que estão instalados no módulo de controlador existente.

a. Inicie o assistente de configuração do servidor de gerenciamento de chaves no novo nó:

security key-manager setup -node new controller name

- b. Conclua as etapas no assistente para configurar servidores de gerenciamento de chaves.
- 4. Restaure chaves de autenticação de todos os servidores de gerenciamento de chaves vinculados para o novo nó.
  - Restaurar a autenticação para o gerenciador de chaves externo:

security key-manager external restore

Esse comando precisa da senha OKM (Onboard Key Manager).

Para obter mais informações, consulte o artigo da base de dados de Conhecimento "Como restaurar a configuração do servidor gerenciador de chaves externo a partir do menu de inicialização do ONTAP".

Restaurar a autenticação para o OKM:

```
security key-manager onboard sync
```

**ONTAP 9,5** 

#### Configurar NVE ou NAE em controladores que executam o ONTAP 9.5

#### Passos

1. Verifique se os servidores de gerenciamento de chaves ainda estão disponíveis, seu status e suas informações de chave de autenticação:

security key-manager key show

- 2. Adicione os servidores de gerenciamento de chaves listados na etapa anterior à lista de servidores de gerenciamento de chaves no novo controlador:
  - a. Adicione o servidor de gerenciamento de chaves:

security key-manager -add key management server ip address

b. Repita a etapa anterior para cada servidor de gerenciamento de chaves listado.

Você pode vincular até quatro servidores de gerenciamento de chaves.

c. Verifique se os servidores de gerenciamento de chaves foram adicionados com êxito:

security key-manager show

3. No novo módulo do controlador, execute o assistente de configuração de gerenciamento de chaves para configurar e instalar os servidores de gerenciamento de chaves.

Você deve instalar os mesmos servidores de gerenciamento de chaves que estão instalados no módulo de controlador existente.

a. Inicie o assistente de configuração do servidor de gerenciamento de chaves no novo nó:

security key-manager setup -node new controller name

- b. Conclua as etapas no assistente para configurar servidores de gerenciamento de chaves.
- Restaure chaves de autenticação de todos os servidores de gerenciamento de chaves vinculados para o novo nó.
  - Restaurar a autenticação para o gerenciador de chaves externo:

security key-manager external restore

Esse comando precisa da senha OKM (Onboard Key Manager).

Para obter mais informações, consulte o artigo da base de dados de Conhecimento "Como restaurar a configuração do servidor gerenciador de chaves externo a partir do menu de inicialização do ONTAP".

• Restaurar a autenticação para OKM:

```
security key-manager setup -node node_name
```

#### Depois de terminar

Verifique se algum volume foi colocado offline porque as chaves de autenticação não estavam disponíveis ou

os servidores de Gerenciamento de chaves externas não puderam ser alcançados. Traga esses volumes de volta online usando o volume online comando.

# Desativar o sistema antigo

Após a atualização, você pode desativar o sistema antigo por meio do site de suporte da NetApp. Desativação o sistema informa ao NetApp que o sistema não está mais em operação e o remove de bancos de dados de suporte.

# Passos

- 1. "Referências" Consulte o link para o site de suporte NetApp e faça login.
- 2. Selecione **Produtos > Meus Produtos** no menu.
- Na página Exibir sistemas instalados, escolha quais os critérios de seleção que você deseja usar para exibir informações sobre seu sistema.

Você pode escolher uma das seguintes opções para localizar seu sistema:

- · Número de série (localizado na parte posterior da unidade)
- · Números de série para a minha localização
- 4. Selecione Go!

Uma tabela exibe informações do cluster, incluindo os números de série.

5. Localize o cluster na tabela e selecione **Decommission this system** no menu suspenso Product Tool Set (conjunto de ferramentas do produto).

# Retomar as operações do SnapMirror

Você pode retomar as transferências SnapMirror que foram silenciadas antes da atualização e retomar as relações SnapMirror. As atualizações estão programadas após a conclusão da atualização.

# Passos

1. Verifique o status do SnapMirror no destino:

snapmirror show

2. Retomar a relação SnapMirror:

snapmirror resume -destination-vserver vserver\_name

# Solucionar problemas

# Solucionar problemas

Você pode encontrar uma falha ao atualizar o par de nós. O nó pode falhar, os agregados podem não ser relocados ou LIFs podem não migrar. A causa da falha e sua solução dependem de quando a falha ocorreu durante o procedimento de atualização.

Consultar o quadro que descreve as diferentes fases do procedimento na "Visão geral da atualização ARL"secção . As informações sobre as falhas que podem ocorrer são listadas pela fase do procedimento.

# Falhas de realocação de agregados

A realocação agregada (ARL) pode falhar em diferentes pontos durante a atualização.

#### Verifique se há falha de realocação de agregados

Durante o procedimento, o ARL pode falhar no Estágio 2, Estágio 3 ou Estágio 5.

#### Passos

1. Digite o seguinte comando e examine a saída:

storage aggregate relocation show

O storage aggregate relocation show comando mostra quais agregados foram realocados com sucesso e quais não foram, juntamente com as causas da falha.

- 2. Verifique se existem mensagens EMS na consola.
- 3. Execute uma das seguintes ações:
  - Tome a ação corretiva adequada, dependendo da saída do storage aggregate relocation show comando e da saída da mensagem EMS.
  - Forçar a realocação do agregado ou agregados usando a override-vetoes opção ou overridedestination-checks a opção do storage aggregate relocation start comando.

Para obter informações detalhadas sobre as storage aggregate relocation start opções, override-vetoes e override-destination-checks, "Referências" consulte para vincular aos comandos ONTAP 9: Manual Página de Referência.

#### Agregados originalmente em node1 são propriedade de node4 após a conclusão da atualização

No final do procedimento de atualização, node3 deve ser o novo nó inicial de agregados que originalmente tinha node1 como nó inicial. Você pode realocá-los após a atualização.

#### Sobre esta tarefa

Os agregados podem não se realocar corretamente, tendo node1 como seu nó inicial em vez de node3 nas seguintes circunstâncias:

- Durante a fase 3, quando os agregados são relocados de node2 para node3. Alguns dos agregados que estão sendo realocados têm o node1 como seu nó inicial. Por exemplo, esse agregado poderia ser chamado aggr\_node\_1. Se a realocação de aggr\_node\_1 falhar durante a Etapa 3 e a realocação não puder ser forçada, o agregado será deixado para trás em node2.
- Após a fase 4, quando o node2 é substituído por node4. Quando o node2 é substituído, o aggr\_node\_1 estará online com o node4 como seu nó inicial em vez de node3.

Você pode corrigir o problema de propriedade incorreta após a fase 6, uma vez que o failover de armazenamento tenha sido ativado, executando as seguintes etapas:

#### Passos

1. Digite o seguinte comando para obter uma lista de agregados:

Para identificar agregados que não foram corretamente transferidos, consulte a lista de agregados com o proprietário da casa de node1 que você obteve na seção "Prepare os nós para atualização" e compare-os com a saída do comando acima.

- 2. Compare a saída do passo 1 com a saída que você capturou para node1 na seção "Prepare os nós para atualização" e observe quaisquer agregados que não foram relocados corretamente.
- 3. reposicione os agregados deixados para trás no node4:

storage aggregate relocation start -node node4 -aggr aggr\_node\_1 -destination
node3

Não utilize o -ndo-controller-upgrade parâmetro durante esta relocação.

4. Verifique se o node3 é agora o proprietário dos agregados:

storage aggregate show -aggregate aggr1, aggr2, aggr3... -fields home-name

aggr1, aggr2, aggr3... é a lista de agregados que tiveram node1 como o proprietário original da casa.

Agregados que não têm node3 como proprietário de casa podem ser relocados para node3 usando o mesmo comando de relocação no Passo 3.

#### Reinicializa, pânicos ou ciclos de energia

O sistema pode falhar – reiniciar, entrar em pânico ou passar por um ciclo de energia – durante diferentes fases da atualização.

A solução para esses problemas depende de quando eles ocorrem.

Reinicializa, entra em pânico ou ciclos de alimentação durante a fase de pré-verificação

#### node1 ou node2 falha antes da fase de pré-verificação com par de HA ainda ativado

Se o node1 ou o node2 falhar antes da fase de pré-verificação, ainda não foram transferidos agregados e a configuração do par de HA ainda está ativada.

#### Sobre esta tarefa

A aquisição e a giveback podem prosseguir normalmente.

#### Passos

- 1. Verifique se existem mensagens EMS na consola que o sistema possa ter emitido e tome as medidas corretivas recomendadas.
- 2. Continue com o procedimento de atualização do par de nós.

#### Reinicializa, pânicos ou ciclos de energia durante a primeira fase de liberação de recursos

#### node1 falha durante a primeira fase de liberação de recursos com par de HA ainda ativado

Alguns ou todos os agregados foram relocados de node1 para node2, e o par de HA ainda está habilitado. O Node2 assume o volume raiz do node1 e quaisquer agregados não-raiz que não foram realocados.

#### Sobre esta tarefa

A propriedade de agregados que foram realocados parece a mesma propriedade de agregados não-raiz que foram assumidos porque o proprietário da casa não mudou.

Quando node1 entra no waiting for giveback estado, node2 devolve todos os node1 agregados nãoraiz.

#### Passos

- Depois que o node1 é inicializado, todos os agregados não-root do node1 foram movidos de volta para node1. É necessário realizar uma realocação agregada manual dos agregados de node1 para node2: storage aggregate relocation start -node node1 -destination node2 -aggregate -list \* -ndocontroller-upgrade true
- 2. Continue com o procedimento de atualização do par de nós.

#### O node1 trava durante a primeira fase de liberação de recursos enquanto o par HA está desativado

O Node2 não assume o controle, mas ainda está fornecendo dados de todos os agregados que não são raiz.

#### Passos

- 1. Abra node1.
- 2. Continue com o procedimento de atualização do par de nós.

#### O Node2 falha durante a primeira fase de liberação de recursos com par de HA ainda ativado

A node1 mudou parte ou todos os seus agregados para node2. O par de HA está ativado.

#### Sobre esta tarefa

O node1 assume todos os agregados da node2, bem como qualquer um dos seus próprios agregados que tinha transferido para node2. Quando o node2 é inicializado, a realocação agregada é concluída automaticamente.

#### Passos

- 1. Abra node2.
- 2. Continue com o procedimento de atualização do par de nós.

#### O Node2 trava durante a primeira fase de liberação de recursos e após o par HA ser desativado

node1 não assume o controle.

#### Passos

1. Abra node2.

Uma interrupção de cliente ocorre para todos os agregados enquanto o node2 está sendo inicializado.

2. Continue com o resto do procedimento de atualização do par de nós.

#### Reinicializa, pânicos ou ciclos de energia durante a primeira fase de verificação

#### Node2 falha durante a primeira fase de verificação com o par de HA desativado

O Node3 não assume o controlo após uma falha de node2, uma vez que o par HA já está desativado.

# Passos

1. Abra node2.

Uma interrupção de cliente ocorre para todos os agregados enquanto o node2 está sendo inicializado.

2. Continue com o procedimento de atualização do par de nós.

# Node3 falha durante a primeira fase de verificação com o par de HA desativado

O Node2 não assume o controle, mas ainda está fornecendo dados de todos os agregados que não são raiz.

#### Passos

- 1. Abra node3.
- 2. Continue com o procedimento de atualização do par de nós.

#### Reinicializa, entra em pânico ou ciclos de energia durante a primeira fase de recuperação de recursos

#### Node2 falha durante a primeira fase de recuperação de recursos durante a realocação agregada

A Node2 realocou alguns ou todos os seus agregados de node1 para node3. O Node3 serve dados de agregados que foram realocados. O par de HA está desativado e, portanto, não há aquisição.

#### Sobre esta tarefa

Há uma interrupção do cliente para agregados que não foram realocados. Ao inicializar até node2, os agregados de node1 são relocados para node3.

#### Passos

- 1. Abra node2.
- 2. Continue com o procedimento de atualização do par de nós.

#### Node3 falha durante a primeira fase de recuperação de recursos durante a realocação agregada

Se o node3 falhar enquanto o node2 estiver realocando agregados para node3, a tarefa continuará após o node3 ser inicializado.

#### Sobre esta tarefa

O Node2 continua a servir os agregados restantes, mas os agregados que já foram transferidos para a interrupção do cliente node3 encontram enquanto o node3 está a arrancar.

#### Passos

- 1. Abra node3.
- 2. Continue com a atualização da controladora.

#### Reinicializa, pânicos ou ciclos de energia durante a fase pós-verificação

#### Node2 ou node3 falha durante a fase pós-verificação

O par de HA está desativado, portanto, não há aquisição. Há uma interrupção de cliente para agregados pertencentes ao nó que reinicializou.

#### Passos

1. Abra o nó.

2. Continue com o procedimento de atualização do par de nós.

#### Reinicializa, entra em pânico ou ciclos de energia durante a segunda fase de liberação de recursos

#### Node3 falha durante a segunda fase de liberação de recursos

Se o node3 falhar enquanto o node2 estiver realocando agregados, a tarefa continuará após a inicialização do node3.

#### Sobre esta tarefa

O Node2 continua a servir os agregados restantes, mas os agregados que já foram transferidos para os agregados do node3 e do node3 encontram falhas de cliente enquanto o node3 está inicializando.

#### Passos

- 1. Abra node3.
- 2. Continue com o procedimento de atualização da controladora.

#### Node2 falha durante a segunda fase de liberação de recursos

Se o node2 falhar durante a realocação agregada, o node2 não será retomado.

#### Sobre esta tarefa

O Node3 continua a servir os agregados que foram realocados, mas os agregados pertencentes ao node2 encontram falhas de cliente.

#### Passos

- 1. Abra node2.
- 2. Continue com o procedimento de atualização da controladora.

Reinicializa, pânicos ou ciclos de energia durante a segunda fase de verificação

#### Node3 falha durante a segunda fase de verificação

Se o node3 falhar durante esta fase, a aquisição não acontece, uma vez que o HA já está desativado.

#### Sobre esta tarefa

Há uma interrupção para agregados não-raiz que já foram relocados até que node3 reinicializações.

#### Passos

1. Abra node3.

Uma interrupção de cliente ocorre para todos os agregados enquanto o node3 está sendo inicializado.

2. Continue com o procedimento de atualização do par de nós.

#### Node4 falha durante a segunda fase de verificação

Se o node4 falhar durante esta fase, a aquisição não acontece. O Node3 fornece dados dos agregados.

#### Sobre esta tarefa

Há uma interrupção para agregados não-raiz que já foram relocados até que node4 reinicializações.

#### Passos

- 1. Abra node4.
- 2. Continue com o procedimento de atualização do par de nós.

#### Problemas que podem surgir em várias etapas do procedimento

Alguns problemas podem ocorrer durante diferentes fases do procedimento.

#### Saída de comando "storage failover show" inesperada

Durante o procedimento, se o nó que hospeda todos os dados agrega panics ou for reiniciado acidentalmente, você poderá ver saída inesperada para o storage failover show comando antes e depois do ciclo de reinicialização, pânico ou energia.

#### Sobre esta tarefa

Você pode ver uma saída inesperada do storage failover show comando no Estágio 2, Estágio 3, Estágio 4 ou Estágio 5.

O exemplo a seguir mostra a saída esperada storage failover show do comando se não houver reinicializações ou panics no nó que hospeda todos os agregados de dados:

O exemplo a seguir mostra a saída storage failover show do comando após uma reinicialização ou pânico:

Embora a saída diga que um nó está em giveback parcial e que o failover de armazenamento está desativado, você pode ignorar essa mensagem.

#### Passos

Nenhuma ação é necessária; continue com o procedimento de atualização do par de nós.

# Falha de migração de LIF

Depois de migrar LIFs, eles podem não vir online após a migração no Estágio 2, Estágio 3 ou Estágio 5.

# Passos

1. Verifique se o tamanho da MTU da porta é o mesmo que o do nó de origem.

Por exemplo, se o tamanho da MTU da porta do cluster for 9000 no nó de origem, ele deverá ser 9000 no nó de destino.

2. Verifique a conetividade física do cabo de rede se o estado físico da porta for down.

# Referências

Ao executar os procedimentos neste conteúdo, você pode precisar consultar o conteúdo de referência ou ir para sites de referência.

- Conteúdo de referência
- Locais de referência

# Conteúdo de referência

O conteúdo específico para esta atualização está listado na tabela abaixo.

| Conteúdo                                                                                                | Descrição                                                                                                    |
|----------------------------------------------------------------------------------------------------|----------------------------------------------------------------------------------------------------|
| "Visão geral da administração com a CLI"                                                                | A descreve como administrar sistemas ONTAP, mostra como<br>usar a interface de CLI, como acessar o cluster, como gerenciar<br>nós e muito mais.                                                                                    |
| "Decida se deseja usar o Gerenciador do<br>sistema ou a CLI do ONTAP para a<br>configuração do cluster" | Descreve como configurar e configurar o ONTAP.                                                                                                    |
| "Gerenciamento de disco e agregado com<br>a CLI"                                                        | Descreve como gerenciar o storage físico do ONTAP usando a<br>CLI. Ele mostra como criar, expandir e gerenciar agregados,<br>como trabalhar com agregados Flash Pool, como gerenciar<br>discos e como gerenciar políticas de RAID. |
| "Instalação e configuração do MetroCluster<br>conectado à malha"                                        | Descreve como instalar e configurar os componentes de<br>hardware e software do MetroCluster em uma configuração de<br>malha.                                                                                                    |
| "Referência e requisitos de instalação da<br>virtualização FlexArray"                                   | Contém instruções de cabeamento e outras informações para sistemas de virtualização FlexArray.                                                                                                    |
| "Gerenciamento de par HA"                                                                               | Descreve como instalar e gerenciar configurações em cluster de<br>alta disponibilidade, incluindo failover de storage e<br>takeover/giveback.                                                                                      |

| Conteúdo                                                   | Descrição                                                                                                    |
|------------------------------------------------------------|----------------------------------------------------------------------------------------------------|
| "Gerenciamento de storage lógico com a<br>CLI"             | Descreve como gerenciar com eficiência seus recursos de<br>storage lógicos usando volumes, volumes FlexClone, arquivos e<br>LUNs, volumes FlexCache, deduplicação, compactação, qtrees e<br>cotas.                                                                                   |
| "Gerenciamento de MetroCluster e recuperação de desastres" | Descreve como executar as operações de comutação e<br>comutação do MetroCluster, tanto em operações de manutenção<br>planejada quanto em caso de desastre.                                                                                                    |
| "Atualização e expansão do MetroCluster"                   | Fornece procedimentos para atualizar modelos de controlador e<br>storage na configuração do MetroCluster, fazer a transição de<br>uma configuração MetroCluster FC para uma configuração<br>MetroCluster IP e expandir a configuração do MetroCluster<br>adicionando nós adicionais. |
| "Gerenciamento de rede"                                    | Descreve como configurar e gerenciar portas de rede físicas e virtuais (VLANs e grupos de interface), LIFs, roteamento e serviços de resolução de host em clusters; otimizar o tráfego de rede por balanceamento de carga; e monitorar o cluster usando SNMP.                        |
| "Comandos ONTAP 9.0: Referência de<br>página manual"       | Descreve a sintaxe e o uso de comandos ONTAP 9 .0 suportados.                                                                                                    |
| "Comandos ONTAP 9.1: Referência de<br>página manual"       | Descreve a sintaxe e o uso de comandos ONTAP 9 .1 suportados.                                                                                                    |
| "Comandos ONTAP 9.2: Referência de<br>página manual"       | Descreve a sintaxe e o uso de comandos ONTAP 9 .2 suportados.                                                                                                    |
| "Comandos do ONTAP 9.3: Referência de<br>página manual"    | Descreve a sintaxe e o uso de comandos ONTAP 9 .3 suportados.                                                                                                    |
| "Comandos ONTAP 9.4: Referência de<br>página manual"       | Descreve a sintaxe e o uso de comandos ONTAP 9 .4 suportados.                                                                                                    |
| "Comandos ONTAP 9.5: Referência de<br>página manual"       | Descreve a sintaxe e o uso de comandos ONTAP 9 .5 suportados.                                                                                                    |
| "Comandos do ONTAP 9.6: Referência de<br>página manual"    | Descreve a sintaxe e o uso de comandos ONTAP 9 .6 suportados.                                                                                                    |
| "Comandos do ONTAP 9.7: Referência de<br>página manual"    | Descreve a sintaxe e o uso de comandos ONTAP 9 .7 suportados.                                                                                                    |
| "Comandos do ONTAP 9.8: Referência de<br>página manual"    | Descreve a sintaxe e o uso de comandos ONTAP 9 .8 suportados.                                                                                                    |
| "Comandos ONTAP 9.9,1: Referência de<br>página manual"     | Descreve a sintaxe e o uso de comandos ONTAP 9.9,1 suportados.                                                                                                    |
| "Comandos ONTAP 9.10,1: Referência de<br>página manual"    | Descreve a sintaxe e o uso de comandos ONTAP 9.10,1 suportados.                                                                                                    |
| "GERENCIAMENTO DE SAN com a CLI"                           | Descreve como configurar e gerenciar LUNs, grupos de dados e<br>destinos usando os protocolos iSCSI e FC, bem como<br>namespaces e subsistemas usando o protocolo NVMe/FC.                                                                                                    |

| Conteúdo                                       | Descrição                                                                                                    |
|------------------------------------------------|----------------------------------------------------------------------------------------------------|
| "Referência de configuração SAN"               | Contém informações sobre topologias FC e iSCSI e esquemas<br>de cablagem.                                                                                                    |
| "Atualize movendo volumes ou<br>armazenamento" | Descreve como atualizar rapidamente o hardware do controlador<br>em um cluster movendo armazenamento ou volumes. Também<br>descreve como converter um modelo suportado em um<br>compartimento de disco. |
| "Atualize ONTAP"                               | Contém instruções para baixar e atualizar o ONTAP.                                                                                                    |
| "Use os comandos "System controller            | Descreve os procedimentos de realocação agregada                                                                                                    |
| replace" para atualizar os modelos de          | necessários para atualizar um sistema sem interrupções,                                                                                                    |
| controladora no mesmo chassi"                  | mantendo os discos e o chassi do sistema antigo.                                                                                                    |
| "Use os comandos "System controller            | Descreve os procedimentos de realocação agregada                                                                                                    |
| replace" para atualizar o hardware da          | necessários para atualizar controladores executando o ONTAP                                                                                                    |
| controladora executando o ONTAP 9.8 ou         | 9.8 sem interrupções usando os comandos "System controller                                                                                                    |
| posterior"                                     | replace".                                                                                                    |
| "Use a realocação de agregados para            | Descreve os procedimentos de realocação de agregados                                                                                                    |
| atualizar manualmente o hardware da            | necessários para realizar atualizações manuais e sem                                                                                                    |
| controladora executando o ONTAP 9.8 ou         | interrupções da controladora executando o ONTAP 9.8 ou                                                                                                    |
| posterior"                                     | posterior.                                                                                                    |
| "Use os comandos "System controller            | Descreve os procedimentos de realocação agregada                                                                                                    |
| replace" para atualizar o hardware da          | necessários para atualizar controladores executando o ONTAP                                                                                                    |
| controladora executando o ONTAP 9.5            | 9.5 para o ONTAP 9.7 sem interrupções usando os comandos                                                                                                    |
| para o ONTAP 9.7"                              | "System controller replace".                                                                                                    |
| "Use a realocação de agregados para            | Descreve os procedimentos de realocação de agregados                                                                                                    |
| atualizar manualmente o hardware da            | necessários para realizar atualizações manuais e sem                                                                                                    |
| controladora executando o ONTAP 9.7 ou         | interrupções da controladora executando o ONTAP 9.7 ou                                                                                                    |
| anterior"                                      | anteriores.                                                                                                    |

# Locais de referência

O "Site de suporte da NetApp"também contém documentação sobre placas de interface de rede (NICs) e outro hardware que você possa usar com o sistema. Também contém o "Hardware Universe", que fornece informações sobre o hardware suportado pelo novo sistema.

```
https://docs.netapp.com/us-en/ontap/index.html["Documentação do ONTAP
9"^]Acesso .
```

Aceder à "Active IQ Config Advisor" ferramenta.

# Atualize manualmente o hardware da controladora executando o ONTAP 9.8 ou posterior

# Visão geral

Este procedimento descreve como atualizar o hardware da controladora usando ARL
| (Addredate Reloca     | ation) para as | sequintes | configurações | do sistema: |
|-----------------------|----------------|-----------|---------------|-------------|
| (· .gg ge.te : teteet |                |           | 5 5           |             |

| Método             | Versão de ONTAP  | Sistemas suportados                                                                                                    |  |
|--------------------|------------------|----------------------------------------------------------------------------------------------------|--|
| Atualização manual | 9,8 ou posterior | Sistema FAS para sistema FAS                                                                                                    |  |
| usando ARL         |                  | <ul> <li>Sistema FAS para um sistema com software de virtualização<br/>FlexArray ou um sistema da série V.</li> </ul>                                                                                                    |  |
|                    |                  | Sistema AFF para sistema AFF                                                                                                    |  |
|                    |                  | Só pode atualizar para um sistema de substituição na mesma série:                                                                                                    |  |
|                    |                  | <ul> <li>Sistema AFF A-Series para sistema AFF A-Series</li> </ul>                                                                                                    |  |
|                    |                  | <ul> <li>Sistema AFF C-Series para sistema AFF C-Series</li> </ul>                                                                                                    |  |
|                    |                  | Sistema ASA para sistema ASA                                                                                                    |  |
|                    |                  | A atualização do ASA para um sistema de substituição do ASA R2 não é suportada. Para obter informações sobre como migrar dados do ASA para o ASA R2, "Habilite o acesso a dados de hosts SAN ao seu sistema de storage ASA R2"consulte .  |  |
|                    |                  | Só pode atualizar para um sistema de substituição na mesma série:                                                                                                    |  |
|                    |                  | <ul> <li>Sistema ASA A-Series para sistema ASA A-Series</li> </ul>                                                                                                    |  |
|                    |                  | <ul> <li>Sistema ASA C-Series para sistema ASA C-Series</li> </ul>                                                                                                    |  |
|                    |                  | <ul> <li>Sistema com software de virtualização FlexArray ou um<br/>sistema da série V para um sistema FAS, desde que o<br/>sistema com software de virtualização FlexArray ou sistema<br/>da série V não tenha LUNs de matriz.</li> </ul> |  |
|                    |                  | <ul> <li>Sistema V-Series para um sistema com software de<br/>virtualização FlexArray ou um sistema V-Series</li> </ul>                                                                                                    |  |

Durante o procedimento, você atualiza o hardware da controladora original com o hardware da controladora de substituição, relocando a propriedade de agregados que não sejam raiz. Migre agregados várias vezes de nó para nó para confirmar se pelo menos um nó está fornecendo dados dos agregados durante o procedimento de atualização. Você também migra interfaces lógicas de dados (LIFs) e atribui as portas de rede do novo controlador aos grupos de interface à medida que avança.

 $(\mathbf{i})$ 

Neste documento, os nós originais são chamados *node1* e *node2*, e os novos nós são chamados *node3* e *node4*. Durante o procedimento descrito, o node1 é substituído pelo node3 e o node2 é substituído pelo node4. Os termos *node1*, *node2*, *node3* e *node4* são usados apenas para distinguir entre os nós originais e novos. Ao seguir o procedimento, você deve substituir os nomes reais de seus nós originais e novos. No entanto, na realidade, os nomes dos nós não mudam: node3 tem o nome node1 e node4 tem o nome node2 após o hardware do controlador ser atualizado. Este documento usa o termo *sistemas com software de virtualização FlexArray* para se referir a sistemas que pertencem a essas novas plataformas. Ele usa o termo *V-Series system* para se referir aos sistemas de hardware separados que podem ser conetados a matrizes de armazenamento

#### Informações importantes:

- Este procedimento é complexo e assume que você tem habilidades avançadas de administração do ONTAP. Você também deve ler e entender as "Diretrizes para atualização de controladores com ARL"seções e "Fluxo de trabalho de atualização ARL"antes de iniciar a atualização.
- Este procedimento pressupõe que o hardware do controlador de substituição é novo e não foi utilizado. Os
  passos necessários para preparar controladores usados com o wipeconfig comando não estão
  incluídos neste procedimento. Você deve entrar em Contato com o suporte técnico se o hardware do
  controlador de substituição foi usado anteriormente, especialmente se os controladores estavam
  executando o Data ONTAP no modo 7.
- Use este procedimento para atualizar o hardware da controladora em clusters com mais de dois nós. No entanto, é necessário executar o procedimento separadamente para cada par de alta disponibilidade (HA) no cluster.
- Este procedimento aplica-se a sistemas FAS, sistemas da série V, sistemas AFF e sistemas com software de virtualização FlexArray. Os sistemas FAS lançados após o ONTAP 9 podem ser anexados a storage arrays se a licença necessária for instalada. Os sistemas da série V existentes são suportados no ONTAP 9. Para obter informações sobre a matriz de armazenamento e os modelos da série V, consulte a "Referências"ligação ao *Hardware Universe* e consulte a Matriz de suporte da série V\_.
- Além de configurações que não sejam da MetroCluster, esse procedimento se aplica a configurações de quatro nós e oito nós do Fabric MetroCluster executando o ONTAP 9.8 e posterior.
  - Para configurações do MetroCluster executando o ONTAP 9.7 e anteriores, vá para "Referências"link para usando realocação de agregados para atualizar manualmente o hardware do controlador executando o ONTAP 9.7 ou anterior.
  - Para configurações IP do MetroCluster e opções de atualização adicionais para configurações do Fabric MetroCluster, acesse o "Referências"link para o conteúdo Atualização e expansão do MetroCluster.

# Decida se deve usar o procedimento de realocação agregada

Este conteúdo descreve como atualizar as controladoras de storage em um par de HA com novas controladoras enquanto mantém todos os dados e discos existentes. Este é um procedimento complexo que deve ser usado apenas por administradores experientes.

Use este conteúdo nas seguintes circunstâncias:

- Não deseja adicionar as novas controladoras como um novo par de HA ao cluster e migrar os dados usando as movimentações de volume.
- Tem experiência na administração de ONTAP e está confortável com os riscos de trabalhar no modo de privilégio de diagnóstico.
- Você tem um sistema que usa configurações de 4 nós e 8 nós do Fabric MetroCluster executando o ONTAP 9.8 ou posterior.
- Você tem agregados híbridos em seu sistema.

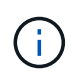

Você pode usar criptografia de storage NetApp (NSE), criptografia de volume NetApp (NVE) e criptografia de agregado NetApp (NAE) com este procedimento.

Se você preferir um método diferente de atualizar o hardware do controlador e estiver disposto a fazer movimentos de volume, consulte "Referências" o link para *Upgrade movendo volumes ou armazenamento*.

Consulte o "Referências" link para o *Centro de Documentação do ONTAP* 9, onde você pode acessar a documentação do produto ONTAP 9.

# Fluxo de trabalho de atualização ARL

Antes de atualizar os nós usando ARL, você deve entender como o procedimento funciona. Neste documento, o procedimento é dividido em várias etapas.

## Atualize o par de nós

Para atualizar o par de nós, você deve preparar os nós originais e, em seguida, executar uma série de etapas nos nós original e novo. Em seguida, você pode desativar os nós originais.

## Visão geral da sequência de atualização ARL

Durante o procedimento, você atualiza o hardware da controladora original com o hardware da controladora de substituição, uma controladora de cada vez, aproveitando a configuração do par de HA para realocar a propriedade de agregados que não sejam raiz. Todos os agregados não-raiz devem passar por duas relocalizações para alcançar seu destino final, que é o nó atualizado correto.

Cada agregado tem um proprietário de casa e proprietário atual. O proprietário da casa é o proprietário real do agregado, e o proprietário atual é o proprietário temporário.

A ilustração a seguir mostra as etapas do procedimento. As setas grossos e cinza claro representam a realocação de agregados e o movimento de LIFs, e as setas pretas mais finas representam a remoção dos nós originais. As imagens menores do controlador representam os nós originais, e as imagens maiores do controlador representam os nós originais, e as imagens maiores do controlador representam os nós originais.

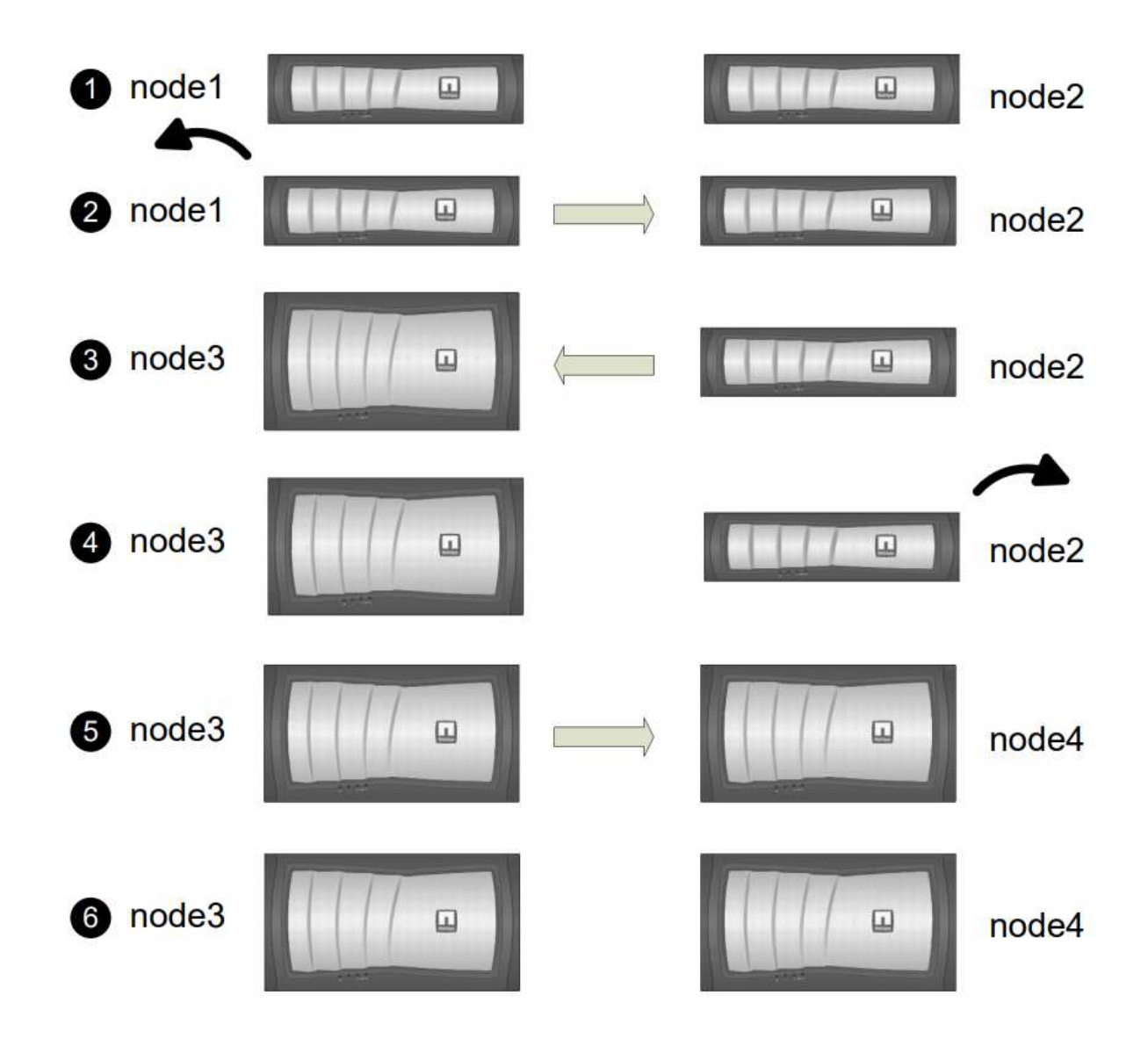

A tabela a seguir descreve as tarefas de alto nível executadas durante cada etapa e o estado de propriedade agregada no final da etapa. Etapas detalhadas são fornecidas posteriormente no procedimento:

| Fase                                        | Passos                                                                                                    |
|---------------------------------------------|----------------------------------------------------------------------------------------------------|
| "Etapa 1: Prepare-se para a<br>atualização" | Durante a fase 1, se necessário, você confirma que as unidades de<br>disco internas não contêm agregados de raiz ou agregados de dados,<br>prepara os nós para a atualização e executa uma série de pré-<br>verificações. Se necessário, você pode usar discos para criptografia<br>de armazenamento e se preparar para netboot dos novos<br>controladores. |
|                                             | Propriedade agregada no final da fase 1:                                                                                                    |
|                                             | <ul> <li>node1 é o proprietário da casa e atual proprietário dos agregados<br/>node1.</li> </ul>                                                                                                    |
|                                             | <ul> <li>Node2 é o proprietário da casa e atual proprietário dos agregados<br/>node2.</li> </ul>                                                                                                    |

| Fase                                    | Passos                                                                                                    |
|-----------------------------------------|----------------------------------------------------------------------------------------------------|
| "Fase 2: Aposentar-se node1"            | Durante a fase 2, você realocar agregados não-raiz de node1 para<br>node2 e move LIFs de dados não-SAN de propriedade de node1 para<br>node2, incluindo agregados com falha ou vetado. Você também<br>Registra as informações node1 necessárias para uso mais tarde no<br>procedimento e aposenta node1.                          |
|                                         | Propriedade agregada no final da fase 2:                                                                                                    |
|                                         | <ul> <li>node1 é o proprietário da casa de node1 agregados.</li> </ul>                                                                                                    |
|                                         | <ul> <li>Node2 é o atual proprietário de node1 agregados.</li> </ul>                                                                                                    |
|                                         | <ul> <li>Node2 é o proprietário da casa e atual proprietário de node2<br/>agregados.</li> </ul>                                                                                                    |
| "Etapa 3: Instalar e inicializar node3" | Durante a fase 3, você instala e inicia o node3, mapeia as portas de gerenciamento de clusters e nós de node1 a node3 e move LIFs de dados e SAN LIFs pertencentes ao node1 de node2 a node3. Você também realocar todos os agregados de node2 para node3 e mover os LIFs de dados e SAN LIFs de propriedade de node2 para node3. |
|                                         | Propriedade agregada no final da fase 3:                                                                                                    |
|                                         | <ul> <li>Node2 é o proprietário da casa de node2 agregados, mas não o<br/>proprietário atual.</li> </ul>                                                                                                    |
|                                         | <ul> <li>Node3 é o proprietário da casa e atual proprietário de agregados<br/>originalmente pertencentes a node1.</li> </ul>                                                                                                    |
|                                         | <ul> <li>Node2 é o proprietário da casa e atual proprietário de agregados<br/>pertencentes a node2, mas não o proprietário da casa.</li> </ul>                                                                                                    |
| "Fase 4: Aposentar-se node2"            | Durante a fase 4, registe as informações node2 necessárias para<br>utilização posterior no procedimento e, em seguida, retire node2.<br>Nenhuma alteração ocorre na propriedade agregada.                                                                                                    |
| "Etapa 5: Instalar e inicializar node4" | Durante a fase 5, você instala e inicia o node4, mapeia as portas de gerenciamento de clusters e nós de node2 a node4 e move LIFs de dados e SAN LIFs pertencentes ao node2 de node3 a node4. Você também realocar node2 agregados de node3 para node4 e move os LIFs de dados e SAN LIFs de propriedade do node2 para o node3.   |
|                                         | Propriedade agregada no final da fase 5:                                                                                                    |
|                                         | <ul> <li>Node3 é o proprietário da casa e atual proprietário dos agregados<br/>que originalmente pertenciam a node1.</li> </ul>                                                                                                    |
|                                         | <ul> <li>Node4 é o proprietário da casa e atual proprietário de agregados<br/>que originalmente pertenciam a node2.</li> </ul>                                                                                                    |

| Fase                              | Passos                                                                                                    |                                                                                                    |  |
|-----------------------------------|----------------------------------------------------------------------------------------------------|----------------------------------------------------------------------------------------------------|--|
| "Etapa 6: Concluir a atualização" | Durante a fase 6, você confirma que os novos nós estão configu<br>corretamente e configuram criptografia de armazenamento ou<br>criptografia de volume NetApp se os novos nós estiverem habili<br>para criptografia. Você também deve desativar os nós antigos<br>retomam as operações do SnapMirror. |                                                                                                    |  |
|                                   | i                                                                                                    | As atualizações de recuperação de desastres da<br>máquina virtual de storage (SVM) não serão<br>interrompidas de acordo com as programações<br>atribuídas. |  |
|                                   | Nenhuma alteração ocorre na propriedade agregada.                                                                                                    |                                                                                                    |  |

# Diretrizes para atualização de controladores com ARL

Para entender se você pode usar o ARL (Aggregate Relocation) para atualizar um par de controladores executando o ONTAP 9.8 depende da plataforma e da configuração das controladoras originais e de substituição.

## Atualizações suportadas para ARL

Você pode atualizar um par de nós usando ARL nas seguintes circunstâncias:

- Os controladores originais e os controladores de substituição devem estar executando a mesma versão do ONTAP 9.8 antes da atualização.
- Os controladores de substituição devem ter capacidade igual ou superior à dos controladores originais. Capacidade igual ou superior refere-se a atributos, como o tamanho, volume, LUN ou limites de contagem de agregados do NVRAM; também se refere ao volume máximo ou aos tamanhos de agregados dos novos nós.
- Você pode atualizar o seguinte tipo de sistemas:
  - Um sistema FAS para um sistema FAS.
  - Um sistema FAS para um sistema com software de virtualização FlexArray ou um sistema da série V.
  - Um sistema AFF para um sistema AFF.
  - Um sistema com software de virtualização FlexArray ou um sistema da série V para um sistema FAS, desde que o sistema com software de virtualização FlexArray ou sistema da série V não tenha LUNs de matriz.
  - Um sistema V-Series para um sistema com software de virtualização FlexArray ou um sistema V-Series.
- Para algumas atualizações do controlador ARL, você pode usar portas de cluster temporárias no controlador de substituição para a atualização. Por exemplo, se você atualizar de um AFF A300 para um sistema AFF A400, dependendo da configuração do AFF A400, poderá usar qualquer uma das duas portas mezzanine ou adicionar uma placa de interface de rede 10GbE de quatro portas para fornecer portas temporárias de cluster. Após concluir a atualização da controladora usando portas de cluster temporárias, é possível migrar clusters para portas 100GbE no controlador de substituição sem interrupções.
- A atualização do controlador usando ARL é suportada em sistemas configurados com volumes SnapLock

Enterprise e SnapLock Compliance.

Você deve verificar se o ARL pode ser executado nos controladores original e de substituição. Você deve verificar o tamanho de todos os agregados definidos e o número de discos suportados pelo sistema original. Em seguida, compare-os com o tamanho agregado e o número de discos suportados pelo novo sistema. Para aceder a estas informações, "Referências" consulte para ligar ao *Hardware Universe*. O tamanho agregado e o número de discos suportados pelo novo sistema devem ser iguais ou superiores ao tamanho agregado e ao número de discos suportados pelo novo sistema devem ser iguais ou superiores ao tamanho agregado e ao número de discos suportados pelo sistema original.

Você deve validar nas regras de mistura de cluster se novos nós podem se tornar parte do cluster com os nós existentes quando o controlador original é substituído. Para obter mais informações sobre as regras de mistura de cluster, consulte o "Referências" link para o *Hardware Universe*.

# **(i)**

Ambos os sistemas são de alta disponibilidade (HA) ou não HA. Ambos os nós precisam ter a personalidade ativada ou desativada. Você não pode combinar um nó com a personalidade otimizada All Flash ativada com um nó que não tenha a personalidade habilitada no mesmo par de HA. Se as personalidades forem diferentes, entre em Contato com o suporte técnico.

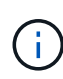

Se o novo sistema tiver menos slots do que o sistema original, ou se tiver menos ou portas diferentes, talvez seja necessário adicionar um adaptador ao novo sistema. "Referências"Consulte o link para o *Hardware Universe* no site de suporte da NetApp para obter detalhes sobre plataformas específicas.

Se você tiver um sistema com mais de duas portas de cluster por nó, como um sistema FAS8080 ou AFF8080, antes de iniciar a atualização, deverá migrar e voltar a home as LIFs de cluster para duas portas de cluster por nó. Se você executar a atualização da controladora com mais de duas portas de cluster por nó, LIFs de cluster podem estar ausentes na nova controladora após a atualização.

## Atualizações não suportadas para ARL

Você não pode executar as seguintes atualizações:

- Controladores de ou para controladores que não podem executar o ONTAP 9.8 ou posterior.
- Para substituir as controladoras que não são compatíveis com as gavetas de disco conectadas às controladoras originais.

Para obter informações de suporte a disco, "Referências" consulte a ligação ao Hardware Universe.

• Desde controladoras com agregados de raiz ou agregados de dados em unidades internas.

Se você quiser atualizar controladores com agregados de raiz ou agregados de dados em unidades de disco internas, consulte "Referências" o link para *Atualizar movendo volumes ou armazenamento* e vá para o procedimento *Atualizar um par de nós executando Data ONTAP em cluster movendo volumes*.

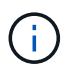

Se você quiser atualizar o ONTAP em nós em um cluster, "Referências" consulte o link para *Atualizar ONTAP*.

#### Suposições e terminologia

Este documento é escrito com as seguintes premissas:

• O hardware do controlador de substituição é novo e não foi utilizado.

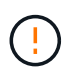

Atenção: Como este procedimento pressupõe que o hardware do controlador de substituição é novo e não foi usado, as etapas necessárias para preparar controladores usados com o wipeconfig comando não são incluídas neste procedimento. Você deve entrar em Contato com o suporte técnico se o hardware do controlador de substituição foi usado anteriormente, especialmente se os controladores estavam executando o Data ONTAP no modo 7.

• Você lê e entende as diretrizes para atualizar o par de nós.

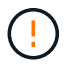

**Atenção**: Não tente limpar o conteúdo do NVRAM. Se você precisar limpar o conteúdo do NVRAM, entre em Contato com o suporte técnico da NetApp.

- Você está executando o comando apropriado antes e depois dos modify comandos e comparando a saída de ambos os comandos show para verificar se o modify comando foi bem-sucedido.
- Se você tiver uma configuração de SAN, terá LIFs locais e parceiros para cada máquina virtual de storage (SVM) no par de HA. Se você não tiver LIFs locais e de parceiros para cada SVM, adicione o LIF de dados SAN nos nós local e remoto para esse SVM antes de iniciar a atualização.
- Se você tiver conjuntos de portas em uma configuração SAN, deverá ter verificado que cada conjunto de portas vinculadas contém pelo menos um LIF de cada nó no par de HA.

Este procedimento usa o termo *prompt do ambiente de inicialização* para se referir ao prompt em um nó a partir do qual você pode executar certas tarefas, como reinicializar o nó e imprimir ou definir variáveis ambientais. O prompt às vezes é referido informalmente como o prompt *boot Loader*.

O prompt do ambiente de inicialização é mostrado no exemplo a seguir:

LOADER>

#### Licenciamento no ONTAP 9.8 ou posterior

Alguns recursos exigem licenças, que são emitidas como *pacotes* que incluem um ou mais recursos. Cada nó no cluster deve ter sua própria chave para cada recurso a ser usado no cluster.

Se você não tiver novas chaves de licença, os recursos atualmente licenciados no cluster estarão disponíveis para o novo controlador e continuarão a funcionar. No entanto, o uso de recursos não licenciados no controlador pode colocá-lo fora de conformidade com o contrato de licença, portanto, você deve instalar a nova chave de licença ou chaves para o novo controlador após a conclusão da atualização.

Todas as chaves de licença têm 28 carateres alfabéticos em letras maiúsculas. Consulte o "Referências"link para o *Site de suporte NetApp*, onde você pode obter novas chaves de licença de 28 carateres para o ONTAP 9.8. Ou posterior. As chaves estão disponíveis na seção *meu suporte* em *licenças de software*. Se o site não tiver as chaves de licença necessárias, entre em Contato com o representante de vendas da NetApp.

Para obter informações detalhadas sobre o licenciamento, "Referências" acesse o link para a *Referência de Administração do sistema*.

#### Criptografia de storage

Os nós originais ou os novos nós podem estar habilitados para criptografia de storage. Nesse caso, você deve seguir etapas adicionais neste procedimento para verificar se a criptografia de armazenamento está configurada corretamente.

Se você quiser usar o Storage Encryption, todas as unidades de disco associadas aos nós devem ter unidades de disco com autocriptografia.

## Clusters sem switch de dois nós

Se você estiver atualizando nós em um cluster sem switch de dois nós, poderá deixar os nós no cluster sem switch durante a atualização. Você não precisa convertê-los em um cluster comutado

## Solução de problemas

Este procedimento inclui sugestões de resolução de problemas.

Se ocorrerem problemas durante a atualização dos controladores, consulte "Solucionar problemas" a secção no final do procedimento para obter mais informações e possíveis soluções.

Se você não encontrar uma solução para o problema que encontrou, entre em Contato com o suporte técnico.

## Ferramentas e documentação necessárias

Você precisa ter ferramentas específicas para instalar o novo hardware e precisa consultar outros documentos durante o processo de atualização. Você também deve Registrar informações essenciais para concluir a atualização do controlador; uma Planilha é fornecida para Registrar informações.

Você precisa das seguintes ferramentas para executar a atualização:

- Pulseira de aterramento
- Chave de fendas Phillips nº 2

Aceda à "Referências" secção para aceder à lista de documentos de referência necessários para esta atualização.

## Worksheet: Informações para coletar antes e durante a atualização do controlador

Você deve reunir certas informações para oferecer suporte à atualização dos nós originais. Essas informações incluem IDs de nó, detalhes de porta e LIF, chaves de licenciamento e endereços IP.

Pode utilizar a seguinte folha de cálculo para registar as informações a utilizar posteriormente no procedimento:

| Informações<br>necessárias                                     | Quando recolhidos                             | Quando utilizado                                                                                                    | Informações coletadas |
|----------------------------------------------------------------|-----------------------------------------------|----------------------------------------------------------------------------------------------------|-----------------------|
| Modelo, ID do sistema,<br>número de série dos nós<br>originais | Etapa 1: Prepare os nós<br>para a atualização | Etapa 3: Instalar e<br>inicializar node3 Etapa 5:<br>Instalar e inicializar node4<br>Etapa 6: Decommission o<br>sistema antigo |                       |

| Informações<br>necessárias                                                                                                    | Quando recolhidos                                                               | Quando utilizado                                                                                                    | Informações coletadas |
|----------------------------------------------------------------------------------------------------|---------------------------------------------------------------------------------|----------------------------------------------------------------------------------------------------|-----------------------|
| Informações de<br>compartimento e disco,<br>detalhes de storage flash,<br>memória, NVRAM e<br>placas de adaptador nos<br>nós originais                                                    | Etapa 1: <i>Preparando os</i><br>nós para a atualização                         | Ao longo do procedimento                                                                                                    |                       |
| Agregados e volumes on-<br>line em nós originais                                                                                                    | Etapa 1: <i>Prepare os nós</i><br>para a atualização                            | Ao longo do procedimento<br>para verificar se os<br>agregados e volumes<br>permanecem online,<br>exceto durante uma breve<br>realocação |                       |
| Saída de comandos<br>network port vlan<br>show e.network port<br>ifgrp show                                                                                                    | Etapa 1: Prepare os nós<br>para a atualização                                   | Etapa 3: <i>Portas de mapa<br/>de node1 a node3</i> Etapa<br>5: <i>Portas de mapa de<br/>node2 a node4</i>                              |                       |
| (Somente AMBIENTES<br>SAN) configuração padrão<br>de portas FC                                                                                                    | Etapa 1: <i>Prepare os nós</i><br>para a atualização                            | Ao configurar portas FC<br>nos novos nós                                                                                                |                       |
| (Sistemas ou sistemas da<br>série V apenas com<br>software de virtualização<br>FlexArray) topologia para<br>sistemas da série V ou<br>sistemas com software de<br>virtualização FlexArray | Etapa 1: <i>Prepare os nós</i><br>para a atualização                            | Etapa 3: <i>Instalar e</i><br><i>inicializar node3</i> Etapa 5:<br><i>Instalar e inicializar node4</i>                                  |                       |
| Endereço IP do SPS                                                                                                    | Etapa 1: <i>Prepare os nós</i><br>para a atualização                            | Etapa 6: <i>Confirme se os</i><br>novos controladores estão<br>configurados<br>corretamente                                             |                       |
| Chaves de licença                                                                                                    | Etapa 1: <i>Prepare os nós</i><br>para a atualização                            | Etapa 6: <i>Confirme se os</i><br>novos controladores estão<br>configurados<br>corretamente                                             |                       |
| Endereço IP para o<br>servidor de<br>gerenciamento de chaves<br>externo                                                                                                    | Etapa 1: <i>Discos de</i><br>rechavear para<br>criptografia de<br>armazenamento | Etapa 6: <i>Configurar a criptografia de storage nos novos nós</i>                                                                      |                       |
| Nome e caminho do<br>diretório acessível pela<br>Web onde você baixa<br>arquivos para netboot dos<br>nós                                                                                  | Etapa 1: <i>Prepare-se para</i><br><i>netboot</i>                               | Etapa 3: <i>Instalar e<br/>inicializar node3</i> Etapa 5:<br>Instalar e inicializar node4                                               |                       |

| Informações<br>necessárias                                                                                                    | Quando recolhidos                                                                                                   | Quando utilizado                                                                                                    | Informações coletadas |
|----------------------------------------------------------------------------------------------------|----------------------------------------------------------------------------------------------------|----------------------------------------------------------------------------------------------------|-----------------------|
| LIFs de dados não SAN<br>de propriedade da node1                                                                                                    | Etapa 2: <i>Mover LIFs de<br/>dados não SAN de<br/>propriedade de node1 a<br/>node2</i>                             | Mais tarde na seção                                                                                                 |                       |
| Cluster, clusters,<br>gerenciamento de nós,<br>gerenciamento de clusters<br>e portas físicas                                                                  | Etapa 2: <i>Record node1</i><br>informações                                                                         | Etapa 3: <i>Instalar e</i><br><i>inicializar node3</i> Etapa 3:<br><i>Portas de mapa de node1</i><br><i>a node3</i> |                       |
| Portas em novos nós                                                                                                    | Etapa 3: <i>Mapeie portas de node1 a node3</i>                                                                      | Mais tarde na seção e na<br>seção <i>mapeie portas de</i><br>node2 a node4                                          |                       |
| Portas e domínios de<br>broadcast disponíveis no<br>node3                                                                                                    | Etapa 3: <i>Mapeie portas de node1 a node3</i>                                                                      | Mais tarde na seção                                                                                                 |                       |
| LIFs de dados não SAN<br>não pertencentes à node2                                                                                                    | Movendo LIFs de dados<br>não SAN pertencentes ao<br>node1 de node2 para<br>node3 e verificando LIFs<br>SAN no node3 | Mais tarde na seção                                                                                                 |                       |
| LIFs de dados não SAN de propriedade da node2                                                                                                    | Etapa 3: <i>Mover LIFs de<br/>dados não SAN de<br/>propriedade de node2 a<br/>node3</i>                             | Mais tarde na seção                                                                                                 |                       |
| Cluster, clusters,<br>gerenciamento de nós,<br>gerenciamento de clusters<br>e portas físicas                                                                  | Etapa 4: <i>Record node2</i><br>informações                                                                         | Etapa 5: <i>Instalar e</i><br><i>inicializar node4</i> Etapa 5:_<br>portas de mapa de node2<br>a node4_             |                       |
| Portas de rede de cluster<br>no node4                                                                                                    | Etapa 5: <i>Mapeie portas de node2 a node4</i>                                                                      | Mais tarde na seção                                                                                                 |                       |
| Portas e domínios de<br>broadcast disponíveis no<br>node4                                                                                                    | Etapa 5: <i>Mapeie portas de node2 a node4</i>                                                                      | Mais tarde na seção                                                                                                 |                       |
| Certificados SSL privados<br>e públicos para o sistema<br>de armazenamento e<br>certificados SSL privados<br>para cada servidor de<br>gerenciamento de chaves | Etapa 6: <i>Configurar a criptografia de storage nos novos nós</i>                                                  | Mais tarde na seção                                                                                                 |                       |

# Fase 1. Prepare-se para a atualização

## Visão geral da fase 1

Durante a fase 1, se necessário, você confirma que as unidades de disco internas não contêm agregados de raiz ou agregados de dados, prepara os nós para a atualização e

executa uma série de pré-verificações. Você também pode precisar rechavear discos para criptografia de armazenamento e preparar para netboot dos novos controladores.

#### Passos

- 1. "Determine se a controladora possui agregados em unidades de disco internas"
- 2. "Prepare os nós para atualização"
- 3. "Gerencie chaves de autenticação usando o Gerenciador de chaves integrado"
- 4. "Quiesce os relacionamentos de SnapMirror"
- 5. "Prepare-se para netboot"

#### Determine se a controladora possui agregados em unidades de disco internas

Se você estiver atualizando controladores com unidades de disco internas, precisará concluir vários comandos e examinar a saída deles para confirmar que nenhuma das unidades de disco internas contém agregados de raiz ou agregados de dados.

#### Sobre esta tarefa

Se você não estiver atualizando controladores com agregados em unidades de disco internas, ignore esta seção e vá para a "Prepare os nós para atualização" seção .

#### Passos

1. Entre no nodeshell, uma vez para cada um dos nós originais.

system node run -node node\_name

2. Apresentar as unidades internas:

sysconfig -av

O sistema exibe informações detalhadas sobre a configuração do nó, incluindo o armazenamento, como visto na saída parcial mostrada no exemplo a seguir:

node> sysconfig -av slot 0: SAS Host Adapter 0a (PMC-Sierra PM8001 rev. C, SAS, UP) Firmware rev: 01.11.06.00 Base WWN: 5:00a098:0008a3b:b0 Phy State: [0] Enabled, 6.0 Gb/s [1] Enabled, 6.0 Gb/s [2] Enabled, 6.0 Gb/s [3] Enabled, 6.0 Gb/s ID Vendor Model FW Size 00.0 : NETAPP X306 HMARK02TSSM NA04 1695.4GB (3907029168 512B/sect) 00.1 : NETAPP X306 HMARK02TSSM NA04 1695.4GB (3907029168 512B/sect) 00.2 : NETAPP X306 HMARK02TSSM NA04 1695.4GB (3907029168 512B/sect) 00.3 : NETAPP X306 HMARK02TSSM NA04 1695.4GB (3907029168 512B/sect) 00.4 : NETAPP X306 HMARK02TSSM NA04 1695.4GB (3907029168 512B/sect) 00.5 : NETAPP X306 HMARK02TSSM NA04 1695.4GB (3907029168 512B/sect) 00.6 : NETAPP X306 HMARK02TSSM NA04 1695.4GB (3907029168 512B/sect) 00.7 : NETAPP X306 HMARK02TSSM NA04 1695.4GB (3907029168 512B/sect) 00.8 : NETAPP X306 HMARK02TSSM NA04 1695.4GB (3907029168 512B/sect) 00.9 : NETAPP X306 HMARK02TSSM NA04 1695.4GB (3907029168 512B/sect) 00.10: NETAPP X306 HMARK02TSSM NA04 1695.4GB (3907029168 512B/sect) 00.11: NETAPP X306 HMARK02TSSM NA04 1695.4GB (3907029168 512B/sect) . . .

3. Examine a saída de armazenamento do sysconfig -av comando para identificar as unidades de disco internas e, em seguida, Registre as informações.

As unidades internas têm "00." no início da sua ID. O "00." indica um compartimento de disco interno e o número após o ponto decimal indica a unidade de disco individual.

4. Digite o seguinte comando em ambos os controladores:

aggr status -r

O sistema exibe o status agregado do nó, como mostrado na saída parcial no exemplo a seguir:

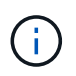

O dispositivo usado para criar o agregado pode não ser um disco físico, mas pode ser uma partição.

5. Examine a saída do aggr status -r comando para identificar os agregados usando unidades de disco internas e, em seguida, Registre as informações.

No exemplo da etapa anterior, "aggr2" usa unidades internas, como indicado pela ID do compartimento de "0".

6. Digite o seguinte comando em ambos os controladores:

```
aggr status -y
```

O sistema exibe informações sobre os volumes no agregado, como mostrado na saída parcial no exemplo a seguir:

```
node> aggr status -v
. . .
                  raid dp, aggr
                                   nosnap=off, raidtype=raid dp,
 aggr2 online
raidsize=14,
                                   raid lost write=on,
                  64-bit
ignore inconsistent=off,
                  rlw on
                                   snapmirrored=off, resyncsnaptime=60,
                                   fs size fixed=off,
lost write protect=on,
                                   ha policy=cfo, hybrid enabled=off,
percent snapshot space=0%,
                                   free space realloc=off, raid cv=on,
thorough scrub=off
         Volumes: vol6, vol5, vol14
. . .
        online raid dp, aggr root, diskroot, nosnap=off,
 aggr0
raidtype=raid dp,
                                   raidsize=14, raid lost write=on,
                  64-bit
ignore inconsistent=off,
                                   snapmirrored=off, resyncsnaptime=60,
                  rlw on
fs size fixed=off,
                                   lost write protect=on, ha policy=cfo,
hybrid enabled=off,
                                   percent snapshot space=0%,
free space realloc=off, raid cv=on
         Volumes: vol0
```

Com base na saída na Passo 4 e na Etapa 6, o aggr2 usa três unidades internas -"0a.00,1", "0a.00,3" e "0a.00,9" - e os volumes em "aggr2" são "vol6", "vol5" e "vol14". Além disso, na saída do passo 6, a leitura para "aggr0" contém a palavra "root" no início da informação para o agregado. Isso indica que ele contém um volume raiz.

- 7. Examine a saída do aggr status -v comando para identificar os volumes pertencentes a quaisquer agregados que estejam em uma unidade interna e se algum desses volumes contém um volume raiz.
- 8. Saia do nodeshell inserindo o seguinte comando em cada controlador:

exit

9. Execute uma das seguintes ações:

| Se os controladores                                   | Então                           |
|-------------------------------------------------------|---------------------------------|
| Não contêm agregados em<br>unidades de disco internas | Continue com este procedimento. |

| Se os controladores                                                                                                 | Então                                                                                                    | Então                                                                                                    |  |  |
|----------------------------------------------------------------------------------------------------|----------------------------------------------------------------------------------------------------|----------------------------------------------------------------------------------------------------|--|--|
| Conter agregados, mas sem<br>volumes nas unidades de disco                                                          | Continue                                                                                                    | com este procedimento.                                                                                                    |  |  |
| internas                                                                                                    | i                                                                                                    | Antes de continuar, você deve colocar os agregados<br>off-line e, em seguida, destruir os agregados nas<br>unidades de disco internas. "Referências"Consulte o<br>link para o <i>Disk e gerenciamento de agregados com</i><br><i>o conteúdo CLI</i> para obter informações sobre o<br>gerenciamento de agregados. |  |  |
| Conter volumes não-raiz nas<br>unidades internas                                                                    | Continue                                                                                                    | com este procedimento.                                                                                                    |  |  |
|                                                                                                    | <ul> <li>Antes de continuar, você deve mover os volumes para um compartimento de disco externo, colocar os agregados off-line e, em seguida, destruir os agregados nas unidades de disco internas.</li> <li>"Referências"Consulte o link para o <i>Disk e gerenciamento de agregados com o conteúdo CLI</i> para obter informações sobre a movimentação de volumes.</li> </ul> |                                                                                                    |  |  |
| Conter volumes raiz nas unidades<br>internas                                                                        | Não prossiga com este procedimento. Você pode atualizar os controladores consultando "Referências"o link para o site de suporte <i>NetApp</i> e usando o procedimento <i>Atualizando o hardware do controlador em um par de nós executando Data ONTAP em cluster movendo volumes</i> .                                                                                         |                                                                                                    |  |  |
| Conter volumes não-raiz nas<br>unidades internas e não é possível<br>mover os volumes para<br>armazenamento externo | Não prossiga com este procedimento. Você pode atualizar os<br>controladores usando o procedimento <i>Atualizando o hardware do</i><br><i>controlador em um par de nós executando o cluster Data ONTAP</i><br><i>movendo volumes.</i> "Referências"Consulte o link para o <i>Site de</i><br><i>suporte da NetApp</i> , onde você pode acessar este procedimento.                |                                                                                                    |  |  |

## Prepare os nós para atualização

Antes de substituir os nós originais, confirme se eles estão em um par de HA, não têm discos ausentes ou com falha, podem acessar o storage uns dos outros e não possuem LIFs de dados atribuídos aos outros nós no cluster. Você também deve coletar informações sobre os nós originais e, se o cluster estiver em um ambiente SAN, confirmar se todos os nós do cluster estão em quórum.

#### Passos

1. Confirme se cada um dos nós originais tem recursos suficientes para suportar adequadamente a carga de trabalho de ambos os nós durante o modo de aquisição.

"Referências"Consulte o link para *Gerenciamento de par HA* e siga a seção *melhores práticas para pares HA*. Nenhum dos nós originais deve ser executado com mais de 50% de utilização; se um nó estiver executando com menos de 50% de utilização, ele poderá lidar com as cargas de ambos os nós durante a atualização da controladora.

- 2. Conclua as subetapas a seguir para criar uma linha de base de desempenho para os nós originais:
  - a. Certifique-se de que a conta de utilizador de diagnóstico está desbloqueada.

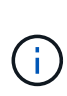

A conta de utilizador de diagnóstico destina-se apenas a fins de diagnóstico de baixo nível e deve ser utilizada apenas com orientação do suporte técnico.

Para obter informações sobre como desbloquear as contas de usuário, "Referências" consulte o link para a *Referência de administração do sistema*.

b. Consulte o "Referências" link para o *Site de suporte NetApp* e faça o download do Coletor de desempenho e estatísticas (Perfstat Converged).

A ferramenta Convergente Perfstat permite estabelecer uma linha de base de desempenho para comparação após a atualização.

- c. Crie uma linha de base de desempenho, seguindo as instruções no site de suporte da NetApp.
- 3. "Referências"Consulte o link para o site de suporte *NetApp* e abra um caso de suporte no site de suporte da NetApp.

Você pode usar o caso para relatar quaisquer problemas que possam surgir durante a atualização.

 Verifique se as baterias NVMEM ou NVRAM de node3 e node4 estão carregadas e carregue-as se não estiverem.

Você deve verificar fisicamente node3 e node4 para ver se as baterias NVMEM ou NVRAM estão carregadas. Para obter informações sobre os LEDs para o modelo de node3 e node4, consulte a "Referências"ligação ao *Hardware Universe*.

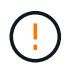

**Atenção** não tente limpar o conteúdo do NVRAM. Se houver necessidade de limpar o conteúdo do NVRAM, entre em Contato com o suporte técnico da NetApp.

5. Verifique a versão do ONTAP em node3 e node4.

Os novos nós devem ter a mesma versão do ONTAP 9.x instalada neles que está instalada nos nós originais. Se os novos nós tiverem uma versão diferente do ONTAP instalada, você deverá inicializar os novos controladores depois de instalá-los. Para obter instruções sobre como atualizar o ONTAP, consulte "Referências" o link para *Atualizar ONTAP*.

As informações sobre a versão do ONTAP em node3 e node4 devem ser incluídas nas caixas de envio. A versão do ONTAP é exibida quando o nó é inicializado ou você pode inicializar o nó no modo de manutenção e executar o comando:

version

6. Verifique se você tem duas ou quatro LIFs de cluster em node1 e node2:

network interface show -role cluster

O sistema exibe quaisquer LIFs de cluster, como mostrado no exemplo a seguir:

| cluster | ::> network | interface : | show -role cluste: | r       |         |      |
|---------|-------------|-------------|--------------------|---------|---------|------|
|         | Logical     | Status      | Network            | Current | Current | Is   |
| Vserver | Interface   | Admin/Oper  | Address/Mask       | Node    | Port    | Home |
|         |             |             |                    |         |         |      |
| node1   |             |             |                    |         |         |      |
|         | clus1       | up/up       | 172.17.177.2/24    | node1   | e0c     | true |
|         | clus2       | up/up       | 172.17.177.6/24    | node1   | e0e     | true |
| node2   |             |             |                    |         |         |      |
|         | clus1       | up/up       | 172.17.177.3/24    | node2   | e0c     | true |
|         | clus2       | up/up       | 172.17.177.7/24    | node2   | e0e     | true |
|         |             |             |                    |         |         |      |

- 7. Se você tiver duas ou quatro LIFs de cluster no node1 ou node2, certifique-se de que você pode fazer o ping de ambas as LIFs de cluster em todos os caminhos disponíveis, executando as seguintes subetapas:
  - a. Introduza o nível de privilégio avançado:

set -privilege advanced

O sistema exibe a seguinte mensagem:

```
Warning: These advanced commands are potentially dangerous; use them only when directed to do so by NetApp personnel. Do you wish to continue? (y or n):
```

- b. Introduza y.
- c. Faça ping nos nós e teste a conetividade:

cluster ping-cluster -node node\_name

O sistema exibe uma mensagem semelhante ao seguinte exemplo:

```
cluster::*> cluster ping-cluster -node node1
Host is nodel
Getting addresses from network interface table...
Local = 10.254.231.102 \ 10.254.91.42
Remote = 10.254.42.25 10.254.16.228
Ping status:
. . .
Basic connectivity succeeds on 4 path(s) Basic connectivity fails on 0
path(s)
. . . . . . . . . . . . . . . .
Detected 1500 byte MTU on 4 path(s):
Local 10.254.231.102 to Remote 10.254.16.228
Local 10.254.231.102 to Remote 10.254.42.25
Local 10.254.91.42 to Remote 10.254.16.228
Local 10.254.91.42 to Remote 10.254.42.25
Larger than PMTU communication succeeds on 4 path(s)
RPC status:
2 paths up, 0 paths down (tcp check)
2 paths up, 0 paths down (udp check)
```

+

Se o nó usar duas portas de cluster, você verá que ele é capaz de se comunicar em quatro caminhos, como mostrado no exemplo.

a. Retornar ao privilégio de nível administrativo:

set -privilege admin

 Confirme se o node1 e o node2 estão em um par de HA e verifique se os nós estão conetados uns aos outros e se o takeover é possível:

storage failover show

O exemplo a seguir mostra a saída quando os nós estão conetados uns aos outros e a aquisição é possível:

| cluster::> storage failover show |         |          |                    |  |
|----------------------------------|---------|----------|--------------------|--|
|                                  |         | Takeover |                    |  |
| Node                             | Partner | Possible | State Description  |  |
|                                  |         |          |                    |  |
| node1                            | node2   | true     | Connected to node2 |  |
| node2                            | node1   | true     | Connected to node1 |  |
|                                  |         |          |                    |  |

Nenhum dos nós deve estar em giveback parcial. O exemplo a seguir mostra que node1 está em parcial giveback:

| cluster::> storage failover show |         |          |                             |  |
|----------------------------------|---------|----------|-----------------------------|--|
|                                  |         | Takeover |                             |  |
| Node                             | Partner | Possible | State Description           |  |
|                                  |         |          |                             |  |
| nodel                            | node2   | true     | Connected to node2, Partial |  |
| giveback                         |         |          |                             |  |
| node2                            | nodel   | true     | Connected to node1          |  |
|                                  |         |          |                             |  |

Se qualquer nó estiver em parcial giveback, use o storage failover giveback comando para executar o giveback e use o storage failover show-giveback comando para garantir que nenhum agregado ainda precise ser devolvido. Para obter informações detalhadas sobre os comandos, "Referências" consulte o link para *HA PAIR Management*.

9. Confirme que nem o node1 nem o node2 possuem os agregados para os quais é o proprietário atual (mas não o proprietário da casa):

storage aggregate show -nodes node\_name -is-home false -fields owner-name, home-name, state

Se nem node1 nem node2 possuírem agregados para os quais é o proprietário atual (mas não o proprietário da casa), o sistema retornará uma mensagem semelhante ao seguinte exemplo:

```
cluster::> storage aggregate show -node node2 -is-home false -fields
owner-name,homename,state
There are no entries matching your query.
```

O exemplo a seguir mostra a saída do comando para um nó chamado node2 que é o proprietário da casa, mas não o proprietário atual, de quatro agregados:

| cluster::> sto            | orage aggregat<br>-fields owne | te show -node<br>er-name,home-r | node2 -is-home false<br>name,state |  |
|---------------------------|--------------------------------|---------------------------------|------------------------------------|--|
| aggregate                 | home-name                      | owner-name                      | state                              |  |
| aggr1                     | nodel                          | node2                           | online                             |  |
| aggr2                     | nodel                          | node2                           | online                             |  |
| aggr3                     | nodel                          | node2                           | online                             |  |
| aggr4                     | nodel                          | node2                           | online                             |  |
| 4 entries were displayed. |                                |                                 |                                    |  |

10. Execute uma das seguintes ações:

| Se o comando Passo 9em | Então                               |
|------------------------|-------------------------------------|
| Tinha saída em branco  | Pule a Etapa 11 e vá para Passo 12. |

| Se o comando Passo 9em | Então             |
|------------------------|-------------------|
| Tinha saída            | Vá para Passo 11. |

- 11. se node1 ou node2 possuir agregados para os quais é o proprietário atual, mas não o proprietário da casa, complete os seguintes subpassos:
  - a. Devolva os agregados atualmente pertencentes ao nó do parceiro para o nó do proprietário da casa:

storage failover giveback -ofnode home node name

b. Verifique se nem o node1 nem o node2 ainda possuem agregados para os quais é o proprietário atual (mas não o proprietário da casa):

```
storage aggregate show -nodes node_name -is-home false -fields owner-name,
home-name, state
```

O exemplo a seguir mostra a saída do comando quando um nó é o proprietário atual e proprietário de agregados:

| <pre>cluster::&gt; sto</pre> | orage aggregat | te show -node: | s nodel             |
|------------------------------|----------------|----------------|---------------------|
| -is                          | -home true -f: | ields owner-na | ame,home-name,state |
|                              |                |                |                     |
| aggregate                    | home-name      | owner-name     | state               |
|                              |                |                |                     |
| aggrl                        | node1          | node1          | online              |
| aggr2                        | node1          | node1          | online              |
| aggr3                        | nodel          | nodel          | online              |
| aggr4                        | nodel          | nodel          | online              |
|                              |                |                |                     |
| 4 entries were displayed.    |                |                |                     |
|                              |                |                |                     |

12. confirmar que o node1 e o node2 podem acessar o armazenamento um do outro e verificar se não há discos ausentes:

storage failover show -fields local-missing-disks, partner-missing-disks

O exemplo a seguir mostra a saída quando nenhum disco está faltando:

Se algum disco estiver faltando, "Referências" consulte o link para Gerenciamento de disco e agregado

*com a CLI*, *Gerenciamento de armazenamento lógico com a CLI* e *Gerenciamento de par HA* para configurar o armazenamento para o par de HA.

13. Confirme se node1 e node2 estão saudáveis e qualificados para participar do cluster:

cluster show

O exemplo a seguir mostra a saída quando ambos os nós são elegíveis e íntegros:

```
cluster:> cluster show
Node Health Eligibility
node1 true true
node2 true true
```

14. Defina o nível de privilégio como avançado:

```
set -privilege advanced
```

15. confirme que node1 e node2 estão executando a mesma versão do ONTAP:

system node image show -node node1, node2 -iscurrent true

O exemplo a seguir mostra a saída do comando:

cluster::\*> system node image show -node node1,node2 -iscurrent true

 Image
 Is
 Install

 Node
 Image
 Default
 Current
 Version

 node1
 image1
 true
 9.1
 2/7/2017
 20:22:06

 node2
 image1
 true
 9.1
 2/7/2017
 20:20:48

 2
 entries
 were displayed.

16. Verifique se nem o node1 nem o node2 possuem LIFs de dados que pertencem a outros nós no cluster e verifique as Current Node colunas e Is Home na saída:

network interface show -role data -is-home false -curr-node node name

O exemplo a seguir mostra a saída quando node1 não tem LIFs que são de propriedade própria por outros nós no cluster:

```
cluster::> network interface show -role data -is-home false -curr-node
node1
There are no entries matching your query.
```

O exemplo a seguir mostra a saída quando o node1 possui LIFs de dados de propriedade do outro nó:

```
cluster::> network interface show -role data -is-home false -curr-node
node1
         Logical Status Network
                                          Current
Current Is
         Interface Admin/Oper Address/Mask Node Port
Vserver
Home
_____ ___
vs0
        data1 up/up 172.18.103.137/24 node1
                                                      e0d
false
         data2 up/up 172.18.103.143/24 node1
                                                      e0f
false
2 entries were displayed.
```

17. Se a saída em Passo 15 mostrar que node1 ou node2 possui quaisquer LIFs de dados de propriedade de outros nós no cluster, migre os LIFs de dados de node1 ou node2:

network interface revert -vserver \* -lif \*

Para obter informações detalhadas sobre o network interface revert comando, "Referências" consulte a ligação para os comandos ONTAP 9: Manual Page Reference.

18. Verifique se o node1 ou o node2 possui quaisquer discos com falha:

storage disk show -nodelist node1,node2 -broken

Se algum dos discos tiver falhado, remova-os seguindo as instruções no *Disk e no gerenciamento de agregados com a CLI*. (Consulte a "Referências"ligação ao *Disk e ao gerenciamento de agregados com a CLI*.)

19. Colete informações sobre node1 e node2, completando as seguintes subetapas e gravando a saída de cada comando:

· Você usará essas informações posteriormente no procedimento.

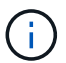

 Se você tiver um sistema com mais de duas portas de cluster por nó, como um sistema FAS8080 ou AFF8080, antes de iniciar a atualização, deverá migrar e voltar a home as LIFs de cluster para duas portas de cluster por nó. Se você executar a atualização da controladora com mais de duas portas de cluster por nó, LIFs de cluster podem estar ausentes na nova controladora após a atualização.

a. Registre o modelo, a ID do sistema e o número de série de ambos os nós:

system node show -node node1, node2 -instance

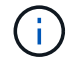

Você usará as informações para reatribuir discos e desativar os nós originais.

b. Digite o comando a seguir no node1 e no node2 e Registre informações sobre as gavetas, número de discos em cada compartimento, detalhes do armazenamento flash, memória, NVRAM e placas de rede da saída:

run -node node\_name sysconfig

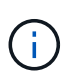

Você pode usar as informações para identificar peças ou acessórios que você pode querer transferir para node3 ou node4. Se você não sabe se os nós são sistemas V-Series ou têm software de virtualização FlexArray, você pode aprender isso também com a saída.

c. Digite o seguinte comando em node1 e node2 e Registre os agregados que estão on-line em ambos os nós:

storage aggregate show -node node name -state online

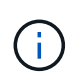

Você pode usar essas informações e as informações na subetapa a seguir para verificar se os agregados e volumes permanecem on-line durante o procedimento, exceto para o breve período em que eles estão off-line durante a realocação.

d. Digite o seguinte comando em node1 e node2 e Registre os volumes que estão offline em ambos os nós:

volume show -node node name -state offline

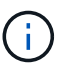

Após a atualização, você executará o comando novamente e comparará a saída com a saída nesta etapa para ver se algum outro volume ficou offline.

20. Digite os seguintes comandos para ver se algum grupo de interface ou VLANs estão configurados no node1 ou node2:

network port ifgrp show

network port vlan show

Anote se os grupos de interface ou VLANs estão configurados no node1 ou node2; você precisa dessas informações na próxima etapa e posteriormente no procedimento.

- 21. Execute as seguintes subetapas em node1 e node2 para confirmar que as portas físicas podem ser mapeadas corretamente posteriormente no procedimento:
  - a. Digite o comando a seguir para ver se há grupos de failover no nó que não seja clusterwide:

network interface failover-groups show

Grupos de failover são conjuntos de portas de rede presentes no sistema. Como a atualização do hardware da controladora pode alterar o local das portas físicas, os grupos de failover podem ser inadvertidamente alterados durante a atualização.

O sistema exibe grupos de failover no nó, como mostrado no exemplo a seguir:

| cluster::> network        | interface failover | -groups sho                                         | W                                   |
|---------------------------|--------------------|-----------------------------------------------------|-------------------------------------|
| Vserver                   | Group              | Targets                                             |                                     |
| Cluster                   | Cluster            | node1:e0a,<br>node2:e0a,                            | node1:e0b<br>node2:e0b              |
| fg_6210_e0c               | Default            | <pre>node1:e0c,<br/>node1:e0e,<br/>node2:e0d,</pre> | node1:e0d<br>node2:e0c<br>node2:e0e |
| 2 entries were displayed. |                    |                                                     |                                     |

- b. Se houver grupos de failover presentes que não `clusterwide`o , Registre os nomes dos grupos de failover e as portas que pertencem aos grupos de failover.
- c. Digite o seguinte comando para ver se há VLANs configuradas no nó:

network port vlan show -node node\_name

As VLANs são configuradas em portas físicas. Se as portas físicas mudarem, as VLANs precisarão ser recriadas posteriormente no procedimento.

O sistema exibe VLANs configuradas no nó, como mostrado no exemplo a seguir:

a. Se houver VLANs configuradas no nó, anote cada porta de rede e o emparelhamento de ID de VLAN.

22. Execute uma das seguintes ações:

| Se os grupos de interface ou<br>VLANS forem… | Então                         |
|----------------------------------------------|-------------------------------|
| Em node1 ou node2                            | Completa Passo 23 e Passo 24. |
| Não no node1 ou node2                        | Vá para Passo 24.             |

23. se você não sabe se node1 e node2 estão em um ambiente SAN ou não SAN, digite o seguinte comando e examine sua saída:

network interface show -vserver vserver name -data-protocol iscsi|fcp

Se nem iSCSI nem FC estiverem configurados para o SVM, o comando exibirá uma mensagem semelhante ao seguinte exemplo:

```
cluster::> network interface show -vserver Vserver8970 -data-protocol
iscsi|fcp
There are no entries matching your query.
```

Você pode confirmar que o nó está em um ambiente nas usando o network interface show comando com os -data-protocol nfs|cifs parâmetros.

Se iSCSI ou FC estiver configurado para o SVM, o comando exibirá uma mensagem semelhante ao seguinte exemplo:

```
cluster::> network interface show -vserver vsl -data-protocol iscsi|fcp
Logical Status Network Current Is
Vserver Interface Admin/Oper Address/Mask Node Port Home
vsl vsl_lifl up/down 172.17.176.20/24 nodel Od true
```

24. Verifique se todos os nós do cluster estão em quórum, executando as seguintes subetapas:

a. Introduza o nível de privilégio avançado:

set -privilege advanced

O sistema exibe a seguinte mensagem:

Warning: These advanced commands are potentially dangerous; use them only when directed to do so by NetApp personnel. Do you wish to continue? (y or n):

- b. Introduza y.
- c. Verifique o estado do serviço de cluster no kernel, uma vez para cada nó:

```
cluster kernel-service show
```

O sistema exibe uma mensagem semelhante ao seguinte exemplo:

```
cluster::*> cluster kernel-service show
Master
         Cluster
                    Quorum
                              Availability Operational
Node
         Node
                    Status
                              Status
                                        Status
_____ _____
node1
         node1
                    in-quorum
                             true
                                       operational
         node2
                   in-quorum true
                                    operational
2 entries were displayed.
```

+

Os nós em um cluster estão no quórum quando uma maioria simples dos nós está saudável e pode se comunicar uns com os outros. Para obter mais informações, consulte o "Referências"link para a *Referência de Administração do sistema*.

a. Voltar ao nível de privilégio administrativo:

set -privilege admin

25. Execute uma das seguintes ações:

| Se o cluster            | Então             |
|-------------------------|-------------------|
| Possui SAN configurada  | Vá para Passo 26. |
| Não tem SAN configurada | Vá para Passo 29. |

26. Verifique se existem LIFs SAN no node1 e node2 para cada SVM que tenha um serviço SAN iSCSI ou FC habilitado digitando o seguinte comando e examinando sua saída:

network interface show -data-protocol iscsi|fcp -home-node node name

O comando exibe informações de SAN LIF para node1 e node2. Os exemplos a seguir mostram o status na coluna Admin/Oper de Status como up/up, indicando que o serviço SAN iSCSI e FC estão ativados:

cluster::> network interface show -data-protocol iscsi|fcp Logical Network Status Current Current Is Interface Admin/Oper Address/Mask Node Vserver Port Home \_\_\_\_\_ \_\_\_\_ \_\_\_\_\_ \_\_\_\_\_ \_\_\_\_ a vs iscsi datal up/up 10.228.32.190/21 node1 e0a true data2 up/up 10.228.32.192/21 node2 e0a true b vs fcp data1 up/up 20:09:00:a0:98:19:9f:b0 node1 0c true data2 up/up 20:0a:00:a0:98:19:9f:b0 node2 0c true c vs iscsi fcp datal up/up 20:0d:00:a0:98:19:9f:b0 node2 0c true up/up 20:0e:00:a0:98:19:9f:b0 node2 data2 0c true data3 up/up 10.228.34.190/21 node2 e0b true up/up 10.228.34.192/21 data4 node2 e0b true

Como alternativa, você pode visualizar informações mais detalhadas de LIF digitando o seguinte comando:

network interface show -instance -data-protocol iscsi|fcp

27. Capture a configuração padrão de qualquer porta FC nos nós originais inserindo o seguinte comando e gravando a saída para seus sistemas:

ucadmin show

O comando exibe informações sobre todas as portas FC no cluster, como mostrado no exemplo a seguir:

| cluster::> ucadmin show   |         |                 |                 |                 |                 |                 |
|---------------------------|---------|-----------------|-----------------|-----------------|-----------------|-----------------|
| Node                      | Adapter | Current<br>Mode | Current<br>Type | Pending<br>Mode | Pending<br>Type | Admin<br>Status |
|                           |         |                 |                 |                 |                 |                 |
| node1                     | 0a      | fc              | initiator       | -               | -               | online          |
| node1                     | 0b      | fc              | initiator       | -               | -               | online          |
| node1                     | 0c      | fc              | initiator       | -               | -               | online          |
| node1                     | 0d      | fc              | initiator       | -               | -               | online          |
| node2                     | 0a      | fc              | initiator       | -               | -               | online          |
| node2                     | 0b      | fc              | initiator       | -               | -               | online          |
| node2                     | 0c      | fc              | initiator       | -               | -               | online          |
| node2                     | 0d      | fc              | initiator       | -               | -               | online          |
| 8 entries were displayed. |         |                 |                 |                 |                 |                 |

Você pode usar as informações após a atualização para definir a configuração de portas FC nos novos nós.

28. Se você estiver atualizando um sistema da série V ou um sistema com o software de virtualização FlexArray, capture informações sobre a topologia dos nós originais inserindo o seguinte comando e registrando a saída:

storage array config show -switch

O sistema exibe informações de topologia, como mostra no exemplo a seguir:

cluster::> storage array config show -switch LUN LUN Target Side Initiator Side Initi-Node Grp Cnt Array Name Array Target Port Switch Port Switch Port ator \_\_\_\_\_ \_\_\_\_ nodel O 50 I 1818FAStT 1 205700a0b84772da vgbr6510a:5 vqbr6510s164:3 0d 206700a0b84772da vgbr6510a:6 vgbr6510s164:4 2b 207600a0b84772da vgbr6510b:6 vgbr6510s163:1 0c node2 0 50 I 1818FAStT 1 205700a0b84772da vgbr6510a:5 vgbr6510s164:1 0d 206700a0b84772da vqbr6510a:6 vqbr6510s164:2 2b 207600a0b84772da vgbr6510b:6 vgbr6510s163:3 0c 208600a0b84772da vqbr6510b:5 vgbr6510s163:4 2a 7 entries were displayed.

- 29. conclua as seguintes subetapas:
  - a. Digite o seguinte comando em um dos nós originais e Registre a saída:

service-processor show -node \* -instance

- O sistema exibe informações detalhadas sobre o SP em ambos os nós.
- a. Confirmar se o estado SP é online.
- b. Confirme se a rede SP está configurada.
- c. Registre o endereço IP e outras informações sobre o SP.

Talvez você queira reutilizar os parâmetros de rede dos dispositivos de gerenciamento remoto, neste caso o SPS, do sistema original para o SPS nos novos nós. Para obter informações detalhadas sobre o SP, "Referências" consulte o link para o *Referência de Administração do sistema* e os comandos *ONTAP 9: Referência de página manual*.

30. se você quiser que os novos nós tenham a mesma funcionalidade licenciada que os nós originais, digite o seguinte comando para ver as licenças de cluster no sistema original:

system license show -owner  $\star$ 

O exemplo a seguir mostra as licenças do site para cluster1:

```
system license show -owner *
Serial Number: 1-80-000013
Owner: cluster1
Package Type Description Expiration
-------Base Site Cluster Base License -
NFS Site NFS License -
CIFS Site NFS License -
SnapMirror Site SnapMirror License -
FlexClone Site FlexClone License -
SnapVault Site SnapVault License -
6 entries were displayed.
```

31. Obtenha novas chaves de licença para os novos nós no site de suporte *NetApp*. Consulte o "Referências"link para *Site de suporte da NetApp*.

Se o site não tiver as chaves de licença necessárias, entre em Contato com o representante de vendas da NetApp.

32. Verifique se o sistema original tem o AutoSupport ativado inserindo o seguinte comando em cada nó e examinando sua saída:

system node autosupport show -node node1, node2

O comando output mostra se o AutoSupport está habilitado, como mostrado no exemplo a seguir:

| cluster::> system         | m node auto         | osupport show | -node node1,node2 |            |
|---------------------------|---------------------|---------------|-------------------|------------|
| Node                      | State               | From          | То                | Mail Hosts |
| nodel                     | enable              | Postmaster    | admin@netapp.com  | mailhost   |
| node2<br>2 entries were d | enable<br>isplayed. | Postmaster    | -                 | mailhost   |

33. Execute uma das seguintes ações:

| Se o sistema original…  | Então             |
|-------------------------|-------------------|
| Tem AutoSupport ativado | Vá para Passo 34. |

| Se o sistema original       | Então                                                                                                    |
|-----------------------------|----------------------------------------------------------------------------------------------------|
| Não tem AutoSupport ativado | Ative o AutoSupport seguindo as instruções em <i>Referência de administração do sistema</i> . (Consulte a "Referências"ligação à <i>Referência da Administração do sistema</i> .)                                                                                                    |
|                             | <b>Nota:</b> o AutoSupport é ativado por padrão quando você configura o sistema de armazenamento pela primeira vez. Embora você possa desativar o AutoSupport a qualquer momento, você deve deixá-lo habilitado. Ativar o AutoSupport pode ajudar a identificar problemas e soluções de forma significativa em caso de problema no sistema de storage. |

34. Verifique se o AutoSupport está configurado com os detalhes corretos do host de e-mail e IDs do destinatário inserindo o seguinte comando em ambos os nós originais e examinando a saída:

system node autosupport show -node node\_name -instance

Para obter informações detalhadas sobre o AutoSupport, "Referências" consulte o link para o *Referência de Administração do sistema* e os comandos *ONTAP 9: Referência de página manual*.

35. Envie uma mensagem AutoSupport para o NetApp para node1 digitando o seguinte comando:

system node autosupport invoke -node node1 -type all -message "Upgrading node1 from platform old to platform new"

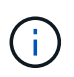

Não envie uma mensagem AutoSupport para o NetApp para node2 neste momento; você o faz mais tarde no procedimento.

36. Verifique se a mensagem AutoSupport foi enviada inserindo o seguinte comando e examinando sua saída:

system node autosupport show -node node1 -instance

Os Last Subject Sent: campos e Last Time Sent: contêm o título da mensagem da última mensagem enviada e a hora em que a mensagem foi enviada.

- 37. Se o seu sistema utilizar unidades de encriptação automática, consulte o artigo da base de dados de Conhecimento "Como saber se uma unidade tem certificação FIPS" para determinar o tipo de unidades de encriptação automática que estão a ser utilizadas no par de HA que está a atualizar. O software ONTAP é compatível com dois tipos de unidades com autocriptografia:
  - Unidades SAS ou NVMe com criptografia de storage NetApp (NSE) com certificação FIPS
  - · Unidades NVMe com autocriptografia (SED) não FIPS

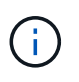

Não é possível combinar unidades FIPS com outros tipos de unidades no mesmo nó ou par de HA.

É possível misturar SEDs com unidades sem criptografia no mesmo nó ou par de HA.

"Saiba mais sobre unidades com autocriptografia compatíveis".

## Gerencie chaves de autenticação usando o Gerenciador de chaves integrado

Você pode usar o OKM (Onboard Key Manager) para gerenciar chaves de autenticação. Se você tiver o OKM configurado, você deve Registrar a senha e o material de backup antes de iniciar a atualização.

#### Passos

1. Grave a frase-passe de todo o cluster.

Esta é a senha que foi inserida quando o OKM foi configurado ou atualizado usando a CLI ou API REST.

2. Faça backup das informações do gerenciador de chaves executando o security key-manager onboard show-backup comando.

#### Quiesce os relacionamentos de SnapMirror

Antes de inicializar o sistema pela rede, você deve confirmar que todas as relações do SnapMirror são silenciadas. Quando um relacionamento do SnapMirror é interrompido, ele permanece quieto em reinicializações e failovers.

#### Passos

1. Verifique o status da relação do SnapMirror no cluster de destino:

snapmirror show

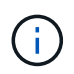

Se o status for Transferring, você deve cancelar essas transferências: snapmirror abort -destination-vserver vserver name

A interrupção falha se a relação SnapMirror não estiver no Transferring estado.

2. Quiesce todas as relações entre o cluster:

```
snapmirror quiesce -destination-vserver *
```

#### Prepare-se para netboot

Depois de colocar fisicamente o rack node3 e node4 posteriormente no procedimento, talvez seja necessário iniciá-los na rede. O termo *netboot* significa que você está inicializando a partir de uma imagem ONTAP armazenada em um servidor remoto. Ao se preparar para netboot, você deve colocar uma cópia da imagem de inicialização do ONTAP 9 em um servidor da Web que o sistema possa acessar.

#### Antes de começar

- Verifique se você pode acessar um servidor HTTP com o sistema.
- "Referências"Consulte o link para o site de suporte *NetApp* e baixe os arquivos de sistema necessários para sua plataforma e a versão correta do ONTAP.

#### Sobre esta tarefa

Você deve netboot os novos controladores se eles não tiverem a mesma versão do ONTAP 9 instalada neles

que está instalada nos controladores originais. Depois de instalar cada novo controlador, inicialize o sistema a partir da imagem ONTAP 9 armazenada no servidor Web. Em seguida, pode transferir os ficheiros corretos para o dispositivo multimédia de arranque para as subsequentes inicializações do sistema.

No entanto, você não precisa netboot dos controladores se a mesma versão do ONTAP 9 estiver instalada neles que está instalada nos controladores originais. Se for o caso, pode ignorar esta secção e avançar para "Etapa 3: Instalar e inicializar node3".

#### Passos

- 1. Acesse o site de suporte da NetApp para baixar os arquivos usados para executar o netboot do sistema.
- 2. Transfira o software ONTAP adequado a partir da secção de transferência de software do site de suporte da NetApp e guarde o <ontap version> image.tgz ficheiro num diretório acessível pela Web.
- 3. Mude para o diretório acessível pela Web e verifique se os arquivos necessários estão disponíveis.

| Para                          | Então                                                                                                    |
|-------------------------------|----------------------------------------------------------------------------------------------------|
| Sistemas da série FAS/AFF8000 | Extraia o conteúdo do <ontap_version>_image.tgz arquivo<br/>para o diretório de destino:</ontap_version>                                                                                                    |
|                               | tar -zxvf <ontap_version>_image.tgz</ontap_version>                                                                                                    |
|                               | Se você estiver extraindo o conteúdo no Windows,<br>use 7-Zip ou WinRAR para extrair a imagem netboot.                                                                                                    |
|                               | Sua lista de diretórios deve conter uma pasta netboot com um arquivo do kernel:                                                                                                    |
|                               | netboot/kernel                                                                                                    |
| Todos os outros sistemas      | Sua lista de diretórios deve conter o seguinte arquivo:<br><ontap_version>_image.tgz OBSERVAÇÃO: Você não<br/>precisa extrair o conteúdo do <ontap_version>_image.tgz<br/>arquivo.</ontap_version></ontap_version> |

Você usará as informações nos diretórios do "Fase 3".

# Fase 2. Transferir e retirar node1

#### Visão geral da fase 2

Durante a fase 2, você realocar agregados não-raiz de node1 para node2 e move LIFs de dados não-SAN de propriedade de node1 para node2, incluindo agregados com falha ou vetado. Você também Registra as informações node1 necessárias para uso mais tarde no procedimento e, em seguida, aposenta node1.

#### Passos

- 1. "Realocação de agregados que não sejam raiz e LIFs de dados nas de propriedade de node1 a node2"
- 2. "Migração de LIFs de dados nas de propriedade do node1 para o node2"
- 3. "Gravação de informações node1D."

#### 4. "Aposentar-se node1"

#### Realocar agregados não-raiz de node1 para node2

Antes de substituir o node1 por node3, é necessário mover os agregados que não são raiz de node1 para node2 usando o comando de realocação de agregados de storage e, em seguida, verificar a realocação.

#### Passos

- 1. reposicione os agregados não-raiz executando as seguintes subetapas:
  - a. Defina o nível de privilégio como avançado:

set -privilege advanced

b. Introduza o seguinte comando:

```
storage aggregate relocation start -node node1 -destination node2 -aggregate
-list * -ndo-controller-upgrade true
```

c. Quando solicitado, digite y.

A realocação ocorrerá em segundo plano. Pode levar de alguns segundos a alguns minutos para realocar um agregado. O tempo inclui as partes de interrupção do cliente e não-interrupção. O comando não relocaliza nenhum agregado off-line ou restrito.

d. Retorne ao nível de administrador inserindo o seguinte comando:

set -privilege admin

2. Verificar o estado de deslocalização, introduzindo o seguinte comando em node1:

```
storage aggregate relocation show -node node1
```

A saída será exibida Done para um agregado depois de ter sido relocado.

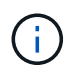

Aguarde até que todos os agregados não-raiz pertencentes ao node1 tenham sido relocados para o node2 antes de prosseguir para o próximo passo.

3. Execute uma das seguintes ações:

| Se deslocalização                        | Então.           |
|------------------------------------------|------------------|
| De todos os agregados é bem-<br>sucedido | Vá para Passo 4. |

| Se deslocalização                         | Então.                                                                                                    |
|-------------------------------------------|----------------------------------------------------------------------------------------------------|
| De qualquer agregado falha ou é<br>vetado | a. Verifique os registos do EMS quanto à ação corretiva.                                                                                                    |
|                                           | b. Execute a ação corretiva.                                                                                                    |
|                                           | C. Relocate quaisquer agregados com falha ou vetado:<br>storage aggregate relocation start -node node1<br>- destination node2 -aggregate-list * -ndo<br>-controller-upgrade true                                                               |
|                                           | d. Quando solicitado, digite y.                                                                                                    |
|                                           | <ul> <li>e. Retornar ao nível de administração:</li> <li>set -privilege admin Se necessário, você pode forçar a<br/>realocação usando um dos seguintes métodos:</li> </ul>                                                                     |
|                                           | <ul> <li>Anular verificações de veto:<br/>storage aggregate relocation start -override<br/>-vetoes true -ndo-controller-upgrade</li> </ul>                                                                                                    |
|                                           | <ul> <li>Substituir verificações de destino:<br/>storage aggregate relocation start -override<br/>-destination-checks true -ndo-controller<br/>-upgrade</li> </ul>                                                                             |
|                                           | "Referências"Consulte o link para o <i>Disk e gerenciamento de agregados com o conteúdo CLI</i> e os comandos <i>ONTAP 9: Manual Page Reference</i> para obter mais informações sobre os comandos de realocação de agregados de armazenamento. |

4. Verifique se todos os agregados não-root estão online e seu estado em node2:

storage aggregate show -node *node2* -state online -root false

O exemplo a seguir mostra que os agregados não-root no node2 estão online:
Se os agregados ficaram offline ou se tornaram estrangeiros no node2, coloque-os online usando o seguinte comando no node2, uma vez para cada agregado:

storage aggregate online -aggregate aggr\_name

5. Verifique se todos os volumes estão online no node2 inserindo o seguinte comando no node2 e examinando sua saída:

volume show -node node2 -state offline

Se algum volume estiver offline no node2, coloque-o online usando o seguinte comando no node2, uma vez para cada volume:

volume online -vserver vserver-name -volume volume-name

O vserver-name a usar com este comando é encontrado na saída do comando anterior volume show.

6. Introduza o seguinte comando em node2:

storage failover show -node node2

A saída deve exibir a seguinte mensagem:

Node owns partner's aggregates as part of the nondisruptive controller upgrade procedure.

7. Verifique se o node1 não possui quaisquer agregados que não sejam raiz que estejam online:

storage aggregate show -owner-name *node1* -ha-policy sfo -state online

A saída não deve exibir nenhum agregado on-line não-root, que já tenha sido transferido para node2.

# Mover LIFs de dados nas de propriedade do node1 para o node2

Antes que você possa substituir o node1 por node3, você deve mover os LIFs de dados nas pertencentes ao node1 para o node2 se tiver um cluster de dois nós ou para um terceiro nó se o cluster tiver mais de dois nós. O método usado depende se o cluster está configurado para nas ou SAN.

# Sobre esta tarefa

Os LIFs remotos manipulam o tráfego para LUNs SAN durante o procedimento de atualização. A movimentação de SAN LIFs não é necessária para o cluster ou a integridade do serviço durante a atualização. Você deve verificar se os LIFs estão saudáveis e localizados nas portas apropriadas depois de colocar o node3 on-line.

# Passos

1. Liste todos os LIFs de dados nas hospedados no node1 inserindo o seguinte comando e capturando a saída:

network interface show -data-protocol nfs|cifs -curr-node node1

cluster::> network interface show -data-protocol nfs|cifs -curr-node node1 Logical Status Network Current Current Is Vserver Interface Admin/Oper Address/Mask Node Port Home \_\_\_\_\_ \_\_\_ \_\_\_\_\_ \_\_\_\_\_ \_\_\_ \_\_\_\_ vs0 a0a up/down 10.63.0.53/24 node1 a0a true up/up 10.63.0.50/18 data1 node1 e0c true up/up 10.63.0.51/18 rads1 node1 e1a true up/down 10.63.0.52/24 rads2 node1 e1b true vs1 up/up 192.17.176.120/24 lif1 node1 e0c true 172.17.176.121/24 lif2 up/up node1 e1a true

2. modifique as configurações de reversão automática de todos os LIFs em node1 e node2:

network interface modify -vserver Vserver\_name -lif LIF\_name -auto-revert
false

- siga as seguintes etapas para migrar quaisquer LIFs de dados nas hospedados em grupos de interface e VLANs no node1:
  - a. migre os LIFs hospedados em qualquer grupo de interface e as VLANs no node1 para uma porta no node2 que seja capaz de hospedar LIFs na mesma rede que a dos grupos de interface, inserindo o seguinte comando, uma vez para cada LIF:

network interface migrate -vserver Vserver\_name -lif LIF\_name -destination -node node2 -destination-port netport|ifgrp

b. Modifique a porta inicial e o nó inicial dos LIFs e VLANs Subpasso apara a porta e nó que atualmente hospeda os LIFs, digitando o seguinte comando, uma vez para cada LIF:

```
network interface modify -vserver Vserver_name -lif LIF_name -home-node
node2 - home-port netport|ifgrp
```

4. Faça uma das seguintes ações:

| Se o cluster<br>estiver<br>configurado<br>para | Então                                                                                                    |
|------------------------------------------------|----------------------------------------------------------------------------------------------------|
| NAS                                            | Complete Passo 5 através Passo 8de .                                                                                                    |
| SAN                                            | Desative todos os LIFs SAN no nó para removê-los para a atualização:<br>`network interface modify -vserver <i>Vserver-name</i> -lif <i>LIF_name</i> -home-node<br><i>node_to_upgrade</i> -home-port _netport |

5. migre LIFs de dados nas de node1 para node2 digitando o seguinte comando, uma vez para cada data LIF:

```
network interface migrate -vserver Vserver-name -lif LIF_name -destination
-node node2 -destination-port data port
```

 Digite o seguinte comando e examine sua saída para verificar se LIFs foram movidos para as portas corretas e se os LIFs têm o status de up inserindo o seguinte comando em qualquer nó e examinando a saída:

```
network interface show -curr-node node2 -data-protocol nfs|cifs
```

7. modifique o nó inicial dos LIFs migrados:

```
network interface modify -vserver Vserver-name -lif LIF_name -home-node node2
-home-port port name
```

8. Verifique se o LIF está usando a porta como sua porta inicial ou atual. Se a porta não estiver em casa ou porta atual, vá para Passo 9:

network interface show -home-node node2 -home-port port\_name

network interface show -curr-node node name -curr-port port name

9. se os LIFs estiverem usando a porta como porta inicial ou porta atual, modifique o LIF para usar uma porta diferente:

network interface migrate -vserver Vserver-name -lif LIF\_name -destination-node node\_name -destination-port port\_name

network interface modify -vserver Vserver-name -lif LIF\_name -home-node
node name -home-port port name

10. se algum LIFs estiver inativo, defina o status administrativo dos LIFs como "up", digitando o seguinte comando, uma vez para cada LIF:

```
network interface modify -vserver Vserver-name -lif LIF_name -home-node
nodename -status-admin up
```

 $(\mathbf{i})$ 

Para configurações do MetroCluster, talvez você não consiga alterar o domínio de broadcast de uma porta porque ele está associado a uma porta que hospeda o LIF de uma máquina virtual de armazenamento de destino (SVM). Digite o seguinte comando da SVM de origem correspondente no local remoto para realocar o LIF de destino para uma porta apropriada: metrocluster vserver resync -vserver *Vserver name* 

11. Digite o seguinte comando e examine sua saída para verificar se não há LIFs de dados restantes no node1:

network interface show -curr-node node1 -role data

#### Registe node1 informações

Antes de desligar e desativar o node1, você deve Registrar informações sobre a rede do cluster, o gerenciamento e as portas FC, bem como a ID do sistema do NVRAM. Você precisará dessas informações mais tarde no procedimento quando mapear node1 a node3 e reatribuir discos.

#### Passos

1. Digite o seguinte comando e capture sua saída:

network route show

O sistema exibe a saída semelhante ao seguinte exemplo:

```
      Cluster::> network route show

      Vserver
      Destination
      Gateway
      Metric

      iscsi vserver
      0.0.0.0/0
      10.10.50.1
      20

      node1
      0.0.0.0/0
      10.10.20.1
      10

      ....
      node2
      0.0.0.0/0
      192.169.1.1
      20
```

2. Digite o seguinte comando e capture sua saída:

O sistema exibe a saída semelhante ao seguinte exemplo:

```
cluster::> vserver services name-service dns show
                                                   Name
Vserver
            State
                    Domains
                                                   Servers
_____
_____
node 1 2 enabled alpha.beta.gamma.netapp.com
10.10.60.10,
10.10.60.20
vs basel
            enabled alpha.beta.gamma.netapp.com,
10.10.60.10,
                     beta.gamma.netapp.com,
10.10.60.20
. . .
. . .
vs peer1 enabled alpha.beta.gamma.netapp.com,
10.10.60.10,
                     gamma.netapp.com
10.10.60.20
```

3. Encontre a rede de cluster e as portas de gerenciamento de nós no node1 digitando o seguinte comando em qualquer controlador:

network interface show -curr-node node1 -role cluster,intercluster,nodemgmt,cluster-mgmt

O sistema exibe as LIFs de cluster, clusters, gerenciamento de nós e gerenciamento de cluster para o nó no cluster, como mostrado no exemplo a seguir:

| <pre>cluster::&gt; network interface show -curr-node <node1>     -role cluster,intercluster,node-mgmt,cluster-mgmt</node1></pre> |              |            |                  |         |      |
|----------------------------------------------------------------------------------------------------|--------------|------------|------------------|---------|------|
| Current Is                                                                                                    | Logical      | Status     | Network          | Current |      |
| Vserver<br>Home                                                                                                    | Interface    | Admin/Oper | Address/Mask     | Node    | Port |
|                                                                                                    |              |            |                  |         |      |
| vserverl                                                                                                    | cluster mgmt | up/up      | 192.168.x.xxx/24 | node1   | e0c  |
| true<br>nodel                                                                                                    |              |            |                  |         |      |
| true                                                                                                    | intercluster | up/up      | 192.168.x.xxx/24 | node1   | e0e  |
|                                                                                                    | clus1        | up/up      | 169.254.xx.xx/24 | nodel   | e0a  |
| true                                                                                                    | clus2        | up/up      | 169.254.xx.xx/24 | node1   | e0b  |
| true                                                                                                    | mgmt1        | up/up      | 192.168.x.xxx/24 | node1   | e0c  |
| 5 entries were displayed.                                                                                                    |              |            |                  |         |      |

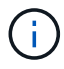

Seu sistema pode não ter LIFs entre clusters.

4. Capture as informações na saída do comando em Passo 3 para usar na "Portas de mapa de node1 a node3"seção .

As informações de saída são necessárias para mapear as novas portas do controlador para as portas antigas do controlador.

5. Introduza o seguinte comando em node1:

```
network port show -node node1 -type physical
```

O sistema exibe as portas físicas no nó, conforme mostrado no exemplo a seguir:

sti8080mcc-htp-008::> network port show -node sti8080mcc-htp-008 -type
physical

Node: sti8080mcc-htp-008

|   |        |           |               |          |      |             |         | Ignore |
|---|--------|-----------|---------------|----------|------|-------------|---------|--------|
|   |        |           |               |          |      | Speed(Mbps) | Health  | Health |
|   | Port   | IPspace   | Broadcast Dom | ain Link | MTU  | Admin/Oper  | Status  | Status |
|   |        |           |               |          |      |             |         |        |
| - |        | -         |               |          |      |             |         |        |
|   | eOM    | Default   | Mgmt          | up       | 1500 | auto/1000   | healthy | false  |
|   | e0a    | Default   | Default       | up       | 9000 | auto/10000  | healthy | false  |
|   | e0b    | Default   | -             | up       | 9000 | auto/10000  | healthy | false  |
|   | e0c    | Default   | -             | down     | 9000 | auto/-      | -       | false  |
|   | e0d    | Default   | -             | down     | 9000 | auto/-      | -       | false  |
|   | e0e    | Cluster   | Cluster       | up       | 9000 | auto/10000  | healthy | false  |
|   | eOf    | Default   | -             | up       | 9000 | auto/10000  | healthy | false  |
|   | eOg    | Cluster   | Cluster       | up       | 9000 | auto/10000  | healthy | false  |
|   | eOh    | Default   | Default       | up       | 9000 | auto/10000  | healthy | false  |
|   | 9 ent: | ries were | displayed.    |          |      |             |         |        |
|   |        |           |               |          |      |             |         |        |

6. Registre as portas e seus domínios de broadcast.

Os domínios de broadcast precisarão ser mapeados para as novas portas no novo controlador posteriormente no procedimento.

7. Introduza o seguinte comando em node1:

network fcp adapter show -node node1

O sistema exibe as portas FC no nó, como mostrado no exemplo a seguir:

| cluster::> fo | cp adapt | er show -nod | e <nodel></nodel> |
|---------------|----------|--------------|-------------------|
|               |          | Connection   | Host              |
| Node          | Adapter  | Established  | Port Address      |
| nodel         |          |              |                   |
|               | 0a       | ptp          | 11400             |
| node1         |          |              |                   |
|               | 0c       | ptp          | 11700             |
| node1         |          |              |                   |
|               | 6a       | loop         | 0                 |
| nodel         |          |              |                   |
|               | 6b       | loop         | 0                 |
| 4 entries we  | re displ | ayed.        |                   |
|               |          |              |                   |

8. Registe as portas.

As informações de saída são necessárias para mapear as novas portas FC no novo controlador posteriormente no procedimento.

 Se você não fez isso antes, verifique se há grupos de interface ou VLANs configurados no node1 digitando os seguintes comandos:

network port ifgrp show network port vlan show

Você usará as informações na "Portas de mapa de node1 a node3" seção .

10. Execute uma das seguintes ações:

| Se você                                                                                       | Então                                                                        |
|-----------------------------------------------------------------------------------------------|------------------------------------------------------------------------------|
| Gravado o número de ID do sistema NVRAM na secção<br>"Prepare os nós para a atualização".     | Vá para a próxima seção, "Aposentar-se node1".                               |
| Não registou o número de ID do sistema NVRAM na secção<br>"Prepare os nós para a atualização" | Complete Passo 11 ePasso 12, em seguida, continue para "Aposentar-se node1". |

11. Digite o seguinte comando em qualquer um dos controladores:

system node show -instance -node node1

O sistema exibe informações sobre node1, conforme mostrado no exemplo a seguir:

12. grave o número de ID do sistema NVRAM a ser usado na "Instale e inicialize node3" seção .

## Aposentar-se node1

Para desativar o node1, você deve desativar o par de HA com o node2, encerrar o node1

corretamente e removê-lo do rack ou chassi.

## Passos

1. Verifique o número de nós no cluster:

cluster show

O sistema exibe os nós no cluster, como mostrado no exemplo a seguir:

```
cluster::> cluster show
Node Health Eligibility
node1 true true
node2 true true
2 entries were displayed.
```

2. Desabilite o failover de armazenamento, conforme aplicável:

| Se o cluster for                | Então                                                                                                    |
|---------------------------------|----------------------------------------------------------------------------------------------------|
| Um cluster de dois nós          | <ul> <li>Desative a alta disponibilidade do cluster inserindo o seguinte<br/>comando em qualquer nó:</li> </ul> |
|                                 | cluster ha modify -configured false                                                                             |
|                                 | a. Desativar failover de armazenamento:                                                                         |
|                                 | storage failover modify -node <i>node1</i> -enabled false                                                       |
| Um cluster com mais de dois nós | <b>Desativar failover de armazenamento</b> :<br>storage failover modify -node <i>node1</i> -enabled false       |

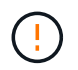

Se você não desativar o failover de armazenamento, pode ocorrer uma falha de atualização da controladora que pode interromper o acesso aos dados e levar à perda de dados.

3. Verifique se o failover de armazenamento foi desativado:

storage failover show

O exemplo a seguir mostra a saída do storage failover show comando quando o failover de armazenamento foi desativado para um nó:

cluster::> storage failover show Takeover Node Partner Possible State Description \_\_\_\_\_ \_\_\_\_ node2 false node1 Connected to node2, Takeover is not possible: Storage failover is disabled node2 node1 false Node owns partner's aggregates as part of the nondisruptive controller upgrade procedure. Takeover is not possible: Storage failover is disabled 2 entries were displayed.

4. Verifique o status do LIF de dados:

network interface show -role data -curr-node node2 -home-node node1

Procure na coluna **Admin/Oper** de Status para ver se algum LIFs está inativo. Se algum LIFs estiver inativo, consulte a "Fuligem de problemas" seção.

5. Execute uma das seguintes ações:

| Se o cluster for                | Então            |
|---------------------------------|------------------|
| Um cluster de dois nós          | Vá para Passo 6. |
| Um cluster com mais de dois nós | Vá para Passo 8. |

6. Acesse o nível de privilégio avançado em qualquer nó:

set -privilege advanced

7. Verifique se a HA do cluster foi desativada:

cluster ha show

O sistema exibe a seguinte mensagem:

High Availability Configured: false

Se o cluster HA não tiver sido desativado, repita Passo 2.

8. Verifique se o node1 possui atualmente o epsilon:

```
cluster show
```

Como existe a possibilidade de um empate em um cluster que tem um número par de nós, um nó tem um peso de votação fracionário extra chamado epsilon. "Referências"Consulte para obter mais informações sobre o link *System Administration Reference*.

Se você tiver um cluster de quatro nós, o epsilon pode estar em um nó em um par de HA diferente no cluster.

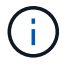

Se você estiver atualizando um par de HA em um cluster com vários pares de HA, precisará mover o epsilon para o nó de um par de HA que não está passando por uma atualização da controladora. Por exemplo, se você estiver atualizando nodeA/nodeB em um cluster com a configuração de par HA nodeA/nodeB e nodeC/nodeD, você deverá mover epsilon para nodeC ou nodeD.

O exemplo a seguir mostra que node1 contém epsilon:

```
cluster::*> cluster show
Node Health Eligibility Epsilon
nodel true true true
node2 true false
```

9. Se o node1 tiver o epsilon, marque o epsilon false no nó para que ele possa ser transferido para o node2:

```
cluster modify -node node1 -epsilon false
```

10. Transfira o epsilon para node2 marcando o epsilon true em node2:

cluster modify -node node2 -epsilon true

11. Verifique se ocorreu a alteração para node2:

cluster show

| cluster::*> cluster | show   |             |         |
|---------------------|--------|-------------|---------|
| Node                | Health | Eligibility | Epsilon |
|                     |        |             |         |
| nodel               | true   | true        | false   |
| node2               | true   | true        | true    |
|                     |        |             |         |

O epsilon para node2 agora deve ser verdadeiro e o epsilon para node1 deve ser falso.

12. Verifique se a configuração é um cluster sem switch de dois nós:

cluster::\*> network options switchless-cluster show

```
Enable Switchless Cluster: false/true
```

O valor deste comando deve corresponder ao estado físico do sistema.

13. Voltar ao nível de administração:

set -privilege admin

14. Interrompa o node1 do prompt node1:

system node halt -node node1

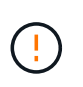

**Atenção**: Se node1 estiver no mesmo chassi que node2, não desligue o chassi usando o interrutor de alimentação ou puxando o cabo de alimentação. Se você fizer isso, o node2, que está fornecendo dados, será desativado.

15. Quando o sistema solicitar que você confirme que deseja interromper o sistema, digite y.

O nó pára no prompt do ambiente de inicialização.

16. Quando o node1 exibir o prompt do ambiente de inicialização, remova-o do chassi ou do rack.

Você pode desativar o node1 após a conclusão da atualização. "Desativar o sistema antigo"Consulte .

# Fase 3. Instale e inicialize node3

## Visão geral da fase 3

Durante a fase 3, você instala e inicia o node3, mapeia as portas de gerenciamento de clusters e nós de node1 a node3 e move LIFs de dados e SAN LIFs pertencentes ao node1 de node2 a node3. Você também realocar todos os agregados de node2 para node3 e mover os LIFs de dados e SAN LIFs de propriedade de node2 para node3.

#### Passos

- 1. "Instale e inicialize node3"
- 2. "Defina a configuração FC ou UTA/UTA2 em node3"
- 3. "Portas de mapa de node1 a node3"
- "Mova LIFs de dados nas de propriedade do node1 de node2 para node3 e verifique os LIFs SAN no node3"
- 5. "Realocar agregados não-raiz de node2 para node3"
- 6. "Mover LIFs de dados nas de propriedade do node2 para o node3"

# Instale e inicialize node3

Você deve instalar o node3 no rack, transferir as conexões do node1 para node3, inicializar node3 e instalar o ONTAP. Você também deve reatribuir qualquer um dos discos sobressalentes do node1, todos os discos pertencentes ao volume raiz e quaisquer agregados que não sejam raiz não relocados para o node2 anterior.

# Sobre esta tarefa

Você deve netboot node3 se ele não tiver a mesma versão do ONTAP 9 instalada no node1. Depois de instalar o node3, inicialize-o a partir da imagem ONTAP 9 armazenada no servidor web. Em seguida, pode transferir os ficheiros corretos para o dispositivo multimédia de arranque para as subsequentes inicializações do sistema. "Prepare-se para netboot"Consulte .

No entanto, você não precisa netboot node3 se ele tiver a mesma ou uma versão posterior do ONTAP 9 instalada no node1.

Se você estiver atualizando um sistema da série V conetado a storages de armazenamento ou a um sistema com software de virtualização FlexArray conetado a storages de armazenamento, você deve concluir Passo 1 o Passo 5, deixe esta seção em Passo 6 e siga as instruções no "Configurar portas FC no node3" e "Verifique e configure as portas UTA/UTA2 no node3"conforme necessário, inserindo comandos no modo de manutenção. Em seguida, você

deve retornar a esta seção e retomar com Passo 7.

No entanto, se você estiver atualizando um sistema com discos de armazenamento, deve concluir toda esta seção e, em seguida, ir para "Configurar portas FC no node3" e "Verifique e configure as portas UTA/UTA2 no node3", digitando comandos no prompt do cluster.

## Passos

÷.

1. Certifique-se de que você tem espaço em rack para node3.

Se node1 e node2 estivessem em chassi separado, você pode colocar node3 no mesmo local de rack que node1. No entanto, se node1 estava no mesmo chassi com node2, então você deve colocar node3 em seu próprio espaço de rack, de preferência perto do local de node1.

2. instale o node3 no rack, seguindo as *instruções de instalação e configuração* para o modelo do nó.

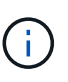

Se você estiver atualizando para um sistema com ambos os nós no mesmo chassi, instale node4 no chassi e node3. Se você não fizer isso, quando você inicializar o node3, o nó se comportará como se estivesse em uma configuração de chassi duplo, e quando você inicializar o node4, a interconexão entre os nós não aparecerá.

3. Cabo node3, movendo as conexões de node1 para node3.

As referências a seguir ajudam você a fazer conexões de cabos adequadas. Vá para "Referências" o link para eles.

- Instruções de Instalação e Configuração ou requisitos de Instalação de virtualização FlexArray e Referência para a plataforma node3
- · O procedimento apropriado do compartimento de disco
- A documentação HA PAIR Management

Faça o cabo das seguintes ligações:

- · Console (porta de gerenciamento remoto)
- Portas de cluster
- Portas de dados
- Portas de gerenciamento de clusters e nós
- · Armazenamento
- · Configurações SAN: Portas de switch iSCSI Ethernet e FC

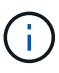

Talvez você não precise mover a placa de interconexão ou a conexão do cabo de interconexão de cluster de node1 para node3, pois a maioria dos modelos de plataforma tem um modelo de placa de interconexão exclusivo. Para a configuração MetroCluster, é necessário mover as conexões de cabo FC-VI de node1 para node3. Se o novo host não tiver uma placa FC-VI, talvez seja necessário mover a placa FC-VI.

4. Ligue a alimentação para node3 e, em seguida, interrompa o processo de inicialização pressionando Ctrl-C no terminal do console para acessar o prompt do ambiente de inicialização.

Se você estiver atualizando para um sistema com ambos os nós no mesmo chassi, o node4 também será reinicializado. No entanto, você pode ignorar a inicialização do node4 até mais tarde.

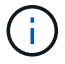

Ao inicializar o node3, você poderá ver a seguinte mensagem de aviso:

WARNING: The battery is unfit to retain data during a power outage. This is likely because the battery is discharged but could be due to other temporary conditions. When the battery is ready, the boot process will complete and services will be engaged. To override this delay, press 'c' followed by 'Enter'

- 5. se você vir a mensagem de aviso no Passo 4, execute as seguintes ações:
  - a. Verifique se há mensagens do console que possam indicar um problema que não seja uma bateria NVRAM fraca e, se necessário, tome as medidas corretivas necessárias.
  - b. Deixe a bateria carregar e o processo de arranque terminar.

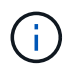

**Atenção**: Não sobreponha o atraso; a falha em permitir que a bateria carregue pode resultar em perda de dados.

6. execute uma das seguintes ações:

| Se o seu sistema                                 | Então                                             |
|--------------------------------------------------|---------------------------------------------------|
| Tem discos e nenhum<br>armazenamento de back-end | Pule a Etapa 7 até a Etapa 12 e vá para Passo 13. |

| Se o seu sistema                                                                                                    | Então                                                                                                    |                                                                                                    |
|----------------------------------------------------------------------------------------------------|----------------------------------------------------------------------------------------------------|----------------------------------------------------------------------------------------------------|
| É um sistema da série V ou um<br>sistema com software de<br>virtualização FlexArray conetado a<br>matrizes de armazenamento | <ul> <li>a. Vá para "Defina a configuração FC ou UTA/UTA2 em node3" e complete as subseções "Configurar portas FC no node3" e "Verifique e configure as portas UTA/UTA2 no node3", conforme apropriado para o seu sistema.</li> </ul> |                                                                                                    |
|                                                                                                    | <ul> <li>b. Retorne a esta seção e conclua as etapas restantes,<br/>começando com Passo 7.</li> </ul>                                                                                                    |                                                                                                    |
|                                                                                                    | i                                                                                                    | É necessário reconfigurar portas integradas FC,<br>portas integradas CNA e placas CNA antes de<br>inicializar o ONTAP no sistema ou série V com o<br>software de virtualização FlexArray. |

7. Adicione as portas do iniciador FC do novo nó às zonas do switch.

Se o seu sistema tiver uma SAN de fita, você precisará de zoneamento para os iniciadores. Consulte a documentação de matriz de armazenamento e zoneamento para obter instruções.

8. Adicione as portas do iniciador FC ao storage array como novos hosts, mapeando os LUNs do array para os novos hosts.

Consulte a documentação de matriz de armazenamento e zoneamento para obter instruções.

9. modifique os valores WWPN (World Wide Port Name) no host ou grupos de volume associados aos LUNs de array no storage array.

A instalação de um novo módulo de controladora altera os valores WWPN associados a cada porta FC integrada.

- 10. se sua configuração usa zoneamento baseado em switch, ajuste o zoneamento para refletir os novos valores WWPN.
- 11. Verifique se os LUNs de array estão agora visíveis para node3:

sysconfig -v

O sistema exibe todos os LUNs do array visíveis para cada uma das portas do iniciador de FC. Se os LUNs da matriz não estiverem visíveis, você não poderá reatribuir discos de node1 para node3 posteriormente nesta seção.

- 12. pressione Ctrl-C para exibir o menu de inicialização e selecionar o modo de manutenção.
- 13. no prompt do modo de manutenção, digite o seguinte comando:

halt

O sistema pára no prompt do ambiente de inicialização.

14. execute uma das seguintes ações:

| Se o sistema para o qual você<br>está atualizando está em um…           | Então                                                                                                    |  |
|-------------------------------------------------------------------------|----------------------------------------------------------------------------------------------------|--|
| Configuração de chassi duplo (com<br>controladores em chassi diferente) | Vá para Passo 15.                                                                                                    |  |
| Configuração de chassi único (com<br>controladores no mesmo chassi)     | <ul> <li>a. Mude o cabo da consola de node3 para node4.</li> <li>b. Ligue a alimentação ao node4 e, em seguida, interrompa o processo de inicialização pressionando Ctrl-C no terminal do console para acessar o prompt do ambiente de inicialização.</li> <li>A energia já deve estar ligada se ambos os controladores estiverem no mesmo chassi.</li> <li>Deixe node4 no prompt do ambiente de inicialização; você retornará para node4 em "Instale e inicialize node4".</li> <li>c. Se vir a mensagem de aviso apresentada em Passo 4, siga as instruções em Passo 5</li> <li>d. Volte a ligar o cabo da consola de node4 para node3.</li> </ul> |  |
|                                                                         |                                                                                                    |  |

15. Configurar node3 para ONTAP:

set-defaults

16. se você tiver unidades de criptografia de armazenamento NetApp (NSE) instaladas, execute as seguintes etapas.

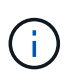

Se ainda não o tiver feito anteriormente no procedimento, consulte o artigo da base de dados de Conhecimento "Como saber se uma unidade tem certificação FIPS" para determinar o tipo de unidades de encriptação automática que estão a ser utilizadas.

a. Defina bootarg.storageencryption.support para true ou false:

| Se as seguintes unidades estiverem em uso…                                                              | Então                                                |
|----------------------------------------------------------------------------------------------------|------------------------------------------------------|
| Unidades NSE que estejam em<br>conformidade com os requisitos de<br>autocriptografia FIPS 140-2 nível 2 | setenv bootarg.storageencryption.support <b>true</b> |
| SEDs não FIPS de NetApp                                                                                 | setenv bootarg.storageencryption.support false       |

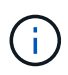

Não é possível combinar unidades FIPS com outros tipos de unidades no mesmo nó ou par de HA.

É possível misturar SEDs com unidades sem criptografia no mesmo nó ou par de HA.

b. Vá para o menu de inicialização especial e selecione opção (10) Set Onboard Key Manager

recovery secrets.

Introduza a frase-passe e as informações de cópia de segurança que registou o procedimento anterior. "Gerencie chaves de autenticação usando o Gerenciador de chaves integrado"Consulte .

17. se a versão do ONTAP instalada no node3 for a mesma ou posterior à versão do ONTAP 9 instalada no node1, liste e reatribua discos ao novo node3:

boot\_ontap

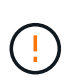

Se esse novo nó já tiver sido usado em qualquer outro cluster ou par de HA, será necessário executar wipeconfig antes de prosseguir. Caso contrário, pode resultar em interrupções de serviço ou perda de dados. Entre em Contato com o suporte técnico se o controlador de substituição foi usado anteriormente, especialmente se os controladores estavam executando o ONTAP em execução no modo 7.

- 18. pressione CTRL-C para exibir o menu de inicialização.
- 19. execute uma das seguintes ações:

| Se o sistema que você está<br>atualizando…                    | Então             |
|---------------------------------------------------------------|-------------------|
| <i>Não</i> tem a versão correta ou atual<br>do ONTAP no node3 | Vá para Passo 20. |
| Tem a versão correta ou atual do<br>ONTAP no node3            | Vá para Passo 25. |

20. Configure a conexão netboot escolhendo uma das seguintes ações.

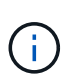

Você deve usar a porta de gerenciamento e o IP como conexão netboot. Não use um IP de LIF de dados ou então uma interrupção de dados pode ocorrer enquanto a atualização está sendo realizada.

| Se o DHCP (Dynamic Host<br>Configuration Protocol) for | Então                                                                                                    |
|--------------------------------------------------------|----------------------------------------------------------------------------------------------------|
| Em execução                                            | Configure a conexão automaticamente inserindo o seguinte<br>comando no prompt do ambiente de inicialização:<br>ifconfig e0M -auto |

| Se o DHCP (Dynamic Host<br>Configuration Protocol) for | Então                                                                                                    |
|--------------------------------------------------------|----------------------------------------------------------------------------------------------------|
| Não está a funcionar                                   | Configure manualmente a conexão inserindo o seguinte comando<br>no prompt do ambiente de inicialização:<br>ifconfig eOM -addr=filer_addr -mask=netmask -<br>gw=gateway -dns=dns_addr -domain=dns_domain<br>filer_addr É o endereço IP do sistema de armazenamento<br>(obrigatório).<br>netmask é a máscara de rede do sistema de armazenamento<br>(obrigatório).<br>gateway é o gateway para o sistema de armazenamento<br>(obrigatório).<br>dns_addr É o endereço IP de um servidor de nomes em sua rede<br>(opcional).<br>dns_domain É o nome de domínio do serviço de nomes de<br>domínio (DNS). Se você usar esse parâmetro opcional, não<br>precisará de um nome de domínio totalmente qualificado no URL do<br>servidor netboot; você precisará apenas do nome de host do<br>servidor. |
|                                                        | Outros parâmetros podem ser necessários para sua interface. Insira help ifconfig no prompt do firmware para obter detalhes.                                                                                                    |

21. execute netboot no node3:

| Para                          | Então                                                                                                    |
|-------------------------------|----------------------------------------------------------------------------------------------------|
| Sistemas da série FAS/AFF8000 | <pre>netboot<br/>http://<web_server_ip>/<path_to_webaccessible_dire<br>ctory&gt;/netboot/kernel</path_to_webaccessible_dire<br></web_server_ip></pre>                            |
| Todos os outros sistemas      | <pre>netboot<br/>http://<web_server_ip>/<path_to_webaccessible_dire<br>ctory&gt;/<ontap_version>_image.tgz</ontap_version></path_to_webaccessible_dire<br></web_server_ip></pre> |

Os <path\_to\_the\_web-accessible\_directory> leads para onde você baixou o <ontap version> image.tgz em "Passo 1"na seção prepare-se para netboot.

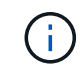

Não interrompa a inicialização.

22. no menu de inicialização, selecione a opção (7) instale o novo software primeiro.

Esta opção de menu transfere e instala a nova imagem ONTAP no dispositivo de arranque.

Ignore a seguinte mensagem:

This procedure is not supported for Non-Disruptive Upgrade on an HA pair

A observação se aplica a atualizações sem interrupções do ONTAP e não a atualizações de

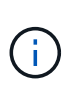

Sempre use netboot para atualizar o novo nó para a imagem desejada. Se você usar outro método para instalar a imagem no novo controlador, a imagem errada pode ser instalada. Este problema aplica-se a todas as versões do ONTAP. O procedimento netboot combinado com opção (7) Install new software limpa a Mídia de inicialização e coloca a mesma versão do ONTAP ONTAP em ambas as partições de imagem.

23. se você for solicitado a continuar o procedimento, digite y e, quando solicitado para o pacote, digite o seguinte URL:

```
http://<web_server_ip>/<path_to_web-
accessible directory>/<ontap version image>.tgz
```

- 24. conclua as seguintes subetapas:
  - a. Introduza n para ignorar a recuperação da cópia de segurança quando vir o seguinte aviso:

Do you want to restore the backup configuration now? {y|n}

b. Reinicie entrando y quando você vir o seguinte prompt:

The node must be rebooted to start using the newly installed software. Do you want to reboot now?  $\{y|n\}$ 

O módulo do controlador reinicializa, mas pára no menu de inicialização porque o dispositivo de inicialização foi reformatado e os dados de configuração precisam ser restaurados.

- 25. Selecione (5) Inicialização do modo de manutenção inserindo 5 e digite y quando solicitado a continuar com a inicialização.
- 26. antes de continuar, vá para para "Defina a configuração FC ou UTA/UTA2 em node3"fazer quaisquer alterações necessárias às portas FC ou UTA/UTA2 no nó.

Faça as alterações recomendadas nessas seções, reinicie o nó e entre no modo de manutenção.

27. Encontre a ID do sistema de node3:

disk show -a

O sistema exibe a ID do sistema do nó e informações sobre seus discos, como mostrado no exemplo a seguir:

```
*> disk show -a
Local System ID: 536881109
DISK
         OWNER
                                 POOL SERIAL
                                               HOME
                                                            DR
HOME
                                       NUMBER
 _____
                                 _____ _____
_____
0b.02.23 nst-fas2520-2(536880939) Pool0 KPG2RK6F nst-fas2520-
2 (536880939)
0b.02.13 nst-fas2520-2(536880939) Pool0 KPG3DE4F nst-fas2520-
2 (536880939)
 0b.01.13 nst-fas2520-2(536880939) Pool0 PPG4KLAA nst-fas2520-
2 (536880939)
 . . . . . .
0a.00.0
                     (536881109) Pool0 YFKSX6JG
(536881109)
 . . . . . .
```

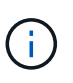

Você pode ver a mensagem disk show: No disks match option -a. depois de digitar o comando. Esta não é uma mensagem de erro para que possa continuar com o procedimento.

28. Reatribuir as peças sobressalentes do node1, quaisquer discos pertencentes à raiz e quaisquer agregados não-raiz que não foram transferidos para o node2 anteriormente em "Realocar agregados não-raiz de node1 para node2".

Digite a forma apropriada disk reassign do comando com base se o sistema tem discos compartilhados:

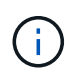

Se você tiver discos compartilhados, agregados híbridos ou ambos no sistema, use o comando correto disk reassign da tabela a seguir.

| Se o tipo de disco for    | Em seguida, execute o comando                                 |
|---------------------------|---------------------------------------------------------------|
| Com discos compartilhados | disk reassign -s node1_sysid -d node3_sysid -p<br>node2_sysid |
| Sem discos compartilhados | disk reassign -s <i>node1_sysid</i> -d <i>node3_sysid</i>     |

Para o *node1\_sysid* valor, use as informações capturadas no "Registe node1 informações". Para obter o valor de *node3 sysid*, utilizar o sysconfig comando.

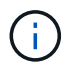

A -p opção só é necessária no modo de manutenção quando os discos compartilhados estão presentes.

O disk reassign comando reatribui apenas os discos para os quais *node1\_sysid* é o proprietário atual.

O sistema exibe a seguinte mensagem:

```
Partner node must not be in Takeover mode during disk reassignment from maintenance mode.
Serious problems could result!!
Do not proceed with reassignment if the partner is in takeover mode.
Abort reassignment (y/n)?
```

29. Digite n.

O sistema exibe a seguinte mensagem:

After the node becomes operational, you must perform a takeover and giveback of the HA partner node to ensure disk reassignment is successful. Do you want to continue (y/n)?

#### 30. Digite y

O sistema exibe a seguinte mensagem:

```
Disk ownership will be updated on all disks previously belonging to Filer with sysid <sysid>. Do you want to continue (y/n)?
```

- 31. Digite y.
- 32. se você estiver atualizando de um sistema com discos externos para um sistema que suporta discos internos e externos (sistemas AFF A800, por exemplo), defina o agregado node1 como root para confirmar que o node3 inicializa a partir do agregado raiz de node1.

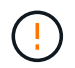

**Aviso**: Você deve executar as seguintes subetapas na ordem exata mostrada; a falha em fazê-lo pode causar uma interrupção ou até mesmo perda de dados.

O procedimento a seguir define node3 para inicializar a partir do agregado raiz de node1:

a. Verifique as informações de RAID, Plex e checksum para o agregado node1:

aggr status -r

b. Verifique o status do agregado node1:

aggr status

c. Coloque o agregado node1 online, se necessário:

aggr\_online root\_aggr\_from\_node1

d. Evite que o node3 inicialize a partir do seu agregado raiz original:

aggr offline root aggr on node3

e. Defina o agregado de raiz node1 como o novo agregado de raiz para node3:

aggr options aggr from node1 root

f. Verifique se o agregado raiz do node3 está offline e o agregado raiz dos discos trazidos do node1 está online e definido como root:

aggr status

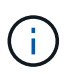

A falha na execução da subetapa anterior pode fazer com que o node3 seja inicializado a partir do agregado raiz interno, ou pode fazer com que o sistema assuma que existe uma nova configuração de cluster ou peça para que você identifique uma.

O seguinte mostra um exemplo da saída do comando:

```
Aggr State Status Options
aggr0_nst_fas8080_15 online raid_dp, aggr root, nosnap=on
fast zeroed
64-bit
aggr0 offline raid_dp, aggr diskroot
fast zeroed
64-bit
```

33. Verifique se o controlador e o chassis estão configurados como ha:

ha-config show

O exemplo a seguir mostra a saída do comando ha-config show:

```
*> ha-config show
Chassis HA configuration: ha
Controller HA configuration: ha
```

Os sistemas Registram em uma ROM programável (PROM), quer estejam em um par de HA ou em uma configuração autônoma. O estado deve ser o mesmo em todos os componentes do sistema autônomo ou do par de HA.

Se o controlador e o chassi não estiverem configurados como "ha", use os seguintes comandos para corrigir a configuração:

```
ha-config modify controller ha
ha-config modify chassis ha
```

Se você tiver uma configuração MetroCluster, use os seguintes comandos para modificar o controlador e o chassi:

ha-config modify controller mcc

ha-config modify chassis mcc

34. Destrua as caixas de correio no node3:

mailbox destroy local

O console exibe a seguinte mensagem:

Destroying mailboxes forces a node to create new empty mailboxes, which clears any takeover state, removes all knowledge of out-of-date plexes of mirrored volumes, and will prevent management services from going online in 2-node cluster HA configurations. Are you sure you want to destroy the local mailboxes?

- 35. Digite y no prompt para confirmar que deseja destruir as caixas de correio locais.
- 36. Sair do modo de manutenção:

halt

O sistema pára no prompt do ambiente de inicialização.

37. no node2, verifique a data, hora e fuso horário do sistema:

date

38. no node3, verifique a data no prompt do ambiente de inicialização:

show date

39. se necessário, defina a data em node3:

set date mm/dd/yyyy

40. no node3, verifique a hora no prompt do ambiente de inicialização:

show time

41. se necessário, defina a hora em node3:

set time *hh:mm:ss* 

42. Verifique se a ID do sistema do parceiro está definida corretamente, como observado em Passo 28 sob o interrutor -p:

printenv partner-sysid

43. se necessário, defina a ID do sistema do parceiro em node3:

setenv partner-sysid node2\_sysid

Guarde as definições:

saveenv

44. Acesse o menu de inicialização no prompt do ambiente de inicialização:

boot\_ontap menu

45. no menu de inicialização, selecione a opção **(6) Atualizar flash a partir da configuração de backup** entrando 6 no prompt.

O sistema exibe a seguinte mensagem:

This will replace all flash-based configuration with the last backup to disks. Are you sure you want to continue?:

46. Digite y no prompt.

A inicialização prossegue normalmente, e o sistema então solicita que você confirme a incompatibilidade da ID do sistema.

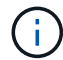

O sistema pode reiniciar duas vezes antes de apresentar o aviso de incompatibilidade.

47. Confirme a incompatibilidade como mostrado no exemplo a seguir:

```
WARNING: System id mismatch. This usually occurs when replacing CF or NVRAM cards! Override system id (y|n) ? [n] y
```

O nó pode passar por uma rodada de reinicialização antes de inicializar normalmente.

48. Faça login no node3.

## Defina a configuração FC ou UTA/UTA2 em node3

Se o node3 tiver portas FC integradas, portas de adaptador unificado de destino integrado (UTA/UTA2) ou uma placa UTA/UTA2, você deverá configurar as configurações antes de concluir o restante do procedimento.

#### Sobre esta tarefa

Talvez seja necessário concluir Configurar portas FC no node3, ou Verifique e configure as portas UTA/UTA2 no node3, ou ambas as seções.

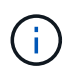

Os materiais de marketing da NetApp podem usar o termo "UTA2" para se referir a adaptadores e portas CNA. No entanto, a CLI usa o termo "CNA".

- Se o node3 não tiver portas FC integradas, portas UTA/UTA2 integradas ou uma placa UTA/UTA2 e estiver atualizando um sistema com discos de storage, será possível pular para o "Portas de mapa de node1 a node3".
- No entanto, se você tiver um sistema V-Series ou um sistema com software de virtualização FlexArray com storage arrays, e o node3 não tiver portas FC integradas, portas UTA/UTA integradas ou uma placa UTA/UTA2, retorne a *Instalar e inicialize node3* e continue em "Passo 22".

## **Opções:**

- Configurar portas FC no node3
- Verifique e configure as portas UTA/UTA2 no node3

## Configurar portas FC no node3

Se o node3 tiver portas FC, integradas ou em um adaptador FC, você precisará definir configurações de porta no nó antes de colocá-lo em serviço, pois as portas não estão pré-configuradas. Se as portas não estiverem configuradas, poderá ocorrer uma interrupção no serviço.

# Antes de começar

Você deve ter os valores das configurações de porta FC de node1 que você salvou "Prepare os nós para atualização"no .

# Sobre esta tarefa

Você pode ignorar esta seção se o sistema não tiver configurações FC. Se o sistema tiver portas UTA/UTA2 integradas ou uma placa UTA/UTA2, configure-as no Verifique e configure as portas UTA/UTA2 no node3.

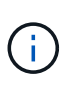

Se o sistema tiver discos de armazenamento, introduza os comandos nesta secção no prompt do cluster. Se você tiver um sistema da série V ou tiver um software de virtualização FlexArray e estiver conetado a matrizes de armazenamento, digite os comandos nesta seção no modo de manutenção.

#### Passos

1. Execute uma das seguintes ações:

| Se o sistema que você está<br>atualizando…                                                                              | Então           |
|----------------------------------------------------------------------------------------------------|-----------------|
| Tem discos de armazenamento                                                                                             | Vá para Passo 5 |
| É um sistema da série V ou tem<br>software de virtualização FlexArray<br>e está conetado a matrizes de<br>armazenamento | Vá para Passo 2 |

2. Boot node3 e modo de manutenção de acesso:

boot\_ontap maint

3. Faça uma das seguintes ações:

| Se o sistema que você está<br>atualizando…                                                                               | Então                                                                      |
|----------------------------------------------------------------------------------------------------|----------------------------------------------------------------------------|
| Tem discos de armazenamento                                                                                              | Introduza o seguinte comando:<br>system node hardware unified-connect show |
| É um sistema da série V ou tem<br>software de virtualização FlexArray<br>e está conetado a matrizes de<br>armazenamento. | Introduza o seguinte comando<br>ucadmin show                               |

O sistema exibe informações sobre todos os adaptadores de rede FC e convergentes no sistema.

- 4. Compare as configurações FC de node3 com as configurações que você capturou anteriormente de node1.
- 5. execute uma das seguintes ações:

| Se as configurações de FC<br>padrão nos novos nós forem… | Então             |
|----------------------------------------------------------|-------------------|
| O mesmo que aqueles que você<br>capturou no node1        | Vá para Passo 11. |
| Diferente dos que você capturou no node1                 | Vá para Passo 6.  |

6. execute uma das seguintes ações:

| Se o sistema que você está<br>atualizando…                                                                                                   | Então                                                                                                    |
|----------------------------------------------------------------------------------------------------|----------------------------------------------------------------------------------------------------|
| Tem discos de armazenamento                                                                                                    | <ul> <li>Modifique as portas FC no node3 conforme necessário inserindo<br/>um dos seguintes comandos:</li> <li>Para programar portas de destino:<br/>`system node hardware unified-connect modify -type</li> </ul>                                                                                                    |
| -t target -adapter <i>port_name</i> `<br>** Para programar portas do<br>iniciador:<br>`system node hardware unified-<br>connect modify -type | -t initiator -adapter <i>port_name</i> `<br>−t É o tipo FC4: Alvo ou iniciador.                                                                                                    |
| É um sistema da série V ou tem<br>software de virtualização FlexArray<br>e está conetado a matrizes de<br>armazenamento                      | Modifique as portas FC no node3 conforme necessário inserindo o seguinte comando:         ucadmin modify -m fc -t initiator -f         adapter_port_name         -t É o tipo FC4, alvo ou iniciador.         Image: Image: Image |

7. Faça uma das seguintes ações:

| Se o sistema que você está<br>atualizando…                                                                              | Então                                                                                                    |
|----------------------------------------------------------------------------------------------------|----------------------------------------------------------------------------------------------------|
| Tem discos de armazenamento                                                                                             | Verifique as novas configurações inserindo o seguinte comando e<br>examinando a saída:<br>system node hardware unified-connect show |
| É um sistema da série V ou tem<br>software de virtualização FlexArray<br>e está conetado a matrizes de<br>armazenamento | Verifique as novas configurações inserindo o seguinte comando e<br>examinando a saída:<br>ucadmin show                              |

8. saia do modo de manutenção inserindo o seguinte comando:

halt

- 9. depois de inserir o comando, aguarde até que o sistema pare no prompt do ambiente de inicialização.
- 10. Faça uma das seguintes ações:

| Se o sistema que você está<br>atualizando…                                                                      | Então                                                                                                   |
|----------------------------------------------------------------------------------------------------|----------------------------------------------------------------------------------------------------|
| É um sistema V-Series ou tem<br>software de virtualização FlexArray<br>executando o Clustered Data<br>ONTAP 8.3 | Inicialize o node3 e acesse a manutenção no prompt do ambiente<br>de inicialização:<br>boot_ontap maint |
| Não é um sistema da série V ou<br>não tem software de virtualização<br>FlexArray                                | Inicialize node3 no prompt do ambiente de inicialização:<br>boot_ontap                                  |

11. execute uma das seguintes ações:

| Se o sistema que você está<br>atualizando…                                                                              | Então                                                                                                    |
|----------------------------------------------------------------------------------------------------|----------------------------------------------------------------------------------------------------|
| Tem discos de armazenamento                                                                                             | • Se o node3 tiver uma placa UTA/UTA2 ou portas integradas UTA/UTA2, vá para Verifique e configure as portas UTA/UTA2 no node3.                                                                                                    |
|                                                                                                    | <ul> <li>Se o node3 não tiver uma placa UTA/UTA2 ou portas integradas<br/>UTA/UTA2, pule Verifique e configure as portas UTA/UTA2 no<br/>node3 e vá para "Portas de mapa de node1 a node3".</li> </ul>                                                                  |
| É um sistema da série V ou tem<br>software de virtualização FlexArray<br>e está conetado a matrizes de<br>armazenamento | <ul> <li>Se o node3 tiver uma placa ou portas integradas, vá para<br/>Verifique e configure as portas UTA/UTA2 no node3.</li> <li>Se o node3 não tiver uma placa ou portas integradas, pule<br/>Verifique e configure as portas UTA/UTA2 no node3e retorne a</li> </ul> |
|                                                                                                    | Install and boot node3 e continue em "Passo 7".                                                                                                    |

#### Verifique e configure as portas UTA/UTA2 no node3

Se o node3 tiver portas UTA/UTA2 integradas ou uma placa UTA/UTA2, você deve verificar a configuração das portas e, possivelmente, reconfigurá-las, dependendo de como você deseja usar o sistema atualizado.

### Antes de começar

Você deve ter os módulos SFP corretos para as portas UTA/UTA2.

#### Sobre esta tarefa

Se pretender utilizar uma porta de adaptador de destino unificado (UTA/UTA2) para FC, tem de verificar primeiro a forma como a porta está configurada.

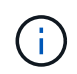

Os materiais de marketing da NetApp podem usar o termo UTA2 para se referir a adaptadores e portas CNA. No entanto, a CLI usa o termo CNA.

Você pode usar o ucadmin show comando para verificar a configuração atual da porta:

| *> ucadmin show           |         |         |         |           |         |
|---------------------------|---------|---------|---------|-----------|---------|
|                           | Current | Current | Pending | Pending   | Admin   |
| Adapter                   | Mode    | Туре    | Mode    | Туре      | Status  |
|                           |         |         |         |           |         |
| 0e                        | fc      | target  | -       | initiator | offline |
| 0f                        | fc      | target  | -       | initiator | offline |
| 0g                        | fc      | target  | -       | initiator | offline |
| Oh                        | fc      | target  | -       | initiator | offline |
| 1a                        | fc      | target  | -       | -         | online  |
| 1b                        | fc      | target  | -       | -         | online  |
| 6 entries were displayed. |         |         |         |           |         |

As PORTAS UTA/UTA2 podem ser configuradas no modo FC nativo ou no modo UTA/UTA2. O modo FC suporta iniciador FC e destino FC; o modo UTA/UTA2 permite o compartilhamento simultâneo de tráfego NIC e FCoE na mesma interface SFP 10GbE e suporta destinos FC.

As PORTAS UTA/UTA2 podem ser encontradas em um adaptador ou no controlador e têm as seguintes configurações, mas você deve verificar a configuração das portas UTA/UTA2 no node3 e alterá-lo, se necessário:

- Os cartões UTA/UTA2 encomendados quando o controlador é encomendado são configurados antes do envio para ter a personalidade que você solicita.
- Os cartões UTA/UTA2 encomendados separadamente do controlador são fornecidos com a personalidade de destino padrão do FC.
- As portas UTA/UTA2 integradas em novos controladores são configuradas antes do envio para ter a personalidade que você solicita.

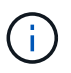

**Atenção**: Se o seu sistema tiver discos de armazenamento, você deve inserir os comandos nesta seção no prompt do cluster, a menos que seja direcionado para entrar no modo de manutenção. Se você tiver um sistema VSeries ou tiver um software de virtualização FlexArray e estiver conetado a matrizes de armazenamento, você deve inserir comandos nesta seção no prompt do modo de manutenção. Você deve estar no modo de manutenção para configurar portas UTA/UTA2.

# Passos

1. Verifique como as portas estão atualmente configuradas entrando nos seguintes comandos no node3:

| Se o sistema                                                                                                    | Então                                     |
|----------------------------------------------------------------------------------------------------|-------------------------------------------|
| Tem discos de armazenamento                                                                                             | system node hardware unified-connect show |
| É um sistema da série V ou tem<br>software de virtualização FlexArray<br>e está conetado a matrizes de<br>armazenamento | ucadmin show                              |

O sistema exibe a saída semelhante aos seguintes exemplos:

| cluster1::> system node hardware unified-connect show |         |                 |                 |                 |                 |                 |
|-------------------------------------------------------|---------|-----------------|-----------------|-----------------|-----------------|-----------------|
| Node                                                  | Adapter | Current<br>Mode | Current<br>Type | Pending<br>Mode | Pending<br>Type | Admin<br>Status |
|                                                       |         |                 |                 |                 |                 |                 |
| f-a                                                   | 0e      | fc              | initiator       | -               | -               | online          |
| f-a                                                   | 0f      | fc              | initiator       | -               | -               | online          |
| f-a                                                   | 0g      | cna             | target          | -               | -               | online          |
| f-a                                                   | Oh      | cna             | target          | -               | -               | online          |
| f-b                                                   | 0e      | fc              | initiator       | -               | -               | online          |
| f-b                                                   | Of      | fc              | initiator       | -               | -               | online          |
| f-b                                                   | 0g      | cna             | target          | -               | -               | online          |
| f-b                                                   | Oh      | cna             | target          | -               | -               | online          |
| 12 entries were displayed.                            |         |                 |                 |                 |                 |                 |

| *> ucadmin show |         |           |         |         |        |
|-----------------|---------|-----------|---------|---------|--------|
|                 | Current | Current   | Pending | Pending | Admin  |
| Adapter         | Mode    | Туре      | Mode    | Туре    | Status |
|                 |         |           |         |         |        |
| 0e              | fc      | initiator | -       | -       | online |
| Of              | fc      | initiator | -       | -       | online |
| Og              | cna     | target    | -       | -       | online |
| Oh              | cna     | target    | -       | -       | online |
| 0e              | fc      | initiator | -       | -       | online |
| Of              | fc      | initiator | -       | -       | online |
| Og              | cna     | target    | -       | -       | online |
| Oh              | cna     | target    | -       | -       | online |
| *>              |         |           |         |         |        |
|                 |         |           |         |         |        |

2. se o módulo SFP atual não corresponder ao uso desejado, substitua-o pelo módulo SFP correto.

Entre em Contato com seu representante da NetApp para obter o módulo SFP correto.

- 3. examine a saída do system node hardware unified-connect show comando OR ucadmin show para determinar se as portas UTA/UTA2 têm a personalidade que você deseja.
- 4. Faça uma das seguintes ações:

| Se as portas UTA/UTA2                      | Então                                             |
|--------------------------------------------|---------------------------------------------------|
| Não tenha a personalidade que<br>você quer | Vá para Passo 5.                                  |
| Tenha a personalidade que você<br>quer     | Pule a Etapa 5 até a Etapa 12 e vá para Passo 13. |

5. execute uma das seguintes ações:

| Se o sistema                                                                                                    | Então                                                               |
|----------------------------------------------------------------------------------------------------|---------------------------------------------------------------------|
| Tem discos de storage e está<br>executando o Clustered Data<br>ONTAP 8.3                                                | Inicialize node3 e entre no modo de manutenção:<br>boot_ontap maint |
| É um sistema da série V ou tem<br>software de virtualização FlexArray<br>e está conetado a matrizes de<br>armazenamento | Vá para Passo 6. Você já deve estar no modo de manutenção.          |

6. execute uma das seguintes ações:

| Se você estiver configurando | Então                             |
|------------------------------|-----------------------------------|
| Portas em uma placa UTA/UTA2 | Vá para Passo 7.                  |
| Portas UTA/UTA2 integradas   | Pule a Etapa 7 e vá para Passo 8. |

7. se o adaptador estiver no modo iniciador e se a porta UTA/UTA2 estiver online, coloque a porta UTA/UTA2 offline:

storage disable adapter adapter\_name

Os adaptadores no modo de destino são automaticamente offline no modo de manutenção.

8. se a configuração atual não corresponder ao uso desejado, altere a configuração conforme necessário:

ucadmin modify -m fc|cna -t initiator|target adapter\_name

- ° -m é o modo personalidade, fc ou cna.
- ° -t É o tipo FC4, target ou initiator.

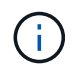

Você precisa usar o iniciador FC para unidades de fita, sistemas de virtualização FlexArray e configurações MetroCluster. Você precisa usar o destino FC para clientes SAN.

9. Verifique as configurações:

ucadmin show

10. Verifique as configurações:

| Se o sistema                                                                                                    | Então                                                     |
|----------------------------------------------------------------------------------------------------|-----------------------------------------------------------|
| Tem discos de armazenamento                                                                                             | a. Parar o sistema:                                       |
|                                                                                                    | halt                                                      |
|                                                                                                    | O sistema pára no prompt do ambiente de inicialização.    |
|                                                                                                    | b. Introduza o seguinte comando:                          |
|                                                                                                    | boot_ontap                                                |
| É um sistema da série V ou tem<br>software de virtualização FlexArray<br>e está conetado a matrizes de<br>armazenamento | Reiniciar para o modo de manutenção:<br>boot_netapp maint |

11. Verifique as definições:

| Se o sistema                                                                                                  | Então                                     |
|----------------------------------------------------------------------------------------------------|-------------------------------------------|
| Tem discos de armazenamento                                                                                   | system node hardware unified-connect show |
| É um V-Series ou tem software de<br>virtualização FlexArray e está<br>conetado a matrizes de<br>armazenamento | ucadmin show                              |

A saída nos exemplos a seguir mostra que o tipo FC4 de adaptador "1b" está mudando para initiator e que o modo dos adaptadores "2a" e "2b" está mudando para cna:

| cluster1::> system node hardware unified-connect show |                                                                     |                                                                                                    |                                                                                                    |                                                                                                    |
|-------------------------------------------------------|---------------------------------------------------------------------|----------------------------------------------------------------------------------------------------|----------------------------------------------------------------------------------------------------|----------------------------------------------------------------------------------------------------|
| Current<br>er Mode                                    | Current<br>Type                                                     | Pending<br>Mode                                                                                                  | Pending<br>Type                                                                                                    | Admin<br>Status                                                                                         |
|                                                       |                                                                     |                                                                                                    |                                                                                                    |                                                                                                    |
| fc                                                    | initiator                                                           | -                                                                                                    | -                                                                                                    | online                                                                                                  |
| fc                                                    | target                                                              | -                                                                                                    | initiator                                                                                                    | online                                                                                                  |
| fc                                                    | target                                                              | cna                                                                                                    | -                                                                                                    | online                                                                                                  |
| fc                                                    | target                                                              | cna                                                                                                    | -                                                                                                    | online                                                                                                  |
|                                                       |                                                                     |                                                                                                    |                                                                                                    |                                                                                                    |
|                                                       | system node<br>Current<br>er Mode<br><br>fc<br>fc<br>fc<br>fc<br>fc | system node hardware u<br>Current Current<br>er Mode Type<br>fc initiator<br>fc target<br>fc target<br>fc target | system node hardware unified-co<br>Current Current Pending<br>Mode Type Mode<br><br>fc initiator -<br>fc target -<br>fc target cna<br>fc target cna | system node hardware unified-connect show<br>Current Current Pending Pending<br>Mode Type Mode Type<br> |

4 entries were displayed.

| *> ucadmin show |         |           |         |           |        |
|-----------------|---------|-----------|---------|-----------|--------|
|                 | Current | Current   | Pending | Pending   | Admin  |
| Adapter         | Mode    | Туре      | Mode    | Туре      | Status |
|                 |         |           |         |           |        |
| 1a              | fc      | initiator | -       | -         | online |
| 1b              | fc      | target    | -       | initiator | online |
| 2a              | fc      | target    | cna     | -         | online |
| 2b              | fc      | target    | cna     | -         | online |
| *>              |         |           |         |           |        |
|                 |         |           |         |           |        |

12. coloque quaisquer portas de destino online inserindo um dos seguintes comandos, uma vez para cada porta:

| Se o sistema                                                                                                    | Então                                                                                       |
|----------------------------------------------------------------------------------------------------|---------------------------------------------------------------------------------------------|
| Tem discos de armazenamento                                                                                             | network fcp adapter modify -node <i>node_name</i><br>-adapter <i>adapter_name</i> -state up |
| É um sistema da série V ou tem<br>software de virtualização FlexArray<br>e está conetado a matrizes de<br>armazenamento | fcp config adapter_name up                                                                  |

- 13. Faça o cabo da porta.
- 14. Faça uma das seguintes ações:

| Se o sistema                | Então                                      |
|-----------------------------|--------------------------------------------|
| Tem discos de armazenamento | Vá para "Portas de mapa de node1 a node3". |

| Se o sistema                                                                                                    | Então                                                            |
|----------------------------------------------------------------------------------------------------|------------------------------------------------------------------|
| É um sistema da série V ou tem<br>software de virtualização FlexArray<br>e está conetado a matrizes de<br>armazenamento | Retorne a <i>Install and boot node3</i> e continue em "Passo 7". |

# Portas de mapa de node1 a node3

Você deve garantir que as portas físicas no node1 sejam mapeadas corretamente para as portas físicas no node3, o que permitirá que o node3 se comunique com outros nós no cluster e com a rede após a atualização.

## Antes de começar

Você já deve ter informações sobre as portas nos novos nós a partir do *Hardware Universe*. (Vá para "Referências"o link para o *Hardware Universe*). Use as informações posteriormente nesta seção e no "Portas de mapa de node2 a node4".

A configuração de software do node3 deve corresponder à conetividade física do node3 e a conetividade IP deve ser restaurada antes de continuar com a atualização.

#### Sobre esta tarefa

As configurações de porta podem variar, dependendo do modelo dos nós.

#### Passos

- 1. execute as seguintes etapas para verificar se a configuração é um cluster sem switch de dois nós:
  - a. Defina o nível de privilégio como avançado:

set -privilege advanced

b. Verifique se a configuração é um cluster sem switch de dois nós:

network options switchless-cluster show

Por exemplo:

cluster::\*> network options switchless-cluster show Enable Switchless Cluster: false/true

+

O valor deste comando deve corresponder ao estado físico do sistema.

a. Voltar ao nível de privilégios de administração:

set -privilege admin

- 2. Faça as seguintes alterações:
  - a. Modifique as portas que farão parte do domínio de broadcast de cluster:

network port modify -node node\_name -port port\_name -mtu 9000 -ipspace
Cluster

Este exemplo adiciona a porta de cluster e1b em "node1":

network port modify -node node1 -port elb -ipspace Cluster -mtu 9000

b. Migre as LIFs de cluster para as novas portas, uma vez para cada LIF:

```
network interface migrate -vserver Vserver_name -lif lif_name -source-node
node1 -destination-node node1 -destination-port port name
```

Quando todas as LIFs de cluster são migradas e a comunicação de cluster é estabelecida, o cluster deve entrar em quórum.

c. Modifique a porta inicial dos LIFs de cluster:

network interface modify -vserver Cluster -lif lif name -home-port port name

d. Remova as portas antigas do domínio de broadcast de cluster:

network port broadcast-domain remove-ports -ipspace Cluster -broadcast -domain Cluster -ports node1:port

e. Apresentar o estado de funcionamento de node1 e node3:

cluster show -node *node1* -fields health

f. Dependendo da versão do ONTAP em execução no par de HA sendo atualizado, execute uma das seguintes ações:

| Se a sua versão do ONTAP<br>for… | Então                                                                                                    |
|----------------------------------|----------------------------------------------------------------------------------------------------|
| 9,8 a 9.11.1                     | Verifique se as LIFs do cluster estão escutando na porta 7700:<br>::> network connections listening show -vserver<br>Cluster |
| 9.12.1 ou posterior              | Ignore esta etapa e vá para Passo 3.                                                                                         |

A escuta da porta 7700 nas portas do cluster é o resultado esperado, como mostrado no exemplo a seguir para um cluster de dois nós:

Cluster::> network connections listening show -vserver Cluster Vserver Name Interface Name:Local Port Protocol/Service -----\_\_\_\_\_ Node: NodeA Cluster NodeA clus1:7700 TCP/ctlopcp Cluster NodeA clus2:7700 TCP/ctlopcp Node: NodeB NodeB clus1:7700 Cluster TCP/ctlopcp Cluster NodeB clus2:7700 TCP/ctlopcp 4 entries were displayed.

g. Para cada LIF de cluster que não está escutando na porta 7700, defina o status administrativo do LIF para down e depois up:

::> net int modify -vserver Cluster -lif *cluster-lif* -status-admin down; net int modify -vserver Cluster -lif *cluster-lif* -status-admin up

Repita a subetapa (f) para verificar se o LIF do cluster está escutando na porta 7700.

- 3. modifique as associações de domínio de broadcast de portas físicas que hospedam LIFs de dados.
  - a. Listar o status de acessibilidade de todas as portas:

network port reachability show

b. Repare a acessibilidade das portas físicas, seguida de portas VLAN, executando o seguinte comando em cada porta, uma porta de cada vez:

reachability repair -node node name -port port name

Espera-se um aviso como o seguinte. Rever e introduzir y ou n, se for caso disso:

WARNING: Repairing port "node\_name:port" might cause it to move into a different broadcast domain, which can cause LIFs to be re-homed away from the port. Are you sure you want to continue? {y|n}:

- c. Para ativar o ONTAP para concluir a reparação, aguarde cerca de um minuto após executar o reachability repair comando na última porta.
- d. Listar todos os domínios de broadcast no cluster:

network port broadcast-domain show

e. À medida que o reparo de acessibilidade é executado, o ONTAP tenta colocar as portas nos domínios de broadcast corretos. No entanto, se a acessibilidade de uma porta não puder ser determinada e não corresponder a nenhum dos domínios de broadcast existentes, o ONTAP criará novos domínios de broadcast para essas portas. Conforme necessário, você pode excluir os domínios de broadcast recém-criados se todas as portas membros se tornarem portas membros dos grupos de interface. Excluir domínios de broadcast: broadcast-domain delete -broadcast-domain broadcast domain

f. Revise a configuração do grupo de interfaces e, conforme necessário, adicione ou exclua portas membros.

Adicionar portas membro às portas do grupo de interfaces:

ifgrp add-port -node node name -ifgrp ifgrp port -port port name

Remova as portas membros das portas do grupo de interfaces:

ifgrp remove-port -node node name -ifgrp ifgrp port -port port name

g. Exclua e crie novamente portas VLAN conforme necessário. Eliminar portas VLAN:

vlan delete -node node name -vlan-name vlan port

Criar portas VLAN:

vlan create -node node name -vlan-name vlan port

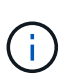

Dependendo da complexidade da configuração de rede do sistema sendo atualizado, talvez seja necessário repetir as subetapas (a) a (g) até que todas as portas sejam colocadas corretamente onde necessário.

- 4. se não houver VLANs configuradas no sistema, vá para Passo 5. Se houver VLANs configuradas, restaure VLANs deslocadas que foram configuradas anteriormente em portas que não existem mais ou foram configuradas em portas que foram movidas para outro domínio de broadcast.
  - a. Exibir as VLANs deslocadas:

cluster controller-replacement network displaced-vlans show

b. Restaure as VLANs deslocadas para a porta de destino desejada:

```
displaced-vlans restore -node node_name -port port_name -destination-port
destination port
```

c. Verifique se todas as VLANs deslocadas foram restauradas:

cluster controller-replacement network displaced-vlans show

d. As VLANs são automaticamente colocadas nos domínios de broadcast apropriados cerca de um minuto após serem criadas. Verifique se as VLANs restauradas foram colocadas nos domínios de broadcast apropriados:

```
network port reachability show
```

5. começando com o ONTAP 9.8, o ONTAP modificará automaticamente as portas iniciais dos LIFs se as portas forem movidas entre domínios de broadcast durante o procedimento de reparo de acessibilidade da porta de rede. Se a porta inicial de um LIF foi movida para outro nó, ou não é atribuída, esse LIF será apresentado como um LIF deslocado. Restaure as portas residenciais dos LIFs deslocados cujas portas residenciais não existem mais ou foram relocadas para outro nó.
a. Exiba os LIFs cujas portas iniciais podem ter sido movidas para outro nó ou não existir mais:

displaced-interface show

b. Restaure a porta inicial de cada LIF:

displaced-interface restore -vserver Vserver name -lif-name LIF name

c. Verifique se todas as portas iniciais do LIF foram restauradas:

displaced-interface show

Quando todas as portas estão corretamente configuradas e adicionadas aos domínios de broadcast corretos, o network port reachability show comando deve relatar o status de acessibilidade como "ok" para todas as portas conetadas e o status como "não-acessibilidade" para portas sem conetividade física. Se alguma porta estiver relatando um status diferente dessas duas, repare a acessibilidade conforme descrito em Passo 3.

- 6. Verifique se todos os LIFs estão administrativamente em portas pertencentes aos domínios de broadcast corretos.
  - a. Verifique se existem LIFs que estão administrativamente inativos:

network interface show -vserver Vserver name -status-admin down

b. Verifique se existem LIFs que estão operacionais inoperacionalmente abaixo:

network interface show -vserver Vserver\_name -status-oper down

c. Modifique quaisquer LIFs que precisam ser modificados para ter uma porta inicial diferente:

network interface modify -vserver Vserver\_name -lif LIF\_name -home-port
home\_port

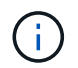

Para iSCSI LIFs, a modificação da porta inicial requer que o LIF seja administrativamente inativo.

a. Reverter LIFs que não são o lar de suas respetivas portas residenciais:

```
network interface revert *
```

# Mova LIFs de dados nas de propriedade do node1 de node2 para node3 e verifique os LIFs SAN no node3

Antes de realocar agregados de node2 para node3, você deve mover os LIFs de dados nas pertencentes ao node1 que estão atualmente no node2 de node2 para node3. Você também deve verificar os LIFs SAN em node3.

## Sobre esta tarefa

Os LIFs remotos manipulam o tráfego para LUNs SAN durante o procedimento de atualização. A movimentação de SAN LIFs não é necessária para o cluster ou a integridade do serviço durante a atualização. Os LIFs DE SAN não são movidos a menos que precisem ser mapeados para novas portas. Você irá verificar

se os LIFs estão saudáveis e localizados em portas apropriadas depois de colocar o node3 on-line.

#### Passos

1. Liste todos os LIFs de dados nas não pertencentes ao node2 inserindo o seguinte comando em qualquer nó e capturando a saída:

```
network interface show -role data -curr-node node2 -is-home false -home-node
node3
```

- 2. se o cluster estiver configurado para SAN LIFs, Registre as SAN LIFs e adapter switch-port as informações de configuração "folha de trabalho" para uso posterior no procedimento.
  - a. Liste os LIFs SAN em node2 e examine a saída:

```
network interface show -data-protocol fc*
```

O sistema retorna uma saída semelhante ao seguinte exemplo:

```
cluster1::> net int show -data-protocol fc*
  (network interface show)
           Logical Status Network
                                              Current
Current Is
          Interface Admin/Oper Address/Mask
Vserver
                                              Node
Port
     Home
_____ ____
_____ ___
svm2 cluster1
           lif svm2 cluster1 340
                     up/up 20:02:00:50:56:b0:39:99
                                               cluster1-01
1b
      true
           lif svm2 cluster1 398
                     up/up 20:03:00:50:56:b0:39:99
                                               cluster1-02
1a
      true
           lif svm2 cluster1 691
                     up/up
                               20:01:00:50:56:b0:39:99
                                               cluster1-01
1a
      true
           lif svm2 cluster1 925
                     up/up 20:04:00:50:56:b0:39:99
                                               cluster1-02
1b
      true
4 entries were displayed.
```

b. Liste as configurações existentes e examine a saída:

fcp adapter show -fields switch-port,fc-wwpn

O sistema retorna uma saída semelhante ao seguinte exemplo:

| cluster1::> fcp adapter show -fields switch-port,fc-wwpn |         |                         |               |  |
|----------------------------------------------------------|---------|-------------------------|---------------|--|
| (network fcp adapter show)                               |         |                         |               |  |
| node                                                     | adapter | fc-wwpn                 | switch-port   |  |
|                                                          |         |                         |               |  |
| cluster1-01                                              | 0a      | 50:0a:09:82:9c:13:38:00 | ACME Switch:0 |  |
| cluster1-01                                              | 0b      | 50:0a:09:82:9c:13:38:01 | ACME Switch:1 |  |
| cluster1-01                                              | 0c      | 50:0a:09:82:9c:13:38:02 | ACME Switch:2 |  |
| cluster1-01                                              | 0d      | 50:0a:09:82:9c:13:38:03 | ACME Switch:3 |  |
| cluster1-01                                              | 0e      | 50:0a:09:82:9c:13:38:04 | ACME Switch:4 |  |
| cluster1-01                                              | 0f      | 50:0a:09:82:9c:13:38:05 | ACME Switch:5 |  |
| cluster1-01                                              | 1a      | 50:0a:09:82:9c:13:38:06 | ACME Switch:6 |  |
| cluster1-01                                              | 1b      | 50:0a:09:82:9c:13:38:07 | ACME Switch:7 |  |
| cluster1-02                                              | 0a      | 50:0a:09:82:9c:6c:36:00 | ACME Switch:0 |  |
| cluster1-02                                              | 0b      | 50:0a:09:82:9c:6c:36:01 | ACME Switch:1 |  |
| cluster1-02                                              | 0c      | 50:0a:09:82:9c:6c:36:02 | ACME Switch:2 |  |
| cluster1-02                                              | 0d      | 50:0a:09:82:9c:6c:36:03 | ACME Switch:3 |  |
| cluster1-02                                              | 0e      | 50:0a:09:82:9c:6c:36:04 | ACME Switch:4 |  |
| cluster1-02                                              | Of      | 50:0a:09:82:9c:6c:36:05 | ACME Switch:5 |  |
| cluster1-02                                              | 1a      | 50:0a:09:82:9c:6c:36:06 | ACME Switch:6 |  |
| cluster1-02                                              | 1b      | 50:0a:09:82:9c:6c:36:07 | ACME Switch:7 |  |
| 16 entries were displayed                                |         |                         |               |  |

3. Faça uma das seguintes ações:

| Se node1                                               | Então                             |
|--------------------------------------------------------|-----------------------------------|
| Tinha grupos de interface ou VLANs<br>configurados     | Vá para Passo 4.                  |
| Não tinha grupos de interface ou<br>VLANs configurados | Pule a Etapa 4 e vá para Passo 5. |

- 4. execute as seguintes subetapas para migrar quaisquer LIFs de dados nas hospedados em grupos de interface e VLANs originalmente no node1 de node2 para node3:
  - a. migre quaisquer LIFs de dados hospedados no node2 que anteriormente pertenciam ao node1 em um grupo de interfaces para uma porta no node3 que é capaz de hospedar LIFs na mesma rede, digitando o seguinte comando, uma vez para cada LIF:

network interface migrate -vserver vserver\_name -lif LIF\_name -destination -node node3 -destination-port netport|ifgrp

b. Modifique a porta inicial e o nó inicial do LIF Subpasso apara a porta e o nó que atualmente hospeda os LIFs digitando o seguinte comando, uma vez para cada LIF:

network interface modify -vserver vserver\_name -lif LIF\_name -home-node node3 -home-port netport|ifgrp c. migre qualquer data LIF hospedado no node2 que anteriormente pertencia a node1 em uma porta VLAN para uma porta no node3 que é capaz de hospedar LIFs na mesma rede, digitando o seguinte comando, uma vez para cada LIF:

```
network interface migrate -vserver vserver_name -lif LIF_name -destination
-node node3 -destination-port netport|ifgrp
```

d. Modifique a porta inicial e o nó inicial dos LIFs Subetapa c para a porta e o nó que atualmente hospeda os LIFs inserindo o seguinte comando, uma vez para cada LIF:

```
network interface modify -vserver vserver_name -lif LIF_name -home-node
node3 -home-port netport | ifgrp
```

5. execute uma das seguintes ações:

| Se o cluster estiver configurado para | Então                                                                                                    |
|---------------------------------------|----------------------------------------------------------------------------------------------------|
| NAS                                   | Complete Passo 6 e Passo 7, pule a Etapa 8 e conclua Passo 9 através Passo 12do .                                                                                                    |
| SAN                                   | Desative todos os LIFs SAN no nó para removê-los para a atualização:<br>`network interface modify -vserver <i>vserver_name</i> -lif <i>LIF_name</i> -home-node<br><i>node_to_upgrade</i> -home-port _netport |

6. se você tiver portas de dados que não são as mesmas em suas plataformas, adicione as portas ao domínio de broadcast:

network port broadcast-domain add-ports -ipspace IPspace\_name -broadcast -domain mgmt -ports node:port

O exemplo a seguir adiciona a porta "e0a" no nó "8200-1" e a porta "e0i" no nó "8060-1" para transmitir o domínio "mgmt" no IPspace "default":

cluster::> network port broadcast-domain add-ports -ipspace Default
-broadcast-domain mgmt -ports 8200-1:e0a, 8060-1:e0i

7. migre cada LIF de dados do nas para node3 digitando o seguinte comando, uma vez para cada LIF:

network interface migrate -vserver vserver\_name -lif LIF\_name -destination -node node3 -destination-port netport|ifgrp

8. Certifique-se de que a migração de dados é persistente:

network interface modify -vserver vserver\_name -lif LIF\_name-home-port
netport|ifgrp -home-node node3

- 9. Confirme que os LIFs SAN estão nas portas corretas no node3:
  - a. Digite o seguinte comando e examine sua saída:

network interface show -data-protocol iscsi|fcp -home-node node3

cluster::> net int show -data-protocol iscsi|fcp -home-node node3 Logical Status Network Current Current Is Interface Admin/Oper Address/Mask Vserver Node Port Home ----- -----\_\_\_\_\_ ----- ----vs0 up/down a0a 10.63.0.53/24 node3 a0a true data1 up/up 10.63.0.50/18 node3 e0c true rads1 up/up 10.63.0.51/18 node3 e1a true up/down rads2 10.63.0.52/24 node3 e1b true vs1 up/up 172.17.176.120/24 lif1 node3 e0c true lif2 up/up 172.17.176.121/24 node3 ela true

O sistema retorna uma saída semelhante ao seguinte exemplo:

b. Verifique se as configurações e adapter e switch-port novas estão corretas comparando a saída do fcp adapter show comando com as informações de configuração registradas na Planilha no Passo 2.

Liste as novas configurações de SAN LIF em node3:

fcp adapter show -fields switch-port,fc-wwpn

O sistema retorna uma saída semelhante ao seguinte exemplo:

| <pre>cluster1::&gt; fcp adapter show -fields switch-port,fc-wwpn  (network fcp adapter show)</pre> |           |                         |               |  |
|----------------------------------------------------------------------------------------------------|-----------|-------------------------|---------------|--|
| node                                                                                               | adapter   | fc-wwpn                 | switch-port   |  |
|                                                                                                    |           |                         |               |  |
| cluster1-01                                                                                        | 0a        | 50:0a:09:82:9c:13:38:00 | ACME Switch:0 |  |
| cluster1-01                                                                                        | 0b        | 50:0a:09:82:9c:13:38:01 | ACME Switch:1 |  |
| cluster1-01                                                                                        | 0c        | 50:0a:09:82:9c:13:38:02 | ACME Switch:2 |  |
| cluster1-01                                                                                        | 0d        | 50:0a:09:82:9c:13:38:03 | ACME Switch:3 |  |
| cluster1-01                                                                                        | 0e        | 50:0a:09:82:9c:13:38:04 | ACME Switch:4 |  |
| cluster1-01                                                                                        | Of        | 50:0a:09:82:9c:13:38:05 | ACME Switch:5 |  |
| cluster1-01                                                                                        | 1a        | 50:0a:09:82:9c:13:38:06 | ACME Switch:6 |  |
| cluster1-01                                                                                        | 1b        | 50:0a:09:82:9c:13:38:07 | ACME Switch:7 |  |
| cluster1-02                                                                                        | 0a        | 50:0a:09:82:9c:6c:36:00 | ACME Switch:0 |  |
| cluster1-02                                                                                        | 0b        | 50:0a:09:82:9c:6c:36:01 | ACME Switch:1 |  |
| cluster1-02                                                                                        | 0c        | 50:0a:09:82:9c:6c:36:02 | ACME Switch:2 |  |
| cluster1-02                                                                                        | 0d        | 50:0a:09:82:9c:6c:36:03 | ACME Switch:3 |  |
| cluster1-02                                                                                        | 0e        | 50:0a:09:82:9c:6c:36:04 | ACME Switch:4 |  |
| cluster1-02                                                                                        | Of        | 50:0a:09:82:9c:6c:36:05 | ACME Switch:5 |  |
| cluster1-02                                                                                        | 1a        | 50:0a:09:82:9c:6c:36:06 | ACME Switch:6 |  |
| cluster1-02                                                                                        | 1b        | 50:0a:09:82:9c:6c:36:07 | ACME Switch:7 |  |
| 16 entries w                                                                                       | vere disp | played                  |               |  |

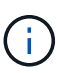

Se um LIF SAN na nova configuração não estiver em um adaptador que ainda esteja conetado ao mesmo switch-port, isso pode causar uma interrupção do sistema quando você reinicializar o nó.

- c. Se o node3 tiver quaisquer LIFs SAN ou grupos de LIFs SAN que estejam em uma porta que não exista no node1 ou que precisem ser mapeados para uma porta diferente, mova-os para uma porta apropriada no node3 executando as seguintes subetapas:
  - i. Defina o estado de LIF para "baixo":

```
network interface modify -vserver vserver_name -lif LIF_name -status
-admin down
```

ii. Remova o LIF do conjunto de portas:

```
portset remove -vserver vserver_name -portset portset_name -port-name
port_name
```

- iii. Introduza um dos seguintes comandos:
  - Mover um único LIF:

```
network interface modify -vserver vserver_name -lif LIF_name -home
-port new_home_port
```

• Mova todos os LIFs em uma única porta inexistente ou incorreta para uma nova porta:

network interface modify {-home-port port\_on\_node1 -home-node node1
-role data} -home-port new\_home\_port\_on\_node3

• Adicione os LIFs de volta ao conjunto de portas:

portset add -vserver vserver\_name -portset portset\_name -port-name
port name

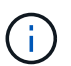

É necessário mover SAN LIFs para uma porta que tenha a mesma velocidade de link que a porta original.

10. Modifique o status de todos os LIFs para "up" para que os LIFs possam aceitar e enviar tráfego no nó:

network interface modify -home-port port\_name -home-node node3 -lif data
-status-admin up

11. Digite o seguinte comando em qualquer nó e examine sua saída para verificar se LIFs foram movidos para as portas corretas e se os LIFs têm o status de "up", inserindo o seguinte comando em qualquer nó e examinando a saída:

network interface show -home-node node3 -role data

12. se algum LIFs estiver inativo, defina o status administrativo dos LIFs como "up" inserindo o seguinte comando, uma vez para cada LIF:

network interface modify -vserver vserver name -lif LIF name -status-admin up

13. Envie uma mensagem de AutoSupport pós-atualização para o NetApp para node1:

system node autosupport invoke -node node3 -type all -message "node1 successfully upgraded from platform old to platform new"

## Worksheet: Informações a serem registradas antes de mover LIFs de dados nas para node3

Para ajudar a verificar se tem a configuração correta depois de mover SAN LIFs de node2 para node3, pode utilizar a seguinte folha de cálculo para registar as adapter informações e switch-port para cada LIF.

Registre as informações de LIF adapter da network interface show -data-protocol fc\* saída do comando e as switch-port informações da fcp adapter show -fields switch-port,fc-wwpn saída do comando para node2.

Depois de concluir a migração para o node3, Registre o adapter LIF e switch-port as informações para os LIFs no node3 e verifique se cada LIF ainda está conetado ao mesmo switch-port.

| Node2 |         | Node3       |     |         |             |
|-------|---------|-------------|-----|---------|-------------|
| LIF   | adapter | switch-port | LIF | adapter | switch-port |
|       |         |             |     |         |             |
|       |         |             |     |         |             |
|       |         |             |     |         |             |
|       |         |             |     |         |             |

| Node2 |  | Node3 |  |  |  |
|-------|--|-------|--|--|--|
|       |  |       |  |  |  |
|       |  |       |  |  |  |
|       |  |       |  |  |  |
|       |  |       |  |  |  |
|       |  |       |  |  |  |
|       |  |       |  |  |  |
|       |  |       |  |  |  |
|       |  |       |  |  |  |

## Realocar agregados não-raiz de node2 para node3

Antes de poder substituir node2 por node4, você deve enviar uma mensagem AutoSupport para node2 e, em seguida, realocar os agregados não-raiz que são de propriedade de node2 para node3.

## Passos

1. Envie uma mensagem do AutoSupport para o NetApp para node2:

system node autosupport invoke -node node2 -type all -message "Upgrading node2 from platform old to platform new"

2. Verifique se a mensagem AutoSupport foi enviada:

system node autosupport show -node *node2* -instance

Os campos "último assunto enviado:" e "último tempo enviado:"" contêm o título da mensagem da última mensagem que foi enviada e a hora em que a mensagem foi enviada.

- 3. relocate os agregados não-raiz:
  - a. Defina o nível de privilégio como avançado:

set -privilege advanced

b. Liste os agregados que são de propriedade de node2:

storage aggregate show -owner-name node2

c. Iniciar realocação agregada:

storage aggregate relocation start -node node2 -destination node3 -aggregate
-list \* -ndo-controller-upgrade true

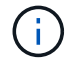

O comando localiza apenas agregados não-raiz.

a. Quando solicitado, digite y.

A realocação ocorre em segundo plano. Pode levar de alguns segundos a alguns minutos para realocar um agregado. O tempo inclui as partes de interrupção do cliente e não-interrupção. O comando não relocaliza nenhum agregado off-line ou restrito.

b. Voltar ao nível de privilégio de administrador:

set -privilege admin

4. Verifique o status de realocação de node2:

storage aggregate relocation show -node node2

A saída exibirá "Done" para um agregado depois que ele tiver sido relocado.

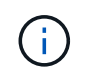

Você deve esperar até que todos os agregados que são de propriedade do node2 tenham sido transferidos para o node3 antes de prosseguir para o próximo passo.

5. Execute uma das seguintes ações:

| Se a relocalização de              | Então            |
|------------------------------------|------------------|
| Todos os agregados tiveram sucesso | Vá para Passo 6. |

| Se a relocalização de                           | Então                                                                                                    |                                                                                                    |  |
|-------------------------------------------------|----------------------------------------------------------------------------------------------------|----------------------------------------------------------------------------------------------------|--|
| Todos os agregados falharam ou<br>foram vetados | <ul> <li>Apresentar uma<br/>storage agg:</li> <li>Você também p<br/>corretiva neces</li> </ul>                                       | a mensagem de estado detalhada:<br>regate show -instance<br>oode verificar os logs do EMS para ver a ação<br>sária.                                       |  |
|                                                 | (i) O e                                                                                                    | event log show comando lista todos os<br>os que ocorreram.                                                                                                |  |
|                                                 | b. Execute a ação                                                                                                    | corretiva.                                                                                                    |  |
|                                                 | c. Defina o nível d                                                                                                    | le privilégio como avançado:                                                                                                    |  |
|                                                 | set -privile                                                                                                    | ege advanced                                                                                                    |  |
|                                                 | d. Relocate quaiso                                                                                                    | quer agregados com falha ou vetado:                                                                                                    |  |
|                                                 | storage aggregate relocation start -node <i>node2</i><br>-destination <i>node3</i> -aggregate-list * -ndo<br>-controllerupgrade true |                                                                                                    |  |
|                                                 | e. Quando solicita                                                                                                    | do, digite <sub>y</sub> .                                                                                                    |  |
|                                                 | f. Voltar ao nível de privilégio de administrador:                                                                                   |                                                                                                    |  |
|                                                 | set -privile                                                                                                    | ege admin                                                                                                    |  |
|                                                 | Se necessário, voc<br>seguintes métodos                                                                                              | ê pode forçar a realocação usando um dos                                                                                                    |  |
|                                                 | Ao anular verifi                                                                                                    | cações de veto:                                                                                                    |  |
|                                                 | storage agg:<br>-vetoes true                                                                                                    | regate relocation start -override<br>e -ndo-controller-upgrade                                                                                            |  |
|                                                 | <ul> <li>Substituindo as</li> </ul>                                                                                                  | verificações de destino:                                                                                                    |  |
|                                                 | storage agg:<br>-destination                                                                                                    | regate relocation start -override<br>n-checks true -ndocontroller-upgrade                                                                                 |  |
|                                                 | Para obter mais info<br>agregados de arma<br>Disk e gerenciamer<br>ONTAP 9: Manual I                                                 | ormações sobre os comandos de realocação de<br>izenamento, vá para "Referências"vincular a<br>nto de agregados com a CLI e os comandos<br>Page Reference. |  |

6. Verifique se todos os agregados não-root estão online no node3:

storage aggregate show -node *node3* -state offline -root false

Se algum agregado ficou off-line ou se tornou estrangeiro, você deve colocá-lo on-line, uma vez para cada

agregado:

storage aggregate online -aggregate aggr\_name

7. Verifique se todos os volumes estão online em node3:

volume show -node *node3* -state offline

Se algum volume estiver offline no node3, você deve colocá-lo online, uma vez para cada volume:

volume online -vserver Vserver-name -volume volume-name

8. Verifique se o node2 não possui quaisquer agregados não-raiz online:

storage aggregate show -owner-name node2 -ha-policy sfo -state online

O comando output não deve exibir agregados on-line não-root porque todos os agregados on-line não-root já foram relocados para node3.

#### Mover LIFs de dados nas de propriedade do node2 para o node3

Depois de realocar os agregados de node2 para node3, você precisa mover os LIFs de dados nas de propriedade de node2 para node3.

#### Sobre esta tarefa

Os LIFs remotos manipulam o tráfego para LUNs SAN durante o procedimento de atualização. A movimentação de SAN LIFs não é necessária para o cluster ou a integridade do serviço durante a atualização. Os LIFs DE SAN não são movidos a menos que precisem ser mapeados para novas portas. Você deve verificar se os LIFs estão saudáveis e localizados nas portas apropriadas depois de mover os LIFs de node3 para node4 e colocar o node4 on-line.

#### Passos

1. Liste todos os LIFs de dados nas de propriedade do node2 inserindo o seguinte comando em qualquer nó e capturando a saída:

network interface show -data-protocol nfs|cifs -home-node node2

O exemplo a seguir mostra a saída do comando para node2:

| cluster::> network interface show -data-protocol nfs cifs -home-node<br>node2 |           |            |                   |         | de   |
|-------------------------------------------------------------------------------|-----------|------------|-------------------|---------|------|
|                                                                               | Logical   | Status     | Network           | Current |      |
| Current Is<br>Vserver<br>Home                                                 | Interface | Admin/Oper | Address/Mask      | Node    | Port |
|                                                                               |           |            |                   |         |      |
|                                                                               |           |            |                   |         |      |
| VSU                                                                           | a0a       | up/down    | 10.63.0.53/24     | node2   | a0a  |
| true                                                                          | datal     | up/up      | 10.63.0.50/18     | node2   | eOc  |
| true                                                                          | rads1     | up/up      | 10.63.0.51/18     | node2   | ela  |
| true                                                                          | rads2     | up/down    | 10.63.0.52/24     | node2   | e1b  |
| true                                                                          |           | _          |                   |         |      |
| vsl                                                                           |           |            |                   |         |      |
|                                                                               | lif1      | up/up      | 172.17.176.120/24 | node2   | eOc  |
| true                                                                          | lif2      | up/up      | 172.17.176.121/24 | node2   | ela  |
| true                                                                          |           |            |                   |         |      |

2. Faça uma das seguintes ações:

| Se node2                                             | Então                             |
|------------------------------------------------------|-----------------------------------|
| Tem grupos de interface ou VLANs<br>configurados     | Vá para Passo 3.                  |
| Não tem grupos de interface ou<br>VLANs configurados | Pule a Etapa 3 e vá para Passo 4. |

- 3. siga as seguintes etapas para migrar LIFs de dados nas hospedadas em grupos de interfaces e VLANs no node2:
  - a. migre quaisquer LIFs de dados hospedados em um grupo de interfaces no node2 para uma porta no node3 que seja capaz de hospedar LIFs na mesma rede, digitando o seguinte comando, uma vez para cada LIF:

```
network interface migrate -vserver Vserver_name -lif LIF_name -destination
-node node3 -destination-port netport|ifgrp
```

b. Modifique a porta inicial e o nó inicial dos LIFs Subpasso apara a porta e o nó que atualmente hospeda os LIFs inserindo o seguinte comando, uma vez para cada nó:

```
network interface modify -vserver Vserver_name -lif LIF_name -home-node
node3 -homeport netport|ifgrp
```

c. migre quaisquer LIFs hospedados em VLANs no node2 para uma porta no node3 que seja capaz de hospedar LIFs na mesma rede que a das VLANs digitando o seguinte comando, uma vez para cada LIF:

network interface migrate -vserver Vserver\_name -lif LIF\_name -destination -node node3 -destination-port netport|ifgrp

d. Modifique a porta inicial e o nó inicial dos LIFs Subetapa c para a porta e o nó que atualmente hospeda os LIFs inserindo o seguinte comando, uma vez para cada LIF:

```
network interface modify -vserver Vserver_name -lif LIF_name -home-node
node3 -homeport netport|ifgrp
```

4. execute uma das seguintes ações:

| Se o cluster estiver configurado para… | Então                                                   |
|----------------------------------------|---------------------------------------------------------|
| NAS                                    | Complete Passo 5 através Passo 8de .                    |
| SAN                                    | Pule a Etapa 5 até a Etapa 8 e depois complete Passo 9. |
| Nas e SAN                              | Complete Passo 5 através Passo 9de .                    |

5. se você tiver portas de dados que não são as mesmas em suas plataformas, adicione as portas ao domínio de broadcast:

```
network port broadcast-domain add-ports -ipspace IPspace_name -broadcast
-domain mgmt -ports node:port
```

O exemplo a seguir adiciona a porta "e0a" no nó "6280-1" e a porta "e0i" no nó "8060-1" para transmitir o domínio "mgmt" no IPspace "default":

cluster::> network port broadcast-domain add-ports -ipspace Default
 -broadcast-domain mgmt -ports 6280-1:e0a, 8060-1:e0i

6. migre cada LIF de dados do nas para node3 inserindo o seguinte comando, uma vez para cada LIF:

network interface migrate -vserver Vserver\_name -lif LIF\_name -destination
-node node3 -destination-port netport|ifgrp

7. Verifique se LIFs nas foram movidas para as portas corretas e se os LIFs têm o status de up inserindo o seguinte comando em qualquer nó e examinando a saída:

network interface show -curr-node node3 -data-protocol cifs|nfs

8. se algum LIFs estiver inativo, defina o status administrativo dos LIFs como "up" inserindo o seguinte comando, uma vez para cada LIF:

network interface modify -vserver Vserver name -lif LIF name -status-admin up

9. se você tiver grupos de interface ou VLANs configurados, execute as seguintes etapas:

a. Remova as VLANs dos grupos de interface:

network port vlan delete -node node\_name -port ifgrp -vlan-id VLAN\_ID

b. Digite o seguinte comando e examine sua saída para determinar se há algum grupo de interface configurado no nó:

network port ifgrp show -node node name -ifgrp ifgrp name -instance

O sistema exibe informações do grupo de interfaces para o nó, como mostrado no exemplo a seguir:

```
cluster::> network port ifgrp show -node node2 -ifgrp a0a -instance
            Node: node2
Interface Group Name: a0a
Distribution Function: ip
        Create Policy: multimode_lacp
        MAC Address: MAC_address
        ort Participation: partial
        Network Ports: e2c, e2d
        Up Ports: e2c
        Down Ports: e2d
```

a. Se algum grupo de interface estiver configurado no nó, Registre os nomes dos grupos de interface e as portas atribuídas a eles e, em seguida, exclua as portas digitando o seguinte comando, uma vez para cada porta:

```
network port ifgrp remove-port -node node_name -ifgrp ifgrp_name -port
port name
```

# Fase 4. Registre informações e retire node2

## Visão geral da fase 4

Durante a fase 4, você grava informações node2 para uso posterior no procedimento e depois aposenta node2.

## Passos

- 1. "Registe node2 informações"
- 2. "Aposentar-se node2"

## Registe node2 informações

Antes de desligar e desativar o node2, você deve Registrar informações sobre a rede do cluster, o gerenciamento e as portas FC, bem como a ID do sistema do NVRAM. Você precisará dessas informações mais tarde no procedimento quando mapear node2 a node4 e reatribuir discos.

#### Passos

1. Encontre a rede do cluster, as portas de gerenciamento de nós, clusters e clusters no node2:

```
network interface show -curr-node node_name -role
cluster,intercluster,nodemgmt,cluster-mgmt
```

O sistema exibe as LIFs para esse nó e outros nós no cluster, como mostrado no exemplo a seguir:

| cluster::> network interface show -curr-node node2 -role |                                             |            |                  |         |         |  |  |
|----------------------------------------------------------|---------------------------------------------|------------|------------------|---------|---------|--|--|
| cluster,                                                 | cluster,intercluster,node-mgmt,cluster-mgmt |            |                  |         |         |  |  |
|                                                          | Logical                                     | Status     | Network          | Current | Current |  |  |
| Is                                                       |                                             |            |                  |         |         |  |  |
| Vserver                                                  | Interface                                   | Admin/Oper | Address/Mask     | Node    | Port    |  |  |
| Home                                                     |                                             |            |                  |         |         |  |  |
|                                                          |                                             |            |                  |         |         |  |  |
|                                                          |                                             |            |                  |         |         |  |  |
| node2                                                    |                                             |            |                  |         |         |  |  |
|                                                          | intercluster                                | up/up      | 192.168.1.202/24 | node2   | e0e     |  |  |
| true                                                     |                                             |            |                  |         |         |  |  |
|                                                          | clus1                                       | up/up      | 169.254.xx.xx/24 | node2   | e0a     |  |  |
| true                                                     |                                             |            |                  |         |         |  |  |
|                                                          | clus2                                       | up/up      | 169.254.xx.xx/24 | node2   | e0b     |  |  |
| true                                                     |                                             |            |                  |         |         |  |  |
|                                                          | mgmt1                                       | up/up      | 192.168.0.xxx/24 | node2   | e0c     |  |  |
| true                                                     |                                             |            |                  |         |         |  |  |
| 4 entries were displayed.                                |                                             |            |                  |         |         |  |  |

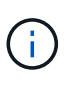

Seu sistema pode não ter LIFs entre clusters. Você terá um LIF de gerenciamento de cluster apenas em um nó de um par de nós. Um LIF de gerenciamento de cluster é exibido no exemplo de saída "Passo 1"em *Record node1 port information*.

2. Capture as informações na saída a ser usada na "Portas de mapa de node2 a node4"seção .

As informações de saída são necessárias para mapear as novas portas do controlador para as portas antigas do controlador.

3. Determine as portas físicas no node2:

network port show -node  $\mathit{node\_name}$  -type physical  $\mathsf{E}$ 

node\_name é o nó que está sendo migrado.

O sistema exibe as portas físicas no node2, como mostrado no exemplo a seguir:

```
cluster::> network port show -node node2 -type physical
                                               Speed
(Mbps)
Node Port IPspace Broadcast Domain Link MTU Admin/Oper
_____ _____
node2
         DefaultIP_addressup1500 auto/100Default-up1500 auto/1000
     eOM
     e0a
                                          1500 auto/1000
     e0b
           Default
                      _
                                   up
                                          1500 auto/1000
           Cluster Cluster
     ela
                                          9000 auto/10000
                                   up
     e1b
           Cluster
                     Cluster
                                          9000 auto/10000
                                    up
5 entries were displayed.
```

4. Registre as portas e seus domínios de broadcast.

Os domínios de broadcast precisarão ser mapeados para as portas no novo controlador mais tarde no procedimento.

5. Determine as portas FC no node2:

network fcp adapter show

O sistema exibe as portas FC no node2, como mostrado no exemplo a seguir:

| <pre>cluster::&gt;</pre> | network fo  | cp adapter sh | now -node node2 |
|--------------------------|-------------|---------------|-----------------|
|                          |             | Connection    | Host            |
| Node                     | Adapter     | Established   | Port Address    |
|                          |             |               |                 |
| node2                    |             |               |                 |
|                          | 0a          | ptp           | 11400           |
| node2                    |             |               |                 |
|                          | 0 c         | ptp           | 11700           |
| node2                    |             |               |                 |
|                          | 6a          | loop          | 0               |
| node2                    |             |               |                 |
|                          | 6b          | loop          | 0               |
| 4 entries w              | were displa | ayed.         |                 |

6. Registe as portas.

As informações de saída são necessárias para mapear as novas portas FC no novo controlador posteriormente no procedimento.

7. Se você não tiver feito isso antes, verifique se há grupos de interface ou VLANs configurados no node2:

ifgrp show

Você usará as informações na "Portas de mapa de node2 a node4"seção .

8. Execute uma das seguintes ações:

| Se você                                                                                 | Então                                                                                  |
|-----------------------------------------------------------------------------------------|----------------------------------------------------------------------------------------|
| Número de ID do sistema NVRAM<br>registado em "Prepare os nós para<br>atualização"      | Vá para "Aposentar-se node2".                                                          |
| Não registou o número de ID do<br>sistema NVRAM em "Prepare os<br>nós para atualização" | Complete Passo 9 ePasso 10, em seguida, vá para a próxima seção, "Aposentar-se node2". |

9. Exibir os atributos de node2:

```
system node show -instance -node node2
```

```
cluster::> system node show -instance -node node2
...
NVRAM System ID: system_ID
...
```

10. grave a ID do sistema NVRAM a ser utilizada na "Instale e inicialize node4"secção .

## Aposentar-se node2

Para desativar o node2, você deve desligar o node2 corretamente e removê-lo do rack ou chassi. Se o cluster estiver em um ambiente SAN, você também deverá excluir os LIFs SAN.

## Passos

1. Execute uma das seguintes ações:

| Se o cluster for                | Então            |
|---------------------------------|------------------|
| Um cluster de dois nós          | Vá para Passo 2. |
| Um cluster com mais de dois nós | Vá para Passo 9. |

2. Acesse o nível de privilégio avançado inserindo o seguinte comando em qualquer nó:

set -privilege advanced

3. Verifique se o HA do cluster foi desativado inserindo o seguinte comando e examinando sua saída:

cluster ha show

O sistema exibe a seguinte mensagem:

High Availability Configured: false

 Verifique se o node2 atualmente mantém o epsilon inserindo o seguinte comando e examinando sua saída:

cluster show

O exemplo a seguir mostra que node2 contém epsilon:

Warning: Cluster HA has not been configured. Cluster HA must be configured on a two-node cluster to ensure data access availability in the event of storage failover. Use the "cluster ha modify -configured true" command to configure cluster HA.

2 entries were displayed.

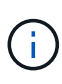

Se você estiver atualizando um par de HA em um cluster com vários pares de HA, precisará mover o epsilon para o nó de um par de HA que não está passando por uma atualização da controladora. Por exemplo, se você estiver atualizando nodeA/nodeB em um cluster com a configuração de par HA nodeA/nodeB e nodeC/nodeD, você deverá mover epsilon para nodeC ou nodeD.

 Se o node2 tiver o epsilon, marque o epsilon como false no nó para que ele possa ser transferido para o node3:

cluster modify -node node2 -epsilon false

Transfira o epsilon para node3 marcando o epsilon true em node3:

cluster modify -node node3 -epsilon true

7. Verifique se a configuração é um cluster sem switch de dois nós:

network options switchless-cluster show

cluster::\*> network options switchless-cluster show Enable Switchless Cluster: false/true

O valor deste comando deve corresponder ao estado físico do sistema.

8. Verifique se a configuração é um cluster sem switch de dois nós:

```
network options switchless-cluster show
```

```
cluster::*> network options switchless-cluster show
Enable Switchless Cluster: false/true
```

O valor deste comando deve corresponder ao estado físico do sistema.

9. retorne ao nível de administração:

set -privilege admin

- 10. Interrompa o node2 inserindo o seguinte comando em qualquer um dos controladores: system node halt -node *node2*
- 11. Depois que o node2 desligar completamente, remova-o do chassi ou do rack. Você pode desativar o node2 após a conclusão da atualização. "Desativar o sistema antigo"Consulte .

# Fase 5. Instale e inicialize node4

## Visão geral da fase 5

Durante a fase 5, você instala e inicia o node4, mapeia as portas de gerenciamento de clusters e nós de node2 a node4 e move LIFs de dados e SAN LIFs pertencentes ao node2 de node3 a node4. Você também relocaliza node2 agregados de node3 para node4.

## Passos

- 1. "Instale e inicialize node4"
- 2. "Defina a configuração FC ou UTA/UTA2 em node4"
- 3. "Portas de mapa de node2 a node4"
- "Mova LIFs de dados nas de propriedade do node2 de node3 para node4 e verifique os LIFs SAN no node4"
- 5. "Relocate node2 agregados não-raiz de node3 para node4"

# Instale e inicialize node4

Você deve instalar node4 no rack, transferir node2 conexões para node4 e inicializar node4. Você também precisa reatribuir quaisquer peças sobressalentes node2, todos os discos pertencentes à raiz e quaisquer agregados que não sejam raiz que não tenham sido relocados para o node3 anteriormente.

## Sobre esta tarefa

Você deve netboot node4 se ele não tiver a mesma versão do ONTAP 9 instalada no node2. Depois de instalar o node4, inicialize-o a partir da imagem ONTAP 9 armazenada no servidor web. Em seguida, pode transferir os ficheiros corretos para o dispositivo multimédia de arranque para as subsequentes inicializações do sistema, seguindo as instruções em "Prepare-se para netboot"

No entanto, você não é obrigado a netboot node4 se ele tiver a mesma ou posterior versão do ONTAP 9 instalada no node2.

## Informação importante:

- Se você estiver atualizando um sistema da série V ou um sistema com software de virtualização FlexArray conetado a matrizes de armazenamento, você precisará concluir Passo 1 o Passo 7, deixe esta seção em Passo 8 e siga as instruções "Defina a configuração FC ou UTA/UTA2 em node4"conforme necessário, inserindo os comandos no modo de manutenção. Em seguida, deve voltar a esta secção e retomar o procedimento em Passo 9.
- No entanto, se você estiver atualizando um sistema com discos de armazenamento, deve concluir toda esta seção e, em seguida, prosseguir para a seção "Defina a configuração FC ou UTA/UTA2 em node4", inserindo comandos no prompt do cluster.

## Passos

1. execute uma das seguintes ações:

| Se node4 será em …          | Então                                     |
|-----------------------------|-------------------------------------------|
| Um chassi separado do node3 | Vá para Passo 2.                          |
| O mesmo chassi com node3    | Ignore as etapas 2 e 3 e vá para Passo 4. |

2. Certifique-se de que o node4 tem espaço suficiente em rack.

Se o node4 estiver em um chassi separado do node3, você pode colocar o node4 no mesmo local que o node2. Se o node3 e o node4 estiverem no mesmo chassi, o node4 já estará no local apropriado do rack.

- 3. Instale o node4 no rack, seguindo as instruções em *instruções de instalação e configuração* para o modelo do nó.
- 4. Cabo node4, movendo as conexões de node2 para node4.

As referências a seguir ajudam você a fazer conexões de cabos adequadas. Vá para "Referências" o link para eles.

- Instruções de Instalação e Configuração ou requisitos de Instalação de virtualização FlexArray e Referência para a plataforma node4
- · O procedimento apropriado do compartimento de disco
- A documentação HA PAIR Management

Faça o cabo das seguintes ligações:

- · Console (porta de gerenciamento remoto)
- Portas de cluster
- Portas de dados
- · Portas de gerenciamento de clusters e nós
- · Armazenamento
- · Configurações SAN: Portas de switch iSCSI Ethernet e FC

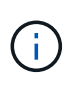

Não é necessário mover a placa de interconexão/placa FC\_VI ou a conexão de cabo de interconexão/FC\_VI de node2 GbE para node4 GbE, pois a maioria dos modelos de plataforma tem modelos de placa de interconexão exclusivos.

5. Execute uma das seguintes ações:

| Se node4 estiver em         | Então            |
|-----------------------------|------------------|
| O mesmo chassi que node3    | Vá para Passo 8. |
| Um chassi separado do node3 | Vá para Passo 6. |

6. Ligue a alimentação para node4 e, em seguida, interrompa a inicialização pressionando Ctrl-C para acessar o prompt do ambiente de inicialização.

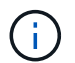

Ao inicializar o node4, você poderá ver a seguinte mensagem:

WARNING: The battery is unfit to retain data during a power outage. This is likely because the battery is discharged but could be due to other temporary conditions. When the battery is ready, the boot process will complete and services will be engaged. To override this delay, press 'c' followed by 'Enter'

- 7. se você vir a mensagem de aviso no passo 6, execute as seguintes ações:
  - a. Verifique se há mensagens do console que possam indicar um problema que não seja uma bateria NVRAM fraca e, se necessário, tome qualquer ação corretiva necessária.
  - b. Deixe a bateria carregar e o processo de arranque terminar.

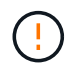

Aviso: Não sobreponha o atraso. A falha em permitir que a bateria carregue pode resultar em perda de dados.

8. execute uma das seguintes ações:

| Se o seu sistema                                 | Então                                             |
|--------------------------------------------------|---------------------------------------------------|
| Tem discos e nenhum<br>armazenamento de back-end | Pule a Etapa 9 até a Etapa 14 e vá para Passo 15. |

| Se o seu sistema                                                                                                    | Então                                                                                                    |                                                                                                    |
|----------------------------------------------------------------------------------------------------|----------------------------------------------------------------------------------------------------|----------------------------------------------------------------------------------------------------|
| É um sistema da série V ou tem<br>software de virtualização FlexArray<br>e está conetado a matrizes de<br>armazenamento | <ul> <li>a. Vá para a seção defina a configuração FC ou UTA/UTA2 em<br/>node4 e complete as seções "Configurar portas FC no node4" e<br/>"Verifique e configure as portas UTA/UTA2 no node4", conforme<br/>apropriado para o seu sistema.</li> </ul> |                                                                                                    |
|                                                                                                    | b. Retor<br>come                                                                                                    | ne a esta seção e conclua as etapas restantes,<br>çando com Passo 9.                                                                                             |
|                                                                                                    | i                                                                                                    | Você precisa reconfigurar as portas integradas FC,<br>as portas integradas UTA/UTA2 e as placas<br>UTA/UTA2 antes de inicializar o ONTAP no sistema<br>V-Series. |

9. Adicione as portas do iniciador FC do novo nó às zonas do switch.

Consulte a documentação de matriz de armazenamento e zoneamento para obter instruções.

10. Adicione as portas do iniciador de FC ao storage array como novos hosts, mapeando as LUNs do array para os novos hosts.

Consulte a documentação de matriz de armazenamento e zoneamento para obter instruções.

11. Modifique os valores WWPN (World Wide Port Name) no host ou nos grupos de volume associados aos LUNs da matriz de armazenamento.

A instalação de um novo módulo de controladora altera os valores WWPN associados a cada porta FC integrada.

- 12. Se sua configuração usar zoneamento baseado em switch, ajuste o zoneamento para refletir os novos valores WWPN.
- 13. Verifique se os LUNs do array estão agora visíveis para node4 inserindo o seguinte comando e examinando sua saída:

sysconfig -v

O sistema exibe todas as LUNs do array visíveis para cada uma das portas do iniciador de FC. Se os LUNs da matriz não estiverem visíveis, você não poderá reatribuir discos do node2 para o node4 posteriormente nesta seção.

- 14. Pressione Ctrl-C para exibir o menu de inicialização e selecione modo de manutenção.
- 15. no prompt do modo de manutenção, digite o seguinte comando:

halt

O sistema pára no prompt do ambiente de inicialização.

16. Configurar o node4 para ONTAP:

set-defaults

17. Se você tiver unidades de criptografia de armazenamento NetApp (NSE) instaladas, execute as seguintes

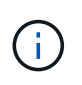

Se ainda não o tiver feito anteriormente no procedimento, consulte o artigo da base de dados de Conhecimento "Como saber se uma unidade tem certificação FIPS" para determinar o tipo de unidades de encriptação automática que estão a ser utilizadas.

a. Defina bootarg.storageencryption.support para true ou false:

| Se as seguintes unidades estiverem em uso…                                                              | Então                                                 |
|----------------------------------------------------------------------------------------------------|-------------------------------------------------------|
| Unidades NSE que estejam em<br>conformidade com os requisitos de<br>autocriptografia FIPS 140-2 nível 2 | setenv bootarg.storageencryption.support <b>true</b>  |
| SEDs não FIPS de NetApp                                                                                 | setenv bootarg.storageencryption.support <b>false</b> |

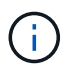

Não é possível combinar unidades FIPS com outros tipos de unidades no mesmo nó ou par de HA.

É possível misturar SEDs com unidades sem criptografia no mesmo nó ou par de HA.

b. Vá para o menu de inicialização especial e selecione opção (10) Set Onboard Key Manager recovery secrets.

Introduza a frase-passe e as informações de cópia de segurança que registou o procedimento anterior. "Gerencie chaves de autenticação usando o Gerenciador de chaves integrado"Consulte .

18. Se a versão do ONTAP instalada no node4 for a mesma ou posterior à versão do ONTAP 9 instalada no node2, digite o seguinte comando:

boot\_ontap menu

19. Execute uma das seguintes ações:

| Se o sistema que você está<br>atualizando…          | Então             |
|-----------------------------------------------------|-------------------|
| Não tem a versão ONTAP correta<br>ou atual no node4 | Vá para Passo 20. |
| Tem a versão correta ou atual do<br>ONTAP no node4  | Vá para Passo 25. |

20. Configure a conexão netboot escolhendo uma das seguintes ações.

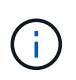

Você deve usar a porta de gerenciamento e o endereço IP como conexão netboot. Não use um endereço IP de LIF de dados ou uma interrupção de dados pode ocorrer enquanto a atualização está sendo realizada.

| Se o DHCP (Dynamic Host<br>Configuration Protocol) for | Então                                                                                                    |
|--------------------------------------------------------|----------------------------------------------------------------------------------------------------|
| Em execução                                            | Configure a conexão automaticamente inserindo o seguinte comando<br>no prompt do ambiente de inicialização:<br>ifconfig e0M -auto                                                                                                    |
| Não está a funcionar                                   | Configure manualmente a conexão inserindo o seguinte comando no<br>prompt do ambiente de inicialização:<br>ifconfig eOM -addr=filer_addr mask=netmask -<br>gw=gateway dns=dns_addr domain=dns_domain<br>filer_addr É o endereço IP do sistema de armazenamento<br>(obrigatório).<br>netmask é a máscara de rede do sistema de armazenamento<br>(obrigatório).<br>gateway é o gateway para o sistema de armazenamento (obrigatório).<br>dns_addr É o endereço IP de um servidor de nomes em sua rede<br>(opcional).<br>dns_domain É o nome de domínio do serviço de nomes de domínio<br>(DNS). Se você usar esse parâmetro opcional, não precisará de um<br>nome de domínio totalmente qualificado no URL do servidor netboot;<br>você precisará apenas do nome de host do servidor. |

21. Execute netboot no node4:

| Para                             | Então                                                                                                    |
|----------------------------------|----------------------------------------------------------------------------------------------------|
| Sistemas da série<br>FAS/AFF8000 | <pre>netboot<br/>http://<web_server_ip path_to_webaccessible_directory=""><br/>/netboot/kernel</web_server_ip></pre>               |
| Todos os outros sistemas         | <pre>netboot<br/>http://<web_server_ip <br="" path_to_webaccessible_directory="">ontap_version&gt;_image.tgz</web_server_ip></pre> |

O <path\_to\_the\_web-accessible\_directory> deve levar ao local onde você baixou o <ontap\_version>\_image.tgz in "Passo 1"na seção *prepare-se para netboot*.

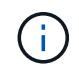

Não interrompa a inicialização.

22. No menu de inicialização, option (7) Install new software first selecione.

Esta opção de menu transfere e instala a nova imagem Data ONTAP no dispositivo de arranque.

Ignore a seguinte mensagem:

A observação se aplica a atualizações sem interrupções do Data ONTAP e não a atualizações de controladores.

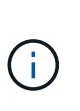

Sempre use netboot para atualizar o novo nó para a imagem desejada. Se você usar outro método para instalar a imagem no novo controlador, a imagem incorreta pode ser instalada. Este problema aplica-se a todas as versões do ONTAP. O procedimento netboot combinado com opção (7) Install new software limpa a Mídia de inicialização e coloca a mesma versão do ONTAP em ambas as partições de imagem.

23. se você for solicitado a continuar o procedimento, digite y e, quando solicitado para o pacote, digite o URL:

```
http://<web_server_ip/path_to_web-
accessible_directory/ontap_version>_image.tgz
```

- 24. Conclua as seguintes subetapas:
  - a. Introduza n para ignorar a recuperação da cópia de segurança quando vir o seguinte aviso:

```
Do you want to restore the backup configuration now? \{y|n\}
```

b. Reinicie entrando y quando você vir o seguinte prompt:

```
The node must be rebooted to start using the newly installed software. Do you want to reboot now? \{y|n\}
```

O módulo do controlador reinicializa, mas pára no menu de inicialização porque o dispositivo de inicialização foi reformatado e os dados de configuração precisam ser restaurados.

- 25. Selecione o modo de manutenção 5 no menu de inicialização e entre y quando você for solicitado a continuar com a inicialização.
- 26. antes de continuar, vá para para "Defina a configuração FC ou UTA/UTA2 em node4"fazer quaisquer alterações necessárias às portas FC ou UTA/UTA2 no nó. Faça as alterações recomendadas nessas seções, reinicie o nó e entre no modo Manutenção.
- 27. Digite o seguinte comando e examine a saída para encontrar a ID do sistema de node4:

disk show -a

O sistema exibe a ID do sistema do nó e informações sobre seus discos, como mostrado no exemplo a seguir:

```
*> disk show -a
Local System ID: 536881109
DISK
           OWNER
                                     POOL
                                          SERIAL NUMBER
                                                         HOME
-----
                                     ____
                                           _____
_____
0b.02.23 nst-fas2520-2(536880939)
                                    Pool0 KPG2RK6F
                                                         nst-
fas2520-2(536880939)
0b.02.13 nst-fas2520-2(536880939)
                                     Pool0 KPG3DE4F
                                                         nst-
fas2520-2(536880939)
0b.01.13 nst-fas2520-2(536880939)
                                    Pool0 PPG4KLAA
                                                         nst-
fas2520-2(536880939)
. . . . . .
0a.00.0
                       (536881109)
                                     Pool0 YFKSX6JG
(536881109)
. . . . . .
```

28. Reatribua as peças sobressalentes do node2, os discos pertencentes à raiz e quaisquer agregados nãoraiz que não tenham sido relocados para o node3 anteriormente na "Realocar agregados não-raiz de node2 para node3"seção :

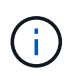

Se você tiver discos compartilhados, agregados híbridos ou ambos no sistema, use o comando correto disk reassign da tabela a seguir.

| Tipo de disco             | Execute o comando                                             |
|---------------------------|---------------------------------------------------------------|
| Com discos compartilhados | disk reassign -s<br>node2_sysid -d node4_sysid -p node3_sysid |
| Sem compartilhado         | disks disk reassign -s<br>node2_sysid -d node4_sysid          |

Para o <node2\_sysid> valor, use as informações capturadas na "Passo 10"seção *Record node2 information*. Para *node4\_sysid*, use as informações capturadas no Passo 23.

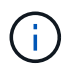

A -p opção só é necessária no modo de manutenção quando os discos compartilhados estão presentes.

O disk reassign comando reatribuirá apenas os discos para os quais *node2\_sysid* é o proprietário atual.

O sistema exibe a seguinte mensagem:

```
Partner node must not be in Takeover mode during disk reassignment from maintenance mode.
Serious problems could result!!
Do not proceed with reassignment if the partner is in takeover mode.
Abort reassignment (y/n)? n
```

Introduza n quando for solicitado que aborte a reatribuição do disco.

Quando você for solicitado a cancelar a reatribuição de disco, você deve responder a uma série de prompts, como mostrado nas seguintes etapas:

a. O sistema exibe a seguinte mensagem:

```
After the node becomes operational, you must perform a takeover and giveback of the HA partner node to ensure disk reassignment is successful. Do you want to continue (y/n)? y
```

b. Entre y para continuar.

O sistema exibe a seguinte mensagem:

```
Disk ownership will be updated on all disks previously belonging to Filer with sysid <sysid>. Do you want to continue (y/n)? y
```

- a. Introduza y para permitir que a propriedade do disco seja atualizada.
- 29. Se você estiver atualizando de um sistema com discos externos para um sistema que suporte discos internos e externos (sistemas A800, por exemplo), defina node4 como root para confirmar que ele inicializa a partir do agregado raiz de node2.

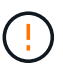

Aviso: Você deve executar as seguintes subetapas na ordem exata mostrada; a falha em fazê-lo pode causar uma interrupção ou até mesmo perda de dados.

O procedimento a seguir define node4 para inicializar a partir do agregado raiz de node2:

a. Verifique as informações de RAID, Plex e checksum para o agregado node2:

aggr status -r

b. Verifique o status geral do agregado node2:

aggr status

c. Se necessário, coloque o agregado node2 online:

aggr online root aggr from node2

d. Evite que o node4 inicialize a partir do seu agregado raiz original:

aggr offline root\_aggr\_on\_node4

e. Defina o agregado de raiz node2 como o novo agregado de raiz para node4:

aggr options aggr from node2 root

 Verifique se o controlador e o chassis estão configurados como ha introduzindo o seguinte comando e observando a saída:

ha-config show

O exemplo a seguir mostra a saída do ha-config show comando:

```
*> ha-config show
Chassis HA configuration: ha
Controller HA configuration: ha
```

Os sistemas Registram em uma PROM, quer estejam em um par de HA ou em uma configuração autônoma. O estado deve ser o mesmo em todos os componentes do sistema autônomo ou do par de HA.

Se o controlador e o chassi não estiverem configurados como ha, use os seguintes comandos para corrigir a configuração:

ha-config modify controller ha

ha-config modify chassis ha.

Se você tiver uma configuração MetroCluster, use os seguintes comandos para corrigir a configuração:

ha-config modify controller mcc

ha-config modify chassis mcc.

31. Destrua as caixas de correio em node4:

mailbox destroy local

32. Sair do modo de manutenção:

halt

O sistema pára no prompt do ambiente de inicialização.

33. No node3, verifique a data, a hora e o fuso horário do sistema:

date

34. Em node4, verifique a data no prompt do ambiente de inicialização:

show date

35. Se necessário, defina a data em node4:

set date mm/dd/yyyy

36. No node4, verifique a hora no prompt do ambiente de inicialização:

show time

37. Se necessário, defina a hora em node4:

set time hh:mm:ss

 Verifique se o ID do sistema do parceiro está definido corretamente, conforme indicado em Passo 26opção.

printenv partner-sysid

39. Se necessário, defina a ID do sistema do parceiro em node4:

```
setenv partner-sysid node3_sysid
```

a. Guarde as definições:

saveenv

40. Entre no menu de inicialização no prompt do ambiente de inicialização:

boot ontap menu

41. No menu de inicialização, selecione a opção (6) Atualizar flash a partir da configuração de backup entrando 6 no prompt.

O sistema exibe a seguinte mensagem:

```
This will replace all flash-based configuration with the last backup to disks. Are you sure you want to continue?:
```

42. Digite y no prompt.

A inicialização prossegue normalmente e o sistema solicita que você confirme a incompatibilidade da ID do sistema.

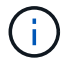

O sistema pode reiniciar duas vezes antes de apresentar o aviso de incompatibilidade.

- 43. Confirme a incompatibilidade. O nó pode completar uma rodada de reinicialização antes de inicializar normalmente.
- 44. Inicie sessão em node4.

## Defina a configuração FC ou UTA/UTA2 em node4

Se o node4 tiver portas FC integradas, portas de adaptador unificado de destino integrado (UTA/UTA2) ou uma placa UTA/UTA2, você deverá configurar as configurações antes de concluir o restante do procedimento.

## Sobre esta tarefa

Talvez seja necessário concluir Configurar portas FC no node4, o Verifique e configure as portas UTA/UTA2 no node4, ou ambas as seções.

Se o node4 não tiver portas FC integradas, portas UTA/UTA2 integradas ou uma placa UTA/UTA2 e estiver atualizando um sistema com discos de storage, será possível pular para "Portas de mapa de node2 a node4"o

No entanto, se você tiver um sistema da série V ou tiver um software de virtualização FlexArray e estiver conetado a storages de armazenamento, e o node4 não tiver portas FC integradas, portas UTA/UTA2 integradas ou uma placa UTA/UTA2, você deverá retornar à seção *Instalar e inicializar node4* e continuar em "Passo 9". Certifique-se de que o node4 tem espaço suficiente no rack. Se o node4 estiver em um chassi separado do node2, você pode colocar o node4 no mesmo local que o node3. Se o node2 e o node4 estiverem no mesmo chassi, o node4 já estará no local apropriado do rack.

## Opções

- Configurar portas FC no node4
- Verifique e configure as portas UTA/UTA2 no node4

## Configurar portas FC no node4

Se o node4 tiver portas FC, integradas ou em um adaptador FC, você precisará definir configurações de porta no nó antes de colocá-lo em serviço, pois as portas não estão pré-configuradas. Se as portas não estiverem configuradas, poderá ocorrer uma interrupção no serviço.

## Antes de começar

Você deve ter os valores das configurações de porta FC de node2 que você salvou na "Prepare os nós para atualização" seção .

## Sobre esta tarefa

Você pode ignorar esta seção se o sistema não tiver configurações FC. Se o sistema tiver portas UTA/UTA2 integradas ou um adaptador UTA/UTA2, configure-as no Verifique e configure as portas UTA/UTA2 no node4.

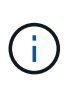

Se o sistema tiver discos de armazenamento, você deverá inserir os comandos nesta seção no prompt do cluster. Se tiver um sistema da série V ou um sistema com software de virtualização FlexArray ligado a matrizes de armazenamento, introduza os comandos nesta secção no modo de manutenção.

## Passos

1. Execute uma das seguintes ações:

| Se o sistema que você está<br>atualizando… | Então            |
|--------------------------------------------|------------------|
| Tem discos de armazenamento                | Vá para Passo 5. |

| Se o sistema que você está<br>atualizando…                                                                              | Então            |
|----------------------------------------------------------------------------------------------------|------------------|
| É um sistema da série V ou tem<br>software de virtualização FlexArray<br>e está conetado a matrizes de<br>armazenamento | Vá para Passo 2. |

2. aceder ao modo de manutenção:

boot\_ontap maint

3. Execute uma das seguintes ações:

| Se o sistema que você está<br>atualizando…                                                                              | Então                                     |
|----------------------------------------------------------------------------------------------------|-------------------------------------------|
| Tem discos de armazenamento                                                                                             | system node hardware unified-connect show |
| É um sistema da série V ou tem<br>software de virtualização FlexArray<br>e está conetado a matrizes de<br>armazenamento | ucadmin show                              |

O sistema exibe informações sobre todos os adaptadores de rede FC e convergentes no sistema.

- 4. Compare as configurações de FC nos novos nós com as configurações que você capturou anteriormente do nó original.
- 5. execute uma das seguintes ações:

| Se o sistema que você está<br>atualizando… | Então                                                                                                    |  |
|--------------------------------------------|----------------------------------------------------------------------------------------------------|--|
| Tem discos de armazenamento                | Modifique as portas FC no node4 conforme necessário:<br>• Para programar portas de destino:<br>`system node hardware unified-connect modify -type |  |
| -t target -adapter <i>port_name</i> `      | -t initiator -adapter <i>port_name</i> `                                                                                                    |  |
| ** Para programar portas do iniciador:     | -type É o tipo FC4, alvo ou iniciador.                                                                                                    |  |
| `system node unified-connect modify type   |                                                                                                    |  |

| Se o sistema que você está<br>atualizando…                                                                              | Então                                                                                                    |                                                         |  |  |  |
|----------------------------------------------------------------------------------------------------|----------------------------------------------------------------------------------------------------|---------------------------------------------------------|--|--|--|
| É um sistema da série V ou tem<br>software de virtualização FlexArray<br>e está conetado a matrizes de<br>armazenamento | Modifique as portas FC no node4 conforme necessário:<br>ucadmin modify -m fc -t initiator -f<br>adapter_port_name<br>-t É o tipo FC4, alvo ou iniciador. |                                                         |  |  |  |
|                                                                                                    | i                                                                                                    | As portas FC precisam ser programadas como iniciadores. |  |  |  |

6. Execute uma das seguintes ações:

| Se o sistema que você está<br>atualizando…                                                                              | Então                                                                                                    |  |  |  |
|----------------------------------------------------------------------------------------------------|----------------------------------------------------------------------------------------------------|--|--|--|
| Tem discos de armazenamento                                                                                             | Verifique as novas configurações inserindo o seguinte comando e<br>examinando a saída:<br>system node unified-connect show |  |  |  |
| É um sistema da série V ou tem<br>software de virtualização FlexArray<br>e está conetado a matrizes de<br>armazenamento | Verifique as novas configurações inserindo o seguinte comando e<br>examinando a saída:<br>ucadmin show                     |  |  |  |

7. Execute uma das seguintes ações:

| Se as configurações de FC<br>padrão nos novos nós forem…   | Então             |
|------------------------------------------------------------|-------------------|
| O mesmo que aqueles que você<br>capturou nos nós originais | Vá para Passo 11. |
| Diferente dos que você capturou<br>nos nós originais       | Vá para Step8.    |

8. Sair do modo de manutenção:

halt

- 9. Depois de inserir o comando, aguarde até que o sistema pare no prompt do ambiente de inicialização.
- 10. Execute uma das seguintes ações:

| Se o sistema que você está<br>atualizando…                                                                             | Então                                                                                                    |
|----------------------------------------------------------------------------------------------------|----------------------------------------------------------------------------------------------------|
| É um sistema da série V ou tem<br>software de virtualização FlexArray<br>executando o Data ONTAP 8.3,0 ou<br>posterior | Acesse o modo Manutenção inserindo o seguinte comando no<br>prompt do ambiente de inicialização:<br>boot_ontap maint |

| Se o sistema que você está<br>atualizando… | Então                                                      |
|--------------------------------------------|------------------------------------------------------------|
| Não é um sistema da série V e não          | Inicialize node4 inserindo o seguinte comando no prompt do |
| tem software de virtualização              | ambiente de inicialização:                                 |
| FlexArray                                  | boot_ontap                                                 |

## 11. execute uma das seguintes ações:

| Se o sistema que você está atualizando…                                                                | Então                                                                                                    |  |  |  |
|----------------------------------------------------------------------------------------------------|----------------------------------------------------------------------------------------------------|--|--|--|
| Tem discos de armazenamento                                                                            | <ul> <li>Vá para Verifique e configure as portas UTA/UTA2 no node4 se<br/>o node4 tiver uma placa UTA/UTA2A ou portas integradas<br/>UTA/UTA2.</li> </ul>                                                                                           |  |  |  |
|                                                                                                    | <ul> <li>Ignore a seção e vá para "Portas de mapa de node2 a node4"<br/>se node4 não tiver uma placa UTA/UTA2 ou portas integradas<br/>UTA/UTA2.</li> </ul>                                                                                         |  |  |  |
| É um sistema da série V ou tem<br>software de virtualização FlexArray<br>e está conetado a matrizes de | <ul> <li>Vá para Verifique e configure as portas UTA/UTA2 no node4 se<br/>o node4 tiver uma placa UTA/UTA2 ou portas integradas<br/>UTA/UTA2.</li> </ul>                                                                                            |  |  |  |
| armazenamento                                                                                          | <ul> <li>Ignore a seção verificar e configurar portas UTA/UTA2 no node4<br/>se o node4 não tiver uma placa UTA/UTA2 ou portas integradas<br/>UTA/UTA2, retorne à seção Instalar e inicializar node4 e<br/>continue a seção em "Passo 9".</li> </ul> |  |  |  |

## Verifique e configure as portas UTA/UTA2 no node4

Se o node4 tiver portas UTA/UTA2 integradas ou uma placa UTA/UTA2A, você deve verificar a configuração das portas e configurá-las, dependendo de como você deseja usar o sistema atualizado.

## Antes de começar

Você deve ter os módulos SFP corretos para as portas UTA/UTA2.

## Sobre esta tarefa

As PORTAS UTA/UTA2 podem ser configuradas no modo FC nativo ou no modo UTA/UTA2A. O modo FC é compatível com iniciador FC e destino FC; o modo UTA/UTA2 permite que o tráfego de NIC e FCoE simultâneos compartilhem a mesma interface SFP 10GbE e suporte a destino FC.

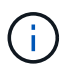

Os materiais de marketing da NetApp podem usar o termo UTA2 para se referir a adaptadores e portas CNA. No entanto, a CLI usa o termo CNA.

As PORTAS UTA/UTA2 podem estar em um adaptador ou no controlador com as seguintes configurações:

- Os cartões UTA/UTA2 encomendados ao mesmo tempo que o controlador são configurados antes do envio para ter a personalidade que você solicitou.
- Os cartões UTA/UTA2 encomendados separadamente do controlador são fornecidos com a personalidade de destino padrão do FC.
- As portas UTA/UTA2 integradas em novas controladoras são configuradas (antes do envio) para ter a

personalidade que você solicitou.

No entanto, você pode verificar a configuração das portas UTA/UTA2 no node4 e alterá-la, se necessário.

**Atenção**: Se o seu sistema tiver discos de armazenamento, você insere os comandos nesta seção no prompt do cluster, a menos que seja direcionado para entrar no modo de manutenção. Se você tiver um sistema MetroCluster FC, um sistema V-Series ou um sistema com software de virtualização FlexArray conetado a matrizes de armazenamento, você deve estar no modo de manutenção para configurar portas UTA/UTA2.

## Passos

1. Verifique como as portas estão atualmente configuradas usando um dos seguintes comandos no node4:

| Se o sistema                                                                                                    | Então                                     |
|----------------------------------------------------------------------------------------------------|-------------------------------------------|
| Tem discos de armazenamento                                                                                             | system node hardware unified-connect show |
| É um sistema da série V ou tem<br>software de virtualização FlexArray<br>e está conetado a matrizes de<br>armazenamento | ucadmin show                              |

O sistema exibe a saída semelhante ao seguinte exemplo:

| *> ucadmin show |         |         |           |         |         |        |
|-----------------|---------|---------|-----------|---------|---------|--------|
|                 |         | Current | Current   | Pending | Pending | Admin  |
| Node            | Adapter | Mode    | Туре      | Mode    | Туре    | Status |
|                 |         |         |           |         |         |        |
| f-a             | 0e      | fc      | initiator | -       | -       | online |
| f-a             | Of      | fc      | initiator | -       | -       | online |
| f-a             | 0g      | cna     | target    | -       | -       | online |
| f-a             | Oh      | cna     | target    | -       | -       | online |
| f-a             | 0e      | fc      | initiator | -       | -       | online |
| f-a             | Of      | fc      | initiator | -       | -       | online |
| f-a             | 0g      | cna     | target    | -       | -       | online |
| f-a             | Oh      | cna     | target    | -       | -       | online |
| *>              |         |         |           |         |         |        |
|                 |         |         |           |         |         |        |

2. Se o módulo SFP atual não corresponder ao uso desejado, substitua-o pelo módulo SFP correto.

Entre em Contato com seu representante da NetApp para obter o módulo SFP correto.

- 3. Examine a saída do system node hardware unified-connect show comando ou ucadmin show e determine se as portas UTA/UTA2 têm a personalidade desejada.
- 4. Execute uma das seguintes ações:

| Se as portas CNA                        | Então            |
|-----------------------------------------|------------------|
| Não tenha a personalidade que você quer | Vá para Passo 5. |

| Se as portas CNA               | Então                                             |
|--------------------------------|---------------------------------------------------|
| Tenha a personalidade que você | Pule a Etapa 5 até a Etapa 12 e vá para Passo 13. |
| quer                           |                                                   |

5. execute uma das seguintes ações:

| Se o sistema                                                                                                    | Então                                                               |
|----------------------------------------------------------------------------------------------------|---------------------------------------------------------------------|
| Tem discos de armazenamento e está executando o Data ONTAP 8.3                                                          | Inicialize node4 e entre no modo de manutenção:<br>boot_ontap maint |
| É um sistema da série V ou tem<br>software de virtualização FlexArray<br>e está conetado a matrizes de<br>armazenamento | Vá para Passo 6. Você já deve estar no modo Manutenção.             |

6. execute uma das seguintes ações:

| Se você estiver configurando  | Então                             |
|-------------------------------|-----------------------------------|
| Portas em uma placa UTA/UTA2A | Vá para Passo 7.                  |
| Portas UTA/UTA2 integradas    | Pule a Etapa 7 e vá para Passo 8. |

7. se o adaptador estiver no modo iniciador e se a porta UTA/UTA2 estiver online, coloque a porta UTA/UTA2 offline:

storage disable adapter adapter name

Os adaptadores no modo de destino são automaticamente offline no modo de manutenção.

8. se a configuração atual não corresponder ao uso desejado, digite o seguinte comando para alterar a configuração conforme necessário:

ucadmin modify -m fc|cna -t initiator|target adapter name

- ° -m É o modo personalidade: FC ou 10GbE UTA.
- -t É o tipo FC4: Alvo ou iniciador.

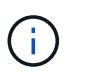

Você deve usar o iniciador FC para unidades de fita e sistemas de virtualização FlexArray. Você deve usar o destino FC para clientes SAN.

9. Verifique as configurações inserindo o seguinte comando e examinando sua saída:

ucadmin show

10. Execute uma das seguintes ações:

| Se o sistema                                                                                                    | Então                                                                                                    |
|----------------------------------------------------------------------------------------------------|----------------------------------------------------------------------------------------------------|
| Tem discos de armazenamento                                                                                                    | <ul> <li>a. Introduza o seguinte comando:</li> <li>halt</li> <li>O sistema pára no prompt do ambiente de inicialização.</li> <li>b. Introduza o seguinte comando:</li> <li>boot_ontap</li> </ul> |
| É um sistema da série V ou tem<br>software de virtualização FlexArray<br>e está conetado a matrizes de<br>armazenamento e está executando<br>o Data ONTAP 8.3 | Reiniciar para o modo de manutenção:<br>boot_ontap maint                                                                                                    |

# 11. Verifique as configurações:

| Se o sistema                                                                                                    | Então                                                                      |
|----------------------------------------------------------------------------------------------------|----------------------------------------------------------------------------|
| Tem discos de armazenamento                                                                                             | Introduza o seguinte comando:<br>system node hardware unified-connect show |
| É um sistema da série V ou tem<br>software de virtualização FlexArray<br>e está conetado a matrizes de<br>armazenamento | Introduza o seguinte comando:<br>ucadmin show                              |

A saída nos exemplos a seguir mostra que o tipo FC4 de adaptador "1b" está mudando para initiator e que o modo dos adaptadores "2a" e "2b" está mudando para cna.

| cluster1::> system node hardware unified-connect show |         |         |           |         |           |        |
|-------------------------------------------------------|---------|---------|-----------|---------|-----------|--------|
|                                                       |         | Current | Current   | Pending | Pending   | Admin  |
| Node                                                  | Adapter | Mode    | Туре      | Mode    | Туре      | Status |
|                                                       |         |         |           |         |           |        |
| f-a                                                   | 1a      | fc      | initiator | -       | -         | online |
| f-a                                                   | 1b      | fc      | target    | -       | initiator | online |
| f-a                                                   | 2a      | fc      | target    | cna     | -         | online |
| f-a                                                   | 2b      | fc      | target    | cna     | -         | online |
| 4 entries were displayed.                             |         |         |           |         |           |        |
| *> ucadmin show |           |         |           |         |           |        |
|-----------------|-----------|---------|-----------|---------|-----------|--------|
|                 |           | Current | Current   | Pending | Pending   | Admin  |
| Node            | Adapter   | Mode    | Туре      | Mode    | Туре      | Status |
|                 |           |         |           |         |           |        |
| f-a             | 1a        | fc      | initiator | -       | -         | online |
| f-a             | 1b        | fc      | target    | -       | initiator | online |
| f-a             | 2a        | fc      | target    | cna     | -         | online |
| f-a             | 2b        | fc      | target    | cna     | -         | online |
| 4 ent           | ries were | display | ed.       |         |           |        |
| *>              |           |         |           |         |           |        |
|                 |           |         |           |         |           |        |

12. Coloque todas as portas de destino on-line inserindo um dos seguintes comandos, uma vez para cada porta:

| Se o sistema                                                                                                    | Então                                                                                       |
|----------------------------------------------------------------------------------------------------|---------------------------------------------------------------------------------------------|
| Tem discos de armazenamento                                                                                             | network fcp adapter modify -node <i>node_name</i><br>-adapter <i>adapter_name</i> -state up |
| É um sistema da série V ou tem<br>software de virtualização FlexArray<br>e está conetado a matrizes de<br>armazenamento | fcp config <i>adapter_name</i> up                                                           |

#### 13. Faça o cabo da porta.

14. Execute uma das seguintes ações:

| Se o sistema                                                                                                    | Então                                                                                 |
|----------------------------------------------------------------------------------------------------|---------------------------------------------------------------------------------------|
| Tem discos de armazenamento                                                                                             | Vá para "Portas de mapa de node2 a node4".                                            |
| É um sistema da série V ou tem<br>software de virtualização FlexArray<br>e está conetado a matrizes de<br>armazenamento | Retorne à seção <i>Instalar e inicializar node4</i> e retome a seção em<br>"Passo 9". |

#### Portas de mapa de node2 a node4

Você deve garantir que as portas físicas no node2 sejam mapeadas corretamente para as portas físicas no node4, o que permitirá que o node4 se comunique com outros nós no cluster e com a rede após a atualização.

#### Antes de começar

Você já deve ter informações sobre as portas nos novos nós, para acessar essas informações, "Referências"consulte o link para o *Hardware Universe*. Você usa as informações mais adiante nesta seção.

A configuração de software do node4 deve corresponder à conetividade física do node4 e a conetividade IP deve ser restaurada antes de continuar com a atualização.

#### Sobre esta tarefa

As configurações de porta podem variar, dependendo do modelo dos nós.

#### Passos

- 1. Execute as seguintes etapas para verificar se a configuração é um cluster sem switch de dois nós:
  - a. Defina o nível de privilégio como avançado:

set -privilege advanced

b. Verifique se a configuração é um cluster sem switch de dois nós:

network options switchless-cluster show

Por exemplo:

cluster::\*> network options switchless-cluster show Enable Switchless Cluster: false/true

+

O valor deste comando deve corresponder ao estado físico do sistema.

a. Retorne ao nível de privilégio de administração usando o seguinte comando:

set -privilege admin

- 2. Faça as seguintes alterações:
  - a. Modifique as portas que farão parte do Cluster domínio de broadcast:

```
network port modify -node node_name -port port_name -mtu 9000 -ipspace
Cluster
```

Este exemplo adiciona a porta de cluster "e1b" em "node2":

network port modify -node node2 -port elb -ipspace Cluster -mtu 9000

b. Migre as LIFs de cluster para as novas portas, uma vez para cada LIF:

network interface migrate -vserver vserver\_name -lif lif\_name source-node node2 -destination-node node2 -destination-port port name

Quando todas as LIFs de cluster são migradas e a comunicação de cluster é estabelecida, o cluster deve entrar em quórum.

c. Modifique a porta inicial dos LIFs de cluster:

network interface modify -vserver Cluster -lif lif\_name -home-port port\_name

d. Remova as portas antigas do Cluster domínio de broadcast:

network port broadcast-domain remove-ports -ipspace Cluster -broadcast -domain Cluster -ports node2:port e. Apresentar o health estado de node2/node4:

cluster show -node node2 -fields health

f. Dependendo da versão do ONTAP em execução no par de HA sendo atualizado, execute uma das seguintes ações:

| Se a sua versão do ONTAP<br>for… | Então                                                                                                    |
|----------------------------------|----------------------------------------------------------------------------------------------------|
| 9,8 a 9.11.1                     | Verifique se as LIFs do cluster estão escutando na porta 7700:<br>::> network connections listening show -vserver<br>Cluster |
| 9.12.1 ou posterior              | Ignore esta etapa e vá para Passo 3.                                                                                         |

A escuta da porta 7700 nas portas do cluster é o resultado esperado, como mostrado no exemplo a seguir para um cluster de dois nós:

```
Cluster::> network connections listening show -vserver Cluster
Vserver Name Interface Name:Local Port
                                    Protocol/Service
-----
                                    _____
Node: NodeA
Cluster
            NodeA clus1:7700
                                     TCP/ctlopcp
Cluster NodeA clus2:7700
                                     TCP/ctlopcp
Node: NodeB
Cluster NodeB_clus1:7700
                                     TCP/ctlopcp
Cluster
            NodeB clus2:7700
                                     TCP/ctlopcp
4 entries were displayed.
```

g. Para cada LIF de cluster que não está escutando na porta 7700, defina o status administrativo do LIF para down e depois up:

::> net int modify -vserver Cluster -lif *cluster-lif* -status-admin down; net int modify -vserver Cluster -lif *cluster-lif* -status-admin up

Repita a subetapa (f) para verificar se o LIF do cluster está escutando na porta 7700.

- 3. modifique as associações de domínio de broadcast de portas físicas que hospedam LIFs de dados.
  - a. Listar o status de acessibilidade de todas as portas:

network port reachability show

 Repare a acessibilidade das portas físicas, seguida de portas VLAN, executando o seguinte comando em cada porta, uma porta de cada vez:

reachability repair -node node name -port port name

Espera-se um aviso como o seguinte. Reveja e introduza y ou n, conforme apropriado:

```
Warning: Repairing port "node_name:port" may cause it to move into a different broadcast domain, which can cause LIFs to be re-homed away from the port. Are you sure you want to continue? {y|n}:
```

- c. Para ativar o ONTAP para concluir a reparação, aguarde cerca de um minuto após executar o reachability repair comando na última porta.
- d. Listar todos os domínios de broadcast no cluster:

network port broadcast-domain show

e. À medida que o reparo de acessibilidade é executado, o ONTAP tenta colocar as portas nos domínios de broadcast corretos. No entanto, se a acessibilidade de uma porta não puder ser determinada e não corresponder a nenhum dos domínios de broadcast existentes, o ONTAP criará novos domínios de broadcast para essas portas. Conforme necessário, você pode excluir os domínios de broadcast recém-criados se todas as portas membros se tornarem portas membros dos grupos de interface. Excluir domínios de broadcast:

broadcast-domain delete -broadcast-domain broadcast domain

f. Revise a configuração do grupo de interfaces e, conforme necessário, adicione ou exclua portas membros.

Adicionar portas membro às portas do grupo de interfaces:

ifgrp add-port -node node name -ifgrp ifgrp port -port port name

Remova as portas membros das portas do grupo de interfaces:

ifgrp remove-port -node node\_name -ifgrp ifgrp\_port -port port\_name

g. Exclua e crie novamente portas VLAN conforme necessário. Eliminar portas VLAN:

vlan delete -node node\_name -vlan-name vlan\_port

Criar portas VLAN:

vlan create -node node name -vlan-name vlan port

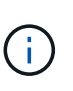

Dependendo da complexidade da configuração de rede do sistema sendo atualizado, talvez seja necessário repetir as subetapas (a) a (g) até que todas as portas sejam colocadas corretamente onde necessário.

- 4. Se não houver VLANs configuradas no sistema, vá para Passo 5. Se houver VLANs configuradas, restaure VLANs deslocadas que foram configuradas anteriormente em portas que não existem mais ou foram configuradas em portas que foram movidas para outro domínio de broadcast.
  - a. Exibir as VLANs deslocadas:

cluster controller-replacement network displaced-vlans show

b. Restaure as VLANs deslocadas para a porta de destino desejada:

displaced-vlans restore -node node\_name -port port\_name -destination-port
destination\_port

c. Verifique se todas as VLANs deslocadas foram restauradas:

cluster controller-replacement network displaced-vlans show

d. As VLANs são automaticamente colocadas nos domínios de broadcast apropriados cerca de um minuto após serem criadas. Verifique se as VLANs restauradas foram colocadas nos domínios de broadcast apropriados:

network port reachability show

- 5. começando com o ONTAP 9.8, o ONTAP modificará automaticamente as portas iniciais dos LIFs se as portas forem movidas entre domínios de broadcast durante o procedimento de reparo de acessibilidade da porta de rede. Se a porta inicial de um LIF foi movida para outro nó, ou não é atribuída, esse LIF será apresentado como um LIF deslocado. Restaure as portas residenciais dos LIFs deslocados cujas portas residenciais não existem mais ou foram relocadas para outro nó.
  - a. Exiba os LIFs cujas portas iniciais podem ter sido movidas para outro nó ou não existir mais:

```
displaced-interface show
```

b. Restaure a porta inicial de cada LIF:

```
displaced-interface restore -vserver vserver name -lif-name lif name
```

c. Verifique se todas as portas iniciais do LIF foram restauradas:

displaced-interface show

Quando todas as portas estão corretamente configuradas e adicionadas aos domínios de broadcast corretos, o network port reachability show comando deve relatar o status de acessibilidade como ok para todas as portas conetadas e o status como no-reachability para portas sem conetividade física. Se alguma porta estiver relatando um status diferente dessas duas, repare a acessibilidade conforme descrito em Passo 3.

- 6. Verifique se todos os LIFs estão administrativamente ativos em portas pertencentes aos domínios de broadcast corretos.
  - a. Verifique se existem LIFs que estão administrativamente inativos:

network interface show -vserver vserver name -status-admin down

b. Verifique se existem LIFs que estão operacionais inoperacionalmente abaixo:

network interface show -vserver vserver name -status-oper down

c. Modifique quaisquer LIFs que precisam ser modificados para ter uma porta inicial diferente:

network interface modify -vserver vserver\_name -lif lif\_name -home-port
home port

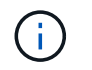

Para iSCSI LIFs, a modificação da porta inicial requer que o LIF seja administrativamente inativo.

a. Reverter LIFs que não são o lar de suas respetivas portas residenciais:

```
network interface revert *
```

# Mova LIFs de dados nas de propriedade do node2 de node3 para node4 e verifique os LIFs SAN no node4

Depois de mapear portas de node2 para node4 e antes de realocar node2 agregados de node3 para node4, você deve mover os LIFs de dados nas pertencentes ao node2 atualmente no node3 de node3 para node4. Você também deve verificar os LIFs SAN em node4.

#### Sobre esta tarefa

Os LIFs remotos manipulam o tráfego para LUNs SAN durante o procedimento de atualização. A movimentação de SAN LIFs não é necessária para o cluster ou a integridade do serviço durante a atualização. Os LIFs DE SAN não são movidos a menos que precisem ser mapeados para novas portas. Você verifica se os LIFs estão saudáveis e localizados nas portas apropriadas depois de colocar o node4 on-line.

#### Passos

1. Liste todos os LIFs de dados nas que não são de propriedade do node3 inserindo o seguinte comando em qualquer nó e capturando a saída:

network interface show -role data -curr-node node3 -is-home false

- 2. se o cluster estiver configurado para SAN LIFs, Registre as SAN LIFs e as informações de configuração existentes "folha de trabalho"para uso posterior no procedimento.
  - a. Liste os LIFs SAN em node3 e examine a saída:

network interface show -data-protocol fc\*

O sistema retorna uma saída semelhante ao seguinte exemplo:

```
cluster1::> net int show -data-protocol fc*
  (network interface show)
                                             Current
          Logical Status Network
Current Is
Vserver Interface Admin/Oper Address/Mask
                                             Node
Port Home
_____ _____
_____ ___
svm2 cluster1
          lif_svm2_cluster1_340
                     up/up 20:02:00:50:56:b0:39:99
                                              cluster1-01
1b
      true
          lif_svm2_cluster1_398
                     up/up 20:03:00:50:56:b0:39:99
                                              cluster1-02
1a
      true
           lif svm2 cluster1 691
                     up/up 20:01:00:50:56:b0:39:99
                                              cluster1-01
1a
      true
           lif svm2 cluster1 925
                     up/up 20:04:00:50:56:b0:39:99
                                              cluster1-02
1b
      true
4 entries were displayed.
```

b. Liste as configurações existentes e examine a saída:

fcp adapter show -fields switch-port,fc-wwpn

O sistema retorna uma saída semelhante ao seguinte exemplo:

| <pre>cluster1::&gt; fcp adapter show -fields switch-port,fc-wwpn (network fcp adapter show)</pre> |         |                         |               |  |
|---------------------------------------------------------------------------------------------------|---------|-------------------------|---------------|--|
| node                                                                                              | adapter | fc-wwpn                 | switch-port   |  |
|                                                                                                   |         |                         |               |  |
| cluster1-01                                                                                       | 0a      | 50:0a:09:82:9c:13:38:00 | ACME Switch:0 |  |
| cluster1-01                                                                                       | 0b      | 50:0a:09:82:9c:13:38:01 | ACME Switch:1 |  |
| cluster1-01                                                                                       | 0c      | 50:0a:09:82:9c:13:38:02 | ACME Switch:2 |  |
| cluster1-01                                                                                       | 0d      | 50:0a:09:82:9c:13:38:03 | ACME Switch:3 |  |
| cluster1-01                                                                                       | 0e      | 50:0a:09:82:9c:13:38:04 | ACME Switch:4 |  |
| cluster1-01                                                                                       | Of      | 50:0a:09:82:9c:13:38:05 | ACME Switch:5 |  |
| cluster1-01                                                                                       | 1a      | 50:0a:09:82:9c:13:38:06 | ACME Switch:6 |  |
| cluster1-01                                                                                       | 1b      | 50:0a:09:82:9c:13:38:07 | ACME Switch:7 |  |
| cluster1-02                                                                                       | 0a      | 50:0a:09:82:9c:6c:36:00 | ACME Switch:0 |  |
| cluster1-02                                                                                       | 0b      | 50:0a:09:82:9c:6c:36:01 | ACME Switch:1 |  |
| cluster1-02                                                                                       | 0c      | 50:0a:09:82:9c:6c:36:02 | ACME Switch:2 |  |
| cluster1-02                                                                                       | 0d      | 50:0a:09:82:9c:6c:36:03 | ACME Switch:3 |  |
| cluster1-02                                                                                       | 0e      | 50:0a:09:82:9c:6c:36:04 | ACME Switch:4 |  |
| cluster1-02                                                                                       | Of      | 50:0a:09:82:9c:6c:36:05 | ACME Switch:5 |  |
| cluster1-02                                                                                       | 1a      | 50:0a:09:82:9c:6c:36:06 | ACME Switch:6 |  |
| cluster1-02                                                                                       | 1b      | 50:0a:09:82:9c:6c:36:07 | ACME Switch:7 |  |
| 16 entries were displayed                                                                         |         |                         |               |  |

3. Execute uma das seguintes ações:

| Se node2                                               | Descrição                         |
|--------------------------------------------------------|-----------------------------------|
| Tinha grupos de interface ou VLANs<br>configurados     | Vá para Passo 4.                  |
| Não tinha grupos de interface ou<br>VLANs configurados | Pule a Etapa 4 e vá para Passo 5. |

- 4. siga as etapas a seguir para migrar quaisquer LIFs de dados nas hospedados em grupos de interface e VLANs originalmente no node2 de node3 para node4.
  - a. migre quaisquer LIFs hospedados no node3 que anteriormente pertenciam ao node2 em um grupo de interfaces para uma porta no node4 que seja capaz de hospedar LIFs na mesma rede, digitando o seguinte comando, uma vez para cada LIF:

```
network interface migrate -vserver vserver_name -lif lif_name -destination
-node node4 -destination-port netport|ifgrp
```

b. Modifique a porta inicial e o nó inicial dos LIFs Subpasso a para a porta e o nó que atualmente hospeda os LIFs inserindo o seguinte comando, uma vez para cada LIF:

```
network interface modify -vserver vserver_name -lif datalif_name -home-node
node4 home-port netport|ifgrp
```

c. migre quaisquer LIFs hospedados em node3 que anteriormente pertenciam a node2 em uma porta VLAN para uma porta em node4 que é capaz de hospedar LIFs na mesma rede, digitando o seguinte

comando, uma vez para cada LIF:

network interface migrate -vserver vserver\_name -lif datalif\_name
-destination-node node4 -destination-port netport|ifgrp

d. Modifique a porta inicial e o nó inicial dos LIFs Subetapa c para a porta e o nó que atualmente hospeda os LIFs inserindo o seguinte comando, uma vez para cada LIF:

network interface modify -vserver vserver\_name -lif datalif\_name -home-node node4 home-port netport|ifgrp

5. execute uma das seguintes ações:

| Se o cluster estiver configurado para | Então                                                                                       |
|---------------------------------------|---------------------------------------------------------------------------------------------|
| NAS                                   | Conclua Passo 6 através Passo 9do , pule a Etapa 10 e conclua Passo 11 através Passo 14do . |
| SAN                                   | Pule a Etapa 6 até a Etapa 9 e conclua Passo 10 até a Passo 14.                             |
| Nas e SAN                             | Complete Passo 6 através Passo 14de .                                                       |

6. se você tiver portas de dados que não são as mesmas em suas plataformas, digite o seguinte comando para adicionar as portas ao domínio de broadcast:

```
network port broadcast-domain add-ports -ipspace IPspace_name -broadcast
-domain mgmt ports node:port
```

O exemplo a seguir adiciona a porta "e0a" no nó "6280-1" e a porta "e0i" no nó "8060-1" para transmitir o domínio mgmt no padrão IPspace:

cluster::> network port broadcast-domain add-ports -ipspace Default
-broadcast-domain mgmt -ports 6280-1:e0a, 8060-1:e0i

7. Migre cada LIF de dados nas para node4 inserindo o seguinte comando, uma vez para cada LIF:

network interface migrate -vserver vserver-name -lif datalif-name -destination -node node4 -destination-port netport|ifgrp -home-node node4

8. Certifique-se de que a migração de dados seja persistente:

network interface modify -vserver vserver\_name -lif datalif\_name -home-port
netport|ifgrp

9. Verifique o status de todos os links como up inserindo o seguinte comando para listar todas as portas de rede e examinando sua saída:

network port show

O exemplo a seguir mostra a saída network port show do comando com alguns LIFs para cima e outros para baixo:

| cluster::> network port show |           |            |                  |        |         |            |
|------------------------------|-----------|------------|------------------|--------|---------|------------|
|                              |           |            |                  |        |         | Speed      |
| (Mbps)                       |           |            |                  |        |         |            |
| Node                         | Port      | IPspace    | Broadcast Domain | Link M | ΓU      | Admin/Oper |
|                              |           |            |                  |        |         |            |
| nodes                        | 0         |            |                  |        | 1 5 0 0 | . (1000    |
|                              | aua       | Default    | -                | up     | 1500    | auto/1000  |
|                              | eOM       | Default    | 172.17.178.19/24 | up     | 1500    | auto/100   |
|                              | e0a       | Default    | -                | up     | 1500    | auto/1000  |
|                              | e0a-1     | Default    | 172.17.178.19/24 | up     | 1500    | auto/1000  |
|                              | e0b       | Default    | -                | up     | 1500    | auto/1000  |
|                              | ela       | Cluster    | Cluster          | up     | 9000    | auto/10000 |
|                              | elb       | Cluster    | Cluster          | up     | 9000    | auto/10000 |
| node4                        |           |            |                  |        |         |            |
|                              | eOM       | Default    | 172.17.178.19/24 | up     | 1500    | auto/100   |
|                              | e0a       | Default    | 172.17.178.19/24 | up     | 1500    | auto/1000  |
|                              | e0b       | Default    | -                | up     | 1500    | auto/1000  |
|                              | ela       | Cluster    | Cluster          | up     | 9000    | auto/10000 |
|                              | elb       | Cluster    | Cluster          | up     | 9000    | auto/10000 |
| 12 ent                       | ries were | displayed. |                  |        |         |            |

- 10. se a saída do network port show comando exibir portas de rede que não estão disponíveis no novo nó e estão presentes nos nós antigos, exclua as portas de rede antigas executando as seguintes subetapas:
  - a. Introduza o nível de privilégio avançado introduzindo o seguinte comando:

set -privilege advanced

b. Digite o seguinte comando, uma vez para cada porta de rede antiga:

network port delete -node node\_name -port port\_name

c. Retorne ao nível de administrador inserindo o seguinte comando:

set -privilege admin

- 11. Confirme que os LIFs SAN estão nas portas corretas no node4, executando os seguintes subpassos:
  - a. Digite o seguinte comando e examine sua saída:

network interface show -data-protocol iscsi|fcp -home-node node4

O sistema retorna uma saída semelhante ao seguinte exemplo:

| <pre>cluster::&gt; network interface show -data-protocol iscsi fcp -home-node node4</pre> |      |           |            |                    |         |
|-------------------------------------------------------------------------------------------|------|-----------|------------|--------------------|---------|
|                                                                                           |      | Logical   | Status     | Network            | Current |
| Current                                                                                   | Is   |           |            |                    |         |
| Vserver                                                                                   |      | Interface | Admin/Oper | Address/Mask       | Node    |
| Port                                                                                      | Hom  | le        |            |                    |         |
|                                                                                           |      |           |            |                    |         |
|                                                                                           |      | _         |            |                    |         |
| vs0                                                                                       |      |           | up (doup   | 10 62 0 52/24      | nodol   |
| ala                                                                                       | t ru | aua       | up/down    | 10.03.0.33/24      | 110de4  |
| ava                                                                                       | CIU  | data1     | an/an      | 10.63.0.50/18      | node4   |
| e0c                                                                                       | tru  | e         |            |                    |         |
|                                                                                           |      | rads1     | up/up      | 10.63.0.51/18      | node4   |
| ela                                                                                       | tru  | e         |            |                    |         |
|                                                                                           |      | rads2     | up/down    | 10.63.0.52/24      | node4   |
| elb                                                                                       | tru  | е         |            |                    |         |
| vs1                                                                                       |      |           |            |                    |         |
| 0                                                                                         |      | lif1      | up/up      | 172.17.176.120/24  | node4   |
| eUc                                                                                       | tru  | 1450      |            | 170 17 176 101 /04 |         |
|                                                                                           |      | L1IZ      | up/up      | 1/2.1/.1/6.121/24  | noae4   |

b. Verifique se as adapter configurações e switch-port novas estão corretas comparando a saída do fcp adapter show comando com as novas informações de configuração registradas na Planilha no Passo 2.

Liste as novas configurações de SAN LIF em node4:

fcp adapter show -fields switch-port,fc-wwpn

O sistema retorna uma saída semelhante ao seguinte exemplo:

| <pre>cluster1::&gt; fcp adapter show -fields switch-port,fc-wwpn (network fcp adapter show)</pre> |         |                         |               |
|---------------------------------------------------------------------------------------------------|---------|-------------------------|---------------|
| node                                                                                              | adapter | fc-wwpn                 | switch-port   |
|                                                                                                   |         |                         |               |
| cluster1-01                                                                                       | 0a      | 50:0a:09:82:9c:13:38:00 | ACME Switch:0 |
| cluster1-01                                                                                       | 0b      | 50:0a:09:82:9c:13:38:01 | ACME Switch:1 |
| cluster1-01                                                                                       | 0c      | 50:0a:09:82:9c:13:38:02 | ACME Switch:2 |
| cluster1-01                                                                                       | 0d      | 50:0a:09:82:9c:13:38:03 | ACME Switch:3 |
| cluster1-01                                                                                       | 0e      | 50:0a:09:82:9c:13:38:04 | ACME Switch:4 |
| cluster1-01                                                                                       | Of      | 50:0a:09:82:9c:13:38:05 | ACME Switch:5 |
| cluster1-01                                                                                       | 1a      | 50:0a:09:82:9c:13:38:06 | ACME Switch:6 |
| cluster1-01                                                                                       | 1b      | 50:0a:09:82:9c:13:38:07 | ACME Switch:7 |
| cluster1-02                                                                                       | 0a      | 50:0a:09:82:9c:6c:36:00 | ACME Switch:0 |
| cluster1-02                                                                                       | 0b      | 50:0a:09:82:9c:6c:36:01 | ACME Switch:1 |
| cluster1-02                                                                                       | 0c      | 50:0a:09:82:9c:6c:36:02 | ACME Switch:2 |
| cluster1-02                                                                                       | 0d      | 50:0a:09:82:9c:6c:36:03 | ACME Switch:3 |
| cluster1-02                                                                                       | 0e      | 50:0a:09:82:9c:6c:36:04 | ACME Switch:4 |
| cluster1-02                                                                                       | Of      | 50:0a:09:82:9c:6c:36:05 | ACME Switch:5 |
| cluster1-02                                                                                       | 1a      | 50:0a:09:82:9c:6c:36:06 | ACME Switch:6 |
| cluster1-02                                                                                       | 1b      | 50:0a:09:82:9c:6c:36:07 | ACME Switch:7 |
| 16 entries were displayed                                                                         |         |                         |               |

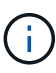

Se um LIF SAN na nova configuração não estiver em um adaptador que ainda esteja conetado ao mesmo switch-port, isso pode causar uma interrupção do sistema quando você reinicializar o nó.

- c. Se o node4 tiver quaisquer LIFs SAN ou grupos de LIFs SAN que estejam em uma porta que não exista no node2, mova-os para uma porta apropriada no node4 digitando um dos seguintes comandos:
  - i. Defina o status de LIF para baixo:

```
network interface modify -vserver vserver_name -lif lif_name -status
-admin down
```

ii. Remova o LIF do conjunto de portas:

```
portset remove -vserver vserver_name -portset portset_name -port-name
port_name
```

- iii. Introduza um dos seguintes comandos:
  - Mover um único LIF:

```
network interface modify -lif lif_name -home-port new_home_port
```

• Mova todos os LIFs em uma única porta inexistente ou incorreta para uma nova porta:

network interface modify {-home-port port\_on\_node2 -home-node node2
-role data} -home-port new\_home\_port\_on\_node4

- Adicione os LIFs de volta ao conjunto de portas:

portset add -vserver vserver\_name -portset portset\_name -port-name
port name

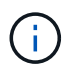

É necessário mover SAN LIFs para uma porta que tenha a mesma velocidade de link que a porta original.

12. Modifique o status de todos os LIFs para up que os LIFs possam aceitar e enviar tráfego no nó digitando o seguinte comando:

network interface modify -vserver vserver\_name -home-port port\_name -home-node node4 lif lif name -status-admin up

13. Verifique se quaisquer LIFs SAN foram movidos para as portas corretas e se os LIFs têm o status de up inserindo o seguinte comando em qualquer nó e examinando a saída:

network interface show -home-node node4 -role data

14. se algum LIFs estiver inativo, defina o status administrativo dos LIFs para up digitando o seguinte comando, uma vez para cada LIF:

network interface modify -vserver vserver name -lif lif name -status-admin up

#### Worksheet: Informações a serem registradas antes de mover LIFs de dados nas para node4

Para ajudar a verificar se tem a configuração correta depois de mover SAN LIFs de node3 para node4, pode utilizar a seguinte folha de cálculo para registar as adapter informações e switch-port para cada LIF.

Registre as informações de LIF adapter da network interface show -data-protocol fc\* saída do comando e as switch-port informações da fcp adapter show -fields switch-port,fc-wwpn saída do comando para node3.

Depois de concluir a migração para o node4, Registre o adapter LIF e switch-port as informações para os LIFs no node4 e verifique se cada LIF ainda está conetado ao mesmo switch-port.

| Node3 |         |             | Node4 |         |             |
|-------|---------|-------------|-------|---------|-------------|
| LIF   | adapter | switch-port | LIF   | adapter | switch-port |
|       |         |             |       |         |             |
|       |         |             |       |         |             |
|       |         |             |       |         |             |
|       |         |             |       |         |             |
|       |         |             |       |         |             |
|       |         |             |       |         |             |
|       |         |             |       |         |             |

#### Relocate node2 agregados não-raiz de node3 para node4

Depois de transferir os agregados não-raiz do node2 para o node3, agora você deve realocá-los de node3 para node4.

#### Passos

1. Digite o seguinte comando em qualquer controlador e examine a saída para identificar quais agregados não-root devem ser transferidos:

storage aggregate show -owner-name node3 -home-id node2 system id

- 2. Reposicione os agregados executando as seguintes subetapas:
  - a. Acesse o nível de privilégio avançado digitando o seguinte comando em qualquer nó:

set -privilege advanced

b. Introduza o seguinte comando:

```
storage aggregate relocation start -node node3 -destination node4 -aggregate
-list aggr name1, aggr name2... -ndo-controller-upgrade true
```

A lista de agregados é a lista de agregados pertencentes ao node4 que você obteve no Passo 1.

a. Quando solicitado, digite y.

A realocação ocorre em segundo plano. Pode levar de alguns segundos a alguns minutos para realocar um agregado. O tempo inclui as partes de interrupção do cliente e não-interrupção. O comando não relocaliza nenhum agregado off-line ou restrito.

- b. Voltar ao nível de administração:
  - set -privilege admin
- 3. Verifique o status da realocação:

storage aggregate relocation show -node node3

A saída será exibida Done para um agregado depois de ter sido relocado.

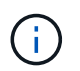

Aguarde até que todos os node2 agregados tenham sido transferidos para node4 antes de avançar para a próxima etapa.

4. Execute uma das seguintes ações:

| Se a relocalização de                 | Então            |
|---------------------------------------|------------------|
| Todos os agregados tiveram<br>sucesso | Vá para Passo 5. |

| Se a relocalização de                            | Então                                                                                                    |
|--------------------------------------------------|----------------------------------------------------------------------------------------------------|
| Todos os agregados falharam, ou<br>foram vetados | a. Verifique os registos do EMS quanto à ação corretiva.                                                                                                    |
|                                                  | b. Execute a ação corretiva.                                                                                                    |
|                                                  | <ul> <li>c. Acesse o nível de privilégio avançado digitando o seguinte<br/>comando em qualquer nó:</li> </ul>                                                                                                    |
|                                                  | set -privilege advanced                                                                                                    |
|                                                  | d. Relocate quaisquer agregados com falha ou vetado:                                                                                                    |
|                                                  | <pre>storage aggregate relocation start -node node3 destination node4 -aggregate-list aggr_name1, aggr_name2 ndo-controller-upgrade true</pre>                                                                                              |
|                                                  | A lista de agregados é a lista de agregados com falha ou vetado.                                                                                                    |
|                                                  | e. Quando solicitado, digite y.                                                                                                    |
|                                                  | <ul> <li>f. Retorne ao nível de administrador inserindo o seguinte<br/>comando:</li> </ul>                                                                                                    |
|                                                  | set -privilege admin                                                                                                    |
|                                                  | Se necessário, você pode forçar a realocação usando um dos seguintes métodos:                                                                                                    |
|                                                  | Anular verificações de veto:                                                                                                    |
|                                                  | storage aggregate relocation start -override<br>-vetoes -ndo-controller-upgrade                                                                                                    |
|                                                  | Anular verificações de destino:                                                                                                    |
|                                                  | storage aggregate relocation start -override<br>-destination-checks -ndocontroller-upgrade                                                                                                    |
|                                                  | Para obter mais informações sobre os comandos de realocação de agregados de armazenamento, consulte "Referências"o link para <i>Gerenciamento de disco e agregado com a CLI</i> e os comandos <i>ONTAP 9: Referência de página manual</i> . |

5. Verifique se todos os node2 agregados não-root estão online e seu estado no node4:

storage aggregate show -node node4 -state offline -root false

Os agregados node2 foram listados na saída do comando em Passo 1.

6. Se algum agregado ficou offline ou se tornou estrangeiro, coloque-o online usando o seguinte comando para cada agregado:

storage aggregate online -aggregate aggr name

7. Verifique se todos os volumes em agregados node2 estão online no node4:

volume show -node node4 -state offline

8. Se algum volume estiver offline no node4, coloque-o online:

volume online -vserver vserver-name -volume volume name

9. Envie uma mensagem de AutoSupport pós-atualização para o NetApp para node4:

system node autosupport invoke -node node4 -type all -message "node2 successfully upgraded from platform\_old to platform\_new"

# Fase 6. Conclua a atualização

#### Visão geral da fase 6

Durante a fase 6, você confirma que os novos nós estão configurados corretamente e, se os novos nós estiverem habilitados para criptografia, você configura e configura a criptografia de armazenamento ou a criptografia de volume do NetApp. Você também deve desativar os nós antigos e retomar as operações do SnapMirror.

- 1. "Gerenciar a autenticação usando servidores KMIP"
- 2. "Confirme se os novos controladores estão configurados corretamente"
- 3. "Configure a criptografia de armazenamento no novo módulo do controlador"
- 4. "Configure o volume NetApp ou a encriptação agregada no novo módulo do controlador"
- 5. "Desativar o sistema antigo"
- 6. "Retomar as operações do SnapMirror"

#### Gerenciar a autenticação usando servidores KMIP

Com o ONTAP 9.5 e posterior, você pode usar servidores KMIP (Key Management Interoperability Protocol) para gerenciar chaves de autenticação.

#### Passos

1. Adicionar um novo controlador:

security key-manager setup -node new\_controller\_name

2. Adicione o gerenciador de chaves:

security key-manager -add key management server ip address

 Verifique se os servidores de gerenciamento de chaves estão configurados e disponíveis para todos os nós no cluster:

```
security key-manager show -status
```

 Restaure as chaves de autenticação de todos os servidores de gerenciamento de chaves vinculados para o novo nó:

security key-manager restore -node new controller name

#### Confirme se os novos controladores estão configurados corretamente

Para confirmar a configuração correta, ative o par de HA. Você também verifica se o node3 e o node4 podem acessar o storage um do outro e se nenhum deles possui LIFs de dados pertencentes a outros nós no cluster. Além disso, você confirma que o node3 possui agregados do node1 e que o node4 possui agregados do node2 e que os volumes para ambos os nós estão online.

#### Passos

1. Ative o failover de storage inserindo o seguinte comando em um dos nós:

storage failover modify -enabled true -node node3

2. Verifique se o failover de armazenamento está ativado:

storage failover show

O exemplo a seguir mostra a saída do comando quando o failover de armazenamento está ativado:

| cluster::> storage failover show |                |              |                                          |
|----------------------------------|----------------|--------------|------------------------------------------|
|                                  |                | Takeover     |                                          |
| Node                             | Partner        | Possible     | State Description                        |
|                                  |                |              |                                          |
| node3                            | node4          | true         | Connected to node4                       |
| node4                            | node3          | true         | Connected to node3                       |
| node3<br>node4                   | node4<br>node3 | true<br>true | Connected to node4<br>Connected to node3 |

3. Execute uma das seguintes ações:

| Se o cluster for um          | Descrição                                                                                                    |
|------------------------------|----------------------------------------------------------------------------------------------------|
| Cluster de dois nós          | Ative a alta disponibilidade do cluster inserindo o<br>seguinte comando em qualquer um dos nós:<br>cluster ha modify -configured true |
| Cluster com mais de dois nós | Vá para Passo 4.                                                                                                    |

4. Verifique se node3 e node4 pertencem ao mesmo cluster inserindo o seguinte comando e examinando a saída:

cluster show

5. Verifique se node3 e node4 podem acessar o armazenamento um do outro inserindo o seguinte comando e examinando a saída:

storage failover show -fields local-missing-disks, partner-missing-disks

 Verifique se nem o node3 nem o node4 possuem LIFs de dados de propriedade própria por outros nós no cluster, inserindo o seguinte comando e examinando a saída:

network interface show

Se o node3 ou o node4 possuírem LIFs de dados de propriedade própria de outros nós no cluster, use o network interface revert comando para reverter os LIFs de dados para o proprietário doméstico.

7. Verifique se o node3 possui os agregados do node1 e se o node4 possui os agregados do node2:

storage aggregate show -owner-name *node3* storage aggregate show -owner-name *node4* 

8. Determine se algum volume está offline:

volume show -node node3 -state offline volume show -node node4 -state offline

 Se algum volume estiver off-line, compare-o com a lista de volumes off-line que você capturou "Passo 19 (d)"em Prepare os nós para upgrade e coloque online qualquer um dos volumes off-line, conforme necessário, inserindo o seguinte comando, uma vez para cada volume:

volume online -vserver vserver name -volume volume name

10. Instale novas licenças para os novos nós inserindo o seguinte comando para cada nó:

system license add -license-code license code, license code, license code...

O parâmetro license-code aceita uma lista de 28 teclas de carateres alfabéticos maiúsculas. Você pode adicionar uma licença de cada vez, ou você pode adicionar várias licenças de uma vez, cada chave de licença separada por uma vírgula.

11. se unidades de criptografia automática estão sendo usadas na configuração e você definiu a kmip.init.maxwait variável como off (por exemplo, "Passo 16"em de *Install e boot node3*), você deve desmarcar a variável:

```
set diag; systemshell -node node_name -command sudo kenv -u -p
kmip.init.maxwait
```

12. Para remover todas as licenças antigas dos nós originais, digite um dos seguintes comandos:

```
system license clean-up -unused -expired
system license delete -serial-number node_serial_number -package
licensable_package
```

· Para eliminar todas as licenças expiradas, introduza:

system license clean-up -expired

• Para eliminar todas as licenças não utilizadas, introduza:

system license clean-up -unused

· Para excluir uma licença específica de um cluster, digite os seguintes comandos nos nós:

```
system license delete -serial-number node1_serial_number -package *
system license delete -serial-number node2_serial_number -package *
```

É apresentada a seguinte saída:

```
Warning: The following licenses will be removed:
<list of each installed package>
Do you want to continue? {y|n}: y
```

+

Digite y para remover todos os pacotes.

13. Verifique se as licenças estão corretamente instaladas inserindo o seguinte comando e examinando sua saída:

system license show

Você pode comparar a saída com a saída que você capturou em "Passo 30" prepare os nós para upgrade.

14. Configure o SPS executando o seguinte comando em ambos os nós:

system service-processor network modify -node node\_name

Vá para "Referências" o link para *Referência de Administração do sistema* para obter informações sobre o SPS e os comandos *ONTAP 9: Referência de página manual* para obter informações detalhadas sobre o system service- processor network modify comando.

15. Se você quiser configurar um cluster sem switch nos novos nós, vá para "Referências"link para o *Site de suporte de rede* e siga as instruções em *transição para um cluster sem switch de dois nós*.

#### Depois de terminar

Se a criptografia de armazenamento estiver ativada no node3 e no node4, execute as etapas em "Configure a criptografia de armazenamento no novo módulo do controlador". Caso contrário, execute as etapas em "Desativar o sistema antigo".

#### Configure a criptografia de armazenamento no novo módulo do controlador

Se o controlador substituído ou o parceiro de HA do novo controlador utilizar encriptação de armazenamento, tem de configurar o novo módulo de controlador para encriptação de armazenamento, incluindo a instalação de certificados SSL e a configuração de servidores de gestão de chaves.

#### Sobre esta tarefa

Este procedimento inclui etapas que são executadas no novo módulo do controlador. Você deve inserir o comando no nó correto.

#### Passos

1. Verifique se os servidores de gerenciamento de chaves ainda estão disponíveis, seu status e suas informações de chave de autenticação:

security key-manager show -status

security key-manager query

- 2. Adicione os servidores de gerenciamento de chaves listados na etapa anterior à lista de servidores de gerenciamento de chaves no novo controlador.
  - a. Adicione o servidor de gerenciamento de chaves:

security key-manager -add key management server ip address

b. Repita a etapa anterior para cada servidor de gerenciamento de chaves listado.

Você pode vincular até quatro servidores de gerenciamento de chaves.

c. Verifique se os servidores de gerenciamento de chaves foram adicionados com êxito:

security key-manager show

 No novo módulo do controlador, execute o assistente de configuração de gerenciamento de chaves para configurar e instalar os servidores de gerenciamento de chaves.

Você deve instalar os mesmos servidores de gerenciamento de chaves que estão instalados no módulo de controlador existente.

a. Inicie o assistente de configuração do servidor de gerenciamento de chaves no novo nó:

security key-manager setup -node new controller name

- b. Conclua as etapas no assistente para configurar servidores de gerenciamento de chaves.
- Restaure chaves de autenticação de todos os servidores de gerenciamento de chaves vinculados para o novo nó:

security key-manager restore -node new\_controller\_name

#### Configure o volume NetApp ou a criptografia Aggregte no novo módulo do controlador

Se a controladora substituída ou o parceiro de alta disponibilidade (HA) da nova controladora usar o NetApp volume Encryption (NVE) ou o NetApp Aggregate Encryption (NAE), você deverá configurar o novo módulo de controladora para NVE ou NAE.

#### Sobre esta tarefa

Este procedimento inclui etapas que são executadas no novo módulo do controlador. Você deve inserir o comando no nó correto.

#### Passos

1. Verifique se os servidores de gerenciamento de chaves ainda estão disponíveis, seu status e suas informações de chave de autenticação:

security key-manager key query -node node

 Adicione os servidores de gerenciamento de chaves listados na etapa anterior à lista de servidores de gerenciamento de chaves no novo controlador: a. Adicione o servidor de gerenciamento de chaves usando o seguinte comando:

security key-manager -add key management server ip address

- b. Repita a etapa anterior para cada servidor de gerenciamento de chaves listado. Você pode vincular até quatro servidores de gerenciamento de chaves.
- c. Verifique se os servidores de gerenciamento de chaves foram adicionados com sucesso usando o seguinte comando:

security key-manager show

3. No novo módulo do controlador, execute o assistente de configuração de gerenciamento de chaves para configurar e instalar os servidores de gerenciamento de chaves.

Você deve instalar os mesmos servidores de gerenciamento de chaves que estão instalados no módulo de controlador existente.

 a. Inicie o assistente de configuração do servidor de gerenciamento de chaves no novo nó usando o seguinte comando:

security key-manager setup -node new\_controller\_name

- b. Conclua as etapas no assistente para configurar servidores de gerenciamento de chaves.
- Restaure chaves de autenticação de todos os servidores de gerenciamento de chaves vinculados para o novo nó:

| Para                                     | Use este comando                                                                         |
|------------------------------------------|------------------------------------------------------------------------------------------|
| Gerenciador de chaves externo            | security key-manager external restore <b>Esse comando</b><br><b>precisa da senha OKM</b> |
| Gerenciador de chaves integrado<br>(OKM) | security key-manager onboard sync                                                        |

Para obter mais informações, consulte o artigo da base de dados de Conhecimento "Como restaurar a configuração do servidor gerenciador de chaves externo a partir do menu de inicialização do ONTAP".

#### Depois de terminar

Verifique se algum volume foi colocado offline porque as chaves de autenticação não estavam disponíveis ou os servidores de gerenciamento de chaves externas não puderam ser alcançados. Traga esses volumes de volta online usando o volume online comando.

#### Desativar o sistema antigo

Após a atualização, você pode desativar o sistema antigo por meio do site de suporte da NetApp. Desativação o sistema informa ao NetApp que o sistema não está mais em operação e o remove de bancos de dados de suporte.

#### Passos

- 1. "Referências" Consulte o link para o site de suporte *NetApp* e faça login.
- 2. Selecione Produtos > Meus Produtos no menu.

3. Na página **Exibir sistemas instalados**, escolha quais os **critérios de seleção** que você deseja usar para exibir informações sobre seu sistema.

Você pode escolher uma das seguintes opções para localizar seu sistema:

- Número de série (localizado na parte posterior da unidade)
- Números de série para a minha localização
- 4. Selecione Go!

Uma tabela exibe informações do cluster, incluindo os números de série.

5. Localize o cluster na tabela e selecione **Decommission this system** no menu suspenso Product Tool Set (conjunto de ferramentas do produto).

#### Retomar as operações do SnapMirror

Você pode retomar as transferências SnapMirror que foram silenciadas antes da atualização e retomar as relações SnapMirror. As atualizações estão programadas após a conclusão da atualização.

#### Passos

1. Verifique o status do SnapMirror no destino:

snapmirror show

2. Retomar a relação SnapMirror:

snapmirror resume -destination-vserver vserver\_name

# Solucionar problemas

#### Solucionar problemas

Você pode encontrar uma falha ao atualizar o par de nós. O nó pode falhar, os agregados podem não ser relocados ou LIFs podem não migrar. A causa da falha e sua solução dependem de quando a falha ocorreu durante o procedimento de atualização.

Consultar o quadro que descreve as diferentes fases do procedimento na "Fluxo de trabalho de atualização ARL"secção . As informações sobre falhas que podem ocorrer são listadas pela fase do procedimento.

- "Falhas de realocação de agregados"
- "Reinicializa, pânicos ou ciclos de energia"
- "Problemas que podem surgir em várias etapas do procedimento"
- "Falha de migração de LIF"
- "LIFs estão em portas inválidas após a atualização"

#### Falhas de realocação de agregados

A realocação agregada (ARL) pode falhar em diferentes pontos durante a atualização.

#### Verifique se há falha de realocação de agregados

Durante o procedimento, o ARL pode falhar no Estágio 2, Estágio 3 ou Estágio 5.

#### Passos

1. Digite o seguinte comando e examine a saída:

storage aggregate relocation show

O storage aggregate relocation show comando mostra quais agregados foram realocados com sucesso e quais não foram, juntamente com as causas da falha.

- 2. Verifique se existem mensagens EMS na consola.
- 3. Execute uma das seguintes ações:
  - Tome a ação corretiva adequada, dependendo da saída do storage aggregate relocation show comando e da saída da mensagem EMS.
  - Forçar a realocação do agregado ou agregados usando a override-vetoes opção ou overridedestination-checks a opção do storage aggregate relocation start comando.

Para obter informações detalhadas sobre as storage aggregate relocation start opções, override-vetoes e override-destination-checks, "Referências" consulte para vincular aos comandos ONTAP 9: Manual Página de Referência.

#### Agregados originalmente em node1 são propriedade de node4 após a conclusão da atualização

No final do procedimento de atualização, o node3 deve ser o novo nó inicial de agregados que originalmente tinham o node1 como nó inicial. Você pode realocá-los após a atualização.

#### Sobre esta tarefa

Os agregados podem não se realocar corretamente, tendo node1 como seu nó inicial em vez de node3 nas seguintes circunstâncias:

- Durante a fase 3, quando os agregados são relocados de node2 para node3. Alguns dos agregados que estão sendo realocados têm o node1 como seu nó inicial. Por exemplo, esse agregado poderia ser chamado aggr\_node\_1. Se a realocação de aggr\_node\_1 falhar durante a Etapa 3 e a realocação não puder ser forçada, o agregado será deixado para trás em node2.
- Após a fase 4, quando o node2 é substituído por node4. Quando o node2 é substituído, o aggr\_node\_1 estará online com o node4 como seu nó inicial em vez de node3.

Você pode corrigir o problema de propriedade incorreta após a fase 6, uma vez que o failover de armazenamento tenha sido ativado, executando as seguintes etapas:

#### Passos

1. Digite o seguinte comando para obter uma lista de agregados:

```
storage aggregate show -nodes node4 -is-home true
```

Para identificar agregados que não foram corretamente transferidos, consulte a lista de agregados com o proprietário da casa de node1 que você obteve na seção "Prepare os nós para atualização" e compare-os com a saída do comando acima.

- 2. Compare a saída Passo 1de com a saída que você capturou para node1 na seção "Prepare os nós para atualização" e observe quaisquer agregados que não foram relocados corretamente.
- 3. reposicione os agregados deixados para trás no node4:

storage aggregate relocation start -node node4 -aggr aggr\_node\_1 -destination
node3

Não utilize o -ndo-controller-upgrade parâmetro durante esta relocação.

4. Digite o seguinte comando para verificar se node3 é agora o proprietário dos agregados:

storage aggregate show -aggregate aggr1, aggr2, aggr3 ... -fields home-name

aggr1, aggr2, aggr3... é a lista de agregados que tiveram node1 como o proprietário original da casa.

Agregados que não têm node3 como proprietário de casa podem ser relocados para node3 usando o mesmo comando de relocação no Passo 3.

#### Reinicializa, pânicos ou ciclos de energia

O sistema pode falhar – reiniciar, entrar em pânico ou passar por um ciclo de energia – durante diferentes fases da atualização. A solução para esses problemas depende de quando eles ocorrem.

#### Reinicializa, entra em pânico ou ciclos de energia durante a fase 2

Falhas podem ocorrer antes, durante ou imediatamente após a Etapa 2, durante a qual você realocar agregados de node1 para node2, mover LIFs de dados e LIFs SAN de propriedade de node1 para node2, Registrar informações de node1 e desativar node1.

#### node1 ou node2 falha antes da fase 2 com HA ainda ativada

Se o node1 ou o node2 falhar antes da fase 2, ainda não foram transferidos agregados e a configuração de HA ainda está ativada.

#### Sobre esta tarefa

A aquisição e a giveback podem prosseguir normalmente.

#### Passos

- 1. Verifique se existem mensagens EMS na consola que o sistema possa ter emitido e tome as medidas corretivas recomendadas.
- 2. Continue com o procedimento de atualização do par de nós.

#### node1 falha durante ou logo após a fase 2 com HA ainda ativada

Alguns ou todos os agregados foram realocados de node1 para node2, e a HA ainda está habilitada. O Node2 assumirá o volume raiz do node1 e quaisquer agregados não-raiz que não foram realocados.

#### Sobre esta tarefa

A propriedade de agregados que foram realocados parece a mesma que a propriedade de agregados não-raiz que foram assumidos porque o proprietário do lar não mudou. Quando o node1 entra no waiting for

giveback state, o node2 devolve todos os node1 agregados não-raiz.

#### Passos

- 1. Complete "Passo 1"na seção relocate agregados não-raiz de node1 para node2 novamente.
- 2. Continue com o procedimento de atualização do par de nós.

#### O node1 falha após a fase 2 enquanto o HA está desativado

O Node2 não assumirá o controle, mas ainda está fornecendo dados de todos os agregados que não são raiz.

#### Passos

- 1. Abra node1.
- 2. Continue com o procedimento de atualização do par de nós.

Você pode ver algumas alterações na saída storage failover show do comando, mas isso é típico e não afeta o procedimento. Consulte a seção solução de problemas "Failover inesperado de armazenamento mostrar saída de comando".

#### O Node2 falha durante ou após a Etapa 2 com HA ainda ativada

A node1 mudou parte ou todos os seus agregados para node2. O HA está ativado.

#### Sobre esta tarefa

A node1 assumirá todos os agregados da node2, bem como qualquer dos seus agregados que tenha transferido para node2. Quando node2 entra no Waiting for Giveback estado, node1 devolve todos os agregados do node2.

#### Passos

- 1. Complete "Passo 1"na seção relocate agregados não-raiz de node1 para node2 novamente.
- 2. Continue com o procedimento de atualização do par de nós.

#### Node2 falha após a fase 2 e após HA é desativado

node1 não tomará conta.

#### Passos

1. Abra node2.

Uma interrupção de cliente ocorrerá para todos os agregados enquanto o node2 estiver inicializando.

2. Continue com o restante procedimento de atualização do par de nós.

#### Reinicializa, entra em pânico ou ciclos de energia durante a fase 3

As falhas podem ocorrer durante ou imediatamente após a fase 3, durante a qual você instala e inicializa node3, mapeia portas de node1 para node3, move LIFs de dados e SAN LIFs pertencentes a node1 e node2 para node3 e realocar todos os agregados de node2 para node3.

#### Node2 falha durante a fase 3 com HA desativada e antes de relocalizar quaisquer agregados

O Node3 não assumirá o controlo após uma falha de node2, uma vez que o HA já está desativado.

#### Passos

1. Abra node2.

Uma interrupção de cliente ocorrerá para todos os agregados enquanto o node2 estiver inicializando.

2. Continue com o procedimento de atualização do par de nós.

#### Node2 falha durante a fase 3 após a realocação de alguns ou todos os agregados

A Node2 realocou alguns ou todos os seus agregados para a node3, que servirá dados de agregados que foram realocados. HA está desativada.

#### Sobre esta tarefa

Haverá uma interrupção do cliente para agregados que não foram realocados.

#### Passos

- 1. Abra node2.
- 2. Relocate os agregados restantes completando-"Passo 3"os "Passo 1"na seção relocate agregados nãoraiz de node2 para node3.
- 3. Continue com o procedimento de atualização do par de nós.

#### Node3 travamentos durante a fase 3 e antes de node2 realocaram quaisquer agregados

O Node2 não assume o controle, mas ainda está fornecendo dados de todos os agregados que não são raiz.

#### Passos

- 1. Abra node3.
- 2. Continue com o procedimento de atualização do par de nós.

#### Node3 falha durante a fase 3 durante a realocação de agregados

Se o node3 falhar enquanto o node2 estiver realocando agregados para node3, o node2 cancelará a realocação de quaisquer agregados restantes.

#### Sobre esta tarefa

O Node2 continua a servir os agregados restantes, mas os agregados que já foram transferidos para a interrupção do cliente do node3 encontram enquanto o node3 está inicializando.

#### Passos

- 1. Abra node3.
- 2. Complete "Passo 3" novamente na seção relocate agregados não-root de node2 para node3.
- 3. Continue com o procedimento de atualização do par de nós.

#### Node3 falha ao inicializar depois de falhar no Estágio 3

Devido a uma falha catastrófica, o node3 não pode ser inicializado após uma falha durante a fase 3.

#### Passo

1. Entre em Contato com o suporte técnico.

#### Node2 falha após a fase 3, mas antes da fase 5

O Node3 continua fornecendo dados para todos os agregados. O par de HA está desativado.

#### Passos

- 1. Abra node2.
- 2. Continue com o procedimento de atualização do par de nós.

#### Node3 falha após a fase 3, mas antes da fase 5

Node3 falha após a fase 3, mas antes da fase 5. O par de HA está desativado.

#### Passos

1. Abra node3.

Haverá uma interrupção do cliente para todos os agregados.

2. Continue com o procedimento de atualização do par de nós.

#### Reinicializa, entra em pânico ou ciclos de energia durante a fase 5

Falhas podem ocorrer durante a fase 5, a etapa em que você instala e inicializa node4, mapeia portas de node2 para node4, move LIFs de dados e SAN LIFs pertencentes a node2 de node3 para node4 e reposiciona todos os agregados do node2 de node3 para node4.

#### Node3 falha durante a fase 5

A Node3 mudou alguns ou todos os agregados da node2 para node4. O Node4 não assume o controle, mas continua a servir agregados não-raiz que o node3 já realocou. O par de HA está desativado.

#### Sobre esta tarefa

Há uma interrupção para o resto dos agregados até que node3 inicialize novamente.

#### Passos

- 1. Abra node3.
- 2. Relocate os agregados restantes que pertenciam ao node2 repetindo "Passo 1" "Passo 3"na seção relocate os agregados não-raiz do node2 de node3 para node4.
- 3. Continue com o procedimento de atualização do par de nós.

#### Node4 falha durante a fase 5

A Node3 mudou alguns ou todos os agregados da node2 para node4. O Node3 não assume, mas continua a servir agregados não-raiz que o node3 possui, bem como aqueles que não foram realocados. HA está desativada.

#### Sobre esta tarefa

Há uma interrupção para agregados não-raiz que já foram relocados até que o node4 seja inicializado novamente.

#### Passos

- 1. Abra node4.
- 2. Relocate os agregados restantes que pertenciam a node2, completando novamente "Passo 1" "Passo

3"em relocate os agregados não-raiz node2 de node3 para node4.

3. Continue com o procedimento de atualização do par de nós.

# Problemas que podem surgir em várias etapas do procedimento

Alguns problemas podem ocorrer durante diferentes fases do procedimento.

#### Saída de comando "storage failover show" inesperada

Durante o procedimento, se o nó que hospeda todos os dados agrega panics ou for reiniciado acidentalmente, você poderá ver saída inesperada para o storage failover show comando antes e depois do ciclo de reinicialização, pânico ou energia.

# Sobre esta tarefa

Você pode ver uma saída inesperada do storage failover show comando no Estágio 2, Estágio 3, Estágio 4 ou Estágio 5.

O exemplo a seguir mostra a saída esperada storage failover show do comando se não houver reinicializações ou panics no nó que hospeda todos os agregados de dados:

O exemplo a seguir mostra a saída storage failover show do comando após uma reinicialização ou pânico:

```
cluster::> storage failover show
```

 Takeover

 Node
 Partner
 Possible
 State Description

 ----- ----- ----- ----- 

 node1
 node2
 Unknown

 node2
 node1
 false
 Waiting for node1, Partial giveback, Takeover

 is not possible:
 Storage failower is disabled

Embora a saída diga que um nó está em giveback parcial e que o failover de armazenamento está desativado, você pode ignorar essa mensagem.

# Passos

Nenhuma ação é necessária; continue com o procedimento de atualização do par de nós.

#### Falha de migração de LIF

Depois de migrar LIFs, eles podem não vir online após a migração no Estágio 2, Estágio 3 ou Estágio 5.

#### Passos

1. Verifique se o tamanho da MTU da porta é o mesmo que o do nó de origem.

Por exemplo, se o tamanho da MTU da porta do cluster for 9000 no nó de origem, ele deverá ser 9000 no nó de destino.

2. Verifique a conetividade física do cabo de rede se o estado físico da porta estiver "inativo".

#### LIFs estão em portas inválidas após a atualização

Depois que a atualização for concluída, as interfaces lógicas FC (LIFs) podem ser deixadas em portas incorretas se você tiver uma configuração MetroCluster. Você pode executar uma operação ressincronizada para reatribuir as LIFs às portas corretas.

#### Passo

1. Digite o metrocluster vserver resync comando para realocar os LIFs para as portas corretas.

metrocluster vserver resync -vserver vserver\_name fcp-mc.headupgrade.test.vs

# Referências

Ao executar os procedimentos neste conteúdo, você pode precisar consultar o conteúdo de referência ou ir para sites de referência.

- Conteúdo de referência
- Locais de referência

# Conteúdo de referência

O conteúdo específico para esta atualização está listado na tabela abaixo.

| Conteúdo                                                                                                | Descrição                                                                                                    |
|----------------------------------------------------------------------------------------------------|----------------------------------------------------------------------------------------------------|
| "Visão geral da administração com a CLI"                                                                | A descreve como administrar sistemas ONTAP, mostra como<br>usar a interface de CLI, como acessar o cluster, como gerenciar<br>nós e muito mais.                                                                                    |
| "Decida se deseja usar o Gerenciador do<br>sistema ou a CLI do ONTAP para a<br>configuração do cluster" | Descreve como configurar e configurar o ONTAP.                                                                                                    |
| "Gerenciamento de disco e agregado com<br>a CLI"                                                        | Descreve como gerenciar o storage físico do ONTAP usando a<br>CLI. Ele mostra como criar, expandir e gerenciar agregados,<br>como trabalhar com agregados Flash Pool, como gerenciar<br>discos e como gerenciar políticas de RAID. |

| Conteúdo                                                           | Descrição                                                                                                    |
|--------------------------------------------------------------------|----------------------------------------------------------------------------------------------------|
| "Instalação e configuração do MetroCluster conectado à malha"      | Descreve como instalar e configurar os componentes de<br>hardware e software do MetroCluster em uma configuração de<br>malha.                                                                                                    |
| "Referência e requisitos de instalação da virtualização FlexArray" | Contém instruções de cabeamento e outras informações para sistemas de virtualização FlexArray.                                                                                                    |
| "Gerenciamento de par HA"                                          | Descreve como instalar e gerenciar configurações em cluster de<br>alta disponibilidade, incluindo failover de storage e<br>takeover/giveback.                                                                                                    |
| "Gerenciamento de storage lógico com a<br>CLI"                     | Descreve como gerenciar com eficiência seus recursos de<br>storage lógicos usando volumes, volumes FlexClone, arquivos e<br>LUNs, volumes FlexCache, deduplicação, compactação, qtrees e<br>cotas.                                                                                   |
| "Gerenciamento de MetroCluster e recuperação de desastres"         | Descreve como executar as operações de comutação e<br>comutação do MetroCluster, tanto em operações de manutenção<br>planejada quanto em caso de desastre.                                                                                                    |
| "Atualização e expansão do MetroCluster"                           | Fornece procedimentos para atualizar modelos de controlador e<br>storage na configuração do MetroCluster, fazer a transição de<br>uma configuração MetroCluster FC para uma configuração<br>MetroCluster IP e expandir a configuração do MetroCluster<br>adicionando nós adicionais. |
| "Gerenciamento de rede"                                            | Descreve como configurar e gerenciar portas de rede físicas e virtuais (VLANs e grupos de interface), LIFs, roteamento e serviços de resolução de host em clusters; otimizar o tráfego de rede por balanceamento de carga; e monitorar o cluster usando SNMP.                        |
| "Comandos ONTAP 9.0: Referência de<br>página manual"               | Descreve a sintaxe e o uso de comandos ONTAP 9 .0 suportados.                                                                                                    |
| "Comandos ONTAP 9.1: Referência de<br>página manual"               | Descreve a sintaxe e o uso de comandos ONTAP 9 .1 suportados.                                                                                                    |
| "Comandos ONTAP 9.2: Referência de<br>página manual"               | Descreve a sintaxe e o uso de comandos ONTAP 9 .2 suportados.                                                                                                    |
| "Comandos do ONTAP 9.3: Referência de<br>página manual"            | Descreve a sintaxe e o uso de comandos ONTAP 9 .3 suportados.                                                                                                    |
| "Comandos ONTAP 9.4: Referência de<br>página manual"               | Descreve a sintaxe e o uso de comandos ONTAP 9 .4 suportados.                                                                                                    |
| "Comandos ONTAP 9.5: Referência de<br>página manual"               | Descreve a sintaxe e o uso de comandos ONTAP 9 .5 suportados.                                                                                                    |
| "Comandos do ONTAP 9.6: Referência de página manual"               | Descreve a sintaxe e o uso de comandos ONTAP 9 .6 suportados.                                                                                                    |
| "Comandos do ONTAP 9.7: Referência de página manual"               | Descreve a sintaxe e o uso de comandos ONTAP 9 .7 suportados.                                                                                                    |
| "Comandos do ONTAP 9.8: Referência de<br>página manual"            | Descreve a sintaxe e o uso de comandos ONTAP 9 .8 suportados.                                                                                                    |

| e e o uso de comandos ONTAP 9.9,1<br>e e o uso de comandos ONTAP 9.10,1                                                                |
|----------------------------------------------------------------------------------------------------|
| e e o uso de comandos ONTAP 9.10,1                                                                                                    |
|                                                                                                    |
| onfigurar e gerenciar LUNs, grupos de dados e<br>s protocolos iSCSI e FC, bem como<br>osistemas usando o protocolo NVMe/FC.            |
| es sobre topologias FC e iSCSI e esquemas                                                                                              |
| ualizar rapidamente o hardware do controlador<br>vendo armazenamento ou volumes. Também<br>nverter um modelo suportado em um<br>disco. |
| s para baixar e atualizar o ONTAP.                                                                                                    |
| edimentos de realocação agregada<br>atualizar um sistema sem interrupções,<br>os e o chassi do sistema antigo.                         |
| edimentos de realocação agregada<br>atualizar controladores executando o ONTAP<br>ses usando os comandos "System controller            |
| edimentos de realocação de agregados<br>realizar atualizações manuais e sem<br>ontroladora executando o ONTAP 9.8 ou                   |
| edimentos de realocação agregada<br>atualizar controladores executando o ONTAP<br>9.7 sem interrupções usando os comandos<br>replace". |
| edimentos de realocação de agregados<br>realizar atualizações manuais e sem<br>ontroladora executando o ONTAP 9.7 ou                   |
|                                                                                                    |

#### Locais de referência

O "Site de suporte da NetApp"também contém documentação sobre placas de interface de rede (NICs) e outro hardware que você possa usar com o sistema. Também contém o "Hardware Universe", que fornece informações sobre o hardware suportado pelo novo sistema.

https://docs.netapp.com/us-en/ontap/index.html["Documentação do ONTAP
9"^]Acesso .

Aceder à "Active IQ Config Advisor" ferramenta.

# Atualize manualmente o hardware da controladora executando o ONTAP 9.7 ou anterior

# Visão geral

Este procedimento descreve como atualizar o hardware da controladora usando ARL (Aggregate Relocation) para as seguintes configurações do sistema:

| Método                           | Versão de ONTAP | Sistemas suportados                                                                                                    |
|----------------------------------|-----------------|----------------------------------------------------------------------------------------------------|
| Atualização manual<br>usando ARL | 9,7 ou anterior | <ul> <li>Sistema FAS para sistema FAS</li> </ul>                                                                                                    |
|                                  |                 | <ul> <li>Sistema FAS para um sistema com software de virtualização<br/>FlexArray ou um sistema da série V.</li> </ul>                                                                                                    |
|                                  |                 | Sistema AFF para sistema AFF                                                                                                    |
|                                  |                 | <ul> <li>Sistema com software de virtualização FlexArray ou um<br/>sistema da série V para um sistema FAS, desde que o<br/>sistema com software de virtualização FlexArray ou sistema<br/>da série V não tenha LUNs de matriz.</li> </ul> |
|                                  |                 | <ul> <li>Sistema V-Series para um sistema com software de<br/>virtualização FlexArray ou um sistema V-Series</li> </ul>                                                                                                    |

Durante o procedimento, você atualiza o hardware da controladora original com o hardware da controladora de substituição, relocando a propriedade de agregados que não sejam raiz. Migre agregados várias vezes de nó para nó para confirmar se pelo menos um nó está fornecendo dados dos agregados durante o procedimento de atualização. Você também migra interfaces lógicas de dados (LIFs) e atribui as portas de rede do novo controlador aos grupos de interface à medida que avança.

Neste documento, os nós originais são chamados *node1* e *node2*, e os novos nós são chamados *node3* e *node4*. Durante o procedimento descrito, o node1 é substituído pelo node3 e o node2 é substituído pelo node4. Os termos *node1*, *node2*, *node3* e *node4* são usados apenas para distinguir entre os nós originais e novos. Ao seguir o procedimento, você deve substituir os nomes reais de seus nós originais e novos. No entanto, na realidade, os nomes dos nós não mudam: node3 tem o nome node1 e node4 tem o nome node2 após o hardware do controlador ser atualizado. Este documento usa o termo *sistemas com software de virtualização FlexArray* para se referir a sistemas que pertencem a essas novas plataformas. Ele usa o termo *V-Series system* para se referir aos sistemas de hardware separados que podem ser conetados a matrizes de armazenamento

#### Informações importantes:

- Este procedimento é complexo e assume que você tem habilidades avançadas de administração do ONTAP. Você também deve ler e entender as "Diretrizes para atualização de controladores com ARL"seções e "Fluxo de trabalho de atualização ARL"antes de iniciar a atualização.
- Este procedimento pressupõe que o hardware do controlador de substituição é novo e não foi utilizado. Os
  passos necessários para preparar controladores usados com o wipeconfig comando não estão
  incluídos neste procedimento. Você deve entrar em Contato com o suporte técnico se o hardware do
  controlador de substituição foi usado anteriormente, especialmente se os controladores estavam
  executando o Data ONTAP no modo 7.
- Use este procedimento para atualizar o hardware da controladora em clusters com mais de dois nós. No

entanto, é necessário executar o procedimento separadamente para cada par de alta disponibilidade (HA) no cluster.

- Este procedimento aplica-se a sistemas FAS, sistemas da série V, sistemas AFF e sistemas com software de virtualização FlexArray. Os sistemas FAS lançados após o ONTAP 9 podem ser anexados a storage arrays se a licença necessária for instalada. Os sistemas da série V existentes são suportados no ONTAP 9. Para obter informações sobre a matriz de armazenamento e os modelos da série V, consulte a "Referências"ligação ao *Hardware Universe* e consulte a Matriz de suporte da série V.
- Esse procedimento se aplica às configurações de quatro nós e oito nós do MetroCluster executando o ONTAP 9.5 e versões anteriores. Para configurações do MetroCluster executando o ONTAP 9.6 e posterior, vá para "Referências"link para usando os comandos "System controller replace" para atualizar o hardware do controlador executando o ONTAP 9.5 para o ONTAP 9.7.

# Decida se deve usar o procedimento de realocação agregada

Este conteúdo descreve como atualizar as controladoras de storage em um par de HA com novas controladoras enquanto mantém todos os dados e discos existentes. Este é um procedimento complexo que deve ser usado apenas por administradores experientes.

Use este conteúdo nas seguintes circunstâncias:

- Não deseja adicionar as novas controladoras como um novo par de HA ao cluster e migrar os dados usando as movimentações de volume.
- Tem experiência na administração de ONTAP e está confortável com os riscos de trabalhar no modo de privilégio de diagnóstico.
- Você tem um sistema que usa configurações de 4 nós e 8 nós do Fabric MetroCluster executando o ONTAP 9.5 ou anterior.

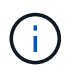

Você pode usar criptografia de storage NetApp (NSE), criptografia de volume NetApp (NVE) e criptografia de agregado NetApp (NAE) com este procedimento.

Se você preferir um método diferente de atualizar o hardware do controlador e estiver disposto a fazer movimentos de volume, consulte "Referências" o link para *Upgrade movendo volumes ou armazenamento*.

Consulte o "Referências" link para o *Centro de Documentação do ONTAP* 9, onde você pode acessar a documentação do produto ONTAP 9.

# Fluxo de trabalho de atualização ARL

Antes de atualizar os nós usando ARL, você deve entender como o procedimento funciona. Neste documento, o procedimento é dividido em várias etapas.

#### Atualize o par de nós

Para atualizar o par de nós, você deve preparar os nós originais e, em seguida, executar uma série de etapas nos nós original e novo. Em seguida, você pode desativar os nós originais.

#### Visão geral da sequência de atualização ARL

Durante o procedimento, você atualiza o hardware da controladora original com o hardware da controladora

de substituição, uma controladora de cada vez, aproveitando a configuração do par de HA para realocar a propriedade de agregados que não sejam raiz. Todos os agregados não-raiz devem passar por duas relocalizações para alcançar seu destino final, que é o nó atualizado correto.

Cada agregado tem um proprietário de casa e proprietário atual. O proprietário da casa é o proprietário real do agregado, e o proprietário atual é o proprietário temporário.

A ilustração a seguir mostra as etapas do procedimento. As setas grossos e cinza claro representam a realocação de agregados e o movimento de LIFs, e as setas pretas mais finas representam a remoção dos nós originais. As imagens menores do controlador representam os nós originais, e as imagens maiores do controlador representam os nós originais, e as imagens maiores do controlador representam os nós originais.

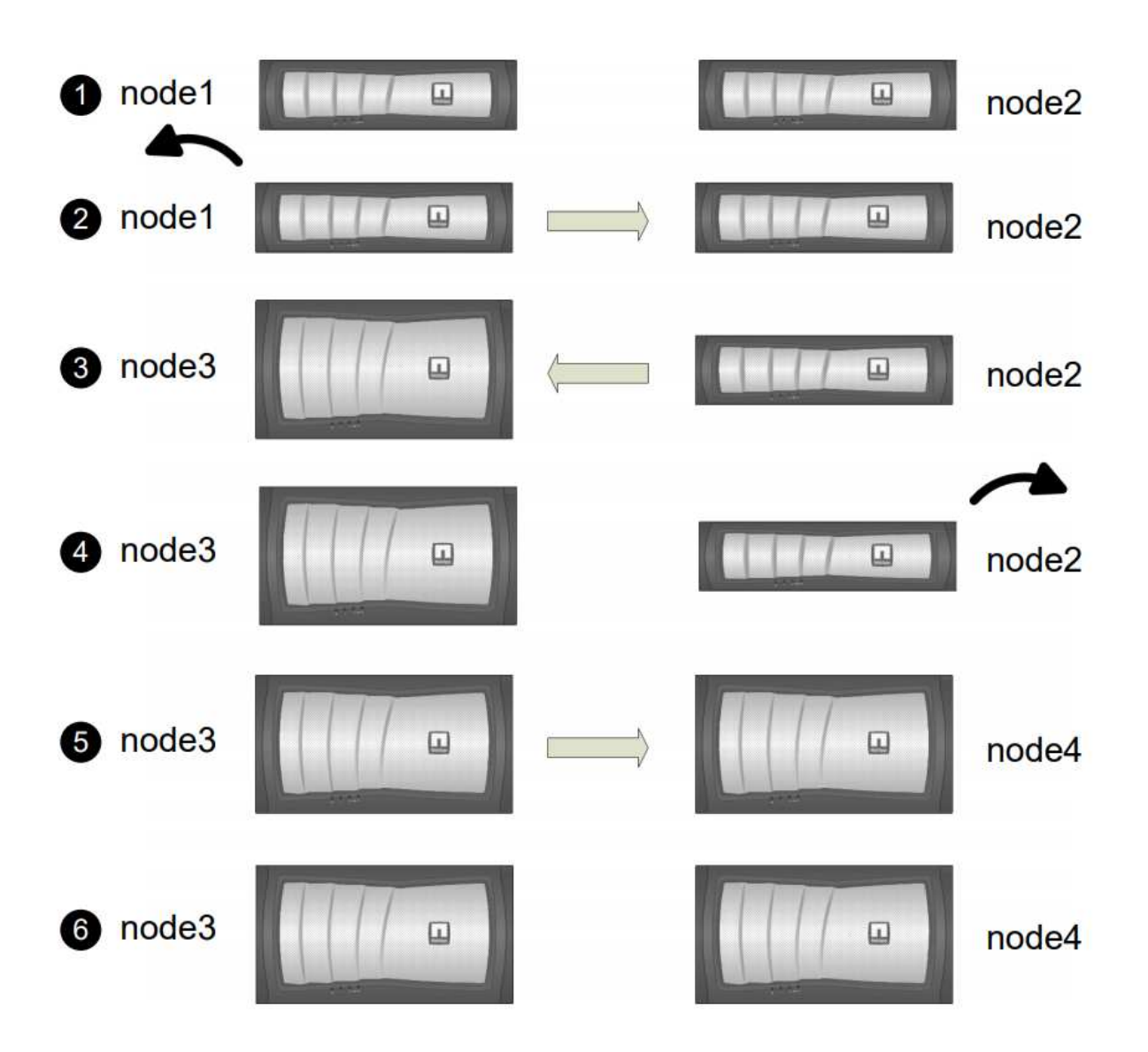

A tabela a seguir descreve as tarefas de alto nível executadas durante cada etapa e o estado de propriedade agregada no final da etapa. Etapas detalhadas são fornecidas posteriormente no procedimento:

| Fase                                        | Descrição                                                                                                    |
|---------------------------------------------|----------------------------------------------------------------------------------------------------|
| "Etapa 1: Prepare-se para a<br>atualização" | <ul> <li>Durante a fase 1, se necessário, você confirma que as unidades de disco internas não contêm agregados de raiz ou agregados de dados, prepara os nós para a atualização e executa uma série de préverificações. Se necessário, você pode usar discos para criptografia de armazenamento e se preparar para netboot dos novos controladores.</li> <li>Propriedade agregada no final da fase 1: <ul> <li>node1 é o proprietário da casa e atual proprietário dos agregados node1.</li> <li>Node2 é o proprietário da casa e atual proprietário dos agregados node2.</li> </ul> </li> </ul>                                                                                                    |
| "Fase 2: Aposentar-se node1"                | <ul> <li>Durante a fase 2, você realocar agregados não-raiz de node1 para node2 e move LIFs de dados não-SAN de propriedade de node1 para node2, incluindo agregados com falha ou vetado. Registe as informações node1 necessárias para utilização posterior no procedimento e, em seguida, retire node1.</li> <li>Propriedade agregada no final da fase 2: <ul> <li>node1 é o proprietário da casa de node1 agregados.</li> <li>Node2 é o atual proprietário da casa e atual proprietário de node2 agregados.</li> </ul> </li> </ul>                                                                                                    |
| "Etapa 3: Instalar e inicializar node3"     | <ul> <li>Durante a fase 3, você instala e inicia o node3, mapeia as portas de gerenciamento de clusters e nós de node1 a node3, verifica a instalação do node3 e move LIFs de dados e SAN LIFs pertencentes ao node1 de node2 a node3. Você também realocar todos os agregados de node2 para node3 e mover os LIFs de dados e SAN LIFs de propriedade de node2 para node3.</li> <li>Propriedade agregada no final da fase 3:</li> <li>Node2 é o proprietário da casa de node2 agregados, mas não o proprietário atual.</li> <li>Node3 é o proprietário da casa e atual proprietário de agregados originalmente pertencentes a node1.</li> <li>Node2 é o proprietário da casa e atual proprietário de agregados pertencentes a node2, mas não o proprietário da casa.</li> </ul> |
| "Fase 4: Aposentar-se node2"                | Durante a fase 4, registe as informações node2 necessárias para<br>utilização posterior no procedimento e, em seguida, retire node2.<br>Nenhuma alteração ocorre na propriedade agregada.                                                                                                    |

| Fase                                    | Descrição                                                                                                    |  |
|-----------------------------------------|----------------------------------------------------------------------------------------------------|--|
| "Etapa 5: Instalar e inicializar node4" | Durante a fase 5, você instala e inicia o node4, mapeia as portas de gerenciamento de clusters e nós de node2 a node4, verifica a instalação do node4 e move LIFs de dados e SAN LIFs pertencentes ao node2 de node3 a node4. Você também realocar node2 agregados de node3 para node4 e mover os dados node2 LIFs nas de node3 para node4. |  |
|                                         | Propriedade agregada no final da fase 5:                                                                                                    |  |
|                                         | <ul> <li>Node3 é o proprietário da casa e atual proprietário dos agregados<br/>que originalmente pertenciam a node1.</li> </ul>                                                                                                    |  |
|                                         | <ul> <li>Node4 é o proprietário da casa e atual proprietário de agregados<br/>que originalmente pertenciam a node2.</li> </ul>                                                                                                    |  |
| "Etapa 6: Concluir a atualização"       | Durante a fase 6, você confirma que os novos nós estão configurados<br>corretamente e configuram criptografia de armazenamento ou<br>criptografia de volume NetApp se os novos nós estiverem habilitados<br>para criptografia. Você também deve desativar os nós antigos e<br>retomar as operações do SnapMirror.                           |  |
|                                         | As atualizações de recuperação de desastres da máquina virtual de storage (SVM) não serão interrompidas de acordo com as programações atribuídas.                                                                                                    |  |
|                                         | Nenhuma alteração ocorre na propriedade agregada.                                                                                                    |  |

# Diretrizes para atualização de controladores com ARL

Para entender se você pode usar o ARL (Aggregate Relocation) para atualizar um par de controladores executando o ONTAP 9.0 para 9,7 depende da plataforma e da configuração das controladoras originais e de substituição.

# Atualizações suportadas para ARL

Você pode atualizar um par de nós usando ARL nas seguintes circunstâncias:

- Os controladores originais e os controladores de substituição devem estar executando a mesma versão do ONTAP 9.x antes da atualização.
- Os controladores de substituição devem ter capacidade igual ou superior à dos controladores originais. Capacidade igual ou superior refere-se a atributos, como o tamanho, volume, LUN ou limites de contagem de agregados do NVRAM; também se refere ao volume máximo ou aos tamanhos de agregados dos novos nós.
- Você pode atualizar o seguinte tipo de sistemas:
  - Um sistema FAS para um sistema FAS.
  - Um sistema FAS para um sistema com software de virtualização FlexArray ou um sistema da série V.
  - Um sistema AFF para um sistema AFF.
- Um sistema com software de virtualização FlexArray ou um sistema da série V para um sistema FAS, desde que o sistema com software de virtualização FlexArray ou sistema da série V não tenha LUNs de matriz.
- Um sistema V-Series para um sistema com software de virtualização FlexArray ou um sistema V-Series.

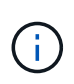

Antes de executar uma atualização do sistema AFF, você deve atualizar o ONTAP para lançar as versões 9.3P12, 9.4P6 ou 9.5P1 ou posterior. Esses níveis de versão são necessários para uma atualização bem-sucedida.

- Para algumas atualizações do controlador ARL, você pode usar portas de cluster temporárias no controlador de substituição para a atualização. Por exemplo, se você atualizar de um AFF A300 para um sistema AFF A400, dependendo da configuração do AFF A400, poderá usar qualquer uma das duas portas mezzanine ou adicionar uma placa de interface de rede 10GbE de quatro portas para fornecer portas temporárias de cluster. Após concluir a atualização da controladora usando portas de cluster temporárias, é possível migrar clusters para portas 100GbE no controlador de substituição sem interrupções.
- Se você estiver usando o ONTAP 9.6P11, 9.7P8 ou versões posteriores, é recomendável ativar o controle de conetividade, vivacidade e disponibilidade do monitor (CLAM) para retornar o cluster ao quorum quando certas falhas de nó ocorrerem. O kernel-service comando requer acesso avançado ao nível de privilégio. Para obter mais informações, consulte: "Artigo SU436 da NetApp KB: Configuração padrão de aquisição do CLAM alterada".
- A atualização do controlador usando ARL é suportada em sistemas configurados com volumes SnapLock Enterprise e SnapLock Compliance.

Você deve verificar se o ARL pode ser executado nos controladores original e de substituição. Você deve verificar o tamanho de todos os agregados definidos e o número de discos suportados pelo sistema original. Em seguida, compare-os com o tamanho agregado e o número de discos suportados pelo novo sistema. Para aceder a estas informações, "Referências" consulte para ligar ao *Hardware Universe*. O tamanho agregado e o número de discos suportados pelo novo sistema devem ser iguais ou superiores ao tamanho agregado e ao número de discos suportados pelo novo sistema devem ser iguais ou superiores ao tamanho agregado e ao número de discos suportados pelo sistema original.

Você deve validar nas regras de mistura de cluster se novos nós podem se tornar parte do cluster com os nós existentes quando o controlador original é substituído. Para obter mais informações sobre as regras de mistura de cluster, consulte o "Referências" link para o *Hardware Universe*.

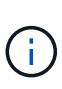

Ambos os sistemas são de alta disponibilidade (HA) ou não HA. Ambos os nós precisam ter a personalidade ativada ou desativada. Você não pode combinar um nó com a personalidade otimizada All Flash ativada com um nó que não tenha a personalidade habilitada no mesmo par de HA. Se as personalidades forem diferentes, entre em Contato com o suporte técnico.

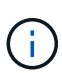

Se o novo sistema tiver menos slots do que o sistema original, ou se tiver menos ou portas diferentes, talvez seja necessário adicionar um adaptador ao novo sistema. "Referências"Consulte o link para o *Hardware Universe* no site de suporte da NetApp para obter detalhes sobre plataformas específicas.

# Atualizações não suportadas para ARL

Você não pode executar as seguintes atualizações:

• Para ou de controladores que não podem executar uma versão do ONTAP do ONTAP 9.0 para o ONTAP 9.7.

Para obter informações sobre atualizações do controlador para sistemas que executam o Data ONTAP operando no modo 7, "Referências" consulte o link para o site de suporte *NetApp*.

• Para substituir as controladoras que não são compatíveis com as gavetas de disco conectadas às controladoras originais.

Para obter informações de suporte a disco, "Referências" consulte a ligação ao Hardware Universe.

• Desde controladoras com agregados de raiz ou agregados de dados em unidades internas.

Se você quiser atualizar controladores com agregados de raiz ou agregados de dados em unidades de disco internas, consulte "Referências" o link para *Atualizar movendo volumes ou armazenamento* e vá para o procedimento *Atualizar um par de nós executando Data ONTAP em cluster movendo volumes*.

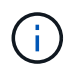

Se você quiser atualizar o ONTAP em nós em um cluster, "Referências" consulte o link para *Atualizar ONTAP*.

### Suposições e terminologia

Este documento é escrito com as seguintes premissas:

• O hardware do controlador de substituição é novo e não foi utilizado.

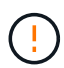

Atenção: Como este procedimento pressupõe que o hardware do controlador de substituição é novo e não foi usado, as etapas necessárias para preparar controladores usados com o wipeconfig comando não são incluídas neste procedimento. Você deve entrar em Contato com o suporte técnico se o hardware do controlador de substituição foi usado anteriormente, especialmente se os controladores estavam executando o Data ONTAP no modo 7.

• Você lê e entende as diretrizes para atualizar o par de nós.

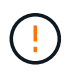

**Atenção**: Não tente limpar o conteúdo do NVRAM. Se você precisar limpar o conteúdo do NVRAM, entre em Contato com o suporte técnico da NetApp.

- Você está executando o comando apropriado antes e depois dos modify comandos e comparando a saída de ambos os comandos show para verificar se o modify comando foi bem-sucedido.
- Se você tiver uma configuração de SAN, terá LIFs locais e parceiros para cada máquina virtual de storage (SVM) no par de HA. Se você não tiver LIFs locais e de parceiros para cada SVM, adicione o LIF de dados SAN nos nós local e remoto para esse SVM antes de iniciar a atualização.
- Se você tiver conjuntos de portas em uma configuração SAN, deverá ter verificado que cada conjunto de portas vinculadas contém pelo menos um LIF de cada nó no par de HA.

Este procedimento usa o termo *prompt do ambiente de inicialização* para se referir ao prompt em um nó a partir do qual você pode executar certas tarefas, como reinicializar o nó e imprimir ou definir variáveis ambientais. O prompt às vezes é referido informalmente como o prompt *boot Loader*.

O prompt do ambiente de inicialização é mostrado no exemplo a seguir:

LOADER>

### Licenciamento no ONTAP 9.7 ou anterior

Alguns recursos exigem licenças, que são emitidas como *pacotes* que incluem um ou mais recursos. Cada nó no cluster deve ter sua própria chave para cada recurso a ser usado no cluster.

Se você não tiver novas chaves de licença, os recursos atualmente licenciados no cluster estarão disponíveis para o novo controlador e continuarão a funcionar. No entanto, o uso de recursos não licenciados no controlador pode colocá-lo fora de conformidade com o contrato de licença, portanto, você deve instalar a nova chave de licença ou chaves para o novo controlador após a conclusão da atualização.

Todas as chaves de licença têm 28 carateres alfabéticos em letras maiúsculas. Consulte o "Referências"link para o *Site de suporte NetApp*, onde você pode obter novas chaves de licença de 28 carateres para o ONTAP 9.7. Ou anteriores. As chaves estão disponíveis na seção *meu suporte* em *licenças de software*. Se o site não tiver as chaves de licença necessárias, entre em Contato com o representante de vendas da NetApp.

Para obter informações detalhadas sobre o licenciamento, "Referências" acesse o link para a *Referência de Administração do sistema*.

### Criptografia de storage

Os nós originais ou os novos nós podem estar habilitados para criptografia de storage. Nesse caso, você deve seguir etapas adicionais neste procedimento para verificar se a criptografia de armazenamento está configurada corretamente.

Se você quiser usar o Storage Encryption, todas as unidades de disco associadas aos nós devem ter unidades de disco com autocriptografia.

#### Clusters sem switch de dois nós

Se você estiver atualizando nós em um cluster sem switch de dois nós, poderá deixar os nós no cluster sem switch durante a atualização. Você não precisa convertê-los em um cluster comutado.

#### Solução de problemas

Este procedimento inclui sugestões de resolução de problemas.

Se ocorrerem problemas durante a atualização dos controladores, consulte "Solucionar problemas" a secção no final do procedimento para obter mais informações e possíveis soluções.

Se você não encontrar uma solução para o problema que encontrou, entre em Contato com o suporte técnico.

# Ferramentas e documentação necessárias

Você precisa ter ferramentas específicas para instalar o novo hardware e precisa consultar outros documentos durante o processo de atualização. Você também deve Registrar informações essenciais para concluir a atualização do controlador; uma Planilha é fornecida para Registrar informações.

Você precisa das seguintes ferramentas para executar a atualização:

- Pulseira de aterramento
- Chave de fendas Phillips nº 2

Aceda à "Referências" secção para aceder à lista de documentos de referência necessários para esta

atualização.

# Worksheet: Informações para coletar antes e durante a atualização do controlador

Você deve reunir certas informações para oferecer suporte à atualização dos nós originais. Essas informações incluem IDs de nó, detalhes de porta e LIF, chaves de licenciamento e endereços IP.

Pode utilizar a seguinte folha de cálculo para registar as informações a utilizar posteriormente no procedimento:

| Informações<br>necessárias                                                                                                    | Quando recolhidos                                       | Quando utilizado                                                                                                    | Informações coletadas |
|----------------------------------------------------------------------------------------------------|---------------------------------------------------------|----------------------------------------------------------------------------------------------------|-----------------------|
| Modelo, ID do sistema,<br>número de série dos nós<br>originais                                                                                                    | Etapa 1: <i>Prepare os nós</i><br>para a atualização    | Etapa 3: Instalar e<br>inicializar node3 Etapa 5:<br>Instalar e inicializar node4<br>Etapa 6: Decommission o<br>sistema antigo          |                       |
| Informações de<br>compartimento e disco,<br>detalhes de storage flash,<br>memória, NVRAM e<br>placas de adaptador nos<br>nós originais                                                    | Etapa 1: <i>Preparando os</i><br>nós para a atualização | Ao longo do procedimento                                                                                                    |                       |
| Agregados e volumes on-<br>line em nós originais                                                                                                    | Etapa 1: Prepare os nós<br>para a atualização           | Ao longo do procedimento<br>para verificar se os<br>agregados e volumes<br>permanecem online,<br>exceto durante uma breve<br>realocação |                       |
| Saída de comandos<br>network port vlan<br>show e.network port<br>ifgrp show                                                                                                    | Etapa 1: <i>Prepare os nós</i><br>para a atualização    | Etapa 3: <i>Portas de mapa<br/>de node1 a node3</i> Etapa<br>5: <i>Portas de mapa de<br/>node2 a node4</i>                              |                       |
| (Somente AMBIENTES<br>SAN) configuração padrão<br>de portas FC                                                                                                    | Etapa 1: <i>Prepare os nós</i><br>para a atualização    | Ao configurar portas FC<br>nos novos nós                                                                                                |                       |
| (Sistemas ou sistemas da<br>série V apenas com<br>software de virtualização<br>FlexArray) topologia para<br>sistemas da série V ou<br>sistemas com software de<br>virtualização FlexArray | Etapa 1: <i>Prepare os nós</i><br>para a atualização    | Etapa 3: <i>Instalar e</i><br><i>inicializar node3</i> Etapa 5:<br><i>Instalar e inicializar node4</i>                                  |                       |
| Endereço IP do SPS                                                                                                    | Etapa 1: <i>Prepare os nós</i><br>para a atualização    | Etapa 6: Confirme se os<br>novos controladores estão<br>configurados<br>corretamente                                                    |                       |

| Informações<br>necessárias                                                                               | Quando recolhidos                                                                                                   | Quando utilizado                                                                                                    | Informações coletadas |
|----------------------------------------------------------------------------------------------------|----------------------------------------------------------------------------------------------------|----------------------------------------------------------------------------------------------------|-----------------------|
| Chaves de licença                                                                                        | Etapa 1: <i>Prepare os nós</i><br>para a atualização                                                                | Etapa 6: <i>Confirme se os</i><br>novos controladores estão<br>configurados<br>corretamente                         |                       |
| Endereço IP para o<br>servidor de<br>gerenciamento de chaves<br>externo                                  | Etapa 1: <i>Discos de</i><br>rechavear para<br>criptografia de<br>armazenamento                                     | Etapa 6: <i>Configurar a criptografia de storage nos novos nós</i>                                                  |                       |
| Nome e caminho do<br>diretório acessível pela<br>Web onde você baixa<br>arquivos para netboot dos<br>nós | Etapa 1: <i>Prepare-se para</i><br><i>netboot</i>                                                                   | Etapa 3: <i>Instalar e</i><br><i>inicializar node3</i> Etapa 5:<br><i>Instalar e inicializar node4</i>              |                       |
| LIFs de dados não SAN<br>de propriedade da node1                                                         | Etapa 2: <i>Mover LIFs de<br/>dados não SAN de<br/>propriedade de node1 a<br/>node2</i>                             | Mais tarde na seção                                                                                                 |                       |
| Cluster, clusters,<br>gerenciamento de nós,<br>gerenciamento de clusters<br>e portas físicas             | Etapa 2: <i>Record node1</i><br>informações                                                                         | Etapa 3: <i>Instalar e</i><br><i>inicializar node3</i> Etapa 3:<br><i>Portas de mapa de node1</i><br><i>a node3</i> |                       |
| Portas em novos nós                                                                                      | Etapa 3: <i>Mapeie portas de node1 a node3</i>                                                                      | Mais tarde na seção e na seção <i>mapeie portas de node2 a node4</i>                                                |                       |
| Portas e domínios de<br>broadcast disponíveis no<br>node3                                                | Etapa 3: <i>Mapeie portas de node1 a node3</i>                                                                      | Mais tarde na seção                                                                                                 |                       |
| LIFs de dados não SAN<br>não pertencentes à node2                                                        | Movendo LIFs de dados<br>não SAN pertencentes ao<br>node1 de node2 para<br>node3 e verificando LIFs<br>SAN no node3 | Mais tarde na seção                                                                                                 |                       |
| LIFs de dados não SAN<br>de propriedade da node2                                                         | Etapa 3: <i>Mover LIFs de<br/>dados não SAN de<br/>propriedade de node2 a<br/>node3</i>                             | Mais tarde na seção                                                                                                 |                       |
| Cluster, clusters,<br>gerenciamento de nós,<br>gerenciamento de clusters<br>e portas físicas             | Etapa 4: <i>Record node2</i><br>informações                                                                         | Etapa 5: <i>Instalar e<br/>inicializar node4</i> Etapa 5:_<br>portas de mapa de node2<br>a node4_                   |                       |
| Portas de rede de cluster<br>no node4                                                                    | Etapa 5: <i>Mapeie portas de node2 a node4</i>                                                                      | Mais tarde na seção                                                                                                 |                       |
| Portas e domínios de<br>broadcast disponíveis no<br>node4                                                | Etapa 5: <i>Mapeie portas de node2 a node4</i>                                                                      | Mais tarde na seção                                                                                                 |                       |

| Informações<br>necessárias                                                                                                    | Quando recolhidos                                                  | Quando utilizado    | Informações coletadas |
|----------------------------------------------------------------------------------------------------|--------------------------------------------------------------------|---------------------|-----------------------|
| Certificados SSL privados<br>e públicos para o sistema<br>de armazenamento e<br>certificados SSL privados<br>para cada servidor de<br>gerenciamento de chaves | Etapa 6: <i>Configurar a criptografia de storage nos novos nós</i> | Mais tarde na seção |                       |

# Reconfigure o layout do switch FC para o ONTAP 9.1 ou posterior

# Reconfigure o layout do switch FC para o ONTAP 9.1 ou posterior

Se o layout do switch FC existente tiver sido configurado antes do ONTAP 9.1, você deve reconfigurar o layout da porta e aplicar os arquivos de configuração de referência (RCFs) mais recentes. Este procedimento aplica-se apenas às configurações do MetroCluster FC.

# Antes de começar

É necessário identificar os switches FC presentes no domínio da malha.

Você precisa da senha de administrador e acesso a um servidor FTP ou SCP.

### Sobre esta tarefa

Você deve executar esta tarefa se o layout do switch FC existente tiver sido configurado antes do ONTAP 9.1 e estiver atualizando para um modelo de plataforma compatível com o ONTAP 9.1 ou posterior. Ele é *not* necessário se você estiver atualizando de um layout de switch existente que foi configurado para o ONTAP 9.1 ou posterior.

Esse procedimento não causa interrupções e leva aproximadamente quatro horas para ser concluído (excluindo rack e pilha) quando os discos são zerados.

#### Passos

- 1. "Envie uma mensagem AutoSupport personalizada antes de reconfigurar os switches"
- 2. "Verifique a integridade da configuração do MetroCluster"
- 3. "Verifique se há erros de configuração do MetroCluster"
- 4. "Desative persistentemente os interrutores"
- 5. "Determine o novo layout de cabeamento"
- 6. "Aplique arquivos RCF e reconetável os switches"
- 7. "Ative persistentemente os interrutores"
- 8. "Verifique o switchover, a recuperação e o switchback"

#### Envie uma mensagem AutoSupport personalizada antes de reconfigurar os switches

Antes de reconfigurar seus switches, você deve emitir uma mensagem AutoSupport para notificar o suporte técnico da NetApp de que a manutenção está em andamento. Informar o suporte técnico de que a manutenção está em andamento impede que ele abra um caso partindo do pressuposto de que ocorreu uma interrupção.

### Sobre esta tarefa

Esta tarefa deve ser executada em cada site do MetroCluster.

#### Passos

- 1. Inicie sessão no cluster.
- 2. Chame uma mensagem AutoSupport indicando o início da manutenção:

```
system node autosupport invoke -node * -type all -message MAINT=maintenance-
window-in-hours
```

O maintenance-window-in-hours valor especifica o comprimento da janela de manutenção, com um máximo de 72 horas. Se a manutenção for concluída antes do tempo decorrido, você poderá invocar uma mensagem AutoSupport indicando o fim do período de manutenção:

system node autosupport invoke -node \* -type all -message MAINT=end

3. Repita estas etapas no site do parceiro.

#### Verifique a integridade da configuração do MetroCluster

Você deve verificar a integridade da configuração do MetroCluster para verificar o funcionamento correto.

#### Passos

1. Verifique se os componentes do MetroCluster estão em bom estado:

metrocluster check run

Command completed. Use the "metrocluster check show -instance" command or sub-commands in "metrocluster check" directory for detailed results. To check if the nodes are ready to do a switchover or switchback operation, run "metrocluster switchover -simulate" or "metrocluster switchback -simulate", respectively. 2. Verifique se não há alertas de saúde:

system health alert show

# Verifique se há erros de configuração do MetroCluster

Você pode usar a ferramenta Active IQ Config Advisor disponível no site de suporte da NetApp para verificar se há erros de configuração comuns.

Se não tiver uma configuração do MetroCluster, pode ignorar esta secção.

# Sobre esta tarefa

O Active IQ Config Advisor é uma ferramenta de validação de configuração e verificação de integridade. Você pode implantá-lo em sites seguros e sites não seguros para coleta de dados e análise do sistema.

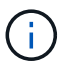

O suporte para Config Advisor é limitado e está disponível apenas online.

- 1. Faça o download "Active IQ Config Advisor"da ferramenta.
- 2. Execute o Active IQ Config Advisor, revisando a saída e seguindo suas recomendações para resolver quaisquer problemas.

# Desative os interrutores de forma persistente

É necessário desativar os switches na malha persistentemente para que você possa modificar sua configuração.

# Sobre esta tarefa

Você desativa os switches executando os comandos na linha de comando do switch; os comandos usados para isso não são comandos ONTAP.

# Passo

Desative persistentemente o interrutor:

- Para switches Brocade, use o switchCfgPersistentDisable comando.
- Para switches Cisco, use o suspend comando.

O seguinte comando desativa persistentemente um switch Brocade:

FC\_switch\_A\_1:admin> switchCfgPersistentDisable

O seguinte comando desativa um switch Cisco:

vsan [vsna #] suspend

# Determine o novo layout de cabeamento

É necessário determinar o cabeamento dos novos módulos de controladora e de

quaisquer novas gavetas de disco para os switches FC existentes.

### Sobre esta tarefa

Esta tarefa deve ser executada em cada local do MetroCluster.

### Passo

Use o conteúdo *Instalação e Configuração do MetroCluster anexado à estrutura* para determinar o layout de cabeamento para o tipo de switch, usando o uso da porta para uma configuração do MetroCluster de oito nós. O uso da porta do switch FC deve corresponder ao uso descrito no conteúdo para que os arquivos de configuração de referência (RCFs) possam ser usados.

Vá para "Referências" o link para o conteúdo Fabric-Attached MetroCluster Installation and Configuration.

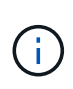

Se o seu ambiente não puder ser cabeado de uma forma que os RCFs possam ser usados, entre em Contato com o suporte técnico. Não use este procedimento se o cabeamento não puder usar RCFs.

### Aplique arquivos RCF e reconetável os switches

Você deve aplicar os arquivos de configuração de referência (RCFs) apropriados para reconfigurar seus switches para acomodar os novos nós. Depois de aplicar os RCFs, você pode reajustar os switches.

### Antes de começar

O uso da porta do switch FC deve corresponder ao uso descrito no conteúdo *Instalação e Configuração do MetroCluster anexado à estrutura* para que os RCFs possam ser usados. Vá para "Referências" o link para o conteúdo *Fabric-Attached MetroCluster Installation and Configuration*.

# Passos

1. Vá para a "Downloads do MetroCluster RCF" página e selecione os RCFs para a configuração do switch.

Você deve usar os RCFs que correspondem aos modelos de switch.

- 2. Instale os RCFs do switch FC selecionando o procedimento que corresponde aos modelos de switch e seguindo as instruções de instalação:
  - "Instale um switch Brocade FC RCF"
  - "Instale um switch Cisco FC RCF"
- 3. Verifique se a configuração do switch está salva.
- 4. Faça o cabeamento das duas pontes FC para SAS aos switches FC, usando o layout de cabeamento criado no "Determine o novo layout de cabeamento".
- 5. Verifique se as portas estão online:
  - Para switches Brocade, use o switchshow comando.
  - $^\circ$  Para switches Cisco, use o comando show <code>interface brief</code>.
- 6. Faça o cabeamento das portas FC-VI dos controladores para os switches.
- 7. Nos nós existentes, verifique se as portas FC-VI estão online:

metrocluster interconnect adapter show

### Ative persistentemente os interrutores

É necessário habilitar os switches na malha persistentemente.

#### Passo

Ativar persistentemente o interrutor:

• Para switches Brocade, use o switchCfgPersistentenable comando.

FC switch A 1:admin> switchCfgPersistentenable

• Para switches Cisco, use o no suspend comando.

vsan [vsna #]no suspend

#### Verifique o switchover, a recuperação e o switchback

Você deve verificar as operações de switchover, recuperação e switchback da configuração do MetroCluster.

#### Passo

"Referências"Consulte o link para o conteúdo *Gerenciamento de MetroCluster e recuperação de desastres* e siga os procedimentos para comutação negociada, cura e switchback.

# Fase 1. Prepare-se para a atualização

#### Visão geral da fase 1

Durante a fase 1, se necessário, você confirma que as unidades de disco internas não contêm agregados de raiz ou agregados de dados, prepara os nós para a atualização e executa uma série de pré-verificações. Você também pode precisar rechavear discos para criptografia de armazenamento e preparar para netboot dos novos controladores.

#### Passos

- 1. "Determine se a controladora possui agregados em unidades de disco internas"
- 2. "Prepare os nós para atualização"
- 3. "Gerencie chaves de autenticação usando o Gerenciador de chaves integrado"
- 4. "Quiesce os relacionamentos de SnapMirror"
- 5. "Prepare-se para netboot"

#### Determine se a controladora possui agregados em unidades de disco internas

Se você estiver atualizando controladores com unidades de disco internas, precisará

concluir vários comandos e examinar a saída deles para confirmar que nenhuma das unidades de disco internas contém agregados de raiz ou agregados de dados.

# Sobre esta tarefa

Se você não estiver atualizando controladores com agregados em unidades de disco internas, ignore esta seção e vá para a "Prepare os nós para atualização" seção .

# Passos

1. Entre no nodeshell, uma vez para cada um dos nós originais.

system node run -node node\_name

2. Apresentar as unidades internas:

sysconfig -av

O sistema exibe informações detalhadas sobre a configuração do nó, incluindo o armazenamento, como visto na saída parcial mostrada no exemplo a seguir:

node> sysconfig -av slot 0: SAS Host Adapter 0a (PMC-Sierra PM8001 rev. C, SAS, UP) Firmware rev: 01.11.06.00 Base WWN: 5:00a098:0008a3b:b0 Phy State: [0] Enabled, 6.0 Gb/s [1] Enabled, 6.0 Gb/s [2] Enabled, 6.0 Gb/s [3] Enabled, 6.0 Gb/s ID Vendor Model FW Size 00.0 : NETAPP X306 HMARK02TSSM NA04 1695.4GB (3907029168 512B/sect) 00.1 : NETAPP X306 HMARK02TSSM NA04 1695.4GB (3907029168 512B/sect) 00.2 : NETAPP X306 HMARK02TSSM NA04 1695.4GB (3907029168 512B/sect) 00.3 : NETAPP X306 HMARK02TSSM NA04 1695.4GB (3907029168 512B/sect) 00.4 : NETAPP X306 HMARK02TSSM NA04 1695.4GB (3907029168 512B/sect) 00.5 : NETAPP X306 HMARK02TSSM NA04 1695.4GB (3907029168 512B/sect) 00.6 : NETAPP X306 HMARK02TSSM NA04 1695.4GB (3907029168 512B/sect) 00.7 : NETAPP X306 HMARK02TSSM NA04 1695.4GB (3907029168 512B/sect) 00.8 : NETAPP X306 HMARK02TSSM NA04 1695.4GB (3907029168 512B/sect) 00.9 : NETAPP X306 HMARK02TSSM NA04 1695.4GB (3907029168 512B/sect) 00.10: NETAPP X306 HMARK02TSSM NA04 1695.4GB (3907029168 512B/sect) 00.11: NETAPP X306 HMARK02TSSM NA04 1695.4GB (3907029168 512B/sect) . . .

3. Examine a saída de armazenamento do sysconfig -av comando para identificar as unidades de disco internas e, em seguida, Registre as informações.

As unidades internas têm "00." no início da sua ID. O "00." indica um compartimento de disco interno e o número após o ponto decimal indica a unidade de disco individual.

4. Digite o seguinte comando em ambos os controladores:

aggr status -r

O sistema exibe o status agregado do nó, como mostrado na saída parcial no exemplo a seguir:

```
node> aggr status -r
Aggregate aggr2 (online, raid dp, parity uninit'd!) (block checksums)
Plex /aggr2/plex0 (online, normal, active)
RAID group /aggr2/plex0/rg0 (normal, block checksums)
RAID Disk Device
              HA SHELF BAY CHAN Pool Type RPM Used (MB/blks)
Phys (MB/blks)
_____
                0a 0 1 SA:B 0 BSAS 7200 1695466/3472315904
dparity 0a.00.1
1695759/3472914816
parity 0a.00.3 0a 0 3 SA:B 0 BSAS 7200 1695466/3472315904
1695759/3472914816
data
       0a.00.9
                0a 0 9 SA:B 0 BSAS 7200 1695466/3472315904
1695759/3472914816
. . .
```

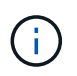

O dispositivo usado para criar o agregado pode não ser um disco físico, mas pode ser uma partição.

5. Examine a saída do aggr status -r comando para identificar os agregados usando unidades de disco internas e, em seguida, Registre as informações.

No exemplo da etapa anterior, "aggr2" usa unidades internas, como indicado pela ID do compartimento de "0".

6. Digite o seguinte comando em ambos os controladores:

```
aggr status -y
```

O sistema exibe informações sobre os volumes no agregado, como mostrado na saída parcial no exemplo a seguir:

```
node> aggr status -v
. . .
                  raid dp, aggr nosnap=off, raidtype=raid dp,
 aggr2 online
raidsize=14,
                                   raid lost write=on,
                  64-bit
ignore inconsistent=off,
                  rlw on
                                   snapmirrored=off, resyncsnaptime=60,
                                   fs size fixed=off,
lost write protect=on,
                                   ha policy=cfo, hybrid enabled=off,
percent snapshot space=0%,
                                   free space realloc=off, raid cv=on,
thorough scrub=off
        Volumes: vol6, vol5, vol14
. . .
aggr0 online raid dp, aggr root, diskroot, nosnap=off,
raidtype=raid dp,
                                  raidsize=14, raid lost write=on,
                  64-bit
ignore inconsistent=off,
                                   snapmirrored=off, resyncsnaptime=60,
                  rlw on
fs size fixed=off,
                                   lost write protect=on, ha policy=cfo,
hybrid enabled=off,
                                   percent snapshot space=0%,
free space realloc=off, raid cv=on
         Volumes: vol0
```

Com base na saída na Passo 4 e na Etapa 6, o aggr2 usa três unidades internas -"0a.00,1", "0a.00,3" e "0a.00,9" - e os volumes em "aggr2" são "vol6", "vol5" e "vol14". Além disso, na saída do passo 6, a leitura para "aggr0" contém a palavra "root" no início da informação para o agregado. Isso indica que ele contém um volume raiz.

- 7. Examine a saída do aggr status -v comando para identificar os volumes pertencentes a quaisquer agregados que estejam em uma unidade interna e se algum desses volumes contém um volume raiz.
- 8. Saia do nodeshell inserindo o seguinte comando em cada controlador:

exit

9. Execute uma das seguintes ações:

| Se os controladores                                   | Então                           |
|-------------------------------------------------------|---------------------------------|
| Não contêm agregados em<br>unidades de disco internas | Continue com este procedimento. |

| Se os controladores                                                                                                 | Então                                                                                                    |                                                                                                    |
|----------------------------------------------------------------------------------------------------|----------------------------------------------------------------------------------------------------|----------------------------------------------------------------------------------------------------|
| Conter agregados, mas sem<br>volumes nas unidades de disco                                                          | Continue                                                                                                    | com este procedimento.                                                                                                    |
| internas                                                                                                    | i                                                                                                    | Antes de continuar, você deve colocar os agregados<br>off-line e, em seguida, destruir os agregados nas<br>unidades de disco internas. "Referências"Consulte o<br>link para o <i>Disk e gerenciamento de agregados com</i><br><i>o conteúdo CLI</i> para obter informações sobre o<br>gerenciamento de agregados. |
| Conter volumes não-raiz nas<br>unidades internas                                                                    | Continue                                                                                                    | com este procedimento.                                                                                                    |
|                                                                                                    | <ul> <li>Antes de continuar, você deve mover os volumes para um compartimento de disco externo, colocar os agregados off-line e, em seguida, destruir os agregados nas unidades de disco internas.</li> <li>"Referências"Consulte o link para o <i>Disk e gerenciamento de agregados com o conteúdo CLI</i> para obter informações sobre a movimentação de volumes.</li> </ul> |                                                                                                    |
| Conter volumes raiz nas unidades<br>internas                                                                        | Não prossiga com este procedimento. Você pode atualizar os controladores consultando "Referências"o link para o site de suporte <i>NetApp</i> e usando o procedimento <i>Atualizando o hardware do controlador em um par de nós executando Data ONTAP em cluster movendo volumes</i> .                                                                                         |                                                                                                    |
| Conter volumes não-raiz nas<br>unidades internas e não é possível<br>mover os volumes para<br>armazenamento externo | Não prossiga com este procedimento. Você pode atualizar os<br>controladores usando o procedimento <i>Atualizando o hardware do</i><br><i>controlador em um par de nós executando o cluster Data ONTAP</i><br><i>movendo volumes.</i> "Referências"Consulte o link para o <i>Site de</i><br><i>suporte da NetApp</i> , onde você pode acessar este procedimento.                |                                                                                                    |

# Prepare os nós para atualização

Antes de substituir os nós originais, confirme se eles estão em um par de HA, não têm discos ausentes ou com falha, podem acessar o storage uns dos outros e não possuem LIFs de dados atribuídos aos outros nós no cluster. Você também deve coletar informações sobre os nós originais e, se o cluster estiver em um ambiente SAN, confirmar se todos os nós do cluster estão em quórum.

# Passos

1. Confirme se cada um dos nós originais tem recursos suficientes para suportar adequadamente a carga de trabalho de ambos os nós durante o modo de aquisição.

"Referências"Consulte o link para *Gerenciamento de par HA* e siga a seção *melhores práticas para pares HA*. Nenhum dos nós originais deve ser executado com mais de 50% de utilização; se um nó estiver executando com menos de 50% de utilização, ele poderá lidar com as cargas de ambos os nós durante a atualização da controladora.

- 2. Conclua as subetapas a seguir para criar uma linha de base de desempenho para os nós originais:
  - a. Certifique-se de que a conta de utilizador de diagnóstico está desbloqueada.

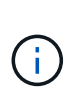

A conta de utilizador de diagnóstico destina-se apenas a fins de diagnóstico de baixo nível e deve ser utilizada apenas com orientação do suporte técnico.

Para obter informações sobre como desbloquear as contas de usuário, "Referências" consulte o link para a *Referência de administração do sistema*.

b. Consulte o "Referências" link para o *Site de suporte NetApp* e faça o download do Coletor de desempenho e estatísticas (Perfstat Converged).

A ferramenta Convergente Perfstat permite estabelecer uma linha de base de desempenho para comparação após a atualização.

- c. Crie uma linha de base de desempenho, seguindo as instruções no site de suporte da NetApp.
- 3. "Referências"Consulte o link para o site de suporte *NetApp* e abra um caso de suporte no site de suporte da NetApp.

Você pode usar o caso para relatar quaisquer problemas que possam surgir durante a atualização.

 Verifique se as baterias NVMEM ou NVRAM de node3 e node4 estão carregadas e carregue-as se não estiverem.

Você deve verificar fisicamente node3 e node4 para ver se as baterias NVMEM ou NVRAM estão carregadas. Para obter informações sobre os LEDs para o modelo de node3 e node4, consulte a "Referências" ligação ao *Hardware Universe*.

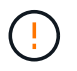

**Atenção** não tente limpar o conteúdo do NVRAM. Se houver necessidade de limpar o conteúdo do NVRAM, entre em Contato com o suporte técnico da NetApp.

5. Verifique a versão do ONTAP em node3 e node4.

Os novos nós devem ter a mesma versão do ONTAP 9.x instalada neles que está instalada nos nós originais. Se os novos nós tiverem uma versão diferente do ONTAP instalada, você deverá inicializar os novos controladores depois de instalá-los. Para obter instruções sobre como atualizar o ONTAP, consulte "Referências" o link para *Atualizar ONTAP*.

As informações sobre a versão do ONTAP em node3 e node4 devem ser incluídas nas caixas de envio. A versão do ONTAP é exibida quando o nó é inicializado ou você pode inicializar o nó no modo de manutenção e executar o comando:

version

6. Verifique se você tem duas ou quatro LIFs de cluster em node1 e node2:

network interface show -role cluster

O sistema exibe quaisquer LIFs de cluster, como mostrado no exemplo a seguir:

| cluster | ::> network | interface s | show -role cluste: | r       |         |      |
|---------|-------------|-------------|--------------------|---------|---------|------|
|         | Logical     | Status      | Network            | Current | Current | Is   |
| Vserver | Interface   | Admin/Oper  | Address/Mask       | Node    | Port    | Home |
|         |             |             |                    |         |         |      |
| node1   |             |             |                    |         |         |      |
|         | clus1       | up/up       | 172.17.177.2/24    | node1   | e0c     | true |
|         | clus2       | up/up       | 172.17.177.6/24    | node1   | e0e     | true |
| node2   |             |             |                    |         |         |      |
|         | clus1       | up/up       | 172.17.177.3/24    | node2   | e0c     | true |
|         | clus2       | up/up       | 172.17.177.7/24    | node2   | e0e     | true |
|         |             |             |                    |         |         |      |

- 7. Se você tiver duas ou quatro LIFs de cluster no node1 ou node2, certifique-se de que você pode fazer o ping de ambas as LIFs de cluster em todos os caminhos disponíveis, executando as seguintes subetapas:
  - a. Introduza o nível de privilégio avançado:

set -privilege advanced

O sistema exibe a seguinte mensagem:

```
Warning: These advanced commands are potentially dangerous; use them only when directed to do so by NetApp personnel. Do you wish to continue? (y or n):
```

- b. Introduza y.
- c. Faça ping nos nós e teste a conetividade:

cluster ping-cluster -node node\_name

O sistema exibe uma mensagem semelhante ao seguinte exemplo:

```
cluster::*> cluster ping-cluster -node node1
Host is nodel
Getting addresses from network interface table...
Local = 10.254.231.102 \ 10.254.91.42
Remote = 10.254.42.25 10.254.16.228
Ping status:
. . .
Basic connectivity succeeds on 4 path(s) Basic connectivity fails on 0
path(s)
. . . . . . . . . . . . . . . .
Detected 1500 byte MTU on 4 path(s):
Local 10.254.231.102 to Remote 10.254.16.228
Local 10.254.231.102 to Remote 10.254.42.25
Local 10.254.91.42 to Remote 10.254.16.228
Local 10.254.91.42 to Remote 10.254.42.25
Larger than PMTU communication succeeds on 4 path(s)
RPC status:
2 paths up, 0 paths down (tcp check)
2 paths up, 0 paths down (udp check)
```

+

Se o nó usar duas portas de cluster, você verá que ele é capaz de se comunicar em quatro caminhos, como mostrado no exemplo.

a. Retornar ao privilégio de nível administrativo:

set -privilege admin

 Confirme se o node1 e o node2 estão em um par de HA e verifique se os nós estão conetados uns aos outros e se o takeover é possível:

storage failover show

O exemplo a seguir mostra a saída quando os nós estão conetados uns aos outros e a aquisição é possível:

| cluster::> sto | rage failover s | how      |                    |
|----------------|-----------------|----------|--------------------|
|                |                 | Takeover |                    |
| Node           | Partner         | Possible | State Description  |
|                |                 |          |                    |
| nodel          | node2           | true     | Connected to node2 |
| node2          | nodel           | true     | Connected to node1 |
|                |                 |          |                    |

Nenhum dos nós deve estar em giveback parcial. O exemplo a seguir mostra que node1 está em parcial giveback:

| cluster::> storage failover show |         |          |                             |  |
|----------------------------------|---------|----------|-----------------------------|--|
|                                  |         | Takeover |                             |  |
| Node                             | Partner | Possible | State Description           |  |
|                                  |         |          |                             |  |
| nodel                            | node2   | true     | Connected to node2, Partial |  |
| giveback                         |         |          |                             |  |
| node2                            | node1   | true     | Connected to node1          |  |
|                                  |         |          |                             |  |

Se qualquer nó estiver em parcial giveback, use o storage failover giveback comando para executar o giveback e use o storage failover show-giveback comando para garantir que nenhum agregado ainda precise ser devolvido. Para obter informações detalhadas sobre os comandos, "Referências" consulte o link para *HA PAIR Management*.

9. Confirme que nem o node1 nem o node2 possuem os agregados para os quais é o proprietário atual (mas não o proprietário da casa):

storage aggregate show -nodes node\_name -is-home false -fields owner-name, home-name, state

Se nem node1 nem node2 possuírem agregados para os quais é o proprietário atual (mas não o proprietário da casa), o sistema retornará uma mensagem semelhante ao seguinte exemplo:

```
cluster::> storage aggregate show -node node2 -is-home false -fields
owner-name,homename,state
There are no entries matching your query.
```

O exemplo a seguir mostra a saída do comando para um nó chamado node2 que é o proprietário da casa, mas não o proprietário atual, de quatro agregados:

| <pre>cluster::&gt; storage aggregate show -node node2 -is-home false         -fields owner-name,home-name,state</pre> |           |            |        |  |
|----------------------------------------------------------------------------------------------------|-----------|------------|--------|--|
| aggregate                                                                                                    | home-name | owner-name | state  |  |
| aggrl                                                                                                    | nodel     | node2      | online |  |
| aggr2                                                                                                    | nodel     | node2      | online |  |
| aggr3                                                                                                    | nodel     | node2      | online |  |
| aggr4                                                                                                    | nodel     | node2      | online |  |
| 4 entries were displayed.                                                                                             |           |            |        |  |

10. Execute uma das seguintes ações:

| Se o comando Passo 9em | Então                               |
|------------------------|-------------------------------------|
| Tinha saída em branco  | Pule a Etapa 11 e vá para Passo 12. |

| Se o comando Passo 9em | Então             |
|------------------------|-------------------|
| Tinha saída            | Vá para Passo 11. |

- 11. se node1 ou node2 possuir agregados para os quais é o proprietário atual, mas não o proprietário da casa, complete os seguintes subpassos:
  - a. Devolva os agregados atualmente pertencentes ao nó do parceiro para o nó do proprietário da casa:

storage failover giveback -ofnode home node name

b. Verifique se nem o node1 nem o node2 ainda possuem agregados para os quais é o proprietário atual (mas não o proprietário da casa):

```
storage aggregate show -nodes node_name -is-home false -fields owner-name,
home-name, state
```

O exemplo a seguir mostra a saída do comando quando um nó é o proprietário atual e proprietário de agregados:

| cluster::> storage aggregate show -nodes node1   |           |            |        |  |  |
|--------------------------------------------------|-----------|------------|--------|--|--|
| -is-home true -fields owner-name,home-name,state |           |            |        |  |  |
|                                                  |           |            |        |  |  |
| aggregate                                        | home-name | owner-name | state  |  |  |
|                                                  |           |            |        |  |  |
| aggrl                                            | nodel     | nodel      | online |  |  |
| aggr2                                            | nodel     | nodel      | online |  |  |
| aggr3                                            | nodel     | nodel      | online |  |  |
| aggr4                                            | nodel     | nodel      | online |  |  |
|                                                  |           |            |        |  |  |
| 4 entries were displayed.                        |           |            |        |  |  |
|                                                  |           |            |        |  |  |

12. confirmar que o node1 e o node2 podem acessar o armazenamento um do outro e verificar se não há discos ausentes:

storage failover show -fields local-missing-disks, partner-missing-disks

O exemplo a seguir mostra a saída quando nenhum disco está faltando:

Se algum disco estiver faltando, "Referências" consulte o link para Gerenciamento de disco e agregado

*com a CLI*, *Gerenciamento de armazenamento lógico com a CLI* e *Gerenciamento de par HA* para configurar o armazenamento para o par de HA.

13. Confirme se node1 e node2 estão saudáveis e qualificados para participar do cluster:

cluster show

O exemplo a seguir mostra a saída quando ambos os nós são elegíveis e íntegros:

```
cluster:> cluster show
Node Health Eligibility
node1 true true
node2 true true
```

14. Defina o nível de privilégio como avançado:

```
set -privilege advanced
```

15. confirme que node1 e node2 estão executando a mesma versão do ONTAP:

system node image show -node node1, node2 -iscurrent true

O exemplo a seguir mostra a saída do comando:

cluster::\*> system node image show -node nodel,node2 -iscurrent true Is Is Is Install Node Image Default Current Version Date node1 image1 true true 9.1 2/7/2017 20:22:06 image1 true true 9.1 2/7/2017 20:20:48 2 entries were displayed.

16. Verifique se nem o node1 nem o node2 possuem LIFs de dados que pertencem a outros nós no cluster e verifique as Current Node colunas e Is Home na saída:

network interface show -role data -is-home false -curr-node node name

O exemplo a seguir mostra a saída quando node1 não tem LIFs que são de propriedade própria por outros nós no cluster:

```
cluster::> network interface show -role data -is-home false -curr-node
node1
There are no entries matching your query.
```

O exemplo a seguir mostra a saída quando o node1 possui LIFs de dados de propriedade do outro nó:

```
cluster::> network interface show -role data -is-home false -curr-node
node1
         Logical Status Network
                                          Current
Current Is
         Interface Admin/Oper Address/Mask Node Port
Vserver
Home
_____ ___
vs0
        data1 up/up 172.18.103.137/24 node1
                                                     e0d
false
         data2 up/up 172.18.103.143/24 node1
                                                     e0f
false
2 entries were displayed.
```

17. Se a saída em Passo 15 mostrar que node1 ou node2 possui quaisquer LIFs de dados de propriedade de outros nós no cluster, migre os LIFs de dados de node1 ou node2:

network interface revert -vserver \* -lif \*

Para obter informações detalhadas sobre o network interface revert comando, "Referências" consulte a ligação para os comandos ONTAP 9: Manual Page Reference.

18. Verifique se o node1 ou o node2 possui quaisquer discos com falha:

storage disk show -nodelist node1, node2 -broken

Se algum dos discos tiver falhado, remova-os seguindo as instruções no *Disk e no gerenciamento de agregados com a CLI*. (Consulte a "Referências"ligação ao *Disk e ao gerenciamento de agregados com a CLI*.)

19. Colete informações sobre node1 e node2, completando as seguintes subetapas e gravando a saída de cada comando:

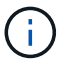

Você usará essas informações posteriormente no procedimento.

a. Registre o modelo, a ID do sistema e o número de série de ambos os nós:

system node show -node node1, node2 -instance

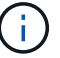

Você usará as informações para reatribuir discos e desativar os nós originais.

b. Digite o comando a seguir no node1 e no node2 e Registre informações sobre as gavetas, número de discos em cada compartimento, detalhes do armazenamento flash, memória, NVRAM e placas de rede da saída:

```
run -node node name sysconfig
```

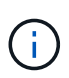

Você pode usar as informações para identificar peças ou acessórios que você pode querer transferir para node3 ou node4. Se você não sabe se os nós são sistemas V-Series ou têm software de virtualização FlexArray, você pode aprender isso também com a saída.

c. Digite o seguinte comando em node1 e node2 e Registre os agregados que estão on-line em ambos os nós:

storage aggregate show -node node name -state online

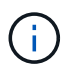

Você pode usar essas informações e as informações na subetapa a seguir para verificar se os agregados e volumes permanecem on-line durante o procedimento, exceto para o breve período em que eles estão off-line durante a realocação.

d. Digite o seguinte comando em node1 e node2 e Registre os volumes que estão offline em ambos os nós:

volume show -node node name -state offline

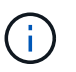

Após a atualização, você executará o comando novamente e comparará a saída com a saída nesta etapa para ver se algum outro volume ficou offline.

20. Digite os seguintes comandos para ver se algum grupo de interface ou VLANs estão configurados no node1 ou node2:

network port ifgrp show

network port vlan show

Anote se os grupos de interface ou VLANs estão configurados no node1 ou node2; você precisa dessas informações na próxima etapa e posteriormente no procedimento.

- 21. Execute as seguintes subetapas em node1 e node2 para confirmar que as portas físicas podem ser mapeadas corretamente posteriormente no procedimento:
  - a. Digite o comando a seguir para ver se há grupos de failover no nó que não seja clusterwide:

network interface failover-groups show

Grupos de failover são conjuntos de portas de rede presentes no sistema. Como a atualização do hardware da controladora pode alterar o local das portas físicas, os grupos de failover podem ser inadvertidamente alterados durante a atualização.

O sistema exibe grupos de failover no nó, como mostrado no exemplo a seguir:

cluster::> network interface failover-groups show Vserver Group Targets cluster Cluster node1:e0a, node1:e0b
node2:e0a, node2:e0b fg\_6210\_e0c Default node1:e0c, node1:e0d
node1:e0e, node2:e0c
node2:e0d, node2:e0e 2 entries were displayed.

- b. Se houver grupos de failover presentes que não `clusterwide`o , Registre os nomes dos grupos de failover e as portas que pertencem aos grupos de failover.
- c. Digite o seguinte comando para ver se há VLANs configuradas no nó:

network port vlan show -node node\_name

As VLANs são configuradas em portas físicas. Se as portas físicas mudarem, as VLANs precisarão ser recriadas posteriormente no procedimento.

O sistema exibe VLANs configuradas no nó, como mostrado no exemplo a seguir:

a. Se houver VLANs configuradas no nó, anote cada porta de rede e o emparelhamento de ID de VLAN.

22. Execute uma das seguintes ações:

| Se os grupos de interface ou VLANS forem… | Então                         |
|-------------------------------------------|-------------------------------|
| Em node1 ou node2                         | Completa Passo 23 e Passo 24. |
| Não no node1 ou node2                     | Vá para Passo 24.             |

23. se você não sabe se node1 e node2 estão em um ambiente SAN ou não SAN, digite o seguinte comando e examine sua saída:

network interface show -vserver vserver name -data-protocol iscsi|fcp

Se nem iSCSI nem FC estiverem configurados para o SVM, o comando exibirá uma mensagem semelhante ao seguinte exemplo:

```
cluster::> network interface show -vserver Vserver8970 -data-protocol
iscsi|fcp
There are no entries matching your query.
```

Você pode confirmar que o nó está em um ambiente nas usando o network interface show comando com os -data-protocol nfs|cifs parâmetros.

Se iSCSI ou FC estiver configurado para o SVM, o comando exibirá uma mensagem semelhante ao seguinte exemplo:

cluster::> network interface show -vserver vs1 -data-protocol iscsi|fcp Logical Status Network Current Is Vserver Interface Admin/Oper Address/Mask Node Port Home ------ vs1 vs1\_lif1 up/down 172.17.176.20/24 node1 0d true

- 24. Verifique se todos os nós do cluster estão em quórum, executando as seguintes subetapas:
  - a. Introduza o nível de privilégio avançado:

set -privilege advanced

O sistema exibe a seguinte mensagem:

```
Warning: These advanced commands are potentially dangerous; use them only when directed to do so by NetApp personnel. Do you wish to continue? (y or n):
```

- b. Introduza y.
- c. Verifique o estado do serviço de cluster no kernel, uma vez para cada nó:

cluster kernel-service show

O sistema exibe uma mensagem semelhante ao seguinte exemplo:

```
cluster::*> cluster kernel-service show
Master
            Cluster
                         Quorum
                                      Availability Operational
            Node
Node
                         Status
                                      Status
                                                   Status
         ____ __
                                                operational
          node1
                                    true
node1
                         in-quorum
                        in-quorum
                                                 operational
            node2
                                     true
2 entries were displayed.
```

+

Os nós em um cluster estão no quórum quando uma maioria simples dos nós está saudável e pode se comunicar uns com os outros. Para obter mais informações, consulte o "Referências"link para a *Referência de Administração do sistema*.

a. Voltar ao nível de privilégio administrativo:

set -privilege admin

25. Execute uma das seguintes ações:

| Se o cluster            | Então             |
|-------------------------|-------------------|
| Possui SAN configurada  | Vá para Passo 26. |
| Não tem SAN configurada | Vá para Passo 29. |

26. Verifique se existem LIFs SAN no node1 e node2 para cada SVM que tenha um serviço SAN iSCSI ou FC habilitado digitando o seguinte comando e examinando sua saída:

network interface show -data-protocol iscsi|fcp -home-node node name

O comando exibe informações de SAN LIF para node1 e node2. Os exemplos a seguir mostram o status na coluna Admin/Oper de Status como up/up, indicando que o serviço SAN iSCSI e FC estão ativados:

cluster::> network interface show -data-protocol iscsi|fcp Logical Network Status Current Current Is Interface Admin/Oper Address/Mask Node Vserver Port Home \_\_\_\_\_ \_ \_\_\_\_ \_\_\_\_\_ \_\_\_\_\_ \_\_\_\_ a vs iscsi datal up/up 10.228.32.190/21 node1 e0a true data2 up/up 10.228.32.192/21 node2 e0a true b vs fcp data1 up/up 20:09:00:a0:98:19:9f:b0 node1 Оc true 20:0a:00:a0:98:19:9f:b0 node2 data2 up/up 0c true 20:0d:00:a0:98:19:9f:b0 node2 c vs iscsi fcp datal up/up 0c true 20:0e:00:a0:98:19:9f:b0 node2 up/up data2 0c true data3 up/up 10.228.34.190/21 node2 e0b true up/up 10.228.34.192/21 node2 data4 e0b true

Como alternativa, você pode visualizar informações mais detalhadas de LIF digitando o seguinte comando:

network interface show -instance -data-protocol iscsi|fcp

27. Capture a configuração padrão de qualquer porta FC nos nós originais inserindo o seguinte comando e gravando a saída para seus sistemas:

ucadmin show

O comando exibe informações sobre todas as portas FC no cluster, como mostrado no exemplo a seguir:

| cluster::> ucadmin show |                 |                 |                        |                 |                 |                  |
|-------------------------|-----------------|-----------------|------------------------|-----------------|-----------------|------------------|
| Node                    | Adapter         | Current<br>Mode | Current<br>Type        | Pending<br>Mode | Pending<br>Type | Admin<br>Status  |
| nodel<br>nodel          | 0a<br>0b        | fc<br>fc        | initiator<br>initiator | -               |                 | online<br>online |
| nodel                   | 0c              | fc              | initiator              | -               | -               | online           |
| node2                   | 0a              | fc              | initiator              | -               | -               | online           |
| node2<br>node2          | 0b<br>0c        | fc<br>fc        | initiator<br>initiator | -               | -               | online<br>online |
| node2<br>8 entrie       | Od<br>es were d | fc<br>displayed | initiator<br>d.        | -               | -               | online           |

Você pode usar as informações após a atualização para definir a configuração de portas FC nos novos nós.

28. Se você estiver atualizando um sistema da série V ou um sistema com o software de virtualização FlexArray, capture informações sobre a topologia dos nós originais inserindo o seguinte comando e registrando a saída:

storage array config show -switch

O sistema exibe informações de topologia, como mostra no exemplo a seguir:

cluster::> storage array config show -switch LUN LUN Target Side Initiator Side Initi-Node Grp Cnt Array Name Array Target Port Switch Port Switch Port ator \_\_\_\_ \_\_\_ nodel O 50 I 1818FAStT 1 205700a0b84772da vgbr6510a:5 vqbr6510s164:3 0d 206700a0b84772da vgbr6510a:6 vgbr6510s164:4 2b 207600a0b84772da vgbr6510b:6 vgbr6510s163:1 0c node2 0 50 I 1818FAStT 1 205700a0b84772da vgbr6510a:5 vgbr6510s164:1 0d 206700a0b84772da vqbr6510a:6 vqbr6510s164:2 2b 207600a0b84772da vgbr6510b:6 vgbr6510s163:3 0с 208600a0b84772da vqbr6510b:5 vgbr6510s163:4 2a 7 entries were displayed.

- 29. conclua as seguintes subetapas:
  - a. Digite o seguinte comando em um dos nós originais e Registre a saída:

service-processor show -node \* -instance

- O sistema exibe informações detalhadas sobre o SP em ambos os nós.
- a. Confirmar se o estado SP é online.
- b. Confirme se a rede SP está configurada.
- c. Registre o endereço IP e outras informações sobre o SP.

Talvez você queira reutilizar os parâmetros de rede dos dispositivos de gerenciamento remoto, neste caso o SPS, do sistema original para o SPS nos novos nós. Para obter informações detalhadas sobre o SP, "Referências" consulte o link para o *Referência de Administração do sistema* e os comandos *ONTAP 9: Referência de página manual*.

30. se você quiser que os novos nós tenham a mesma funcionalidade licenciada que os nós originais, digite o seguinte comando para ver as licenças de cluster no sistema original:

system license show -owner  $\star$ 

O exemplo a seguir mostra as licenças do site para cluster1:

31. Obtenha novas chaves de licença para os novos nós no site de suporte *NetApp*. Consulte o "Referências"link para *Site de suporte da NetApp*.

Se o site não tiver as chaves de licença necessárias, entre em Contato com o representante de vendas da NetApp.

32. Verifique se o sistema original tem o AutoSupport ativado inserindo o seguinte comando em cada nó e examinando sua saída:

system node autosupport show -node node1, node2

O comando output mostra se o AutoSupport está habilitado, como mostrado no exemplo a seguir:

| cluster::> syste          | m node aut          | osupport show | -node node1,node2 |            |
|---------------------------|---------------------|---------------|-------------------|------------|
| Node                      | State               | From          | То                | Mail Hosts |
| nodel                     | enable              | Postmaster    | admin@netapp.com  | mailhost   |
| node2<br>2 entries were d | enable<br>isplayed. | Postmaster    | -                 | mailhost   |

33. Execute uma das seguintes ações:

| Se o sistema original   | Então             |
|-------------------------|-------------------|
| Tem AutoSupport ativado | Vá para Passo 34. |

| Se o sistema original       | Então                                                                                                    |
|-----------------------------|----------------------------------------------------------------------------------------------------|
| Não tem AutoSupport ativado | Ative o AutoSupport seguindo as instruções em <i>Referência de administração do sistema</i> . (Consulte a "Referências"ligação à <i>Referência da Administração do sistema</i> .)                                                                                                    |
|                             | <b>Nota:</b> o AutoSupport é ativado por padrão quando você configura o sistema de armazenamento pela primeira vez. Embora você possa desativar o AutoSupport a qualquer momento, você deve deixá-lo habilitado. Ativar o AutoSupport pode ajudar a identificar problemas e soluções de forma significativa em caso de problema no sistema de storage. |

34. Verifique se o AutoSupport está configurado com os detalhes corretos do host de e-mail e IDs do destinatário inserindo o seguinte comando em ambos os nós originais e examinando a saída:

system node autosupport show -node node\_name -instance

Para obter informações detalhadas sobre o AutoSupport, "Referências" consulte o link para o *Referência de Administração do sistema* e os comandos *ONTAP 9: Referência de página manual*.

35. Envie uma mensagem AutoSupport para o NetApp para node1 digitando o seguinte comando:

system node autosupport invoke -node node1 -type all -message "Upgrading node1 from platform old to platform new"

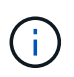

Não envie uma mensagem AutoSupport para o NetApp para node2 neste momento; você o faz mais tarde no procedimento.

36. Verifique se a mensagem AutoSupport foi enviada inserindo o seguinte comando e examinando sua saída:

system node autosupport show -node node1 -instance

Os Last Subject Sent: campos e Last Time Sent: contêm o título da mensagem da última mensagem enviada e a hora em que a mensagem foi enviada.

- 37. Se o seu sistema utilizar unidades de encriptação automática, consulte o artigo da base de dados de Conhecimento "Como saber se uma unidade tem certificação FIPS" para determinar o tipo de unidades de encriptação automática que estão a ser utilizadas no par de HA que está a atualizar. O software ONTAP é compatível com dois tipos de unidades com autocriptografia:
  - Unidades SAS ou NVMe com criptografia de storage NetApp (NSE) com certificação FIPS
  - · Unidades NVMe com autocriptografia (SED) não FIPS

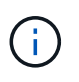

Não é possível combinar unidades FIPS com outros tipos de unidades no mesmo nó ou par de HA.

É possível misturar SEDs com unidades sem criptografia no mesmo nó ou par de HA.

"Saiba mais sobre unidades com autocriptografia compatíveis".

# Gerencie chaves de autenticação usando o Gerenciador de chaves integrado

Você pode usar o OKM (Onboard Key Manager) para gerenciar chaves de autenticação. Se você tiver o OKM configurado, você deve Registrar a senha e o material de backup antes de iniciar a atualização.

### Passos

1. Grave a frase-passe de todo o cluster.

Esta é a senha que foi inserida quando o OKM foi configurado ou atualizado usando a CLI ou API REST.

2. Faça backup das informações do gerenciador de chaves executando o security key-manager onboard show-backup comando.

### Quiesce os relacionamentos de SnapMirror

Antes de inicializar o sistema pela rede, você deve confirmar que todas as relações do SnapMirror são silenciadas. Quando um relacionamento do SnapMirror é interrompido, ele permanece quieto em reinicializações e failovers.

#### Passos

1. Verifique o status da relação do SnapMirror no cluster de destino:

snapmirror show

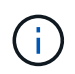

Se o status for Transferring, você deve cancelar essas transferências: snapmirror abort -destination-vserver vserver name

A interrupção falha se a relação SnapMirror não estiver no Transferring estado.

2. Quiesce todas as relações entre o cluster:

```
snapmirror quiesce -destination-vserver *
```

#### Prepare-se para netboot

Depois de colocar fisicamente o rack node3 e node4 posteriormente no procedimento, talvez seja necessário iniciá-los na rede. O termo *netboot* significa que você está inicializando a partir de uma imagem ONTAP armazenada em um servidor remoto. Ao se preparar para netboot, você deve colocar uma cópia da imagem de inicialização do ONTAP 9 em um servidor da Web que o sistema possa acessar.

#### Antes de começar

- Verifique se você pode acessar um servidor HTTP com o sistema.
- "Referências"Consulte o link para o site de suporte *NetApp* e baixe os arquivos de sistema necessários para sua plataforma e a versão correta do ONTAP.

#### Sobre esta tarefa

Você deve netboot os novos controladores se eles não tiverem a mesma versão do ONTAP 9 instalada neles

que está instalada nos controladores originais. Depois de instalar cada novo controlador, inicialize o sistema a partir da imagem ONTAP 9 armazenada no servidor Web. Em seguida, pode transferir os ficheiros corretos para o dispositivo multimédia de arranque para as subsequentes inicializações do sistema.

No entanto, você não precisa netboot dos controladores se a mesma versão do ONTAP 9 estiver instalada neles que está instalada nos controladores originais. Se for o caso, pode ignorar esta secção e avançar para "Etapa 3: Instalar e inicializar node3".

### Passos

- 1. Acesse o site de suporte da NetApp para baixar os arquivos usados para executar o netboot do sistema.
- 2. Transfira o software ONTAP adequado a partir da secção de transferência de software do site de suporte da NetApp e guarde o <ontap version> image.tgz ficheiro num diretório acessível pela Web.
- 3. Mude para o diretório acessível pela Web e verifique se os arquivos necessários estão disponíveis.

| Para                          | Então                                                                                                    |  |  |
|-------------------------------|----------------------------------------------------------------------------------------------------|--|--|
| Sistemas da série FAS/AFF8000 | Extraia o conteúdo do <ontap_version>_image.tgz arquivo para o diretório de destino:</ontap_version>                                                                                                    |  |  |
|                               | <pre>tar -zxvf <ontap_version>_image.tgz</ontap_version></pre>                                                                                                    |  |  |
|                               | Se você estiver extraindo o conteúdo no Windows,<br>use 7-Zip ou WinRAR para extrair a imagem netboot.                                                                                                    |  |  |
|                               | Sua lista de diretórios deve conter uma pasta netboot com um arquivo do kernel:                                                                                                    |  |  |
|                               | netboot/kernel                                                                                                    |  |  |
| Todos os outros sistemas      | Sua lista de diretórios deve conter o seguinte arquivo:<br><ontap_version>_image.tgz OBSERVAÇÃO: Você não<br/>precisa extrair o conteúdo do <ontap_version>_image.tgz<br/>arquivo.</ontap_version></ontap_version> |  |  |

Você usará as informações nos diretórios do "Fase 3".

# Fase 2. Transferir e retirar node1

# Visão geral da fase 2

Durante a fase 2, você realocar agregados não-raiz de node1 para node2 e move LIFs de dados não-SAN de propriedade de node1 para node2, incluindo agregados com falha ou vetado. Você também Registra as informações node1 necessárias para uso mais tarde no procedimento e, em seguida, aposenta node1.

# Passos

- 1. "Realocação de agregados que não sejam raiz e LIFs de dados nas de propriedade de node1 a node2"
- 2. "Migração de LIFs de dados nas de propriedade do node1 para o node2"
- 3. "Gravação de informações node1D."

### 4. "Aposentar-se node1"

### Realocar agregados não-raiz de node1 para node2

Antes de substituir o node1 por node3, é necessário mover os agregados que não são raiz de node1 para node2 usando o comando de realocação de agregados de storage e, em seguida, verificar a realocação.

### Passos

- 1. reposicione os agregados não-raiz executando as seguintes subetapas:
  - a. Defina o nível de privilégio como avançado:

set -privilege advanced

b. Introduza o seguinte comando:

```
storage aggregate relocation start -node node1 -destination node2 -aggregate
-list * -ndo-controller-upgrade true
```

c. Quando solicitado, digite y.

A realocação ocorrerá em segundo plano. Pode levar de alguns segundos a alguns minutos para realocar um agregado. O tempo inclui as partes de interrupção do cliente e não-interrupção. O comando não relocaliza nenhum agregado off-line ou restrito.

d. Retorne ao nível de administrador inserindo o seguinte comando:

set -privilege admin

2. Verificar o estado de deslocalização, introduzindo o seguinte comando em node1:

```
storage aggregate relocation show -node node1
```

A saída será exibida Done para um agregado depois de ter sido relocado.

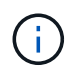

Aguarde até que todos os agregados não-raiz pertencentes ao node1 tenham sido relocados para o node2 antes de prosseguir para o próximo passo.

3. Execute uma das seguintes ações:

| Se deslocalização                        | Então.           |
|------------------------------------------|------------------|
| De todos os agregados é bem-<br>sucedido | Vá para Passo 4. |

| Se deslocalização                         | Então.                                                                                                    |
|-------------------------------------------|----------------------------------------------------------------------------------------------------|
| De qualquer agregado falha ou é<br>vetado | a. Verifique os registos do EMS quanto à ação corretiva.                                                                                                    |
|                                           | b. Execute a ação corretiva.                                                                                                    |
|                                           | C. Relocate quaisquer agregados com falha ou vetado:<br>storage aggregate relocation start -node node1<br>- destination node2 -aggregate-list * -ndo<br>-controller-upgrade true                                                               |
|                                           | d. Quando solicitado, digite y.                                                                                                    |
|                                           | <ul> <li>e. Retornar ao nível de administração:</li> <li>set -privilege admin Se necessário, você pode forçar a<br/>realocação usando um dos seguintes métodos:</li> </ul>                                                                     |
|                                           | <ul> <li>Anular verificações de veto:<br/>storage aggregate relocation start -override<br/>-vetoes true -ndo-controller-upgrade</li> </ul>                                                                                                    |
|                                           | <ul> <li>Substituir verificações de destino:<br/>storage aggregate relocation start -override<br/>-destination-checks true -ndo-controller<br/>-upgrade</li> </ul>                                                                             |
|                                           | "Referências"Consulte o link para o <i>Disk e gerenciamento de agregados com o conteúdo CLI</i> e os comandos <i>ONTAP 9: Manual Page Reference</i> para obter mais informações sobre os comandos de realocação de agregados de armazenamento. |

4. Verifique se todos os agregados não-root estão online e seu estado em node2:

storage aggregate show -node *node2* -state online -root false

O exemplo a seguir mostra que os agregados não-root no node2 estão online:

cluster::> storage aggregate show -node node2 state online -root false
Aggregate Size Available Used% State #Vols Nodes RAID
Status
------aggr\_1
 744.9GB 744.8GB 0% online 5 node2
raid\_dp,
normal
aggr\_2 825.0GB 825.0GB 0% online 1 node2
raid\_dp,
normal
2 entries were displayed.

Se os agregados ficaram offline ou se tornaram estrangeiros no node2, coloque-os online usando o seguinte comando no node2, uma vez para cada agregado:

storage aggregate online -aggregate aggr name

5. Verifique se todos os volumes estão online no node2 inserindo o seguinte comando no node2 e examinando sua saída:

volume show -node node2 -state offline

Se algum volume estiver offline no node2, coloque-o online usando o seguinte comando no node2, uma vez para cada volume:

volume online -vserver vserver-name -volume volume-name

O vserver-name a usar com este comando é encontrado na saída do comando anterior volume show.

6. Introduza o seguinte comando em node2:

storage failover show -node node2

A saída deve exibir a seguinte mensagem:

Node owns partner's aggregates as part of the nondisruptive controller upgrade procedure.

7. Verifique se o node1 não possui quaisquer agregados que não sejam raiz que estejam online:

storage aggregate show -owner-name node1 -ha-policy sfo -state online

A saída não deve exibir nenhum agregado on-line não-root, que já tenha sido transferido para node2.
# Mover LIFs de dados nas de propriedade do node1 para o node2

Antes que você possa substituir o node1 por node3, você deve mover os LIFs de dados nas pertencentes ao node1 para o node2 se tiver um cluster de dois nós ou para um terceiro nó se o cluster tiver mais de dois nós. O método usado depende se o cluster está configurado para nas ou SAN.

## Sobre esta tarefa

Os LIFs remotos manipulam o tráfego para LUNs SAN durante o procedimento de atualização. A movimentação de SAN LIFs não é necessária para o cluster ou a integridade do serviço durante a atualização. Você deve verificar se os LIFs estão saudáveis e localizados nas portas apropriadas depois de colocar o node3 on-line.

## Passos

1. Liste todos os LIFs de dados nas hospedados no node1 inserindo o seguinte comando e capturando a saída:

```
network interface show -data-protocol nfs|cifs -curr-node node1
```

O sistema exibe os LIFs de dados nas no node1, como mostrado no exemplo a seguir:

```
cluster::> network interface show -data-protocol nfs|cifs -curr-node
node1
         Logical
                     Status
                                 Network
                                                     Current
                                                               Current
Is
Vserver Interface Admin/Oper Address/Mask
                                                     Node
                                                               Port
Home
 _____ _ _
____
 vs0
         a0a
                     up/down
                                 10.63.0.53/24
                                                     node1
                                                               a0a
true
         data1
                     up/up
                                 10.63.0.50/18
                                                     node1
                                                               e0c
true
         rads1
                     up/up
                                 10.63.0.51/18
                                                     node1
                                                               e1a
true
         rads2
                     up/down
                                 10.63.0.52/24
                                                     node1
                                                               e1b
true
vs1
         lif1
                     up/up
                                 192.17.176.120/24
                                                     node1
                                                               e0c
true
                     up/up
                                172.17.176.121/24
         lif2
                                                     node1
                                                               e1a
true
```

2. Execute uma das seguintes ações:

| Se node1                                          | Então                             |
|---------------------------------------------------|-----------------------------------|
| Possui grupos de interface de VLANs configurados  | Vá para Passo 3.                  |
| Não tem grupos de interface ou VLANs configurados | Pule a Etapa 3 e vá para Passo 4. |

Use o network port vlan show comando para exibir informações sobre as portas de rede conetadas às VLANs e use o network port ifgrp show comando para exibir informações sobre os grupos de interface de porta.

- 3. siga as seguintes etapas para migrar quaisquer LIFs de dados nas hospedadas em grupos de interface e VLANs no node1:
  - a. migre os LIFs hospedados em qualquer grupo de interface e as VLANs no node1 para uma porta no node2 que seja capaz de hospedar LIFs na mesma rede que a dos grupos de interface digitando o seguinte comando, uma vez para cada LIF:

network interface migrate -vserver Vserver\_name -lif LIF\_name -destination
-node node2 -destination-port netport|ifgrp

b. Modifique a porta inicial e o nó inicial dos LIFs e VLANs Subpasso apara a porta e nó que atualmente hospeda os LIFs, digitando o seguinte comando, uma vez para cada LIF:

```
network interface modify -vserver Vserver_name -lif LIF_name -home-node
node2 - home-port netport|ifgrp
```

4. execute uma das seguintes ações:

| Se o cluster<br>estiver<br>configurado<br>para | Então                                                                                                    |
|------------------------------------------------|----------------------------------------------------------------------------------------------------|
| NAS                                            | Complete Passo 5 através Passo 8de .                                                                                                    |
| SAN                                            | Desative todos os LIFs SAN no nó para removê-los para a atualização:<br>`network interface modify -vserver <i>Vserver-name</i> -lif <i>LIF_name</i> -home-node<br><i>node_to_upgrade</i> -home-port _netport |

5. migre LIFs de dados nas de node1 para node2 digitando o seguinte comando, uma vez para cada data LIF:

network interface migrate -vserver Vserver-name -lif LIF\_name -destination
-node node2 -destination-port data port

 Digite o seguinte comando e examine sua saída para verificar se LIFs foram movidos para as portas corretas e se os LIFs têm o status de up inserindo o seguinte comando em qualquer nó e examinando a saída:

network interface show -curr-node node2 -data-protocol nfs|cifs

7. Introduza o seguinte comando para modificar o nó inicial das LIFs migradas:

network interface modify -vserver Vserver-name -lif LIF\_name -home-node node2
-home-port port name

8. Verifique se o LIF está usando a porta como sua porta inicial ou atual. Se a porta não estiver em casa ou porta atual, vá para Passo 9:

network interface show -home-node node2 -home-port port name

network interface show -curr-node node name -curr-port port name

9. se os LIFs estiverem usando a porta como porta inicial ou porta atual, modifique o LIF para usar uma porta diferente:

network interface migrate -vserver Vserver-name -lif LIF\_name
-destination-node node name -destination-port port name

```
network interface modify -vserver Vserver-name -lif LIF_name -home-node
node name -home-port port name
```

10. se as portas que atualmente hospedam LIFs de dados não existirão no novo hardware, remova-as do domínio broadcast agora:

network port broadcast-domain remove-ports -ipspace Default -broadcast-domain Default -ports node:port

11. se algum LIFs estiver inativo, defina o status administrativo dos LIFs como "up", digitando o seguinte comando, uma vez para cada LIF:

```
network interface modify -vserver Vserver-name -lif LIF_name -home-node
nodename -status-admin up
```

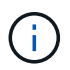

Para configurações do MetroCluster, talvez você não consiga alterar o domínio de broadcast de uma porta porque ele está associado a uma porta que hospeda o LIF de uma máquina virtual de armazenamento de destino (SVM). Digite o seguinte comando da SVM de origem correspondente no local remoto para realocar o LIF de destino para uma porta apropriada:

metrocluster vserver resync -vserver Vserver\_name

12. Digite o seguinte comando e examine sua saída para verificar se não há LIFs de dados restantes no node1:

network interface show -curr-node node1 -role data

13. se você tiver grupos de interface ou VLANs configurados, execute as seguintes etapas:

a. Remova as VLANs dos grupos de interface digitando o seguinte comando:

network port vlan delete -node nodename -port ifgrp name -vlan-id VLAN ID

b. Digite o seguinte comando e examine sua saída para ver se há algum grupo de interface configurado no nó:

network port ifgrp show -node nodename -ifgrp ifgrp name -instance

O sistema exibe informações do grupo de interfaces para o nó, conforme mostrado no exemplo a seguir:

 a. Se algum grupo de interface estiver configurado no nó, Registre os nomes desses grupos e as portas atribuídas a eles e, em seguida, exclua as portas digitando o seguinte comando, uma vez para cada porta:

network port ifgrp remove-port -node nodename -ifgrp ifgrp\_name -port
netport

### Registe node1 informações

Antes de desligar e desativar o node1, você deve Registrar informações sobre a rede do cluster, o gerenciamento e as portas FC, bem como a ID do sistema do NVRAM. Você precisará dessas informações mais tarde no procedimento quando mapear node1 a node3 e reatribuir discos.

#### Passos

1. Digite o seguinte comando e capture sua saída:

network route show

O sistema exibe a saída semelhante ao seguinte exemplo:

```
      cluster::> network route show

      Vserver
      Destination
      Gateway
      Metric

      iscsi vserver
      0.0.0.0/0
      10.10.50.1
      20

      node1
      0.0.0.0/0
      10.10.20.1
      10

      ....
      node2
      0.0.0.0/0
      192.169.1.1
      20
```

2. Digite o seguinte comando e capture sua saída:

O sistema exibe a saída semelhante ao seguinte exemplo:

```
cluster::> vserver services name-service dns show
                                                   Name
Vserver
             State
                    Domains
                                                   Servers
_____
_____
node 1 2 enabled alpha.beta.gamma.netapp.com
10.10.60.10,
10.10.60.20
vs basel
            enabled alpha.beta.gamma.netapp.com,
10.10.60.10,
                     beta.gamma.netapp.com,
10.10.60.20
. . .
. . .
vs peer1 enabled alpha.beta.gamma.netapp.com,
10.10.60.10,
                     gamma.netapp.com
10.10.60.20
```

3. Encontre a rede de cluster e as portas de gerenciamento de nós no node1 digitando o seguinte comando em qualquer controlador:

network interface show -curr-node node1 -role cluster,intercluster,nodemgmt,cluster-mgmt

O sistema exibe as LIFs de cluster, clusters, gerenciamento de nós e gerenciamento de cluster para o nó no cluster, como mostrado no exemplo a seguir:

| <pre>cluster::&gt; network interface show -curr-node <node1>     -role cluster,intercluster,node-mgmt,cluster-mgmt</node1></pre> |              |            |                  |         |      |
|----------------------------------------------------------------------------------------------------|--------------|------------|------------------|---------|------|
| Current Is                                                                                                    | Logical      | Status     | Network          | Current |      |
| Vserver<br>Home                                                                                                    | Interface    | Admin/Oper | Address/Mask     | Node    | Port |
|                                                                                                    |              |            |                  |         |      |
| vserverl                                                                                                    | cluster mgmt | up/up      | 192.168.x.xxx/24 | node1   | e0c  |
| true<br>nodel                                                                                                    |              |            |                  |         |      |
| true                                                                                                    | intercluster | up/up      | 192.168.x.xxx/24 | node1   | e0e  |
|                                                                                                    | clus1        | up/up      | 169.254.xx.xx/24 | nodel   | e0a  |
| true                                                                                                    | clus2        | up/up      | 169.254.xx.xx/24 | node1   | e0b  |
| true                                                                                                    | mgmt1        | up/up      | 192.168.x.xxx/24 | node1   | e0c  |
| 5 entries were displayed.                                                                                                    |              |            |                  |         |      |

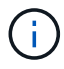

Seu sistema pode não ter LIFs entre clusters.

4. Capture as informações na saída do comando em Passo 3 para usar na "Portas de mapa de node1 a node3"seção .

As informações de saída são necessárias para mapear as novas portas do controlador para as portas antigas do controlador.

5. Introduza o seguinte comando em node1:

```
network port show -node node1 -type physical
```

O sistema exibe as portas físicas no nó, conforme mostrado no exemplo a seguir:

sti8080mcc-htp-008::> network port show -node sti8080mcc-htp-008 -type
physical

Node: sti8080mcc-htp-008

|   |        |           |                 |         |      |             |         | Ignore |
|---|--------|-----------|-----------------|---------|------|-------------|---------|--------|
|   |        |           |                 |         |      | Speed(Mbps) | Health  | Health |
|   | Port   | IPspace   | Broadcast Domai | in Link | MTU  | Admin/Oper  | Status  | Status |
|   |        |           |                 |         |      |             |         |        |
| - |        | -         |                 |         |      |             |         |        |
|   | eOM    | Default   | Mgmt            | up      | 1500 | auto/1000   | healthy | false  |
|   | e0a    | Default   | Default         | up      | 9000 | auto/10000  | healthy | false  |
|   | e0b    | Default   | -               | up      | 9000 | auto/10000  | healthy | false  |
|   | e0c    | Default   | -               | down    | 9000 | auto/-      | -       | false  |
|   | e0d    | Default   | -               | down    | 9000 | auto/-      | -       | false  |
|   | e0e    | Cluster   | Cluster         | up      | 9000 | auto/10000  | healthy | false  |
|   | eOf    | Default   | -               | up      | 9000 | auto/10000  | healthy | false  |
|   | eOg    | Cluster   | Cluster         | up      | 9000 | auto/10000  | healthy | false  |
|   | eOh    | Default   | Default         | up      | 9000 | auto/10000  | healthy | false  |
|   | 9 ent: | ries were | displayed.      |         |      |             |         |        |
|   |        |           |                 |         |      |             |         |        |

6. Registre as portas e seus domínios de broadcast.

Os domínios de broadcast precisarão ser mapeados para as novas portas no novo controlador posteriormente no procedimento.

7. Introduza o seguinte comando em node1:

network fcp adapter show -node node1

O sistema exibe as portas FC no nó, como mostrado no exemplo a seguir:

| cluster::> fo | cp adapt | er show -nod | e <nodel></nodel> |
|---------------|----------|--------------|-------------------|
|               |          | Connection   | Host              |
| Node          | Adapter  | Established  | Port Address      |
| nodel         |          |              |                   |
|               | 0a       | ptp          | 11400             |
| node1         |          |              |                   |
|               | 0c       | ptp          | 11700             |
| node1         |          |              |                   |
|               | 6a       | loop         | 0                 |
| nodel         |          |              |                   |
|               | 6b       | loop         | 0                 |
| 4 entries we  | re displ | ayed.        |                   |
|               |          |              |                   |

8. Registe as portas.

As informações de saída são necessárias para mapear as novas portas FC no novo controlador posteriormente no procedimento.

 Se você não fez isso antes, verifique se há grupos de interface ou VLANs configurados no node1 digitando os seguintes comandos:

network port ifgrp show network port vlan show

Você usará as informações na "Portas de mapa de node1 a node3" seção .

10. Execute uma das seguintes ações:

| Se você                                                                                       | Então                                                                        |
|-----------------------------------------------------------------------------------------------|------------------------------------------------------------------------------|
| Gravado o número de ID do sistema NVRAM na secção<br>"Prepare os nós para a atualização".     | Vá para a próxima seção, "Aposentar-se node1".                               |
| Não registou o número de ID do sistema NVRAM na secção<br>"Prepare os nós para a atualização" | Complete Passo 11 ePasso 12, em seguida, continue para "Aposentar-se node1". |

11. Digite o seguinte comando em qualquer um dos controladores:

system node show -instance -node node1

O sistema exibe informações sobre node1, conforme mostrado no exemplo a seguir:

12. grave o número de ID do sistema NVRAM a ser usado na "Instale e inicialize node3" seção .

### Aposentar-se node1

Para desativar o node1, você deve desativar o par de HA com o node2, encerrar o node1

corretamente e removê-lo do rack ou chassi.

## Passos

1. Verifique o número de nós no cluster:

cluster show

O sistema exibe os nós no cluster, como mostrado no exemplo a seguir:

```
cluster::> cluster show
Node Health Eligibility
node1 true true
node2 true true
2 entries were displayed.
```

2. Desabilite o failover de armazenamento, conforme aplicável:

| Se o cluster for                | Então                                                                                                    |
|---------------------------------|----------------------------------------------------------------------------------------------------|
| Um cluster de dois nós          | <ul> <li>Desative a alta disponibilidade do cluster inserindo o seguinte<br/>comando em qualquer nó:</li> </ul> |
|                                 | cluster ha modify -configured false                                                                             |
|                                 | a. Desativar failover de armazenamento:                                                                         |
|                                 | storage failover modify -node <i>node1</i> -enabled false                                                       |
| Um cluster com mais de dois nós | <b>Desativar failover de armazenamento</b> :<br>storage failover modify -node <i>node1</i> -enabled false       |

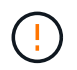

Se você não desativar o failover de armazenamento, pode ocorrer uma falha de atualização da controladora que pode interromper o acesso aos dados e levar à perda de dados.

3. Verifique se o failover de armazenamento foi desativado:

storage failover show

O exemplo a seguir mostra a saída do storage failover show comando quando o failover de armazenamento foi desativado para um nó:

cluster::> storage failover show Takeover Node Partner Possible State Description ----- -----node2 false node1 Connected to node2, Takeover is not possible: Storage failover is disabled node2 node1 false Node owns partner's aggregates as part of the nondisruptive controller upgrade procedure. Takeover is not possible: Storage failover is disabled 2 entries were displayed.

4. Verifique o status do LIF de dados:

network interface show -role data -curr-node node2 -home-node node1

Procure na coluna **Admin/Oper** de Status para ver se algum LIFs está inativo. Se algum LIFs estiver inativo, consulte a "Fuligem de problemas" seção.

5. Execute uma das seguintes ações:

| Se o cluster for                | Então            |
|---------------------------------|------------------|
| Um cluster de dois nós          | Vá para Passo 6. |
| Um cluster com mais de dois nós | Vá para Passo 8. |

6. Acesse o nível de privilégio avançado em qualquer nó:

set -privilege advanced

7. Verifique se a HA do cluster foi desativada:

cluster ha show

O sistema exibe a seguinte mensagem:

High Availability Configured: false

Se o cluster HA não tiver sido desativado, repita Passo 2.

8. Verifique se o node1 possui atualmente o epsilon:

```
cluster show
```

Como existe a possibilidade de um empate em um cluster que tem um número par de nós, um nó tem um peso de votação fracionário extra chamado epsilon. "Referências"Consulte para obter mais informações sobre o link *System Administration Reference*.

Se você tiver um cluster de quatro nós, o epsilon pode estar em um nó em um par de HA diferente no cluster.

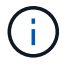

Se você estiver atualizando um par de HA em um cluster com vários pares de HA, precisará mover o epsilon para o nó de um par de HA que não está passando por uma atualização da controladora. Por exemplo, se você estiver atualizando nodeA/nodeB em um cluster com a configuração de par HA nodeA/nodeB e nodeC/nodeD, você deverá mover epsilon para nodeC ou nodeD.

O exemplo a seguir mostra que node1 contém epsilon:

```
cluster::*> cluster show
Node Health Eligibility Epsilon
nodel true true true
node2 true false
```

9. Se o node1 tiver o epsilon, marque o epsilon false no nó para que ele possa ser transferido para o node2:

```
cluster modify -node node1 -epsilon false
```

10. Transfira o epsilon para node2 marcando o epsilon true em node2:

cluster modify -node node2 -epsilon true

11. Verifique se ocorreu a alteração para node2:

cluster show

| cluster::*> | cluster s | show   |             |         |
|-------------|-----------|--------|-------------|---------|
| Node        |           | Health | Eligibility | Epsilon |
|             |           |        |             |         |
| nodel       |           | true   | true        | false   |
| node2       |           | true   | true        | true    |
|             |           |        |             |         |

O epsilon para node2 agora deve ser verdadeiro e o epsilon para node1 deve ser falso.

12. Verifique se a configuração é um cluster sem switch de dois nós:

cluster::\*> network options switchless-cluster show

```
Enable Switchless Cluster: false/true
```

O valor deste comando deve corresponder ao estado físico do sistema.

13. Voltar ao nível de administração:

set -privilege admin

14. Interrompa o node1 do prompt node1:

system node halt -node node1

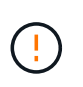

**Atenção**: Se node1 estiver no mesmo chassi que node2, não desligue o chassi usando o interrutor de alimentação ou puxando o cabo de alimentação. Se você fizer isso, o node2, que está fornecendo dados, será desativado.

15. Quando o sistema solicitar que você confirme que deseja interromper o sistema, digite y.

O nó pára no prompt do ambiente de inicialização.

16. Quando o node1 exibir o prompt do ambiente de inicialização, remova-o do chassi ou do rack.

Você pode desativar o node1 após a conclusão da atualização. "Desativar o sistema antigo"Consulte .

# Fase 3. Instale e inicialize node3

### Visão geral da fase 3

Durante a fase 3, você instala e inicia o node3, mapeia as portas de gerenciamento de clusters e nós de node1 a node3, verifica a instalação do node3 e move LIFs de dados e SAN LIFs pertencentes ao node1 de node2 a node3. Você também realocar todos os agregados de node2 para node3 e mover os LIFs de dados e SAN LIFs de propriedade de node2 para node3.

## Passos

- 1. "Instale e inicialize node3"
- 2. "Defina a configuração FC ou UTA/UTA2 em node3"
- 3. "Portas de mapa de node1 a node3"
- 4. "Verifique a instalação do node3"
- "Mova LIFs de dados nas de propriedade do node1 de node2 para node3 e verifique os LIFs SAN no node3"
- 6. "Realocar agregados não-raiz de node2 para node3"
- 7. "Mover LIFs de dados nas de propriedade do node2 para o node3"

# Instale e inicialize node3

Você deve instalar o node3 no rack, transferir as conexões do node1 para node3, inicializar node3 e instalar o ONTAP. Você também deve reatribuir qualquer um dos discos sobressalentes do node1, todos os discos pertencentes ao volume raiz e quaisquer agregados que não sejam raiz não relocados para o node2 anterior.

## Sobre esta tarefa

Você deve netboot node3 se ele não tiver a mesma versão do ONTAP 9 instalada no node1. Depois de instalar o node3, inicialize-o a partir da imagem ONTAP 9 armazenada no servidor web. Em seguida, pode transferir os ficheiros corretos para o dispositivo multimédia de arranque para as subsequentes inicializações do sistema. "Prepare-se para netboot"Consulte .

No entanto, você não precisa netboot node3 se ele tiver a mesma ou uma versão posterior do ONTAP 9 instalada no node1.

Se você estiver atualizando um sistema da série V conetado a storages de armazenamento ou a um sistema com software de virtualização FlexArray conetado a storages de armazenamento, você deve concluir Passo 1 o Passo 5, deixe esta seção em Passo 6 e siga as instruções no "Configurar portas FC no node3" e "Verifique e configure as portas UTA/UTA2 no node3"conforme necessário, inserindo comandos no modo de manutenção. Em seguida, você

deve retornar a esta seção e retomar com Passo 7.

No entanto, se você estiver atualizando um sistema com discos de armazenamento, deve concluir toda esta seção e, em seguida, ir para "Configurar portas FC no node3" e "Verifique e configure as portas UTA/UTA2 no node3", digitando comandos no prompt do cluster.

### Passos

÷.

1. Certifique-se de que você tem espaço em rack para node3.

Se node1 e node2 estivessem em chassi separado, você pode colocar node3 no mesmo local de rack que node1. No entanto, se node1 estava no mesmo chassi com node2, então você deve colocar node3 em seu próprio espaço de rack, de preferência perto do local de node1.

2. instale o node3 no rack, seguindo as *instruções de instalação e configuração* para o modelo do nó.

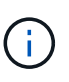

Se você estiver atualizando para um sistema com ambos os nós no mesmo chassi, instale node4 no chassi e node3. Se você não fizer isso, quando você inicializar o node3, o nó se comportará como se estivesse em uma configuração de chassi duplo, e quando você inicializar o node4, a interconexão entre os nós não aparecerá.

3. Cabo node3, movendo as conexões de node1 para node3.

As referências a seguir ajudam você a fazer conexões de cabos adequadas. Vá para "Referências" o link para eles.

- Instruções de Instalação e Configuração ou requisitos de Instalação de virtualização FlexArray e Referência para a plataforma node3
- · O procedimento apropriado do compartimento de disco
- A documentação HA PAIR Management

Faça o cabo das seguintes ligações:

- · Console (porta de gerenciamento remoto)
- Portas de cluster
- Portas de dados
- Portas de gerenciamento de clusters e nós
- · Armazenamento
- · Configurações SAN: Portas de switch iSCSI Ethernet e FC

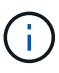

Talvez você não precise mover a placa de interconexão ou a conexão do cabo de interconexão de cluster de node1 para node3, pois a maioria dos modelos de plataforma tem um modelo de placa de interconexão exclusivo. Para a configuração MetroCluster, é necessário mover as conexões de cabo FC-VI de node1 para node3. Se o novo host não tiver uma placa FC-VI, talvez seja necessário mover a placa FC-VI.

4. Ligue a alimentação para node3 e, em seguida, interrompa o processo de inicialização pressionando Ctrl-C no terminal do console para acessar o prompt do ambiente de inicialização.

Se você estiver atualizando para um sistema com ambos os nós no mesmo chassi, o node4 também será reinicializado. No entanto, você pode ignorar a inicialização do node4 até mais tarde.

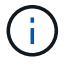

Ao inicializar o node3, você poderá ver a seguinte mensagem de aviso:

WARNING: The battery is unfit to retain data during a power outage. This is likely because the battery is discharged but could be due to other temporary conditions. When the battery is ready, the boot process will complete and services will be engaged. To override this delay, press 'c' followed by 'Enter'

- 5. se você vir a mensagem de aviso no Passo 4, execute as seguintes ações:
  - a. Verifique se há mensagens do console que possam indicar um problema que não seja uma bateria NVRAM fraca e, se necessário, tome as medidas corretivas necessárias.
  - b. Deixe a bateria carregar e o processo de arranque terminar.

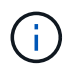

**Atenção**: Não sobreponha o atraso; a falha em permitir que a bateria carregue pode resultar em perda de dados.

6. execute uma das seguintes ações:

| Se o seu sistema                                 | Então                                             |
|--------------------------------------------------|---------------------------------------------------|
| Tem discos e nenhum<br>armazenamento de back-end | Pule a Etapa 7 até a Etapa 12 e vá para Passo 13. |

| Se o seu sistema                                                                                                    | Então                                                                                                    |                                                                                                    |
|----------------------------------------------------------------------------------------------------|----------------------------------------------------------------------------------------------------|----------------------------------------------------------------------------------------------------|
| É um sistema da série V ou um<br>sistema com software de<br>virtualização FlexArray conetado a<br>matrizes de armazenamento | <ul> <li>a. Vá para "Defina a configuração FC ou UTA/UTA2 em node3" e complete as subseções "Configurar portas FC no node3" e "Verifique e configure as portas UTA/UTA2 no node3", conforme apropriado para o seu sistema.</li> </ul> |                                                                                                    |
|                                                                                                    | <ul> <li>Retorne a esta seção e conclua as etapas restantes,<br/>começando com Passo 7.</li> </ul>                                                                                                    |                                                                                                    |
|                                                                                                    | i                                                                                                    | É necessário reconfigurar portas integradas FC,<br>portas integradas CNA e placas CNA antes de<br>inicializar o ONTAP no sistema ou série V com o<br>software de virtualização FlexArray. |

7. Adicione as portas do iniciador FC do novo nó às zonas do switch.

Se o seu sistema tiver uma SAN de fita, você precisará de zoneamento para os iniciadores. Consulte a documentação de matriz de armazenamento e zoneamento para obter instruções.

8. Adicione as portas do iniciador FC ao storage array como novos hosts, mapeando os LUNs do array para os novos hosts.

Consulte a documentação de matriz de armazenamento e zoneamento para obter instruções.

9. modifique os valores WWPN (World Wide Port Name) no host ou grupos de volume associados aos LUNs de array no storage array.

A instalação de um novo módulo de controladora altera os valores WWPN associados a cada porta FC integrada.

- 10. se sua configuração usa zoneamento baseado em switch, ajuste o zoneamento para refletir os novos valores WWPN.
- 11. Verifique se os LUNs de array estão agora visíveis para node3:

sysconfig -v

O sistema exibe todos os LUNs do array visíveis para cada uma das portas do iniciador de FC. Se os LUNs da matriz não estiverem visíveis, você não poderá reatribuir discos de node1 para node3 posteriormente nesta seção.

- 12. pressione Ctrl-C para exibir o menu de inicialização e selecionar o modo de manutenção.
- 13. no prompt do modo de manutenção, digite o seguinte comando:

halt

O sistema pára no prompt do ambiente de inicialização.

14. execute uma das seguintes ações:

| Se o sistema para o qual você<br>está atualizando está em um…           | Então                                                                                                    |  |  |
|-------------------------------------------------------------------------|----------------------------------------------------------------------------------------------------|--|--|
| Configuração de chassi duplo (com<br>controladores em chassi diferente) | Vá para Passo 15.                                                                                                    |  |  |
| Configuração de chassi único (com<br>controladores no mesmo chassi)     | <ul> <li>a. Mude o cabo da consola de node3 para node4.</li> <li>b. Ligue a alimentação ao node4 e, em seguida, interrompa o processo de inicialização pressionando Ctrl-C no terminal do console para acessar o prompt do ambiente de inicialização.</li> <li>A energia já deve estar ligada se ambos os controladores estiverem no mesmo chassi.</li> <li>Deixe node4 no prompt do ambiente de inicialização; você retornará para node4 em "Instale e inicialize node4".</li> <li>c. Se vir a mensagem de aviso apresentada em Passo 4, siga as instruções em Passo 5</li> <li>d. Volte a ligar o cabo da consola de node4 para node3.</li> <li>e. Vá para Passo 15.</li> </ul> |  |  |

15. Configurar node3 para ONTAP:

set-defaults

16. se você tiver unidades de criptografia de armazenamento NetApp (NSE) instaladas, execute as seguintes etapas.

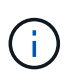

Se ainda não o tiver feito anteriormente no procedimento, consulte o artigo da base de dados de Conhecimento "Como saber se uma unidade tem certificação FIPS" para determinar o tipo de unidades de encriptação automática que estão a ser utilizadas.

a. Defina bootarg.storageencryption.support para true ou false:

| Se as seguintes unidades estiverem em uso…                                                              | Então                                                 |
|----------------------------------------------------------------------------------------------------|-------------------------------------------------------|
| Unidades NSE que estejam em<br>conformidade com os requisitos de<br>autocriptografia FIPS 140-2 nível 2 | setenv bootarg.storageencryption.support <b>true</b>  |
| SEDs não FIPS de NetApp                                                                                 | setenv bootarg.storageencryption.support <b>false</b> |

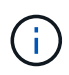

Não é possível combinar unidades FIPS com outros tipos de unidades no mesmo nó ou par de HA.

É possível misturar SEDs com unidades sem criptografia no mesmo nó ou par de HA.

b. Entre em Contato com o suporte da NetApp para obter assistência para restaurar as informações de

gerenciamento de chaves integradas.

17. se a versão do ONTAP instalada no node3 for a mesma ou posterior à versão do ONTAP 9 instalada no node1, liste e reatribua discos ao novo node3:

boot\_ontap

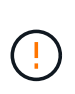

Se esse novo nó já tiver sido usado em qualquer outro cluster ou par de HA, será necessário executar wipeconfig antes de prosseguir. Caso contrário, pode resultar em interrupções de serviço ou perda de dados. Entre em Contato com o suporte técnico se o controlador de substituição foi usado anteriormente, especialmente se os controladores estavam executando o ONTAP em execução no modo 7.

- 18. pressione CTRL-C para exibir o menu de inicialização.
- 19. execute uma das seguintes ações:

| Se o sistema que você está<br>atualizando…                    | Então             |
|---------------------------------------------------------------|-------------------|
| <i>Não</i> tem a versão correta ou atual<br>do ONTAP no node3 | Vá para Passo 20. |
| Tem a versão correta ou atual do<br>ONTAP no node3            | Vá para Passo 25. |

20. Configure a conexão netboot escolhendo uma das seguintes ações.

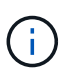

Você deve usar a porta de gerenciamento e o IP como conexão netboot. Não use um IP de LIF de dados ou então uma interrupção de dados pode ocorrer enquanto a atualização está sendo realizada.

| Se o DHCP (Dynamic Host<br>Configuration Protocol) for | Então                                                                                                    |
|--------------------------------------------------------|----------------------------------------------------------------------------------------------------|
| Em execução                                            | Configure a conexão automaticamente inserindo o seguinte<br>comando no prompt do ambiente de inicialização:<br>ifconfig e0M -auto |

| Se o DHCP (Dynamic Host<br>Configuration Protocol) for | Então                                                                                                    |
|--------------------------------------------------------|----------------------------------------------------------------------------------------------------|
| Não está a funcionar                                   | Configure manualmente a conexão inserindo o seguinte comando<br>no prompt do ambiente de inicialização:<br>ifconfig eOM -addr=filer_addr -mask=netmask -<br>gw=gateway -dns=dns_addr -domain=dns_domain<br>filer_addr É o endereço IP do sistema de armazenamento<br>(obrigatório).<br>netmask é a máscara de rede do sistema de armazenamento<br>(obrigatório).<br>gateway é o gateway para o sistema de armazenamento<br>(obrigatório).<br>dns_addr É o endereço IP de um servidor de nomes em sua rede<br>(opcional).<br>dns_domain É o nome de domínio do serviço de nomes de<br>domínio (DNS). Se você usar esse parâmetro opcional, não<br>precisará de um nome de domínio totalmente qualificado no URL do<br>servidor netboot; você precisará apenas do nome de host do<br>servidor. |
|                                                        | Outros parâmetros podem ser necessários para sua interface. Insira help ifconfig no prompt do firmware para obter detalhes.                                                                                                    |

21. execute netboot no node3:

| Para                          | Então                                                                                                    |
|-------------------------------|----------------------------------------------------------------------------------------------------|
| Sistemas da série FAS/AFF8000 | <pre>netboot<br/>http://<web_server_ip>/<path_to_webaccessible_dire<br>ctory&gt;/netboot/kernel</path_to_webaccessible_dire<br></web_server_ip></pre>                            |
| Todos os outros sistemas      | <pre>netboot<br/>http://<web_server_ip>/<path_to_webaccessible_dire<br>ctory&gt;/<ontap_version>_image.tgz</ontap_version></path_to_webaccessible_dire<br></web_server_ip></pre> |

Os <path\_to\_the\_web-accessible\_directory> leads para onde você baixou o <ontap version> image.tgz em "Passo 1"na seção prepare-se para netboot.

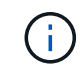

Não interrompa a inicialização.

22. no menu de inicialização, selecione a opção (7) instale o novo software primeiro.

Esta opção de menu transfere e instala a nova imagem ONTAP no dispositivo de arranque.

Ignore a seguinte mensagem:

This procedure is not supported for Non-Disruptive Upgrade on an HA pair

A observação se aplica a atualizações sem interrupções do ONTAP e não a atualizações de

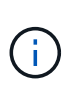

Sempre use netboot para atualizar o novo nó para a imagem desejada. Se você usar outro método para instalar a imagem no novo controlador, a imagem errada pode ser instalada. Este problema aplica-se a todas as versões do ONTAP. O procedimento netboot combinado com opção (7) Install new software limpa a Mídia de inicialização e coloca a mesma versão do ONTAP ONTAP em ambas as partições de imagem.

23. se você for solicitado a continuar o procedimento, digite y e, quando solicitado para o pacote, digite o seguinte URL:

```
http://<web_server_ip>/<path_to_web-
accessible directory>/<ontap version image>.tgz
```

- 24. conclua as seguintes subetapas:
  - a. Introduza n para ignorar a recuperação da cópia de segurança quando vir o seguinte aviso:

Do you want to restore the backup configuration now? {y|n}

b. Reinicie entrando y quando você vir o seguinte prompt:

The node must be rebooted to start using the newly installed software. Do you want to reboot now? {y|n}

O módulo do controlador reinicializa, mas pára no menu de inicialização porque o dispositivo de inicialização foi reformatado e os dados de configuração precisam ser restaurados.

- 25. Selecione (5) Inicialização do modo de manutenção inserindo 5 e digite y quando solicitado a continuar com a inicialização.
- 26. antes de continuar, vá para para "Defina a configuração FC ou UTA/UTA2 em node3"fazer quaisquer alterações necessárias às portas FC ou UTA/UTA2 no nó.

Faça as alterações recomendadas nessas seções, reinicie o nó e entre no modo de manutenção.

27. Encontre a ID do sistema de node3:

disk show -a

O sistema exibe a ID do sistema do nó e informações sobre seus discos, como mostrado no exemplo a seguir:

```
*> disk show -a
Local System ID: 536881109
DISK
         OWNER
                                 POOL SERIAL
                                               HOME
                                                            DR
HOME
                                      NUMBER
_____
                                 _____ _____
_____
0b.02.23 nst-fas2520-2(536880939) Pool0 KPG2RK6F nst-fas2520-
2 (536880939)
0b.02.13 nst-fas2520-2(536880939) Pool0 KPG3DE4F nst-fas2520-
2 (536880939)
0b.01.13 nst-fas2520-2(536880939) Pool0 PPG4KLAA nst-fas2520-
2 (536880939)
 . . . . . .
0a.00.0
                     (536881109) Pool0 YFKSX6JG
(536881109)
 . . . . . .
```

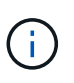

Você pode ver a mensagem disk show: No disks match option -a. depois de digitar o comando. Esta não é uma mensagem de erro para que possa continuar com o procedimento.

28. Reatribuir as peças sobressalentes do node1, quaisquer discos pertencentes à raiz e quaisquer agregados não-raiz que não foram transferidos para o node2 anteriormente em "Realocar agregados não-raiz de node1 para node2".

Digite a forma apropriada disk reassign do comando com base se o sistema tem discos compartilhados:

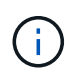

Se você tiver discos compartilhados, agregados híbridos ou ambos no sistema, use o comando correto disk reassign da tabela a seguir.

| Se o tipo de disco for    | Em seguida, execute o comando                                 |
|---------------------------|---------------------------------------------------------------|
| Com discos compartilhados | disk reassign -s node1_sysid -d node3_sysid -p<br>node2_sysid |
| Sem discos compartilhados | disk reassign -s <i>node1_sysid</i> -d <i>node3_sysid</i>     |

Para o *node1\_sysid* valor, use as informações capturadas no "Registe node1 informações". Para obter o valor de *node3 sysid*, utilizar o sysconfig comando.

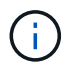

A -p opção só é necessária no modo de manutenção quando os discos compartilhados estão presentes.

O disk reassign comando reatribui apenas os discos para os quais *node1\_sysid* é o proprietário atual.

O sistema exibe a seguinte mensagem:

```
Partner node must not be in Takeover mode during disk reassignment from maintenance mode.
Serious problems could result!!
Do not proceed with reassignment if the partner is in takeover mode.
Abort reassignment (y/n)?
```

29. Digite n.

O sistema exibe a seguinte mensagem:

After the node becomes operational, you must perform a takeover and giveback of the HA partner node to ensure disk reassignment is successful. Do you want to continue (y/n)?

#### 30. Digite y

O sistema exibe a seguinte mensagem:

```
Disk ownership will be updated on all disks previously belonging to Filer with sysid <sysid>. Do you want to continue (y/n)?
```

- 31. Digite y.
- 32. se você estiver atualizando de um sistema com discos externos para um sistema que suporta discos internos e externos (sistemas AFF A800, por exemplo), defina o agregado node1 como root para confirmar que o node3 inicializa a partir do agregado raiz de node1.

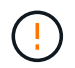

**Aviso**: Você deve executar as seguintes subetapas na ordem exata mostrada; a falha em fazê-lo pode causar uma interrupção ou até mesmo perda de dados.

O procedimento a seguir define node3 para inicializar a partir do agregado raiz de node1:

a. Verifique as informações de RAID, Plex e checksum para o agregado node1:

aggr status -r

b. Verifique o status do agregado node1:

aggr status

c. Coloque o agregado node1 online, se necessário:

aggr\_online root\_aggr\_from\_node1

d. Evite que o node3 inicialize a partir do seu agregado raiz original:

aggr offline root aggr on node3

e. Defina o agregado de raiz node1 como o novo agregado de raiz para node3:

aggr options aggr from node1 root

f. Verifique se o agregado raiz do node3 está offline e o agregado raiz dos discos trazidos do node1 está online e definido como root:

aggr status

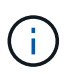

A falha na execução da subetapa anterior pode fazer com que o node3 seja inicializado a partir do agregado raiz interno, ou pode fazer com que o sistema assuma que existe uma nova configuração de cluster ou peça para que você identifique uma.

O seguinte mostra um exemplo da saída do comando:

```
Aggr State Status Options
aggr0_nst_fas8080_15 online raid_dp, aggr root, nosnap=on
fast zeroed
64-bit
aggr0 offline raid_dp, aggr diskroot
fast zeroed
64-bit
```

33. Verifique se o controlador e o chassis estão configurados como ha:

ha-config show

O exemplo a seguir mostra a saída do comando ha-config show:

```
*> ha-config show
Chassis HA configuration: ha
Controller HA configuration: ha
```

Os sistemas Registram em uma ROM programável (PROM), quer estejam em um par de HA ou em uma configuração autônoma. O estado deve ser o mesmo em todos os componentes do sistema autônomo ou do par de HA.

Se o controlador e o chassi não estiverem configurados como "ha", use os seguintes comandos para corrigir a configuração:

```
ha-config modify controller ha
ha-config modify chassis ha
```

Se você tiver uma configuração MetroCluster, use os seguintes comandos para modificar o controlador e o chassi:

ha-config modify controller mcc

ha-config modify chassis mcc

34. Destrua as caixas de correio no node3:

mailbox destroy local

O console exibe a seguinte mensagem:

Destroying mailboxes forces a node to create new empty mailboxes, which clears any takeover state, removes all knowledge of out-of-date plexes of mirrored volumes, and will prevent management services from going online in 2-node cluster HA configurations. Are you sure you want to destroy the local mailboxes?

- 35. Digite y no prompt para confirmar que deseja destruir as caixas de correio locais.
- 36. Sair do modo de manutenção:

halt

O sistema pára no prompt do ambiente de inicialização.

37. no node2, verifique a data, hora e fuso horário do sistema:

date

38. no node3, verifique a data no prompt do ambiente de inicialização:

show date

39. se necessário, defina a data em node3:

set date mm/dd/yyyy

40. no node3, verifique a hora no prompt do ambiente de inicialização:

show time

41. se necessário, defina a hora em node3:

set time *hh:mm:ss* 

42. Verifique se a ID do sistema do parceiro está definida corretamente, como observado em Passo 28 sob o interrutor -p:

printenv partner-sysid

43. se necessário, defina a ID do sistema do parceiro em node3:

setenv partner-sysid node2\_sysid

Guarde as definições:

saveenv

44. Acesse o menu de inicialização no prompt do ambiente de inicialização:

boot\_ontap menu

45. no menu de inicialização, selecione a opção **(6) Atualizar flash a partir da configuração de backup** entrando 6 no prompt.

O sistema exibe a seguinte mensagem:

This will replace all flash-based configuration with the last backup to disks. Are you sure you want to continue?:

46. Digite y no prompt.

A inicialização prossegue normalmente, e o sistema então solicita que você confirme a incompatibilidade da ID do sistema.

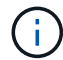

O sistema pode reiniciar duas vezes antes de apresentar o aviso de incompatibilidade.

47. Confirme a incompatibilidade como mostrado no exemplo a seguir:

```
WARNING: System id mismatch. This usually occurs when replacing CF or NVRAM cards! Override system id (y|n) ? [n] y
```

O nó pode passar por uma rodada de reinicialização antes de inicializar normalmente.

48. Faça login no node3.

### Defina a configuração FC ou UTA/UTA2 em node3

Se o node3 tiver portas FC integradas, portas de adaptador unificado de destino integrado (UTA/UTA2) ou uma placa UTA/UTA2, você deverá configurar as configurações antes de concluir o restante do procedimento.

#### Sobre esta tarefa

Talvez seja necessário concluir Configurar portas FC no node3, ou Verifique e configure as portas UTA/UTA2 no node3, ou ambas as seções.

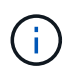

Os materiais de marketing da NetApp podem usar o termo "UTA2" para se referir a adaptadores e portas CNA. No entanto, a CLI usa o termo "CNA".

- Se o node3 não tiver portas FC integradas, portas UTA/UTA2 integradas ou uma placa UTA/UTA2 e estiver atualizando um sistema com discos de storage, será possível pular para o "Portas de mapa de node1 a node3".
- No entanto, se você tiver um sistema V-Series ou um sistema com software de virtualização FlexArray com storage arrays, e o node3 não tiver portas FC integradas, portas UTA/UTA integradas ou uma placa UTA/UTA2, retorne a *Instalar e inicialize node3* e continue em "Passo 22".

## **Opções:**

- Configurar portas FC no node3
- Verifique e configure as portas UTA/UTA2 no node3

### Configurar portas FC no node3

Se o node3 tiver portas FC, integradas ou em um adaptador FC, você precisará definir configurações de porta no nó antes de colocá-lo em serviço, pois as portas não estão pré-configuradas. Se as portas não estiverem configuradas, poderá ocorrer uma interrupção no serviço.

## Antes de começar

Você deve ter os valores das configurações de porta FC de node1 que você salvou "Prepare os nós para atualização"no .

## Sobre esta tarefa

Você pode ignorar esta seção se o sistema não tiver configurações FC. Se o sistema tiver portas UTA/UTA2 integradas ou uma placa UTA/UTA2, configure-as no Verifique e configure as portas UTA/UTA2 no node3.

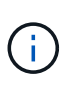

Se o sistema tiver discos de armazenamento, introduza os comandos nesta secção no prompt do cluster. Se você tiver um sistema da série V ou tiver um software de virtualização FlexArray e estiver conetado a matrizes de armazenamento, digite os comandos nesta seção no modo de manutenção.

#### Passos

1. Execute uma das seguintes ações:

| Se o sistema que você está<br>atualizando…                                                                              | Então           |
|----------------------------------------------------------------------------------------------------|-----------------|
| Tem discos de armazenamento                                                                                             | Vá para Passo 5 |
| É um sistema da série V ou tem<br>software de virtualização FlexArray<br>e está conetado a matrizes de<br>armazenamento | Vá para Passo 2 |

2. Boot node3 e modo de manutenção de acesso:

boot\_ontap maint

3. Faça uma das seguintes ações:

| Se o sistema que você está<br>atualizando…                                                                               | Então                                                                      |
|----------------------------------------------------------------------------------------------------|----------------------------------------------------------------------------|
| Tem discos de armazenamento                                                                                              | Introduza o seguinte comando:<br>system node hardware unified-connect show |
| É um sistema da série V ou tem<br>software de virtualização FlexArray<br>e está conetado a matrizes de<br>armazenamento. | Introduza o seguinte comando<br>ucadmin show                               |

O sistema exibe informações sobre todos os adaptadores de rede FC e convergentes no sistema.

- 4. Compare as configurações FC de node3 com as configurações que você capturou anteriormente de node1.
- 5. execute uma das seguintes ações:

| Se as configurações de FC<br>padrão nos novos nós forem… | Então             |
|----------------------------------------------------------|-------------------|
| O mesmo que aqueles que você<br>capturou no node1        | Vá para Passo 11. |
| Diferente dos que você capturou no node1                 | Vá para Passo 6.  |

6. execute uma das seguintes ações:

| Se o sistema que você está<br>atualizando…                                                                                                   | Então                                                                                                    |
|----------------------------------------------------------------------------------------------------|----------------------------------------------------------------------------------------------------|
| Tem discos de armazenamento                                                                                                    | <ul> <li>Modifique as portas FC no node3 conforme necessário inserindo<br/>um dos seguintes comandos:</li> <li>Para programar portas de destino:<br/>`system node hardware unified-connect modify -type</li> </ul>                                                                                                    |
| -t target -adapter <i>port_name</i> `<br>** Para programar portas do<br>iniciador:<br>`system node hardware unified-<br>connect modify -type | -t initiator -adapter <i>port_name</i> `<br>−t É o tipo FC4: Alvo ou iniciador.                                                                                                    |
| É um sistema da série V ou tem<br>software de virtualização FlexArray<br>e está conetado a matrizes de<br>armazenamento                      | Modifique as portas FC no node3 conforme necessário inserindo o seguinte comando:         ucadmin modify -m fc -t initiator -f         adapter_port_name         -t É o tipo FC4, alvo ou iniciador.         Image: Image: Image |

7. Faça uma das seguintes ações:

| Se o sistema que você está<br>atualizando…                                                                              | Então                                                                                                    |
|----------------------------------------------------------------------------------------------------|----------------------------------------------------------------------------------------------------|
| Tem discos de armazenamento                                                                                             | Verifique as novas configurações inserindo o seguinte comando e<br>examinando a saída:<br>system node hardware unified-connect show |
| É um sistema da série V ou tem<br>software de virtualização FlexArray<br>e está conetado a matrizes de<br>armazenamento | Verifique as novas configurações inserindo o seguinte comando e<br>examinando a saída:<br>ucadmin show                              |

8. saia do modo de manutenção inserindo o seguinte comando:

halt

- 9. depois de inserir o comando, aguarde até que o sistema pare no prompt do ambiente de inicialização.
- 10. Faça uma das seguintes ações:

| Se o sistema que você está<br>atualizando…                                                                      | Então                                                                                                   |
|----------------------------------------------------------------------------------------------------|----------------------------------------------------------------------------------------------------|
| É um sistema V-Series ou tem<br>software de virtualização FlexArray<br>executando o Clustered Data<br>ONTAP 8.3 | Inicialize o node3 e acesse a manutenção no prompt do ambiente<br>de inicialização:<br>boot_ontap maint |
| Não é um sistema da série V ou<br>não tem software de virtualização<br>FlexArray                                | Inicialize node3 no prompt do ambiente de inicialização:<br>boot_ontap                                  |

11. execute uma das seguintes ações:

| Se o sistema que você está<br>atualizando…                                                                              | Então                                                                                                    |
|----------------------------------------------------------------------------------------------------|----------------------------------------------------------------------------------------------------|
| Tem discos de armazenamento                                                                                             | <ul> <li>Se o node3 tiver uma placa UTA/UTA2 ou portas integradas<br/>UTA/UTA2, vá para Verifique e configure as portas UTA/UTA2<br/>no node3.</li> </ul>                                                                                                    |
|                                                                                                    | <ul> <li>Se o node3 não tiver uma placa UTA/UTA2 ou portas integradas<br/>UTA/UTA2, pule Verifique e configure as portas UTA/UTA2 no<br/>node3 e vá para "Portas de mapa de node1 a node3".</li> </ul>                                                                                                    |
| É um sistema da série V ou tem<br>software de virtualização FlexArray<br>e está conetado a matrizes de<br>armazenamento | <ul> <li>Se o node3 tiver uma placa ou portas integradas, vá para<br/>Verifique e configure as portas UTA/UTA2 no node3.</li> <li>Se o node3 não tiver uma placa ou portas integradas, pule<br/>Verifique e configure as portas UTA/UTA2 no node3e retorne a<br/><i>Install and boot node3</i> e continue em "Passo 7".</li> </ul> |

#### Verifique e configure as portas UTA/UTA2 no node3

Se o node3 tiver portas UTA/UTA2 integradas ou uma placa UTA/UTA2, você deve verificar a configuração das portas e, possivelmente, reconfigurá-las, dependendo de como você deseja usar o sistema atualizado.

### Antes de começar

Você deve ter os módulos SFP corretos para as portas UTA/UTA2.

#### Sobre esta tarefa

Se pretender utilizar uma porta de adaptador de destino unificado (UTA/UTA2) para FC, tem de verificar primeiro a forma como a porta está configurada.

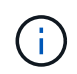

Os materiais de marketing da NetApp podem usar o termo UTA2 para se referir a adaptadores e portas CNA. No entanto, a CLI usa o termo CNA.

Você pode usar o ucadmin show comando para verificar a configuração atual da porta:

| *> ucadmin show           |         |         |         |           |         |
|---------------------------|---------|---------|---------|-----------|---------|
|                           | Current | Current | Pending | Pending   | Admin   |
| Adapter                   | Mode    | Туре    | Mode    | Туре      | Status  |
|                           |         |         |         |           |         |
| 0e                        | fc      | target  | -       | initiator | offline |
| 0f                        | fc      | target  | -       | initiator | offline |
| 0g                        | fc      | target  | -       | initiator | offline |
| Oh                        | fc      | target  | -       | initiator | offline |
| 1a                        | fc      | target  | -       | -         | online  |
| 1b                        | fc      | target  | -       | -         | online  |
| 6 entries were displayed. |         |         |         |           |         |

As PORTAS UTA/UTA2 podem ser configuradas no modo FC nativo ou no modo UTA/UTA2. O modo FC suporta iniciador FC e destino FC; o modo UTA/UTA2 permite o compartilhamento simultâneo de tráfego NIC e FCoE na mesma interface SFP 10GbE e suporta destinos FC.

As PORTAS UTA/UTA2 podem ser encontradas em um adaptador ou no controlador e têm as seguintes configurações, mas você deve verificar a configuração das portas UTA/UTA2 no node3 e alterá-lo, se necessário:

- Os cartões UTA/UTA2 encomendados quando o controlador é encomendado são configurados antes do envio para ter a personalidade que você solicita.
- Os cartões UTA/UTA2 encomendados separadamente do controlador são fornecidos com a personalidade de destino padrão do FC.
- As portas UTA/UTA2 integradas em novos controladores são configuradas antes do envio para ter a personalidade que você solicita.

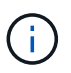

**Atenção**: Se o seu sistema tiver discos de armazenamento, você deve inserir os comandos nesta seção no prompt do cluster, a menos que seja direcionado para entrar no modo de manutenção. Se você tiver um sistema VSeries ou tiver um software de virtualização FlexArray e estiver conetado a matrizes de armazenamento, você deve inserir comandos nesta seção no prompt do modo de manutenção. Você deve estar no modo de manutenção para configurar portas UTA/UTA2.

## Passos

1. Verifique como as portas estão atualmente configuradas entrando nos seguintes comandos no node3:

| Se o sistema                                                                                                    | Então                                     |
|----------------------------------------------------------------------------------------------------|-------------------------------------------|
| Tem discos de armazenamento                                                                                             | system node hardware unified-connect show |
| É um sistema da série V ou tem<br>software de virtualização FlexArray<br>e está conetado a matrizes de<br>armazenamento | ucadmin show                              |

O sistema exibe a saída semelhante aos seguintes exemplos:

| cluster1::> system node hardware unified-connect show |         |                 |                 |                 |                 |                 |
|-------------------------------------------------------|---------|-----------------|-----------------|-----------------|-----------------|-----------------|
| Node                                                  | Adapter | Current<br>Mode | Current<br>Type | Pending<br>Mode | Pending<br>Type | Admin<br>Status |
|                                                       |         |                 |                 |                 |                 |                 |
| f-a                                                   | 0e      | fc              | initiator       | -               | -               | online          |
| f-a                                                   | 0f      | fc              | initiator       | -               | -               | online          |
| f-a                                                   | 0g      | cna             | target          | -               | -               | online          |
| f-a                                                   | Oh      | cna             | target          | -               | -               | online          |
| f-b                                                   | 0e      | fc              | initiator       | -               | -               | online          |
| f-b                                                   | 0f      | fc              | initiator       | -               | -               | online          |
| f-b                                                   | 0g      | cna             | target          | -               | -               | online          |
| f-b                                                   | Oh      | cna             | target          | -               | -               | online          |
| 12 entries were displayed.                            |         |                 |                 |                 |                 |                 |

| *> ucadmin show |         |           |         |         |        |
|-----------------|---------|-----------|---------|---------|--------|
|                 | Current | Current   | Pending | Pending | Admin  |
| Adapter         | Mode    | Туре      | Mode    | Туре    | Status |
|                 |         |           |         |         |        |
| 0e              | fc      | initiator | -       | -       | online |
| Of              | fc      | initiator | -       | -       | online |
| Og              | cna     | target    | -       | -       | online |
| Oh              | cna     | target    | -       | -       | online |
| 0e              | fc      | initiator | -       | -       | online |
| Of              | fc      | initiator | -       | -       | online |
| Og              | cna     | target    | -       | -       | online |
| Oh              | cna     | target    | -       | -       | online |
| *>              |         |           |         |         |        |
|                 |         |           |         |         |        |

2. se o módulo SFP atual não corresponder ao uso desejado, substitua-o pelo módulo SFP correto.

Entre em Contato com seu representante da NetApp para obter o módulo SFP correto.

- 3. examine a saída do system node hardware unified-connect show comando OR ucadmin show para determinar se as portas UTA/UTA2 têm a personalidade que você deseja.
- 4. Faça uma das seguintes ações:

| Se as portas UTA/UTA2                      | Então                                             |
|--------------------------------------------|---------------------------------------------------|
| Não tenha a personalidade que<br>você quer | Vá para Passo 5.                                  |
| Tenha a personalidade que você<br>quer     | Pule a Etapa 5 até a Etapa 12 e vá para Passo 13. |

5. execute uma das seguintes ações:

| Se o sistema                                                                                                    | Então                                                               |
|----------------------------------------------------------------------------------------------------|---------------------------------------------------------------------|
| Tem discos de storage e está<br>executando o Clustered Data<br>ONTAP 8.3                                                | Inicialize node3 e entre no modo de manutenção:<br>boot_ontap maint |
| É um sistema da série V ou tem<br>software de virtualização FlexArray<br>e está conetado a matrizes de<br>armazenamento | Vá para Passo 6. Você já deve estar no modo de manutenção.          |

6. execute uma das seguintes ações:

| Se você estiver configurando | Então                             |
|------------------------------|-----------------------------------|
| Portas em uma placa UTA/UTA2 | Vá para Passo 7.                  |
| Portas UTA/UTA2 integradas   | Pule a Etapa 7 e vá para Passo 8. |

7. se o adaptador estiver no modo iniciador e se a porta UTA/UTA2 estiver online, coloque a porta UTA/UTA2 offline:

storage disable adapter adapter\_name

Os adaptadores no modo de destino são automaticamente offline no modo de manutenção.

8. se a configuração atual não corresponder ao uso desejado, altere a configuração conforme necessário:

ucadmin modify -m fc|cna -t initiator|target adapter\_name

- ° -m é o modo personalidade, fc ou cna.
- ° -t É o tipo FC4, target ou initiator.

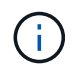

Você precisa usar o iniciador FC para unidades de fita, sistemas de virtualização FlexArray e configurações MetroCluster. Você precisa usar o destino FC para clientes SAN.

9. Verifique as configurações:

ucadmin show

10. Verifique as configurações:

| Se o sistema                                                                                                    | Então                                                     |
|----------------------------------------------------------------------------------------------------|-----------------------------------------------------------|
| Tem discos de armazenamento                                                                                             | a. Parar o sistema:                                       |
|                                                                                                    | halt                                                      |
|                                                                                                    | O sistema pára no prompt do ambiente de inicialização.    |
|                                                                                                    | b. Introduza o seguinte comando:                          |
|                                                                                                    | boot_ontap                                                |
| É um sistema da série V ou tem<br>software de virtualização FlexArray<br>e está conetado a matrizes de<br>armazenamento | Reiniciar para o modo de manutenção:<br>boot_netapp maint |

11. Verifique as definições:

| Se o sistema                                                                                                  | Então                                     |
|----------------------------------------------------------------------------------------------------|-------------------------------------------|
| Tem discos de armazenamento                                                                                   | system node hardware unified-connect show |
| É um V-Series ou tem software de<br>virtualização FlexArray e está<br>conetado a matrizes de<br>armazenamento | ucadmin show                              |

A saída nos exemplos a seguir mostra que o tipo FC4 de adaptador "1b" está mudando para initiator e que o modo dos adaptadores "2a" e "2b" está mudando para cna:

| cluster1::> system node hardware unified-connect show |                                                                     |                                                                                                    |                                                                                                    |                                                                                                    |  |
|-------------------------------------------------------|---------------------------------------------------------------------|----------------------------------------------------------------------------------------------------|----------------------------------------------------------------------------------------------------|----------------------------------------------------------------------------------------------------|--|
| Current<br>er Mode                                    | Current<br>Type                                                     | Pending<br>Mode                                                                                                  | Pending<br>Type                                                                                                    | Admin<br>Status                                                                                         |  |
|                                                       |                                                                     |                                                                                                    |                                                                                                    |                                                                                                    |  |
| fc                                                    | initiator                                                           | -                                                                                                    | -                                                                                                    | online                                                                                                  |  |
| fc                                                    | target                                                              | -                                                                                                    | initiator                                                                                                    | online                                                                                                  |  |
| fc                                                    | target                                                              | cna                                                                                                    | -                                                                                                    | online                                                                                                  |  |
| fc                                                    | target                                                              | cna                                                                                                    | -                                                                                                    | online                                                                                                  |  |
|                                                       |                                                                     |                                                                                                    |                                                                                                    |                                                                                                    |  |
|                                                       | system node<br>Current<br>er Mode<br><br>fc<br>fc<br>fc<br>fc<br>fc | system node hardware u<br>Current Current<br>er Mode Type<br>fc initiator<br>fc target<br>fc target<br>fc target | system node hardware unified-co<br>Current Current Pending<br>Mode Type Mode<br><br>fc initiator -<br>fc target -<br>fc target cna<br>fc target cna | system node hardware unified-connect show<br>Current Current Pending Pending<br>Mode Type Mode Type<br> |  |

4 entries were displayed.

| *> ucadmin show |         |           |         |           |        |  |
|-----------------|---------|-----------|---------|-----------|--------|--|
|                 | Current | Current   | Pending | Pending   | Admin  |  |
| Adapter         | Mode    | Туре      | Mode    | Туре      | Status |  |
|                 |         |           |         |           |        |  |
| 1a              | fc      | initiator | -       | -         | online |  |
| 1b              | fc      | target    | -       | initiator | online |  |
| 2a              | fc      | target    | cna     | -         | online |  |
| 2b              | fc      | target    | cna     | -         | online |  |
| *>              |         |           |         |           |        |  |
|                 |         |           |         |           |        |  |

12. coloque quaisquer portas de destino online inserindo um dos seguintes comandos, uma vez para cada porta:

| Se o sistema                                                                                                    | Então                                                                                       |
|----------------------------------------------------------------------------------------------------|---------------------------------------------------------------------------------------------|
| Tem discos de armazenamento                                                                                             | network fcp adapter modify -node <i>node_name</i><br>-adapter <i>adapter_name</i> -state up |
| É um sistema da série V ou tem<br>software de virtualização FlexArray<br>e está conetado a matrizes de<br>armazenamento | fcp config adapter_name up                                                                  |

- 13. Faça o cabo da porta.
- 14. Faça uma das seguintes ações:

| Se o sistema                | Então                                      |
|-----------------------------|--------------------------------------------|
| Tem discos de armazenamento | Vá para "Portas de mapa de node1 a node3". |

| Se o sistema                                                                                                    | Então                                                            |
|----------------------------------------------------------------------------------------------------|------------------------------------------------------------------|
| É um sistema da série V ou tem<br>software de virtualização FlexArray<br>e está conetado a matrizes de<br>armazenamento | Retorne a <i>Install and boot node3</i> e continue em "Passo 7". |

## Portas de mapa de node1 a node3

Você deve garantir que as portas físicas no node1 sejam mapeadas corretamente para as portas físicas no node3, o que permitirá que o node3 se comunique com outros nós no cluster e com a rede após a atualização.

# Antes de começar

Você já deve ter informações sobre as portas nos novos nós a partir do *Hardware Universe*. (Vá para "Referências"o link para o *Hardware Universe*). Use as informações posteriormente nesta seção e no "Portas de mapa de node2 a node4".

A configuração de software do node3 deve corresponder à conetividade física do node3 e a conetividade IP deve ser restaurada antes de continuar com a atualização.

## Sobre esta tarefa

As configurações de porta podem variar, dependendo do modelo dos nós.

Você deve tornar a porta e a configuração de LIF do nó original compatíveis com a configuração do novo nó. Isso ocorre porque o novo nó replays a mesma configuração quando ele é inicializado, o que significa que quando você inicializar node3, o ONTAP tentará hospedar LIFs nas mesmas portas que foram usadas no node1.

Portanto, se as portas físicas no node1 não forem mapeadas diretamente para as portas físicas no node3, as alterações de configuração de software serão necessárias para restaurar a conetividade de cluster, gerenciamento e rede após a inicialização. Além disso, se as portas de cluster no node1 não forem mapeadas diretamente para as portas de cluster no node3, o node3 pode não reingressar automaticamente no quórum quando for reinicializado até que uma alteração de configuração de software seja feita para hospedar as LIFs de cluster nas portas físicas corretas.

## Passos

1. Registre todas as informações de cabeamento node1 para node1, as portas, domínios de broadcast e IPspaces, na tabela a seguir:

| LIF       | Portas de<br>node1 GbE | node1<br>IPspaces | Domínio de<br>transmissão<br>node1 | Portas de<br>Node3 GbE | Portas de<br>Node3 GbE | Node3<br>domínios de<br>broadcast |
|-----------|------------------------|-------------------|------------------------------------|------------------------|------------------------|-----------------------------------|
| Cluster 1 |                        |                   |                                    |                        |                        |                                   |
| Cluster 2 |                        |                   |                                    |                        |                        |                                   |
| Cluster 3 |                        |                   |                                    |                        |                        |                                   |
| Cluster 4 |                        |                   |                                    |                        |                        |                                   |
| Cluster 5 |                        |                   |                                    |                        |                        |                                   |
| Cluster 6 |                        |                   |                                    |                        |                        |                                   |

| LIF                           | Portas de<br>node1 GbE | node1<br>IPspaces | Domínio de<br>transmissão<br>node1 | Portas de<br>Node3 GbE | Portas de<br>Node3 GbE | Node3<br>domínios de<br>broadcast |
|-------------------------------|------------------------|-------------------|------------------------------------|------------------------|------------------------|-----------------------------------|
| Gerenciament<br>o de nós      |                        |                   |                                    |                        |                        |                                   |
| Gerenciament<br>o de clusters |                        |                   |                                    |                        |                        |                                   |
| Dados 1                       |                        |                   |                                    |                        |                        |                                   |
| Dados 2                       |                        |                   |                                    |                        |                        |                                   |
| Dados 3                       |                        |                   |                                    |                        |                        |                                   |
| Dados 4                       |                        |                   |                                    |                        |                        |                                   |
| SAN                           |                        |                   |                                    |                        |                        |                                   |
| Porta entre<br>clusters       |                        |                   |                                    |                        |                        |                                   |

"Registe node1 informações"Consulte para obter as etapas para obter essas informações.

- 2. Registre todas as informações de cabeamento para node3, as portas, domínios de broadcast e IPspaces na tabela anterior usando o mesmo procedimento no "Registe node1 informações".
- 3. siga estas etapas para verificar se a configuração é um cluster sem switch de dois nós:
  - a. Defina o nível de privilégio como avançado:

cluster::> set -privilege advanced

b. Verifique se a configuração é um cluster sem switch de dois nós:

```
network options switchless-cluster show
```

cluster::\*> network options switchless-cluster show Enable Switchless Cluster: false/true

+

O valor deste comando deve corresponder ao estado físico do sistema.

a. Voltar ao nível de privilégios de administração:

```
cluster::*> set -privilege admin
cluster::>
```

- 4. Obtenha node3 no quórum executando as seguintes etapas:
  - a. Inicialização node3. "Instale e inicialize node3"Consulte para inicializar o nó se você ainda não tiver feito isso.

b. Verifique se as novas portas de cluster estão no domínio de broadcast de cluster:

network port show -node node-name -port port-name -fields broadcast-domain

O exemplo a seguir mostra que a porta "e0a" está no domínio "Cluster" no node3:

```
cluster::> network port show -node node3 -port e0a -fields
broadcast-domain
node     port broadcast-domain
------
node3     e1a Cluster
```

c. Adicione as portas corretas ao domínio de broadcast de cluster:

```
network port modify -node node-name -port port-name -ipspace Cluster -mtu
9000
```

Este exemplo adiciona a porta de cluster "e1b" em node3:

```
network port modify -node node3 -port elb -ipspace Cluster -mtu 9000
```

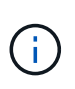

Para uma configuração do MetroCluster, talvez você não consiga alterar o domínio de broadcast de uma porta porque ele está associado a uma porta que hospeda o LIF de um SVM de destino de sincronização e veja erros semelhantes, mas não restritos à seguinte mensagem.

command failed: This operation is not permitted on a Vserver that is configured as the destination of a MetroCluster Vserver relationship.

Digite o seguinte comando a partir da SVM de origem de sincronização correspondente no local remoto para realocar o LIF de destino de sincronização para uma porta apropriada:

metrocluster vserver resync -vserver Vserver-name

d. Migre as LIFs de cluster para as novas portas, uma vez para cada LIF:

```
network interface migrate -vserver Cluster -lif LIF-name -source-node node3
-destination-node node3 -destination-port port-name
```

e. Modifique a porta inicial dos LIFs do cluster:

network interface modify -vserver Cluster -lif LIF-name -home-port port-name

f. Se as portas do cluster não estiverem no domínio de broadcast do cluster, adicione-as:

network port broadcast-domain add-ports -ipspace Cluster -broadcast-domain

Cluster -ports node:port

g. Remova as portas antigas do domínio de broadcast de cluster:

network port broadcast-domain remove-ports

O exemplo a seguir remove a porta "e0d" em node3:

network port broadcast-domain remove-ports -ipspace Cluster -broadcast -domain Cluster -ports <node3:e0d>

a. Verifique se o node3 se juntou novamente ao quórum:

cluster show -node node3 -fields health

- 5. Ajuste os domínios de broadcast que hospedam seus LIFs de cluster e LIFs de gerenciamento de nó e/ou cluster. Confirme se cada domínio de broadcast contém as portas corretas. Uma porta não pode ser movida entre domínios de broadcast se estiver hospedando ou estiver hospedando um LIF, então você pode precisar migrar e modificar os LIFs da seguinte forma:
  - a. Apresentar a porta inicial de um LIF:

network interface show -fields home-node, home-port

b. Exiba o domínio de broadcast que contém esta porta:

network port broadcast-domain show -ports node name:port name

c. Adicionar ou remover portas de domínios de broadcast:

network port broadcast-domain add-ports

network port broadcast-domain remove-ports

a. Modifique a porta inicial de um LIF:

network interface modify -vserver Vserver-name -lif LIF-name -home-port
port-name

- Ajuste os domínios de broadcast entre clusters e migre os LIFs entre clusters, se necessário, usando os mesmos comandos mostrados no Passo 5.
- Ajuste qualquer outro domínio de broadcast e migre os LIFs de dados, se necessário, usando os mesmos comandos mostrados no Passo 5.
- 8. se houver portas no node1 que não existem mais no node3, siga estas etapas para excluí-las:

a. Acesse o nível de privilégio avançado em ambos os nós:

set -privilege advanced

b. Eliminar as portas:

network port delete -node node-name -port port-name
c. Voltar ao nível de administração:

```
set -privilege admin
```

9. Ajuste todos os grupos de failover de LIF:

```
network interface modify -failover-group failover-group -failover-policy
failover-policy
```

O exemplo a seguir define a política de failover para "broadcast-domain-wide" e usa as portas no grupo de failover "FG1" como alvos de failover para LIF "data1" em "node3":

```
network interface modify -vserver node3 -lif data1 failover-policy
broadcast-domainwide -failover-group fg1
```

Vá para "Referências" o link para *Gerenciamento de rede* ou os comandos *ONTAP 9: Referência de página manual* para obter mais informações.

10. Verifique as alterações em node3:

network port show -node node3

11. Cada LIF de cluster deve estar escutando na porta 7700. Verifique se as LIFs do cluster estão escutando na porta 7700:

::> network connections listening show -vserver Cluster

A escuta da porta 7700 nas portas do cluster é o resultado esperado, como mostrado no exemplo a seguir para um cluster de dois nós:

| Cluster::> network connections listening show -vserver Cluster |                           |                  |  |  |  |  |
|----------------------------------------------------------------|---------------------------|------------------|--|--|--|--|
| Vserver Name                                                   | Interface Name:Local Port | Protocol/Service |  |  |  |  |
|                                                                |                           |                  |  |  |  |  |
| Node: NodeA                                                    |                           |                  |  |  |  |  |
| Cluster                                                        | NodeA_clus1:7700          | TCP/ctlopcp      |  |  |  |  |
| Cluster                                                        | NodeA_clus2:7700          | TCP/ctlopcp      |  |  |  |  |
| Node: NodeB                                                    |                           |                  |  |  |  |  |
| Cluster                                                        | NodeB_clus1:7700          | TCP/ctlopcp      |  |  |  |  |
| Cluster                                                        | NodeB_clus2:7700          | TCP/ctlopcp      |  |  |  |  |
| 4 entries were d                                               | isplayed.                 |                  |  |  |  |  |

12. Para cada LIF de cluster que não está escutando na porta 7700, defina o status administrativo do LIF para down e depois up:

::> net int modify -vserver Cluster -lif *cluster-lif* -status-admin down; net int modify -vserver Cluster -lif *cluster-lif* -status-admin up

Repita o passo 11 para verificar se o LIF do cluster está agora a ouvir na porta 7700.

## Verifique a instalação do node3

Depois de instalar e inicializar o node3, você deve verificar se ele está instalado corretamente, se ele faz parte do cluster e se ele pode se comunicar com o node2.

## Passos

1. no prompt do sistema, faça login no node3. Em seguida, verifique se node3 faz parte do mesmo cluster que node2 e saudável:

cluster show

2. Verifique se o node3 pode se comunicar com o node2 e se todos os LIFs estão ativos:

network interface show -curr-node node3

3. Faça uma das seguintes ações:

| Se o cluster for       | Então                                                                                                    |
|------------------------|----------------------------------------------------------------------------------------------------|
| Em um ambiente SAN     | Complete Passo 4 e, em seguida, vá para a "Movimentação de LIFs de dados nas de propriedade do node1 de node2 para node3 e verificação de LIFs SAN no node3"seção . |
| Não em um ambiente SAN | Pule a Etapa 4 e vá para "Movimentação de LIFs de dados nas de propriedade do node1 de node2 para node3 e verificação de LIFs SAN no node3".                        |

4. Verifique se node2 e node3 estão em quórum, inserindo o seguinte comando em um dos nós e examinando sua saída:

event log show -messagename scsiblade.\*

O exemplo a seguir mostra a saída quando os nós no cluster estão no quórum:

# Mova LIFs de dados nas de propriedade do node1 de node2 para node3 e verifique os LIFs SAN no node3

Depois de verificar a instalação do node3 e antes de realocar agregados de node2 para

node3, você deve mover os LIFs de dados do nas pertencentes ao node1 que estão atualmente no node2 de node2 para node3. Você também precisa verificar os LIFs SAN em node3.

## Sobre esta tarefa

Os LIFs remotos manipulam o tráfego para LUNs SAN durante o procedimento de atualização. A movimentação de SAN LIFs não é necessária para o cluster ou a integridade do serviço durante a atualização. Os LIFs DE SAN não são movidos a menos que precisem ser mapeados para novas portas. Você irá verificar se os LIFs estão saudáveis e localizados em portas apropriadas depois de colocar o node3 on-line.

## Passos

1. Liste todos os LIFs de dados nas não pertencentes ao node2 inserindo o seguinte comando em qualquer nó e capturando a saída:

network interface show -role data -curr-node node2 -is-home false -home-node
node3

- 2. se o cluster estiver configurado para SAN LIFs, Registre as SAN LIFs e adapter switch-port as informações de configuração "folha de trabalho" para uso posterior no procedimento.
  - a. Liste os LIFs SAN em node2 e examine a saída:

network interface show -data-protocol fc\*

O sistema retorna uma saída semelhante ao seguinte exemplo:

```
cluster1::> net int show -data-protocol fc*
  (network interface show)
          Logical Status Network
                                             Current
Current Is
Vserver Interface Admin/Oper Address/Mask
                                             Node
Port Home
_____ _____
_____ ___
svm2 cluster1
          lif_svm2_cluster1_340
                    up/up 20:02:00:50:56:b0:39:99
                                              cluster1-01
1b
      true
          lif svm2 cluster1 398
                    up/up 20:03:00:50:56:b0:39:99
                                              cluster1-02
1a
      true
          lif svm2 cluster1 691
                    up/up 20:01:00:50:56:b0:39:99
                                              cluster1-01
1a
      true
          lif svm2 cluster1 925
                    up/up 20:04:00:50:56:b0:39:99
                                              cluster1-02
1b
     true
4 entries were displayed.
```

b. Liste as configurações existentes e examine a saída:

fcp adapter show -fields switch-port,fc-wwpn

O sistema retorna uma saída semelhante ao seguinte exemplo:

| <pre>cluster1::&gt; fcp adapter show -fields switch-port,fc-wwpn (network fcp adapter show)</pre> |         |                         |               |  |
|---------------------------------------------------------------------------------------------------|---------|-------------------------|---------------|--|
| node                                                                                              | adapter | fc-wwpn                 | switch-port   |  |
|                                                                                                   |         |                         |               |  |
| cluster1-01                                                                                       | 0a      | 50:0a:09:82:9c:13:38:00 | ACME Switch:0 |  |
| cluster1-01                                                                                       | Ob      | 50:0a:09:82:9c:13:38:01 | ACME Switch:1 |  |
| cluster1-01                                                                                       | 0c      | 50:0a:09:82:9c:13:38:02 | ACME Switch:2 |  |
| cluster1-01                                                                                       | 0d      | 50:0a:09:82:9c:13:38:03 | ACME Switch:3 |  |
| cluster1-01                                                                                       | 0e      | 50:0a:09:82:9c:13:38:04 | ACME Switch:4 |  |
| cluster1-01                                                                                       | Of      | 50:0a:09:82:9c:13:38:05 | ACME Switch:5 |  |
| cluster1-01                                                                                       | 1a      | 50:0a:09:82:9c:13:38:06 | ACME Switch:6 |  |
| cluster1-01                                                                                       | 1b      | 50:0a:09:82:9c:13:38:07 | ACME Switch:7 |  |
| cluster1-02                                                                                       | 0a      | 50:0a:09:82:9c:6c:36:00 | ACME Switch:0 |  |
| cluster1-02                                                                                       | Ob      | 50:0a:09:82:9c:6c:36:01 | ACME Switch:1 |  |
| cluster1-02                                                                                       | 0c      | 50:0a:09:82:9c:6c:36:02 | ACME Switch:2 |  |
| cluster1-02                                                                                       | 0d      | 50:0a:09:82:9c:6c:36:03 | ACME Switch:3 |  |
| cluster1-02                                                                                       | 0e      | 50:0a:09:82:9c:6c:36:04 | ACME Switch:4 |  |
| cluster1-02                                                                                       | Of      | 50:0a:09:82:9c:6c:36:05 | ACME Switch:5 |  |
| cluster1-02                                                                                       | 1a      | 50:0a:09:82:9c:6c:36:06 | ACME Switch:6 |  |
| cluster1-02                                                                                       | 1b      | 50:0a:09:82:9c:6c:36:07 | ACME Switch:7 |  |
| 16 entries were displayed                                                                         |         |                         |               |  |

3. Faça uma das seguintes ações:

| Se node1                                               | Então                             |
|--------------------------------------------------------|-----------------------------------|
| Tinha grupos de interface ou VLANs configurados        | Vá para Passo 4.                  |
| Não tinha grupos de interface ou<br>VLANs configurados | Pule a Etapa 4 e vá para Passo 5. |

- 4. execute as seguintes subetapas para migrar quaisquer LIFs de dados nas hospedados em grupos de interface e VLANs originalmente no node1 de node2 para node3:
  - a. migre quaisquer LIFs de dados hospedados no node2 que anteriormente pertenciam ao node1 em um grupo de interfaces para uma porta no node3 que é capaz de hospedar LIFs na mesma rede, digitando o seguinte comando, uma vez para cada LIF:

```
network interface migrate -vserver vserver_name -lif LIF_name -destination
-node node3 -destination-port netport|ifgrp
```

b. Modifique a porta inicial e o nó inicial do LIF Subpasso apara a porta e o nó que atualmente hospeda os LIFs digitando o seguinte comando, uma vez para cada LIF:

network interface modify -vserver vserver\_name -lif LIF\_name -home-node node3 -home-port netport|ifgrp

c. migre qualquer data LIF hospedado no node2 que anteriormente pertencia a node1 em uma porta VLAN para uma porta no node3 que é capaz de hospedar LIFs na mesma rede, digitando o seguinte

comando, uma vez para cada LIF:

network interface migrate -vserver vserver\_name -lif LIF\_name -destination
-node node3 -destination-port netport|ifgrp

d. Modifique a porta inicial e o nó inicial dos LIFs Subetapa c para a porta e o nó que atualmente hospeda os LIFs inserindo o seguinte comando, uma vez para cada LIF:

network interface modify -vserver vserver\_name -lif LIF\_name -home-node node3 -home-port netport | ifgrp

5. execute uma das seguintes ações:

| Se o cluster estiver configurado para | Então                                                                                                    |
|---------------------------------------|----------------------------------------------------------------------------------------------------|
| NAS                                   | Complete Passo 6 e Passo 7, pule a Etapa 8 e conclua Passo 9 através Passo 12do .                                                                                                    |
| SAN                                   | Desative todos os LIFs SAN no nó para removê-los para a atualização:<br>`network interface modify -vserver <i>vserver_name</i> -lif <i>LIF_name</i> -home-node<br><i>node_to_upgrade</i> -home-port _netport |

6. se você tiver portas de dados que não são as mesmas em suas plataformas, adicione as portas ao domínio de broadcast:

network port broadcast-domain add-ports -ipspace IPspace\_name -broadcast -domain mgmt -ports node:port

O exemplo a seguir adiciona a porta "e0a" no nó "6280-1" e a porta "e0i" no nó "8060-1" para transmitir o domínio "mgmt" no IPspace "default":

cluster::> network port broadcast-domain add-ports -ipspace Default
-broadcast-domain mgmt -ports 6280-1:e0a, 8060-1:e0i

7. migre cada LIF de dados do nas para node3 digitando o seguinte comando, uma vez para cada LIF:

network interface migrate -vserver vserver\_name -lif LIF\_name -destination -node node3 -destination-port netport|ifgrp

8. Certifique-se de que a migração de dados é persistente:

```
network interface modify -vserver vserver_name -lif LIF_name-home-port
netport|ifgrp -home-node node3
```

- 9. Confirme que os LIFs SAN estão nas portas corretas no node3:
  - a. Digite o seguinte comando e examine sua saída:

network interface show -data-protocol iscsi|fcp -home-node node3

O sistema retorna uma saída semelhante ao seguinte exemplo:

| cluster::> net int show -data-protocol iscsi fcp -home-node node3 |        |           |            |                   |         |
|-------------------------------------------------------------------|--------|-----------|------------|-------------------|---------|
|                                                                   |        | Logical   | Status     | Network           | Current |
| Current                                                           | Is     |           |            |                   |         |
| Vserver                                                           |        | Interface | Admin/Oper | Address/Mask      | Node    |
| Port                                                              | Home   |           |            |                   |         |
|                                                                   |        |           |            |                   |         |
|                                                                   |        |           |            |                   |         |
| vs0                                                               |        |           |            |                   |         |
| 0                                                                 |        | a0a       | up/down    | 10.63.0.53/24     | node3   |
| aUa                                                               | true   | 1 - + - 1 |            |                   |         |
| 000                                                               | + r110 | datai     | up/up      | 10.63.0.50/18     | nodes   |
| euc                                                               | LIUE   | radel     | מוו/ מוו   | 10 63 0 51/18     | node3   |
| ela                                                               | true   | Iddbi     | up/up      | 10.03.0.01/10     | noues   |
| 010                                                               | 0100   | rads2     | up/down    | 10.63.0.52/24     | node3   |
| elb                                                               | true   |           | 1, 1       |                   |         |
| vs1                                                               |        |           |            |                   |         |
|                                                                   |        | lif1      | up/up      | 172.17.176.120/24 | node3   |
| e0c                                                               | true   |           |            |                   |         |
|                                                                   |        | lif2      | up/up      | 172.17.176.121/24 | node3   |
| ela                                                               | true   |           |            |                   |         |
|                                                                   |        |           |            |                   |         |

b. Verifique se as configurações e adapter e switch-port novas estão corretas comparando a saída do fcp adapter show comando com as informações de configuração registradas na Planilha no Passo 2.

Liste as novas configurações de SAN LIF em node3:

fcp adapter show -fields switch-port,fc-wwpn

O sistema retorna uma saída semelhante ao seguinte exemplo:

| <pre>cluster1::&gt; fcp adapter show -fields switch-port,fc-wwpn  (network fcp adapter show)</pre> |           |                         |               |  |
|----------------------------------------------------------------------------------------------------|-----------|-------------------------|---------------|--|
| node                                                                                               | adapter   | fc-wwpn                 | switch-port   |  |
|                                                                                                    |           |                         |               |  |
| cluster1-01                                                                                        | 0a        | 50:0a:09:82:9c:13:38:00 | ACME Switch:0 |  |
| cluster1-01                                                                                        | 0b        | 50:0a:09:82:9c:13:38:01 | ACME Switch:1 |  |
| cluster1-01                                                                                        | 0c        | 50:0a:09:82:9c:13:38:02 | ACME Switch:2 |  |
| cluster1-01                                                                                        | 0d        | 50:0a:09:82:9c:13:38:03 | ACME Switch:3 |  |
| cluster1-01                                                                                        | 0e        | 50:0a:09:82:9c:13:38:04 | ACME Switch:4 |  |
| cluster1-01                                                                                        | Of        | 50:0a:09:82:9c:13:38:05 | ACME Switch:5 |  |
| cluster1-01                                                                                        | 1a        | 50:0a:09:82:9c:13:38:06 | ACME Switch:6 |  |
| cluster1-01                                                                                        | 1b        | 50:0a:09:82:9c:13:38:07 | ACME Switch:7 |  |
| cluster1-02                                                                                        | 0a        | 50:0a:09:82:9c:6c:36:00 | ACME Switch:0 |  |
| cluster1-02                                                                                        | 0b        | 50:0a:09:82:9c:6c:36:01 | ACME Switch:1 |  |
| cluster1-02                                                                                        | 0c        | 50:0a:09:82:9c:6c:36:02 | ACME Switch:2 |  |
| cluster1-02                                                                                        | 0d        | 50:0a:09:82:9c:6c:36:03 | ACME Switch:3 |  |
| cluster1-02                                                                                        | 0e        | 50:0a:09:82:9c:6c:36:04 | ACME Switch:4 |  |
| cluster1-02                                                                                        | Of        | 50:0a:09:82:9c:6c:36:05 | ACME Switch:5 |  |
| cluster1-02                                                                                        | 1a        | 50:0a:09:82:9c:6c:36:06 | ACME Switch:6 |  |
| cluster1-02                                                                                        | 1b        | 50:0a:09:82:9c:6c:36:07 | ACME Switch:7 |  |
| 16 entries w                                                                                       | vere disp | played                  |               |  |

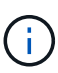

Se um LIF SAN na nova configuração não estiver em um adaptador que ainda esteja conetado ao mesmo switch-port, isso pode causar uma interrupção do sistema quando você reinicializar o nó.

- c. Se o node3 tiver quaisquer LIFs SAN ou grupos de LIFs SAN que estejam em uma porta que não exista no node1 ou que precisem ser mapeados para uma porta diferente, mova-os para uma porta apropriada no node3 executando as seguintes subetapas:
  - i. Defina o estado de LIF para "baixo":

```
network interface modify -vserver vserver_name -lif LIF_name -status
-admin down
```

ii. Remova o LIF do conjunto de portas:

```
portset remove -vserver vserver_name -portset portset_name -port-name
port_name
```

- iii. Introduza um dos seguintes comandos:
  - Mover um único LIF:

```
network interface modify -vserver vserver_name -lif LIF_name -home
-port new_home_port
```

• Mova todos os LIFs em uma única porta inexistente ou incorreta para uma nova porta:

network interface modify {-home-port port\_on\_node1 -home-node node1
-role data} -home-port new\_home\_port\_on\_node3

• Adicione os LIFs de volta ao conjunto de portas:

portset add -vserver vserver\_name -portset portset\_name -port-name
port name

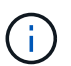

É necessário mover SAN LIFs para uma porta que tenha a mesma velocidade de link que a porta original.

10. Modifique o status de todos os LIFs para "up" para que os LIFs possam aceitar e enviar tráfego no nó:

network interface modify -home-port port\_name -home-node node3 -lif data
-status-admin up

11. Digite o seguinte comando em qualquer nó e examine sua saída para verificar se LIFs foram movidos para as portas corretas e se os LIFs têm o status de "up", inserindo o seguinte comando em qualquer nó e examinando a saída:

network interface show -home-node node3 -role data

12. se algum LIFs estiver inativo, defina o status administrativo dos LIFs como "up" inserindo o seguinte comando, uma vez para cada LIF:

network interface modify -vserver vserver name -lif LIF name -status-admin up

13. Envie uma mensagem de AutoSupport pós-atualização para o NetApp para node1:

system node autosupport invoke -node node3 -type all -message "node1 successfully upgraded from platform old to platform new"

#### Worksheet: Informações a serem registradas antes de mover LIFs de dados nas para node3

Para ajudar a verificar se tem a configuração correta depois de mover SAN LIFs de node2 para node3, pode utilizar a seguinte folha de cálculo para registar as adapter informações e switch-port para cada LIF.

Registre as informações de LIF adapter da network interface show -data-protocol fc\* saída do comando e as switch-port informações da fcp adapter show -fields switch-port,fc-wwpn saída do comando para node2.

Depois de concluir a migração para o node3, Registre o adapter LIF e switch-port as informações para os LIFs no node3 e verifique se cada LIF ainda está conetado ao mesmo switch-port.

| Node2 |                     | Node3 |     |         |             |
|-------|---------------------|-------|-----|---------|-------------|
| LIF   | adapter switch-port |       | LIF | adapter | switch-port |
|       |                     |       |     |         |             |
|       |                     |       |     |         |             |
|       |                     |       |     |         |             |
|       |                     |       |     |         |             |
|       |                     |       |     |         |             |

| Node2 |  | Node3 |  |  |
|-------|--|-------|--|--|
|       |  |       |  |  |
|       |  |       |  |  |
|       |  |       |  |  |
|       |  |       |  |  |
|       |  |       |  |  |
|       |  |       |  |  |
|       |  |       |  |  |
|       |  |       |  |  |

## Realocar agregados não-raiz de node2 para node3

Antes de poder substituir node2 por node4, você deve enviar uma mensagem AutoSupport para node2 e, em seguida, realocar os agregados não-raiz que são de propriedade de node2 para node3.

## Passos

1. Envie uma mensagem do AutoSupport para o NetApp para node2:

system node autosupport invoke -node node2 -type all -message "Upgrading node2 from platform old to platform new"

2. Verifique se a mensagem AutoSupport foi enviada:

system node autosupport show -node *node2* -instance

Os campos "último assunto enviado:" e "último tempo enviado:"" contêm o título da mensagem da última mensagem que foi enviada e a hora em que a mensagem foi enviada.

- 3. relocate os agregados não-raiz:
  - a. Defina o nível de privilégio como avançado:

set -privilege advanced

b. Liste os agregados que são de propriedade de node2:

storage aggregate show -owner-name node2

c. Iniciar realocação agregada:

storage aggregate relocation start -node node2 -destination node3 -aggregate
-list \* -ndo-controller-upgrade true

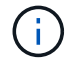

O comando localiza apenas agregados não-raiz.

a. Quando solicitado, digite y.

A realocação ocorre em segundo plano. Pode levar de alguns segundos a alguns minutos para realocar um agregado. O tempo inclui as partes de interrupção do cliente e não-interrupção. O comando não relocaliza nenhum agregado off-line ou restrito.

b. Voltar ao nível de privilégio de administrador:

set -privilege admin

4. Verifique o status de realocação de node2:

storage aggregate relocation show -node node2

A saída exibirá "Done" para um agregado depois que ele tiver sido relocado.

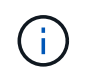

Você deve esperar até que todos os agregados que são de propriedade do node2 tenham sido transferidos para o node3 antes de prosseguir para o próximo passo.

5. Execute uma das seguintes ações:

| Se a relocalização de              | Então            |
|------------------------------------|------------------|
| Todos os agregados tiveram sucesso | Vá para Passo 6. |

| Se a relocalização de                           | Então                                                                                                    |  |  |
|-------------------------------------------------|----------------------------------------------------------------------------------------------------|--|--|
| Todos os agregados falharam ou<br>foram vetados | <ul> <li>a. Apresentar uma mensagem de estado detalhada:</li> <li>storage aggregate show -instance</li> <li>Você também pode verificar os logs do EMS para ver a ação corretiva necessária.</li> </ul>                              |  |  |
|                                                 | O event log show comando lista todos os erros que ocorreram.                                                                                                    |  |  |
|                                                 | b. Execute a ação corretiva.                                                                                                    |  |  |
|                                                 | c. Defina o nível de privilégio como avançado:                                                                                                    |  |  |
|                                                 | set -privilege advanced                                                                                                    |  |  |
|                                                 | d. Relocate quaisquer agregados com falha ou vetado:                                                                                                    |  |  |
|                                                 | storage aggregate relocation start -node <i>node2</i><br>-destination <i>node3</i> -aggregate-list * -ndo<br>-controllerupgrade true                                                                                                |  |  |
|                                                 | e. Quando solicitado, digite y.                                                                                                    |  |  |
|                                                 | f. Voltar ao nível de privilégio de administrador:                                                                                                    |  |  |
|                                                 | set -privilege admin                                                                                                    |  |  |
|                                                 | Se necessário, você pode forçar a realocação usando um dos seguintes métodos:                                                                                                    |  |  |
|                                                 | <ul> <li>Ao anular verificações de veto:</li> </ul>                                                                                                    |  |  |
|                                                 | storage aggregate relocation start -override<br>-vetoes true -ndo-controller-upgrade                                                                                                    |  |  |
|                                                 | <ul> <li>Substituindo as verificações de destino:</li> </ul>                                                                                                    |  |  |
|                                                 | storage aggregate relocation start -override<br>-destination-checks true -ndocontroller-upgrade                                                                                                    |  |  |
|                                                 | Para obter mais informações sobre os comandos de realocação de agregados de armazenamento, vá para "Referências"vincular a <i>Disk e gerenciamento de agregados com a CLI</i> e os comandos <i>ONTAP 9: Manual Page Reference</i> . |  |  |

6. Verifique se todos os agregados não-root estão online no node3:

storage aggregate show -node *node3* -state offline -root false

Se algum agregado ficou off-line ou se tornou estrangeiro, você deve colocá-lo on-line, uma vez para cada

agregado:

storage aggregate online -aggregate aggr\_name

7. Verifique se todos os volumes estão online em node3:

volume show -node *node3* -state offline

Se algum volume estiver offline no node3, você deve colocá-lo online, uma vez para cada volume:

volume online -vserver Vserver-name -volume volume-name

8. Verifique se o node2 não possui quaisquer agregados não-raiz online:

storage aggregate show -owner-name node2 -ha-policy sfo -state online

O comando output não deve exibir agregados on-line não-root porque todos os agregados on-line não-root já foram relocados para node3.

#### Mover LIFs de dados nas de propriedade do node2 para o node3

Depois de realocar os agregados de node2 para node3, você precisa mover os LIFs de dados nas de propriedade de node2 para node3.

#### Sobre esta tarefa

Os LIFs remotos manipulam o tráfego para LUNs SAN durante o procedimento de atualização. A movimentação de SAN LIFs não é necessária para o cluster ou a integridade do serviço durante a atualização. Os LIFs DE SAN não são movidos a menos que precisem ser mapeados para novas portas. Você deve verificar se os LIFs estão saudáveis e localizados nas portas apropriadas depois de mover os LIFs de node3 para node4 e colocar o node4 on-line.

#### Passos

1. Liste todos os LIFs de dados nas de propriedade do node2 inserindo o seguinte comando em qualquer nó e capturando a saída:

network interface show -data-protocol nfs|cifs -home-node node2

O exemplo a seguir mostra a saída do comando para node2:

| cluster::> network interface show -data-protocol nfs cifs -home-node<br>node2 |           |            |                   |         | de   |
|-------------------------------------------------------------------------------|-----------|------------|-------------------|---------|------|
|                                                                               | Logical   | Status     | Network           | Current |      |
| Current Is<br>Vserver<br>Home                                                 | Interface | Admin/Oper | Address/Mask      | Node    | Port |
|                                                                               |           |            |                   |         |      |
|                                                                               |           |            |                   |         |      |
| VSU                                                                           | a0a       | up/down    | 10.63.0.53/24     | node2   | a0a  |
| true                                                                          | datal     | up/up      | 10.63.0.50/18     | node2   | eOc  |
| true                                                                          | rads1     | up/up      | 10.63.0.51/18     | node2   | ela  |
| true                                                                          | rads2     | up/down    | 10.63.0.52/24     | node2   | e1b  |
| true                                                                          |           | _          |                   |         |      |
| vsl                                                                           |           |            |                   |         |      |
|                                                                               | lif1      | up/up      | 172.17.176.120/24 | node2   | eOc  |
| true                                                                          | lif2      | up/up      | 172.17.176.121/24 | node2   | ela  |
| true                                                                          |           |            |                   |         |      |

2. Faça uma das seguintes ações:

| Se node2                                             | Então                             |
|------------------------------------------------------|-----------------------------------|
| Tem grupos de interface ou VLANs<br>configurados     | Vá para Passo 3.                  |
| Não tem grupos de interface ou<br>VLANs configurados | Pule a Etapa 3 e vá para Passo 4. |

- 3. siga as seguintes etapas para migrar LIFs de dados nas hospedadas em grupos de interfaces e VLANs no node2:
  - a. migre quaisquer LIFs de dados hospedados em um grupo de interfaces no node2 para uma porta no node3 que seja capaz de hospedar LIFs na mesma rede, digitando o seguinte comando, uma vez para cada LIF:

```
network interface migrate -vserver Vserver_name -lif LIF_name -destination
-node node3 -destination-port netport|ifgrp
```

b. Modifique a porta inicial e o nó inicial dos LIFs Subpasso apara a porta e o nó que atualmente hospeda os LIFs inserindo o seguinte comando, uma vez para cada nó:

```
network interface modify -vserver Vserver_name -lif LIF_name -home-node
node3 -homeport netport|ifgrp
```

c. migre quaisquer LIFs hospedados em VLANs no node2 para uma porta no node3 que seja capaz de hospedar LIFs na mesma rede que a das VLANs digitando o seguinte comando, uma vez para cada LIF:

network interface migrate -vserver Vserver\_name -lif LIF\_name -destination -node node3 -destination-port netport|ifgrp

d. Modifique a porta inicial e o nó inicial dos LIFs Subetapa c para a porta e o nó que atualmente hospeda os LIFs inserindo o seguinte comando, uma vez para cada LIF:

```
network interface modify -vserver Vserver_name -lif LIF_name -home-node
node3 -homeport netport|ifgrp
```

4. execute uma das seguintes ações:

| Se o cluster estiver configurado para… | Então                                                   |
|----------------------------------------|---------------------------------------------------------|
| NAS                                    | Complete Passo 5 através Passo 8de .                    |
| SAN                                    | Pule a Etapa 5 até a Etapa 8 e depois complete Passo 9. |
| Nas e SAN                              | Complete Passo 5 através Passo 9de .                    |

5. se você tiver portas de dados que não são as mesmas em suas plataformas, adicione as portas ao domínio de broadcast:

```
network port broadcast-domain add-ports -ipspace IPspace_name -broadcast
-domain mgmt -ports node:port
```

O exemplo a seguir adiciona a porta "e0a" no nó "6280-1" e a porta "e0i" no nó "8060-1" para transmitir o domínio "mgmt" no IPspace "default":

cluster::> network port broadcast-domain add-ports -ipspace Default -broadcast-domain mgmt -ports 6280-1:e0a, 8060-1:e0i

6. migre cada LIF de dados do nas para node3 inserindo o seguinte comando, uma vez para cada LIF:

network interface migrate -vserver Vserver\_name -lif LIF\_name -destination
-node node3 -destination-port netport|ifgrp

7. Verifique se LIFs nas foram movidas para as portas corretas e se os LIFs têm o status de up inserindo o seguinte comando em qualquer nó e examinando a saída:

network interface show -curr-node node3 -data-protocol cifs|nfs

8. se algum LIFs estiver inativo, defina o status administrativo dos LIFs como "up" inserindo o seguinte comando, uma vez para cada LIF:

network interface modify -vserver Vserver name -lif LIF name -status-admin up

9. se você tiver grupos de interface ou VLANs configurados, execute as seguintes etapas:

a. Remova as VLANs dos grupos de interface:

network port vlan delete -node node\_name -port ifgrp -vlan-id VLAN\_ID

b. Digite o seguinte comando e examine sua saída para determinar se há algum grupo de interface configurado no nó:

network port ifgrp show -node node name -ifgrp ifgrp name -instance

O sistema exibe informações do grupo de interfaces para o nó, como mostrado no exemplo a seguir:

```
cluster::> network port ifgrp show -node node2 -ifgrp a0a -instance
            Node: node2
Interface Group Name: a0a
Distribution Function: ip
        Create Policy: multimode_lacp
        MAC Address: MAC_address
        ort Participation: partial
        Network Ports: e2c, e2d
        Up Ports: e2c
        Down Ports: e2d
```

a. Se algum grupo de interface estiver configurado no nó, Registre os nomes dos grupos de interface e as portas atribuídas a eles e, em seguida, exclua as portas digitando o seguinte comando, uma vez para cada porta:

```
network port ifgrp remove-port -node node_name -ifgrp ifgrp_name -port
port name
```

# Fase 4. Registre informações e retire node2

## Visão geral da fase 4

Durante a fase 4, você grava informações node2 para uso posterior no procedimento e depois aposenta node2.

## Passos

- 1. "Registe node2 informações"
- 2. "Aposentar-se node2"

## Registe node2 informações

Antes de desligar e desativar o node2, você deve Registrar informações sobre a rede do cluster, o gerenciamento e as portas FC, bem como a ID do sistema do NVRAM. Você precisará dessas informações mais tarde no procedimento quando mapear node2 a node4 e reatribuir discos.

#### Passos

1. Encontre a rede do cluster, as portas de gerenciamento de nós, clusters e clusters no node2:

```
network interface show -curr-node node_name -role
cluster,intercluster,nodemgmt,cluster-mgmt
```

O sistema exibe as LIFs para esse nó e outros nós no cluster, como mostrado no exemplo a seguir:

| <pre>cluster::&gt; network interface show -curr-node node2 -role cluster,intercluster,node-mgmt,cluster-mgmt</pre> |              |            |                  |         |         |
|----------------------------------------------------------------------------------------------------|--------------|------------|------------------|---------|---------|
|                                                                                                    | Logical      | Status     | Network          | Current | Current |
| Is                                                                                                    |              |            |                  |         |         |
| Vserver<br>Home                                                                                                    | Interface    | Admin/Oper | Address/Mask     | Node    | Port    |
|                                                                                                    |              |            |                  |         |         |
|                                                                                                    |              |            |                  |         |         |
| node2                                                                                                    |              |            |                  |         |         |
|                                                                                                    | intercluster | up/up      | 192.168.1.202/24 | node2   | e0e     |
| true                                                                                                    |              |            |                  |         |         |
|                                                                                                    | clus1        | up/up      | 169.254.xx.xx/24 | node2   | e0a     |
| true                                                                                                    |              |            |                  |         |         |
|                                                                                                    | clus2        | up/up      | 169.254.xx.xx/24 | node2   | e0b     |
| true                                                                                                    |              |            |                  |         |         |
|                                                                                                    | mgmt1        | up/up      | 192.168.0.xxx/24 | node2   | eOc     |
| true<br>4 entries were displayed.                                                                                  |              |            |                  |         |         |

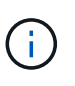

Seu sistema pode não ter LIFs entre clusters. Você terá um LIF de gerenciamento de cluster apenas em um nó de um par de nós. Um LIF de gerenciamento de cluster é exibido no exemplo de saída "Passo 1"em *Record node1 port information*.

2. Capture as informações na saída a ser usada na "Portas de mapa de node2 a node4"seção .

As informações de saída são necessárias para mapear as novas portas do controlador para as portas antigas do controlador.

3. Determine as portas físicas no node2:

network port show -node  $\mathit{node\_name}$  -type physical  $\mathsf{E}$ 

node\_name é o nó que está sendo migrado.

O sistema exibe as portas físicas no node2, como mostrado no exemplo a seguir:

```
cluster::> network port show -node node2 -type physical
                                                Speed
(Mbps)
Node Port IPspace Broadcast Domain Link MTU Admin/Oper
_____ _____
node2
          Default IP_address up 1500 auto/100
Default - up 1500 auto/1000
     eOM
     e0a
                                           1500 auto/1000
     e0b
            Default
                       _
                                    up
                                           1500 auto/1000
            Cluster Cluster
     ela
                                           9000 auto/10000
                                   up
     e1b
            Cluster
                      Cluster
                                           9000 auto/10000
                                    up
5 entries were displayed.
```

4. Registre as portas e seus domínios de broadcast.

Os domínios de broadcast precisarão ser mapeados para as portas no novo controlador mais tarde no procedimento.

5. Determine as portas FC no node2:

network fcp adapter show

O sistema exibe as portas FC no node2, como mostrado no exemplo a seguir:

| <pre>cluster::&gt;</pre> | network fo  | cp adapter sh | now -node node2 |
|--------------------------|-------------|---------------|-----------------|
|                          |             | Connection    | Host            |
| Node                     | Adapter     | Established   | Port Address    |
|                          |             |               |                 |
| node2                    |             |               |                 |
|                          | 0a          | ptp           | 11400           |
| node2                    |             |               |                 |
|                          | 0 c         | ptp           | 11700           |
| node2                    |             |               |                 |
|                          | 6a          | loop          | 0               |
| node2                    |             |               |                 |
|                          | 6b          | loop          | 0               |
| 4 entries w              | were displa | ayed.         |                 |

6. Registe as portas.

As informações de saída são necessárias para mapear as novas portas FC no novo controlador posteriormente no procedimento.

7. Se você não tiver feito isso antes, verifique se há grupos de interface ou VLANs configurados no node2:

ifgrp show

Você usará as informações na "Portas de mapa de node2 a node4"seção .

8. Execute uma das seguintes ações:

| Se você                                                                                 | Então                                                                                  |
|-----------------------------------------------------------------------------------------|----------------------------------------------------------------------------------------|
| Número de ID do sistema NVRAM<br>registado em "Prepare os nós para<br>atualização"      | Vá para "Aposentar-se node2".                                                          |
| Não registou o número de ID do<br>sistema NVRAM em "Prepare os<br>nós para atualização" | Complete Passo 9 ePasso 10, em seguida, vá para a próxima seção, "Aposentar-se node2". |

9. Exibir os atributos de node2:

```
system node show -instance -node node2
```

```
cluster::> system node show -instance -node node2
...
NVRAM System ID: system_ID
...
```

10. grave a ID do sistema NVRAM a ser utilizada na "Instale e inicialize node4"secção .

## Aposentar-se node2

Para desativar o node2, você deve desligar o node2 corretamente e removê-lo do rack ou chassi. Se o cluster estiver em um ambiente SAN, você também deverá excluir os LIFs SAN.

## Passos

1. Execute uma das seguintes ações:

| Se o cluster for                | Então            |
|---------------------------------|------------------|
| Um cluster de dois nós          | Vá para Passo 2. |
| Um cluster com mais de dois nós | Vá para Passo 9. |

2. Acesse o nível de privilégio avançado inserindo o seguinte comando em qualquer nó:

set -privilege advanced

3. Verifique se o HA do cluster foi desativado inserindo o seguinte comando e examinando sua saída:

cluster ha show

O sistema exibe a seguinte mensagem:

High Availability Configured: false

 Verifique se o node2 atualmente mantém o epsilon inserindo o seguinte comando e examinando sua saída:

cluster show

O exemplo a seguir mostra que node2 contém epsilon:

Warning: Cluster HA has not been configured. Cluster HA must be configured on a two-node cluster to ensure data access availability in the event of storage failover. Use the "cluster ha modify -configured true" command to configure cluster HA.

2 entries were displayed.

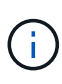

Se você estiver atualizando um par de HA em um cluster com vários pares de HA, precisará mover o epsilon para o nó de um par de HA que não está passando por uma atualização da controladora. Por exemplo, se você estiver atualizando nodeA/nodeB em um cluster com a configuração de par HA nodeA/nodeB e nodeC/nodeD, você deverá mover epsilon para nodeC ou nodeD.

 Se o node2 tiver o epsilon, marque o epsilon como false no nó para que ele possa ser transferido para o node3:

cluster modify -node node2 -epsilon false

Transfira o epsilon para node3 marcando o epsilon true em node3:

cluster modify -node node3 -epsilon true

7. Verifique se a configuração é um cluster sem switch de dois nós:

network options switchless-cluster show

cluster::\*> network options switchless-cluster show Enable Switchless Cluster: false/true

O valor deste comando deve corresponder ao estado físico do sistema.

8. Verifique se a configuração é um cluster sem switch de dois nós:

```
network options switchless-cluster show
```

```
cluster::*> network options switchless-cluster show
Enable Switchless Cluster: false/true
```

O valor deste comando deve corresponder ao estado físico do sistema.

9. retorne ao nível de administração:

set -privilege admin

- 10. Interrompa o node2 inserindo o seguinte comando em qualquer um dos controladores: system node halt -node *node2*
- 11. Depois que o node2 desligar completamente, remova-o do chassi ou do rack. Você pode desativar o node2 após a conclusão da atualização. "Desativar o sistema antigo"Consulte .

# Fase 5. Instale e inicialize node4

## Visão geral da fase 5

Durante a fase 5, você instala e inicia o node4, mapeia as portas de gerenciamento de clusters e nós de node2 a node4, verifica a instalação do node4 e move LIFs de dados e SAN LIFs pertencentes ao node2 de node3 a node4. Você também relocaliza node2 agregados de node3 para node4.

## Passos

- 1. "Instale e inicialize node4"
- 2. "Defina a configuração FC ou UTA/UTA2 em node4"
- 3. "Portas de mapa de node2 a node4"
- 4. "Verifique a instalação do node4"
- 5. "Mova LIFs de dados nas de propriedade do node2 de node3 para node4 e verifique os LIFs SAN no node4"
- 6. "Relocate node2 agregados não-raiz de node3 para node4"

# Instale e inicialize node4

Você deve instalar node4 no rack, transferir node2 conexões para node4 e inicializar node4. Você também precisa reatribuir quaisquer peças sobressalentes node2, todos os discos pertencentes à raiz e quaisquer agregados que não sejam raiz que não tenham sido relocados para o node3 anteriormente.

## Sobre esta tarefa

Você deve netboot node4 se ele não tiver a mesma versão do ONTAP 9 instalada no node2. Depois de instalar o node4, inicialize-o a partir da imagem ONTAP 9 armazenada no servidor web. Em seguida, pode transferir os ficheiros corretos para o dispositivo multimédia de arranque para as subsequentes inicializações

do sistema, seguindo as instruções em "Prepare-se para netboot"

No entanto, você não é obrigado a netboot node4 se ele tiver a mesma ou posterior versão do ONTAP 9 instalada no node2.

## Informação importante:

- Se você estiver atualizando um sistema da série V ou um sistema com software de virtualização FlexArray conetado a matrizes de armazenamento, você precisará concluir Passo 1 o Passo 7, deixe esta seção em Passo 8 e siga as instruções "Defina a configuração FC ou UTA/UTA2 em node4"conforme necessário, inserindo os comandos no modo de manutenção. Em seguida, deve voltar a esta secção e retomar o procedimento em Passo 9.
- No entanto, se você estiver atualizando um sistema com discos de armazenamento, deve concluir toda esta seção e, em seguida, prosseguir para a seção "Defina a configuração FC ou UTA/UTA2 em node4", inserindo comandos no prompt do cluster.

#### Passos

1. execute uma das seguintes ações:

| Se node4 será em …          | Então                                     |
|-----------------------------|-------------------------------------------|
| Um chassi separado do node3 | Vá para Passo 2.                          |
| O mesmo chassi com node3    | Ignore as etapas 2 e 3 e vá para Passo 4. |

2. Certifique-se de que o node4 tem espaço suficiente em rack.

Se o node4 estiver em um chassi separado do node3, você pode colocar o node4 no mesmo local que o node2. Se o node3 e o node4 estiverem no mesmo chassi, o node4 já estará no local apropriado do rack.

- 3. Instale o node4 no rack, seguindo as instruções em *instruções de instalação e configuração* para o modelo do nó.
- 4. Cabo node4, movendo as conexões de node2 para node4.

As referências a seguir ajudam você a fazer conexões de cabos adequadas. Vá para "Referências" o link para eles.

- Instruções de Instalação e Configuração ou requisitos de Instalação de virtualização FlexArray e Referência para a plataforma node4
- O procedimento apropriado do compartimento de disco
- A documentação HA PAIR Management

Faça o cabo das seguintes ligações:

- · Console (porta de gerenciamento remoto)
- · Portas de cluster
- Portas de dados
- · Portas de gerenciamento de clusters e nós
- · Armazenamento
- Configurações SAN: Portas de switch iSCSI Ethernet e FC

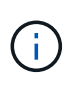

Não é necessário mover a placa de interconexão/placa FC\_VI ou a conexão de cabo de interconexão/FC\_VI de node2 GbE para node4 GbE, pois a maioria dos modelos de plataforma tem modelos de placa de interconexão exclusivos.

5. Execute uma das seguintes ações:

| Se node4 estiver em         | Então            |
|-----------------------------|------------------|
| O mesmo chassi que node3    | Vá para Passo 8. |
| Um chassi separado do node3 | Vá para Passo 6. |

6. Ligue a alimentação para node4 e, em seguida, interrompa a inicialização pressionando Ctrl-C para acessar o prompt do ambiente de inicialização.

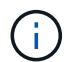

Ao inicializar o node4, você poderá ver a seguinte mensagem:

WARNING: The battery is unfit to retain data during a power outage. This is likely because the battery is discharged but could be due to other temporary conditions. When the battery is ready, the boot process will complete and services will be engaged. To override this delay, press 'c' followed by 'Enter'

- 7. se você vir a mensagem de aviso no passo 6, execute as seguintes ações:
  - a. Verifique se há mensagens do console que possam indicar um problema que não seja uma bateria NVRAM fraca e, se necessário, tome qualquer ação corretiva necessária.
  - b. Deixe a bateria carregar e o processo de arranque terminar.

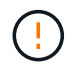

Aviso: Não sobreponha o atraso. A falha em permitir que a bateria carregue pode resultar em perda de dados.

8. execute uma das seguintes ações:

| Se o seu sistema                                 | Então                                             |
|--------------------------------------------------|---------------------------------------------------|
| Tem discos e nenhum<br>armazenamento de back-end | Pule a Etapa 9 até a Etapa 14 e vá para Passo 15. |

| Se o seu sistema                                                                                                    | Então                                                                                                    |                                                                                                    |
|----------------------------------------------------------------------------------------------------|----------------------------------------------------------------------------------------------------|----------------------------------------------------------------------------------------------------|
| É um sistema da série V ou tem<br>software de virtualização FlexArray<br>e está conetado a matrizes de<br>armazenamento | <ul> <li>a. Vá para a seção defina a configuração FC ou UTA/UTA2 em<br/>node4 e complete as seções "Configurar portas FC no node4" e<br/>"Verifique e configure as portas UTA/UTA2 no node4", conforme<br/>apropriado para o seu sistema.</li> </ul> |                                                                                                    |
|                                                                                                    | b. Retor<br>come                                                                                                    | ne a esta seção e conclua as etapas restantes,<br>çando com Passo 9.                                                                                             |
|                                                                                                    | i                                                                                                    | Você precisa reconfigurar as portas integradas FC,<br>as portas integradas UTA/UTA2 e as placas<br>UTA/UTA2 antes de inicializar o ONTAP no sistema<br>V-Series. |

9. Adicione as portas do iniciador FC do novo nó às zonas do switch.

Consulte a documentação de matriz de armazenamento e zoneamento para obter instruções.

10. Adicione as portas do iniciador de FC ao storage array como novos hosts, mapeando as LUNs do array para os novos hosts.

Consulte a documentação de matriz de armazenamento e zoneamento para obter instruções.

11. Modifique os valores WWPN (World Wide Port Name) no host ou nos grupos de volume associados aos LUNs da matriz de armazenamento.

A instalação de um novo módulo de controladora altera os valores WWPN associados a cada porta FC integrada.

- 12. Se sua configuração usar zoneamento baseado em switch, ajuste o zoneamento para refletir os novos valores WWPN.
- 13. Verifique se os LUNs do array estão agora visíveis para node4 inserindo o seguinte comando e examinando sua saída:

sysconfig -v

O sistema exibe todas as LUNs do array visíveis para cada uma das portas do iniciador de FC. Se os LUNs da matriz não estiverem visíveis, você não poderá reatribuir discos do node2 para o node4 posteriormente nesta seção.

- 14. Pressione Ctrl-C para exibir o menu de inicialização e selecione modo de manutenção.
- 15. no prompt do modo de manutenção, digite o seguinte comando:

halt

O sistema pára no prompt do ambiente de inicialização.

16. Configurar o node4 para ONTAP:

set-defaults

17. Se você tiver unidades de criptografia de armazenamento NetApp (NSE) instaladas, execute as seguintes

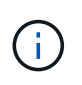

Se ainda não o tiver feito anteriormente no procedimento, consulte o artigo da base de dados de Conhecimento "Como saber se uma unidade tem certificação FIPS" para determinar o tipo de unidades de encriptação automática que estão a ser utilizadas.

a. Defina bootarg.storageencryption.support para true ou false:

| Se as seguintes unidades estiverem em uso…                                                              | Então                                                |
|----------------------------------------------------------------------------------------------------|------------------------------------------------------|
| Unidades NSE que estejam em<br>conformidade com os requisitos de<br>autocriptografia FIPS 140-2 nível 2 | setenv bootarg.storageencryption.support <b>true</b> |
| SEDs não FIPS de NetApp                                                                                 | setenv bootarg.storageencryption.support false       |

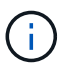

Não é possível combinar unidades FIPS com outros tipos de unidades no mesmo nó ou par de HA.

É possível misturar SEDs com unidades sem criptografia no mesmo nó ou par de HA.

- b. Entre em Contato com o suporte da NetApp para obter assistência para restaurar as informações de gerenciamento de chaves integradas.
- 18. Se a versão do ONTAP instalada no node4 for a mesma ou posterior à versão do ONTAP 9 instalada no node2, digite o seguinte comando:

boot\_ontap menu

19. Execute uma das seguintes ações:

| Se o sistema que você está<br>atualizando…          | Então             |
|-----------------------------------------------------|-------------------|
| Não tem a versão ONTAP correta<br>ou atual no node4 | Vá para Passo 20. |
| Tem a versão correta ou atual do<br>ONTAP no node4  | Vá para Passo 25. |

20. Configure a conexão netboot escolhendo uma das seguintes ações.

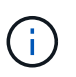

Você deve usar a porta de gerenciamento e o endereço IP como conexão netboot. Não use um endereço IP de LIF de dados ou uma interrupção de dados pode ocorrer enquanto a atualização está sendo realizada.

| Se o DHCP (Dynamic Host<br>Configuration Protocol) for | Então                                                                                                    |
|--------------------------------------------------------|----------------------------------------------------------------------------------------------------|
| Em execução                                            | Configure a conexão automaticamente inserindo o seguinte comando<br>no prompt do ambiente de inicialização:<br>ifconfig eOM -auto |

| Se o DHCP (Dynamic Host<br>Configuration Protocol) for | Então                                                                                                    |                                                                                                    |
|--------------------------------------------------------|----------------------------------------------------------------------------------------------------|----------------------------------------------------------------------------------------------------|
| Configuration Protocol) for<br>Não está a funcionar    | Configure m<br>prompt do a<br>ifconfig<br>gw=gatewa<br>filer_add<br>(obrigatório<br>gateway é<br>dns_addr<br>(opcional).<br>dns_doman<br>(DNS). Se w<br>nome de do<br>você precisa | <ul> <li>nanualmente a conexão inserindo o seguinte comando no ambiente de inicialização:</li> <li>eOM -addr=filer_addr mask=netmask - ay dns=dns_addr domain=dns_domain</li> <li>dr É o endereço IP do sistema de armazenamento</li> <li>a máscara de rede do sistema de armazenamento</li> <li>o gateway para o sistema de armazenamento (obrigatório).</li> <li>É o endereço IP de um servidor de nomes em sua rede</li> <li>in É o nome de domínio do serviço de nomes de domínio você usar esse parâmetro opcional, não precisará de um omínio totalmente qualificado no URL do servidor netboot; ará apenas do nome de host do servidor.</li> </ul> |
|                                                        | i                                                                                                    | interface. Insira help ifconfig no prompt do firmware para obter detalhes.                                                                                                    |

21. Execute netboot no node4:

| Para                             | Então                                                                                                    |
|----------------------------------|----------------------------------------------------------------------------------------------------|
| Sistemas da série<br>FAS/AFF8000 | <pre>netboot<br/>http://<web_server_ip path_to_webaccessible_directory=""><br/>/netboot/kernel</web_server_ip></pre>               |
| Todos os outros sistemas         | <pre>netboot<br/>http://<web_server_ip <br="" path_to_webaccessible_directory="">ontap_version&gt;_image.tgz</web_server_ip></pre> |

O <path\_to\_the\_web-accessible\_directory> deve levar ao local onde você baixou o <ontap\_version>\_image.tgz in "Passo 1"na seção *prepare-se para netboot*.

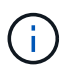

Não interrompa a inicialização.

22. No menu de inicialização, option (7) Install new software first selecione.

Esta opção de menu transfere e instala a nova imagem Data ONTAP no dispositivo de arranque.

Ignore a seguinte mensagem:

This procedure is not supported for Non-Disruptive Upgrade on an HA pair

A observação se aplica a atualizações sem interrupções do Data ONTAP e não a atualizações de controladores.

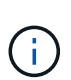

Sempre use netboot para atualizar o novo nó para a imagem desejada. Se você usar outro método para instalar a imagem no novo controlador, a imagem incorreta pode ser instalada. Este problema aplica-se a todas as versões do ONTAP. O procedimento netboot combinado com opção (7) Install new software limpa a Mídia de inicialização e coloca a mesma versão do ONTAP em ambas as partições de imagem.

23. se você for solicitado a continuar o procedimento, digite y e, quando solicitado para o pacote, digite o URL:

http://<web\_server\_ip/path\_to\_webaccessible\_directory/ontap\_version>\_image.tgz

- 24. Conclua as seguintes subetapas:
  - a. Introduza n para ignorar a recuperação da cópia de segurança quando vir o seguinte aviso:

Do you want to restore the backup configuration now? {y|n}

b. Reinicie entrando y quando você vir o seguinte prompt:

The node must be rebooted to start using the newly installed software. Do you want to reboot now?  $\{y|n\}$ 

O módulo do controlador reinicializa, mas pára no menu de inicialização porque o dispositivo de inicialização foi reformatado e os dados de configuração precisam ser restaurados.

- 25. Selecione o modo de manutenção 5 no menu de inicialização e entre y quando você for solicitado a continuar com a inicialização.
- 26. antes de continuar, vá para para "Defina a configuração FC ou UTA/UTA2 em node4"fazer quaisquer alterações necessárias às portas FC ou UTA/UTA2 no nó. Faça as alterações recomendadas nessas seções, reinicie o nó e entre no modo Manutenção.
- 27. Digite o seguinte comando e examine a saída para encontrar a ID do sistema de node4:

disk show -a

O sistema exibe a ID do sistema do nó e informações sobre seus discos, como mostrado no exemplo a seguir:

```
*> disk show -a
Local System ID: 536881109
DISK
           OWNER
                                     POOL
                                          SERIAL NUMBER
                                                         HOME
-----
                                     ____
                                           _____
_____
0b.02.23 nst-fas2520-2(536880939)
                                    Pool0 KPG2RK6F
                                                         nst-
fas2520-2(536880939)
0b.02.13 nst-fas2520-2(536880939)
                                     Pool0 KPG3DE4F
                                                         nst-
fas2520-2(536880939)
0b.01.13 nst-fas2520-2(536880939)
                                    Pool0 PPG4KLAA
                                                         nst-
fas2520-2(536880939)
. . . . . .
0a.00.0
                       (536881109)
                                     Pool0 YFKSX6JG
(536881109)
. . . . . .
```

28. Reatribua as peças sobressalentes do node2, os discos pertencentes à raiz e quaisquer agregados nãoraiz que não tenham sido relocados para o node3 anteriormente na "Realocar agregados não-raiz de node2 para node3"seção :

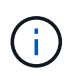

Se você tiver discos compartilhados, agregados híbridos ou ambos no sistema, use o comando correto disk reassign da tabela a seguir.

| Tipo de disco             | Execute o comando                                             |
|---------------------------|---------------------------------------------------------------|
| Com discos compartilhados | disk reassign -s<br>node2_sysid -d node4_sysid -p node3_sysid |
| Sem compartilhado         | disks disk reassign -s<br>node2_sysid -d node4_sysid          |

Para o <node2\_sysid> valor, use as informações capturadas na "Passo 10"seção Record node2 information. Para node4\_sysid, use as informações capturadas no Passo 23.

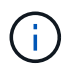

A -p opção só é necessária no modo de manutenção quando os discos compartilhados estão presentes.

O disk reassign comando reatribuirá apenas os discos para os quais *node2\_sysid* é o proprietário atual.

O sistema exibe a seguinte mensagem:

```
Partner node must not be in Takeover mode during disk reassignment from maintenance mode.
Serious problems could result!!
Do not proceed with reassignment if the partner is in takeover mode.
Abort reassignment (y/n)? n
```

Introduza n quando for solicitado que aborte a reatribuição do disco.

Quando você for solicitado a cancelar a reatribuição de disco, você deve responder a uma série de prompts, como mostrado nas seguintes etapas:

a. O sistema exibe a seguinte mensagem:

```
After the node becomes operational, you must perform a takeover and giveback of the HA partner node to ensure disk reassignment is successful. Do you want to continue (y/n)? y
```

b. Entre y para continuar.

O sistema exibe a seguinte mensagem:

```
Disk ownership will be updated on all disks previously belonging to Filer with sysid <sysid>. Do you want to continue (y/n)? y
```

- a. Introduza y para permitir que a propriedade do disco seja atualizada.
- 29. Se você estiver atualizando de um sistema com discos externos para um sistema que suporte discos internos e externos (sistemas A800, por exemplo), defina node4 como root para confirmar que ele inicializa a partir do agregado raiz de node2.

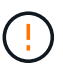

Aviso: Você deve executar as seguintes subetapas na ordem exata mostrada; a falha em fazê-lo pode causar uma interrupção ou até mesmo perda de dados.

O procedimento a seguir define node4 para inicializar a partir do agregado raiz de node2:

a. Verifique as informações de RAID, Plex e checksum para o agregado node2:

aggr status -r

b. Verifique o status geral do agregado node2:

aggr status

c. Se necessário, coloque o agregado node2 online:

aggr online root aggr from node2

d. Evite que o node4 inicialize a partir do seu agregado raiz original:

aggr offline root\_aggr\_on\_node4

e. Defina o agregado de raiz node2 como o novo agregado de raiz para node4:

aggr options aggr from node2 root

 Verifique se o controlador e o chassis estão configurados como ha introduzindo o seguinte comando e observando a saída:

ha-config show

O exemplo a seguir mostra a saída do ha-config show comando:

```
*> ha-config show
Chassis HA configuration: ha
Controller HA configuration: ha
```

Os sistemas Registram em uma PROM, quer estejam em um par de HA ou em uma configuração autônoma. O estado deve ser o mesmo em todos os componentes do sistema autônomo ou do par de HA.

Se o controlador e o chassi não estiverem configurados como ha, use os seguintes comandos para corrigir a configuração:

ha-config modify controller ha

ha-config modify chassis ha.

Se você tiver uma configuração MetroCluster, use os seguintes comandos para corrigir a configuração:

ha-config modify controller mcc

ha-config modify chassis mcc.

31. Destrua as caixas de correio em node4:

mailbox destroy local

32. Sair do modo de manutenção:

halt

O sistema pára no prompt do ambiente de inicialização.

33. No node3, verifique a data, a hora e o fuso horário do sistema:

date

34. Em node4, verifique a data no prompt do ambiente de inicialização:

show date

35. Se necessário, defina a data em node4:

set date mm/dd/yyyy

36. No node4, verifique a hora no prompt do ambiente de inicialização:

show time

37. Se necessário, defina a hora em node4:

set time hh:mm:ss

 Verifique se o ID do sistema do parceiro está definido corretamente, conforme indicado em Passo 26opção.

printenv partner-sysid

39. Se necessário, defina a ID do sistema do parceiro em node4:

```
setenv partner-sysid node3_sysid
```

a. Guarde as definições:

saveenv

40. Entre no menu de inicialização no prompt do ambiente de inicialização:

boot ontap menu

41. No menu de inicialização, selecione a opção (6) Atualizar flash a partir da configuração de backup entrando 6 no prompt.

O sistema exibe a seguinte mensagem:

```
This will replace all flash-based configuration with the last backup to disks. Are you sure you want to continue?:
```

42. Digite y no prompt.

A inicialização prossegue normalmente e o sistema solicita que você confirme a incompatibilidade da ID do sistema.

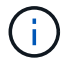

O sistema pode reiniciar duas vezes antes de apresentar o aviso de incompatibilidade.

- 43. Confirme a incompatibilidade. O nó pode completar uma rodada de reinicialização antes de inicializar normalmente.
- 44. Inicie sessão em node4.

## Defina a configuração FC ou UTA/UTA2 em node4

Se o node4 tiver portas FC integradas, portas de adaptador unificado de destino integrado (UTA/UTA2) ou uma placa UTA/UTA2, você deverá configurar as configurações antes de concluir o restante do procedimento.

## Sobre esta tarefa

Talvez seja necessário concluir Configurar portas FC no node4, o Verifique e configure as portas UTA/UTA2 no node4, ou ambas as seções.

Se o node4 não tiver portas FC integradas, portas UTA/UTA2 integradas ou uma placa UTA/UTA2 e estiver atualizando um sistema com discos de storage, será possível pular para "Portas de mapa de node2 a node4"o

No entanto, se você tiver um sistema da série V ou tiver um software de virtualização FlexArray e estiver conetado a storages de armazenamento, e o node4 não tiver portas FC integradas, portas UTA/UTA2 integradas ou uma placa UTA/UTA2, você deverá retornar à seção *Instalar e inicializar node4* e continuar em "Passo 9". Certifique-se de que o node4 tem espaço suficiente no rack. Se o node4 estiver em um chassi separado do node2, você pode colocar o node4 no mesmo local que o node3. Se o node2 e o node4 estiverem no mesmo chassi, o node4 já estará no local apropriado do rack.

## Opções

- Configurar portas FC no node4
- Verifique e configure as portas UTA/UTA2 no node4

## Configurar portas FC no node4

Se o node4 tiver portas FC, integradas ou em um adaptador FC, você precisará definir configurações de porta no nó antes de colocá-lo em serviço, pois as portas não estão pré-configuradas. Se as portas não estiverem configuradas, poderá ocorrer uma interrupção no serviço.

## Antes de começar

Você deve ter os valores das configurações de porta FC de node2 que você salvou na "Prepare os nós para atualização" seção .

## Sobre esta tarefa

Você pode ignorar esta seção se o sistema não tiver configurações FC. Se o sistema tiver portas UTA/UTA2 integradas ou um adaptador UTA/UTA2, configure-as no Verifique e configure as portas UTA/UTA2 no node4.

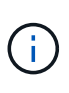

Se o sistema tiver discos de armazenamento, você deverá inserir os comandos nesta seção no prompt do cluster. Se tiver um sistema da série V ou um sistema com software de virtualização FlexArray ligado a matrizes de armazenamento, introduza os comandos nesta secção no modo de manutenção.

## Passos

1. Execute uma das seguintes ações:

| Se o sistema que você está<br>atualizando… | Então            |
|--------------------------------------------|------------------|
| Tem discos de armazenamento                | Vá para Passo 5. |

| Se o sistema que você está<br>atualizando…                                                                              | Então            |
|----------------------------------------------------------------------------------------------------|------------------|
| É um sistema da série V ou tem<br>software de virtualização FlexArray<br>e está conetado a matrizes de<br>armazenamento | Vá para Passo 2. |

2. aceder ao modo de manutenção:

boot\_ontap maint

3. Execute uma das seguintes ações:

| Se o sistema que você está<br>atualizando…                                                                              | Então                                     |
|----------------------------------------------------------------------------------------------------|-------------------------------------------|
| Tem discos de armazenamento                                                                                             | system node hardware unified-connect show |
| É um sistema da série V ou tem<br>software de virtualização FlexArray<br>e está conetado a matrizes de<br>armazenamento | ucadmin show                              |

O sistema exibe informações sobre todos os adaptadores de rede FC e convergentes no sistema.

- 4. Compare as configurações de FC nos novos nós com as configurações que você capturou anteriormente do nó original.
- 5. execute uma das seguintes ações:

| Se o sistema que você está<br>atualizando… | Então                                                                                                    |
|--------------------------------------------|----------------------------------------------------------------------------------------------------|
| Tem discos de armazenamento                | <ul> <li>Modifique as portas FC no node4 conforme necessário:</li> <li>Para programar portas de destino:</li> <li>`system node hardware unified-connect modify -type</li> </ul> |
| -t target -adapter <i>port_name</i> `      | -t initiator -adapter <i>port_name</i> `                                                                                                    |
| ** Para programar portas do iniciador:     | -type É o tipo FC4, alvo ou iniciador.                                                                                                    |
| `system node unified-connect modify type   |                                                                                                    |

| Se o sistema que você está<br>atualizando…                                                                              | Então                                                |                                                                                                    |
|----------------------------------------------------------------------------------------------------|------------------------------------------------------|----------------------------------------------------------------------------------------------------|
| É um sistema da série V ou tem<br>software de virtualização FlexArray<br>e está conetado a matrizes de<br>armazenamento | Modifique<br>ucadmin<br><i>adapter</i><br>-t É o tip | e as portas FC no node4 conforme necessário:<br>modify -m fc -t initiator -f<br>_port_name<br>no FC4, alvo ou iniciador. |
|                                                                                                    | i                                                    | As portas FC precisam ser programadas como iniciadores.                                                                  |

6. Execute uma das seguintes ações:

| Se o sistema que você está<br>atualizando…                                                                              | Então                                                                                                    |
|----------------------------------------------------------------------------------------------------|----------------------------------------------------------------------------------------------------|
| Tem discos de armazenamento                                                                                             | Verifique as novas configurações inserindo o seguinte comando e<br>examinando a saída:<br>system node unified-connect show |
| É um sistema da série V ou tem<br>software de virtualização FlexArray<br>e está conetado a matrizes de<br>armazenamento | Verifique as novas configurações inserindo o seguinte comando e<br>examinando a saída:<br>ucadmin show                     |

7. Execute uma das seguintes ações:

| Se as configurações de FC<br>padrão nos novos nós forem…   | Então             |
|------------------------------------------------------------|-------------------|
| O mesmo que aqueles que você<br>capturou nos nós originais | Vá para Passo 11. |
| Diferente dos que você capturou<br>nos nós originais       | Vá para Step8.    |

8. Sair do modo de manutenção:

halt

- 9. Depois de inserir o comando, aguarde até que o sistema pare no prompt do ambiente de inicialização.
- 10. Execute uma das seguintes ações:

| Se o sistema que você está<br>atualizando…                                                                             | Então                                                                                                    |
|----------------------------------------------------------------------------------------------------|----------------------------------------------------------------------------------------------------|
| É um sistema da série V ou tem<br>software de virtualização FlexArray<br>executando o Data ONTAP 8.3,0 ou<br>posterior | Acesse o modo Manutenção inserindo o seguinte comando no<br>prompt do ambiente de inicialização:<br>boot_ontap maint |

| Se o sistema que você está<br>atualizando… | Então                                                      |
|--------------------------------------------|------------------------------------------------------------|
| Não é um sistema da série V e não          | Inicialize node4 inserindo o seguinte comando no prompt do |
| tem software de virtualização              | ambiente de inicialização:                                 |
| FlexArray                                  | boot_ontap                                                 |

## 11. execute uma das seguintes ações:

| Se o sistema que você está<br>atualizando…                                                             | Então                                                                                                    |  |  |  |
|----------------------------------------------------------------------------------------------------|----------------------------------------------------------------------------------------------------|--|--|--|
| Tem discos de armazenamento                                                                            | <ul> <li>Vá para Verifique e configure as portas UTA/UTA2 no node4 se<br/>o node4 tiver uma placa UTA/UTA2A ou portas integradas<br/>UTA/UTA2.</li> </ul>                                                                                           |  |  |  |
|                                                                                                    | <ul> <li>Ignore a seção e vá para "Portas de mapa de node2 a node4"<br/>se node4 não tiver uma placa UTA/UTA2 ou portas integradas<br/>UTA/UTA2.</li> </ul>                                                                                         |  |  |  |
| É um sistema da série V ou tem<br>software de virtualização FlexArray<br>e está conetado a matrizes de | <ul> <li>Vá para Verifique e configure as portas UTA/UTA2 no node4 se<br/>o node4 tiver uma placa UTA/UTA2 ou portas integradas<br/>UTA/UTA2.</li> </ul>                                                                                            |  |  |  |
| armazenamento                                                                                          | <ul> <li>Ignore a seção verificar e configurar portas UTA/UTA2 no node4<br/>se o node4 não tiver uma placa UTA/UTA2 ou portas integradas<br/>UTA/UTA2, retorne à seção Instalar e inicializar node4 e<br/>continue a seção em "Passo 9".</li> </ul> |  |  |  |

## Verifique e configure as portas UTA/UTA2 no node4

Se o node4 tiver portas UTA/UTA2 integradas ou uma placa UTA/UTA2A, você deve verificar a configuração das portas e configurá-las, dependendo de como você deseja usar o sistema atualizado.

## Antes de começar

Você deve ter os módulos SFP corretos para as portas UTA/UTA2.

## Sobre esta tarefa

As PORTAS UTA/UTA2 podem ser configuradas no modo FC nativo ou no modo UTA/UTA2A. O modo FC é compatível com iniciador FC e destino FC; o modo UTA/UTA2 permite que o tráfego de NIC e FCoE simultâneos compartilhem a mesma interface SFP 10GbE e suporte a destino FC.

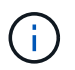

Os materiais de marketing da NetApp podem usar o termo UTA2 para se referir a adaptadores e portas CNA. No entanto, a CLI usa o termo CNA.

As PORTAS UTA/UTA2 podem estar em um adaptador ou no controlador com as seguintes configurações:

- Os cartões UTA/UTA2 encomendados ao mesmo tempo que o controlador são configurados antes do envio para ter a personalidade que você solicitou.
- Os cartões UTA/UTA2 encomendados separadamente do controlador são fornecidos com a personalidade de destino padrão do FC.
- As portas UTA/UTA2 integradas em novas controladoras são configuradas (antes do envio) para ter a

personalidade que você solicitou.

No entanto, você pode verificar a configuração das portas UTA/UTA2 no node4 e alterá-la, se necessário.

**Atenção**: Se o seu sistema tiver discos de armazenamento, você insere os comandos nesta seção no prompt do cluster, a menos que seja direcionado para entrar no modo de manutenção. Se você tiver um sistema MetroCluster FC, um sistema V-Series ou um sistema com software de virtualização FlexArray conetado a matrizes de armazenamento, você deve estar no modo de manutenção para configurar portas UTA/UTA2.

## Passos

1. Verifique como as portas estão atualmente configuradas usando um dos seguintes comandos no node4:

| Se o sistema                                                                                                    | Então                                     |
|----------------------------------------------------------------------------------------------------|-------------------------------------------|
| Tem discos de armazenamento                                                                                             | system node hardware unified-connect show |
| É um sistema da série V ou tem<br>software de virtualização FlexArray<br>e está conetado a matrizes de<br>armazenamento | ucadmin show                              |

O sistema exibe a saída semelhante ao seguinte exemplo:

| *> ucadmin show |         |         |           |         |         |        |
|-----------------|---------|---------|-----------|---------|---------|--------|
|                 |         | Current | Current   | Pending | Pending | Admin  |
| Node            | Adapter | Mode    | Туре      | Mode    | Туре    | Status |
|                 |         |         |           |         |         |        |
| f-a             | 0e      | fc      | initiator | -       | -       | online |
| f-a             | Of      | fc      | initiator | -       | -       | online |
| f-a             | 0g      | cna     | target    | -       | -       | online |
| f-a             | Oh      | cna     | target    | -       | -       | online |
| f-a             | 0e      | fc      | initiator | -       | -       | online |
| f-a             | Of      | fc      | initiator | -       | -       | online |
| f-a             | 0g      | cna     | target    | -       | -       | online |
| f-a             | Oh      | cna     | target    | -       | -       | online |
| *>              |         |         |           |         |         |        |
|                 |         |         |           |         |         |        |

2. Se o módulo SFP atual não corresponder ao uso desejado, substitua-o pelo módulo SFP correto.

Entre em Contato com seu representante da NetApp para obter o módulo SFP correto.

- 3. Examine a saída do system node hardware unified-connect show comando ou ucadmin show e determine se as portas UTA/UTA2 têm a personalidade desejada.
- 4. Execute uma das seguintes ações:

| Se as portas CNA                        | Então            |
|-----------------------------------------|------------------|
| Não tenha a personalidade que você quer | Vá para Passo 5. |
| Se as portas CNA               | Então                                             |
|--------------------------------|---------------------------------------------------|
| Tenha a personalidade que você | Pule a Etapa 5 até a Etapa 12 e vá para Passo 13. |
| quer                           |                                                   |

5. execute uma das seguintes ações:

| Se o sistema                                                                                                    | Então                                                               |
|----------------------------------------------------------------------------------------------------|---------------------------------------------------------------------|
| Tem discos de armazenamento e está executando o Data ONTAP 8.3                                                          | Inicialize node4 e entre no modo de manutenção:<br>boot_ontap maint |
| É um sistema da série V ou tem<br>software de virtualização FlexArray<br>e está conetado a matrizes de<br>armazenamento | Vá para Passo 6. Você já deve estar no modo Manutenção.             |

6. execute uma das seguintes ações:

| Se você estiver configurando  | Então                             |
|-------------------------------|-----------------------------------|
| Portas em uma placa UTA/UTA2A | Vá para Passo 7.                  |
| Portas UTA/UTA2 integradas    | Pule a Etapa 7 e vá para Passo 8. |

7. se o adaptador estiver no modo iniciador e se a porta UTA/UTA2 estiver online, coloque a porta UTA/UTA2 offline:

storage disable adapter adapter name

Os adaptadores no modo de destino são automaticamente offline no modo de manutenção.

8. se a configuração atual não corresponder ao uso desejado, digite o seguinte comando para alterar a configuração conforme necessário:

ucadmin modify -m fc|cna -t initiator|target adapter name

- ° −m É o modo personalidade: FC ou 10GbE UTA.
- -t É o tipo FC4: Alvo ou iniciador.

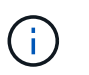

Você deve usar o iniciador FC para unidades de fita e sistemas de virtualização FlexArray. Você deve usar o destino FC para clientes SAN.

9. Verifique as configurações inserindo o seguinte comando e examinando sua saída:

ucadmin show

10. Execute uma das seguintes ações:

| Se o sistema                                                                                                    | Então                                                                                                    |
|----------------------------------------------------------------------------------------------------|----------------------------------------------------------------------------------------------------|
| Tem discos de armazenamento                                                                                                    | <ul> <li>a. Introduza o seguinte comando:</li> <li>halt</li> <li>O sistema pára no prompt do ambiente de inicialização.</li> <li>b. Introduza o seguinte comando:</li> <li>boot_ontap</li> </ul> |
| É um sistema da série V ou tem<br>software de virtualização FlexArray<br>e está conetado a matrizes de<br>armazenamento e está executando<br>o Data ONTAP 8.3 | Reiniciar para o modo de manutenção:<br>boot_ontap maint                                                                                                    |

# 11. Verifique as configurações:

| Se o sistema                                                                                                    | Então                                                                      |
|----------------------------------------------------------------------------------------------------|----------------------------------------------------------------------------|
| Tem discos de armazenamento                                                                                             | Introduza o seguinte comando:<br>system node hardware unified-connect show |
| É um sistema da série V ou tem<br>software de virtualização FlexArray<br>e está conetado a matrizes de<br>armazenamento | Introduza o seguinte comando:<br>ucadmin show                              |

A saída nos exemplos a seguir mostra que o tipo FC4 de adaptador "1b" está mudando para initiator e que o modo dos adaptadores "2a" e "2b" está mudando para cna.

| cluster1::> system node hardware unified-connect show |           |           |           |         |           |        |
|-------------------------------------------------------|-----------|-----------|-----------|---------|-----------|--------|
|                                                       |           | Current   | Current   | Pending | Pending   | Admin  |
| Node                                                  | Adapter   | Mode      | Туре      | Mode    | Туре      | Status |
|                                                       |           |           |           |         |           |        |
| f-a                                                   | 1a        | fc        | initiator | -       | -         | online |
| f-a                                                   | 1b        | fc        | target    | -       | initiator | online |
| f-a                                                   | 2a        | fc        | target    | cna     | -         | online |
| f-a                                                   | 2b        | fc        | target    | cna     | -         | online |
| 4 enti                                                | ries were | displayed | d.        |         |           |        |

| *> ucadmin show |           |         |           |         |           |        |
|-----------------|-----------|---------|-----------|---------|-----------|--------|
|                 |           | Current | Current   | Pending | Pending   | Admin  |
| Node            | Adapter   | Mode    | Туре      | Mode    | Туре      | Status |
|                 |           |         |           |         |           |        |
| f-a             | 1a        | fc      | initiator | -       | -         | online |
| f-a             | 1b        | fc      | target    | -       | initiator | online |
| f-a             | 2a        | fc      | target    | cna     | -         | online |
| f-a             | 2b        | fc      | target    | cna     | -         | online |
| 4 ent           | ries were | display | ed.       |         |           |        |
| *>              |           |         |           |         |           |        |
|                 |           |         |           |         |           |        |

12. Coloque todas as portas de destino on-line inserindo um dos seguintes comandos, uma vez para cada porta:

| Se o sistema                                                                                                    | Então                                                                                       |
|----------------------------------------------------------------------------------------------------|---------------------------------------------------------------------------------------------|
| Tem discos de armazenamento                                                                                             | network fcp adapter modify -node <i>node_name</i><br>-adapter <i>adapter_name</i> -state up |
| É um sistema da série V ou tem<br>software de virtualização FlexArray<br>e está conetado a matrizes de<br>armazenamento | fcp config <i>adapter_name</i> up                                                           |

#### 13. Faça o cabo da porta.

14. Execute uma das seguintes ações:

| Se o sistema                                                                                                    | Então                                                                                 |
|----------------------------------------------------------------------------------------------------|---------------------------------------------------------------------------------------|
| Tem discos de armazenamento                                                                                             | Vá para "Portas de mapa de node2 a node4".                                            |
| É um sistema da série V ou tem<br>software de virtualização FlexArray<br>e está conetado a matrizes de<br>armazenamento | Retorne à seção <i>Instalar e inicializar node4</i> e retome a seção em<br>"Passo 9". |

#### Portas de mapa de node2 a node4

Você deve garantir que as portas físicas no node2 sejam mapeadas corretamente para as portas físicas no node4, o que permitirá que o node4 se comunique com outros nós no cluster e com a rede após a atualização.

#### Antes de começar

Você já deve ter informações sobre as portas nos novos nós, para acessar essas informações, "Referências"consulte o link para o *Hardware Universe*. Você usa as informações mais adiante nesta seção.

A configuração de software do node4 deve corresponder à conetividade física do node4 e a conetividade IP deve ser restaurada antes de continuar com a atualização.

#### Sobre esta tarefa

As configurações de porta podem variar, dependendo do modelo dos nós. Você deve tornar a porta e a configuração de LIF do nó original compatíveis com a configuração do novo nó. Isso ocorre porque o novo nó replays a mesma configuração quando ele é inicializado, ou seja, quando você inicializar o node4, o Data ONTAP tentará hospedar LIFs nas mesmas portas que foram usadas no node2.

Portanto, se as portas físicas no node2 não forem mapeadas diretamente para as portas físicas no node4, as alterações de configuração de software serão necessárias para restaurar a conetividade de cluster, gerenciamento e rede após a inicialização. Além disso, se as portas de cluster no node2 não forem mapeadas diretamente para as portas de cluster no node4, o node4 poderá não reingressar automaticamente no quórum quando for reinicializado até que uma alteração de configuração de software seja feita para hospedar as LIFs de cluster nas portas físicas corretas.

#### Passos

1. Registre todas as informações de cabeamento node2 para node2, as portas, domínios de broadcast e IPspaces, nesta tabela:

| LIF                           | Portas de<br>Node2 GbE | Node2<br>IPspaces | Node2<br>domínios de<br>broadcast | Portas de<br>Node4 GbE | Node4<br>IPspaces | Node4<br>domínios de<br>broadcast |
|-------------------------------|------------------------|-------------------|-----------------------------------|------------------------|-------------------|-----------------------------------|
| Cluster 1                     |                        |                   |                                   |                        |                   |                                   |
| Cluster 2                     |                        |                   |                                   |                        |                   |                                   |
| Cluster 3                     |                        |                   |                                   |                        |                   |                                   |
| Cluster 4                     |                        |                   |                                   |                        |                   |                                   |
| Cluster 5                     |                        |                   |                                   |                        |                   |                                   |
| Cluster 6                     |                        |                   |                                   |                        |                   |                                   |
| Gerenciament<br>o de nós      |                        |                   |                                   |                        |                   |                                   |
| Gerenciament<br>o de clusters |                        |                   |                                   |                        |                   |                                   |
| Dados 1                       |                        |                   |                                   |                        |                   |                                   |
| Dados 2                       |                        |                   |                                   |                        |                   |                                   |
| Dados 3                       |                        |                   |                                   |                        |                   |                                   |
| Dados 4                       |                        |                   |                                   |                        |                   |                                   |
| SAN                           |                        |                   |                                   |                        |                   |                                   |
| Porta entre<br>clusters       |                        |                   |                                   |                        |                   |                                   |

Consulte a secção "Recording information" (informações de gravação node2) para obter estas informações.

- Registre todas as informações de cabeamento para node4, portas, domínios de broadcast e IPspaces na tabela anterior usando o mesmo procedimento na "Registe node2 informações" seção para obter essas informações.
- 3. Siga estas etapas para verificar se a configuração é um cluster sem switch de dois nós:
  - a. Defina o nível de privilégio como avançado:

b. Verifique se a configuração é um cluster sem switch de dois nós:

cluster::\*> network options switchless-cluster show Enable Switchless Cluster: false/true

O valor deste comando deve corresponder ao estado físico do sistema.

c. Voltar ao nível de privilégios de administração:

```
cluster::*> set -privilege admin
cluster::>
```

- 4. Obtenha node4 no quórum executando as seguintes etapas:
  - a. Inicialização node4. "Instale e inicialize node4"Consulte para inicializar o nó se você ainda não tiver feito isso.
  - b. Verifique se as novas portas de cluster estão no domínio de broadcast de cluster:

network port show -node *node* -port *port* -fields broadcast-domain O exemplo a seguir mostra que a porta "eOa" está no domínio Cluster em node4:

c. Se as portas do cluster não estiverem no domínio de broadcast do cluster, adicione-as com o seguinte comando:

broadcast-domain add-ports -ipspace Cluster -broadcast-domain Cluster -ports
node:port

d. Adicione as portas corretas ao domínio de broadcast de cluster:

network port modify -node -port -ipspace Cluster -mtu 9000

Este exemplo adiciona a porta de cluster "e1b" em node4:

network port modify -node node4 -port elb -ipspace Cluster -mtu 9000

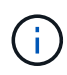

Para uma configuração do MetroCluster, talvez você não consiga alterar o domínio de broadcast de uma porta porque ele está associado a uma porta que hospeda o LIF de um SVM de destino de sincronização e veja erros semelhantes, mas não restritos, aos seguintes:

command failed: This operation is not permitted on a Vserver that is configured as the destination of a MetroCluster Vserver relationship.

Digite o seguinte comando a partir da SVM de origem de sincronização correspondente no local remoto para realocar o LIF de destino de sincronização para uma porta apropriada:

metrocluster vserver resync -vserver vserver name

e. Migre as LIFs de cluster para as novas portas, uma vez para cada LIF:

```
network interface migrate -vserver Cluster -lif lif_name -source-node node4
- destination-node node4 -destination-port port name
```

f. Modifique a porta inicial dos LIFs do cluster:

```
network interface modify -vserver Cluster -lif lif name -home-port port name
```

g. Remova as portas antigas do domínio de broadcast de cluster:

network port broadcast-domain remove-ports

Este comando remove a porta "e0d" em node4:

network port broadcast-domain remove-ports -ipspace Cluster -broadcast-domain Cluster -ports node4:e0d

a. Verifique se o node4 se juntou novamente ao quórum:

cluster show -node node4 -fields health

- 5. Ajuste os domínios de broadcast que hospedam seus LIFs de cluster e LIFs de gerenciamento de nó/cluster. Confirme se cada domínio de broadcast contém as portas corretas. Uma porta não pode ser movida entre domínios de broadcast se estiver hospedando ou estiver hospedando um LIF, então você pode precisar migrar e modificar os LIFs conforme mostrado nas etapas a seguir:
  - a. Apresentar a porta inicial de um LIF:

network interface show -fields home-node, home-port

b. Exiba o domínio de broadcast que contém esta porta:

network port broadcast-domain show -ports node\_name:port\_name

c. Adicionar ou remover portas de domínios de broadcast:

network port broadcast-domain add-ports

network port broadcast-domain remove-ports

a. Modifique a porta inicial de um LIF:

network interface modify -vserver vserver\_name -lif lif\_name -home-port
port name

- Ajuste os domínios de broadcast entre clusters e migre os LIFs entre clusters, se necessário, usando os mesmos comandos mostrados no Passo 5.
- 7. Ajuste quaisquer outros domínios de broadcast e migre os LIFs de dados, se necessário, usando os mesmos comandos mostrados no Passo 5.
- 8. Se houver portas no node2 que não existam mais no node4, siga estas etapas para excluí-las:
  - a. Acesse o nível de privilégio avançado em ambos os nós:

set -privilege advanced

b. Para excluir as portas:

network port delete -node node name -port port name

c. Voltar ao nível de administração:

set -privilege admin

9. Ajuste todos os grupos de failover de LIF:

```
network interface modify -failover-group failover_group -failover-policy
failover_policy
```

O comando a seguir define a política de failover para broadcast-domain-wide e usa as portas no grupo de failover como destinos de failover fg1 para LIF data1 em node4:

network interface modify -vserver node4 -lif data1 failover-policy broadcastdomain-wide -failover-group fg1

Para obter mais informações, "Referências" consulte o link para *Gerenciamento de rede* ou os comandos ONTAP 9: Referência de página manual e vá para Configuração de configurações de failover em um LIF.

10. Verifique as alterações em node4:

network port show -node node4

11. Cada LIF de cluster deve estar escutando na porta 7700. Verifique se as LIFs do cluster estão escutando na porta 7700:

::> network connections listening show -vserver Cluster

A escuta da porta 7700 nas portas do cluster é o resultado esperado, como mostrado no exemplo a seguir para um cluster de dois nós:

Cluster::> network connections listening show -vserver Cluster Vserver Name Interface Name:Local Port Protocol/Service \_\_\_\_\_ \_\_\_\_\_ Node: NodeA Cluster NodeA clus1:7700 TCP/ctlopcp Cluster NodeA\_clus2:7700 TCP/ctlopcp Node: NodeB Cluster NodeB clus1:7700 TCP/ctlopcp Cluster NodeB clus2:7700 TCP/ctlopcp 4 entries were displayed.

12. Para cada LIF de cluster que não está escutando na porta 7700, defina o status administrativo do LIF para down e depois up:

::> net int modify -vserver Cluster -lif *cluster-lif* -status-admin down; net int modify -vserver Cluster -lif *cluster-lif* -status-admin up

Repita o passo 11 para verificar se o LIF do cluster está agora a ouvir na porta 7700.

#### Verifique a instalação do node4

Depois de instalar e inicializar o node4, você deve verificar se ele está instalado corretamente, se ele faz parte do cluster e se ele pode se comunicar com o node3.

#### Passos

- 1. No prompt do sistema, faça login no node4.
- 2. Verifique se o node4 faz parte do mesmo cluster que o node3 e a integridade:

cluster show

3. Verifique se o node4 pode se comunicar com o node3 e se todos os LIFs estão ativos:

network interface show -curr-node node4

4. Execute uma das seguintes ações:

| Se node4 é…                    | Então                                                                                                    |
|--------------------------------|----------------------------------------------------------------------------------------------------|
| Em um chassi separado do node3 | Conecte a interconexão de HA entre os nós executando as seguintes etapas:                                              |
|                                | <ul> <li>a. Conete a porta de interconexão superior de node3 à porta de<br/>interconexão superior de node4.</li> </ul> |
|                                | <ul> <li>b. Conete a porta de interconexão inferior de node3 à porta de<br/>interconexão inferior de node4.</li> </ul> |
|                                | c. Vá para Passo 5.                                                                                                    |

| Se node4 é…               | Então                                                                                                    |
|---------------------------|----------------------------------------------------------------------------------------------------|
| No mesmo chassi que node3 | Vá para Passo 5. Não é necessário conetar manualmente a interconexão HA entre os nós; nas configurações do mesmo chassi, a interconexão HA é conetada automaticamente pelo backplane. |

5. Faça uma das seguintes ações:

| Se o cluster for       | Então                                                                                                    |
|------------------------|----------------------------------------------------------------------------------------------------|
| Em um ambiente SAN     | Complete Passo 6 e vá para a seção "Mova LIFs de dados nas de propriedade do node2 de node3 para node4 e verifique os LIFs SAN no node4". |
| Não em um ambiente SAN | Pule a Etapa 6 vá para a seção "Mova LIFs de dados nas de propriedade do node2 de node3 para node4 e verifique os LIFs SAN no node4".     |

6. Verifique se tanto o node3 quanto o node4 estão no quórum inserindo o seguinte comando em um dos nós:

event log show -messagename scsiblade.\*

O exemplo a seguir mostra a saída quando os nós no cluster estão no quórum:

Mova LIFs de dados nas de propriedade do node2 de node3 para node4 e verifique os LIFs SAN no node4

Depois de verificar a instalação do node4 e antes de realocar node2 agregados de node3 para node4, você deve mover os LIFs de dados nas de propriedade do node2 atualmente no node3 de node3 para node4. Você também precisa verificar os LIFs SAN em node4.

#### Sobre esta tarefa

Os LIFs remotos manipulam o tráfego para LUNs SAN durante o procedimento de atualização. A movimentação de SAN LIFs não é necessária para o cluster ou a integridade do serviço durante a atualização. Os LIFs DE SAN não são movidos a menos que precisem ser mapeados para novas portas. Você verifica se os LIFs estão saudáveis e localizados nas portas apropriadas depois de colocar o node4 on-line.

#### Passos

1. Liste todos os LIFs de dados nas que não são de propriedade do node3 inserindo o seguinte comando em qualquer nó e capturando a saída:

network interface show -role data -curr-node node3 -is-home false

- se o cluster estiver configurado para SAN LIFs, Registre as SAN LIFs e as informações de configuração existentes "folha de trabalho"para uso posterior no procedimento.
  - a. Liste os LIFs SAN em node3 e examine a saída:

```
network interface show -data-protocol fc*
```

O sistema retorna uma saída semelhante ao seguinte exemplo:

```
cluster1::> net int show -data-protocol fc*
  (network interface show)
           Logical Status Network
                                               Current
Current Is
Vserver Interface Admin/Oper Address/Mask
                                               Node
Port Home
_____ ____
_____ ___
svm2 cluster1
           lif svm2 cluster1 340
                     up/up 20:02:00:50:56:b0:39:99
                                                cluster1-01
1b
      true
           lif svm2 cluster1 398
                     up/up 20:03:00:50:56:b0:39:99
                                                cluster1-02
1a
      true
           lif svm2 cluster1 691
                     up/up 20:01:00:50:56:b0:39:99
                                                cluster1-01
1a
      true
           lif svm2 cluster1 925
                     up/up 20:04:00:50:56:b0:39:99
                                                cluster1-02
1b
      true
4 entries were displayed.
```

b. Liste as configurações existentes e examine a saída:

fcp adapter show -fields switch-port,fc-wwpn

O sistema retorna uma saída semelhante ao seguinte exemplo:

| <pre>cluster1::&gt; fcp adapter show -fields switch-port,fc-wwpn (network fcp adapter show)</pre> |            |                         |               |
|---------------------------------------------------------------------------------------------------|------------|-------------------------|---------------|
| node                                                                                              | adapter    | fc-wwpn                 | switch-port   |
|                                                                                                   |            |                         |               |
| cluster1-01                                                                                       | 0a         | 50:0a:09:82:9c:13:38:00 | ACME Switch:0 |
| cluster1-01                                                                                       | 0b         | 50:0a:09:82:9c:13:38:01 | ACME Switch:1 |
| cluster1-01                                                                                       | 0c         | 50:0a:09:82:9c:13:38:02 | ACME Switch:2 |
| cluster1-01                                                                                       | 0d         | 50:0a:09:82:9c:13:38:03 | ACME Switch:3 |
| cluster1-01                                                                                       | 0e         | 50:0a:09:82:9c:13:38:04 | ACME Switch:4 |
| cluster1-01                                                                                       | Of         | 50:0a:09:82:9c:13:38:05 | ACME Switch:5 |
| cluster1-01                                                                                       | 1a         | 50:0a:09:82:9c:13:38:06 | ACME Switch:6 |
| cluster1-01                                                                                       | 1b         | 50:0a:09:82:9c:13:38:07 | ACME Switch:7 |
| cluster1-02                                                                                       | 0a         | 50:0a:09:82:9c:6c:36:00 | ACME Switch:0 |
| cluster1-02                                                                                       | 0b         | 50:0a:09:82:9c:6c:36:01 | ACME Switch:1 |
| cluster1-02                                                                                       | 0c         | 50:0a:09:82:9c:6c:36:02 | ACME Switch:2 |
| cluster1-02                                                                                       | 0d         | 50:0a:09:82:9c:6c:36:03 | ACME Switch:3 |
| cluster1-02                                                                                       | 0e         | 50:0a:09:82:9c:6c:36:04 | ACME Switch:4 |
| cluster1-02                                                                                       | Of         | 50:0a:09:82:9c:6c:36:05 | ACME Switch:5 |
| cluster1-02                                                                                       | 1a         | 50:0a:09:82:9c:6c:36:06 | ACME Switch:6 |
| cluster1-02                                                                                       | 1b         | 50:0a:09:82:9c:6c:36:07 | ACME Switch:7 |
| 16 entries we                                                                                     | ere displa | ayed                    |               |

3. Execute uma das seguintes ações:

| Se node2                                               | Descrição                         |
|--------------------------------------------------------|-----------------------------------|
| Tinha grupos de interface ou VLANs<br>configurados     | Vá para Passo 4.                  |
| Não tinha grupos de interface ou<br>VLANs configurados | Pule a Etapa 4 e vá para Passo 5. |

- 4. siga as etapas a seguir para migrar quaisquer LIFs de dados nas hospedados em grupos de interface e VLANs originalmente no node2 de node3 para node4.
  - a. migre quaisquer LIFs hospedados no node3 que anteriormente pertenciam ao node2 em um grupo de interfaces para uma porta no node4 que seja capaz de hospedar LIFs na mesma rede, digitando o seguinte comando, uma vez para cada LIF:

```
network interface migrate -vserver vserver_name -lif lif_name -destination
-node node4 -destination-port netport|ifgrp
```

b. Modifique a porta inicial e o nó inicial dos LIFs Subpasso a para a porta e o nó que atualmente hospeda os LIFs inserindo o seguinte comando, uma vez para cada LIF:

```
network interface modify -vserver vserver_name -lif datalif_name -home-node
node4 home-port netport|ifgrp
```

c. migre quaisquer LIFs hospedados em node3 que anteriormente pertenciam a node2 em uma porta VLAN para uma porta em node4 que é capaz de hospedar LIFs na mesma rede, digitando o seguinte

comando, uma vez para cada LIF:

network interface migrate -vserver vserver\_name -lif datalif\_name
-destination-node node4 -destination-port netport|ifgrp

d. Modifique a porta inicial e o nó inicial dos LIFs Subetapa c para a porta e o nó que atualmente hospeda os LIFs inserindo o seguinte comando, uma vez para cada LIF:

network interface modify -vserver vserver\_name -lif datalif\_name -home-node node4 home-port netport|ifgrp

5. execute uma das seguintes ações:

| Se o cluster estiver configurado para | Então                                                                                       |
|---------------------------------------|---------------------------------------------------------------------------------------------|
| NAS                                   | Conclua Passo 6 através Passo 9do , pule a Etapa 10 e conclua Passo 11 através Passo 14do . |
| SAN                                   | Pule a Etapa 6 até a Etapa 9 e conclua Passo 10 até a Passo 14.                             |
| Nas e SAN                             | Complete Passo 6 através Passo 14de .                                                       |

6. se você tiver portas de dados que não são as mesmas em suas plataformas, digite o seguinte comando para adicionar as portas ao domínio de broadcast:

```
network port broadcast-domain add-ports -ipspace IPspace_name -broadcast
-domain mgmt ports node:port
```

O exemplo a seguir adiciona a porta "e0a" no nó "6280-1" e a porta "e0i" no nó "8060-1" para transmitir o domínio mgmt no padrão IPspace:

cluster::> network port broadcast-domain add-ports -ipspace Default -broadcast-domain mgmt -ports 6280-1:e0a, 8060-1:e0i

7. Migre cada LIF de dados nas para node4 inserindo o seguinte comando, uma vez para cada LIF:

network interface migrate -vserver vserver-name -lif datalif-name -destination -node node4 -destination-port netport|ifgrp -home-node node4

8. Certifique-se de que a migração de dados seja persistente:

```
network interface modify -vserver vserver_name -lif datalif_name -home-port
netport|ifgrp
```

9. Verifique o status de todos os links como up inserindo o seguinte comando para listar todas as portas de rede e examinando sua saída:

network port show

O exemplo a seguir mostra a saída network port show do comando com alguns LIFs para cima e outros para baixo:

| cluster::> network port show |             |            |                  |        |      |            |
|------------------------------|-------------|------------|------------------|--------|------|------------|
|                              |             |            |                  |        |      | Speed      |
| (Mbps)                       |             |            |                  |        |      |            |
| Node                         | Port        | IPspace    | Broadcast Domain | Link M | ΓU   | Admin/Oper |
|                              |             |            |                  |        |      |            |
| node3                        |             |            |                  |        |      |            |
|                              | a0a         | Default    | -                | up     | 1500 | auto/1000  |
|                              | eOM         | Default    | 172.17.178.19/24 | up     | 1500 | auto/100   |
|                              | e0a         | Default    | -                | up     | 1500 | auto/1000  |
|                              | e0a-1       | Default    | 172.17.178.19/24 | up     | 1500 | auto/1000  |
|                              | e0b         | Default    | -                | up     | 1500 | auto/1000  |
|                              | ela         | Cluster    | Cluster          | up     | 9000 | auto/10000 |
|                              | elb         | Cluster    | Cluster          | up     | 9000 | auto/10000 |
| node4                        |             |            |                  |        |      |            |
|                              | eOM         | Default    | 172.17.178.19/24 | up     | 1500 | auto/100   |
|                              | e0a         | Default    | 172.17.178.19/24 | up     | 1500 | auto/1000  |
|                              | e0b         | Default    | -                | up     | 1500 | auto/1000  |
|                              | ela         | Cluster    | Cluster          | up     | 9000 | auto/10000 |
|                              | elb         | Cluster    | Cluster          | up     | 9000 | auto/10000 |
| 12 ent:                      | ries were d | displayed. |                  |        |      |            |

- 10. se a saída do network port show comando exibir portas de rede que não estão disponíveis no novo nó e estão presentes nos nós antigos, exclua as portas de rede antigas executando as seguintes subetapas:
  - a. Introduza o nível de privilégio avançado introduzindo o seguinte comando:

set -privilege advanced

b. Digite o seguinte comando, uma vez para cada porta de rede antiga:

network port delete -node node\_name -port port\_name

c. Retorne ao nível de administrador inserindo o seguinte comando:

set -privilege admin

- 11. Confirme que os LIFs SAN estão nas portas corretas no node4, executando os seguintes subpassos:
  - a. Digite o seguinte comando e examine sua saída:

network interface show -data-protocol iscsi|fcp -home-node node4

O sistema retorna uma saída semelhante ao seguinte exemplo:

| <pre>cluster::&gt; network interface show -data-protocol iscsi fcp -home-node node4</pre> |      |                            |            |                   |         |
|-------------------------------------------------------------------------------------------|------|----------------------------|------------|-------------------|---------|
|                                                                                           |      | Logical                    | Status     | Network           | Current |
| Current                                                                                   | Is   |                            |            |                   |         |
| Vserver                                                                                   |      | Interface                  | Admin/Oper | Address/Mask      | Node    |
| Port                                                                                      | Hom  | e                          |            |                   |         |
|                                                                                           |      |                            |            |                   |         |
|                                                                                           |      | -                          |            |                   |         |
| VSU                                                                                       |      |                            | up/down    | 10 63 0 53/24     | nodol   |
| ala                                                                                       | t ru | ava                        |            | 10.03.0.33/24     | noue4   |
| ava                                                                                       | CIU  | data1                      | an/an      | 10.63.0.50/18     | node4   |
| e0c                                                                                       | tru  | e                          | 1 1        |                   |         |
|                                                                                           |      | rads1                      | up/up      | 10.63.0.51/18     | node4   |
| ela                                                                                       | tru  | e                          |            |                   |         |
|                                                                                           |      | rads2                      | up/down    | 10.63.0.52/24     | node4   |
| elb                                                                                       | tru  | е                          |            |                   |         |
| vs1                                                                                       |      |                            | ,          |                   |         |
| 0                                                                                         |      | lifl                       | up/up      | 172.17.176.120/24 | node4   |
| euc                                                                                       | tru  | e<br>1; f2                 |            | 170 17 176 101/04 | nodol   |
|                                                                                           |      | $\perp \perp \perp \angle$ | up/up      | 1/2.1/.1/0.121/24 | 110024  |

b. Verifique se as adapter configurações e switch-port novas estão corretas comparando a saída do fcp adapter show comando com as novas informações de configuração registradas na Planilha no Passo 2.

Liste as novas configurações de SAN LIF em node4:

fcp adapter show -fields switch-port,fc-wwpn

O sistema retorna uma saída semelhante ao seguinte exemplo:

| <pre>cluster1::&gt; fcp adapter show -fields switch-port,fc-wwpn (network fcp adapter show)</pre> |            |                         |               |
|---------------------------------------------------------------------------------------------------|------------|-------------------------|---------------|
| node                                                                                              | adapter    | fc-wwpn                 | switch-port   |
|                                                                                                   |            |                         |               |
| cluster1-01                                                                                       | 0a         | 50:0a:09:82:9c:13:38:00 | ACME Switch:0 |
| cluster1-01                                                                                       | 0b         | 50:0a:09:82:9c:13:38:01 | ACME Switch:1 |
| cluster1-01                                                                                       | 0c         | 50:0a:09:82:9c:13:38:02 | ACME Switch:2 |
| cluster1-01                                                                                       | 0d         | 50:0a:09:82:9c:13:38:03 | ACME Switch:3 |
| cluster1-01                                                                                       | 0e         | 50:0a:09:82:9c:13:38:04 | ACME Switch:4 |
| cluster1-01                                                                                       | Of         | 50:0a:09:82:9c:13:38:05 | ACME Switch:5 |
| cluster1-01                                                                                       | 1a         | 50:0a:09:82:9c:13:38:06 | ACME Switch:6 |
| cluster1-01                                                                                       | 1b         | 50:0a:09:82:9c:13:38:07 | ACME Switch:7 |
| cluster1-02                                                                                       | 0a         | 50:0a:09:82:9c:6c:36:00 | ACME Switch:0 |
| cluster1-02                                                                                       | 0b         | 50:0a:09:82:9c:6c:36:01 | ACME Switch:1 |
| cluster1-02                                                                                       | 0c         | 50:0a:09:82:9c:6c:36:02 | ACME Switch:2 |
| cluster1-02                                                                                       | 0d         | 50:0a:09:82:9c:6c:36:03 | ACME Switch:3 |
| cluster1-02                                                                                       | 0e         | 50:0a:09:82:9c:6c:36:04 | ACME Switch:4 |
| cluster1-02                                                                                       | Of         | 50:0a:09:82:9c:6c:36:05 | ACME Switch:5 |
| cluster1-02                                                                                       | 1a         | 50:0a:09:82:9c:6c:36:06 | ACME Switch:6 |
| cluster1-02                                                                                       | 1b         | 50:0a:09:82:9c:6c:36:07 | ACME Switch:7 |
| 16 entries we                                                                                     | ere displa | ayed                    |               |

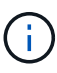

Se um LIF SAN na nova configuração não estiver em um adaptador que ainda esteja conetado ao mesmo switch-port, isso pode causar uma interrupção do sistema quando você reinicializar o nó.

- c. Se o node4 tiver quaisquer LIFs SAN ou grupos de LIFs SAN que estejam em uma porta que não exista no node2, mova-os para uma porta apropriada no node4 digitando um dos seguintes comandos:
  - i. Defina o status de LIF para baixo:

```
network interface modify -vserver vserver_name -lif lif_name -status
-admin down
```

ii. Remova o LIF do conjunto de portas:

```
portset remove -vserver vserver_name -portset portset_name -port-name
port_name
```

- iii. Introduza um dos seguintes comandos:
  - Mover um único LIF:

```
network interface modify -lif lif_name -home-port new_home_port
```

• Mova todos os LIFs em uma única porta inexistente ou incorreta para uma nova porta:

```
network interface modify {-home-port port_on_node2 -home-node node2
-role data} -home-port new_home_port_on_node4
```

- Adicione os LIFs de volta ao conjunto de portas:

portset add -vserver vserver\_name -portset portset\_name -port-name
port name

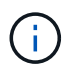

É necessário mover SAN LIFs para uma porta que tenha a mesma velocidade de link que a porta original.

12. Modifique o status de todos os LIFs para up que os LIFs possam aceitar e enviar tráfego no nó digitando o seguinte comando:

network interface modify -vserver vserver\_name -home-port port\_name -home-node node4 lif lif name -status-admin up

13. Verifique se quaisquer LIFs SAN foram movidos para as portas corretas e se os LIFs têm o status de up inserindo o seguinte comando em qualquer nó e examinando a saída:

network interface show -home-node node4 -role data

14. se algum LIFs estiver inativo, defina o status administrativo dos LIFs para up digitando o seguinte comando, uma vez para cada LIF:

network interface modify -vserver vserver name -lif lif name -status-admin up

#### Worksheet: Informações a serem registradas antes de mover LIFs de dados nas para node4

Para ajudar a verificar se tem a configuração correta depois de mover SAN LIFs de node3 para node4, pode utilizar a seguinte folha de cálculo para registar as adapter informações e switch-port para cada LIF.

Registre as informações de LIF adapter da network interface show -data-protocol fc\* saída do comando e as switch-port informações da fcp adapter show -fields switch-port,fc-wwpn saída do comando para node3.

Depois de concluir a migração para o node4, Registre o adapter LIF e switch-port as informações para os LIFs no node4 e verifique se cada LIF ainda está conetado ao mesmo switch-port.

| Node3 |         | Node4       |     |         |             |
|-------|---------|-------------|-----|---------|-------------|
| LIF   | adapter | switch-port | LIF | adapter | switch-port |
|       |         |             |     |         |             |
|       |         |             |     |         |             |
|       |         |             |     |         |             |
|       |         |             |     |         |             |
|       |         |             |     |         |             |
|       |         |             |     |         |             |
|       |         |             |     |         |             |

#### Relocate node2 agregados não-raiz de node3 para node4

Depois de transferir os agregados não-raiz do node2 para o node3, agora você deve realocá-los de node3 para node4.

#### Passos

1. Digite o seguinte comando em qualquer controlador e examine a saída para identificar quais agregados não-root devem ser transferidos:

storage aggregate show -owner-name node3 -home-id node2\_system\_id

- 2. Reposicione os agregados executando as seguintes subetapas:
  - a. Acesse o nível de privilégio avançado digitando o seguinte comando em qualquer nó:

set -privilege advanced

b. Introduza o seguinte comando:

```
storage aggregate relocation start -node node3 -destination node4 -aggregate
-list aggr name1, aggr name2... -ndo-controller-upgrade true
```

A lista de agregados é a lista de agregados pertencentes ao node4 que você obteve no Passo 1.

a. Quando solicitado, digite y.

A realocação ocorre em segundo plano. Pode levar de alguns segundos a alguns minutos para realocar um agregado. O tempo inclui as partes de interrupção do cliente e não-interrupção. O comando não relocaliza nenhum agregado off-line ou restrito.

- b. Voltar ao nível de administração:
  - set -privilege admin
- 3. Verifique o status da realocação:

storage aggregate relocation show -node node3

A saída será exibida Done para um agregado depois de ter sido relocado.

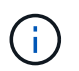

Aguarde até que todos os node2 agregados tenham sido transferidos para node4 antes de avançar para a próxima etapa.

4. Execute uma das seguintes ações:

| Se a relocalização de              | Então            |
|------------------------------------|------------------|
| Todos os agregados tiveram sucesso | Vá para Passo 5. |

| Se a relocalização de…          | Então                                                                                                    |
|---------------------------------|----------------------------------------------------------------------------------------------------|
| Todos os agregados falharam, ou | a. Verifique os registos do EMS quanto à ação corretiva.                                                                                                    |
| foram vetados                   | b. Execute a ação corretiva.                                                                                                    |
|                                 | <ul> <li>Acesse o nível de privilégio avançado digitando o seguinte<br/>comando em qualquer nó:</li> </ul>                                                                                                    |
|                                 | set -privilege advanced                                                                                                    |
|                                 | d. Relocate quaisquer agregados com falha ou vetado:                                                                                                    |
|                                 | <pre>storage aggregate relocation start -node node3 destination node4 -aggregate-list aggr_name1, aggr_name2 ndo-controller-upgrade true</pre>                                                                                              |
|                                 | A lista de agregados é a lista de agregados com falha ou vetado.                                                                                                    |
|                                 | e. Quando solicitado, digite <sub>Y</sub> .                                                                                                    |
|                                 | <ul> <li>Retorne ao nível de administrador inserindo o seguinte<br/>comando:</li> </ul>                                                                                                    |
|                                 | set -privilege admin                                                                                                    |
|                                 | Se necessário, você pode forçar a realocação usando um dos seguintes métodos:                                                                                                    |
|                                 | Anular verificações de veto:                                                                                                    |
|                                 | storage aggregate relocation start -override<br>-vetoes -ndo-controller-upgrade                                                                                                    |
|                                 | Anular verificações de destino:                                                                                                    |
|                                 | storage aggregate relocation start -override<br>-destination-checks -ndocontroller-upgrade                                                                                                    |
|                                 | Para obter mais informações sobre os comandos de realocação de agregados de armazenamento, consulte "Referências"o link para <i>Gerenciamento de disco e agregado com a CLI</i> e os comandos <i>ONTAP 9: Referência de página manual</i> . |

5. Verifique se todos os node2 agregados não-root estão online e seu estado no node4:

storage aggregate show -node node4 -state offline -root false

Os agregados node2 foram listados na saída do comando em Passo 1.

6. Se algum agregado ficou offline ou se tornou estrangeiro, coloque-o online usando o seguinte comando para cada agregado:

storage aggregate online -aggregate aggr name

7. Verifique se todos os volumes em agregados node2 estão online no node4:

volume show -node node4 -state offline

8. Se algum volume estiver offline no node4, coloque-o online:

volume online -vserver vserver-name -volume volume name

9. Envie uma mensagem de AutoSupport pós-atualização para o NetApp para node4:

system node autosupport invoke -node node4 -type all -message "node2 successfully upgraded from platform\_old to platform\_new"

# Fase 6. Conclua a atualização

#### Visão geral da fase 6

Durante a fase 6, você confirma que os novos nós estão configurados corretamente e, se os novos nós estiverem habilitados para criptografia, você configura e configura a criptografia de armazenamento ou a criptografia de volume do NetApp. Você também deve desativar os nós antigos e retomar as operações do SnapMirror.

- 1. "Gerenciar a autenticação usando servidores KMIP"
- 2. "Confirme se os novos controladores estão configurados corretamente"
- 3. "Configure a criptografia de armazenamento no novo módulo do controlador"
- 4. "Configure o volume NetApp ou a encriptação agregada no novo módulo do controlador"
- 5. "Desativar o sistema antigo"
- 6. "Retomar as operações do SnapMirror"

#### Gerenciar a autenticação usando servidores KMIP

Com o ONTAP 9.5 e posterior, você pode usar servidores KMIP (Key Management Interoperability Protocol) para gerenciar chaves de autenticação.

#### Passos

1. Adicionar um novo controlador:

security key-manager setup -node new\_controller\_name

2. Adicione o gerenciador de chaves:

security key-manager -add key management server ip address

3. Verifique se os servidores de gerenciamento de chaves estão configurados e disponíveis para todos os nós no cluster:

```
security key-manager show -status
```

 Restaure as chaves de autenticação de todos os servidores de gerenciamento de chaves vinculados para o novo nó:

security key-manager restore -node new controller name

#### Confirme se os novos controladores estão configurados corretamente

Para confirmar a configuração correta, ative o par de HA. Você também verifica se o node3 e o node4 podem acessar o storage um do outro e se nenhum deles possui LIFs de dados pertencentes a outros nós no cluster. Além disso, você confirma que o node3 possui agregados do node1 e que o node4 possui agregados do node2 e que os volumes para ambos os nós estão online.

#### Passos

1. Ative o failover de storage inserindo o seguinte comando em um dos nós:

storage failover modify -enabled true -node node3

2. Verifique se o failover de armazenamento está ativado:

storage failover show

O exemplo a seguir mostra a saída do comando quando o failover de armazenamento está ativado:

3. Execute uma das seguintes ações:

| Se o cluster for um          | Descrição                                                                                                    |
|------------------------------|----------------------------------------------------------------------------------------------------|
| Cluster de dois nós          | Ative a alta disponibilidade do cluster inserindo o<br>seguinte comando em qualquer um dos nós:<br>cluster ha modify -configured true |
| Cluster com mais de dois nós | Vá para Passo 4.                                                                                                    |

 Verifique se node3 e node4 pertencem ao mesmo cluster inserindo o seguinte comando e examinando a saída:

cluster show

5. Verifique se node3 e node4 podem acessar o armazenamento um do outro inserindo o seguinte comando e examinando a saída:

storage failover show -fields local-missing-disks, partner-missing-disks

 Verifique se nem o node3 nem o node4 possuem LIFs de dados de propriedade própria por outros nós no cluster, inserindo o seguinte comando e examinando a saída:

network interface show

Se o node3 ou o node4 possuírem LIFs de dados de propriedade própria de outros nós no cluster, use o network interface revert comando para reverter os LIFs de dados para o proprietário doméstico.

7. Verifique se o node3 possui os agregados do node1 e se o node4 possui os agregados do node2:

storage aggregate show -owner-name *node3* storage aggregate show -owner-name *node4* 

8. Determine se algum volume está offline:

volume show -node node3 -state offline volume show -node node4 -state offline

 Se algum volume estiver off-line, compare-o com a lista de volumes off-line que você capturou "Passo 19 (d)"em Prepare os nós para upgrade e coloque online qualquer um dos volumes off-line, conforme necessário, inserindo o seguinte comando, uma vez para cada volume:

volume online -vserver vserver name -volume volume name

10. Instale novas licenças para os novos nós inserindo o seguinte comando para cada nó:

system license add -license-code license code, license code, license code...

O parâmetro license-code aceita uma lista de 28 teclas de carateres alfabéticos maiúsculas. Você pode adicionar uma licença de cada vez, ou você pode adicionar várias licenças de uma vez, cada chave de licença separada por uma vírgula.

11. se unidades de criptografia automática estão sendo usadas na configuração e você definiu a kmip.init.maxwait variável como off (por exemplo, "Passo 16"em de *Install e boot node3*), você deve desmarcar a variável:

```
set diag; systemshell -node node_name -command sudo kenv -u -p
kmip.init.maxwait
```

12. Para remover todas as licenças antigas dos nós originais, digite um dos seguintes comandos:

```
system license clean-up -unused -expired
system license delete -serial-number node_serial_number -package
licensable_package
```

• Para eliminar todas as licenças expiradas, introduza:

system license clean-up -expired

• Para eliminar todas as licenças não utilizadas, introduza:

system license clean-up -unused

• Para excluir uma licença específica de um cluster, digite os seguintes comandos nos nós:

```
system license delete -serial-number node1_serial_number -package *
system license delete -serial-number node2 serial number -package *
```

É apresentada a seguinte saída:

```
Warning: The following licenses will be removed:
<list of each installed package>
Do you want to continue? {y|n}: y
```

+

Digite y para remover todos os pacotes.

13. Verifique se as licenças estão corretamente instaladas inserindo o seguinte comando e examinando sua saída:

system license show

Você pode comparar a saída com a saída que você capturou em "Passo 30" prepare os nós para upgrade.

14. Configure o SPS executando o seguinte comando em ambos os nós:

system service-processor network modify -node node\_name

Vá para "Referências" o link para *Referência de Administração do sistema* para obter informações sobre o SPS e os comandos *ONTAP 9: Referência de página manual* para obter informações detalhadas sobre o system service- processor network modify comando.

15. Se você quiser configurar um cluster sem switch nos novos nós, vá para "Referências"link para o *Site de suporte de rede* e siga as instruções em *transição para um cluster sem switch de dois nós*.

#### Depois de terminar

Se a criptografia de armazenamento estiver ativada no node3 e no node4, execute as etapas em "Configure a criptografia de armazenamento no novo módulo do controlador". Caso contrário, execute as etapas em "Desativar o sistema antigo".

#### Configure a criptografia de armazenamento no novo módulo do controlador

Se o controlador substituído ou o parceiro de HA do novo controlador utilizar encriptação de armazenamento, tem de configurar o novo módulo de controlador para encriptação de armazenamento, incluindo a instalação de certificados SSL e a configuração de servidores de gestão de chaves.

#### Sobre esta tarefa

Este procedimento inclui etapas que são executadas no novo módulo do controlador. Você deve inserir o comando no nó correto.

#### Passos

1. Verifique se os servidores de gerenciamento de chaves ainda estão disponíveis, seu status e suas informações de chave de autenticação:

security key-manager show -status

security key-manager query

- 2. Adicione os servidores de gerenciamento de chaves listados na etapa anterior à lista de servidores de gerenciamento de chaves no novo controlador.
  - a. Adicione o servidor de gerenciamento de chaves:

security key-manager -add key management server ip address

b. Repita a etapa anterior para cada servidor de gerenciamento de chaves listado.

Você pode vincular até quatro servidores de gerenciamento de chaves.

c. Verifique se os servidores de gerenciamento de chaves foram adicionados com êxito:

security key-manager show

 No novo módulo do controlador, execute o assistente de configuração de gerenciamento de chaves para configurar e instalar os servidores de gerenciamento de chaves.

Você deve instalar os mesmos servidores de gerenciamento de chaves que estão instalados no módulo de controlador existente.

a. Inicie o assistente de configuração do servidor de gerenciamento de chaves no novo nó:

security key-manager setup -node new controller name

- b. Conclua as etapas no assistente para configurar servidores de gerenciamento de chaves.
- Restaure chaves de autenticação de todos os servidores de gerenciamento de chaves vinculados para o novo nó:

security key-manager restore -node new\_controller\_name

#### Configure o volume NetApp ou a encriptação agregada no novo módulo do controlador

Se a controladora substituída ou o parceiro de alta disponibilidade (HA) da nova controladora usar o NetApp volume Encryption (NVE) ou o NetApp Aggregate Encryption (NAE), você deverá configurar o novo módulo de controladora para NVE ou NAE.

#### Sobre esta tarefa

Este procedimento inclui etapas que são executadas no novo módulo do controlador. Você deve inserir o comando no nó correto.

#### Passos

1. Verifique se os servidores de gerenciamento de chaves ainda estão disponíveis, seu status e suas informações de chave de autenticação:

| Para esta versão do ONTAP | Use este comando                          |
|---------------------------|-------------------------------------------|
| ONTAP 9 .6 ou 9,7         | security key-manager key query -node node |

| Para esta versão do ONTAP | Use este comando              |
|---------------------------|-------------------------------|
| ONTAP 9 .5 ou anterior    | security key-manager key show |

- 2. Adicione os servidores de gerenciamento de chaves listados na etapa anterior à lista de servidores de gerenciamento de chaves no novo controlador:
  - a. Adicione o servidor de gerenciamento de chaves usando o seguinte comando:

security key-manager -add key\_management\_server\_ip\_address

- b. Repita a etapa anterior para cada servidor de gerenciamento de chaves listado. Você pode vincular até quatro servidores de gerenciamento de chaves.
- c. Verifique se os servidores de gerenciamento de chaves foram adicionados com sucesso usando o seguinte comando:

security key-manager show

3. No novo módulo do controlador, execute o assistente de configuração de gerenciamento de chaves para configurar e instalar os servidores de gerenciamento de chaves.

Você deve instalar os mesmos servidores de gerenciamento de chaves que estão instalados no módulo de controlador existente.

a. Inicie o assistente de configuração do servidor de gerenciamento de chaves no novo nó usando o seguinte comando:

security key-manager setup -node new\_controller\_name

- b. Conclua as etapas no assistente para configurar servidores de gerenciamento de chaves.
- Restaure chaves de autenticação de todos os servidores de gerenciamento de chaves vinculados para o novo nó.
  - Restaurar a autenticação para o gerenciador de chaves externo:

security key-manager external restore

Esse comando precisa da senha OKM (Onboard Key Manager)

Para obter mais informações, consulte o artigo da base de dados de Conhecimento "Como restaurar a configuração do servidor gerenciador de chaves externo a partir do menu de inicialização do ONTAP".

• Restaurar a autenticação para o OKM:

| Para esta versão do ONTAP           | Use este comando                           |
|-------------------------------------|--------------------------------------------|
| Todas as outras versões do<br>ONTAP | security key-manager onboard sync          |
| ONTAP 9,5                           | security key-manager setup -node node_name |

#### Depois de terminar

Verifique se algum volume foi colocado offline porque as chaves de autenticação não estavam disponíveis ou os servidores de gerenciamento de chaves externas não puderam ser alcançados. Traga esses volumes de

volta online usando o volume online comando.

#### Desativar o sistema antigo

Após a atualização, você pode desativar o sistema antigo por meio do site de suporte da NetApp. Desativação o sistema informa ao NetApp que o sistema não está mais em operação e o remove de bancos de dados de suporte.

#### Passos

- 1. "Referências" Consulte o link para o site de suporte NetApp e faça login.
- 2. Selecione Produtos > Meus Produtos no menu.
- Na página Exibir sistemas instalados, escolha quais os critérios de seleção que você deseja usar para exibir informações sobre seu sistema.

Você pode escolher uma das seguintes opções para localizar seu sistema:

- Número de série (localizado na parte posterior da unidade)
- Números de série para a minha localização
- 4. Selecione Go!

Uma tabela exibe informações do cluster, incluindo os números de série.

5. Localize o cluster na tabela e selecione **Decommission this system** no menu suspenso Product Tool Set (conjunto de ferramentas do produto).

#### Retomar as operações do SnapMirror

Você pode retomar as transferências SnapMirror que foram silenciadas antes da atualização e retomar as relações SnapMirror. As atualizações estão programadas após a conclusão da atualização.

#### Passos

1. Verifique o status do SnapMirror no destino:

snapmirror show

2. Retomar a relação SnapMirror:

snapmirror resume -destination-vserver vserver\_name

# Solucionar problemas

#### Solucionar problemas

Você pode encontrar uma falha ao atualizar o par de nós. O nó pode falhar, os agregados podem não ser relocados ou LIFs podem não migrar. A causa da falha e sua solução dependem de quando a falha ocorreu durante o procedimento de atualização.

Consultar o quadro que descreve as diferentes fases do procedimento na "Fluxo de trabalho de atualização

ARL"secção . As informações sobre falhas que podem ocorrer são listadas pela fase do procedimento.

- "Falhas de realocação de agregados"
- "Reinicializa, pânicos ou ciclos de energia"
- "Problemas que podem surgir em várias etapas do procedimento"
- "Falha de migração de LIF"
- "LIFs estão em portas inválidas após a atualização"

#### Falhas de realocação de agregados

A realocação agregada (ARL) pode falhar em diferentes pontos durante a atualização.

#### Verifique se há falha de realocação de agregados

Durante o procedimento, o ARL pode falhar no Estágio 2, Estágio 3 ou Estágio 5.

#### Passos

1. Digite o seguinte comando e examine a saída:

storage aggregate relocation show

O storage aggregate relocation show comando mostra quais agregados foram realocados com sucesso e quais não foram, juntamente com as causas da falha.

- 2. Verifique se existem mensagens EMS na consola.
- 3. Execute uma das seguintes ações:
  - Tome a ação corretiva adequada, dependendo da saída do storage aggregate relocation show comando e da saída da mensagem EMS.
  - Forçar a realocação do agregado ou agregados usando a override-vetoes opção ou overridedestination-checks a opção do storage aggregate relocation start comando.

Para obter informações detalhadas sobre as storage aggregate relocation start opções, override-vetoes e override-destination-checks, "Referências" consulte para vincular aos comandos ONTAP 9: Manual Página de Referência.

#### Agregados originalmente em node1 são propriedade de node4 após a conclusão da atualização

No final do procedimento de atualização, o node3 deve ser o novo nó inicial de agregados que originalmente tinham o node1 como nó inicial. Você pode realocá-los após a atualização.

#### Sobre esta tarefa

Os agregados podem não se realocar corretamente, tendo node1 como seu nó inicial em vez de node3 nas seguintes circunstâncias:

- Durante a fase 3, quando os agregados são relocados de node2 para node3. Alguns dos agregados que estão sendo realocados têm o node1 como seu nó inicial. Por exemplo, esse agregado poderia ser chamado aggr\_node\_1. Se a realocação de aggr\_node\_1 falhar durante a Etapa 3 e a realocação não puder ser forçada, o agregado será deixado para trás em node2.
- Após a fase 4, quando o node2 é substituído por node4. Quando o node2 é substituído, o aggr\_node\_1 estará online com o node4 como seu nó inicial em vez de node3.

Você pode corrigir o problema de propriedade incorreta após a fase 6, uma vez que o failover de armazenamento tenha sido ativado, executando as seguintes etapas:

#### Passos

1. Digite o seguinte comando para obter uma lista de agregados:

storage aggregate show -nodes node4 -is-home true

Para identificar agregados que não foram corretamente transferidos, consulte a lista de agregados com o proprietário da casa de node1 que você obteve na seção "Prepare os nós para atualização" e compare-os com a saída do comando acima.

- Compare a saída Passo 1de com a saída que você capturou para node1 na seção "Prepare os nós para atualização" e observe quaisquer agregados que não foram relocados corretamente.
- 3. reposicione os agregados deixados para trás no node4:

storage aggregate relocation start -node node4 -aggr aggr\_node\_1 -destination
node3

Não utilize o -ndo-controller-upgrade parâmetro durante esta relocação.

4. Digite o seguinte comando para verificar se node3 é agora o proprietário dos agregados:

storage aggregate show -aggregate aggr1, aggr2, aggr3... -fields home-name

aggr1, aggr2, aggr3... é a lista de agregados que tiveram node1 como o proprietário original da casa.

Agregados que não têm node3 como proprietário de casa podem ser relocados para node3 usando o mesmo comando de relocação no Passo 3.

#### Reinicializa, pânicos ou ciclos de energia

O sistema pode falhar – reiniciar, entrar em pânico ou passar por um ciclo de energia – durante diferentes fases da atualização. A solução para esses problemas depende de quando eles ocorrem.

#### Reinicializa, entra em pânico ou ciclos de energia durante a fase 2

Falhas podem ocorrer antes, durante ou imediatamente após a Etapa 2, durante a qual você realocar agregados de node1 para node2, mover LIFs de dados e LIFs SAN de propriedade de node1 para node2, Registrar informações de node1 e desativar node1.

#### node1 ou node2 falha antes da fase 2 com HA ainda ativada

Se o node1 ou o node2 falhar antes da fase 2, ainda não foram transferidos agregados e a configuração de HA ainda está ativada.

#### Sobre esta tarefa

A aquisição e a giveback podem prosseguir normalmente.

#### Passos

1. Verifique se existem mensagens EMS na consola que o sistema possa ter emitido e tome as medidas

corretivas recomendadas.

2. Continue com o procedimento de atualização do par de nós.

#### node1 falha durante ou logo após a fase 2 com HA ainda ativada

Alguns ou todos os agregados foram realocados de node1 para node2, e a HA ainda está habilitada. O Node2 assumirá o volume raiz do node1 e quaisquer agregados não-raiz que não foram realocados.

#### Sobre esta tarefa

A propriedade de agregados que foram realocados parece a mesma que a propriedade de agregados não-raiz que foram assumidos porque o proprietário do lar não mudou. Quando o node1 entra no waiting for giveback state, o node2 devolve todos os node1 agregados não-raiz.

#### Passos

- 1. Complete "Passo 1"na seção relocate agregados não-raiz de node1 para node2 novamente.
- 2. Continue com o procedimento de atualização do par de nós.

#### O node1 falha após a fase 2 enquanto o HA está desativado

O Node2 não assumirá o controle, mas ainda está fornecendo dados de todos os agregados que não são raiz.

#### Passos

- 1. Abra node1.
- 2. Continue com o procedimento de atualização do par de nós.

Você pode ver algumas alterações na saída storage failover show do comando, mas isso é típico e não afeta o procedimento. Consulte a seção solução de problemas "Failover inesperado de armazenamento mostrar saída de comando".

#### O Node2 falha durante ou após a Etapa 2 com HA ainda ativada

A node1 mudou parte ou todos os seus agregados para node2. O HA está ativado.

#### Sobre esta tarefa

A node1 assumirá todos os agregados da node2, bem como qualquer dos seus agregados que tenha transferido para node2. Quando node2 entra no Waiting for Giveback estado, node1 devolve todos os agregados do node2.

#### Passos

- 1. Complete "Passo 1"na seção relocate agregados não-raiz de node1 para node2 novamente.
- 2. Continue com o procedimento de atualização do par de nós.

#### Node2 falha após a fase 2 e após HA é desativado

node1 não tomará conta.

#### Passos

1. Abra node2.

Uma interrupção de cliente ocorrerá para todos os agregados enquanto o node2 estiver inicializando.

2. Continue com o restante procedimento de atualização do par de nós.

### Reinicializa, entra em pânico ou ciclos de energia durante a fase 3

As falhas podem ocorrer durante ou imediatamente após a fase 3, durante a qual você instala e inicializa node3, mapeia portas de node1 para node3, move LIFs de dados e SAN LIFs pertencentes a node1 e node2 para node3 e realocar todos os agregados de node2 para node3.

# Node2 falha durante a fase 3 com HA desativada e antes de relocalizar quaisquer agregados

O Node3 não assumirá o controlo após uma falha de node2, uma vez que o HA já está desativado.

# Passos

1. Abra node2.

Uma interrupção de cliente ocorrerá para todos os agregados enquanto o node2 estiver inicializando.

2. Continue com o procedimento de atualização do par de nós.

# Node2 falha durante a fase 3 após a realocação de alguns ou todos os agregados

A Node2 realocou alguns ou todos os seus agregados para a node3, que servirá dados de agregados que foram realocados. HA está desativada.

# Sobre esta tarefa

Haverá uma interrupção do cliente para agregados que não foram realocados.

#### Passos

- 1. Abra node2.
- Relocate os agregados restantes completando-"Passo 3"os "Passo 1"na seção relocate agregados nãoraiz de node2 para node3.
- 3. Continue com o procedimento de atualização do par de nós.

#### Node3 travamentos durante a fase 3 e antes de node2 realocaram quaisquer agregados

O Node2 não assume o controle, mas ainda está fornecendo dados de todos os agregados que não são raiz.

#### Passos

- 1. Abra node3.
- 2. Continue com o procedimento de atualização do par de nós.

#### Node3 falha durante a fase 3 durante a realocação de agregados

Se o node3 falhar enquanto o node2 estiver realocando agregados para node3, o node2 cancelará a realocação de quaisquer agregados restantes.

#### Sobre esta tarefa

O Node2 continua a servir os agregados restantes, mas os agregados que já foram transferidos para a interrupção do cliente do node3 encontram enquanto o node3 está inicializando.

#### Passos

1. Abra node3.

- 2. Complete "Passo 3" novamente na seção relocate agregados não-root de node2 para node3.
- 3. Continue com o procedimento de atualização do par de nós.

#### Node3 falha ao inicializar depois de falhar no Estágio 3

Devido a uma falha catastrófica, o node3 não pode ser inicializado após uma falha durante a fase 3.

#### Passo

1. Entre em Contato com o suporte técnico.

#### Node2 falha após a fase 3, mas antes da fase 5

O Node3 continua fornecendo dados para todos os agregados. O par de HA está desativado.

#### Passos

- 1. Abra node2.
- 2. Continue com o procedimento de atualização do par de nós.

#### Node3 falha após a fase 3, mas antes da fase 5

Node3 falha após a fase 3, mas antes da fase 5. O par de HA está desativado.

#### Passos

1. Abra node3.

Haverá uma interrupção do cliente para todos os agregados.

2. Continue com o procedimento de atualização do par de nós.

#### Reinicializa, entra em pânico ou ciclos de energia durante a fase 5

Falhas podem ocorrer durante a fase 5, a etapa em que você instala e inicializa node4, mapeia portas de node2 para node4, move LIFs de dados e SAN LIFs pertencentes a node2 de node3 para node4 e reposiciona todos os agregados do node2 de node3 para node4.

#### Node3 falha durante a fase 5

A Node3 mudou alguns ou todos os agregados da node2 para node4. O Node4 não assume o controle, mas continua a servir agregados não-raiz que o node3 já realocou. O par de HA está desativado.

#### Sobre esta tarefa

Há uma interrupção para o resto dos agregados até que node3 inicialize novamente.

#### Passos

- 1. Abra node3.
- 2. Relocate os agregados restantes que pertenciam ao node2 repetindo "Passo 1" "Passo 3"na seção relocate os agregados não-raiz do node2 de node3 para node4.
- 3. Continue com o procedimento de atualização do par de nós.

#### Node4 falha durante a fase 5

A Node3 mudou alguns ou todos os agregados da node2 para node4. O Node3 não assume, mas continua a servir agregados não-raiz que o node3 possui, bem como aqueles que não foram realocados. HA está desativada.

#### Sobre esta tarefa

Há uma interrupção para agregados não-raiz que já foram relocados até que o node4 seja inicializado novamente.

#### Passos

- 1. Abra node4.
- Relocate os agregados restantes que pertenciam a node2, completando novamente "Passo 1" "Passo 3"em relocate os agregados não-raiz node2 de node3 para node4.
- 3. Continue com o procedimento de atualização do par de nós.

#### Problemas que podem surgir em várias etapas do procedimento

Alguns problemas podem ocorrer durante diferentes fases do procedimento.

#### Saída de comando "storage failover show" inesperada

Durante o procedimento, se o nó que hospeda todos os dados agrega panics ou for reiniciado acidentalmente, você poderá ver saída inesperada para o storage failover show comando antes e depois do ciclo de reinicialização, pânico ou energia.

#### Sobre esta tarefa

Você pode ver uma saída inesperada do storage failover show comando no Estágio 2, Estágio 3, Estágio 4 ou Estágio 5.

O exemplo a seguir mostra a saída esperada storage failover show do comando se não houver reinicializações ou panics no nó que hospeda todos os agregados de dados:

```
cluster::> storage failover show
                 Takeover
                 Possible State Description
Node
        Partner
                 -----
_____
        _____
      node2
node1
                 false
                          Unknown
                false
node2
                          Node owns partner aggregates as part of the
        node1
non-disruptive head upgrade procedure. Takeover is not possible: Storage
failover is disabled.
```

O exemplo a seguir mostra a saída storage failover show do comando após uma reinicialização ou pânico:

Embora a saída diga que um nó está em giveback parcial e que o failover de armazenamento está desativado, você pode ignorar essa mensagem.

#### Passos

Nenhuma ação é necessária; continue com o procedimento de atualização do par de nós.

#### Falha de migração de LIF

Depois de migrar LIFs, eles podem não vir online após a migração no Estágio 2, Estágio 3 ou Estágio 5.

#### Passos

1. Verifique se o tamanho da MTU da porta é o mesmo que o do nó de origem.

Por exemplo, se o tamanho da MTU da porta do cluster for 9000 no nó de origem, ele deverá ser 9000 no nó de destino.

2. Verifique a conetividade física do cabo de rede se o estado físico da porta estiver "inativo".

#### LIFs estão em portas inválidas após a atualização

Depois que a atualização for concluída, as interfaces lógicas FC (LIFs) podem ser deixadas em portas incorretas se você tiver uma configuração MetroCluster. Você pode executar uma operação ressincronizada para reatribuir as LIFs às portas corretas.

#### Passo

1. Digite o metrocluster vserver resync comando para realocar os LIFs para as portas corretas.

```
metrocluster vserver resync -vserver vserver_name fcp-mc.headupgrade.test.vs
```

# Referências

Ao executar os procedimentos neste conteúdo, você pode precisar consultar o conteúdo de referência ou ir para sites de referência.

- Conteúdo de referência
- Locais de referência

# Conteúdo de referência

O conteúdo específico para esta atualização está listado na tabela abaixo.

| Conteúdo                                                                                                | Descrição                                                                                                    |
|----------------------------------------------------------------------------------------------------|----------------------------------------------------------------------------------------------------|
| "Visão geral da administração com a CLI"                                                                | A descreve como administrar sistemas ONTAP, mostra como<br>usar a interface de CLI, como acessar o cluster, como gerenciar<br>nós e muito mais.                                                                                                    |
| "Decida se deseja usar o Gerenciador do<br>sistema ou a CLI do ONTAP para a<br>configuração do cluster" | Descreve como configurar e configurar o ONTAP.                                                                                                    |
| "Gerenciamento de disco e agregado com<br>a CLI"                                                        | Descreve como gerenciar o storage físico do ONTAP usando a<br>CLI. Ele mostra como criar, expandir e gerenciar agregados,<br>como trabalhar com agregados Flash Pool, como gerenciar<br>discos e como gerenciar políticas de RAID.                                                   |
| "Instalação e configuração do MetroCluster<br>conectado à malha"                                        | Descreve como instalar e configurar os componentes de hardware e software do MetroCluster em uma configuração de malha.                                                                                                    |
| "Referência e requisitos de instalação da<br>virtualização FlexArray"                                   | Contém instruções de cabeamento e outras informações para sistemas de virtualização FlexArray.                                                                                                    |
| "Gerenciamento de par HA"                                                                               | Descreve como instalar e gerenciar configurações em cluster de<br>alta disponibilidade, incluindo failover de storage e<br>takeover/giveback.                                                                                                    |
| "Gerenciamento de storage lógico com a<br>CLI"                                                          | Descreve como gerenciar com eficiência seus recursos de<br>storage lógicos usando volumes, volumes FlexClone, arquivos e<br>LUNs, volumes FlexCache, deduplicação, compactação, qtrees e<br>cotas.                                                                                   |
| "Gerenciamento de MetroCluster e recuperação de desastres"                                              | Descreve como executar as operações de comutação e<br>comutação do MetroCluster, tanto em operações de manutenção<br>planejada quanto em caso de desastre.                                                                                                    |
| "Atualização e expansão do MetroCluster"                                                                | Fornece procedimentos para atualizar modelos de controlador e<br>storage na configuração do MetroCluster, fazer a transição de<br>uma configuração MetroCluster FC para uma configuração<br>MetroCluster IP e expandir a configuração do MetroCluster<br>adicionando nós adicionais. |
| "Gerenciamento de rede"                                                                                 | Descreve como configurar e gerenciar portas de rede físicas e virtuais (VLANs e grupos de interface), LIFs, roteamento e serviços de resolução de host em clusters; otimizar o tráfego de rede por balanceamento de carga; e monitorar o cluster usando SNMP.                        |
| "Comandos ONTAP 9.0: Referência de<br>página manual"                                                    | Descreve a sintaxe e o uso de comandos ONTAP 9 .0 suportados.                                                                                                    |
| "Comandos ONTAP 9.1: Referência de<br>página manual"                                                    | Descreve a sintaxe e o uso de comandos ONTAP 9 .1 suportados.                                                                                                    |
| "Comandos ONTAP 9.2: Referência de<br>página manual"                                                    | Descreve a sintaxe e o uso de comandos ONTAP 9 .2 suportados.                                                                                                    |

| Conteúdo                                                                                                    | Descrição                                                                                                    |
|----------------------------------------------------------------------------------------------------|----------------------------------------------------------------------------------------------------|
| "Comandos do ONTAP 9.3: Referência de<br>página manual"                                                                                  | Descreve a sintaxe e o uso de comandos ONTAP 9 .3 suportados.                                                                                                    |
| "Comandos ONTAP 9.4: Referência de<br>página manual"                                                                                     | Descreve a sintaxe e o uso de comandos ONTAP 9 .4 suportados.                                                                                                    |
| "Comandos ONTAP 9.5: Referência de<br>página manual"                                                                                     | Descreve a sintaxe e o uso de comandos ONTAP 9 .5 suportados.                                                                                                    |
| "Comandos do ONTAP 9.6: Referência de<br>página manual"                                                                                  | Descreve a sintaxe e o uso de comandos ONTAP 9 .6 suportados.                                                                                                    |
| "Comandos do ONTAP 9.7: Referência de<br>página manual"                                                                                  | Descreve a sintaxe e o uso de comandos ONTAP 9 .7 suportados.                                                                                                    |
| "Comandos do ONTAP 9.8: Referência de<br>página manual"                                                                                  | Descreve a sintaxe e o uso de comandos ONTAP 9 .8 suportados.                                                                                                    |
| "Comandos ONTAP 9.9,1: Referência de<br>página manual"                                                                                   | Descreve a sintaxe e o uso de comandos ONTAP 9.9,1 suportados.                                                                                                    |
| "Comandos ONTAP 9.10,1: Referência de<br>página manual"                                                                                  | Descreve a sintaxe e o uso de comandos ONTAP 9.10,1 suportados.                                                                                                    |
| "GERENCIAMENTO DE SAN com a CLI"                                                                                                    | Descreve como configurar e gerenciar LUNs, grupos de dados e<br>destinos usando os protocolos iSCSI e FC, bem como<br>namespaces e subsistemas usando o protocolo NVMe/FC.                                  |
| "Referência de configuração SAN"                                                                                                    | Contém informações sobre topologias FC e iSCSI e esquemas de cablagem.                                                                                                    |
| "Atualize movendo volumes ou<br>armazenamento"                                                                                           | Descreve como atualizar rapidamente o hardware do controlador<br>em um cluster movendo armazenamento ou volumes. Também<br>descreve como converter um modelo suportado em um<br>compartimento de disco.     |
| "Atualize ONTAP"                                                                                                    | Contém instruções para baixar e atualizar o ONTAP.                                                                                                    |
| "Use os comandos "System controller<br>replace" para atualizar os modelos de<br>controladora no mesmo chassi"                            | Descreve os procedimentos de realocação agregada<br>necessários para atualizar um sistema sem interrupções,<br>mantendo os discos e o chassi do sistema antigo.                                             |
| "Use os comandos "System controller<br>replace" para atualizar o hardware da<br>controladora executando o ONTAP 9.8 ou<br>posterior"     | Descreve os procedimentos de realocação agregada<br>necessários para atualizar controladores executando o ONTAP<br>9.8 sem interrupções usando os comandos "System controller<br>replace".                  |
| "Use a realocação de agregados para<br>atualizar manualmente o hardware da<br>controladora executando o ONTAP 9.8 ou<br>posterior"       | Descreve os procedimentos de realocação de agregados<br>necessários para realizar atualizações manuais e sem<br>interrupções da controladora executando o ONTAP 9.8 ou<br>posterior.                        |
| "Use os comandos "System controller<br>replace" para atualizar o hardware da<br>controladora executando o ONTAP 9.5<br>para o ONTAP 9.7" | Descreve os procedimentos de realocação agregada<br>necessários para atualizar controladores executando o ONTAP<br>9.5 para o ONTAP 9.7 sem interrupções usando os comandos<br>"System controller replace". |

| Conteúdo                               | Descrição                                              |
|----------------------------------------|--------------------------------------------------------|
| "Use a realocação de agregados para    | Descreve os procedimentos de realocação de agregados   |
| atualizar manualmente o hardware da    | necessários para realizar atualizações manuais e sem   |
| controladora executando o ONTAP 9.7 ou | interrupções da controladora executando o ONTAP 9.7 ou |
| anterior"                              | anteriores.                                            |

#### Locais de referência

O "Site de suporte da NetApp"também contém documentação sobre placas de interface de rede (NICs) e outro hardware que você possa usar com o sistema. Também contém o "Hardware Universe", que fornece informações sobre o hardware suportado pelo novo sistema.

```
https://docs.netapp.com/us-en/ontap/index.html["Documentação do ONTAP
9"^]Acesso .
```

Aceder à "Active IQ Config Advisor" ferramenta.

# Atualize movendo volumes ou armazenamento

# Decida se deseja atualizar movendo volumes ou armazenamento

Este conteúdo descreve como atualizar o hardware da controladora de um sistema AFF, FAS ou ASA em um cluster, movendo storage ou volumes.

Use este procedimento se quiser atualizar o hardware do controlador nas seguintes situações:

- A atualização do ASA para um sistema de substituição do ASA R2 não é suportada. Para obter informações sobre como migrar dados do ASA para o ASA R2, "Habilite o acesso a dados de hosts SAN ao seu sistema de storage ASA R2"consulte .
- Ao atualizar para um sistema introduzido no ONTAP 9.15,1, o ONTAP converte a eficiência de storage de volumes existentes e aplica os novos recursos de eficiência de storage que utilizam a funcionalidade de descarga de hardware. Este é um processo de fundo automático, sem impactos visível no desempenho do sistema.
  - Para um sistema AFF A70, AFF A90 ou AFF A1K, o ONTAP converte a eficiência de storage de todos os volumes thin Provisioning existentes, inclusive aqueles que não usam a eficiência de storage.
  - Para um sistema FAS70 e FAS90, o ONTAP converte apenas a eficiência de storage de volumes thin Provisioning existentes que tinham a eficiência de storage habilitada antes da atualização.

"Saiba mais sobre a eficiência de storage".

- Os procedimentos de atualização de hardware foram simplificados no ONTAP 9.8 com a introdução do recurso de colocação automática de portas.
- Seus nós originais e novos são compatíveis e compatíveis.
- Os nós originais e novos estão executando o ONTAP 9.0 ou posterior. A NetApp recomenda, quando possível, que você tenha a mesma versão do ONTAP em execução nos nós originais e novos.

Se a atualização da controladora incluir versões mistas do ONTAP, consulte "Clusters ONTAP de versão mista" para obter mais informações.

- Você está reutilizando os endereços IP, máscaras de rede e gateways dos nós originais nos novos nós.
- Você planeja atualizar o hardware do controlador movendo armazenamento ou movendo volumes.
- Você está preparado para executar um procedimento de interrupção se estiver atualizando movendo o storage.

A atualização com a movimentação de volumes não causa interrupções.

• Você planeja converter um nó de um modelo compatível em um compartimento de disco e anexá-lo aos novos nós.

Se você estiver atualizando uma configuração do MetroCluster, "Atualize, atualize ou expanda a configuração do MetroCluster" consulte .
## Informações relacionadas

- "Considerações para atualizar o hardware do controlador"
- "Escolha métodos para atualizar o hardware do controlador"
- "Onde encontrar procedimentos para tarefas de manutenção do MetroCluster"
- "NetApp Hardware Universe"

# Considerações para atualizar o hardware do controlador

Para Planejar a atualização, você deve se familiarizar com as considerações gerais de atualização. Se necessário, entre em Contato com o suporte técnico para obter recomendações e orientações específicas para a configuração do cluster.

## Requisitos e limitações

Dependendo do seu ambiente, você precisa considerar certos fatores antes de iniciar o upgrade. Comece revisando a tabela abaixo para ver os requisitos e limitações que você precisa considerar.

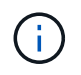

Antes de iniciar o procedimento de atualização da controladora, você deve revisar todas as perguntas listadas na tabela abaixo.

| Pergunte a si mesmo                                                                   | Se sua resposta for sim, então faça isso                                                                                                    |
|---------------------------------------------------------------------------------------|----------------------------------------------------------------------------------------------------|
| Estou combinando diferentes<br>modelos de plataforma de<br>controlador em um cluster? | "Verifique se você está seguindo regras de mistura de plataforma de armazenamento".<br>As controladoras de um par de HA devem ser dois modelos AFF, FAS ou ASA.                                                                                                    |
| Tenho versões diferentes do<br>ONTAP em execução nos nós<br>originais e novos?        | <ol> <li>"Verifique as versões do ONTAP e os níveis de patch suportados pelos<br/>nós originais e novos".</li> <li>A NetApp recomenda, quando possível, que você tenha a mesma<br/>versão do ONTAP em execução nos nós originais e novos. Se isso não<br/>for possível, "Atualize a versão do ONTAP" nos nós originais até a<br/>versão máxima suportada para que a diferença de versão entre nós<br/>originais e novos não seja maior que quatro. Por exemplo, o ONTAP 9.8<br/>e 9.12.1 são suportados; no entanto, o ONTAP 9.8 e o 9.13.1 não são<br/>suportados.</li> <li>"Saiba mais sobre clusters ONTAP de versão mista".</li> </ol> |

| Pergunte a si mesmo                                                                                | Se sua resposta for sim, então faça isso                                                                                                    |  |
|----------------------------------------------------------------------------------------------------|----------------------------------------------------------------------------------------------------|--|
| Meus sistemas contêm<br>unidades internas e estou<br>movendo volumes?                              | <ul> <li>1. "Verifique se os novos nós têm storage suficiente para acomodar o storage associado aos nós originais".</li> <li>2. Quando você faz a atualização movendo volumes, novos nós são Unidos ao cluster antes que os nós originais sejam removidos. Tem de observar o tamanho máximo do cluster.</li> <li>"Verifique se o número total de controladores no cluster durante o procedimento não excede o tamanho máximo de cluster suportado".</li> <li>Gi Se você estiver atualizando um cluster de oito nós que atende protocolos de bloco, como FCP, iSCSI ou FCoE, verifique se os novos nós estão anunciando os LUNs corretamente. Para obter mais informações, "Gerenciamento de STORAGE SAN"consulte .</li> <li>3. "Atualize movendo volumes" (um procedimento sem interrupções).</li> </ul> |  |
| Estou movendo o storage<br>interno ou convertendo o<br>sistema em um compartimento<br>de unidades? | <ol> <li>"Verifique se o tamanho atual do agregado raiz e o número de discos no<br/>agregado raiz atendem ou excedem as especificações do novo<br/>sistema".</li> <li>"Verifique se o número de discos de armazenamento suportados pelo<br/>novo sistema é igual ou superior aos suportados pelo sistema original".</li> <li>"Atualize movendo o armazenamento" (um procedimento disruptivo).</li> </ol>                                                                                                    |  |
| Estou atualizando um par de<br>HA em um cluster com vários<br>pares de HA?                         | Mova o epsilon para o nó de um par de HA que não está passando por uma<br>atualização da controladora. Por exemplo, se você estiver atualizando<br>nodeA/nodeB em um cluster com a configuração de par HA nodeA/nodeB e<br>nodeC/nodeD, você deverá mover epsilon para nodeC ou nodeD.                                                                                                    |  |
| Estou executando o ONTAP<br>9.6P11, 9.7P8 ou versões<br>posteriores?                               | A NetApp recomenda que você habilite o recurso de monitoramento de disponibilidade, vivacidade e disponibilidade (CLAM) para retornar o cluster ao quorum quando certas falhas de nó ocorrerem. O kernel-service comando requer acesso avançado ao nível de privilégio. Para obter mais informações, consulte o artigo da base de dados de Conhecimento da NetApp "Configuração padrão DO controle de CLAM alterada". A partir de ONTAP 9.8, o kcs-enable-takeover parâmetro é ativado por padrão.                                                                                                    |  |

 $(\mathbf{i})$ 

Você pode atualizar um sistema integrado movendo dados para um novo storage (movendo volumes) ou convertendo o sistema integrado existente em uma gaveta e migrando-o para um novo sistema (movendo armazenamento). Por exemplo, você pode atualizar um FAS2650 para um FAS8300 convertendo o chassi do controlador FAS2650 em um compartimento SAS de DS224C GB e anexando-o ao FAS8300. Em qualquer um dos casos, a migração de dados ou a gaveta convertida permanece no mesmo cluster comutado.

## Sistemas com armazenamento interno

Os seguintes sistemas têm armazenamento interno:

## Sistemas com unidades internas

| FAS2620, FAS2650, | AFF A150, AFF A200,  | AFF C190, AFF C250 e | ASA A150, ASA A250, |
|-------------------|----------------------|----------------------|---------------------|
| FAS2720 e FAS2750 | AFF A220, AFF A250,  | AFF C800             | ASA A800 e ASA AFF  |
|                   | AFF A700s e AFF A800 |                      | A220                |
|                   |                      |                      |                     |

- Se o seu sistema não estiver listado acima, consulte "NetApp Hardware Universe" para verificar se tem unidades internas.
- Se você tiver um sistema com storage interno, poderá converter o sistema em um compartimento de unidades e anexá-lo a um novo nó no mesmo cluster.

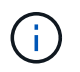

Não é possível converter sistemas AFF A700s, AFF A800, AFF C800 ou ASA A800 em um compartimento de unidades.

• Se você tiver um sistema com storage interno ou um sistema com volumes ou agregados em unidades SATA ou SSDs internos, poderá fazer o upgrade transferindo o storage interno para um compartimento de unidades anexado ao novo nó no mesmo cluster.

Transferir o armazenamento interno é uma tarefa opcional no fluxo de trabalho para atualização, movendo o armazenamento.

## Situações em que você pode precisar de etapas adicionais

- "Você está atualizando de um AFF A250 para um AFF A400" (um procedimento sem interrupções).
- Se o novo sistema tiver menos slots do que o sistema original, ou se tiver menos ou diferentes tipos de portas, talvez seja necessário adicionar um adaptador ao novo sistema. Consulte "NetApp Hardware Universe".
- Se os nós originais ou novos nós usarem o software de virtualização FlexArray, consulte o artigo da base de dados de Conhecimento "Quais são as etapas específicas envolvidas nas atualizações e substituições do controlador FlexArray para NetApp".
- Se o cluster tiver hosts SAN, talvez seja necessário tomar medidas para resolver problemas com alterações no número de série LUN. Consulte o artigo da base de dados de Conhecimento "Como resolver problemas durante a substituição da motherboard do controlador de armazenamento e atualizações de cabeça com iSCSI e FCP".
- Se o seu sistema usa ACP fora da banda, talvez seja necessário migrar do ACP fora da banda para o ACP na banda. Consulte o artigo da base de dados de Conhecimento "Configuração e suporte do ACP na banda"

## Informações relacionadas

- "Escolha métodos para atualizar o hardware do controlador"
- "Atualize o hardware do controlador movendo o armazenamento"
- "Atualize o hardware da controladora movendo volumes"

## Atualize movendo o armazenamento

## Fluxo de trabalho

Atualizar o hardware do controlador movendo o storage é um procedimento de

interrupção. Antes de iniciar a atualização, reveja os cenários gerais de atualização e considerações de atualização:

- "Decida se deseja atualizar movendo volumes ou armazenamento"
- "Considerações para atualizar o hardware do controlador"

Para fazer a atualização movendo o storage, você prepara os nós originais e configura os novos nós. Alguns modelos de plataforma suportam a transferência de storage interno para os novos nós. Reatribuir discos e restaurar a configuração do volume raiz para os novos nós e configurar portas de rede.

Nas etapas para atualizar o hardware do controlador movendo o storage, os nós originais são chamados de node1 e node2, e os novos nós são chamados de node3 e node4. Durante o procedimento descrito, o node1 é substituído pelo node3 e o node2 é substituído pelo node4.

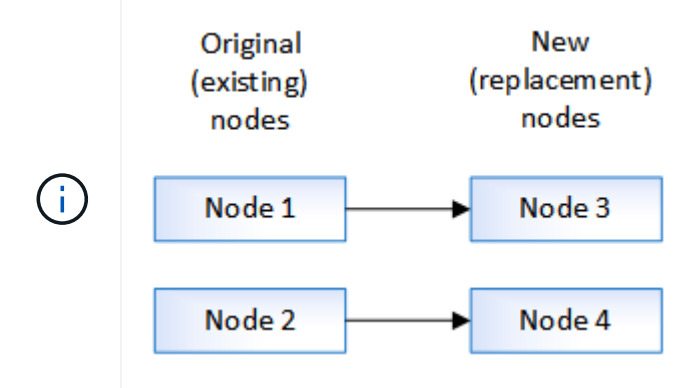

Os termos node1, node2, node3 e node4 são usados apenas para distinguir entre os nós originais e novos. Ao seguir o procedimento, você deve substituí-los pelos nomes reais de seus nós originais e novos. No entanto, na realidade, os nomes dos nós não mudam: node3 tem o nome node1 e node4 tem o nome node2 após o hardware do controlador ser atualizado.

# 1

## "Prepare-se para a atualização ao mover o armazenamento"

Antes de atualizar movendo o armazenamento, você coleta informações de licença dos nós originais, planeja a configuração da rede, Registra as IDs do sistema e prepara os arquivos necessários para netboot.

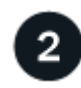

## "Encerre os nós originais"

Ao encerrar e remover os nós originais, você envia uma mensagem do AutoSupport sobre a atualização, destrói as caixas de correio, desliga os nós e remove o chassi.

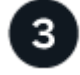

## "Remova a propriedade dos discos conectados aos novos nós"

Se os novos nós tiverem discos internos ou gavetas complementares conectados ao sistema, isso poderá interferir na atualização da controladora. Você deve remover a propriedade de quaisquer novos discos fornecidos com o node3/node4.

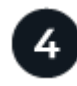

## "Redefina a configuração padrão nos novos nós"

Para confirmar que as informações de configuração no suporte de arranque não interferem na atualização do controlador, repõe as configurações do node3 e do node4 para as predefinições de configuração.

Ao atualizar movendo o armazenamento, você começa instalando o node3 e o node4 e anexando conexões de energia, console e rede aos novos nós.

# 6 "Configure os novos nós"

Durante o processo de atualização movendo o storage, você liga o node3 e o node4, inicializa a imagem de software e configura os nós. O layout físico da porta entre nós originais e novos pode ser diferente. O mapeamento de portas entre nós originais e de substituição deve ser feito para identificar o layout adequado das portas e conexões.

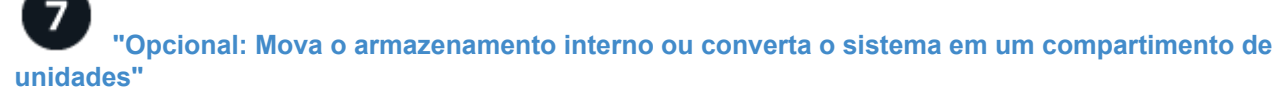

Opcionalmente, se o nó original for um dos modelos suportados, você terá a opção de mover suas unidades SATA internas, SSDs ou unidades SAS para um compartimento de unidades anexado aos novos nós durante o processo de atualização movendo o storage. Você também pode converter o sistema em um compartimento de unidades e anexá-lo aos novos nós.

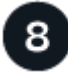

## "Conecte as gavetas de storage e reatribua a propriedade do disco"

Você reatribui os discos que pertenciam a node1 e node2 a node3 e node4, respetivamente.

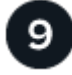

## "Restaure a configuração do volume raiz"

Você restaura as informações de configuração do volume raiz para os dispositivos de inicialização.

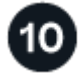

## "Conclua a atualização"

Conclua a atualização no ONTAP 9.8 ou posterior, ou no ONTAP 9.7 ou anterior.

## Informações relacionadas

 "Atualize o AFF A250 para o AFF A400 convertendo para um compartimento de unidade" (um procedimento sem interrupções).

## Prepare-se para a atualização ao mover o armazenamento

Antes de atualizar movendo o armazenamento, você deve coletar informações de licença dos nós originais, Planejar a configuração da rede, gravar as IDs do sistema e preparar os arquivos necessários para netboot.

## Passos

1. Exibir e Registrar informações de licença dos nós originais, node1 e node2:

system license show

- 2. Se você usar a criptografia de storage no par de HA node1/node2 e os novos nós tiverem discos habilitados para criptografia, verifique se os discos dos nós originais estão corretamente codificados:
  - a. Exibir informações sobre discos com autocriptografia (SEDs)

storage encryption disk show

b. Se algum disco estiver associado a uma chave de ID segura (não-MSID) que não seja de fabricação, o rechavear a uma chave MSID

storage encryption disk modify

3. Registre informações de configuração de portas e LIF no par HA node1/node2:

| Para exibir informações sobre…                                                                                       | Digite                                                                                                    |
|----------------------------------------------------------------------------------------------------|----------------------------------------------------------------------------------------------------|
| Compartimentos, número de<br>discos em cada gaveta, detalhes<br>de storage flash, memória,<br>NVRAM e placas de rede | system node run -node <i>node_name</i> sysconfig                                                                                                    |
| LIFs de gerenciamento de nós e rede de cluster                                                                       | network interface show -role cluster, node-mgmt                                                                                                    |
| Portas físicas                                                                                                    | <pre>network port show -node node_name -type physical</pre>                                                                                                    |
| Grupos de failover                                                                                                   | network interface failover-groups show -vserver<br><i>vserver_name</i><br>Registre os nomes e as portas dos grupos de failover que não estão<br>em toda a extensão. |
| Configuração VLAN                                                                                                    | network port vlan show -node <i>node_name</i><br>Registre cada porta de rede e emparelhamento de ID VLAN.                                                           |
| Configuração do grupo de<br>interfaces                                                                               | network port ifgrp show -node <i>node_name</i> -instance<br>Registre os nomes dos grupos de interface e as portas atribuídas a<br>eles.                             |
| Domínios de broadcast                                                                                                | network port broadcast-domain show                                                                                                    |
| Informações de IPspace                                                                                               | network ipspace show                                                                                                    |

- 4. Obtenha informações sobre as portas de cluster padrão, as portas de dados e as portas de gerenciamento de nós para cada nó novo para o qual você está atualizando: "NetApp Hardware Universe"
- 5. alguns sistemas, por exemplo, sistemas FAS8300, AFF A400 ou FAS8700, usam as portas "e0a" e "e0b" como portas de interconexão de alta disponibilidade (HA). Se você estiver atualizando de um sistema,

como um FAS8200 ou um AFF A300, para um sistema que use as portas "e0a" e "e0b" como portas de interconexão HA, você deverá reatribuir o gerenciamento e as LIFs entre clusters que estão configuradas nessas portas no sistema original para portas alternativas no sistema de substituição.

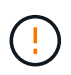

Quando as portas "e0a" e "e0b" estão sendo usadas como portas de interconexão HA no sistema de substituição, qualquer gerenciamento ou LIFs entre clusters configurados nessas portas pode levar a uma falha de atualização, impedindo que a configuração HA use as portas "e0a" e "e0b" para inicializar no sistema de substituição.

- a. Verifique se o seu sistema de substituição utiliza as portas "e0a" e "e0b" como portas HA: "NetApp Hardware Universe"
- b. Se necessário, identifique o gerenciamento ou LIFs entre clusters configurados nas portas "e0a" e "e0b" no seu sistema original:

network interface show -home-port port name

c. Se necessário, reatribua apenas o gerenciamento afetado ou LIFs entre clusters às portas de rede que não estão sendo usadas como portas HA no sistema de substituição:

```
network interface modify -vserver vserver_name -lif LIF_name -home-port
new_port_name
```

network interface revert -vserver vserver\_name -lif LIF\_name

No exemplo a seguir, os LIFs de gerenciamento e clusters nas portas de rede "e0a" e "e0b" são reatribuídos às portas de rede "e1a" e "e1b". Seus nós podem estar usando portas de rede diferentes porque variam de acordo com o sistema.

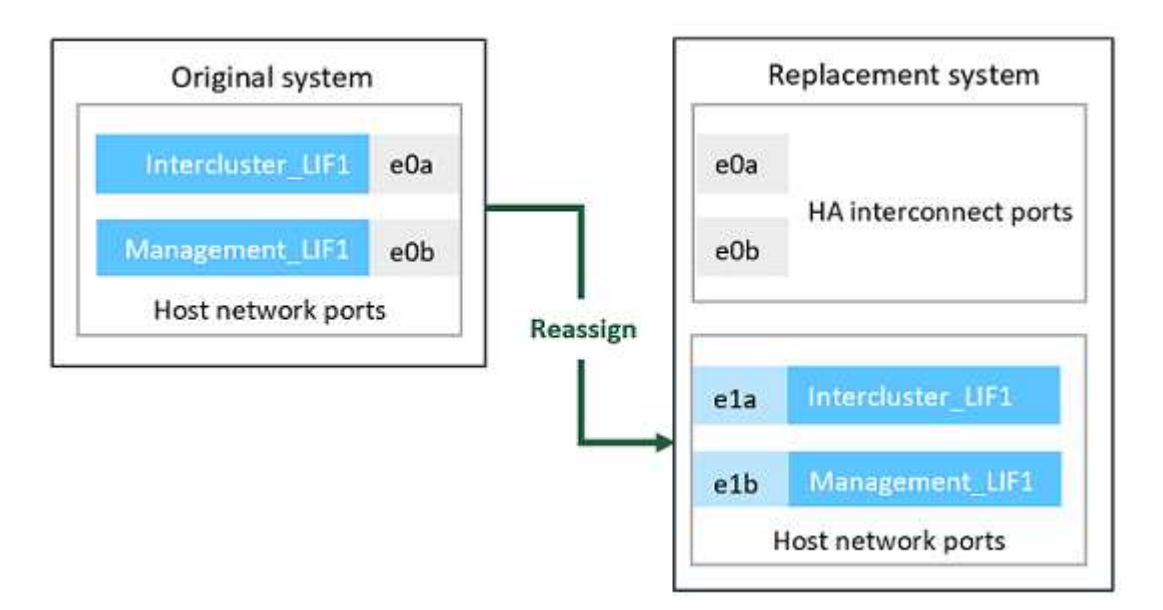

6. Baixe e prepare os arquivos usados para executar o netboot.

Depois de instalar os novos nós, talvez seja necessário inicializar a rede para confirmar que os novos nós estão executando a mesma versão do ONTAP que os nós originais. O termo netboot significa que você está inicializando a partir de uma imagem ONTAP armazenada em um servidor remoto. Ao se preparar para netboot, você deve colocar uma cópia da imagem de inicialização do ONTAP 9 em um servidor da Web que o sistema possa acessar.

- a. Acesse o "Site de suporte da NetApp" para baixar os arquivos usados para executar o netboot do sistema.
- b. Transfira o software ONTAP adequado a partir da secção de transferência de software do site de suporte da NetApp e guarde o <ontap\_version>\_image.tgz ficheiro num diretório acessível pela Web.
- c. Mude para o diretório acessível pela Web e verifique se os arquivos necessários estão disponíveis.

| Para                                                                      | Então                                                                                                    |  |
|---------------------------------------------------------------------------|----------------------------------------------------------------------------------------------------|--|
| Sistemas das séries FAS2200,<br>FAS2500, FAS3200, FAS6200,<br>FAS/AFF8000 | Extraia o conteúdo do <ontap_version>_image.tgz arquivo para<br/>o diretório de destino:<br/>tar -zxvf <ontap_version>_image.tgz<br/>Nota: se você estiver extraindo o conteúdo no Windows, use 7-Zip ou<br/>WinRAR para extrair a imagem netboot.<br/>Sua lista de diretórios deve conter uma pasta netboot com um<br/>arquivo do kernel:<br/>netboot/kernel</ontap_version></ontap_version> |  |
| Todos os outros sistemas                                                  | Sua lista de diretórios deve conter o seguinte arquivo:<br><ontap_version>_image.tgz<br/>Você não precisa extrair o conteúdo do<br/><ontap_version>_image.tgz arquivo.</ontap_version></ontap_version>                                                                                                    |  |

Você usará as informações no diretório para "configure os novos nós".

## Encerre os nós originais

Ao encerrar e remover os nós originais, você deve enviar uma mensagem do AutoSupport sobre a atualização, destruir as caixas de correio, desligar os nós e remover o chassi.

## Passos

1. Envie uma mensagem AutoSupport de node1 e node2 para informar o suporte técnico da atualização:

system node autosupport invoke -node node\_name -type all -message "MAINT=2h
Upgrading node\_name from platform\_original to platform\_new"

2. Desative a alta disponibilidade ou o failover de armazenamento em node1 e node2:

| Se você tem um      | Digite                                                       |
|---------------------|--------------------------------------------------------------|
| Cluster de dois nós | <b>a</b> . cluster ha modify -configured false               |
|                     | b. storage failover modify -node node_name -enabled<br>false |

| Se você tem um               | Digite                                                        |
|------------------------------|---------------------------------------------------------------|
| Cluster com mais de dois nós | storage failover modify -node <i>node_name</i> -enabled false |

3. Parar o nó:

system node halt -node node name

Você pode suprimir a verificação de quórum durante o processo de reinicialização usando a -ignore -quorum-warnings opção.

4. Conete-se ao console serial, se você ainda não estiver conetado. O nó deve estar no prompt Loader. Use o boot ontap maint comando para inicializar no modo de manutenção.

Pode aparecer uma mensagem solicitando que você confirme que o nó do parceiro está inativo ou que o takeover está desativado manualmente no nó do parceiro. Pode introduzir yes para continuar.

5. Registre a ID do sistema de cada nó original, que é obtida através das informações de propriedade do disco no modo de manutenção:

disk show -v

Você precisa dos IDs do sistema quando atribuir discos dos nós originais aos novos nós.

```
*> disk show -v
Local System ID: 118049495
DISK
       OWNER
                           POOL
                                   SERIAL NUMBER
                                                         HOME
____
       ____
                           ____
                                   _____
                                                         ____
0a.33 node1 (118049495)
                                   3KS6BN970000973655KL
                           PoolO
                                                         node1
(118049495)
0a.32 node1 (118049495)
                                   3KS6BCKD000097363ZHK
                           PoolO
                                                         node1
(118049495)
0a.36 node1 (118049495)
                           PoolO
                                   3KS6BL9H000097364W74
                                                         node1
(118049495)
. . .
```

6. Se você tiver configuração de porta FC ou CNA, exiba a configuração no modo Manutenção:

ucadmin show

Você deve gravar a saída do comando para referência posterior.

| *> ucadmin show |         |           |         |      |        |
|-----------------|---------|-----------|---------|------|--------|
| Current         | Current | Pending   | Pending |      |        |
| Adapter         | Mode    | Туре      | Mode    | Туре | Status |
|                 |         |           |         |      |        |
| 0e              | fc      | initiator | -       | -    | online |
| 0f              | fc      | initiator | -       | -    | online |
| 0g              | cna     | target    | -       | -    | online |
| Oh              | cna     | target    | -       | -    | online |
|                 |         |           |         |      |        |
|                 |         |           |         |      |        |

7. No modo Manutenção, destrua as caixas de correio node1 e node2

mailbox destroy local

O console exibe uma mensagem semelhante à seguinte:

Destroying mailboxes forces a node to create new empty mailboxes, which clears any takeover state, removes all knowledge of out-of-date plexes and mirrored volumes, and will prevent management services from going online in 2-node cluster HA configurations. Are you sure you want to destroy the local mailboxes?

8. Destrua as caixas de correio entrando y quando você vir um prompt semelhante ao seguinte:

```
.....Mailboxes destroyed
Takeover On Reboot option will be set to ON after the node boots.
This option is ON by default except on setups that have iSCSI or FCP
license.
Use "storage failover modify -node <nodename> -onreboot false" to turn
it OFF.
*>
```

9. Sair do modo de manutenção:

halt

- 10. Desligue a alimentação para node1 e node2 e, em seguida, desconete-os da fonte de alimentação.
- 11. Identifique e remova todos os cabos do node1 e do node2.
- 12. Retire o chassis que contém node1 e node2.

## Remova a propriedade dos discos conectados aos novos nós

Se os novos nós tiverem discos internos ou gavetas complementares conectados ao sistema, isso poderá interferir na atualização da controladora. Siga as etapas a seguir para remover a propriedade de quaisquer novos discos fornecidos com o node3/node4.

## Sobre esta tarefa

Estas etapas são executadas em node3 e node4 uma após a outra. A sequência do nó não importa.

- As prateleiras de node1 e node2 não estão fisicamente conetadas a node3 e node4 nesta fase.
- Você só precisa remover a propriedade de disco para discos e gavetas que acompanham novas controladoras.
- Não é necessário remover a propriedade dos discos se você estiver atualizando o hardware trocando um controlador antigo por um novo controlador em uma plataforma de unidade interna, mantendo o chassi e os discos da controladora antiga.

Por exemplo, se você estiver atualizando seu sistema de um AFF A200 para um AFF A220 trocando apenas o antigo módulo de controlador AFF A200 pelo novo módulo de controlador AFF A220 enquanto mantém o chassi e os discos do AFF A200 antigo no lugar, você não removeria a propriedade dos discos para o novo módulo de controladora AFF A220, conforme descrito nesta seção *Remoção de propriedade dos discos anexados aos novos nós*.

Entre em Contato com o suporte técnico da NetApp se tiver dúvidas sobre como remover a propriedade do disco durante uma atualização da controladora.

Veja a seguir uma lista de sistemas que têm storage interno: FAS2620, FAS2650, FAS2720, FAS2750, AFF A200, AFF A220, AFF A700s, AFF A800, AFF A250.

Se o seu sistema não estiver listado acima, consulte "NetApp Hardware Universe" para verificar se tem unidades internas.

## Passos

1. No prompt Loader do nó, digite o comando:

boot\_ontap menu

2. No prompt do menu de inicialização, digite 9a e pressione Enter.

A tela a seguir mostra o prompt do menu de inicialização.

```
Please choose one of the following:
(1) Normal Boot.
(2) Boot without /etc/rc.
(3) Change password.
(4) Clean configuration and initialize all disks.
(5) Maintenance mode boot.
(6) Update flash from backup config.
(7) Install new software first.
(8) Reboot node.
(9) Configure Advanced Drive Partitioning.
Selection (1-9)? 9a
```

3. Remova a propriedade do disco inserindo y quando você vir um prompt semelhante ao seguinte:

O sistema remove a propriedade do disco e retorna ao menu de inicialização.

- 4. No menu de inicialização, entre 5 para ir para o modo de manutenção.
- 5. No modo de manutenção, execute o disk show comando.

Nenhum disco deve ser listado.

6. Execute o comando: "

disk show -a

Todos os discos listados devem ser não atribuídos.

7. Sair do modo de manutenção:

halt

## Redefina a configuração padrão nos novos nós

Para confirmar que as informações de configuração no suporte de arranque não interferem na atualização do controlador, tem de repor as configurações do node3 e do node4 para as predefinições de configuração.

## Sobre esta tarefa

Você deve executar as seguintes etapas em node3 e node4. Você pode executar as etapas em cada nó em paralelo.

1. Inicialize o nó no menu de inicialização:

```
boot_ontap menu
```

2. No prompt do menu de inicialização, digite wipeconfig e pressione Enter.

A tela a seguir mostra o prompt do menu de inicialização

```
Please choose one of the following:
(1) Normal Boot.
(2) Boot without /etc/rc.
(3) Change password.
(4) Clean configuration and initialize all disks.
(5) Maintenance mode boot.
(6) Update flash from backup config.
(7) Install new software first.
(8) Reboot node.
(9) Configure Advanced Drive Partitioning.
Selection (1-9)? wipeconfig
```

3. Digite yes quando você vir um prompt semelhante ao seguinte:

```
This option deletes critical system configuration, including cluster
membership.
Warning: do not run this option on a HA node that has been taken over.
Are you sure you want to continue?: yes
Rebooting to finish wipeconfig request.
```

O sistema iniciará o wipeconfig procedimento e reiniciará. Quando o procedimento estiver concluído, o sistema regressa ao menu de arranque.

4. No menu de inicialização, digite 8 para reinicializar o nó e pressione Ctrl-C durante o AUTOBOOT para parar o nó no prompt Loader.

## Instale os novos nós

Ao atualizar movendo o armazenamento, você começa instalando o node3 e o node4 e anexando conexões de energia, console e rede aos novos nós.

## Passos

- 1. Se necessário, instale quaisquer adaptadores nos modelos node3 e node4, seguindo as instruções do procedimento de instalação apropriado do adaptador.
- 2. Instale os novos nós, seguindo as instruções de instalação e configuração da plataforma.

Não conecte compartimentos de disco dos nós originais aos novos nós neste ponto.

- 3. Conete as conexões de energia e console ao par de HA node3/node4, seguindo as *instruções de instalação e configuração* da plataforma.
- 4. Ligue os cabos de rede.
- 5. Transfira todos os cabos restantes, exceto os cabos da gaveta de armazenamento, do par de HA node1/node2 para as portas correspondentes no node3/node4, respetivamente.

Isso inclui cabos Fibre Channel e Ethernet que não são usados para anexar gavetas de storage.

## Configure os novos nós

Durante o processo de atualização movendo o storage, você liga o node3 e o node4, inicializa a imagem de software e configura os nós. O layout físico da porta entre nós originais e novos pode ser diferente. O mapeamento de portas entre nós originais e de substituição deve ser feito para identificar o layout adequado das portas e conexões.

## Antes de começar

Se a versão do ONTAP em execução nos novos nós for diferente da versão nos nós originais, você deve ter baixado o arquivo correto <ontap\_version>\_image.tgz do site de suporte da NetApp para um diretório acessível à Web (consulte *prepare-se para a atualização ao mover o storage*, "Step5"). Você precisa do <ontap\_version>\_image.tgz arquivo para executar uma netboot do seu sistema.

Você também pode usar a opção de inicialização USB para executar um netboot. Consulte o artigo da base de dados de Conhecimento "Como usar o comando boot\_recovery Loader para instalar o ONTAP para a configuração inicial de um sistema".

## Passos

1. Ligue a alimentação para node3 e pressione imediatamente Ctrl-C no terminal do console para acessar o prompt DO Loader.

Se node3 e node4 estiverem no mesmo chassis, avance para o passo 2. Caso contrário, avance para o passo 3.

- 2. Se o node3 e o node4 estiverem em uma configuração de chassi único (com controladores no mesmo chassi):
  - a. Conete um console serial ao node4.
  - b. Ligue a alimentação para node4, se ainda não ESTIVER LIGADA, e interrompa o processo de inicialização pressionando Ctrl-C no terminal do console para acessar o prompt Loader.

A energia já deve ESTAR LIGADA se ambos os controladores estiverem no mesmo chassi.

Deixe o node4 no prompt Loader; você retorna a este procedimento e repita estas etapas depois que o node3 for instalado.

3. No prompt Loader, digite o seguinte comando:

set-defaults

4. No prompt Loader, configure a conexão netboot para um LIF de gerenciamento:

| Se o endereço IP for | Então                                                                                        |
|----------------------|----------------------------------------------------------------------------------------------|
| DHCP                 | <b>Configurar a ligação automática:</b><br>ifconfig eOM -auto                                |
| Estático             | <b>Configurar a ligação manual</b> :<br>ifconfig eOM -addr=ip_addr -mask=netmask -gw=gateway |

5. No prompt Loader, execute netboot no node3:

| Para                                                                         | Então                                                                                                    |
|------------------------------------------------------------------------------|----------------------------------------------------------------------------------------------------|
| Sistemas das séries<br>FAS2200, FAS2500,<br>FAS3200, FAS6200,<br>FAS/AFF8000 | <pre>netboot<br/>http://web_server_ip/path_to_webaccessible_directory/netbo<br/>ot/kernel</pre>          |
| Todos os outros sistemas                                                     | <pre>netboot<br/>http://web_server_ip/path_to_webaccessible_directory/ontap<br/>_version_image.tgz</pre> |

O path\_to\_the\_web-accessible\_directory é a localização do ficheiro transferido <ontap\_version>\_image.tgz.

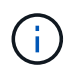

Se você não conseguir netboot dos novos controladores, entre em Contato com o suporte técnico.

6. No menu de arranque, selecione a opção (7) Instalar primeiro o novo software para transferir e instalar a nova imagem de software no dispositivo de arranque.

Ignore a seguinte mensagem: "This procedure is not supported for NonDisruptive Upgrade on an HA pair". Isso se aplica a atualizações de software sem interrupções, e não a atualizações de controladores.

7. Se você for solicitado a continuar o procedimento, digite y e, quando solicitado, insira o URL do arquivo de imagem:

/http://web\_server\_ip/path\_to\_webaccessible\_directory/<ontap\_version>\_image.tgz

Introduza o nome de utilizador/palavra-passe, se aplicável, ou prima Enter para continuar.

8. Digite n para ignorar a recuperação de backup quando você vir um prompt semelhante ao seguinte:

`Do you want to restore the backup configuration now? {y|n}`

9. Reinicie entrando y quando você vir um prompt semelhante ao seguinte:

`The node must be rebooted to start using the newly installed software. Do you want to reboot now?  $\{y|n\}$ `

- 10. Interrompa o processo de reinicialização pressionando Ctrl-C para exibir o menu de inicialização quando o sistema solicitar que você o faça.
- 11. No menu de arranque, selecione (5) Inicialização do modo de manutenção para aceder ao modo de manutenção.
- 12. Se necessário, faça alterações nas portas FC ou CNA no nó e reinicie o nó para o modo Manutenção.

"GERENCIAMENTO DE SAN com a CLI"

13. Você deve verificar se o comando output mostra ha:

```
*> ha-config show
Chassis HA configuration: ha
Controller HA configuration: ha
```

Os sistemas Registram em uma PROM, quer estejam em um par de HA ou em uma configuração independente. O estado deve ser o mesmo em todos os componentes do sistema autônomo ou do par de HA

O ha-config modify controller ha comando configura ha para a configuração do controlador. O ha-config modify chassis ha comando configura ha para a configuração do chassi.

14. Sair do modo de manutenção:

halt

O sistema pára no prompt DO Loader

# Opcional - mova o armazenamento interno ou converta para o compartimento de unidades

## Visão geral

Se o nó original for um dos modelos suportados, você terá a opção de mover suas unidades SATA internas, SSDs ou unidades SAS para um compartimento de unidades anexado aos novos nós durante o processo de atualização movendo o armazenamento. Você também pode converter o sistema em um compartimento de unidades e anexá-lo aos novos nós.

## Sobre esta tarefa

Você pode mover unidades ou compartimentos de unidades apenas no mesmo cluster.

## Opções

• "Mova unidades internas de um nó original"

Se o nó original for um dos modelos suportados, durante o processo de atualização movendo o armazenamento, você poderá mover as unidades SATA internas, SSDs ou unidades SAS do nó para um compartimento de unidades anexado ao novo nó no mesmo cluster.

• "Converta um nó original em um compartimento de unidades"

Se o nó original for um dos modelos com suporte, durante o processo de atualização movendo o storage, você poderá converter o nó em um compartimento de unidades e anexá-lo aos novos nós no mesmo cluster.

## Mova unidades internas de um nó original

Se o nó original for um dos modelos suportados, durante o processo de atualização movendo o armazenamento, você poderá mover as unidades SATA internas, SSDs ou unidades SAS do nó para um compartimento de unidades anexado ao novo nó no mesmo cluster.

## Antes de começar

 Você deve ter revisado "Considerações para atualizar o hardware do controlador" sobre a movimentação de unidades internas.

Entre em Contato com o suporte técnico se precisar de orientação específica para sua configuração.

- As operadoras de unidades SATA, SSD ou SAS do nó original devem ser compatíveis com o novo compartimento de unidades.
- Um compartimento de unidade compatível já deve estar conetado ao novo nó.
- O compartimento de unidades deve ter compartimentos livres suficientes para acomodar os suportes de unidades SATA, SSD ou SAS do nó original.

## Passos

- 1. Retire cuidadosamente a moldura da parte frontal do sistema.
- 2. pressione o botão de liberação no lado esquerdo do transportador da unidade.

O manípulo do excêntrico no suporte abre parcialmente e o suporte liberta-se do plano médio.

3. Puxe o manípulo do excêntrico para a posição totalmente aberta para retirar o suporte do plano médio e, em seguida, deslize suavemente o suporte para fora da prateleira de acionamento.

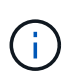

Utilize sempre as duas mãos ao remover, instalar ou transportar uma unidade. No entanto, não coloque as mãos sobre as placas de acionamento expostas na parte inferior do suporte.

4. Com a pega do excêntrico na posição aberta, introduza o suporte numa ranhura na nova prateleira da unidade, empurrando firmemente até que o suporte pare.

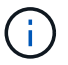

Utilize duas mãos ao inserir o suporte.

5. feche a alça do came de modo que o transportador esteja totalmente assentado no plano médio e a alça clique no lugar.

Tem de fechar a pega lentamente de forma a que fique corretamente alinhada com a face do transportador.

6. Repita Passo 2 até Passo 5 para todas as unidades que você está movendo para o novo sistema.

## Converta um nó original em um compartimento de unidades

Se o nó original for um dos modelos com suporte, durante o processo de atualização movendo o storage, você poderá converter o nó em um compartimento de unidades e anexá-lo aos novos nós no mesmo cluster.

## Antes de começar

Você precisa ter revisado "Considerações para atualizar o hardware do controlador" sobre a conversão de um nó em um compartimento de unidade. Entre em Contato com o suporte técnico se precisar de orientação específica para sua configuração.

#### Passos

1. Substitua os módulos do controlador no nó que você está convertendo por módulos IOM apropriados.

## "NetApp Hardware Universe"

2. Defina a ID do compartimento de unidades.

Cada compartimento de unidade, incluindo o chassi, precisa de uma ID exclusiva.

- 3. Redefina outras IDs de gaveta de unidade conforme necessário.
- 4. Desligue a energia de quaisquer compartimentos de unidades conectados aos novos nós e, em seguida, desative a energia dos novos nós.
- 5. Cable o compartimento de unidade convertido a uma porta SAS no novo sistema e, se você estiver usando cabeamento ACP fora da banda, à porta ACP no novo nó.
- 6. Ligue a energia do compartimento de unidades convertido e de quaisquer outros compartimentos de unidades conectados aos novos nós.
- 7. Ligue a energia para os novos nós e, em seguida, interrompa o processo de inicialização em cada nó pressionando Ctrl-C para acessar o prompt do ambiente de inicialização.

## Conecte as gavetas de storage e reatribua a propriedade do disco

Você deve reatribuir os discos que pertenciam a node1 e node2 a node3 e node4, respetivamente.

## Sobre esta tarefa

Execute as etapas nesta seção em node3 e node4, completando cada etapa em node3 e depois em node4 antes de passar para a próxima etapa.

## Passos

1. Conete os cabos da prateleira de armazenamento das prateleiras que estavam anteriormente conetadas a node1/node2 a node3/node4.

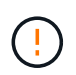

Não é possível conectar novas gavetas ao node3/node4 durante esse procedimento de atualização. Você pode conectar novas gavetas ao sistema sem interrupções após concluir a atualização da controladora.

- 2. Verifique a fonte de alimentação e a conectividade física das gavetas.
- 3. A partir do prompt do node3 Loader, inicialize para o modo de manutenção:

```
boot_ontap maint
```

4. Apresentar a ID do sistema de node3:

```
disk show -v
```

```
*> disk show -v
Local System ID: 101268854
...
```

Registe a ID do sistema de node3 para utilização no passo 4 abaixo.

 Reatribua os discos sobressalentes do node1, os discos pertencentes ao agregado raiz e quaisquer agregados de dados:

```
disk reassign -s node1_sysid -d node3_sysid -p node2_sysID
```

- O parâmetro node1 sysid é o valor que você registrou em fechando os nós originais, "Passo 5".
- Especifique o parâmetro -p partner\_sysID somente quando os discos compartilhados estiverem presentes.

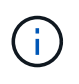

Ao reatribuir discos sobressalentes do node2, discos pertencentes ao agregado raiz e quaisquer agregados de dados, o comando é:

disk reassign -s node2 sysid -d node4 sysid -p node3 sysID

O sistema exibe uma mensagem semelhante à seguinte:

```
Partner node must not be in Takeover mode during disk reassignment from
maintenance mode.
Serious problems could result!!
Do not proceed with reassignment if the partner is in takeover mode.
Abort reassignment (y/n)?n
After the node becomes operational, you must perform a takeover and
giveback of the HA partner node to ensure disk reassignment is
successful.
Do you want to continue (y/n)?y
```

6. Entre y para continuar.

O sistema exibe uma mensagem semelhante à seguinte:

```
The system displays the following message:
Disk ownership will be updated on all disks previously belonging to
Filer with sysid
<sysid>.
Do you want to continue (y/n)? y
```

- 7. Entre y para continuar.
- 8. Confirme se o agregado raiz do node1 está definido como root no campo de opções e se outros agregados estão online:

aggr status

Você deve ver saída semelhante ao seguinte:

| *> | aggr | status |        |                         |         |
|----|------|--------|--------|-------------------------|---------|
|    |      | Aggr   | State  | Status                  | Options |
|    |      | aggr0  | online | raid_dp, aggr<br>64-bit | root    |

9. Sair do modo de manutenção:

halt

## Restaure a configuração do volume raiz

Você deve restaurar as informações de configuração do volume raiz para os dispositivos de inicialização.

(j)

Se você estiver executando uma atualização do controlador no local para um sistema que usa as portas "e0a" e "e0b" como portas de interconexão de alta disponibilidade (HA), por exemplo, um FAS8300, um AFF A400 ou um FAS8700, verifique se você "Reatribuir quaisquer LIFs de gerenciamento ou clusters" configurou nas portas "e0a" e "e0b" no sistema original antes de iniciar o procedimento de atualização.

## Sobre esta tarefa

Você deve executar estas etapas em node3 e node4, completando cada etapa em um nó e, em seguida, o outro antes de passar para a próxima etapa.

## Passos

1. Acesse o menu de inicialização no prompt Loader:

boot\_ontap menu

2. No menu de inicialização, (6) Update flash from backup config selecione e entre y quando solicitado a continuar. Escolha uma das seguintes opções:

```
    Normal Boot.
    Boot without /etc/rc.
    Change password.
    Clean configuration and initialize all disks.
    Maintenance mode boot.
    Update flash from backup config.
    Install new software first.
    Reboot node.
    Configure Advanced Drive Partitioning.
    Selection (1-9)? 6
    This will replace all flash-based configuration with the last backup to disks. Are you sure you want to continue?: y
```

O processo de atualização do flash é executado por vários minutos e, em seguida, o sistema reinicia.

3. Quando for solicitado que confirme a incompatibilidade da ID do sistema, introduza y.

```
WARNING: System id mismatch. This usually occurs when replacing CF or NVRAM cards! Override system id? \{y|n\} [n] y
```

A sequência de arranque prossegue normalmente.

Se a atualização da controladora falhar e relatar uma rlib\_port\_ipspace\_assign mensagem de erro, você deverá reverter a atualização e excluir as LIFs nas portas de rede do sistema original que estão sendo usadas como portas HA no sistema de substituição. Para obter mais informações, "Este artigo da KB"consulte

## Atualização completa

## Visão geral

Conclua a atualização no ONTAP 9.8 ou posterior, ou no ONTAP 9.7 ou anterior.

Você deve usar o procedimento para sua versão do ONTAP.

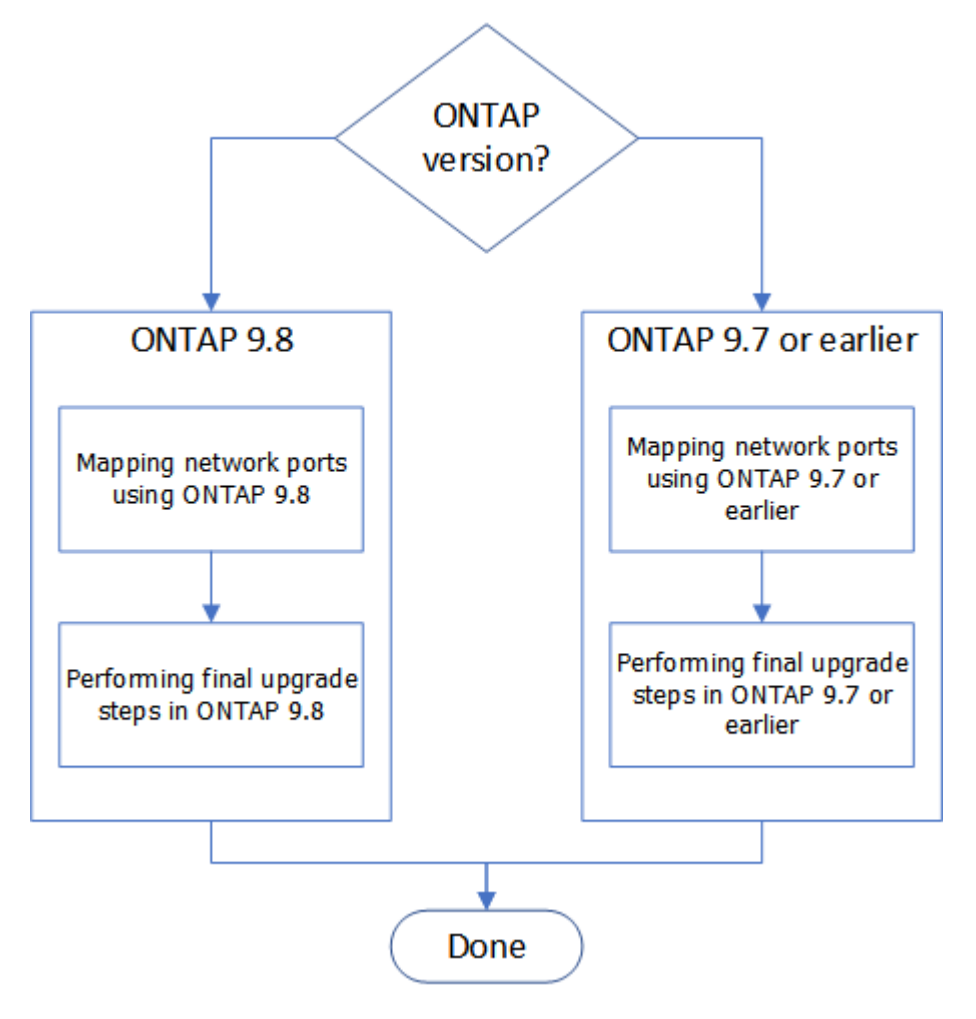

- "Conclua a atualização no ONTAP 9.8 ou posterior"
- "Conclua a atualização no ONTAP 9.7 ou anterior"

## Complete no ONTAP 9.8 ou posterior

## Visão geral

Siga estas etapas para concluir a atualização no ONTAP 9.8 ou posterior:

- "Mapeie as portas de rede usando o ONTAP 9.8 ou posterior"
- "Execute as etapas finais de atualização no ONTAP 9.8 ou posterior"

## Mapeie as portas de rede usando o ONTAP 9.8 ou posterior

Para permitir que o node3 e o node4 se comuniquem entre si no cluster e com a rede após a atualização, você deve confirmar se as portas físicas estão corretamente

configuradas com as configurações para o uso pretendido, como cluster, dados, etc.

#### Antes de começar

Estas etapas se aplicam a sistemas que executam o ONTAP 9.8 ou posterior. Se você estiver executando o ONTAP 9.7 ou anterior, use o procedimento no "Mapeie portas de rede usando o ONTAP 9.7 ou anterior".

#### Sobre esta tarefa

Você deve executar estas etapas em node3 e node4.

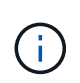

Os seguintes exemplos de comandos referem-se a "node1" porque, nesta fase do procedimento, os nós de substituição "node3" e "node4" são na realidade denominados "node1" e "node2".

#### Passos

- 1. Se o seu sistema estiver executando o ONTAP 9.7 ou anterior, **STOP**. Tem de utilizar o procedimento em "Mapeie portas de rede usando o ONTAP 9.7 ou anterior".
- 2. Localize as informações de configuração de porta e LIF para node1 e node2 registradas em *prepare for upgrade ao mover o armazenamento*, "Passo 3".
- Localize as informações de portas, domínios de broadcast e IPspaces que você gravou em prepare for upgrade ao mover o armazenamento, "Passo 3".

#### "NetApp Hardware Universe"

- 4. Faça as seguintes alterações:
  - a. Inicialize e faça login no node3 e node4 se ainda não o tiver feito.
  - b. Modifique as portas que farão parte do domínio de broadcast de cluster:

```
network port modify -node node_name -port port_name -mtu 9000 -ipspace
Cluster
```

Este exemplo adiciona Cluster a porta e1b em "node1":

network port modify -node nodel -port elb -ipspace Cluster -mtu 9000

c. Migre as LIFs de cluster para as novas portas, uma vez para cada LIF:

network interface migrate -vserver vserver\_name -lif lif\_name -source-node node1 -destination-node node1 -destination-port port name

Quando todas as LIFs de cluster são migradas e a comunicação de cluster é estabelecida, o cluster deve entrar em quórum.

d. Modifique a porta inicial dos LIFs de cluster:

network interface modify -vserver Cluster -lif lif name -home-port port name

e. Remova as portas antigas do Cluster domínio de broadcast:

network port broadcast-domain remove-ports -ipspace Cluster -broadcast -domain Cluster -ports node1:port f. Apresentar o estado de funcionamento de node3 e node4:

cluster show -node node1 -fields health

g. Dependendo da versão do ONTAP em execução no par de HA sendo atualizado, execute uma das seguintes ações:

| Se a sua versão do ONTAP<br>for… | Então                                                                                                    |
|----------------------------------|----------------------------------------------------------------------------------------------------|
| 9,8 a 9.11.1                     | Verifique se as LIFs do cluster estão escutando na porta 7700:<br>::> network connections listening show -vserver<br>Cluster |
| 9.12.1 ou posterior              | Ignore esta etapa e vá para Passo 5.                                                                                         |

A escuta da porta 7700 nas portas do cluster é o resultado esperado, como mostrado no exemplo a seguir para um cluster de dois nós:

| Cluster::> network connections listening show -vserver Cluster |                           |                  |  |  |
|----------------------------------------------------------------|---------------------------|------------------|--|--|
| Vserver Name                                                   | Interface Name:Local Port | Protocol/Service |  |  |
|                                                                |                           |                  |  |  |
| Node: NodeA                                                    |                           |                  |  |  |
| Cluster                                                        | NodeA_clus1:7700          | TCP/ctlopcp      |  |  |
| Cluster                                                        | NodeA_clus2:7700          | TCP/ctlopcp      |  |  |
| Node: NodeB                                                    |                           |                  |  |  |
| Cluster                                                        | NodeB_clus1:7700          | TCP/ctlopcp      |  |  |
| Cluster                                                        | NodeB_clus2:7700          | TCP/ctlopcp      |  |  |
| 4 entries were displayed.                                      |                           |                  |  |  |

h. Para cada LIF de cluster que não está escutando na porta 7700, defina o status administrativo do LIF para down e depois up:

::> net int modify -vserver Cluster -lif *cluster-lif* -status-admin down; net int modify -vserver Cluster -lif *cluster-lif* -status-admin up

Repita a subetapa (g) para verificar se o LIF do cluster está escutando na porta 7700.

- 5. modifique as associações de domínio de broadcast de portas físicas que hospedam LIFs de dados. Você pode fazer isso manualmente, como mostrado em "Mapeie portas de rede usando o ONTAP 9.7 ou anterior, Step7". A NetApp recomenda a utilização do procedimento de digitalização e reparação de acessibilidade de rede melhorado introduzido no ONTAP 9.8, conforme ilustrado no passo 5, subpassos (a) a (g) seguinte.
  - a. Listar o status de acessibilidade de todas as portas:

network port reachability show

b. Repare a acessibilidade das portas físicas, seguida de portas VLAN, executando o seguinte comando em cada porta, uma porta de cada vez:

reachability repair -node node name -port port name

Espera-se um aviso como o seguinte. Rever e introduzir y ou n, se for caso disso:

Warning: Repairing port "node\_name:port" may cause it to move into a different broadcast domain, which can cause LIFs to be re-homed away from the port. Are you sure you want to continue? {y|n}:

- c. Para ativar o ONTAP para concluir a reparação, aguarde cerca de um minuto após executar o reachability repair comando na última porta.
- d. Listar todos os domínios de broadcast no cluster:

network port broadcast-domain show

e. À medida que o reparo de acessibilidade é executado, o ONTAP tenta colocar as portas nos domínios de broadcast corretos. No entanto, se a acessibilidade de uma porta não puder ser determinada e não corresponder a nenhum dos domínios de broadcast existentes, o ONTAP criará novos domínios de broadcast para essas portas. Conforme necessário, você pode excluir os domínios de broadcast recém-criados se todas as portas membros se tornarem portas membros dos grupos de interface. Excluir domínios de broadcast:

broadcast-domain delete -broadcast-domain broadcast domain

f. Revise a configuração do grupo de interfaces e, conforme necessário, adicione ou exclua portas membros. Adicionar portas membro às portas do grupo de interfaces:

ifgrp add-port -node node name -ifgrp ifgrp port -port port name

Remova as portas membros das portas do grupo de interfaces:

ifgrp remove-port -node node\_name -ifgrp ifgrp\_port -port port\_name

g. Exclua e crie novamente portas VLAN conforme necessário. Eliminar portas VLAN:

vlan delete -node node name -vlan-name vlan port

Criar portas VLAN:

vlan create -node node name -vlan-name vlan port

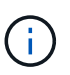

Dependendo da complexidade da configuração de rede do sistema sendo atualizado, talvez seja necessário repetir a Etapa 5, subetapas (a) a (g) até todas as portas são colocadas corretamente onde necessário.

- 6. Se não houver VLANs configuradas no sistema, vá para Passo 7. Se houver VLANs configuradas, restaure VLANs deslocadas que foram configuradas anteriormente em portas que não existem mais ou foram configuradas em portas que foram movidas para outro domínio de broadcast.
  - a. Exibir as VLANs deslocadas:

```
cluster controller-replacement network displaced-vlans show
```

b. Restaure as VLANs deslocadas para a porta de destino desejada:

displaced-vlans restore -node *node\_name* -port *port\_name* -destination-port *destination port* 

c. Verifique se todas as VLANs deslocadas foram restauradas:

cluster controller-replacement network displaced-vlans show

d. As VLANs são automaticamente colocadas nos domínios de broadcast apropriados cerca de um minuto após serem criadas. Verifique se as VLANs restauradas foram colocadas nos domínios de broadcast apropriados:

network port reachability show

- 7. começando com ONTAP 9.8, o ONTAP modificará automaticamente as portas iniciais dos LIFs se as portas forem movidas entre domínios de broadcast durante o procedimento de reparo de acessibilidade da porta de rede. Se a porta inicial de um LIF foi movida para outro nó, ou não é atribuída, esse LIF será apresentado como um LIF deslocado. Restaure as portas residenciais dos LIFs deslocados cujas portas residenciais não existem mais ou foram relocadas para outro nó.
  - a. Exiba os LIFs cujas portas iniciais podem ter sido movidas para outro nó ou não existir mais:

displaced-interface show

b. Restaure a porta inicial de cada LIF:

displaced-interface restore -vserver vserver name -lif-name lif name

c. Verifique se todas as portas iniciais do LIF foram restauradas:

displaced-interface show

Quando todas as portas estão corretamente configuradas e adicionadas aos domínios de broadcast corretos, o comando show de acessibilidade da porta de rede deve relatar o status de acessibilidade como ok para todas as portas conetadas e o status como não-acessibilidade para portas sem conetividade física. Se alguma porta estiver relatando um status diferente dessas duas, repare a acessibilidade conforme descrito em Passo 5.

- 8. Verifique se todos os LIFs estão administrativamente ativos em portas pertencentes aos domínios de broadcast corretos.
  - a. Verifique se existem LIFs que estão administrativamente inativos:

network interface show -vserver vserver name -status-admin down

- b. Verifique se existem LIFs que estão operacionais inoperacionalmente abaixo: network interface show -vserver *vserver\_name* -status-oper down
- c. Modifique quaisquer LIFs que precisam ser modificados para ter uma porta inicial diferente:

network interface modify -vserver vserver name -lif lif -home-port home port

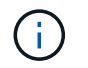

Para iSCSI LIFs, a modificação da porta inicial requer que o LIF seja administrativamente inativo.

a. Reverter LIFs que não são o lar de suas respetivas portas residenciais:

network interface revert \*

## Depois de terminar

Concluiu o mapeamento das portas físicas. Para concluir a atualização, vá para "Execute as etapas finais de atualização no ONTAP 9.8 ou posterior".

## Execute as etapas finais de atualização no ONTAP 9.8 ou posterior

Para concluir o procedimento de atualização movendo o storage, você deve excluir quaisquer portas e LIFs não utilizados dos novos nós, reativar o failover de storage ou alta disponibilidade, configurar o processador de serviço (SP), instalar novas licenças e configurar o AutoSupport. Também pode ser necessário configurar a criptografia de armazenamento ou volume e configurar as portas FC ou CNA.

## Antes de começar

Estas etapas se aplicam a sistemas que executam o ONTAP 9.8 ou posterior. Se você estiver executando o ONTAP 9.7 ou anterior, use o procedimento no "Executando etapas finais de atualização no ONTAP 9.7 ou anterior".

#### Passos

- 1. Se o seu sistema estiver executando o ONTAP 9.7 ou anterior, **STOP**. Tem de utilizar o procedimento em "Executando etapas finais de atualização no ONTAP 9.7 ou anterior".
- 2. No prompt do sistema de armazenamento, exiba informações sobre LIFs:

network interface show

- 3. Se você estiver em um ambiente SAN, exclua LIFs não usadas do conjunto de portas para removê-las:
  - a. Apresentar a lista de conjuntos de portas:

lun portset show

b. Remova quaisquer LIFs não utilizados do conjunto de portas:

lun portset remove

4. Remova cada LIF não utilizado dos novos nós:

network interface delete

5. Reative o failover de storage ou a alta disponibilidade no novo par de nós, conforme necessário:

| Se você tem um                  | Então                                                                                         |
|---------------------------------|-----------------------------------------------------------------------------------------------|
| Cluster de dois nós             | Reative a alta disponibilidade: cluster ha modify -configured true                            |
| Um cluster com mais de dois nós | Reative o failover de armazenamento: storage failover modify<br>-node node_name -enabled true |

6. Configure o SP nos novos nós conforme necessário:

system service-processor network modify

7. Instale novas licenças nos novos nós conforme necessário:

system license add

8. Configure o AutoSupport nos novos nós:

system node autosupport modify

9. A partir de cada novo nó, envie uma mensagem de AutoSupport pós-atualização para o suporte técnico:

system node autosupport invoke -node node\_name -type all -message "MAINT=END node name successfully upgraded from platform old to platform new"

10. Restaure a funcionalidade de armazenamento ou encriptação de volume utilizando o procedimento adequado no "Gerencie a criptografia com a CLI" conteúdo.

Use um dos procedimentos a seguir, dependendo se você estiver usando o gerenciamento de chaves externas ou integradas:

- "restaurar chaves de criptografia integradas de gerenciamento de chaves"
- "Restaurar chaves de criptografia de gerenciamento de chaves externas"
- 11. Se os novos nós tiverem portas FC (integradas ou em adaptadores FC), portas CNA integradas ou uma placa CNA, configure as portas FC ou CNA inserindo o seguinte comando no prompt do sistema de storage:

system node hardware unified-connect modify -node node-name -adapter adaptername -mode {fc|cna} -type {target|initiator}

"GERENCIAMENTO DE SAN com a CLI"

Você pode modificar a configuração CNA somente quando os adaptadores CNA estiverem offline.

12. Configure um cluster sem switch nos novos nós, se necessário.

"Migração para um cluster comutado de dois nós com switches de cluster Cisco"

"Migração para um cluster comutado de dois nós com switches de cluster NetApp CN1610"

13. Se necessário, crie novamente as contas de usuário não padrão que você tinha para o controlador de gerenciamento de placa base (BMC) no sistema antigo:

a. Altere ou redefina a senha da conta de usuário do administrador do BMC.

A senha da conta de usuário do administrador do BMC está em branco (sem senha) ou igual à senha da conta de usuário do administrador do sistema.

b. Crie novamente as contas de usuário não padrão do BMC usando o security login create comando com application definido como "Service-processor", como mostrado no exemplo a seguir:

```
security login create -user-or-group-name bmcuser -application service-
processor -authentication-method password -role admin
```

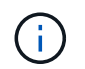

Os Admin Privileges são necessários para criar uma conta de usuário no BMC.

- 14. Conforme necessário, desative os sistemas originais por meio do site de suporte da NetApp para informar à NetApp que os sistemas não estão mais em operação e podem ser removidos de bancos de dados de suporte:
  - a. Faça login no "Suporte à NetApp" site.
  - b. Clique no link Meus sistemas instalados.
  - c. Na página sistemas instalados, digite o número de série do sistema antigo no formulário e clique em **Go!**
  - d. Na página do formulário Decommission, preencha o formulário e clique em Enviar.

## Depois de terminar

Concluiu o procedimento de atualização.

## Complete no ONTAP 9.7 ou anterior

## Visão geral

Siga estas etapas para concluir a atualização no ONTAP 9.7 ou anterior:

- "Mapeie portas de rede usando o ONTAP 9.7 ou anterior"
- "Execute as etapas finais de atualização no ONTAP 9.7 ou anterior"

## Mapeie portas de rede usando o ONTAP 9.7 ou anterior

Para permitir que o node3 e o node4 se comuniquem entre si no cluster e com a rede após a atualização, você deve confirmar se as portas físicas estão corretamente configuradas com as configurações para o uso pretendido, como cluster, dados, etc.

## Antes de começar

Estas etapas se aplicam a sistemas que executam o ONTAP 9.7 ou anterior. Se você estiver executando o ONTAP 9.8 ou posterior, use o procedimento em "Mapeie as portas de rede usando o ONTAP 9.8 ou posterior".

## Sobre esta tarefa

Você deve executar estas etapas em node3 e node4.

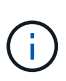

Os seguintes exemplos de comandos referem-se a "node1" porque, nesta fase do procedimento, os nós de substituição "node3" e "node4" são na realidade denominados "node1" e "node2".

#### Passos

- 1. Se o seu sistema estiver executando o ONTAP 9.8 ou posterior, **STOP**. Tem de utilizar o procedimento em "Mapeie as portas de rede usando o ONTAP 9.8 ou posterior".
- 2. Localize as informações de configuração de porta e LIF para node1 e node2 registradas em *prepare for upgrade ao mover o armazenamento*, "Passo 3".
- Localize as informações de portas, domínios de broadcast e IPspaces que você gravou em prepare for upgrade ao mover o armazenamento, "Passo 3".

"NetApp Hardware Universe"

- 4. Faça as seguintes alterações:
  - a. Inicialize node3 e node4 no prompt do cluster se você ainda não o fez.
  - b. Adicione as portas corretas ao Cluster domínio de broadcast:

network port modify -node node\_name -port port\_name -mtu 9000 -ipspace
Cluster

Este exemplo adiciona Cluster a porta e1b em "node1"":

network port modify -node nodel -port elb -ipspace Cluster -mtu 9000

c. Migre os LIFs para as novas portas uma vez para cada LIF:

network interface migrate -vserver vserver\_name -lif lif\_name -source-node node1 -destination-node node1 -destination-port port name

Os LIFs de dados SAN só podem ser migrados quando estiverem offline.

d. Modifique a porta inicial dos LIFs de cluster:

network interface modify -vserver Cluster -lif lif\_name -home-port port\_name

e. Remova as portas antigas do domínio de broadcast de cluster:

network port broadcast-domain remove-ports -ipspace Cluster -broadcast -domain Cluster -ports node1:port

f. Apresentar o estado de funcionamento de node3 e node4:

cluster show -node node1 -fields health

g. Cada LIF de cluster deve estar escutando na porta 7700. Verifique se as LIFs do cluster estão escutando na porta 7700:

::> network connections listening show -vserver Cluster

A escuta da porta 7700 nas portas do cluster é o resultado esperado, como mostrado no exemplo a

seguir para um cluster de dois nós:

```
Cluster::> network connections listening show -vserver Cluster
Vserver Name Interface Name:Local Port Protocol/Service
_____
                                    _____
Node: NodeA
Cluster
            NodeA clus1:7700
                                     TCP/ctlopcp
Cluster
            NodeA clus2:7700
                                     TCP/ctlopcp
Node: NodeB
Cluster
            NodeB clus1:7700
                                     TCP/ctlopcp
Cluster
            NodeB clus2:7700
                                     TCP/ctlopcp
4 entries were displayed.
```

h. Para cada LIF de cluster que não está escutando na porta 7700, defina o status administrativo do LIF para down e depois up:

::> net int modify -vserver Cluster -lif *cluster-lif* -status-admin down; net int modify -vserver Cluster -lif *cluster-lif* -status-admin up

Repita a subetapa (g) para verificar se o LIF do cluster está escutando na porta 7700.

- 5. Modifique a VLAN e ifgrp config para corresponder ao novo layout da porta física do controlador.
- 6. Exclua as portas node1 e node2 que não existem mais no node3 e node4 (nível de privilégio avançado):

network port delete -node node1 -port port name

- Ajuste o domínio de broadcast de gerenciamento de nó e migre as LIFs de gerenciamento de nó e gerenciamento de cluster, se necessário:
  - a. Apresentar a porta inicial de um LIF:

network interface show -fields home-node, home-port

b. Exiba o domínio de broadcast que contém a porta:

network port broadcast-domain show -ports node name:port name

c. Adicione ou remova portas de domínios de broadcast conforme necessário:

network port broadcast-domain add-ports

network port broadcast-domain remove-ports

a. Modifique a porta inicial de um LIF, se necessário:

network interface modify -vserver vserver\_name -lif lif\_name -home-port
port name

 Ajuste os domínios de broadcast entre clusters e migre os LIFs entre clusters, se necessário, usando os comandos no Passo 7.

- 9. Ajuste quaisquer outros domínios de broadcast e migre os LIFs de dados, se necessário, usando os comandos no Passo 7.
- 10. Ajuste todos os grupos de failover de LIF:

```
network interface modify -failover-group failover_group -failover-policy
failover policy
```

O comando a seguir define a política de failover para broadcast-domain-wide e usa as portas no grupo de failover "FG1" como destinos de failover para LIF "data1" em "node1":

network interface modify -vserver node1 -lif data1 -failover-policy broadcastdomain-wide -failover-group fg1

11. Exibir os atributos da porta de rede do node3 e do node4:

network port show -node node1

#### Depois de terminar

Concluiu o mapeamento das portas físicas. Para concluir a atualização, vá para "Execute as etapas finais de atualização no ONTAP 9.7 ou anterior".

#### Execute as etapas finais de atualização no ONTAP 9.7 ou anterior

Para concluir o procedimento de atualização movendo o storage, você deve excluir quaisquer portas e LIFs não utilizados dos novos nós, reativar o failover de storage ou alta disponibilidade, configurar o processador de serviço (SP), instalar novas licenças e configurar o AutoSupport. Também pode ser necessário configurar a criptografia de armazenamento ou volume e configurar as portas FC ou CNA.

#### Antes de começar

Estas etapas se aplicam a sistemas que executam o ONTAP 9.7 ou anterior. Se você estiver executando o ONTAP 9.8 ou posterior, use o procedimento em "Execute as etapas finais de atualização no ONTAP 9.8 ou posterior".

#### Passos

- 1. Se o seu sistema estiver executando o ONTAP 9.8 ou posterior, **STOP**. Tem de utilizar o procedimento em "Execute as etapas finais de atualização no ONTAP 9.8 ou posterior".
- 2. No prompt do sistema de armazenamento, exiba informações sobre LIFs:

network interface show

3. Exclua quaisquer portas não utilizadas dos novos nós (nível de privilégio avançado):

network port delete

- 4. Se você estiver em um ambiente SAN, exclua LIFs não usadas do conjunto de portas para removê-las:
  - a. Apresentar a lista de conjuntos de portas:

lun portset show

b. Remova quaisquer LIFs não utilizados do conjunto de portas:

lun portset remove

5. Remova cada LIF não utilizado dos novos nós:

network interface delete

6. Reative o failover de storage ou a alta disponibilidade no novo par de nós, conforme necessário:

| Se você tem um                  | Então                                                                                            |
|---------------------------------|--------------------------------------------------------------------------------------------------|
| Cluster de dois nós             | Reative a alta disponibilidade:<br>cluster ha modify -configured true                            |
| Um cluster com mais de dois nós | Reative o failover de armazenamento:<br>storage failover modify -node node_name -enabled<br>true |

7. Configure o SP nos novos nós conforme necessário:

system service-processor network modify

8. Instale novas licenças nos novos nós conforme necessário:

system license add

9. Configure o AutoSupport nos novos nós:

system node autosupport modify

10. A partir de cada novo nó, envie uma mensagem de AutoSupport pós-atualização para o suporte técnico:

system node autosupport invoke -node node\_name -type all -message "MAINT=END node\_name successfully upgraded from platform\_old to platform\_new"

11. Restaure a funcionalidade de armazenamento ou encriptação de volume utilizando o procedimento adequado no "Gerencie a criptografia com a CLI"conteúdo.

Use um dos procedimentos a seguir, dependendo se você estiver usando o gerenciamento de chaves externas ou integradas:

- "restaurar chaves de criptografia integradas de gerenciamento de chaves"
- · "Restaurar chaves de criptografia de gerenciamento de chaves externas"
- 12. Se os novos nós tiverem portas FC (integradas ou em adaptadores FC), portas CNA integradas ou uma placa CNA, configure as portas FC ou CNA inserindo o seguinte comando no prompt do sistema de storage:

system node hardware unified-connect modify -node node-name -adapter adaptername -mode {fc|cna} -type {target|initiator}

## "GERENCIAMENTO DE SAN com a CLI"

Você pode modificar a configuração CNA somente quando os adaptadores CNA estiverem offline.

13. Configure um cluster sem switch nos novos nós, se necessário.

"Migração para um cluster comutado de dois nós com switches de cluster Cisco"

"Migração para um cluster comutado de dois nós com switches de cluster NetApp CN1610"

- 14. Conforme necessário, desative os sistemas originais por meio do site de suporte da NetApp para informar à NetApp que os sistemas não estão mais em operação e podem ser removidos de bancos de dados de suporte:
  - a. Faça login no "Suporte à NetApp" site.
  - b. Clique no link Meus sistemas instalados.
  - c. Na página sistemas instalados, digite o número de série do sistema antigo no formulário e clique em **Go!**
  - d. Na página do formulário Decommission, preencha o formulário e clique em Enviar.

#### Depois de terminar

Concluiu o procedimento de atualização.

## Atualize movendo volumes

## Fluxo de trabalho

Atualizar o hardware da controladora movendo volumes é um procedimento sem interrupções. Antes de iniciar a atualização, reveja os cenários gerais de atualização e considerações de atualização:

- "Decida se deseja atualizar movendo volumes ou armazenamento"
- "Considerações para atualizar o hardware do controlador"

Para atualizar movendo volumes, você prepara os nós originais e une os novos nós ao cluster. Mova volumes para os novos nós, configure LIFs e desmarque os nós originais do cluster.

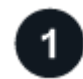

## "Prepare-se para a atualização ao mover volumes"

Você executa algumas etapas de preparação antes de atualizar o hardware do controlador movendo volumes.

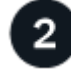

## "Instale os novos nós e junte-os ao cluster"

Você instala os novos nós e os une ao cluster para que possa mover volumes dos nós originais.

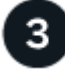

## "Mova hosts iSCSI Linux para os novos nós"

Antes de mover volumes SAN iSCSI para novos nós, você cria novas conexões iSCSI e refaz os caminhos iSCSI para os novos nós.

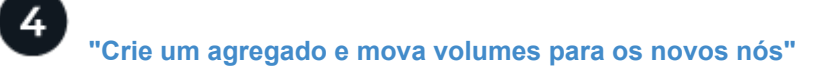

Você cria pelo menos um agregado em cada um dos novos nós para armazenar os volumes que deseja mover dos nós originais. Você precisa identificar um agregado para cada volume e mover cada volume individualmente

5

## "Mova LIFs de dados que não são SAN e LIFs de gerenciamento de cluster para os novos nós"

Depois de mover os volumes dos nós originais, você migra os LIFs de dados que não são SAN e as LIFs de gerenciamento de cluster dos nós originais para os novos nós.

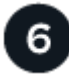

## "Mover, excluir ou criar SAN LIFS"

Dependendo do conteúdo do cluster e do ambiente de cluster, você move, exclui ou cria SAN LIFs ou cria novamente SAN LIFs excluídas.

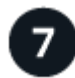

## "Desassociar os nós originais do cluster"

Depois que os volumes tiverem sido movidos para os novos nós, você desunirá os nós originais do cluster. Quando você desassocia um nó, a configuração do nó é apagada e todos os discos são inicializados.

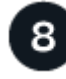

## "Conclua a atualização"

Para concluir o procedimento de atualização movendo volumes, configure o processador de serviço (SP), instale novas licenças e configure o AutoSupport. Também pode ser necessário configurar a criptografia de armazenamento ou volume e configurar as portas FC ou NCA.

## Prepare-se para a atualização ao mover volumes

Você deve executar algumas etapas de preparação antes de atualizar o hardware do controlador movendo volumes.

## Passos

1. Exibir os volumes nos nós originais:

volume show

Você usa o comando output para preparar a lista de volumes para mover para os novos nós.

2. Exibir e Registrar informações de licença dos nós originais:

system license show

- 3. Se você usar a criptografia de storage nos nós originais e os novos nós tiverem discos habilitados para criptografia, verifique se os discos dos nós originais estão corretamente codificados:
  - a. Exibir informações sobre os discos com autocriptografia (SEDs):

storage encryption disk show

b. Se algum disco estiver associado a uma chave de ID segura (não-MSID) que não seja de fabricação, o rechavear a uma chave MSID:

storage encryption disk modify

4. Se o cluster estiver atualmente em uma configuração sem switch de dois nós, migre o cluster para um cluster comutado de dois nós usando o tipo de switch que preferir.

"Migração para um cluster comutado de dois nós com switches de cluster Cisco"

"Migração para um cluster comutado de dois nós com switches de cluster NetApp CN1610"

5. Envie uma mensagem AutoSupport de cada nó original para informar o suporte técnico da atualização:

```
system node autosupport invoke -node node_name -type all -message "Upgrading
node name from platform original to platform new"
```

## Instale os novos nós e junte-os ao cluster

É necessário instalar os novos nós e associá-los ao cluster para poder mover volumes dos nós originais.

## Sobre esta tarefa

Ao atualizar o hardware do controlador movendo volumes, os nós originais e os novos nós devem estar no mesmo cluster.

#### Passo

1. Instale os novos nós e junte-os ao cluster:

| Se o cluster estiver em<br>execução | Siga as instruções em…                                                            |
|-------------------------------------|-----------------------------------------------------------------------------------|
| ONTAP 9,0 ou posterior              | "Administração de expansão de cluster"                                            |
| Lançamentos antes do ONTAP<br>9.0   | "Encontre o Guia expresso de expansão de cluster para sua versão do Data ONTAP 8" |

## Mova hosts iSCSI Linux para novos nós

Antes de mover volumes SAN iSCSI para novos nós, você deve criar novas conexões iSCSI e redigitalizar os caminhos iSCSI para os novos nós.

Se você não precisar mover volumes SAN iSCSI ao atualizar movendo volumes, ignore este procedimento e vá para "Crie um agregado e mova volumes para os novos nós".

## Sobre esta tarefa

- · As interfaces IPv4 são criadas quando você configura as novas conexões iSCSI.
- Os comandos e exemplos do host são específicos dos sistemas operacionais Linux.

## Etapa 1: Configurar novas conexões iSCSI

Para mover as conexões iSCSI, configure novas conexões iSCSI para os novos nós.
#### Passos

1. Crie interfaces iSCSI nos novos nós e verifique a conetividade de ping dos hosts iSCSI para as novas interfaces nos novos nós.

"Crie interfaces de rede"

Todas as interfaces iSCSI do SVM devem ser acessíveis pelo host iSCSI.

2. No host iSCSI, identifique as conexões iSCSI existentes do host para o nó antigo:

```
iscsiadm -m session
```

```
[root@scspr1789621001 ~]# iscsiadm -m session
tcp: [1] 10.230.68.236:3260,1156 iqn.1992-
08.com.netapp:sn.58d7f6df2cc611eaa9c500a098a71638:vs.6 (non-flash)
tcp: [2] 10.230.68.237:3260,1158 iqn.1992-
08.com.netapp:sn.58d7f6df2cc611eaa9c500a098a71638:vs.6 (non-flash)
```

3. No novo nó, verifique as conexões do novo nó:

iscsi session show -vserver <svm-name>

4. No novo nó, liste as interfaces iSCSI no ONTAP para o SVM que contém as interfaces:

iscsi interface show -vserver <svm-name>

sti8200mcchtp001htp siteA::\*> iscsi interface show -vserver vsa 1 Logical Status Curr Curr Vserver Interface TPGT Admin/Oper IP Address Node Port Enabled \_\_\_\_\_ \_ \_\_\_\_ ----vsa 1 iscsi lf n1 p1 1156 up/up 10.230.68.236 sti8200mcc-htp-001 e0g true vsa 1 iscsi lf n1 p2 1157 up/up fd20:8b1e:b255:805e::78c9 sti8200mcchtp-001 e0h true vsa 1 iscsi lf n2 p1 1158 up/up 10.230.68.237 sti8200mcc-htp-002 e0g true vsa 1 iscsi lf n2 p2 1159 up/up fd20:8b1e:b255:805e::78ca sti8200mcchtp-002 eOh true vsa 1 iscsi lf n3 p1 1183 up/up 10.226.43.134 sti8200mccip-htp-005 e0c true vsa 1 iscsi lf n4 p1 1188 up/up 10.226.43.142 sti8200mccip-htp-006 e0c true 6 entries were displayed.

 No host iSCSI, execute a descoberta em qualquer um dos endereços IP iSCSI na SVM para descobrir os novos destinos:

iscsiadm -m discovery -t sendtargets -p iscsi-ip-address

A descoberta pode ser executada em qualquer endereço IP da SVM, incluindo interfaces não iSCSI.

```
[root@scspr1789621001 ~]# iscsiadm -m discovery -t sendtargets -p
10.230.68.236:3260
10.230.68.236:3260,1156 iqn.1992-
08.com.netapp:sn.58d7f6df2cc611eaa9c500a098a71638:vs.6
10.226.43.142:3260,1188 iqn.1992-
08.com.netapp:sn.58d7f6df2cc611eaa9c500a098a71638:vs.6
10.226.43.134:3260,1183 iqn.1992-
08.com.netapp:sn.58d7f6df2cc611eaa9c500a098a71638:vs.6
10.230.68.237:3260,1158 iqn.1992-
08.com.netapp:sn.58d7f6df2cc611eaa9c500a098a71638:vs.6
```

6. No host iSCSI, faça login em todos os endereços descobertos:

iscsiadm -m node -L all -T node-address -p portal-address -l

[root@scspr1789621001 ~]# iscsiadm -m node -L all -T iqn.1992-08.com.netapp:sn.58d7f6df2cc611eaa9c500a098a71638:vs.6 -p 10.230.68.236:3260 -1 Logging in to [iface: default, target: iqn.1992-08.com.netapp:sn.58d7f6df2cc611eaa9c500a098a71638:vs.6, portal: 10.226.43.142,3260] (multiple) Logging in to [iface: default, target: iqn.1992-08.com.netapp:sn.58d7f6df2cc611eaa9c500a098a71638:vs.6, portal: 10.226.43.134,3260] (multiple) Login to [iface: default, target: iqn.1992-08.com.netapp:sn.58d7f6df2cc611eaa9c500a098a71638:vs.6, portal: 10.226.43.142,3260] successful. Login to [iface: default, target: iqn.1992-08.com.netapp:sn.58d7f6df2cc611eaa9c500a098a71638:vs.6, portal: 10.226.43.142,3260] successful. Login to [iface: default, target: iqn.1992-08.com.netapp:sn.58d7f6df2cc611eaa9c500a098a71638:vs.6, portal: 10.226.43.142,3260] successful.

7. No host iSCSI, verifique o login e as conexões:

iscsiadm -m session

```
[root@scspr1789621001 ~]# iscsiadm -m session
tcp: [1] 10.230.68.236:3260,1156 iqn.1992-
08.com.netapp:sn.58d7f6df2cc611eaa9c500a098a71638:vs.6 (non-flash)
tcp: [2] 10.230.68.237:3260,1158 iqn.1992-
08.com.netapp:sn.58d7f6df2cc611eaa9c500a098a71638:vs.6 (non-flash)
tcp: [3] 10.226.43.142:3260,1188 iqn.1992-
08.com.netapp:sn.58d7f6df2cc611eaa9c500a098a71638:vs.6 (non-flash)
```

8. No novo nó, verifique o login e a conexão com o host:

iscsi initiator show -vserver <svm-name>

sti8200mcchtp001htp siteA::\*> iscsi initiator show -vserver vsa 1 Tpgroup Initiator Vserver Name TSIH Name ISID Igroup Name \_\_\_\_\_ \_\_\_\_\_ \_\_\_\_\_ vsa 1 iscsi lf n1 p1 4 iqn.2020-01.com.netapp.englab.gdl:scspr1789621001 00:02:3d:00:00:01 igroup linux vsa 1 iscsi lf n2 p1 4 iqn.2020-01.com.netapp.englab.gdl:scspr1789621001 00:02:3d:00:00:02 igroup linux vsa 1 iscsi lf n3 p1 1 iqn.2020-01.com.netapp.englab.gdl:scspr1789621001 00:02:3d:00:00:04 igroup linux vsa 1 iscsi lf n4 p1 1 iqn.2020-01.com.netapp.englab.gdl:scspr1789621001 00:02:3d:00:00:03 igroup linux 4 entries were displayed.

#### Resultado

No final desta tarefa, o host pode ver todas as interfaces iSCSI (nos nós antigos e novos) e é conetado a todas essas interfaces.

LUNs e volumes ainda estão fisicamente hospedados nos nós antigos. Como os LUNs são relatados apenas nas interfaces de nó antigas, o host mostrará apenas caminhos sobre os nós antigos. Para ver isso, execute os sanlun lun show -p comandos e multipath -ll -d no host e examine as saídas de comando.

[root@scspr1789621001 ~]# sanlun lun show -p ONTAP Path: vsa 1:/vol/vsa 1 vol6/lun linux 12 LUN: 4 LUN Size: 2q Product: cDOT Host Device: 3600a098038304646513f4f674e52774b Multipath Policy: service-time 0 Multipath Provider: Native host vserver path path /dev/ host vserver state type node adapter LIF primary sdk host3 iscsi lf n2 p1 up up secondary sdh host2 iscsilf n1 p1 [root@scspr1789621001 ~]# multipath -ll -d 3600a098038304646513f4f674e52774b dm-5 NETAPP ,LUN C-Mode size=2.0G features='4 queue if no path pg init retries 50 retain attached hw handle' hwhandler='1 alua' wp=rw |-+- policy='service-time 0' prio=50 status=active | `- 3:0:0:4 sdk 8:160 active ready running `-+- policy='service-time 0' prio=10 status=enabled `- 2:0:0:4 sdh 8:112 active ready running

#### Etapa 2: Adicione os novos nós como nós de relatório

Depois de configurar as conexões com os novos nós, você adiciona os novos nós como os nós de relatório.

#### Passos

1. No novo nó, liste nós de geração de relatórios de LUNs na SVM:

```
lun mapping show -vserver <svm-name> -fields reporting-nodes -ostype
linux
```

Os nós de relatórios a seguir são nós locais, pois LUNs estão fisicamente em nós antigos node\_A\_1-old e node\_A\_2-old.

2. No novo nó, adicione nós de relatório:

```
lun mapping add-reporting-nodes -vserver <svm-name> -path
/vol/vsa 1_vol*/lun_linux_* -nodes node1,node2 -igroup <igroup_name>
```

```
node_A_1-new::*> lun mapping add-reporting-nodes -vserver vsa_1 -path
/vol/vsa_1_vol*/lun_linux_* -nodes node_A_1-new,node_A_2-new
-igroup igroup_linux
12 entries were acted on.
```

3. No novo nó, verifique se os nós recém-adicionados estão presentes:

lun mapping show -vserver <svm-name> -fields reporting-nodes -ostype
linux vserver path igroup reporting-nodes

```
node_A_1-new::*> lun mapping show -vserver vsa_1 -fields reporting-nodes
-ostype linux vserver path igroup reporting-nodes
-------
vsa_1 /vol/vsa_1_vol1/lun_linux_2 igroup_linux node_A_1-old,node_A_2-
old,node_A_1-new,node_A_2-new
vsa_1 /vol/vsa_1_vol1/lun_linux_3 igroup_linux node_A_1-old,node_A_2-
old,node_A_1-new,node_A_2-new
.
.
.
.
12 entries were displayed.
```

4. O sg3-utils pacote deve ser instalado no host Linux. Isso evita um rescan-scsi-bus.sh utility not found erro quando você pode novamente o host Linux para os LUNs recentemente mapeados usando o rescan-scsi-bus comando.

No host, verifique se o sg3-utils pacote está instalado:

· Para uma distribuição baseada no Debian:

```
dpkg -1 | grep sg3-utils
```

· Para uma distribuição baseada na Red Hat:

```
rpm -qa | grep sg3-utils
```

Se necessário, instale o sg3-utils pacote no host Linux:

```
sudo apt-get install sg3-utils
```

 No host, faça a varredura novamente do barramento SCSI no host e descubra os caminhos recémadicionados:

```
/usr/bin/rescan-scsi-bus.sh -a
```

```
[root@stemgr]# /usr/bin/rescan-scsi-bus.sh -a
Scanning SCSI subsystem for new devices
Scanning host 0 for SCSI target IDs 0 1 2 3 4 5 6 7, all LUNS
Scanning host 1 for SCSI target IDs 0 1 2 3 4 5 6 7, all LUNS
Scanning host 2 for SCSI target IDs 0 1 2 3 4 5 6 7, all LUNS
Scanning for device 2 0 0 0 ...
.
.
.
OLD: Host: scsi5 Channel: 00 Id: 00 Lun: 09
Vendor: NETAPP Model: LUN C-Mode Rev: 9800
Type: Direct-Access ANSI SCSI revision: 05
0 new or changed device(s) found.
0 remapped or resized device(s) found.
0 device(s) removed.
```

6. No host iSCSI, liste os caminhos recém-adicionados:

sanlun lun show -p

Quatro caminhos são mostrados para cada LUN.

```
[root@stemgr]# sanlun lun show -p
ONTAP Path: vsa 1:/vol/vsa 1 vol6/lun linux 12
LUN: 4
LUN Size: 2q
Product: cDOT
Host Device: 3600a098038304646513f4f674e52774b
Multipath Policy: service-time 0
Multipath Provider: Native
_____ _ ____
host vserver
path path /dev/ host vserver
state type node adapter LIF
----- ----- ----- -----
                                    _____
    primary sdk host3 iscsi_lf__n2_p1_
secondary sdh host2 iscsi_lf__n1_p1_
up
up
     secondary sdag host4
                                iscsi_lf__n4_p1_
up
up secondary sdah host5 iscsilf n3 p1
```

7. No novo nó, mova o volume/volumes que contêm LUNs dos nós antigos para os novos nós.

```
node A 1-new::*> vol move start -vserver vsa 1 -volume vsa 1 vol1
-destination-aggregate sti8200mccip htp 005 aggr1
[Job 1877] Job is queued: Move "vsa 1 vol1" in Vserver "vsa 1" to
aggregate "sti8200mccip htp 005 aggr1". Use the "volume move show
-vserver
vsa 1 -volume vsa 1 vol1" command to view the status of this operation.
node A 1-new::*> vol move show
Vserver Volume
                State
                           Move Phase
                                                 Percent-
Complete Time-To-Complete
_____ ____
                           _____
-----
vsa 1 vsa 1 vol1 healthy
                                   initializing -
```

 Quando a movimentação do volume para os novos nós estiver concluída, verifique se o volume está online:

volume show -state

9. As interfaces iSCSI nos novos nós onde o LUN agora reside são atualizadas como caminhos primários. Se o caminho principal não for atualizado após a movimentação do volume, execute /usr/bin/rescanscsi-bus.sh -a e multipath -v3 no host ou simplesmente aguarde a nova varredura multipath ocorrer.

No exemplo a seguir, o caminho primário é um LIF no novo nó.

```
[root@stemgr]# sanlun lun show -p
ONTAP Path: vsa 1:/vol/vsa 1 vol6/lun linux 12
LUN: 4
LUN Size: 2q
Product: cDOT
Host Device: 3600a098038304646513f4f674e52774b
Multipath Policy: service-time 0
Multipath Provider: Native
_____ _ ____
host vserver
path path /dev/ host vserver
state type node adapter LIF
_____ __ ____
      primary sdag host4
                              iscsi lf n4 p1
up
      secondary sdk host3
                              iscsi lf n2 p1
up
      secondary sdh host2
                              iscsi lf n1 p1
up
      secondary sdah host5
                               iscsi lf n3 p1
up
```

#### Etapa 3: Remover nós de relatório e redigitalizar caminhos

Você deve remover os nós de relatório e verificar novamente os caminhos.

#### Passos

1. No novo nó, remova os nós de relatórios remotos (os novos nós) para as LUNs Linux:

```
lun mapping remove-reporting-nodes -vserver <svm-name> -path * -igroup
<igroup name> -remote-nodes true
```

Neste caso, os nós remotos são nós antigos.

```
node_A_1-new::*> lun mapping remove-reporting-nodes -vserver vsa_1 -path
* -igroup igroup_linux -remote-nodes true
12 entries were acted on.
```

2. No novo nó, verifique os nós de geração de relatórios das LUNs:

```
lun mapping show -vserver <svm-name> -fields reporting-nodes -ostype
linux
```

```
node_A_1-new::*> lun mapping show -vserver vsa_1 -fields reporting-nodes
-ostype linux
vserver path igroup reporting-nodes
-------
vsa_1 /vol/vsa_1_vol1/lun_linux_2 igroup_linux node_A_1-
new,node_A_2-new
vsa_1 /vol/vsa_1_vol1/lun_linux_3 igroup_linux node_A_1-
new,node_A_2-new
vsa_1 /vol/vsa_1_vol2/lun_linux_4 group_linux node_A_1-
new,node_A_2-new
vsa_1 /vol/vsa_1_vol2/lun_linux_4 group_linux node_A_1-
new,node_A_2-new
.
.
.
.
12 entries were displayed.
```

3. O sg3-utils pacote deve ser instalado no host Linux. Isso evita um rescan-scsi-bus.sh utility not found erro quando você pode novamente o host Linux para os LUNs recentemente mapeados usando o rescan-scsi-bus comando.

No host, verifique se o sg3-utils pacote está instalado:

• Para uma distribuição baseada no Debian:

```
dpkg -l | grep sg3-utils
```

• Para uma distribuição baseada na Red Hat:

```
rpm -qa | grep sg3-utils
```

Se necessário, instale o sg3-utils pacote no host Linux:

```
sudo apt-get install sg3-utils
```

4. No host iSCSI, volte a digitalizar o barramento SCSI:

```
/usr/bin/rescan-scsi-bus.sh -r
```

Os caminhos que são removidos são os caminhos dos nós antigos.

```
[root@scspr1789621001 ~]# /usr/bin/rescan-scsi-bus.sh -r
Syncing file systems
Scanning SCSI subsystem for new devices and remove devices that have
disappeared
Scanning host 0 for SCSI target IDs 0 1 2 3 4 5 6 7, all LUNs
Scanning host 1 for SCSI target IDs 0 1 2 3 4 5 6 7, all LUNs
Scanning host 2 for SCSI target IDs 0 1 2 3 4 5 6 7, all LUNs
sq0 changed: LU not available (PQual 1)
REM: Host: scsi2 Channel: 00 Id: 00 Lun: 00
DEL: Vendor: NETAPP Model: LUN C-Mode Rev: 9800
 Type: Direct-Access ANSI SCSI revision: 05
sg2 changed: LU not available (PQual 1)
OLD: Host: scsi5 Channel: 00 Id: 00 Lun: 09
Vendor: NETAPP Model: LUN C-Mode Rev: 9800
Type: Direct-Access ANSI SCSI revision: 05
0 new or changed device(s) found.
0 remapped or resized device(s) found.
24 device(s) removed.
 [2:0:0:0]
[2:0:0:1]
```

5. No host iSCSI, verifique se apenas os caminhos dos novos nós estão visíveis:

sanlun lun show -p

multipath -ll -d

#### Crie um agregado e mova volumes para os novos nós

Você cria pelo menos um agregado em cada um dos novos nós para armazenar os volumes que deseja mover dos nós originais. Você precisa identificar um agregado para cada volume e mover cada volume individualmente.

#### Antes de começar

 As relações de espelho de proteção de dados devem ter sido inicializadas antes de poder mover um volume. "Encontre o procedimento de proteção de dados necessário".

· Se estiver a mover volumes SAN iSCSI, verifique se "Criou novas ligações iSCSI"tem .

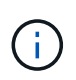

Para cada máquina virtual de storage (SVM), a NetApp recomenda mover todos os volumes que não sejam raiz no cluster antes de mover o volume raiz e executar esse procedimento em um SVM por vez.

#### Passos

1. Crie pelo menos um agregado em cada novo nó:

```
storage aggregate create -aggregate aggr_name -node new_node_name -diskcount
integer
```

2. Adicione o novo agregado à mesma máquina virtual de storage (SVM) que o agregado no nó original do qual você deseja mover os volumes:

vserver add-aggregates

O novo agregado e o agregado antigo do qual o volume será movido precisam estar no mesmo SVM.

3. Verifique se o novo agregado agora está atribuído ao mesmo SVM que o agregado no nó original:

vserver show -vserver svm name

4. Exibir informações dos volumes que você deseja mover dos nós originais para os novos nós:

volume show -vserver svm name -node original node name

Você deve manter a saída do comando para referência posterior.

O exemplo a seguir exibe volumes no SVM "VS1" e no nó "node0":

| cluster::2 | > volume show | -vserver vs1 | -node node | 0    |      |
|------------|---------------|--------------|------------|------|------|
| Vserver    | Volume        | Aggregate    | State      | Туре | Size |
| Available  | Used%         |              |            |      |      |
|            |               |              |            |      |      |
|            |               |              |            |      |      |
| vs1        | clone         | aggr1        | online     | RW   | 40MB |
| 37.87MB    | 5%            |              |            |      |      |
| vs1        | voll          | aggrl        | online     | RW   | 40MB |
| 37.87MB    | 5%            |              |            |      |      |
| vs1        | vslroot       | aggrl        | online     | RW   | 20MB |
| 18.88MB    | 5%            |              |            |      |      |
| 3 entries  | were displaye | ed.          |            |      |      |

5. Determine um agregado para o qual você pode mover um determinado volume:

volume move target-aggr show -vserver svm name -volume vol name

O exemplo a seguir mostra que o volume "user\_Max" no SVM "VS2" pode ser movido para qualquer um dos agregados listados:

```
cluster::> volume move target-aggr show -vserver vs2 -volume user max
Aggregate Name Available Size Storage Type
----- -----
             467.9GB
aggr2
                           FCAL
nodel2a_aggr3 10.34GB
                           FCAL
node12a aggr2
             10.36GB
                           FCAL
node12a aggr1
             10.36GB
                           FCAL
             10.36GB
node12a aggr4
                           FCAL
5 entries were displayed
```

6. Execute uma verificação de validação em cada volume que você deseja mover para verificar se ele pode ser movido para o agregado especificado:

volume move start -vserver svm\_name -volume volume\_name -destination-aggregate
destination aggregate name -perform-validation-only true

7. Mover os volumes um de cada vez (nível de privilégio avançado):

volume move start -vserver svm\_name -volume vol\_name -destination-aggregate
destination aggr name -cutover-window integer

Não é possível mover o volume raiz do nó (vol0). É possível mover outros volumes, incluindo volumes raiz da SVM,

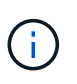

Se a configuração do armazenamento incluir volumes com encriptação ativada, siga as etapas em "Ative a criptografia em um volume existente com o comando volume Move start" para mover esses volumes.

8. Exiba o resultado volume move da operação para verificar se os volumes foram movidos com sucesso:

```
volume move show -vserver svm name -volume vol name
```

9. Se a volume move operação não concluir a fase final após várias tentativas, force o movimento a terminar:

```
volume move trigger-cutover -vserver svm name -volume vol name -force true
```

Forçar a operação de movimentação de volume a terminar pode interromper o acesso do cliente ao volume que você está movendo.

10. Verifique se os volumes foram movidos com sucesso para o SVM especificado e estão no agregado correto:

volume show -vserver svm name

# Mova LIFs de dados que não são SAN e LIFs de gerenciamento de cluster para os novos nós

Depois de mover os volumes dos nós originais, é necessário migrar os LIFs de dados que não são SAN e as LIFs de gerenciamento de cluster dos nós originais para os novos nós.

#### Sobre esta tarefa

Você não pode migrar um LIF usado para operações de descarga de cópia com o VMware vStorage APIs for Array Integration (VAAI).

#### Passos

1. Faça login com o LIF de gerenciamento de cluster e liste todos os LIFs nos nós originais (lista separada por vírgulas):

```
network interface show -curr-node <list_of_original_node_names>
```

2. Altere as portas iniciais para os LIFs de dados não SAN dos nós originais para os novos nós:

```
network interface modify -vserver <vserver_name> -lif <lif_name> -home
-node <new_node_name> -home-port {<netport|ifgrp>}
```

3. Execute uma das seguintes ações:

| Se você quiser migrar…                                                  | Em seguida, digite…                                                                                                    |
|-------------------------------------------------------------------------|----------------------------------------------------------------------------------------------------|
| Um LIF específico                                                       | <pre>network interface migrate -vserver<br/><vserver_name> -lif <lif_name> -destination<br/>-node <dest_node_name> -destination-port<br/><dest_port_name></dest_port_name></dest_node_name></lif_name></vserver_name></pre> |
| Todos os LIFs de dados não SAN<br>e LIFs de gerenciamento de<br>cluster | <pre>network interface migrate-all -node <node_name></node_name></pre>                                                                                                    |

O comando a seguir migra um LIF chamado "datalif1" no SVM "vs0" para a porta "e0d" em "node0b":

```
cluster::> network interface migrate -vserver vs0 -lif datalif1
-destination-node node0b -destination-port e0d
```

O comando a seguir migra todos os LIFs de gerenciamento de cluster e dados do nó atual (local):

```
cluster::> network interface migrate-all -node local
```

4. Verifique se o nó inicial do LIF de gerenciamento de cluster está em um dos nós originais:

network interface show -lif cluster mgmt -fields home-node

- 5. Se o nó inicial do LIF de gerenciamento de cluster estiver em um dos nós originais, execute as seguintes etapas:
  - a. Alterne o nó inicial do LIF de gerenciamento de cluster para um dos novos nós:

```
network interface modify -vserver <cluster_name> -lif cluster_mgmt
-home-node <new node name> -home-port {<netport|ifgrp>}
```

b. Migre o LIF de gerenciamento de cluster para um dos novos nós:

network interface migrate -vserver <vserver\_name> -lif cluster-mgmt
-destination-node <new node name> -destination-port {<netport|ifgrp>}

#### Mover, excluir ou criar SAN LIFS

#### Visão geral

Dependendo do conteúdo do cluster e do ambiente de cluster, você deve mover, excluir ou criar SAN LIFs ou recriar SAN LIFs excluídos.

- "Considerações para mover SAN LIFS"
- "Excluir SAN LIFs não é mais necessário dos nós originais"
- "Crie novos LIFs SAN ou crie novamente LIFs SAN excluídos"

#### Considerações para mover SAN LIFs

Você só precisa mover os LIFs SAN se estiver alterando o conteúdo do cluster, por exemplo, adicionando nós ao cluster ou excluindo nós do cluster. Ao mover um LIF, não é necessário recalibrar sua malha FC nem criar novas sessões iSCSI entre os hosts conetados do cluster e a nova interface de destino.

Você pode mover um SAN LIF usando o network interface modify comando. Para mover um SAN LIF, você deve colocar o LIF off-line, mover o LIF para um nó ou porta inicial diferente e, em seguida, colocá-lo de volta on-line em seu novo local. O Acesso lógico-Unidade assimétrica (ALUA) fornece caminhos redundantes e seleção automática de caminhos como parte de qualquer solução de SAN ONTAP. Portanto, quando o LIF é colocado off-line para o movimento, não há interrupção de e/S. O host simplesmente tenta novamente e depois move I/o para outro LIF.

Durante os movimentos de LIF, você pode executar as seguintes tarefas sem interrupções:

- Substitua um par de HA de um cluster por um par de HA atualizado de uma forma transparente para os hosts que acessam dados LUN
- Atualize uma placa de interface de destino
- Migre os recursos de uma máquina virtual de storage (SVM) de um conjunto de nós em um cluster para outro conjunto de nós no mesmo cluster
- Quando o servidor host está on-line, é possível mover um LUN SAN para um novo par de HA sem interromper o acesso do servidor host aos dados LUN

Para obter mais informações, consulte o "Movimento de SAN LIF" procedimento na documentação SAN storage Management.

#### Excluir SAN LIFs não é mais necessário dos nós originais

Se o cluster estiver em um ambiente SAN, você deverá excluir quaisquer LIFs SAN que você não precisar mais dos nós originais antes de poder desassociar os nós originais do cluster.

#### Passos

- 1. Se tiver iniciadores iSCSI, execute as seguintes etapas:
  - a. Exibir uma lista de iniciadores ativos atualmente conetados a um SVM nos nós originais, uma vez para cada um dos LIFs antigos

```
iscsi connection show -vserver Vserver name -lif old lif
```

O exemplo a seguir mostra a saída do comando com um iniciador ativo conetado ao SVM VS1:

| cluster:: | > iscsi c | onnect | ion sh | ow -vserver vsl | -lif data2     |          |
|-----------|-----------|--------|--------|-----------------|----------------|----------|
|           | Tpgroup   |        | Conn   | Local           | Remote         | TCP Recv |
| Vserver   | Name      | TSIH   | ID     | Address         | Address        | Size     |
|           |           |        |        |                 |                |          |
| vs1       | data      | 9      | 1      | 10.229.226.166  | 10.229.136.188 | 131400   |
|           |           |        |        |                 |                |          |

- a. Se algum iniciador ainda estiver conetado a um nó original, faça logout das sessões do computador host.
- 2. Exiba a lista de conjuntos de portas para determinar se quaisquer LIFs iSCSI ou FC nos nós originais pertencem a um conjunto de portas:

lun portset show

O exemplo a seguir mostra a saída lun portset show do comando:

```
cluster:> lun portset show
Virtual
Server Portset Protocol Port Names
                                        Igroups
----- ------
               mixed
js11 ps0
                      LIF1,
                                        igroup1
                      LIF2
              iscsi
       ps1
                     LIF3
                                        igroup2
       ps2
               fcp LIF4
3 entries were displayed.
```

3. Se algum iSCSIs ou FC LIFs em um nó original forem membros de um conjunto de portas, remova-os do conjunto de portas:

lun portset remove -vserver vserver\_name -portset portset\_name -port-name
lif\_name

4. Exclua os LIFs nos nós originais:

network interface delete -vserver vserver\_name -lif lif\_name

#### Crie novos LIFs SAN ou crie novamente LIFs SAN excluídos

Dependendo dos requisitos do ambiente do cluster, você pode decidir criar novas LIFs SAN ou recriar LIFs SAN que você excluiu anteriormente neste procedimento. Você pode criar ou recriar LIFs de SAN usando o procedimento na documentação *Gerenciamento de cluster usando o "criação de interfaces de rede" Gerenciador de sistema do OnCommand*.

#### Desassociar os nós originais do cluster

Depois que os volumes tiverem sido movidos para os novos nós, você desunirá os nós originais do cluster. Quando você desassocia um nó, a configuração do nó é apagada e todos os discos são inicializados.

#### Passos

- 1. Desative a configuração de alta disponibilidade nos nós originais: storage failover modify -node original\_node\_name -enabled false
- 2. Aceder ao nível de privilégio avançado:

set -privilege advanced

3. Identifique o nó que tem epsilon:

cluster show

No exemplo a seguir, "node0" atualmente contém epsilon:

| cluster::*><br>Node     | Health               | Eligibility          | Epsilon                |
|-------------------------|----------------------|----------------------|------------------------|
| node0<br>node1<br>node2 | true<br>true<br>true | true<br>true<br>true | true<br>false<br>false |
| node3                   | true                 | true                 | false                  |

- 4. Se um dos nós originais tiver o epsilon, mova o epsilon para um nó diferente:
  - a. Remova o epsilon do nó original cluster modify -node *original node name* -epsilon false
  - b. Atribuir epsilon a um nó diferente cluster modify -node new\_node\_name -epsilon true
- A partir de um nó que permanecerá no cluster, desmarque cada nó original do cluster (nível de privilégio avançado):

cluster unjoin -node original\_node\_name

O sistema exibe uma mensagem semelhante à seguinte:

Warning: This command will unjoin node node\_name from the cluster. You must unjoin the failover partner as well. After the node is successfully unjoined, erase its configuration and initialize all disks by using the "Clean configuration and initialize all disks (4)" option from the boot menu. Do you want to continue? {y|n}: y

6. Entre y para continuar.

O nó não associado é reinicializado automaticamente e pára no menu de inicialização.

 No menu de inicialização do nó não Unido, selecione a opção (4) Limpar configuração e inicialize todos os discos para apagar a configuração do nó e inicializar todos os discos.

O sistema exibe uma mensagem semelhante à seguinte:

Zero disks, reset config and install a new file system?: This will erase all the data on the disks, are you sure?:

- 8. Introduza y em ambas as indicações.
- 9. Se o cluster tiver apenas dois nós restantes, configure a alta disponibilidade para o cluster de dois nós:

#### Conclua a atualização

Para concluir o procedimento de atualização movendo volumes, você deve configurar o processador de serviço (SP), instalar novas licenças e configurar o AutoSupport. Também pode ser necessário configurar a criptografia de armazenamento ou volume e configurar as portas FC ou NCA.

1. Configure o SP nos novos nós conforme necessário:

system service-processor network modify

2. Instale novas licenças nos novos nós conforme necessário:

system license add

3. Configure o AutoSupport nos novos nós:

system node autosupport modify

4. A partir de cada novo nó, envie uma mensagem de AutoSupport pós-atualização para o suporte técnico:

system node autosupport invoke -node node\_name -type all -message "node\_name successfully upgraded from platform\_old to platform\_new"

5. Restaure a funcionalidade de armazenamento ou encriptação de volume utilizando o procedimento adequado no "Gerencie a criptografia com a CLI"conteúdo.

Use um dos procedimentos a seguir, dependendo se você estiver usando o gerenciamento de chaves externas ou integradas:

- "restaurar chaves de criptografia integradas de gerenciamento de chaves"
- "Restaurar chaves de criptografia de gerenciamento de chaves externas"
- 6. Se os novos nós tiverem portas FC (integradas ou em adaptadores FC), portas CNA integradas ou uma placa CNA, configurar as portas FC ou CNA, digite o seguinte comando no prompt do sistema de storage:

system node hardware unified-connect modify -node node-name -adapter adaptername -mode {fc|cna} -type {target|initiator}

"GERENCIAMENTO DE SAN com a CLI"

Você pode modificar a configuração CNA somente quando os adaptadores CNA estiverem offline.

7. Configure um cluster sem switch nos novos nós, se necessário.

"Migração para um cluster comutado de dois nós com switches de cluster Cisco"

"Migração para um cluster comutado de dois nós com switches de cluster NetApp CN1610"

8. Conforme necessário, desative os sistemas originais por meio do site de suporte da NetApp para informar à NetApp que os sistemas não estão mais em operação e podem ser removidos de bancos de dados de suporte:

- a. Faça login no "Suporte à NetApp" site.
- b. Clique no link Meus sistemas instalados.
- c. Na página **Installed Systems**, insira o número de série do sistema antigo no formulário e clique em **Go!**
- d. Na página do formulário Decommission, preencha o formulário e clique em Enviar.

# Atualize o AFF A250 para o AFF A400 convertendo para um compartimento de unidade

#### Fluxo de trabalho

Você pode fazer uma atualização sem interrupções de um sistema NetApp AFF A250 para um sistema NetApp AFF A400 convertendo cada nó AFF A250 em um compartimento de unidades de NS224 TB e, em seguida, conetando-se aos nós de substituição do AFF A400.

#### Sobre esta tarefa

Nesse procedimento, as controladoras de par de alta disponibilidade (HA) da AFF A250 são chamadas de node1 e node2 e as controladoras de par de HA da AFF A400 de substituição são chamadas de node3 e node4.

# 1

#### "Migrar LIFs e agregados de dados em node2 para node1"

Antes de converter o AFF A250 node2 para um compartimento de unidade, você migra as interfaces lógicas (LIFs) e os agregados de dados no node2 para node1.

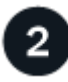

#### "Converter node2 em um compartimento de unidades e conectá-lo ao node4"

Você converte o AFF A250 node2 em um compartimento de unidade de NS224 TB e, em seguida, se conecta ao AFF A400 node4 antes de reatribuir unidades de node2 TB a node4 TB.

3

#### "Reatribuir unidades de node2 a node4"

Depois de converter o AFF A250 node2 em um compartimento de unidade de NS224 TB e se conectar ao AFF A400 node4, você reatribui as unidades que anteriormente pertenciam a node2 TB a node4 TB

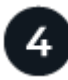

#### "Migrar agregados de dados, epsilon e LIFs em node1 para node4"

Antes de converter o AFF A250 node1 para um compartimento de unidade, você migra agregados, epsilon e LIFs de dados no node1 para o AFF A400 node4.

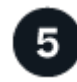

#### "Converter node1 em um compartimento de unidades e conectá-lo ao node3"

Converta o AFF A250 node1 em um compartimento de unidade de NS224 TB e, em seguida, conete-se ao AFF A400 node3 antes de reatribuir unidades de node1 TB a node3 TB.

#### "Reatribuir unidades de node1 a node3"

Depois de converter o AFF A250 node1 em um compartimento de unidade de NS224 TB e se conectar ao AFF A400 node3, você reatribui as unidades que anteriormente pertenciam a node1 TB a node3 TB.

### "Migrar LIFs e agregados de dados em node4 para node3"

Para concluir a atualização, você conecta o node3 ao node4 e migra as LIFs de dados e agregados de dados no node4 para o node3.

#### Migrar LIFs e agregados de dados em node2 para node1

Antes de converter o AFF A250 node2 para um compartimento de unidade, você migra as interfaces lógicas (LIFs) e os agregados de dados no node2 para node1.

#### Antes de começar

Verifique se você atende aos seguintes requisitos:

- Os controladores AFF A250 e AFF A400 estão executando a mesma versão do ONTAP e a mesma versão do patch.
  - Você deve netboot e instalar a versão do ONTAP em cada AFF A400 que é idêntica à versão em execução no AFF A250.

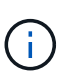

- Tanto a imagem de inicialização principal quanto de backup de cada AFF A400 devem ter a mesma versão do ONTAP.
- Se os clusters do AFF A400 tiverem sido configurados anteriormente, você deverá limpar qualquer configuração residual do cluster executando um wipeconfig no menu de inicialização.
- Ambos os controladores AFF A400 estão em espera no prompt Loader.
- Você tem todo o cabeamento apropriado à mão.

#### Sobre esta tarefa

As etapas a seguir são executadas no AFF A250 node1.

#### Passos

1. Aceder ao nível de privilégio avançado:

set -privilege advanced

2. Desativar o failover de armazenamento automático giveback:

storage failover modify -node *node1* -auto-giveback false

3. Desative a reversão automática das LIFs em ambos os nós do par de HA:

network interface modify -lif \* -auto-revert false

4. Apresentar o estado de todas as LIFs da rede de dados:

network interface show -role data

5. Exibir o status das LIFs de gerenciamento de cluster:

network interface show -role cluster mgmt

6. Migre todas as LIFs de dados das máquinas virtuais de storage hospedadas no node2:

network interface migrate -vserver vserver\_name -lif lif\_name -destination -node node1 -destination-port port name

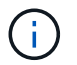

Este comando migra apenas LIFs não-SAN. Você não pode usá-lo para migrar iSCSI e FCP LIFs.

7. Apresentar o estado de todas as LIFs de dados no cluster:

network interface show -role data

 Se algum LIFs estiver inativo, defina o status administrativo dos LIFs para up digitando o seguinte comando, uma vez para cada LIF:

network interface modify -vserver vserver name -lif lif name -status-admin up

9. Exibir o status de todos os agregados de dados no cluster:

storage aggregate show

10. Elegibilidade para failover de exibição:

storage failover show

11. Migre os agregados de dados em node2 para node1:

```
storage aggregate relocation start -aggregate aggregate_name -node node2
-destination node1
```

12. Exibir o status de todos os agregados de dados no cluster:

storage aggregate show

13. Exibir o status de todos os volumes de dados no cluster:

volume show

14. Apresentar o ha estado e a propriedade do epsilon:

cluster show

15. `cluster ha`Desativar :

cluster ha modify -configured false

16. Apresentar o ha estado e a propriedade do epsilon:

cluster show

17. Paragem node2:

halt -node node2 -inhibit-takeover true -ignore-quorum-warnings true

#### O que se segue?

"Converter node2 em um compartimento de unidades e conectá-lo ao node4"

#### Converter node2 em um compartimento de unidades e conectá-lo ao node4

Converta o AFF A250 node2 em um compartimento de unidade de NS224 TB e, em seguida, conete-se ao AFF A400 node4 antes de reatribuir unidades de node2 TB a node4 TB.

#### Passos

- 1. Desligue todos os cabos de rede do node2.
- 2. Remova o node2 do chassi do AFF A250.
- 3. Insira o módulo do compartimento NVMe (NSM) no compartimento do node2.
- 4. Conete o NSM ao node4 por cabeamento da porta node4 100GbE e0c à porta NSM B e0a.

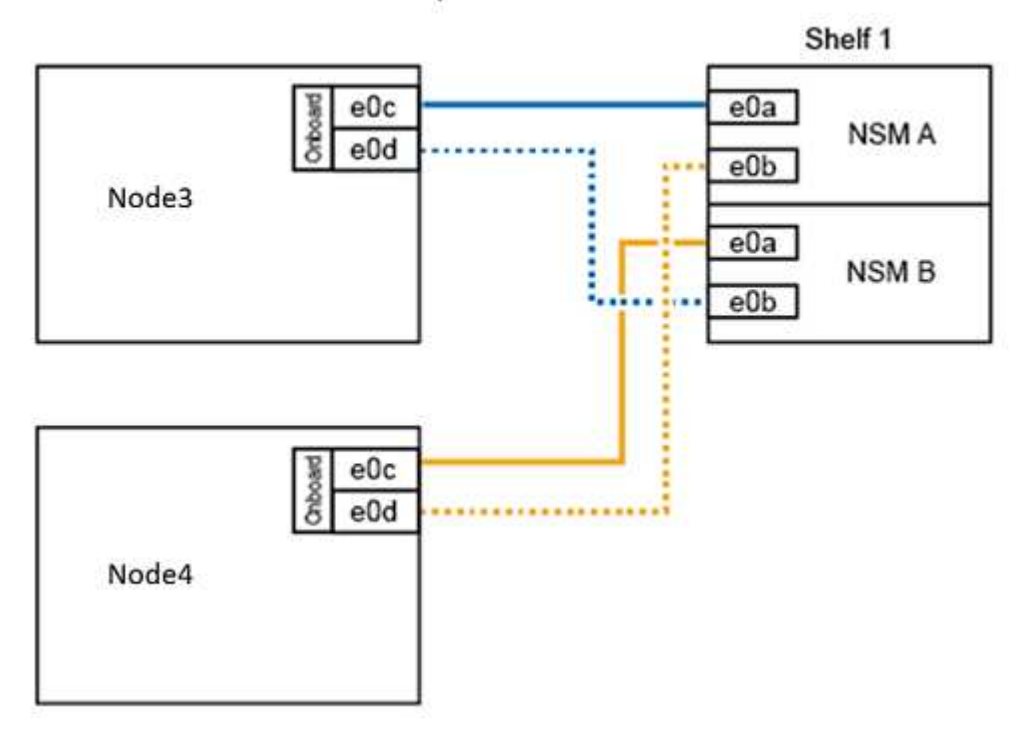

#### AFF A400 HA pair with one NS224 shelf

5. Conete o cabeamento 25GbE de node2 portas e0c e e0d a quaisquer duas portas integradas 25GbE (e0e, e0f, e0g ou e0h) no node4 para criar conexões temporárias de cluster.

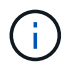

Se o sistema AFF A400 usar portas FC como portas integradas, instale um adaptador Ethernet de 25GB GB em cada nó para conectividade de cluster durante a migração.

- 6. Conecte os cabos de interconexão de 25GbE HA entre os nós AFF A400 usando as portas e0a e e0b. Não ligue as portas de forma cruzada.
- 7. Conete os cabos de interconexão de cluster 100GbE entre os nós AFF A400 usando as portas E3A e e3b. Não ligue as portas de forma cruzada.

#### O que se segue?

"Reatribuir unidades de node2 a node4"

#### Reatribuir unidades de node2 a node4

Depois de converter o AFF A250 node2 em um compartimento de unidade de NS224 TB e se conectar ao AFF A400 node4, você precisa reatribuir as unidades que anteriormente pertenciam a node2 TB a node4 TB.

#### Antes de começar

Verifique se o node3 e o node4 estão no modo de espera no prompt DO Loader.

#### Sobre esta tarefa

Execute as etapas a seguir em node4.

#### Passos

1. No prompt DO Loader, inicialize o node4 no modo de manutenção:

boot\_ontap maint

2. Mostrar o estado das interfaces 100GbE:

storage port show

3. Defina as interfaces 100GbE para portas de storage:

storage port modify -p e0c -m storage

storage port modify -p e0d -m storage

4. Verifique as alterações de modo nas interfaces 100GbE:

storage port show

Saída como o exemplo a seguir deve exibir:

5. Apresentar todas as unidades anexadas:

disk show -v

- Registe o valor de ID do sistema local; esta é a ID do sistema de node4. Registre também as IDs do sistema de node1 e node2 da coluna "PROPRIETÁRIO".
- 7. Reatribuir todas as unidades de node2 TB a node4 TB:

disk reassign -s node2 system ID -d node4 system ID -p node1 system ID

8. Verifique se todas as unidades reatribuídas são visíveis para a nova ID do sistema:

disk show -s node4 System ID

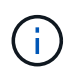

Se as unidades não forem visíveis, **STOP** e contacte o suporte técnico para obter assistência.

9. Verifique se o agregado raiz de node2 é relatado na saída e o agregado está on-line:

aggr status

10. Sair do modo de manutenção:

halt

#### O que se segue?

"Migrar agregados de dados, epsilon e LIFs em node1 para node4"

#### Migrar agregados de dados, epsilon e LIFs em node1 para node4

Antes de converter o AFF A250 node1 para um compartimento de unidade, você migra agregados de dados, epsilon e interfaces lógicas (LIFs) no node1 para o AFF A400 node4.

#### Passos

1. No prompt DO Loader para node4, inicialize o nó no menu de inicialização:

boot\_ontap menu

2. Selecione a opção 6 Update flash from backup config para restaurar o sistema de ficheiros /var para node4.

Isso substitui todas as configurações baseadas em flash pelo último backup nos discos.

3. Entre y para continuar.

i)

O nó reinicia automaticamente para carregar a nova cópia do sistema de ficheiros /var.

O nó relata um aviso de incompatibilidade de ID do sistema. Introduza  $_{\rm Y}$  para substituir a ID do sistema.

4. Migrar as LIFs de cluster:

```
set -privilege advanced
```

network port show

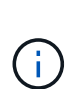

Se as portas do cluster do sistema não forem semelhantes ao atualizar um AFF A250 para um AFF A400, talvez seja necessário alterar temporariamente as interfaces no node4 em portas de cluster:

network port modify -node node4 -port port\_name -mtu 9000 -ipspace
Cluster

```
network interface migrate -vserver Cluster -lif cluster_LIF -destination-node
node4 -destination-port port name
```

5. Aguarde até que o cluster entre no quórum e verifique se os nós do cluster estão em bom estado:

- cluster show

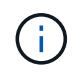

O par de HA e o failover de storage permanecem desativados no estado atual.

6. Mova os LIFs de cluster para as portas de cluster 25G temporárias no node4:

network interface modify

7. Se grupos de interface e VLANs de dados estiverem em uso no cluster AFF A250 que você está atualizando, execute esta etapa. Caso contrário, vá para Passo 8.

Os nomes das portas de rede física diferem entre os sistemas AFF A250 e AFF A400. Como resultado, pode haver grupos de interface configurados incorretamente e VLANs deslocadas no node4. Verifique e, se necessário, corrija quaisquer grupos de interface configurados incorretamente e VLANs deslocadas.

1. Migre os agregados de dados em node1 para node4:

storage aggregate relocation start -aggregate-list aggregate\_list\_name -node node1 -destination node4 -ndo-controller-upgrade true -override-destination -checks true

2. Exibir o status de todos os agregados de dados no cluster:

storage aggregate show

- 3. Migre o epsilon removendo if de node1 e, em vez disso, movendo-o para node4.
  - a. Remova o epsilon do node1:

cluster modify -epsilon false -node node1

b. Mova o epsilon para node4:

cluster modify -epsilon true -node node4

4. Apresentar o estado do grupo de instrumentos:

cluster show

5. Apresentar todas as LIFs da rede de dados:

network interface show -role data

6. Migrar todas as LIFs de dados para o node4:

```
network interface migrate -vserver vserver_name -lif lif_name -destination
-node node4 -destination-port port name
```

7. Apresentar o estado de todas as LIFs de dados no cluster:

network interface show -role data

8. Se algum LIFs estiver inativo, defina o status administrativo dos LIFs para up digitando o seguinte comando, uma vez para cada LIF:

network interface modify -vserver vserver name -lif lif name -status-admin up

9. Migração do LIF de gerenciamento de cluster:

network interface migrate -vserver vserver\_name -lif cluster\_mgmt -destination -node node4 -destination-port port\_name

10. Exibir o status do LIF de gerenciamento de cluster:

network interface show cluster\_mgmt

11. Paragem node1:

halt -node node1 -inhibit-takeover true -ignore-quorum-warnings true

#### O que se segue?

"Converter node1 em um compartimento de unidades e conectá-lo ao node3"

#### Converter node1 em um compartimento de unidades e conectá-lo ao node3

Converta o AFF A250 node1 em um compartimento de unidade de NS224 TB e, em seguida, conete-se ao AFF A400 node3 antes de reatribuir unidades de node1 TB a node3 TB.

#### Passos

- 1. Desconete todos os cabos de rede do node1.
- 2. Remova o node1 do chassi do AFF A250.
- 3. Insira o módulo do compartimento NVMe (NSM) no compartimento do node1.
- 4. Conete o NSM ao node3 pelo cabeamento node3 100GbE porta e0c ao NSM A porta e0a.

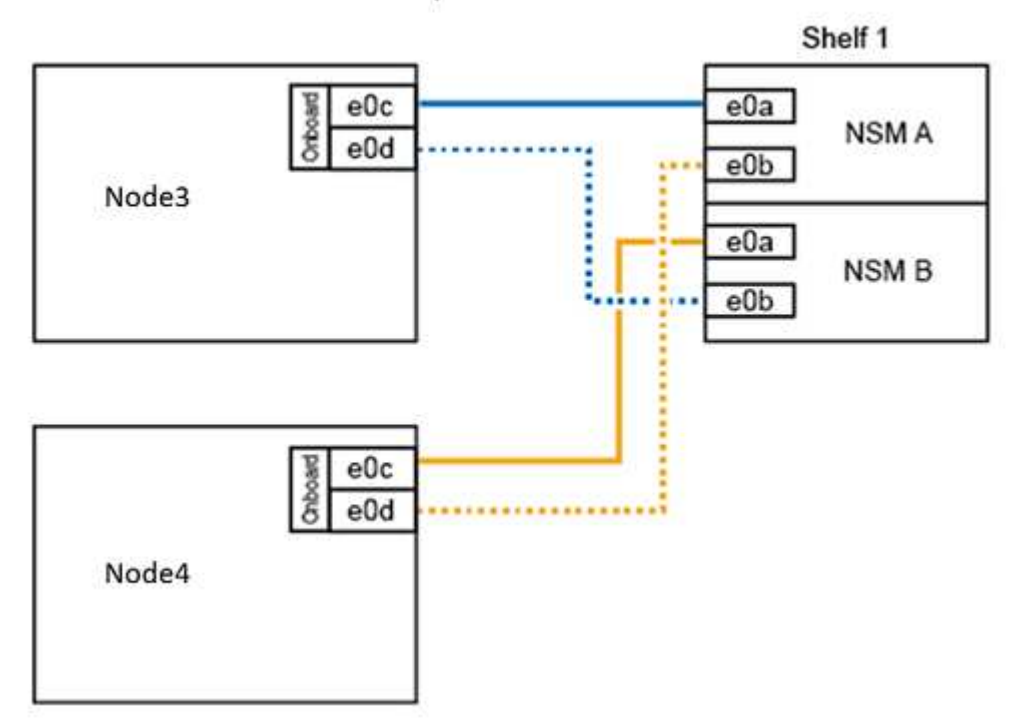

#### AFF A400 HA pair with one NS224 shelf

5. Mova as conexões temporárias de cluster para node3 movendo o cabeamento 25GbE de node1 portas e0c e e0d para quaisquer duas portas integradas 25GbE (e0e, e0f, e0g ou e0h) no node3.

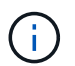

Se o sistema AFF A400 usar portas FC como portas integradas, instale um adaptador Ethernet de 25GB GB em cada nó para conectividade de cluster durante a migração.

#### O que se segue?

#### Reatribuir unidades de node1 a node3

Depois de converter o AFF A250 node1 em um compartimento de unidade de NS224 TB e se conectar ao AFF A400 node3, você precisa reatribuir as unidades que anteriormente pertenciam a node1 TB a node3 TB.

#### Passos

1. No prompt DO Loader, inicialize o node3 no modo de manutenção:

boot\_ontap maint

2. Mostrar o estado das interfaces 100GbE:

storage port show

3. Defina as interfaces 100GbE para portas de storage:

storage port modify -p e0c -m storage

storage port modify -p eOd -m storage

4. Verifique as alterações de modo nas interfaces 100GbE:

storage port show

Saída como o exemplo a seguir deve exibir:

5. Apresentar todas as unidades anexadas:

disk show -v

- 6. Registe o valor de ID do sistema local; esta é a ID do sistema de node3. Registre também as IDs do sistema de node1 e node2 da coluna "PROPRIETÁRIO".
- 7. Reatribuir todas as unidades de node1 TB a node3 TB:

disk reassign -s nodel system ID -d node3 system ID -p node4 system ID

8. Verifique se todas as unidades reatribuídas são visíveis para a nova ID do sistema:

```
disk show -s node3 system ID
```

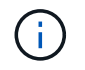

Se as unidades não forem visíveis, **STOP** e contacte o suporte técnico para obter assistência.

9. Sair do modo de manutenção:

halt

#### O que se segue?

"Migrar LIFs e agregados de dados em node4 para node3"

#### Migrar LIFs e agregados de dados em node4 para node3

Para concluir a atualização, você coneta node3 a node4 e migra as interfaces lógicas de dados (LIFs) e os agregados de dados em node4 a node3.

#### Passos

1. No prompt DO Loader para node3, inicialize o nó no menu de inicialização:

boot\_ontap menu

2. Selecione a opção 6 Update flash from backup config para restaurar o sistema de ficheiros /var para node3.

Isso substitui todas as configurações baseadas em flash pelo último backup nos discos.

- 3. Entre y para continuar.
- 4. Permita que o nó inicialize normalmente.

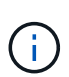

O nó reinicia automaticamente para carregar a nova cópia do sistema de ficheiros /var.

O nó informa um aviso de que existe uma incompatibilidade de ID do sistema. Introduza y para substituir a ID do sistema.

- 5. Ligar node3 a node4:
  - a. Conecte cabos multipath de alta disponibilidade (MPHA) à gaveta NS224 para garantir redundância. Conete a porta node3 100GbE e0d à porta NSM B e0b e conete a porta node4 100GbE e0d à porta

NSM A e0a.

- b. Verifique se as portas de HA e0a e e0b estão conectadas entre os nós.
- c. Verifique se as portas E3A e e3b do cluster estão conetadas entre os nós.
- 6. Migrar as LIFs de cluster:

```
set -privilege advanced
network port show
```

7. Modifique o domínio de broadcast do cluster para incluir as portas de cluster desejadas:

```
network port broadcast-domain remove-ports -broadcast-domain
broadcast domain name -ports port names
```

```
network port broadcast-domain add-ports -broadcast-domain Cluster -ports
port_names
```

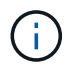

A partir do ONTAP 9.8, novos IPspaces e um ou mais domínios de broadcast podem ser designados para portas físicas existentes destinadas à conetividade de cluster.

8. Modifique o IPspace do cluster para incluir as portas do cluster desejadas e defina a unidade máxima de transmissão para 9000 se ainda não estiver definida:

```
network port modify -node node name -port port name -mtu 9000 -ipspace Cluster
```

9. Apresentar todas as LIFs de rede do cluster:

network interface show -role cluster

10. Migre todas as LIFs de rede do cluster em ambos os nós para suas portas residenciais:

network interface migrate -vserver vserver\_name -lif lif\_name -destination -node node name -destination-port port name

11. Apresentar todas as LIFs de rede do cluster:

network interface show -role cluster

12. Verifique as portas iniciais para as LIFs de rede do cluster:

network interface modify -vserver vserver\_name -lif lif\_name -home-port
port\_name

13. Migrar todas as LIFs de dados para o node3:

network interface migrate -vserver vserver\_name -lif lif\_name -destination -node node\_name -destination-port port\_name

14. Apresentar todas as LIFs da rede de dados:

network interface show -role data

15. Configure o nó inicial e a porta inicial para todas as LIFs de dados. Se algum LIFs estiver inativo, defina o status administrativo dos LIFs para up digitando o seguinte comando, uma vez para cada LIF:

```
network interface modify -vserver vserver_name -lif lif_name -home-node
node name -home-port port name -status-admin up
```

16. Migração do LIF de gerenciamento de cluster:

```
network interface migrate -vserver vserver_name -lif cluster_mgmt -destination
-node node3 -destination-port port name
```

17. Exibir o status do LIF de gerenciamento de cluster:

network interface show cluster mgmt

18. Exibir o status de todos os agregados de dados no cluster:

storage aggregate show

19. Habilite o par de HA, failover de storage e auto-giveback:

cluster ha modify -configured true

20. Migrar agregados de dados pertencentes ao node4 para o node3:

storage aggregate relocation start -aggregate aggregate\_name -node node4
-destination node3

21. Exibir o status de todos os agregados de dados no cluster:

storage aggregate show

22. Ative a reversão automática das LIFs de rede nos nós:

network interface modify -lif \* -auto-revert true

23. Habilite a giveback automático de failover de storage:

storage failover modify -node \* -auto-giveback true

24. Apresentar o estado do grupo de instrumentos:

cluster show

25. Elegibilidade para failover de exibição:

storage failover show

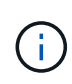

Na saída do relatório de cluster, um nó pode possuir incorretamente agregados que pertencem a outro nó. Se isso ocorrer, normalize executando uma takeover e giveback de ambos os lados do cluster.

26. Exibir o status de todos os agregados de dados no cluster:

storage aggregate show

# **Avisos legais**

Avisos legais fornecem acesso a declarações de direitos autorais, marcas registradas, patentes e muito mais.

# Direitos de autor

"https://www.netapp.com/company/legal/copyright/"

### Marcas comerciais

NetApp, o logotipo DA NetApp e as marcas listadas na página de marcas comerciais da NetApp são marcas comerciais da NetApp, Inc. Outros nomes de produtos e empresas podem ser marcas comerciais de seus respetivos proprietários.

"https://www.netapp.com/company/legal/trademarks/"

# Patentes

Uma lista atual de patentes de propriedade da NetApp pode ser encontrada em:

https://www.netapp.com/pdf.html?item=/media/11887-patentspage.pdf

# Política de privacidade

"https://www.netapp.com/company/legal/privacy-policy/"

### Informações de segurança e avisos regulamentares

https://library.netapp.com/ecm/ecm\_download\_file/ECMP12475945

#### Informações sobre direitos autorais

Copyright © 2024 NetApp, Inc. Todos os direitos reservados. Impresso nos EUA. Nenhuma parte deste documento protegida por direitos autorais pode ser reproduzida de qualquer forma ou por qualquer meio — gráfico, eletrônico ou mecânico, incluindo fotocópia, gravação, gravação em fita ou storage em um sistema de recuperação eletrônica — sem permissão prévia, por escrito, do proprietário dos direitos autorais.

O software derivado do material da NetApp protegido por direitos autorais está sujeito à seguinte licença e isenção de responsabilidade:

ESTE SOFTWARE É FORNECIDO PELA NETAPP "NO PRESENTE ESTADO" E SEM QUAISQUER GARANTIAS EXPRESSAS OU IMPLÍCITAS, INCLUINDO, SEM LIMITAÇÕES, GARANTIAS IMPLÍCITAS DE COMERCIALIZAÇÃO E ADEQUAÇÃO A UM DETERMINADO PROPÓSITO, CONFORME A ISENÇÃO DE RESPONSABILIDADE DESTE DOCUMENTO. EM HIPÓTESE ALGUMA A NETAPP SERÁ RESPONSÁVEL POR QUALQUER DANO DIRETO, INDIRETO, INCIDENTAL, ESPECIAL, EXEMPLAR OU CONSEQUENCIAL (INCLUINDO, SEM LIMITAÇÕES, AQUISIÇÃO DE PRODUTOS OU SERVIÇOS SOBRESSALENTES; PERDA DE USO, DADOS OU LUCROS; OU INTERRUPÇÃO DOS NEGÓCIOS), INDEPENDENTEMENTE DA CAUSA E DO PRINCÍPIO DE RESPONSABILIDADE, SEJA EM CONTRATO, POR RESPONSABILIDADE OBJETIVA OU PREJUÍZO (INCLUINDO NEGLIGÊNCIA OU DE OUTRO MODO), RESULTANTE DO USO DESTE SOFTWARE, MESMO SE ADVERTIDA DA RESPONSABILIDADE DE TAL DANO.

A NetApp reserva-se o direito de alterar quaisquer produtos descritos neste documento, a qualquer momento e sem aviso. A NetApp não assume nenhuma responsabilidade nem obrigação decorrentes do uso dos produtos descritos neste documento, exceto conforme expressamente acordado por escrito pela NetApp. O uso ou a compra deste produto não representam uma licença sob quaisquer direitos de patente, direitos de marca comercial ou quaisquer outros direitos de propriedade intelectual da NetApp.

O produto descrito neste manual pode estar protegido por uma ou mais patentes dos EUA, patentes estrangeiras ou pedidos pendentes.

LEGENDA DE DIREITOS LIMITADOS: o uso, a duplicação ou a divulgação pelo governo estão sujeitos a restrições conforme estabelecido no subparágrafo (b)(3) dos Direitos em Dados Técnicos - Itens Não Comerciais no DFARS 252.227-7013 (fevereiro de 2014) e no FAR 52.227- 19 (dezembro de 2007).

Os dados aqui contidos pertencem a um produto comercial e/ou serviço comercial (conforme definido no FAR 2.101) e são de propriedade da NetApp, Inc. Todos os dados técnicos e software de computador da NetApp fornecidos sob este Contrato são de natureza comercial e desenvolvidos exclusivamente com despesas privadas. O Governo dos EUA tem uma licença mundial limitada, irrevogável, não exclusiva, intransferível e não sublicenciável para usar os Dados que estão relacionados apenas com o suporte e para cumprir os contratos governamentais desse país que determinam o fornecimento de tais Dados. Salvo disposição em contrário no presente documento, não é permitido usar, divulgar, reproduzir, modificar, executar ou exibir os dados sem a aprovação prévia por escrito da NetApp, Inc. Os direitos de licença pertencentes ao governo dos Estados Unidos para o Departamento de Defesa estão limitados aos direitos identificados na cláusula 252.227-7015(b) (fevereiro de 2014) do DFARS.

#### Informações sobre marcas comerciais

NETAPP, o logotipo NETAPP e as marcas listadas em http://www.netapp.com/TM são marcas comerciais da NetApp, Inc. Outros nomes de produtos e empresas podem ser marcas comerciais de seus respectivos proprietários.